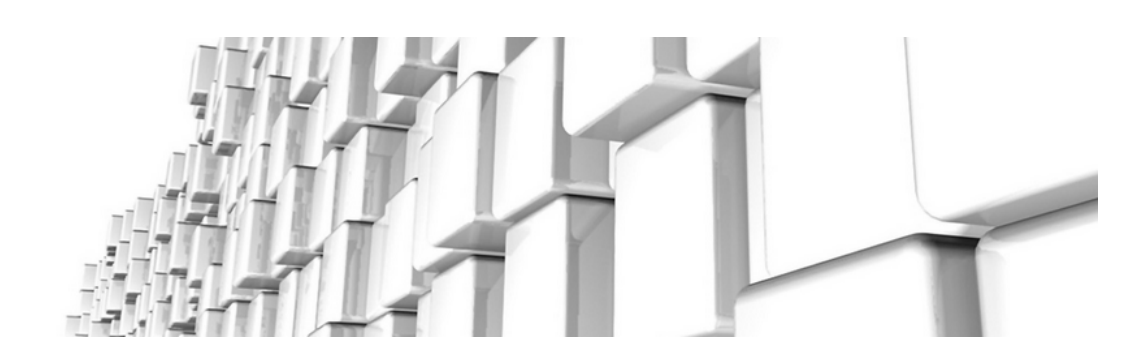

## **MOS'aik Module**

Version 4.42.400 - Handbücher, Techdocs, Anleitungen und mehr...

Revision: 442400-16082023-1412 Copyright © 2012-2023 Moser Software GmbH

Alle Rechte vorbehalten.

#### Zum Inhalt:

Vollständige Dokumentation der MOS'aik Module (bzw. Zusatzmodule). Diese Dokumentation ist "online" über die MOS'aik-Hilfefunktion [F1] oder als PDF zum Download verfügbar.

Informationen zum Datenschutz finden Sie unter https://www.moser.de/datenschutzhinweise/.

## Inhaltsverzeichnis

| MOS'aik ecoDMS                       | . 3 |
|--------------------------------------|-----|
| MOS'aik Schadenmanagement            | 68  |
| MOS'aik Personalplanung              | 98  |
| MOS'aik Mehrsprachigkeit             | 35  |
| Scanneranbindung                     | 11  |
| Dokumente zu Vorgängen               | 35  |
| MOS'aik Schnittstelle Echtzeit / TIM | 26  |
| MOS'aik Schnittstelle Galawork       | 31  |
|                                      |     |

| 2           | ecoDMS - MOSE   | RSoftwareGn | nbH - EN #2 | - ecoDMS      |               |             |         |                    |              |               |               |                | - |   | ×       |
|-------------|-----------------|-------------|-------------|---------------|---------------|-------------|---------|--------------------|--------------|---------------|---------------|----------------|---|---|---------|
|             | Datei Aktione   | en Ansicht  | Optionen    | Plugins       | ?             |             |         |                    |              |               |               | <br>           |   |   |         |
| CHIVE       | -               | <u>.</u>    |             | <b>.</b>      | <             | Ð           | -       | $\oslash$          | 0            | ្រ្           | *             | Ê              |   |   | 2:      |
| <b>A</b> RI | Archivieren     | Download    | E-Mail      | Interner Lini | C LINK tellen | Aktivitaten | Drucken | Suche zurücksetzen | Neuladen     | Aktualisieren | Einstellungen | Klassifizieren | 1 |   | reigabe |
|             | Status          |             |             | X SI          | iche          |             |         |                    |              |               |               |                |   |   |         |
| Ó           | O Alle          |             |             | ٩             |               |             |         |                    |              |               |               |                |   | 1 | 0 5     |
| NBOX        | 👌 ecoWOF        | RKZ.        |             | D             | okumente      |             |         |                    |              | _             |               |                |   |   |         |
| =           | 🏴 Erledigt      |             |             |               | 2275          | 🗎 D         | <       | ®                  | ×            |               |               |                |   |   |         |
| ard         | Or <u>d</u> ner |             |             | ×             | Ē             | 2020-08-24  |         | Rev                | rision 001 💼 |               |               |                |   |   |         |

## **MOS'aik ecoDMS**

#### Modulversion 18.09

Revision: 442400-16082023-1412

Copyright © 2012-2023 - Moser Software GmbH Alle Rechte vorbehalten.

#### Zum Inhalt:

Handbuch für das MOS'aik Zusatzmodul ecoDMS

Informationen zum Datenschutz finden Sie unter https://www.moser.de/datenschutzhinweise/.

## Inhaltsverzeichnis

| 1. Einleitung                                                                       | 1    |
|-------------------------------------------------------------------------------------|------|
| 2. Funktionsumfang                                                                  | 2    |
| 3. Einrichtung                                                                      | . 4  |
| 3.1. Installation und Einrichtung ecoDMS®-Server                                    | 4    |
| 3.2. Einrichtung MOS'aik Zusatzmodul ecoDMS                                         | 11   |
| 3.3. Einrichtung automatische Archivierung                                          | 20   |
| 3.4. Zusätzliche benötigte Software                                                 | 21   |
| 3.5. Deinstallation/ Deaktivierung von ecoDMS                                       | 22   |
| 4. Bedienung                                                                        | 24   |
| 4.1. Automatische Archivierung                                                      | 24   |
| 4.2. Die ecoDMS-Projektakte                                                         | 26   |
| 4.3. Archivierung über die MOS'aik-Akten                                            | 33   |
| 4.4. Archivzugriff über die MOS'aik-Akten                                           | . 38 |
| 4.5. Archivsuche                                                                    | 39   |
| 4.6. Eingangsrechnungen verarbeiten                                                 | 51   |
| 5. Troubleshooting                                                                  | 59   |
| 5.1. Fehler beim Archivieren                                                        | 59   |
| 5.2. Fehler beim Aufruf der Funktion zur Kennworterfassung                          | 60   |
| 5.3. Timeout im Arbeitsblatt "Allgemeine Suche"                                     | 60   |
| 5.4. Komplexe Suche nach Umlauten                                                   | 60   |
| 5.5. Fehlende Werte in "Allgemeine Suche" oder in "Verschlagwortung"                | 61   |
| 5.6. Datei wird nicht geöffnet und App muss ausgewählt werden                       | 61   |
| 5.7. Manuelles Archivieren von in der Projektakte erzeugten Dokumenten              | 62   |
| 5.8. Dokumente werden in ecoDMS nicht gefunden                                      | 63   |
| 5.9. Dokumente können aus MOS'aik heraus nicht geöffnet werden                      | 63   |
| 5.10. Meldung "Protokollverletzung" beim Starten der allgemeinen Suche              | 64   |
| 5.11. Auslesen der Anzahl aktiver Sessions aus der ecoDMS Datenbank                 | 64   |
| 5.12. Fehlermeldung im ecoDMS-WebClient                                             | 65   |
| 5.13. Anzahl der verfügbaren Lizenzen überschritten beim Öffnen des ecoDMS-Web-Cli- |      |
| ents                                                                                | 66   |
| 5.14. Beim Aufruf des ecoDMS-Web-Clients erscheint ein weißer Bildschirm mit "P"    | 66   |
| 5.15. Das Feld "Schlüssel" enthält den Wert "null"                                  | 67   |
|                                                                                     |      |

# Kapitel 1. Einleitung

Das MOS'aik Zusatzmodul ecoDMS stellt eine Schnittstelle zum Dokumenten Management System (DMS) ecoD-MS® bereit und erweitert damit die im MOS'aik-Standard verfügbare dateibasierte Archivierung.

Dokumenten Management Systeme bieten zentralen Speicherplatz für alle im Betrieb anfallenden Dokumente, verwalten alle Revisionen der Dokumente und bieten umfangreiche Möglichkeiten zur Verschlagwortung, Suche und Verteilung der Daten im Unternehmen. Durch die Anbindung an MOS'aik werden Ihre Vorgangsdrucke, Eingangsrechnungen und viele weitere anfallende Dateien archiviert und auf allen Arbeitsplätzen bereitgestellt:

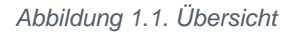

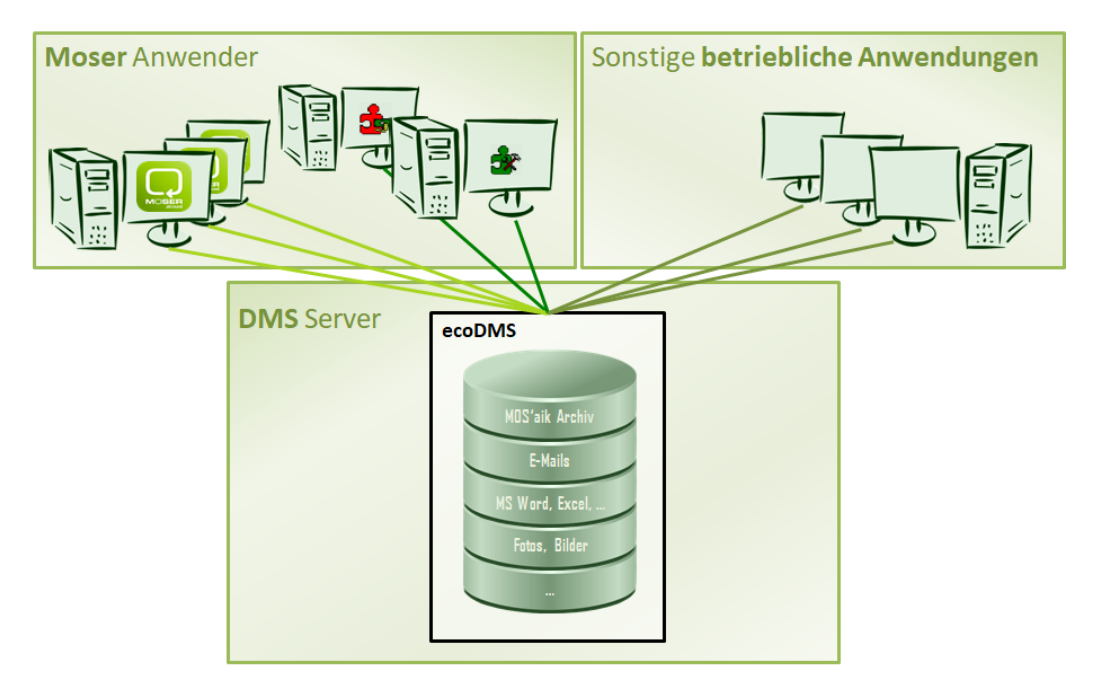

Dieses Dokument wurde erstellt auf Basis der ecoDMS®-Server Version 18.09.

## **Kapitel 2. Funktionsumfang**

Die *aktuelle Version 18.09* des Zusatzmoduls ecoDMS umfasst folgende Funktionen:

- Automatische MOS'aik Vorgangsarchivierung (siehe Abschnitt 3.3, "Einrichtung automatische Archivierung").
- Manuelle Archivierung von Dokumenten per **Drag & Drop** (siehe Abschnitt 4.3, "Archivierung über die MOS'aik-Akten").
- Daten werden standardmäßig mit dem Zugriffsrecht *ecoSIMSUSER* archiviert. Damit haben alle ecoD-MS-Benutzer Zugriff. Abweichende Zugriffsrechte können über das Merkmal DMS. EditRoles pro Mitarbeiter konfiguriert werden.
- Import und Verarbeitung von Eingangsrechnungen (siehe Abschnitt 4.6, "Eingangsrechnungen verarbeiten").
- Möglichkeit der **individuellen Anpassung** von Klassifizierungsattributen bei der Archivierung sowie deren Zuordnung zum MOS'aik Objektmodell (siehe Abschnitt 3.2.4, "Klassifizierungseinstellungen").
- Diverse Suchfunktionen für die gespeicherten Dokumente (siehe Abschnitt 4.5, "Archivsuche"):
  - Volltextsuche über Inhalte, Klassifizierungen und Notizen (Abschnitt 4.5.1, "Volltextsuche", Abschnitt 4.5.2, "Erweiterte Volltextsuche").
  - Kontextsensitive Suche (siehe Abschnitt 4.5.4, "Kontextsensitive Suche").
  - Suchassistent und Möglichkeit Suchanfragen als Favoriten zu speichern (Abschnitt 4.5.3, "Suchassistent").

#### Voraussetzungen

Für den Einsatz des Zusatzmoduls gelten folgende Voraussetzungen:

- Einsatz von MOS'aik (ab Version 4.40).
  - Für das MOS'aik-Zusatzmodul ecoDMS ist eine separate Lizenz erforderlich.
  - Lizenzierung und Einrichtung MOS'aik Systemmodul Benutzerverwaltung (siehe Benutzerverwaltung).
  - Beachten Sie außerdem die allgemeinen Systemvoraussetzungen [https://www.moser.de/fileadmin/user\_upload/pdf/MOSER\_Software\_Freigaben\_ecoDMS\_03-2021.pdf] für das Zusatzmodul.
- Installation des ecoDMS®-Servers (siehe https://www.ecodms.de).
  - Für den ecoDMS®-Server ist eine separate Lizenz erforderlich.
  - Beachten Sie die für diese Software geltenden Systemvoraussetzungen [https://www.ecodms.de/ index.php/de/ecodms-archiv/systemvoraussetzungen/ecodms-burns] (aktuelle Version: *ecoDMS Build* 18.09).

#### Einschränkungen

Beachten Sie folgende Einschränkungen beim Einsatz des Zusatzmoduls:

- Keine Unterstützung für 'allround'.
- Das Zusatzmodul unterstützt nur ecoDMS®-Server die mit genau einem Archiv eingerichtet sind.
- Es werden nur die eingerichteten Dokumentenarten und keine anderweitig erzeugten Dateien automatisch archiviert.

Beispiele:

- Keine Archivierung über das Zusatzmodul Schadenmanagement (siehe MOS'aik Schadenmanagement).
- Keine Archivierung von Dateien, die mit dem Zusatzmodul Dokumente zu Vorgängen erstellt wurden (siehe Dokumente zu Vorgängen).
- Keine Archivierung von in MOS'aik erstellten E-Mails.
- Keine Archivierung von manuell per Windows Explorer in das Archiv-Verzeichnis verschobene oder kopierte Dateien.
- Keine Archivierung von Dokumenten, die auf folgende Weisen erzeugt werden:

| Dokumente, die im Arbeitsblatt Stammdaten   Adressen   Adresse über<br>die Funktion Neues Dokument >> erzeugt wurden:    | Abbildung 2.1. Adresse           Weitere Schritte           Synchronisieren mit Outlook           Neuer Vorgang »           Neues Dokument »           Anrufen »           Plugins »                                                     |
|----------------------------------------------------------------------------------------------------|----------------------------------------------------------------------------------------------------|
| Dokumente, die im Arbeitsblatt Allgemein   Infodesk   Projektakte über<br>die Funktion Neues Dokument >> erzeugt wurden: | Abbildung 2.2.<br>Projektakte<br>Weitere Schritte  In den Warenkorb legen F12<br>Neuer Vorgang<br>Vorgang öffnen Strg+F5<br>Vorgang dischen<br>Vorgang kopieren »<br>Neue Notiz<br>Notiz bearbeiten<br>Notiz löschen<br>Neues Dokument » |

## Kapitel 3. Einrichtung

Zur Inbetriebnahme des Zusatzmoduls ecoDMS sind folgende Schritte durchzuführen:

Generell ist die Einrichtung im Vorfeld im Rahmen einer **Testinstallation** zu erproben. Vor der Einrichtung für ein Produktivsystem ist sicherzustellen, dass es ein aktuelles Backup der MOS'aik-Installation gibt. Siehe dazu auch Abschnitt 3.5, "Deinstallation/ Deaktivierung von ecoDMS".

- > Installation und Einrichtung ecoDMS-Server
- > Einrichtung MOS'aik Zusatzmodul ecoDMS
- > Einrichtung automatische Archivierung
- > Zusätzliche benötigte Software
- > Deinstallation/ Deaktivierung von ecoDMS

### 3.1. Installation und Einrichtung ecoDMS®-Server

#### 1. Installation (Server)

Die grundlegende Archivfunktion wird über die Installation und Einrichtung des ecoDMS®-Servers bereitgestellt. Weiterhin müssen entsprechende Komponenten für den Datenzugriff auf allen Arbeitsplätzen installiert und konfiguriert werden.

a. Installation des ecoDMS-Servers.

#### Einzelplatzsystem

Falls Sie Server und Client auf demselben System installieren, verwenden Sie dazu den ecoDMS AllInOne-Installer [https://www.ecodms.de/index.php/de/download/ecodms-archiv/ecodms-burns/ ecodms-build-21-02]. Dieser richtet für einen schnellen Start alle benötigten Komponenten auf dem aktuellen System ein.

- i. Melden Sie sich auf dem für die Archivierung ausgewählten Serversystem an.
- ii. Laden Sie das Installationspaket für den ecoDMS Server herunter.
- iii. Starten Sie die Installation und führen Sie die erforderlichen Schritte nacheinander durch.

Standardmäßig werden folgende Ports für die Kommunikation mit dem System voreingestellt und können im Rahmen der Installation individuell angepasst werden:

Ports

| Port  | Verwendung                                                                                               |
|-------|----------------------------------------------------------------------------------------------------|
| 17001 | Dieser Port dient dem Datenaustausch zwischen ecoDMS-Server und -<br>Client (Arbeitsplatzprogramm).      |
| 17002 | Dieser Port wird zum Datenaustausch zwischen ecoDMS-Server und Datenbank eingesetzt.                     |
| 8080  | Über diesen Port erfolgt der Datenaustausch zwischen ecoDMS-Server und dem Internetbrowser (Webzugriff). |

#### Individuelle Ports

Beachten Sie, dass Ports nur einmal pro Server vergeben werden dürfen. Falls auf dem Server ebenfalls der Moser Application Server mit dem *Standard-Port 8080* eingerichtet wurde, sind ggf. Anpassungen erforderlich!

b. Installation der ecoDMS-Clients und Manager auf den Arbeitsplätzen.

- i. Melden Sie sich nacheinander auf allen Arbeitsplatzsystemen an und führen Sie die nachfolgenden Schritte durch.
- ii. Laden Sie das Installationspaket für den ecoDMS Client herunter.
- iii. Starten Sie die Installation und führen Sie die erforderlichen Schritte nacheinander durch.
- c. Einrichtung der Benutzer: Abschnitt 3.1.1, "Benutzer einrichten"
- d. Konfiguration der Einstellungen des Servers: Abschnitt 3.1.2, "Systemeinstellungen"

Weitere Informationen zur Einrichtung finden Sie unter ecoDMS Support [https://www.ecodms.de/index.php/ de/support] (Lizenz-Service, **Wissensdatenbank/FAQ**, **Handbücher**, **Tutorials**, ...).

#### 3.1.1. Benutzer einrichten

Für den Zugriff auf ecoDMS müssen alle Benutzer eingerichtet werden, welche Zugriff auf das System haben sollen.

• Die individuelle Einrichtung der Benutzer für den Zugriff auf das Archiv wird in Abschnitt 3.2.6, "Benutzerverwaltung und Mitarbeiterkonfiguration" beschrieben.

Starten Sie dazu den ecoDMS-Client auf einem Arbeitsplatz. Nutzen Sie die Hilfefunktion bzw. die Handbücher [https://www.ecodms.de/index.php/de/support] des ecoDMS-Programms für weitere Details.

Abbildung 3.1. Benutzer

| 🌏 ecoDMS - MOSE  | R GmbH & Co. KG - EN #2 - ecoDMS                                                                        |                                                                    | - 🗆 ×              |
|------------------|----------------------------------------------------------------------------------------------------|--------------------------------------------------------------------|--------------------|
| Datei Ansicht    | Optionen Plugins ?                                                                                      |                                                                    |                    |
| N 💽 💽            | 🛃 🖬 🛱 🛈 🕂 < 🧕 🖾 🖶 🦉 🖉 🖉                                                                                 | 🜣 🔝 🖻 单 🔶 🗈 🖪 🖪 🖌 🖉                                                |                    |
| Status           | 😮 Benutzer- und Gruppenverwaltung                                                                       | >                                                                  | × © ×              |
| G Alle           | Benutzer                                                                                                | Zugeordnete Rollen                                                 |                    |
| S > () Wiederver | ecoDMS (ecodms)                                                                                         | RecolCELogon                                                       |                    |
| 🎸 🧪 Zu Bearb     |                                                                                                    | ecoSIMSADMIN                                                       | <u> </u>           |
|                  |                                                                                                    | ecoSIMSALLDOCS                                                     | Status             |
|                  |                                                                                                    | ecoSIMSCLASSIFY                                                    | Zu                 |
| Or <u>d</u> ner  |                                                                                                    | CosiMSCREATEFOI DER                                                | 🖍 Zu               |
| Ordner           |                                                                                                    |                                                                    | 🖍 Zu               |
| V G Alle Ord     | ~                                                                                                    |                                                                    | 🖍 Zu               |
| v 🖬 adler        | <u>N</u> EU <u>L</u> ÖSCHEN <u>B</u> EARBEITEN <u>P</u> ASSWORT <u>K</u> OPIEREN <u>B</u> ERECHTIGUNGEN | ENTFERNEN                                                          | 🧪 Zu 🗸             |
| × 1              | Verfügbare Rollen                                                                                       | Zugeordnete Benutzer                                               | ~                  |
| ×                | Per ecolCELogon                                                                                         |                                                                    | ⊠×                 |
|                  | PecoSIMSADMIN                                                                                           |                                                                    | r 🗄                |
|                  | RecoSIMSALLDOCS                                                                                         |                                                                    |                    |
| ~ •              | Cosimsclassify                                                                                          |                                                                    |                    |
| Filtennelseen    | ecoSIMSCREATEFOLDER                                                                                     |                                                                    |                    |
| Persönliche F    | ecoSIMSDELETE                                                                                           |                                                                    |                    |
| Globale Filter   | •• ···································                                                                  |                                                                    | - 1                |
|                  | N <u>E</u> U LOSCHEN                                                                                    | ENIFERNEN                                                          |                    |
|                  | LDAP / ACTIVE DIRECTORY                                                                                 | OK ABBRECHEN                                                       | <u> </u>           |
|                  |                                                                                                    |                                                                    |                    |
|                  |                                                                                                    |                                                                    |                    |
|                  | Filter inaktiv 😣                                                                                        |                                                                    |                    |
|                  |                                                                                                    | 🖌 🔲 Ungelesene Dokumente markieren 🛛 Suchergebnisse (max.) 🛛 100 🔶 | Filter inaktiv 📃 🔡 |

Mit der Funktion Neu... können neue Benutzer erstellt werden.

| 🌯 Benutzer Informat | tionen | _  |        | ×   |
|---------------------|--------|----|--------|-----|
| A Moser             |        |    |        |     |
| Benutzer            |        |    |        |     |
| Name                | Moser  |    |        |     |
| Kürzel              | MOS    |    |        |     |
| Anmeldename         | moser  |    |        |     |
| Passwort            | •••••  |    |        |     |
| Passwort bestätigen | •••••  |    |        |     |
|                     |        | ОК | ABBREC | HEN |

#### Groß- und Kleinschreibung beachten!

Beachten Sie, dass die Groß- und Kleinschreibung für Benutzernamen berücksichtigt wird.

Ordnen Sie dem erstellten Benutzer **Rollen** zu, indem Sie den Benutzer auswählen und die im Bereich Verfügbare Rollen aufgeführten Rollen per [Drag & Drop] in den Bereich **Zugeordnete Rollen** des Benutzers ziehen:

#### Abbildung 3.2. Benutzerrollen ecoDMS

| Zugeordnete Rollen   |
|----------------------|
| ↑ ₱₽ ecoSIMSUSER     |
| <b>2≟</b> r_moser    |
|                      |
|                      |
|                      |
| ~                    |
| ENTFERNEN            |
| Zugeordnete Benutzer |
| ▲ ecoDMS (ecodms)    |
| A Moser (moser)      |
|                      |
|                      |
|                      |
|                      |
| ENTFERNEN            |
|                      |

Ordnen Sie auf diese Weise folgende Rollen zu:

- ecoSIMSUser (standardmäßig bereits zugewiesen)
- ecoCELogon
- ecoSIMSVERSIONING
- ecoSIMSWEBCLIENT
- ecoSIMSALLDOCS
- ecoSIMSCLASSIFY
- ecoSIMSCREATEFOLDER

#### Neustart Web-API

Nach einer Anpassung der Berechtigungen ist es erforderlich, die Web-API (siehe auch Bild oben) sowie die MOS'aik-Projektverwaltung neu zu starten.

Dazu öffnen Sie die Einstellungen des ecoDMS-Clients und wählen nacheinander die Schaltflächen Dienst stoppen und anschließend Dienst starten .

#### 3.1.2. Systemeinstellungen

Die für den Betrieb des Zusatzmoduls ecoDMS® erforderlichen Einstellungen werden in diesem Abschnitt erläutert.

Starten Sie dazu den ecoDMS-Client auf einem Arbeitsplatz. Nutzen Sie die Hilfefunktion bzw. die Handbücher [https://www.ecodms.de/index.php/de/support] des ecoDMS-Programms für weitere Details.

Abbildung 3.3. Einstellungen

| 🌯 ecoDMS - MOSER G                                               | mbH & Co. KG - EN #2 - ecoDMS |                                                                    | – 🗆 ×          |
|------------------------------------------------------------------|-------------------------------|--------------------------------------------------------------------|----------------|
| Datei Ansicht C                                                  | Pptionen Plugins ?            |                                                                    |                |
| ¥ 💿 🗲                                                            | 🞽 🖬 💼 🛈 🕙 <                   | D C = C = C = C                                                    |                |
| Status                                                           |                               | 🖾 🗙 🛛 Filter / Suche                                               | ⊠ ×            |
| <ul> <li>Alle</li> <li>Erledigt</li> <li>Viedervorlag</li> </ul> | 2 Einstellungen               |                                                                    | × Suche        |
| 👸 🔹 🧨 Zu Bearbeiter                                              |                               | Dokumentenarten                                                    | LC X           |
| £                                                                | Dokumentenarten               | Dokumentenarten                                                    | Status ^       |
|                                                                  | •                             | Aufbewahrungsfrist                                                 | 🖍 Zu           |
| Ordner                                                           | Einstellungen                 | Auftrag Jahre 0                                                    | 711            |
| Out and                                                          |                               | Eingangsrechnung Monate                                            | 20             |
| Uraner                                                           | Klassifizierungsattribute     | X nicht zugeordnet                                                 | Zu             |
| Alle Ordner                                                      | A                             | Rechnung                                                           | Zu             |
| adier     Adier                                                  | Ordnerberechtigungen          | Rechnungseingang Klassifizierungseinstellungen                     | 🧪 Zu 🗸         |
|                                                                  |                               | Testdokument                                                       | >              |
| × 1                                                              | Orderseteriters               |                                                                    | Ø ×            |
|                                                                  |                               |                                                                    |                |
|                                                                  | ST .                          |                                                                    | niter          |
|                                                                  | Proxy                         |                                                                    |                |
| ✓ ■ 2                                                            |                               |                                                                    |                |
| Ciltanuaria ana                                                  | Status                        |                                                                    |                |
| Persönliche Filter                                               |                               | 711011/1/2557751                                                   |                |
| Globale Filter                                                   | Web / Mobil / API             | LUNGUNGENZEN                                                       |                |
|                                                                  |                               | NEU LÖSCHEN ICON                                                   |                |
|                                                                  |                               |                                                                    |                |
|                                                                  |                               | OK ABBRECHEN ANWEN                                                 | DEN            |
|                                                                  |                               |                                                                    |                |
|                                                                  |                               |                                                                    |                |
|                                                                  |                               | Filter inaktiv 🕅                                                   |                |
|                                                                  |                               | 🔽 🗌 Ungelesene Dokumente markieren 🛛 Suchergebrisse (max.) 🛛 100 🗢 | Filter inaktiv |

Folgende Einstellungen müssen vorgenommen werden:

- > Dokumentenarten
- > Klassifizierungsattribute
- > Zugriff per Browser / Mobilgerät / API

### 3.1.2.1. Dokumentenarten

Dokumentenarten dienen in ecoDMS® der Zuordnung archivierter Dokumente zu Kategorien wie z.B. Angebot, Auftrag oder Rechnung. Auf diese Weise können Dokumente nach diesen Zuordnungen schneller gefiltert und wiedergefunden werden. Im Zusammenspiel mit MOS'aik sollte zu diesem Zweck für alle relevanten Vorgangsarten eine solche Dokumentenart angelegt werden.

Dokumentenarten werden über die Einstellungen verwaltet und können hier erstellt, bearbeitet oder gelöscht werden.

#### Ändern von Dokumentenarten

Falls Änderungen an den Dokumentenarten in ecoDMS vorgenommen werden, muss der ecoDMS API-Dienst neu gestartet werden, um den Cache neu zu laden.

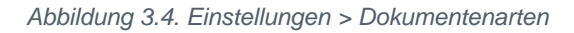

| okumentenarten    | Dokumentenarten<br>Dokumentenarten       |                               |            |             |
|-------------------|------------------------------------------|-------------------------------|------------|-------------|
| Einstellungen     | Angebot                                  | Aufbewahrungsfrist            |            |             |
|                   | Auftrag                                  | Jahre 0 ≑                     |            |             |
| A                 | Eingangsrechnung                         | Tage 0 ≑                      |            |             |
| nerberechtigungen | X nicht zugeordnet                       | vor Löschung prüfen           |            |             |
|                   | Rechnung                                 | Klassifizierungseinstellungen |            |             |
| Ordnerstruktur    | Rechnungseingang                         |                               | Ausblenden | Pflichtfeld |
| Proxv             | Testdokument                             | DocID                         |            |             |
|                   |                                          | Hauptordner                   | 0          | D           |
| Status            |                                          | Bemerkung                     |            |             |
|                   |                                          | Status                        | 0          | 0           |
| eb / Mobil / API  |                                          | Revision                      | 0          |             |
|                   |                                          | Ordner                        |            |             |
|                   |                                          | Dokumentenart                 |            |             |
|                   |                                          | Letzte Änderung               |            |             |
|                   |                                          | Datum                         |            |             |
|                   |                                          | ZURÜCKSETZEN                  | 0          | 0           |
|                   | <u>N</u> EU <u>L</u> ÖSCHEN <u>I</u> CON |                               |            |             |

#### Dokumentenarten für MOS'aik Vorgangsarten anlegen

Legen Sie im Bereich Dokumentenarten für alle MOS'aik Vorgangsarten eine gleichnamige Dokumentenart an:

- Sie finden die Liste der Vorgangsarten, indem sie die MOS'aik-Projektverwaltung starten und das Arbeitsblatt Stammdaten | Projekte | Vorgangsarten öffnen.
- Damit archivierte Dokumente von ecoDMS mit dem richtigen Dokumenttyp archiviert werden, <u>müssen</u> alle aufgeführten MOS'aik Vorgangsarten als entsprechende Dokumentenart in ecoDMS mit der <u>exak-ten Schreibweise</u> angelegt werden!
- Falls Sie Eingangsrechnungen importieren und verarbeiten wollen (siehe Abschnitt 4.6, "Eingangsrechnungen verarbeiten") ist die Dokumentenart Rechnungseingang unbedingt erforderlich. Legen Sie diese bei Bedarf manuell an.

#### Eigene Dokumenten-/Vorgangsarten:

• Archivierte Dokumente, die keiner Dokumentenart zugeordnet werden können, erhalten in ecoDMS den Typ "nicht zugeordnet".

Legen Sie in diesem Zusammenhang auch noch **Dokumentenarten für weitere im Betrieb anfallende Dokumente** an, um diese bei manueller Archivierung ebenfalls einem sinnvollen Typ zuordnen zu können (siehe Abschnitt 4.3, "Archivierung über die MOS'aik-Akten"). Auf diese Weise wird es Ihnen noch leichter fallen, alle Dokumente bei der Suche (siehe Abschnitt 4.5, "Archivsuche") schnell zu finden.

Beispiele:

- Bild, Skizze, Foto, CAD, ...
- Empfangener Brief, Gesendeter Brief, Mahnung, Reklamation, ...
- Neue oder individuell erstellte eigene MOS'aik Vorgangsarten sollten auf dieselbe Weise in ecoDMS hinterlegt werden.

## 3.1.2.2. Klassifizierungsattribute

Über Klassifizierungsattribute werden archivierte Dokumente mit zusätzlichen Eigenschaften versehen. Diese Eigenschaften unterstützen die gezielte und schnelle Suche von Dokumenten im DMS.

#### Ändern von Klassifizierungsattributen

Falls Änderungen an den Klassifizierungsattributen vorgenommen werden, muss der ecoDMS API-Dienst neu gestartet werden, um den Cache neu zu laden.

| Dekumentenarten                          | Klassif | lizierungsattribute | e               |        |              |         |              |       |              |                 |                    |         |         |
|------------------------------------------|---------|---------------------|-----------------|--------|--------------|---------|--------------|-------|--------------|-----------------|--------------------|---------|---------|
|                                          | Attribu | rte                 |                 |        |              |         |              | v     | /erte        |                 |                    |         |         |
| Einstellungen                            |         |                     | Name            |        | Тур          |         | Aktiv        |       |              |                 | Н                  |         |         |
|                                          | 1       | Auftragsnumme       | er              |        | Freitext     |         | $\sim$       |       |              |                 | RU                 | NTER    |         |
| Klassifizierungsattribute                | 2       | Belegdatum          |                 |        | Freitext     |         | $\checkmark$ |       |              |                 | AUFSTEIGE          |         | REN     |
| e la la la la la la la la la la la la la | з       | Belegnummer         |                 |        | Freitext     |         |              |       |              |                 |                    |         |         |
| Ordnerberechtigungen                     | 4       | Bruttobetrag        |                 |        | Numeric      |         |              |       |              |                 |                    |         |         |
|                                          | 5       | Combo01             |                 |        | Combobox     |         |              |       |              |                 |                    |         |         |
| Ordnerstruktur                           | 6       | Importdatum         |                 |        | Freitext     |         |              |       |              |                 |                    |         |         |
| S.                                       | 7 Kund  |                     | Kundenanschrift |        | Freitext     |         |              |       |              |                 |                    |         |         |
| Proxy                                    | 8       | MOSaikVorgan        | gsGUID          |        | Freitext     |         |              |       |              |                 |                    |         |         |
| Status                                   | 9       | Nettobetrag         |                 |        | Numeric      |         |              |       |              |                 |                    |         |         |
| Status                                   | 10      | Numeric             |                 |        | Numeric      |         |              |       |              |                 |                    |         |         |
| Web / Mobil / API                        | 11      | Projekt             |                 |        | Freitext     |         |              |       |              |                 |                    |         |         |
|                                          | 12      | StatusEingangs      | rechnungsimpo   | rt     | Combobox     |         |              |       |              |                 |                    |         |         |
|                                          | 13      | StatusEingangs      | rechnungsImpo   | rtText | Freitext     |         |              |       |              |                 |                    |         |         |
|                                          | 14      | Steuerbetrag        |                 |        | Numeric      |         |              |       |              |                 |                    |         |         |
|                                          | 15      | Stichwörter         |                 |        | Freitext     |         |              |       |              |                 |                    |         |         |
|                                          |         |                     |                 |        |              |         | _            |       |              |                 | NEU                |         | HEN     |
|                                          | Vorscl  | hau                 |                 |        |              |         |              |       |              |                 |                    |         |         |
|                                          |         | Valutadatum         | Stichwörter     | Vorga  | angStorniert | Vorgang | sadresse     | UStId | Steuerbetrag | StatusEingangsr | echnungsImportText | Status  | Einganç |
|                                          | 1       |                     |                 |        | •            |         |              |       |              |                 |                    |         |         |
|                                          |         |                     |                 |        |              |         |              |       |              |                 | NELIES ATTRI       |         | SEN     |
|                                          |         |                     |                 |        |              |         |              |       |              |                 | HEOLO ATTA         | ST ANEL |         |
|                                          |         |                     |                 |        |              |         |              |       |              |                 | OK ABBRECHE        |         | VENDEN  |

Abbildung 3.5. Einstellungen > Klassifizierungsattribute

Die in der nachfolgenden Tabelle aufgeführten Klassifizierungsattribute **müssen** in ecoDMS angelegt werden. Klicken Sie dazu auf <u>Neues Attribut anlegen</u> und geben Sie den Datentyp sowie ggf. erforderliche Vorgabewerte gemäß der Tabelle ein:

| Name           | Тур      | Wert |
|----------------|----------|------|
| Auftragsnummer | Freitext |      |
| Belegdatum     | Freitext |      |

| Name                              | Тур      | Wert                |
|-----------------------------------|----------|---------------------|
| Belegnummer                       | Freitext |                     |
| Bruttobetrag                      | Numeric  |                     |
| Kundenanschrift                   | Freitext |                     |
| MOSaikVorgangsGUID                | Freitext |                     |
| Nettobetrag                       | Numeric  |                     |
| Projekt                           | Freitext |                     |
| StatusEingangsrechnungsImport     | Combobox | Nicht durchgefuehrt |
|                                   |          | Durchgefuehrt       |
|                                   |          | Fehler beim Import  |
| StatusEingangsrechnungsImportText | Freitext |                     |
| Steuerbetrag                      | Numeric  |                     |
| Stichwörter                       | Freitext |                     |
| UStld                             | Freitext |                     |
| Vorgangsadresse                   | Freitext |                     |
| VorgangStorniert                  | Checkbox |                     |

Zusätzlich werden im Rahmen der Archivierung von ecoDMS automatisch folgende Standard-Attribute zugeordnet:

• Bearbeitet von, Bemerkung, Berechtigung, Datum, DocID, Dokumentenart, Hauptordner, Letzte Änderung, Ordner, Revision, Status, Wiedervorlage ab

Mehr Information zu diesen Attributen finden sie im ecoDMS Handbuch [https://www.ecodms.de/index.php/ de/download/handbuecher/ecodms-archiv/ecodms-burns].

- Die Standard-Attribute müssen nicht noch einmal gesondert angelegt werden.
- Die vollständige und korrekte Eingabe aller Attribute kann später mit MOS'aik überprüft werden (siehe Abschnitt 3.2.7, "Modulinformationen").

## 3.1.2.3. Zugriff per Browser / Mobilgerät / API

Damit der Zugriff über Browser oder mobile Geräte funktioniert, müssen die entsprechenden Dienste im ecoD-MS-Server gestartet sein. Prüfen Sie aus diesem Grund nach der Installation oder bei eventuellen Problemen, ob die erforderlichen Dienste aktiv sind.

#### Der API-Dienst muss gestartet sein, damit ein Austausch von Informationen über die Schnittstelle zum Zusatzmodul ecoDMS gewährleistet ist!

Der Dienst kann über den ecoDMS-Client gestartet bzw. angehalten werden. Wählen Sie dazu in den Einstellung den Bereich Web / Mobil / API und prüfen Sie die entsprechenden Einstellungen auf den Registerkarten Web Zugriff und API Zugriff:

Abbildung 3.6. Einstellungen> Web / Mobil / API

| Einstellungen             |                                            |           | _                         |       | ×   |
|---------------------------|--------------------------------------------|-----------|---------------------------|-------|-----|
|                           | Web - Mobil - API                          |           |                           |       |     |
| Dokumentenarten           | Web Zugriff API Zugriff TLS (SSL)          |           |                           |       |     |
| Einstellungen             | Verbindungsinformationen                   |           |                           |       |     |
| Klassifizierungsattribute | API URL: https://172.16.0.74:8180/api/test |           |                           |       |     |
| Ordnerberechtigungen      | Port verwenden                             |           |                           |       |     |
| Ordnerstruktur            | Port 8180 🗢<br>Statistik                   |           |                           |       |     |
| Cî                        | Maximale Zugriffe pro Monat                | 30        |                           |       |     |
| Proxy                     | Download Zugriffe<br>Upload Zugriffe       | 14<br>16  |                           |       |     |
|                           | Verbleibende Zugriffe in diesen Monat      | 0         |                           |       |     |
| Status                    |                                            |           |                           |       |     |
| Web / Mobil / API         |                                            |           |                           |       |     |
|                           |                                            | NEU LADEN | DIENST STARTEN DIENST STO | PPEN  | ]   |
|                           |                                            |           | OK ABBRECHEN              | ANWEN | DEN |

Über die angezeigte Test-URL kann auf der jeweiligen Registerkarte geprüft werden, ob der Dienst erreicht werden kann.

## 3.2. Einrichtung MOS'aik Zusatzmodul ecoDMS

Für den Einsatz des MOS'aik Zusatzmoduls ecoDMS sind folgende Einrichtungsschritte erforderlich:

- > Installation Zusatzmodul
- > Update Zusatzmodul
- > Verbindungseinstellungen
- > Klassifizierungseinstellungen
- > Makros in Symbolleiste einfügen
- > Benutzerverwaltung und Mitarbeiterkonfiguration
- > Modulinformationen

#### 3.2.1. Installation Zusatzmodul

Zur Installation des MOS'aik Zusatzmoduls ecoDMS legen Sie die Moser Produktmodule-CD/DVD ein und star-

ten das Setup-Programm som MosIndiUpdater.exe (weitere Details zur Installation finden Sie im beigefügten Dokument ModuleUpdate.pdf):

#### Update

Falls das Zusatzmodul bereits installiert ist und lediglich ein Update der Software benötigt wird, verfahren Sie nach der Anleitung gemäß Abschnitt 3.2.2, "Update Zusatzmodul".

#### 1. Lesen Sie die Updateanleitung und bestätigen sie den Hinweis.

Weiter

2. Lesen und akzeptieren sie die Bedingungen der Lizenzvereinbarung.

Weiter

3. Wählen Sie das korrekte MOS'aik Installationsverzeichnis und die Mandantendatenbank.

Weiter

4. Wählen Sie das Zusatzmodul DMS aus:

| IOS'aik-Inform              | nationen                                                                                                    |                                               |        |   |
|-----------------------------|----------------------------------------------------------------------------------------------------|-----------------------------------------------|--------|---|
| MOS'aik Da<br>Auswahl der M | tenbank Version 4.42.0 (S<br>odule                                                                                                    | QL Version)                                   |        |   |
| nur Arbe                    | eitsplatzinstallation (keine A                                                                                                    | nderungen an der Dater                        | nbank) |   |
|                             | odule<br>Algemein (Version 40020<br>Digi-Zeiterfassung (Versio<br>DiTIME Zeiterfassung (V<br>DMS (Version 41020)<br>Dokumente zu Vorg<br>Echtzeit Zeiterfassur | ))<br>on 40010)<br>ersion 40010)<br>Auswählen |        | ~ |
|                             |                                                                                                    |                                               |        |   |

Fertigstellen

 Starten Sie anschließend die MOS'aik-Projektverwaltung Sie das Programm neu.

Anschließend erscheint der neue Ordner Module | DMS in der MOS'aik Funktionsleiste.

#### 3.2.2. Update Zusatzmodul

Zum Update des MOS'aik Zusatzmoduls ecoDMS verfahren Sie wie folgt:

1. Führen Sie die erforderlichen Schritte zur Vorbereitung des Updates durch:

In den Voreinstellungen muss das LogLevel mindestens auf *4: Warn* oder detaillierter eingestellt sein (siehe Abschnitt 3.2.3, "Verbindungseinstellungen").

- 2. Legen Sie die Moser Produktmodule-CD/DVD ein und starten das Setup-Programm 30 Details zum Update finden beigefügten MosIndiUpdater.exe (weitere Sie im Dokument ModuleUpdate.pdf).
- 3. Führen Sie die erforderlichen Schritte zur Nachbereitung des Updates durch:
  - a. Starten Sie die MOS'aik-Projektverwaltung
  - b. Richten Sie (falls noch nicht erfolgt) die Symbolleistenfunktion für das Update ein:

| Anpassen                                                                |                    |
|-------------------------------------------------------------------------|--------------------|
| Zurücksetzen                                                            |                    |
|                                                                         |                    |
| Makro                                                                   |                    |
|                                                                         |                    |
| dmin!                                                                   |                    |
|                                                                         |                    |
| tieg 🕞 Annassen                                                         | ×                  |
| a submen                                                                | ~                  |
| abot Makros                                                             | Tasten             |
| ektau <standardfunktion zwischenraum=""></standardfunktion>             | Autostartbefehl> A |
| Dient zum Erfassen von Zugangsdaten mes Personals zu einem DMS *        | 14 F2              |
| Itsze Führt nach einem Versionswechsel des ecoDMS Moduls ein Update aus | 34 F3              |
| eaufi Coffeet ein Dokument aus einem Vorgang                            | ¥ F4               |
| Δhrechnen eines Projekts nach Δufwand                                   | 11 F5              |
| llung Abschließen von Vorgängen                                         | 11 F6              |
| Absteigendes Sortieren von Datensätzen                                  | 1 F7               |
| Aktualisieren der Eigenschaften eines Projektdatensatzes                | 11 58              |
| Aktualisieren der Nummerierung                                          | ₩ E0               |
| der Aktualisieren von Datensätzen eines Projekts                        | E10                |
| Als Startseite festlegen                                                | 1 IU               |
| Analysieren in Microsoft Excel *                                        | * F11              |
| arbe Ändern der Absatzeigenschaften                                     | F12                |
| Andern der Adresse                                                      | Umschalt+F1        |
| takte Andern der Einstellungen des Programms                            | T Umschalt+F2      |
| Ändern der Lieferadresse                                                | Umschalt+F3        |
| Ändern der Orientierung der Ausschnitte                                 | Umschalt+F4        |
|                                                                         | X Umschalt+F5      |
| Proje                                                                   | Umschalt+F6        |
| Führt nach einem Versionswechsel des ecoDMS Moduls ein Update aus       | Umschalt+F7 V      |
| Irma                                                                    | Schließen          |
|                                                                         | Schlieben          |
| Symbolunterschriften                                                    | Hilfe              |
| : Fin I Projekt                                                         | Line               |

Abbildung 3.7. Symbolleistenfunktion zum Update einrichten

c. Klicken Sie auf das soeben eingerichtete Symbol 🟲 in der Symbolleiste, um das Update auszuführen.

Sollte das Update zuvor noch nicht erfolgreich durchgeführt worden sein, erscheint folgender Dialog:

| - 5                                                                                                    |   |
|----------------------------------------------------------------------------------------------------|---|
| MOS'aik Projektverwaltung                                                                                                    | × |
| Die Version des letzten Updates (vxxxx) entspricht NICHT der aktuellen<br>Version (vy.y.y). Soll das Update durchgeführt werden? Bitte lesen Sie<br>vorher den entsprechenden Abschnitt in der Dokumentation. |   |
| <u>J</u> aNein                                                                                                    |   |

Falls bereits zuvor ein Update erfolgreich durchgeführt wurde, erscheint diese Meldung:

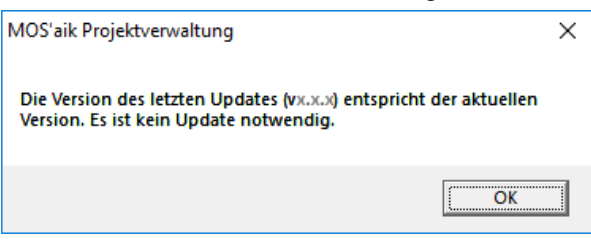

Das erfolgreiche Update wird mit einer Abschlussmeldung bestätigt:

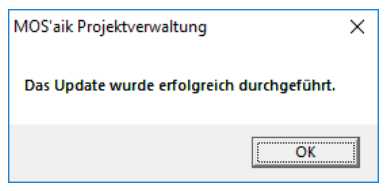

Überprüfen Sie im Fehlerfall die Log-Datei mit Details zum Update.

#### 3.2.3. Verbindungseinstellungen

Starten Sie die MOS'aik-Projektverwaltung 🏝, öffnen Sie das Arbeitsblatt Module | DMS | Voreinstellungen in der MOS'aik Funktionsleiste und klicken Sie auf die Registerkarte Verbindungseinstellungen. Tragen Sie die Einstellungen analog zu Ihren Angaben bei der Installation des ecoDMS®-Servers ein und speichern Sie diese mit Speichern [F7]:

#### Abbildung 3.8. Verbindungseinstellungen

| u MOS'aik Projektverwaltung (Firma N                               | /luster AG)                   |                          |                                                                             | -              |           | ×      |
|--------------------------------------------------------------------|-------------------------------|--------------------------|-----------------------------------------------------------------------------|----------------|-----------|--------|
| Datei Bearbeiten Ansicht Einfügen                                  | Format Projekt Datensatz      | Extras ?                 |                                                                             |                |           |        |
|                                                                    | 🗟 🔟 C 📑 着 🍣 🤼                 | ►                        |                                                                             |                |           |        |
| Module   Dms   Voreinste                                           | llungen                       |                          |                                                                             |                |           |        |
| S Navigation 4 X                                                   | Home: Startseite DMS: Voreins | tellungen ×              |                                                                             |                |           | _      |
| B DMS                                                              | Voreinstellungen *            | Verbindungseinstellung   | gen                                                                         |                |           |        |
|                                                                    | Speichern F7                  | DMS *                    | ecoDMS                                                                      |                |           |        |
|                                                                    |                               | Protokoll *              | https://                                                                    |                |           |        |
| Allgemeine Suche                                                   |                               | Server Name/ IP          | 172.16.0.74                                                                 |                |           |        |
| 8 80                                                               |                               | API Port                 | 8180                                                                        |                |           |        |
|                                                                    |                               | Port für Webzugriff      | 8080                                                                        |                |           |        |
| Eingangsrechnungsimport                                            |                               |                          | Internen Webclient verwenden                                                |                |           |        |
| Seg                                                                |                               | Pfad Logdatei *          | ecodms.log                                                                  |                |           |        |
| ā ( 😤 )                                                            |                               | Loglevel *               | 7                                                                           |                |           |        |
| Voreinstelungen                                                    |                               | ecoDMS spezifische Ein   | stellungen                                                                  |                |           |        |
| 11 sti                                                             |                               | Archivnummer             | 1                                                                           |                |           |        |
| <u> </u>                                                           |                               | Dokumenten Protokoli     | dms-link://                                                                 |                |           | _      |
| e e                                                                |                               | Dokumentenport           | 17001                                                                       |                |           |        |
| e                                                                  |                               | LocalServicePort         | 17003                                                                       |                |           |        |
| punte                                                              |                               | Dokumenten-URL           | {DOCPROTOCOL}{IP}: {DOCPORT}/openDoc?openmode=1&docid={ID}&archive=1        |                |           | •      |
| eiten                                                              |                               |                          | •                                                                           |                |           |        |
| oat                                                                |                               | Allgemeine Einstellung   | en                                                                          |                |           |        |
| <u></u> 80                                                         |                               |                          | Standardeinstellung für das Schreiben von Statistiken überschreiben         |                |           |        |
| nuger                                                              |                               |                          | 🗹 Wenn das Valutadatum leer ist, schreibe das Belegdatum in das Valutadatum |                |           |        |
| 12MG                                                               |                               |                          | ☑ Validierung der Attribute in Klassifizierungsseite                        |                |           |        |
| Szamidaten   A                                                     |                               |                          |                                                                             |                |           |        |
| die<br>die<br>die<br>die<br>die<br>die<br>die<br>die<br>die<br>die |                               |                          |                                                                             |                |           |        |
| ν.                                                                 |                               | Verbindungseinstellungen | Klassifizierung Info                                                        |                |           |        |
| Enthält Einstellungen zum Zugriff auf Dokume                       | ente (DocMode).               |                          | admin - M                                                                   | losaik-4.41.00 | 2-ecoDMS. | mdb // |

#### Verbindungseinstellungen

• DMS

Zeigt den Namen des Dokumentenmanagementsystem an (z.B. ecoDMS).

Protokoll

Legen Sie das verwendete Übertragungsprotokoll für Webzugriffe fest (http:// oder https://).

Server Name/IP

Geben Sie hier den (DNS-)Namen (empfohlen) bzw. die IP-Adresse des ecoDMS®-Servers ein.

API Port

Dieser Port wird zum Datenaustausch zwischen ecoDMS-Server und API für externe Anwendungen verwendet. Festgelegt wird die Portnummer im ecoDMS-Client im Bereich Einstellungen > Web / Mobil / API > Register "API Zugriff". Übernehmen Sie hier diese Einstellung.

Port für Webzugriff

Über diesen Port erfolgt der Datenaustausch zwischen ecoDMS-Server und dem Internetbrowser (siehe Ports).

Internen Webclient verwenden

• Pfad Logdatei

Pfad zu der Protokolldatei. Im Protokoll werden Meldungen, des Zusatzmoduls sowie Details während eines Updates gesammelt (siehe auch Abschnitt 3.2.2, "Update Zusatzmodul").

Loglevel

Aktueller Detailgrad für das Modulprotokoll (siehe Pfad Logdatei).

| Loglevel | Name  | Beschreibung                                          |
|----------|-------|-------------------------------------------------------|
| 1        | Trace | Maximaler Detailgrad des Protokolls (für Entwickler). |
| 2        | Debug | Sehr hoher Detailgrad des Protokolls.                 |
| 3        | Info  | Hoher Detailgrad des Protokolls.                      |

| Loglevel | Name  | Beschreibung                                                                                                    |
|----------|-------|----------------------------------------------------------------------------------------------------|
| 4        | Warn  | Normaler Detailgrad des Protokolls. Es werden Warnungen und Feh-<br>ler protokolliert.                                                                                                    |
|          |       | Dies ist der <b>Standard-Level</b> . Für eine detaillierte Untersuchung kann der Loglevel kurzzeitig reduziert werden, sollte aber im normalen Betrieb auf dieser Einstellung verbleiben. |
| 5        | Error | Niedriger Detailgrad des Protokolls. Es werden nur Fehler protokol-<br>liert.                                                                                                    |
| 6        | Fatal | Minimaler Detailgrad des Protokolls. Es werden nur kritische Fehler protokolliert.                                                                                                    |

- ecoDMS spezifische Einstellungen
  - Archivnummer (1)

Legt die Nummer des Serverarchivs fest. Beachten Sie, dass das Zusatzmodul nur ecoDMS®-Server mit genau einem Archiv unterstützt.

Dokumenten Protokoll (dms-link://)

Legt das vom Server verwendete Protokoll zum Dokumentenabruf fest.

• Dokumentenport (17001)

Geben Sie hier den Port für den Datenaustausch zwischen ecoDMS-Client und Server eine (siehe Ports).

LocalServicePort (17003)

Dabei handelt es sich um den lokal vom Zusatzmodul verwendeten Port des Diensts zur Kommunikation mit dem Server.

Dokumenten-URL

Definiert die Url zum Dokumentenabruf vom ecoDMS-Server. Die Standard-Url wird aus Platzhaltern wie folgt zusammengesetzt:

| {DOCPROTOCOL} {IP}: {DOCPORT} / openDoc?openmo | de=1&docid={ID}&archive=1                      |
|------------------------------------------------|------------------------------------------------|
| {DOCPROTOCOL}                                  | Das konfigurierte Dokumenten Protokoll (s.o.). |
| {IP}                                           | Der konfigurierte Server Name/IP (s.o.).       |
| {DOCPORT}                                      | Der konfigurierte Dokumentenport (s.o.).       |
| docid={ID}                                     | Übergabe der eindeutigen Dokumenten ID.        |
| archive=1                                      | Die konfigurierte Archivnummer (s.o.).         |

#### Allgemeine Einstellungen

Standardeinstellung für das Schreiben von Statistiken überschreiben

Wenn diese Option nicht aktiviert ist, wird beim Verbuchen eines Vorgangs aus den Einstellungen des Vorgangs bestimmt, ob Statistiken geschrieben werden oder nicht. Ist die Option aktiviert, wird eine weitere Einstellung eingeblendet, über die festgelegt wird, ob beim Eingangsrechnungsimport Statistiken geschrieben werden sollen oder nicht:

Chreiben von Statistiken beim Eingangsrechnungsimport

Ist diese Option aktiviert, werden beim Eingangsrechnungsimport Statistiken geschrieben. Ist diese Option nicht aktiviert, werden keine Statistiken geschrieben.

Wenn das Valutadatum leer ist, schreibe das Belegdatum in das Valutadatum

Über diese Option kann das Verhalten definiert werden, falls ein Datensatz in ecoDMS kein Valutadatum enthält.

• Validierung der Attribute auf Klassifizierungsseite

Mit dieser Option kann die Validierung der Klassifizierungsattribute in der Klassifizierungsseite ein- oder ausgeschaltet werden. Damit können z. B. Inkonsistenzen aufgedeckt, fehlende Informationen erkannt und weitere Überprüfungen umgesetzt werden. Siehe dazu Abschnitt 3.2.7, "Modulinformationen".

#### 3.2.4. Klassifizierungseinstellungen

Im Rahmen der ecoDMS®-Archivierung führt MOS'aik für jedes archivierte Dokument einer Dokumentenart (Vorgangsart) eine Klassifizierung durch. Dabei werden dem archivierten Objekt automatisch Informationen (Klassifizierungsattribute) zugeordnet. Dieses Informationspaket wird als Klassifizierungsobjekt bezeichnet.

Öffnen Sie im Arbeitsblatt Module | DMS | Voreinstellungen die Registerkarte ecoDMS, um diese Einstellungen zu bearbeiten:

| MOS'aik Projektverwaltung (Firma I                                                                                                    | Muster AG)                    |                                                       |                    | – 🗆 ×                              |
|----------------------------------------------------------------------------------------------------|-------------------------------|-------------------------------------------------------|--------------------|------------------------------------|
| Datei Bearbeiten Ansicht Einfüger                                                                                                    | n Format Projekt Datensatz    | Extras ?                                              |                    |                                    |
| 1 B I M A A A I                                                                                                    |                               |                                                       |                    |                                    |
|                                                                                                    |                               |                                                       |                    |                                    |
| Module   Dms   Voreinste                                                                                                    | ellungen                      |                                                       |                    |                                    |
| 드 Navigation 무 🗙                                                                                                    | Home: Startseite DMS: Voreins | tellungen X                                           |                    |                                    |
| B DMS                                                                                                    | Voreinstellungen *            | Klassifizierungseinstellungen                         |                    |                                    |
| , Q                                                                                                    | Speichern F7                  | Klassifizierungsobjekt für die Archivierung von Vorgä | nge                | •                                  |
| Allgemeine Suche                                                                                                    |                               | Klassifizierungsobjekt (Vorgänge)                     |                    |                                    |
| 8 80                                                                                                    |                               | M0Saik Objekt (s. Objektkatalog)                      | DMS Eigenschaft    |                                    |
|                                                                                                    |                               | Ref.VoucherNumber                                     | Belegnummer        |                                    |
| Eingangsrechgungsimport                                                                                                    |                               | Ref.VoucherDate                                       | Belegdatum         |                                    |
| 8                                                                                                    |                               | Ref.Category.Key                                      | Dokumentenart      |                                    |
| <sup>2</sup> *                                                                                                    |                               | Ref.Address.Key                                       | Vorgangsadresse    |                                    |
| 8 34                                                                                                    |                               | Ref.Notes                                             | Stichwörter        |                                    |
| Voreinstellungen                                                                                                    |                               | Ref.Project.Key                                       | Projekt            |                                    |
| ¥                                                                                                    |                               | Ref.Caption                                           | Bemerkung          |                                    |
| a st                                                                                                    |                               | Ref. JobNumber                                        | Auftragsnummer     |                                    |
| 2                                                                                                    |                               | Ref.Transaction                                       | MOSaikVorgangsGUID |                                    |
| ۲<br>۲                                                                                                    |                               | "Nein"                                                | VorgangStorniert   |                                    |
| 5                                                                                                    |                               | IIF(HasValue(Ref.Name1), Ref.Name1 & "; ", "').       | Kundenanschrift    |                                    |
| en la la la la la la la la la la la la la                                                                                                    |                               | Application. ArchiveSubPathName(App. ActiveBra.       | Ordner             |                                    |
| June 1                                                                                                    |                               | *                                                     |                    |                                    |
| 5                                                                                                    |                               |                                                       |                    |                                    |
| je -                                                                                                    |                               |                                                       |                    |                                    |
| oart                                                                                                    |                               |                                                       |                    |                                    |
| <u>S</u>                                                                                                    |                               |                                                       |                    |                                    |
| 5                                                                                                    |                               |                                                       |                    |                                    |
| bu de la companya de la companya de la companya de la companya de la companya de la companya de la companya de                                                                                                    |                               |                                                       |                    |                                    |
| etr                                                                                                    |                               |                                                       |                    |                                    |
| MST                                                                                                    |                               |                                                       |                    |                                    |
| *                                                                                                    |                               |                                                       |                    |                                    |
| ten                                                                                                    |                               |                                                       |                    |                                    |
| epu                                                                                                    |                               |                                                       |                    |                                    |
| LIN CONTRACTOR OF CONTRACTOR OF |                               |                                                       |                    |                                    |
| ö                                                                                                    |                               |                                                       |                    |                                    |
| Ne                                                                                                    |                               |                                                       |                    |                                    |
| Mod                                                                                                    |                               | Verbindungseinstellungen eroDMS Info                  |                    |                                    |
|                                                                                                    |                               |                                                       |                    |                                    |
|                                                                                                    |                               |                                                       |                    | admin - Mosaik-4.41.002-ecoDMS.mdb |

Abbildung 3.9. Klassifizierungseinstellungen

In der Auswahlbox Klassifizierungseinstellungen stehen folgende Möglichkeiten zur Auswahl:

• Klassifizierungsobjekt für die Archivierung von Vorgängen (d. h. Verbuchen)

Im Rahmen der **Archivierung von Vorgängen** wird das hier definierte Klassifizierungsobjekt verwendet. Die Liste führt die dem Objekt zugeordneten *DMS Eigenschaften* (Klassifizierungsattribute) auf und ordnet diesen Datenobjekte bzw. Funktionen aus dem MOS'aik-Objektkatalog zu.

• Klassifizierungsobjekt für die Archivierung über die Projektakte

Im Rahmen der **Archivierung über die Projektakte bzw. die Kunden- oder Lieferantenakten** wird das hier definierte Klassifizierungsobjekt verwendet. Die Liste führt die dem Objekt zugeordneten *DMS Eigenschaften* (Klassifizierungsattribute) auf und ordnet diesen Datenobjekte bzw. Funktionen aus dem MOS'aik-Objektkatalog zu.

• Klassifizierungsobjekt für die Archivierung von Warenkörben

Im Rahmen der **Archivierung von Warenkörben** wird das hier definierte Klassifizierungsobjekt verwendet. Die Liste führt die dem Objekt zugeordneten *DMS Eigenschaften* (Klassifizierungsattribute) auf und ordnet diesen Datenobjekte bzw. Funktionen aus dem MOS'aik-Objektkatalog zu. • Beschreibbare Eigenschaften der Klassifizierung

Hier werden die MOS'aik-Datentypen der DMS Eigenschaften (Klassifizierungsattribute) festgelegt.

#### 3.2.5. Makros in Symbolleiste einfügen

Für den Einsatz des Moduls werden regelmäßig folgende Zusatzfunktionen benötigt:

- Mitarbeiterkennwort für den Zugriff auf das ecoDMS-System festlegen (siehe Abschnitt 3.2.6, "Benutzerverwaltung und Mitarbeiterkonfiguration").
- Kontextsensitive Suche ausführen (siehe Abschnitt 4.5.4, "Kontextsensitive Suche").
- Dokument anzeigen (siehe Abschnitt 4.5.5, "Vorgangsdokument anzeigen").

Um diese Funktionen für einen schnellen Zugriff in die Symbolleiste einzufügen, gehen Sie wie folgt vor:

 Klicken Sie in der MOS'aik-Projektverwaltung mit der rechten Maustaste auf die Symbolleiste und wählen Sie die Funktion = Anpassen .....

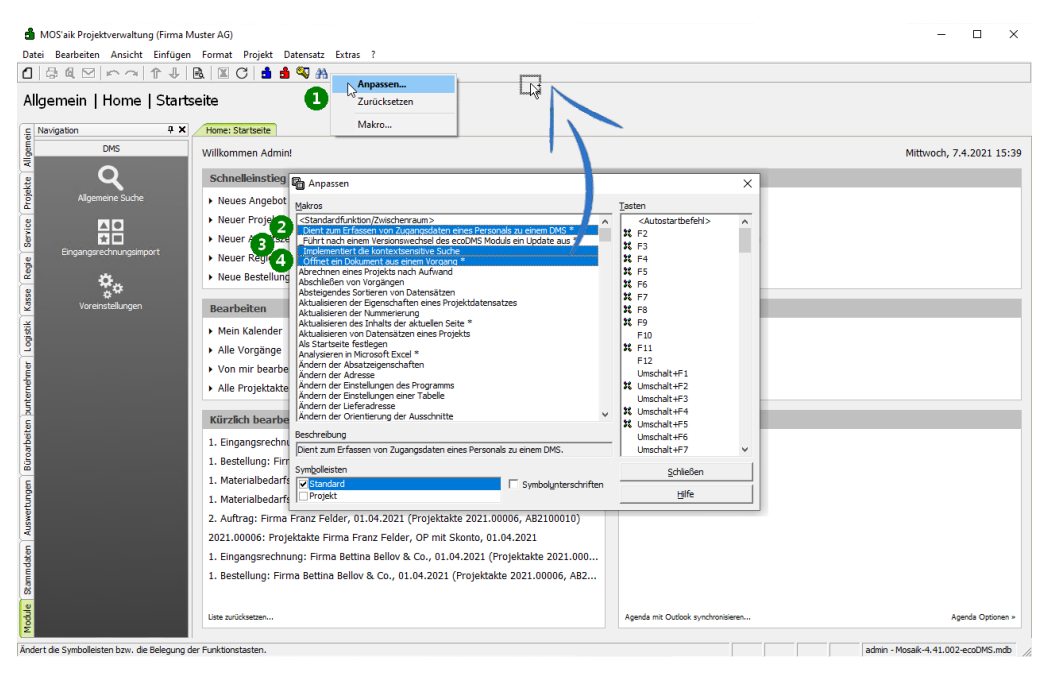

Abbildung 3.10. Makros in Symbolleiste hinzufügen

- 2. Wählen Sie das Makro <u>Dient zum Erfassen von Zugangsdaten eines Personals zu einem DMS</u> und ziehen Sie dieses mit gedrückter linker Maustaste über die Symbolleiste. Lassen Sie die Maustaste über der Leiste los, um das Funktionssymbol dort abzulegen.
- 3. Wählen Sie das Makro <u>Implementiert die kontextsensitive Suche</u> und ziehen Sie dieses mit gedrückter linker Maustaste über die Symbolleiste. Lassen Sie die Maustaste über der Leiste los, um das Funktionssymbol dort abzulegen.
- 4. Wählen Sie das Makro <u>Öffnet ein Dokument aus einem Vorgang</u> und ziehen Sie dieses mit gedrückter linker Maustaste über die Symbolleiste. Lassen Sie die Maustaste über der Leiste los, um das Funktionssymbol dort abzulegen.

#### 3.2.6. Benutzerverwaltung und Mitarbeiterkonfiguration

#### Benutzerverwaltung

Für den Betrieb des Zusatzmoduls ecoDMS ist es erforderlich, zunächst das MOS'aik Systemmodul Benutzerverwaltung zu lizenzieren und einzurichten. Folgen Sie dazu der Beschreibung unter Benutzerverwaltung.

Nachdem die MOS'aik Benutzerverwaltung eingerichtet wurde, ist es erforderlich, jedem Mitarbeiter für den MOS'aik-Zugriff auf das ecoDMS-Archiv entsprechende **Zugangsinformationen** zu hinterlegen. Gehen Sie dazu wie folgt vor:

- Starten Sie die MOS'aik-Projektverwaltung wund öffnen Sie das Arbeitsblatt Stammdaten | Personal | Alle Mitarbeiter.
- 2. Wählen Sie den gewünschten Mitarbeiter und öffnen Sie diesen über Bearbeiten [F4].
- 3. Rufen Sie aus der Symbolleiste das Funktionssymbol Sur Eingabe der Anmeldedaten des Mitarbeiters am ecoDMS®-Server auf (siehe Abschnitt 3.2.5, "Makros in Symbolleiste einfügen"):

| i Bearbeiten Ansicht Einfü | na Muster AG)<br>Igen Format Projekt Datensatz | Extras ?                                                                                               | - 1                      |
|----------------------------|------------------------------------------------|----------------------------------------------------------------------------------------------------|--------------------------|
| 品意图的内存。                    | KREC 🕯 🕯 🧐 🕅                                   |                                                                                                    |                          |
|                            |                                                |                                                                                                    |                          |
| mmdaten   Persona          | l   Mitarbeiter                                |                                                                                                    |                          |
| avigation 9                | X Home: Startseite DMS: Voreir                 | stellungen X/ Einstellungen: Merkmale X/ Personal: Alle Mitarbeiter X/ Personal: Mitarbeiter (Admin) X |                          |
| Verwaltung                 | Personal *                                     | Allgemeines                                                                                            | Bild                     |
| Adressen                   | Suchen E3                                      | Kurzname * Admin                                                                                       |                          |
| Personal                   | Neu F8                                         | Typ * Intrinsischer Benutzer                                                                           |                          |
|                            | Duplizieren Strg+F8                            | Annada *                                                                                               |                          |
| 121                        | Etikett/Karte drucken »                        | Name                                                                                                   |                          |
| Alle Mitarbeiter           |                                                | Namenszusatz                                                                                           |                          |
|                            | Bearbeiten *                                   | Straße                                                                                                 |                          |
| <u>* -</u>                 | Nachschlagen * F5                              | Land * <inland></inland>                                                                               |                          |
| Adressenliste              | Speichern F7                                   | DMS Passwort festlegen X                                                                               |                          |
|                            |                                                |                                                                                                    |                          |
|                            | Weitere Schritte *                             | Benutzername im DMS                                                                                    |                          |
| Geburtstagsliste           | Kalenderfarbe                                  | ecodms                                                                                                 | Aus Datei laden          |
|                            | Anmeldesperre aufheben                         | Bitte geben Sie das Passwort für den ausgewählten Benutzer ein:                                        | Von Scanner/Kamera noien |
|                            | Plugins »                                      |                                                                                                    |                          |
|                            |                                                |                                                                                                    |                          |
| reisonalgruppen            |                                                | OK Abbrechen                                                                                           |                          |
| Q                          |                                                | Enthält die Einstellungen für das intrinsische Benutzerkonto des Administrators.                       |                          |
| ĹŌ                         |                                                |                                                                                                    |                          |
| Arbeitszeitmodelle         |                                                |                                                                                                    |                          |
| [2222]                     |                                                |                                                                                                    |                          |
|                            |                                                |                                                                                                    |                          |
| Arbeitsrollen              |                                                |                                                                                                    |                          |
|                            |                                                |                                                                                                    |                          |
|                            |                                                |                                                                                                    |                          |
| Artikel                    |                                                |                                                                                                    |                          |
| Sets                       |                                                |                                                                                                    |                          |
| Maschinen                  | Siehe auch *                                   |                                                                                                    |                          |
| Texte                      | Mitarbeiter                                    |                                                                                                    |                          |
| Projekte                   | Arbeitszeitmodelle                             |                                                                                                    |                          |
| Einstellungen              |                                                | Allgemein Einstellungen Signatur Arbeitszeiten                                                         |                          |

4. Geben Sie den ecoDMS-Benutzernamen sowie das zugehörige Kennwort (siehe Abschnitt 3.1.1, "Benutzer einrichten") ein und Bestätigen die Eingabe mit OK.

Ohne Kennwort bzw. Benutzername ist die Änderung nicht möglich.

Das Kennwort wird anschließend verschlüsselt gespeichert und es werden zwei zusätzliche benutzerdefinierte Merkmale angelegt. Diese können anschließend auf der Registerkarte Einstellungen des Mitarbeiters eingesehen werden:

```
Abbildung 3.11. Registerkarte "Einstellungen"
```

| S.UserName ecodms S.UserPass n4G79gbANjeH9/DETyKTow== S.OpenClassify | Merkmal *        | Wert *                   |
|----------------------------------------------------------------------|------------------|--------------------------|
| S.UserPass n4G79gbANjeH9/DETyKTow==                                  | MS.UserName      | ecodms                   |
| S OpenClassify                                                       | DMS.UserPass     | n4G79gbANjeH9/DETyKTow== |
| 3. Open classify Ja                                                  | DMS.OpenClassify | Ja                       |

- Der Benutzername wird konform zum ecoDMS®-Server in Kleinbuchstaben gespeichert.
- 5. Auf der Registerkarte Einstellungen des Mitarbeiters kann **optional** über das Merkmal DMS. OpenClassify festgelegt werden, ob der Mitarbeiter aufgefordert werden soll, per [Drag & Drop] in die Projektakte gezogene Dokumente manuell zu klassifizieren (DMS. OpenClassify=Ja) oder diese grundsätzlich ohne Rückfrage automatisch klassifiziert werden (Standardverhalten bzw. DMS. OpenClassify=Nein). Standardmäßig werden über die Projektakte archivierte Dokumente automatisch und ohne Rückfrage klassifiziert. Um eine bessere Klassifizierung mit Informationen zum Dokument zu ermöglichen, kann über diese Einstellung auf Rückfrage hin ein Klassifizierungsdialog bei der Archivierung angezeigt werden:

Abbildung 3.12. Rückfrage zur manuellen Klassifizierung

| MOS'aik Projektverwaltung X                                           |                                                           |
|-----------------------------------------------------------------------|-----------------------------------------------------------|
| Möchten Sie das hinzugefügte Dokument zusätzlich noch klassifizieren? |                                                           |
| Ja Nein Abbrechen                                                     |                                                           |
| Eine Klassifizierung kann auch ohne die<br>Klassifizierung)!          | se Rückfrage jederzeit manuell durchgeführt werden (siehe |

#### 3.2.7. Modulinformationen

Die MOS'aik-Projektverwaltung siehet im Arbeitsblatt Module | DMS | Voreinstellungen eine Registerkarte Info mit zusätzlichen Informationen zum Modul an:

#### Abbildung 3.13. Info

| i Bearbeiten Ansicht Einfüger | Format Projekt Datensatz     | Extras ?               |                     |                |               |               |        |  |
|-------------------------------|------------------------------|------------------------|---------------------|----------------|---------------|---------------|--------|--|
| 30121001111                   | 🖪 🗏 C 🛛 🗃 💐 🕷                | <u>*</u>               |                     |                |               |               |        |  |
| odule   Dms   Voreinste       | llungen                      |                        |                     |                |               |               |        |  |
| lavigation 🕂 🕈 🗙              | Home: Startseite DMS: Vorein | nstellungen X          |                     |                |               |               |        |  |
| DMS                           | Voreinstellungen *           | Versionsinformation    | en                  |                |               |               |        |  |
| ^                             | Speichern F7                 | Mart Courses 1         | 1031                |                |               |               |        |  |
| ų                             |                              | Modulversion           | 1001                |                |               |               |        |  |
| Allgemeine Suche              |                              | Version letztes Update |                     |                |               |               |        |  |
|                               |                              | DLL-Version            | .8.21.46            |                |               |               |        |  |
| <u> </u>                      |                              | Server-Version         | etty(9.4.33.v202010 | )20)           |               |               |        |  |
|                               |                              |                        |                     |                |               |               |        |  |
| Cirigangarea indingali por c  |                              | Attributinformation    | en                  |                |               |               |        |  |
| <b>#</b> .                    |                              | Attribut               | Datentyp (soll)     | Datentyp (ist) | Berechtigunge | Berechtigunge | Status |  |
| ( <sup>2</sup> 2              |                              | DocID                  | String              | String         | r             | r             |        |  |
| Voreinstellungen              |                              | Dokumentenart          | String              | String         | rw            | rw            |        |  |
|                               |                              | Hauptordner            | String              | String         | rw            | rw            |        |  |
|                               |                              | Importdatum            | String              | String         | rw            | rw            |        |  |
|                               |                              | Kundenanschrift        | String              | String         | rw            | rw            |        |  |
|                               |                              | Letzte Änderung        | DateTime            | DateTime       | r             | r             |        |  |
|                               |                              | MOSaikVorgangs         | String              | String         | rw            | rw            |        |  |
|                               |                              | Nettobetrag            | Currency            | Currency       | rw            | rw            |        |  |
|                               |                              | Ordner                 | String              | String         | rw            | rw            |        |  |
|                               |                              | Projekt                | String              | String         | rw            | rw            |        |  |
|                               |                              | Revision               | String              | String         | r             | r             |        |  |
|                               |                              | Status                 | String              | String         | rw            | rw            |        |  |
|                               |                              | StatusEingangsr        | String              | String         | rw            | rw            |        |  |
|                               |                              | Statustingangsr        | String              | String         | rw            | rw            |        |  |
|                               |                              | Steuerbeit ag          | Currency            | Currency       | rw.           | TW            |        |  |
|                               |                              | Light                  | String              | String         | rw.           | TW DW         |        |  |
|                               |                              | Valutadatum            | String              | String         | rw.           | DW.           |        |  |
|                               |                              | Volltext               | Victual             | Virtual        |               | r             |        |  |
|                               |                              | Vornangsadresse        | String              | String         | rw.           | rw.           |        |  |
|                               |                              | VorgangStorniert       | String              | String         | CW.           | rw            |        |  |
|                               |                              |                        |                     |                |               |               |        |  |

#### Versionsinformationen

- Modulversion: Zeigt die Version des aktuell installierten MOS'aik Zusatzmoduls an (z.B. 18.09)
- Version letztes Update: Die Version, auf welche der interne Update-Mechanismus des Moduls zuletzt aktualisiert hat. In der Regel ist dies die aktuelle Version des Moduls. Die Information wird für den Update-Prozess verwendet.
- DLL-Version: Version der eingesetzten Modulbibliothek.
- Server-Version: Version des eingesetzten, verbundenen ecoDMS®-Servers.
- Attributinformationen

Die Tabelle zeigt das Ergebnis des Datenabgleichs der verwendeten Klassifizierungsattribute mit dem Server:

- Korrekte Datensätze
- Fehlerhafte Datensätze
- Zusätzliche von der Software nicht berücksichtigte Datensätze

Mithilfe dieser Analyse können fehlende oder fehlerhafte Einrichtungen der Klassifizierungsattribute (siehe Abschnitt 3.1.2.2, "Klassifizierungsattribute") erkannt und korrigiert werden!

Überprüfen Sie nach erfolgter Moduleinrichtung, dass hier die korrekten Informationen angezeigt werden. Eine vollständige Anzeige kann erst erfolgen, wenn zuvor die vorhergehenden Einrichtungsschritte korrekt ausgeführt wurden.

## 3.3. Einrichtung automatische Archivierung

Für jede MOS'aik Vorgangsart kann beim Verbuchen bzw. beim buchenden Druck eine automatische Archivierung des Vorgangs im PDF-Format eingerichtet werden.

#### Einrichtung

- Für die allgemeine Druckarchivierung wird die Einrichtung des PDF-Erzeugers eDocPrintPro vorausgesetzt (siehe PDF Dokumente einrichten und erstellen).
- Zur Einrichtung der Druckarchivierung pro Vorgangsart folgen Sie der Anleitung unter Druckausgaben archivieren.

Mit der Archivierung wird die PDF-Datei automatisch vom Modul ecoDMS klassifiziert. Damit kann anschließend

sowohl mit der MOS'aik-Projektverwaltung als auch mit dem ecoDMS-Client nach den relevanten Schlüsselinformationen gesucht und auf die Datei zugegriffen werden.

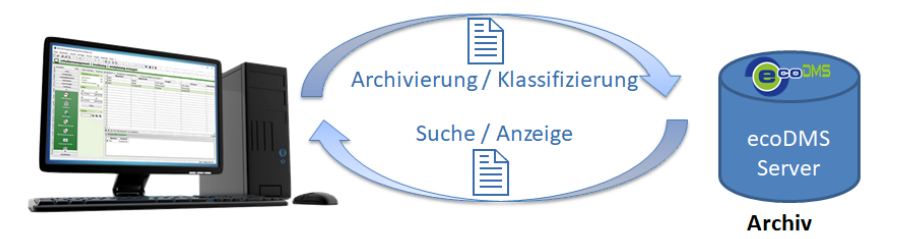

- Beispiel
- Troubleshooting

## 3.4. Zusätzliche benötigte Software

Das ecoDMS-Zusatzmodul kann archivierte Dateien aus dem ecoDMS-Archiv, analog zum ecoDMS-Client, direkt öffnen. Die gewählte Datei wird dazu anhand ihrer Dateierweiterung (z.B. .pdf, .docx, .xlsx, ...) automatisch von der dafür vorgesehen Anwendung geöffnet und angezeigt.

MOS'aik erzeugt mithilfe des PDF-Druckers eDocPrintPro (siehe PDF Dokumente einrichten und erstellen) PDF-Dateien beim Buchen von entsprechend konfigurierten Vorgangsarten.

• Stellen Sie also sicher, dass ein Programm zur Anzeige von PDF-Dateien installiert und eingerichtet ist (z.B. Adobe Acrobat Reader DC).

Sowohl über MOS'aik als auch über den ecoDMS-Client können beliebige Dateien in das Archiv übernommen werden. Bei der Einrichtung MOS'aik mit dem ecoDMS-Zusatzmodul auf einem Arbeitsplatz sollte geprüft werden, ob zusätzliche Programme zum Anzeigen bzw. Bearbeiten von im DMS-System abgelegten Dateien erforderlich sind.

#### Windows Standard-App festlegen

Sollte eine Datei nicht oder nicht mit dem gewünschten Programm geöffnet und angezeigt werden, kann diese Zuordnung auf folgende Weise angepasst werden:

- Öffnen Sie die Microsoft Windows® Einstellungen über [Start > Einstellungen].
- Wählen Sie [Standard-Apps > Standard-Apps nach Dateityp].
- Blättern Sie in der angezeigten alphabetisch sortierten Liste aller registrierten Dateitypen nach unten, bis sie die gewünschte Dateierweiterung finden:

| Abbildung 3.14. Liste d                                                           | er Windows Dateitype                                                                                                    | (Beispielausschnitt) |  |  |  |  |  |  |  |
|-----------------------------------------------------------------------------------|----------------------------------------------------------------------------------------------------|----------------------|--|--|--|--|--|--|--|
| .docmhtml<br>DOCMHTML-Datei                                                       | + Standard wählen                                                                                                    |                      |  |  |  |  |  |  |  |
| .docx<br>Microsoft Word-Dokument                                                  | Word 2016                                                                                                    |                      |  |  |  |  |  |  |  |
| Klicken Sie auf die zu<br>nung auf ihr gewünse                                    | Klicken Sie auf die zugeordnete App (hier z.B. Word 2016) oder auf Standard wählen, um die Zuord-<br>nung auf ihr gewünschtes Programm zu ändern. |                      |  |  |  |  |  |  |  |
| Starten Sie MOS'aik anschließend neu, um die Änderungen wirksam werden zu lassen. |                                                                                                    |                      |  |  |  |  |  |  |  |

## 3.5. Deinstallation/ Deaktivierung von ecoDMS

#### Eine Deinstallation des Moduls ist nicht möglich und es kann lediglich eine Deaktivierung erfolgen.

Sollte es erforderlich sein, das Zusatzmodul ecoDMS aus MOS'aik zu deaktivieren, gehen Sie dazu gemäß dieser Anleitung vor.

- Generell ist das Vorgehen im Vorfeld in einer Testinstallation zu erproben. Vor einer Anpassung im Produktivsystem ist sicherzustellen, dass es ein aktuelles Backup der MOS'aik-Installation gibt.
- Nicht in dieser Anleitung beschrieben ist, wie mit bereits im Rahmen einer Testinstallation archivierten Dokumenten zu verfahren ist.

Vorgehensweise:

1. Fordern Sie einen neuen MOS'aik-Lieferschein von Moser an, in dem die ecoDMS-Lizenz nicht mehr enthalten ist und ggf. die Standard-Archivierungslizenz verfügbar ist.

Für eine kurzfristige oder notfallmäßige Abschaltung kann man auch die Lizenz für ecoDMS löschen. Hierbei ist zu beachten, dass beim nächsten Aktualisieren die Lizenz wieder eingetragen wird. Daher ist diese Möglichkeit nicht zu bevorzugen.

- 2. Lizenzieren Sie MOS'aik unter Verwendung des neuen Lieferscheins (Lizenzierung).
- 3. Starten Sie MOS'aik neu.

Falls weitere Zusatzmodule installiert sind, erscheint der Bereich Module nicht mehr, andernfalls wird der Unterordner DMS nicht mehr angezeigt.

- 4. Die folgenden Standard-Formulare müssen anschließend neu kompiliert werden, um die Erweiterungen des Moduls zu überschreiben:
  - Arbeitsblatt PV
  - Allgemein.Infodesk.Projektakte
  - Arbeitsblatt PV Allgemein.Infodesk.Lieferantenakte
  - Arbeitsblatt PV Allgemein.Infodesk.Kundenakte

Details zur Anpassung von Layouts finden Sie unter Layoutänderung und Kompilation.

- 5. In den Firmenstammdaten muss ggf. anschließend der Archivordner erneut eingerichtet werden.
- 6. Optionale Schritte:
  - Deinstallation ecoDMS-Server.

• Auf allen Arbeitsplätzen muss der ecoDMS-Client und ggf. weitere Pakete (*PDF/A Drucker*, ...) deinstalliert werden.

# Kapitel 4. Bedienung

Nach der vollständigen Einrichtung des Moduls steht dieses zum Einsatz bereit. In den nachfolgenden Abschnitten werden die grundlegenden Abläufe zum täglichen Einsatz der Software anhand einfacher Beispiele vorgestellt:

- > Automatische Archivierung
- > Die ecoDMS-Projektakte
- > Archivierung über die MOS'aik-Akten
- > Archivzugriff über die MOS'aik-Akten
- > Archivsuche
- > Eingangsrechnungen verarbeiten

## 4.1. Automatische Archivierung

In diesem Abschnitt erstellen und verbuchen Sie einen neuen Auftrag und archivieren die Druckausgabe:

Ablaufbeschreibung<sup>1</sup>: Automatische Archivierung

1. Erfassen Sie einen Auftrag zur gewünschten Kundenadresse, fügen Sie die Auftragsgliederung hinzu und drucken oder verbuchen Sie den Auftrag.

| 🍰 MOS'aik Projektverwaltung                                                                                                    | (Firma Muster AG)                        |                |              |                       |                  |          |               |        |           |                                                                               |                        |                        | -          |                    | ×     |
|----------------------------------------------------------------------------------------------------|------------------------------------------|----------------|--------------|-----------------------|------------------|----------|---------------|--------|-----------|-------------------------------------------------------------------------------|------------------------|------------------------|------------|--------------------|-------|
| Datei Bearbeiten Ansicht                                                                                                    | Einfügen Format Projekt I                | Datensatz      | Extras       | ?                     |                  |          |               |        |           |                                                                               |                        |                        |            |                    |       |
| 1 ₿ @ ⊠ ∽ ~ 1                                                                                                    | î î 🕼 🖪 C 🖥 🖥                            | 🔒 🔍 AA         | •            |                       |                  |          |               |        |           |                                                                               |                        |                        |            |                    |       |
| Service   Aufträge                                                                                                    | Auftrag                                  |                |              |                       |                  |          |               |        |           |                                                                               |                        |                        |            |                    |       |
| Navigation                                                                                                    | 4 × Home: Startseite                     | 2021.00004     | - 1. Auft    | trag (berg            | ger) 🗙           |          |               |        |           |                                                                               |                        |                        |            |                    |       |
| Home                                                                                                    | Vorgang                                  | *              | 1. A         | Auftrag H             | leizungswa       | rtung    | 13.04.2021 (l | erger) |           |                                                                               |                        |                        |            |                    |       |
| A     A     A | Eigenschaften                            | F8             | Anso         | chrift *              |                  |          |               |        |           |                                                                               | Kurztext               |                        | Auftrag    | Termin             | *     |
| l l                                                                                                    | Notizen & Termine »                      |                | Bern         | nd Berger             |                  |          |               |        |           | æ⁄                                                                            | Status *               | ung                    | Kalkulatio | onsart *           |       |
| Startseite                                                                                                    | Exportieren »                            | dm F9          | [Nan         | menszusa              | itz]             |          |               |        |           |                                                                               | Offen                  |                        | VK 1       |                    |       |
|                                                                                                    | Zeigt ein Menü zum Drucken &             | & Verbucher    | n des ak     | ktuellen \            | s<br>Vorgangs ar | n.       |               |        |           |                                                                               | Lohn EK *<br>40.6700 € | Lohn VK *<br>43.9200 € | MFaktor I  | EK MFaktor<br>1.26 | r VK  |
|                                                                                                    | Weitere Funktionen ×                     | »              | Proj<br>2021 | jektakte<br>1.00004   | ••               | _        |               |        |           | Telefon **<br>+49 2224 2011345                                                | Adresse *<br>berger    | Zeichen                | Beleg-Nr.  | Belegda            | itum  |
| kedi                                                                                                    | Datensatz                                | *              | Posi         | itionen               |                  |          |               |        |           |                                                                               |                        |                        |            |                    |       |
| . ?                                                                                                    | Eigenschaften                            | F4             | Zusch        | hläne & Fal           | ktoren (Lims     | chalt+F8 |               |        |           |                                                                               |                        |                        |            | Detailansicht      | ten s |
| Handbuch                                                                                                    | Nachschlagen *                           | F5<br>F6       |              | K                     | (ennung *        | OZ       | Nummer *      | Mge    | Einh      | Beschreibung                                                                  |                        |                        | EP         | GP                 | ^     |
| gistik                                                                                                    | Weitere Funktionen ×                     | »              |              | E Ti                  | tel              | 1        | Titel         |        |           | Reparaturarbeiten                                                             |                        |                        |            | 1.009,02€          |       |
|                                                                                                    | ri-filmen                                |                |              | -⊞ S                  | iet              | 1.001    | x-13          | 1,5    | Std       | Gesellenstunden                                                               |                        |                        | 25,16€     | 37,74€             | 1     |
| ehmer                                                                                                    | Titel                                    | Alt+1          |              | -± A                  | rtikel           | 1.002    | h-0001/002    | 1      | Stüc<br>k | Heizkreisverteiler für zwei Heizkreise                                        |                        | 8                      | 85,64€     | 885,64€            | i     |
| punter                                                                                                    | Position<br>Set/Leistung                 | Alt+3<br>Alt+5 |              | -± A                  | Artikel          | 1.003    | h-0001/015    | 1      | lfdm      | HT-Abflußrohr DN 100<br>heißwasserbeständiges Kunststoffrohr mit vormontierte | n Dichtring            |                        | 12,78 €    | 12,78€             |       |
| E C C C C C C C C C C C C C C C C C C C                                                                                                    | Artikel                                  | Alt+4          |              | +±   A                | Artikel          | 1.004    | h-0001/012    | 1      | Stck      | Montageset RG-ST zur Befestigung des Kessels auf dem                          | Speicher               |                        | 24,85€     | 24,85€             | 1     |
| roarbe                                                                                                    | Weitere »                                | _              |              | -± A                  | Artikel          | 1.005    | h-0001/008    | 1      | Stck      | Fußschrauben-Set für Höhenausgleich                                           |                        |                        | 18,10€     | 18,10€             | í -   |
| 80                                                                                                    | Weitere Schritte                         | *              |              | -± A                  | rtikel           | 1.006    | h-0001/005    | 1      | Stüc      | Relais für die elektrische Verknüpfung mit Wärmepumper                        | n und Wärmece          | enter                  | 29,91€     | 29,91€             | 1     |
| rngen                                                                                                    | Kopieren »<br>Workflow anzeigen          |                |              |                       |                  |          |               |        | ĸ         |                                                                               |                        |                        |            |                    |       |
| Auswer                                                                                                    | Akontoverwaltung<br>Stunden und Material | l buchen       |              | E T                   | tel              | 2        | Titel         |        |           | Wartungsarbeiten                                                              |                        |                        |            | 130,38€            |       |
| ten 7                                                                                                    | Plugins »                                |                | ►            | -± P                  | osition          | 2.001    | Position      |        |           | Jahreswartung gemäß Wartungsplan durchführ                                    | en                     | 1                      | 20,00 €    | 120,00€            |       |
| Ť                                                                                                    |                                          |                |              | -± A                  | Artikel          | 2.002    | h-0001/014    | 1      | Stck      | Reinigungsbürste Typ F                                                        |                        |                        | 10,38 €    | 10,38 €            | 1     |
| Agenda                                                                                                    |                                          |                |              | »                     |                  |          |               |        | -         |                                                                               |                        |                        |            |                    |       |
| Pianung<br>Dinfoder                                                                                                    | Siehe auch                               | *              | Zahl         | lungsart <sup>1</sup> | •                |          |               |        |           | GP Summe Rabattfä                                                             | hig ±%* №              | letto                  | USt.       | Brutto             | 1     |
| 8 Iniodesk                                                                                                    | Listen & Strukturansio                   | chten »        | Einze        | eleinzug pe           | er SEPA-Lastsc   | hrift    |               |        |           | × 1.139,40 € 1.139,40                                                         | 1                      | .139,40 €              | 216,49 €   | 1.355,89 €         |       |

2. Klicken Sie auf den Link *Projektakte* \*\*, um diese in einem neuen Arbeitsblatt zu öffnen und den archivierten Vorgangsdruck zu prüfen.

| 🗂 MOS'aik Projektverwaltung (Firma | Muster AG)                                      |             |                       |                            |           |               |        |           |                                                                               |                     |                    | _                        |                            |
|------------------------------------|-------------------------------------------------|-------------|-----------------------|----------------------------|-----------|---------------|--------|-----------|-------------------------------------------------------------------------------|---------------------|--------------------|--------------------------|----------------------------|
| Datei Bearbeiten Ansicht Einfüge   | en Format Proiekt Datens                        | atz Extra   | as ?                  |                            |           |               |        |           |                                                                               |                     |                    |                          |                            |
| 1860000101                         | 🖉 🖞 🖞 🖾 🖉                                       | AA 🕨        |                       |                            |           |               |        |           |                                                                               |                     |                    |                          |                            |
| Service   Aufträge   Auft          | rag (Schreibgeschü                              | tzt)        |                       |                            |           |               |        |           |                                                                               |                     |                    |                          |                            |
| Navigation 4 X                     | Home: Startseite 2021.00                        | 0004 - 1. A | Auftrag               | (berger) 🗙                 |           |               |        |           |                                                                               |                     |                    |                          |                            |
| Home                               | Vorgang                                         | - 1         | . Auftr               | ag Heizungsw               | artung    | 13.04.2021 (b | erger) |           |                                                                               |                     |                    |                          | -                          |
| A                                  | Eigenschaften F                                 | 8 4         | Anschrif              | t*                         |           |               |        |           |                                                                               | Kurztext            |                    | Auftrag                  | Termin *                   |
| ¥ 🔂                                | Notizen & Termine »                             | H           | ierr<br>Iorrad Ro     |                            |           |               |        |           | 44                                                                            | Heizungswart        | ung                | AB210000.                | 2                          |
| Startseite                         | Drucken & Verbuchen » F                         | 9           | Namens                | zusatz]                    |           |               |        |           |                                                                               | Bestätiot           |                    | VK 1                     | nsart -                    |
|                                    | Exportieren »<br>Übermitteln »                  | B           | adstr. 1              | 12-16                      |           |               |        |           |                                                                               | Lohn EK *           | Lohn VK            | MFaktor E                | K MFaktor VK               |
|                                    | obernittein #                                   | 5           | 53604                 | Bad Honnef                 |           |               |        |           |                                                                               | 40,6700€            | 43,9200            | 1                        | 1,26                       |
| Internet                           | Weitere Funktionen »                            | <u>P</u> 2  | Projekta<br>2021.000  | 004 (hr)                   |           |               |        |           | Telefon **<br>+49 2224 2011345                                                | Adresse *<br>berger | Zeiche             | n Beleg-Nr.<br>AB2100003 | Belegdatum<br>2 13.04.2021 |
|                                    | Datensatz                                       | ^ P         | osition               | ien                        |           |               |        |           |                                                                               |                     |                    |                          |                            |
| g 🕐                                | Eigenschaften F                                 | 4 Z         | uschläge              | & Faktoren (Um             | schalt+F8 | )             |        |           |                                                                               |                     |                    |                          | Detailansichten ×          |
| Handbuch                           | löschen F                                       | 6           |                       | Kennung *                  | 0Z        | Nummer*       | Mge    | Einh      | Beschreibung                                                                  |                     |                    | EP                       | GP ^                       |
| st                                 |                                                 | - 11        | F                     | Titel                      | 1         | Titel         |        |           | Reparaturarbeiten                                                             |                     |                    | 1                        | 1.009,02 €                 |
| Logi                               | Einfürgen                                       |             | -+                    | Set                        | 1.001     | x-13          | 1,5    | Std       | Gesellenstunden                                                               |                     |                    | 25,16€                   | 37,74€                     |
| lehmer                             | Titel Alt+                                      | •1          | -+                    | Artikel                    | 1.002     | h-0001/002    | 1      | Stüc<br>k | Heizkreisverteiler für zwei Heizkreise                                        |                     |                    | 885,64€                  | 885,64€                    |
| punter                             | Position Alt+<br>Set/Leistung Alt+              | -3          | -+                    | Artikel                    | 1.003     | h-0001/015    | 1      | lfdm      | HT-Abflußrohr DN 100<br>heißwasserbeständiges Kunststoffrohr mit vormontierte | em Dichtring        |                    | 12,78 €                  | 12,78 €                    |
| alten                              | Artikel Alt+                                    | 4           | -=                    | Artikel                    | 1.004     | h-0001/012    | 1      | Stck      | Montageset RG-ST zur Befestigung des Kessels auf den                          | n Speicher          |                    | 24,85 €                  | 24,85€                     |
| roarbe                             | Weitere »                                       | _           | -#                    | Artikel                    | 1.005     | h-0001/008    | 1      | Stck      | Fußschrauben-Set für Höhenausgleich                                           |                     |                    | 18,10€                   | 18,10€                     |
| 19<br>                             | Weitere Schritte                                | -           | -+                    | Artikel                    | 1.006     | h-0001/005    | 1      | Stüc<br>k | Relais für die elektrische Verknüpfung mit Wärmepumpe                         | n und Wärmece       | enter              | 29,91€                   | 29,91€                     |
| 6un                                | Workflow anzeigen                               |             | >>                    |                            |           |               |        |           |                                                                               |                     |                    |                          |                            |
| Iswei                              | Akontoverwaltung<br>Stunden und Material bucher |             | -                     | Titel                      | 2         | Titel         |        |           | Wartungsarbeiten                                                              |                     |                    |                          | 130,38€                    |
|                                    | Plugins »                                       |             | =                     | Position                   | 2.001     | Position      |        |           | Jahreswartung gemäß Wartungsplan durchführ                                    | ren                 |                    | 120,00 €                 | 120,00€                    |
| mdate                              |                                                 |             | -++                   | Artikel                    | 2.002     | h-0001/014    | 1      | Stck      | Reinigungsbürste Typ F                                                        |                     |                    | 10,38 €                  | 10,38 €                    |
| Agenda                             |                                                 | -           |                       |                            |           |               |        |           |                                                                               |                     |                    |                          |                            |
| Planung                            | Siehe auch                                      | •   L       | >                     |                            |           |               |        |           |                                                                               |                     |                    |                          | ~                          |
| E Infodesk                         | Listen & Strukturansichten »                    | Z           | ahlungs<br>Einzeleinz | ant *<br>up per SEPA-Laste | chrift    |               |        | _         | GP Summe Rabattfi<br>× 1.139,40 € 1.139.40                                    | ahig ±%*N<br>€      | letto<br>.139.40 € | USt.<br>216.49 €         | Brutto<br>1.355.89 €       |
| E Taala                            |                                                 |             |                       |                            |           |               | _      | _         |                                                                               |                     |                    |                          |                            |

3. Die Projektakte gibt den Überblick über alle relevanten Projektinformationen und entspricht im oberen Bereich dem Standard. Im unteren Bereich erhalten Sie Zugang zum ecoDMS-Projektarchiv 1.

Der Vorgang (hier: *Auftrag*) wird mit seinen Klassifizierungsattributen sowie der zugeordneten Dokumentenart aufgeführt 2.

Mit einem Doppelklick auf den Zeilenmarker 🕑 🛽 wird das archivierte Dokument mit der damit verknüpften Standardanwendung geöffnet 4 (hier: Adobe Reader).

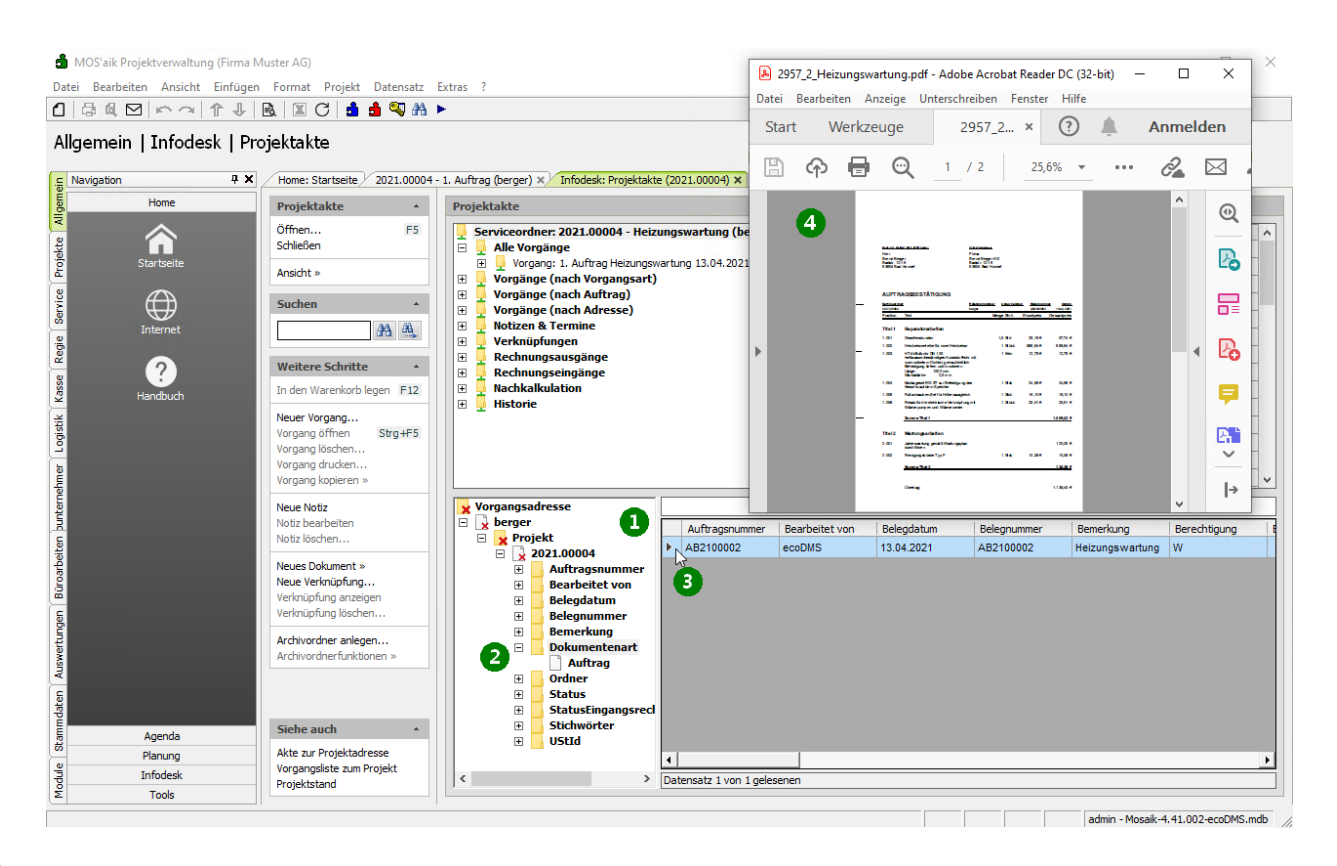

1

## 4.2. Die ecoDMS-Projektakte

Die ecoDMS-Projektakte bietet einen Überblick über alle relevanten Projektinformationen und entspricht im oberen Bereich dem Standardarbeitsblatt (siehe Handbuch Projektverwaltung - Projektakte). Der Standard-Archivordner ist hier jedoch ausgeblendet und Sie erhalten stattdessen im unteren Bereich Zugang zum ecoDMS-Projektarchiv:

<sup>&</sup>lt;sup>1</sup>Ablaufbeschreibungen werden standardmäßig in Einzelschritten dargestellt und enthalten typischerweise ein Bild mit kurzer Beschreibung. Falls erforderlich, kann das Bild durch Anklicken vergrößert und mit einem erneuten Klick wieder normal dargestellt werden. Über Steuerpfeile kann man zum nächsten, vorhergehenden, ersten oder letzten Schritt des Ablaufs wechseln. Wahlweise steht außerdem über ein kleines Tabellensymbol eine Tabellenansicht aller Schritte zur Verfügung. Auch hier können die Bilder durch Anklicken vergrößert werden und mit einem erneuten Klick wieder normal dargestellt werden. Von der Tabellenansicht gelangt man durch einen Klick auf das Symbol mit der Dia-Leinwand wieder in die Normalansicht zurück.

| 글 떼 凶 ! ㅇ ^ ! ㅜ ↓ !               | 🗟 🖾 C 📑 ₫ 🍕 👬 🕨                       |           |                         |                   |                |             |                  |                   |          |              |               |         |
|-----------------------------------|---------------------------------------|-----------|-------------------------|-------------------|----------------|-------------|------------------|-------------------|----------|--------------|---------------|---------|
| emein   Infodesk   Pr             | oiektakte                             |           |                         |                   |                |             |                  |                   |          |              |               |         |
| Home: Startseite Infodesk: Proje  | ktakte (2021.00001) ×                 |           |                         |                   |                |             |                  |                   |          |              |               |         |
| Projektakte *                     | Projektakte                           |           |                         |                   |                |             |                  |                   |          |              |               |         |
| Öffnen F5                         | Projektakte: 2021.00001 - Finfaches   | Angebo    | ot (adler, 09.04.202    | 1)                |                |             |                  |                   | Fig      | enschaft     | Wert          | _       |
| Schließen                         | Alle Vorgänge                         | Aligen    | Se (uulei, 03.04.202    | <b>*</b> )        |                |             |                  | •                 | Allaem   | eines        | wen           |         |
|                                   | 🗄 📮 Vorgang: 1. Rechnung Einfaches A  | ngebot :  | 13.04.2021 (adler) - g  | edruckt am 13.    | 04.2021 = 1.0  | 0,00 €      |                  | -                 | Projek   | tname        | 2021.00001    |         |
| Ansicht »                         | 🗄 📃 Vorgang: 1. Auftrag Einfaches Ang | ebot 13.  | .04.2021 (adler) - ged  | ruckt am 13.04    | .2021 = 1.000  | 00 €        |                  |                   | Kennu    | ina          | Projektakte   |         |
| Suchen +                          | 🔲 📃 Vorgang: 1. Angebot Einfaches Ang | gebot 09  | 9.04.2021 (adler) - geo | fruckt am 13.0    | 4.2021 = 1.000 | ,00 €       |                  |                   | Kurzte   | ext          | Einfaches Ang | ebot    |
|                                   | Vorgänge (nach Vorgängsart)           |           |                         |                   |                |             |                  |                   | Thema    | 3            | Kunde         |         |
| #13 ····                          | Vorgänge (nach Adresse)               |           |                         |                   |                |             |                  |                   | Vorga    | ngsart       | Sonstiges Kun | de      |
|                                   | 🗉 🖡 Notizen & Termine                 |           |                         |                   |                |             |                  |                   | Status   | 1            | Abgeschlosser | 1       |
| Weitere Schritte *                | 🗉 📮 Verknüpfungen                     |           |                         |                   |                |             |                  |                   | Erstar   | nlagedatum   | 09.04.2021 09 | 9:55:24 |
| In den Warenkorb legen F12        | 🕀 👷 Rechnungsausgänge                 |           |                         |                   |                |             |                  |                   | Eigent   | tümer        | admin         |         |
| Vener Vorgang                     | Rechnungseingange                     |           |                         |                   |                |             |                  |                   | Änder    | ungsdatum    | 13.04.2021 11 | 1:30:05 |
| Vorgang öffnen Strg+F5            | Historie                              |           |                         |                   |                |             |                  |                   | Bearb    | eiter        | admin         |         |
| Vorgang löschen                   |                                       | Inkl. Da  | teien der Unterordner   |                   |                |             |                  |                   | Benut    | zungsdatum   | 13.04.2021 11 | 1:05:50 |
| Vorgang drucken                   | V                                     | Nur pas   | sende Attributwerte     |                   |                |             |                  |                   | Benut    | zer          | admin         |         |
| Vorgang kopieren »                |                                       | Einstellu | 10000                   |                   |                |             |                  |                   | Anschi   | rift         | -             |         |
| Neue Notiz                        | × Vorgangsadresse                     |           | ingen                   |                   |                | 5           |                  |                   |          |              |               |         |
| Notiz bearbeiten<br>Notiz löschen | □ 👷 adler 🛛 💭 🖓<br>□ 👷 Projekt        |           | Auftragsnummer          | Bearbeitet<br>von | Belegdatum     | Belegnummer | Dokumentenart    | Bemerkung         |          | Berechtigung | Bruttobetrag  | Datum   |
| Neues Dokument w                  | 2021.00001                            |           |                         | ecoDMS            |                |             | nicht zugeordnet | PNG-Bild zum Ang  | ebot     | W            |               | 2021-04 |
| Neue Verknüpfung                  | Bearbeitet von                        | 1         |                         | ecoDMS            |                |             | nicht zugeordnet | JPG-Bild zum Anor | abot     | w            |               | 2021-04 |
| Verknüpfung anzeigen              | Belegdatum                            |           | AB2100003               | ecoDMS            | 13 04 2021     | 202100001   | Rechnung         | Aufsteigend so    | rtieren  |              |               | 2021-04 |
| Verknüpfung löschen               | 🗄 🧾 Belegnummer                       |           | AB2100002               | acoDMS            | 12.04.2021     | AB2100002   | Auttras          | Absteigend sor    | tieren   |              |               | 2021.04 |
| Archivordner anlegen              | Bemerkung                             |           | AB2100003               | ecobins           | 13.04.2021     | AB2100003   | Autrag           |                   |          |              |               | 2021-04 |
| Archivordnerfunktionen »          | Dokumentenart                         |           |                         | ecoDMS            | 13.04.2021     | AN2100001   | Angebot          | Hiter nach Aus    | wahi     |              |               | 2021-04 |
|                                   | Augebot                               |           |                         |                   |                |             |                  | Filter unter Au   | sschluß  | der Auswahl  |               |         |
|                                   | nicht zugeordnet                      |           | •                       |                   |                |             |                  | Filter entferne   | n        |              |               |         |
|                                   | Rechnung                              |           | 2                       |                   |                |             |                  | Dokument öffn     | en       |              |               |         |
| Siehe auch *                      | 🗉 📙 Ordner                            |           |                         |                   |                |             |                  | Delement ldes     |          |              |               |         |
| Alste mir Dreisktadssess          | B Status                              |           | 1                       |                   |                |             |                  | Dokument klas     | sinzlere |              |               |         |
| AKIE ZULETUIEKIGULESSE            |                                       |           |                         |                   |                |             |                  |                   |          |              |               |         |

Der Bereich ist wie folgt aufgebaut:

#### 1 Such-/Klassifizierungsbaum

In diesem Bereich sehen Sie zunächst die Vorgangsadresse sowie den Projektnamen (bzw. die Projektnummer).

Diese Ebenen sind <u>gesperrt</u> und standardmäßig mit einem roten Kreuzchen versehen. Gesperrte Ebenen können nicht geschlossen oder geändert werden.

Die Elemente der Baumansicht zeigen **Attribute** (Symbol ) und **Werte** (Symbol ) und können als Filter direkt angewählt werden:

- Auswahl X Vorgangsadresse: Es werden alle Dokumente zu allen Vorgangsadressen angezeigt.
- Auswahl 🔽 < Adresse> (z.B. adler): Es werden alle Dokumente zur Adresse angezeigt.
- Auswahl > Projekt: Es werden alle Dokumente zu allen Projekten der Vorgangsadresse angezeigt.
- Auswahl 😾 < *Projekt*> (*z.B.: 2021.00001*): Es werden alle Dokumente zu diesem Projekt der Vorgangsadresse angezeigt (Standardansicht).
- Weitere Auswahlmöglichkeiten:
  - Auftragsnummer

Hier werden die im Projekt verwendeten Auftragsnummern aufgeführt. Durch Auswahl kann direkt nach dem jeweiligen Auftrag gefiltert werden.

' 📙 Bearbeitet von

Hier werden die im Projekt verwendeten Anmeldenamen des verantwortlichen ecoDMS-Benutzers (siehe Abschnitt 3.2.6, "Benutzerverwaltung und Mitarbeiterkonfiguration") aufgeführt. Durch Auswahl kann direkt nach dem jeweiligen Benutzer gefiltert werden.

#### ' 📙 Belegdatum

Hier werden die im Projekt verwendeten Belegdaten aufgeführt. Durch Auswahl kann direkt nach dem jeweiligen Dokument gefiltert werden.

#### • 📙 Belegnummer

Hier werden die im Projekt verwendeten Belegnummern aufgeführt. Durch Auswahl kann direkt nach dem jeweiligen Dokument gefiltert werden.

#### • 📙 Bemerkung

Hier werden die im Projekt verwendeten Bemerkungen aufgeführt. Durch Auswahl kann direkt nach dem jeweiligen Dokument gefiltert werden.

#### 🎙 📙 Dokumentenart

Hier werden die im Projekt verwendeten Dokumentenarten aufgeführt. Durch Auswahl kann direkt nach dem jeweiligen Dokument gefiltert werden.

### Ordner

Hier werden die im Projekt verwendeten Ordnerpfade zur Dokumentenarchivierung (siehe Archivordnerpfade) aufgeführt. Durch Auswahl kann direkt nach dem jeweiligen Dokument gefiltert werden.

Mit einem [Rechtsklick] kann über das Kontextmenü = Inkl. Dateien der Unterordner gewählt werden, ob auch in Unterordnern abgelegte Dokumente angezeigt werden sollen oder nicht.

## • 🔤 Status

Hier werden die im Projekt verwendeten Auftragsnummern aufgeführt. Durch Auswahl kann direkt nach dem jeweiligen Dokument gefiltert werden.

#### StatusEingangsrechnungImport

Hier werden die im Projekt verwendeten Zustände aufgeführt. Durch Auswahl kann direkt nach dem jeweiligen Status gefiltert werden.

#### Stichwörter

Hier werden die im Projekt verwendeten Stichwörter aufgeführt. Durch Auswahl kann direkt nach dem jeweiligen Dokument gefiltert werden.

#### • 🔤 UStld

Hier werden die im Projekt verwendeten Umsatzsteuernummern aufgeführt. Durch Auswahl kann direkt nach dem jeweiligen Dokument gefiltert werden.

#### Eigene Filter

Die Auswahl der Filter kann noch individuell erweitert werden, indem Sie per [Drag & Drop] ein

Attribut (z.B. Belegnummer) <u>auf</u> einen angezeigten <u>Wert</u> (z.B. Rechnung) ziehen. Damit wird das Attribut als zusätzliche Einschränkung unter den gewählten Wert verschoben und es können damit beispielsweise alle Rechnungen mit einem bestimmten Belegdatum gefiltert werden.

Sie können diese Anpassung wieder rückgängig machen, indem Sie das Attribut einfach wieder per [Drag & Drop] auf die ursprüngliche Ebene zurückziehen oder einen [Doppelklick] darauf ausführen.

Prinzipiell sind auf diese Weise zahlreiche Anpassungen möglich. Beachten Sie jedoch, dass sich grundsätzlich Attribute und Werte im Suchbaum abwechseln müssen!

Falls Sie versuchen ein Element auf ein ungültiges Ziel zu schieben, wird als Mauszeiger

ein Fehlersymbol  $\otimes$  angezeigt.

#### Nur passende Attributwerte

Standardmäßig werden nur Werte von Attributen angezeigt, für die auch mindestens ein Dokument gefunden wird. Mit einem [Rechtsklick] kann diese Voreinstellung über das Kontextmenü <u>Nur passende Attributwerte</u> abgewählt werden. Damit werden alle im Archiv verfügbaren Werte zu Attribute angezeigt.

Diese Option muss mit besonderer Vorsicht eingesetzt werden, da aufwendige Abfragen über sehr große Datenbestände des ecoDMSdie Folge sein können!

Beispielsweise können für die Attribute *Ordner*, *Belegnummer*, *Belegdatum* Ergebniszahlen in der Größenordnung der im Archiv abgelegten Dokumente zustande kommen.

Die Änderung der Einstellung wirkt sich <u>erst beim nächsten Öffnen</u> eines Attributfilters aus. Um die Änderung für einen aktuell geöffneten Filter zu sehen, muss dieser zunächst eingeklappt und wieder geöffnet werden.

#### 2 Dokumentenliste

Dieser Bereich zeigt in einer Tabelle alle im ecoDMS archivierten Dokumente an, die auf die im "Such-/Klassifizierungsbaum" ausgewählten Filter passen. Durch Auswahl weiterer Filter kann diese Liste bei Bedarf weiter eingeschränkt werden.

Suchfeld 3

In diesem Suchfeld geben Sie einen Suchtext ein, der in den Attributen des gesuchten Dokuments enthalten sein sollen. Auf diese Weise kann die Auswahl in der Dokumentenliste ebenfalls weiter eingeschränkt werden. Es werden nur Zeilen angezeigt, die den Suchtext enthalten.

#### • Funktionen

Für die in der Dokumentenliste aufgeführten Archivdokumente stehen folgende Funktionen zur Verfügung:

| Dokument anzeigen | Mit einem Doppelklick auf den Zeilenmarker                                                                                                 |
|-------------------|----------------------------------------------------------------------------------------------------|
|                   | kann ein Dokument aus dem Archiv gela-<br>den und mit der damit verknüpften Standard-<br>anwendung angezeigt werden.                       |
|                   | Alternativ kann ein Dokument mit einem<br>[Rechtsklick] auf die Tabelle über das Kon-<br>textmenü = Dokument öffnen angezeigt wer-<br>den. |

| Anzeige sortieren                                 | Mit einem [Rechtsklick] auf eine Tabel-<br>lenspalte können über das Kontextmenü<br>die Funktionen = Aufsteigend sortieren und<br>= Absteigend sortieren ausgewählt werden. Die<br>angezeigten Dokumente werden damit nach<br>der gewählten Spalte sortiert.           |
|---------------------------------------------------|----------------------------------------------------------------------------------------------------|
| Filter nach Auswahl                               | Mit einem [Rechtsklick] auf eine Tabellen-<br>zelle und Auswahl der Kontextmenüfunktion<br>Filter nach Auswahl werden nur Dokumente<br>mit genau diesem Wert in der gewählten Spal-<br>te angezeigt.                                                                   |
| Filter unter Ausschluß der Auswahl                | Mit einem [Rechtsklick] auf eine Tabellen-<br>zelle und Auswahl der Kontextmenüfunktion<br>= Filter unter Ausschluß der Auswahl werden<br>alle Dokumente mit genau diesem Wert in der<br>gewählten Spalte ausgeblendet.                                                |
| Filter entfernen                                  | Mit einem [Rechtsklick] auf die Tabelle<br>und Auswahl der Kontextmenüfunktion = Fil-<br>ter entfernen werden alle zuvor gewählten Fil-<br>ter gelöscht und wieder alle Dokumente gemäß<br>der Auswahl im "Such-/Klassifizierungsbaum"<br>angezeigt (Ausgangszustand). |
| Dokument klassifizieren                           | Mit einem [Rechtsklick] auf eine Tabellen-<br>zeile kann über das Kontextmenü = Dokument<br>klassifizieren ein Dokument erneut klassifiziert<br>werden.                                                                                                    |
| Spalteninformation in die Zwischenablage kopieren | Mit einem [Rechtsklick] auf eine Tabellen-<br>zelle und Auswahl der Kontextmenüfunktion<br>EKopieren kann die Spalteninformation in die<br>Zwischenablage kopiert werden.                                                                                              |

#### Spaltenlayout

Die Spalten der Tabelle zeigen die verfügbaren Klassifizierungsattribute. Die Tabelle kann auf folgende Weisen angepasst werden:

| Spaltenbreite | Beleodatum <= | Beleanummer | Bewegen Sie den Mauszeiger über                                  |
|---------------|---------------|-------------|------------------------------------------------------------------|
| andern        |               |             | einen Spaltentrenner der Zeile mit                               |
|               | 12.04.2024    | AB2100002   | zeiger ändert sich in einen horizon-                             |
|               | 13.04.2021    | AB2100003   | talen Doppelpfeil. Führen Sie einen                              |
|               |               |             | [Linksklick] aus und bewegen                                     |
|               |               |             | Sie die Maus bei gedrückter Maus-                                |
|               |               |             | taste etwas nach links oder rechts,                              |
|               |               |             | je nachdem, ob die Spalte schmaler                               |
|               |               |             | oder breiter werden soll und lassen                              |
|               |               |             | Sie die Maustaste an der gewünsch-                               |
|               |               |             | ten Position los. Die Spaltenbreite wird entsprechend angepasst. |

| Spaltenreihen-<br>folge ändern | Bemerkung     Belegdatum       RLE-Datei zum A     Einfaches Angebot       13.04.2021                                                                                                    | Bewegen Sie den Mauszeiger über<br>eine Spaltenüberschrift, führen Sie<br>einen [Linksklick] aus und ziehen<br>Sie die Maus bei gedrückter Maus-<br>taste in die gewünschte Richtung.<br>Der Mauszeiger zeigt eine Spalten-<br>umrandung. Lassen Sie die Maus-<br>taste an der gewünschten Spalten-<br>position los. Die Ausgangs- und Ziel-<br>spalten werden nun ausgetauscht. |
|--------------------------------|----------------------------------------------------------------------------------------------------|----------------------------------------------------------------------------------------------------|
| Optimale Spal-<br>tenbreite    | Belegnummer       Belegdatum         Aufsteigend sortieren         Absteigend sortieren         Absteigend sortieren         Filter nach Auswahl         Filter nach Auswahl         Filter unter Ausschluß der Auswahl         Filter unter Ausschluß der Auswahl         Filter entfernen         Dokument öffnen         Dokument klassifizieren         Kopieren         Einstellungen | Mit einem [Rechtsklick] kann<br>die Funktion                                                                                                    |

#### Dokument klassifizieren

Mit einem [Rechtsklick] auf eine Tabellenzeile in der Dokumentenliste kann über das Kontextmenü = Dokument klassifizieren ein Dokument erneut klassifiziert werden.

Dazu wird für das gewählte Dokument ein neues Arbeitsblatt Module | DMS | Klassifizierung geöffnet, welches sämtliche Klassifizierungsattribute mit den zugehörigen Werten für das Dokument aufführt.

• Werte in weißen Feldern können bearbeitet, geändert bzw. ergänzt werden.

Dabei kann für mit einem Sternchen [\*] markierte Attribute der Wert mit der Funktion Nachschlagen [F5] ausgewählt werden.

• Werte in grauen Feldern sind schreibgeschützt.

Über die Funktion Neu laden [F8] können ungespeicherte Änderungen im rückgängig gemacht werden.

Speichern Sie Änderungen mit der Funktion Speichern [F7] ab.

#### Verschieben von Dokumenten innerhalb einer Akte

Aufgeführte Dokumente können einfach per [Drag & Drop] verschoben bzw. umklassifiziert werden, indem diese mit gedrückter linker Maustaste aus der Dokumentenliste auf ein Klassifizierungsattribut oder einen nicht gesperrten Wert im Such-/Klassifizierungsbaum gezogen und dort losgelassen werden.

Auf diese Weise erfolgt eine erneute Klassifizierung des Dokuments mit dem gewählten Attribut.

Bei entsprechender Benutzerkonfiguration (OpenClassify) erfolgt zusätzlich eine Rückfrage zur erneuten manuellen Klassifizierung.

#### Symbole anpassen

Die verwendeten Symbole des "Such-/Klassifizierungsbaums" können individuell angepasst werden.

Dazu öffnen Sie mit einem [Rechtsklick] auf den Bereich das Kontextmenü:

- Mit = Einstellungen zurücksetzen werden alle vorgenommenen Änderungen rückgängig gemacht.
- Die weiteren Menüfunktionen ermöglichen es, über einen Auswahldialog, ein alternatives Symbol (Icon) für aktive bzw. gesperrte Attribut und Werte auszuwählen.

#### 4.2.1. Die ecoDMS-Kundenakte

Die ecoDMS-Kundenakte bietet einen Überblick über alle relevanten Kundeninformationen und entspricht im Wesentlichen dem Standardarbeitsblatt (siehe Handbuch Projektverwaltung - Kunden- und Lieferantenakte). Der Standard-Archivordner ist hier jedoch ausgeblendet und Sie erhalten stattdessen im unteren Bereich Zugang zum ecoDMS-Projektarchiv:

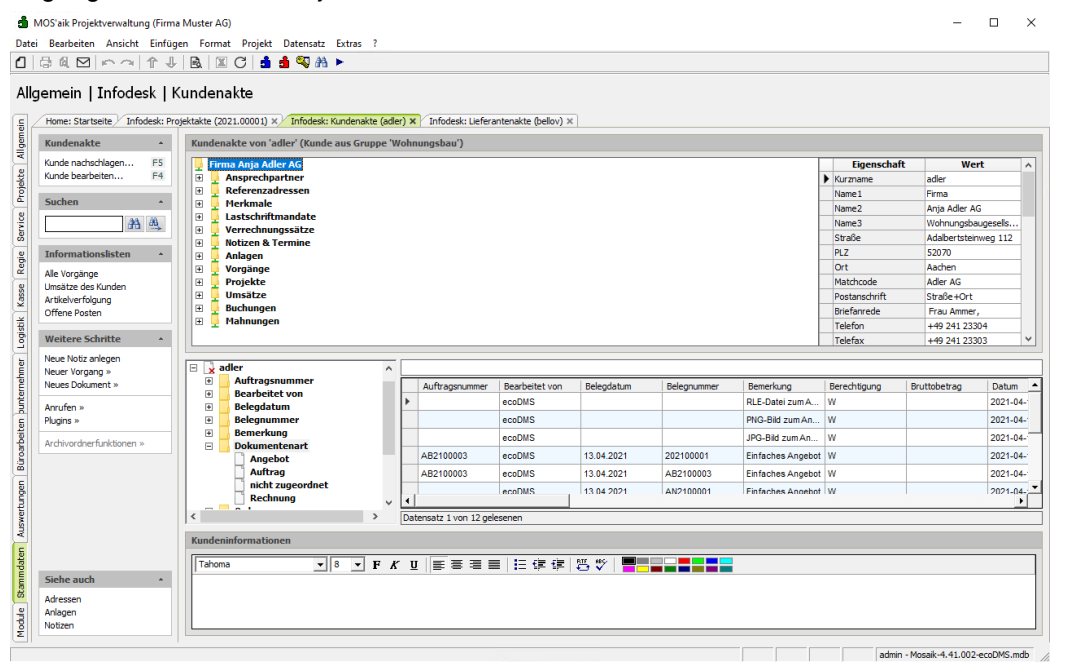

Weitere Funktionen entsprechen der Beschreibung im Abschnitt 4.2, "Die ecoDMS-Projektakte".

#### 4.2.2. Die ecoDMS-Lieferantenakte

Die ecoDMS-Lieferantenakte bietet einen Überblick über alle relevanten Lieferanteninformationen und entspricht im Wesentlichen dem Standardarbeitsblatt (siehe Handbuch Projektverwaltung - Kunden- und Lieferantenakte). Der Standard-Archivordner ist hier jedoch ausgeblendet und Sie erhalten stattdessen im unteren Bereich Zugang zum ecoDMS-Projektarchiv:
| đ       | MOS'aik Projektverwaltung (Firma | a Muster A                            | AG)                                   |          |                        |                     |                  |             |                |               | -                | $\Box$ ×   |
|---------|----------------------------------|---------------------------------------|---------------------------------------|----------|------------------------|---------------------|------------------|-------------|----------------|---------------|------------------|------------|
| Date    | i Bearbeiten Ansicht Einfüg      | en Forn                               | nat Projekt Datensatz Extras ?        |          |                        |                     |                  |             |                |               |                  |            |
| 1       | BAMICOLL                         |                                       | TC A A STA                            |          |                        |                     |                  |             |                |               |                  |            |
| All     | gemein   Infodesk   L            | .iefera                               | ntenakte                              |          |                        |                     |                  |             |                |               |                  |            |
| E,      | Home: Startseite / Infodesk: Pro | ojektakte (                           | 2021.00001) × Infodesk: Kundenakte    | (adler)  | X Infodesk: Liefera    | ntenakte (bellov) 🗙 |                  |             |                |               |                  |            |
| lgem    | Lieferantenakte *                | Liefer                                | antenakte von 'bellov' (Lieferant a   | us Grup  | pe 'W')                |                     |                  |             |                |               |                  |            |
| 2       | Lieferant nachschlagen F5        |                                       | rma Bettina Bellov & Co.              |          |                        |                     |                  |             |                | Eigenschaft   | Wer              | t ^        |
| -ŝ      | Lieferant bearbeiten F4          | E _                                   | Ansprechpartner                       |          |                        |                     |                  |             |                | Anschrift     |                  |            |
| E.      | Suchan                           | E -                                   | Referenzadressen                      |          |                        |                     |                  |             |                | Kurzname      | belov            |            |
|         | Suchen                           | E E                                   | Notizen & Termine                     |          |                        |                     |                  |             |                | Anrede        | Firma            |            |
| ž       | #1 #1                            | E (                                   | Vorgänge                              |          |                        |                     |                  |             |                | Name          | Bettina Bellov   | & Co.      |
| <u></u> |                                  | . 🗉 🕺                                 | Projekte                              |          |                        |                     |                  |             |                | Namenszusatz  | Eisenwaren       |            |
| 8       | Informationslisten *             | •                                     | Umsätze                               |          |                        |                     |                  |             |                | Straße        | Burgstr. 3       |            |
| ž       | Alle Vorgänge                    | •                                     | Buchungen                             |          |                        |                     |                  |             |                | PLZ           | 5/518            |            |
| SSC     | Bestellstatusübersicht           |                                       |                                       |          |                        |                     |                  |             |                | Briofagrada   | Erzy Pollow      |            |
| 2       | Offene Posten                    |                                       |                                       |          |                        |                     |                  |             |                | Postanechrift | Straße +Ort      |            |
| (¥)     | Weitere Schritte                 |                                       |                                       |          |                        |                     |                  |             |                | Kontakt       | budge rore       |            |
| 18      |                                  |                                       |                                       |          |                        |                     |                  |             |                | Telefon       | +49 2741 766     | 55 4       |
| 분       | Neue Notz aniegen                |                                       |                                       |          |                        |                     |                  |             |                |               |                  |            |
| E I     | Neues Dokument »                 | Ξ 🗼                                   | bellov                                | ^        |                        |                     |                  |             |                |               |                  |            |
| 12      |                                  | +                                     | Auftragsnummer                        | ШE       | Auftragsnummer         | Bearbeitet von      | Belegdatum       | Belegnummer | Bemerkung      | Berechtigung  | Bruttobetrag     | Datum      |
| Ę       | Anruten »                        |                                       | Belendatum                            | Þ        | AB2100005              | ecoDMS              | 19.02.2021       | BS2100004   | 2021_00007 Bes | w             |                  | 2021-02-19 |
| ŝ       | - agend *                        |                                       | Belegnummer                           |          | AB2100004              | ecoDMS              | 19.02.2021       | BS2100003   | 2021_00006 Bes | w             |                  | 2021-02-19 |
| Gite    | Archivordnerfunktionen »         | Đ                                     | Bemerkung                             |          | AB2100002              | ecoDMS              | 19.02.2021       | WZ2100001   | 2021 00004 War | w             |                  | 2021-02-19 |
| Loart   |                                  |                                       | Dokumentenart                         |          | AB2100002              | ecoDMS              | 19.02.2021       | BS2100001   | 2021 00004 Bes | w             |                  | 2021-02-19 |
| 8       |                                  | Ð                                     | Ordner                                | - 11     |                        |                     |                  |             |                |               |                  |            |
| 5       |                                  | Ð                                     | Projekt                               |          |                        |                     |                  |             |                |               |                  |            |
| 1       |                                  | ÷                                     | Status                                | v 4      |                        |                     |                  |             |                |               |                  | •          |
| Mer     |                                  | <                                     | · · · · · · · · · · · · · · · · · · · | Da       | atensatz 1 von 4 geles | senen               |                  |             |                |               |                  |            |
| - Nuc   |                                  | Liefer                                | anteninformationen                    |          |                        |                     |                  |             |                |               |                  |            |
| aten    |                                  | Tabo                                  | ma <b>v</b> 8 <b>v</b> F              |          |                        |                     | <u>811</u> 165 🔳 |             | 1              |               |                  |            |
| Pme     |                                  | I I I I I I I I I I I I I I I I I I I |                                       | <b>^</b> |                        | -                   |                  |             |                |               |                  |            |
| Star    | Siehe auch *                     |                                       |                                       |          |                        |                     |                  |             |                |               |                  |            |
|         | Adressen                         |                                       |                                       |          |                        |                     |                  |             |                |               |                  |            |
| 1       | Notizen                          |                                       |                                       |          |                        |                     |                  |             |                |               |                  |            |
| E       |                                  |                                       |                                       |          |                        |                     |                  |             |                |               |                  |            |
|         |                                  |                                       |                                       |          |                        |                     |                  |             |                | admin -       | Mosaik-4.41.002- | ecoDMS.mdb |

Weitere Funktionen entsprechen der Beschreibung im Abschnitt 4.2, "Die ecoDMS-Projektakte".

## 4.3. Archivierung über die MOS'aik-Akten

In den MOS'aik Projekt-, Kunden- und Lieferantenakten können Dokumente einfach per [Drag & Drop] im ecoDMS archiviert werden.

In diesem Ablaufbeispiel öffnen Sie die Projektakte zu einem bestehenden Vorgang und archivieren **zusätzliche Dokumente**:

Legen Sie in diesem Zusammenhang noch zusätzliche **Dokumentenarten für weitere im Betrieb anfallenden Dokumente** an (siehe Abschnitt 3.1.2.1, "Dokumentenarten"), um diese bei manueller Archivierung ebenfalls einem sinnvollen Typ zuzuordnen (siehe Abschnitt 4.3, "Archivierung über die MOS'aik-Akten"). Auf diese Weise wird es Ihnen noch leichter fallen alle Dokumente bei der Suche (siehe Abschnitt 4.5, "Archivsuche") schnell zu finden.

Beispiele:

- Bild, Skizze, Foto, CAD, ...
- Empfangener Brief, Gesendeter Brief, Mahnung, Reklamation, ...

#### Ablaufbeschreibung<sup>1</sup>: Archivierung aus der Akte

1. Öffnen Sie z.B. eine Projektakte.

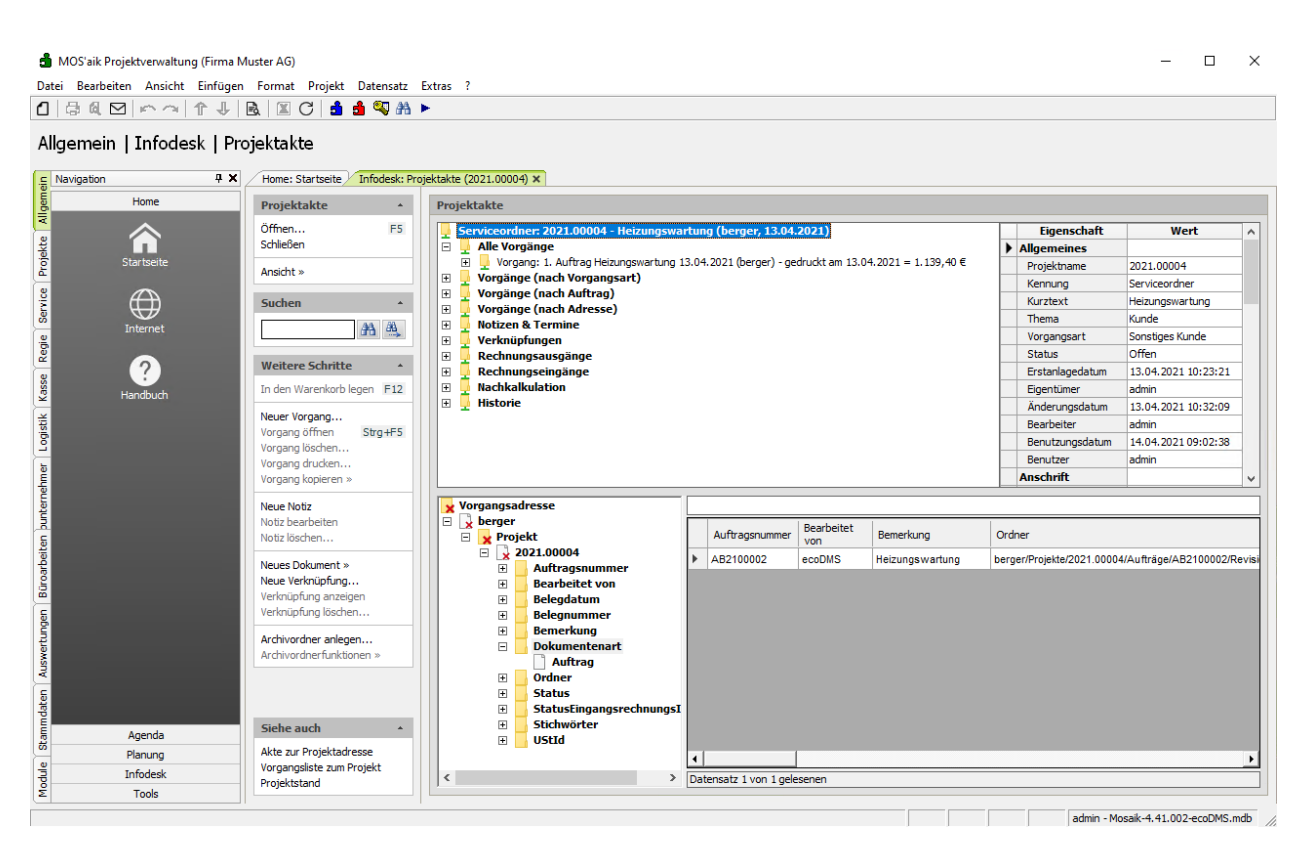

2. Öffnen Sie den Microsoft Windows Explorer® (z.B. [Win]+[E]), navigieren Sie darin zu einem gewünschten Quellordner mit den gewünschten Dokumenten oder Bildern.

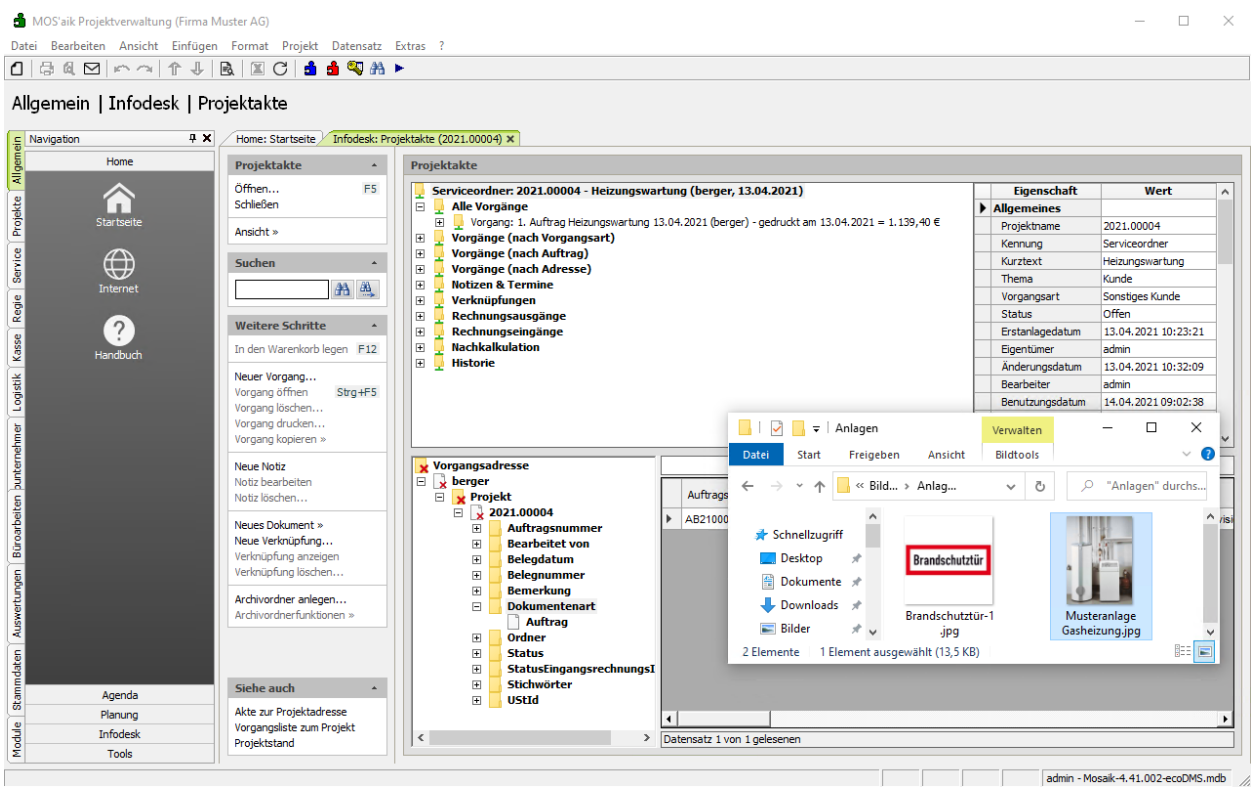

3. Ziehen Sie ein Dokument oder Bild (hier: Anlagenbild) aus dem Windows Explorer® auf ein beliebiges Attribut im Such-/Klassifizierungsbaum (z.B. *Ordner*) um dieses im Projektordner zu archivieren.

| 📩 MOS'aik Projektverwaltung (Firma N                                                                                                    | Muster AG)                     | ×                                                                                                    |
|----------------------------------------------------------------------------------------------------|--------------------------------|----------------------------------------------------------------------------------------------------|
| Datei Bearbeiten Ansicht Einfüger                                                                                                    | Format Projekt Datensatz       | Extras :                                                                                                    |
| Allgemein   Infodesk   Pr                                                                                                    | ojektakte                      | -                                                                                                    |
| Navigation 4 X                                                                                                    | Home: Startseite Infodesk: Pro | jektakte (2021.00004) ×                                                                                                    |
| Home                                                                                                    | Projektakte *                  | Projektakte                                                                                                    |
|                                                                                                    | Öffnen F5                      | Serviceordner: 2021.00004 - Heizungswartung (berger, 13.04.2021) Eigenschaft Wert                                                                                                    |
| ž II.                                                                                                    | Schließen                      | E 📮 Alle Vorgänge                                                                                                    |
| Startseite                                                                                                    | Ansicht »                      | Vorgang: 1. Auftrag Heizungswartung 13.04.2021 (berger) - gedruckt am 13.04.2021 = 1.139,40 €     Projektname 2021.00004                                                                                                    |
| -                                                                                                    |                                | Bit         Vorgange (nach vorgangsart)         Kennung         Serviceordner           Bit         Vorgänge (nach vorgangsart)         Kennung         Serviceordner                                                                                                    |
| ž 🖽                                                                                                    | Suchen *                       | B Vorgänge (nach Adresse) Kurztext Heizungswartung                                                                                                    |
| S Internet                                                                                                    | 343 643                        | Thema Kunde                                                                                                    |
| đi                                                                                                    |                                | Image: Second system         Vorgangsart         Sonstiges Kunde                                                                                                    |
| <sup>2</sup> 🔿                                                                                                    | Weitere Schritte               | Rechnungsausgänge Status Offen                                                                                                    |
| 8                                                                                                    | To dee Weeselack Loose 512     | B         Kechnungseingange         Erstanlagedatum         13.04.2021 10:23:21           B         Nachkalkulation         Einstellingedatum         13.04.2021 10:23:21                                                                                                    |
| 💆 Handbuch                                                                                                    | In den Warenkorb legen F12     | Definition of the second second |
| ž                                                                                                    | Neuer Vorgang                  | Rachater admin                                                                                                    |
| ŝ                                                                                                    | Vorgang öffnen Strg+F5         | Benutzungsdatum 14.04.2021.09:02:38                                                                                                    |
| <u>-</u>                                                                                                    | Vorgang loschen                |                                                                                                    |
| E C                                                                                                    | Vorgang kopieren »             | Anlagen Verwalten — L X                                                                                                    |
| i i i i i i i i i i i i i i i i i i i                                                                                                    |                                | Datei Start Freigeben Ansicht Bildtools 🗸 👔                                                                                                    |
| , The second second sec | Neue Notiz                     | Vorgangsadresse                                                                                                    |
| a<br>c                                                                                                    | Notiz löschen                  | □ x Verger                                                                                                    |
| eite                                                                                                    |                                | E 2021.00004                                                                                                    |
| arb                                                                                                    | Neues Dokument »               | Contragsnummer                                                                                                    |
| Büre                                                                                                    | Verknünfung anzeigen           | Bearbeitet von                                                                                                    |
| S.                                                                                                    | Verknüpfung löschen            | B Releasemer                                                                                                    |
| abur                                                                                                    |                                | Dokumente                                                                                                    |
| ertr                                                                                                    | Archivordner anlegen           | Dokumentenart                                                                                                    |
| AST .                                                                                                    |                                | Auftrag                                                                                                    |
|                                                                                                    |                                | B Status 2 Elemente 1 Elementa uscewali (13.5 KR)                                                                                                    |
| ate                                                                                                    |                                | StatustingangsrechnungsI                                                                                                    |
| Ĕ                                                                                                    | Siehe auch                     | 🗄 🔄 Stichwörter                                                                                                    |
| 등 Agenda                                                                                                    | Akto zur Projektadrone         | E UStid                                                                                                    |
| Planung                                                                                                    | Vorgangsliste zum Projekt      |                                                                                                    |
|                                                                                                    | Projektstand                   | Chatersatz 1 von 1 gelesenen                                                                                                    |
| Σ Tools                                                                                                    |                                |                                                                                                    |
|                                                                                                    |                                | admin - Mosaik-4.41.002-ecoDMS.mdb                                                                                                    |

- 4. Das archivierte Dokument wird der Dokumentenliste zugefügt.
  - Das Feld Bemerkung wird dabei mit dem Kurztext des Projekts belegt und falls dieser leer ist mit dem Dateinamen des archivierten Objekts.

Falls Sie bei der Benutzereinrichtung das Merkmal DMS.OpenClassify festgelegt haben, erfolgt zusätzlich eine Rückfrage für eine manuelle Klassifizierung.

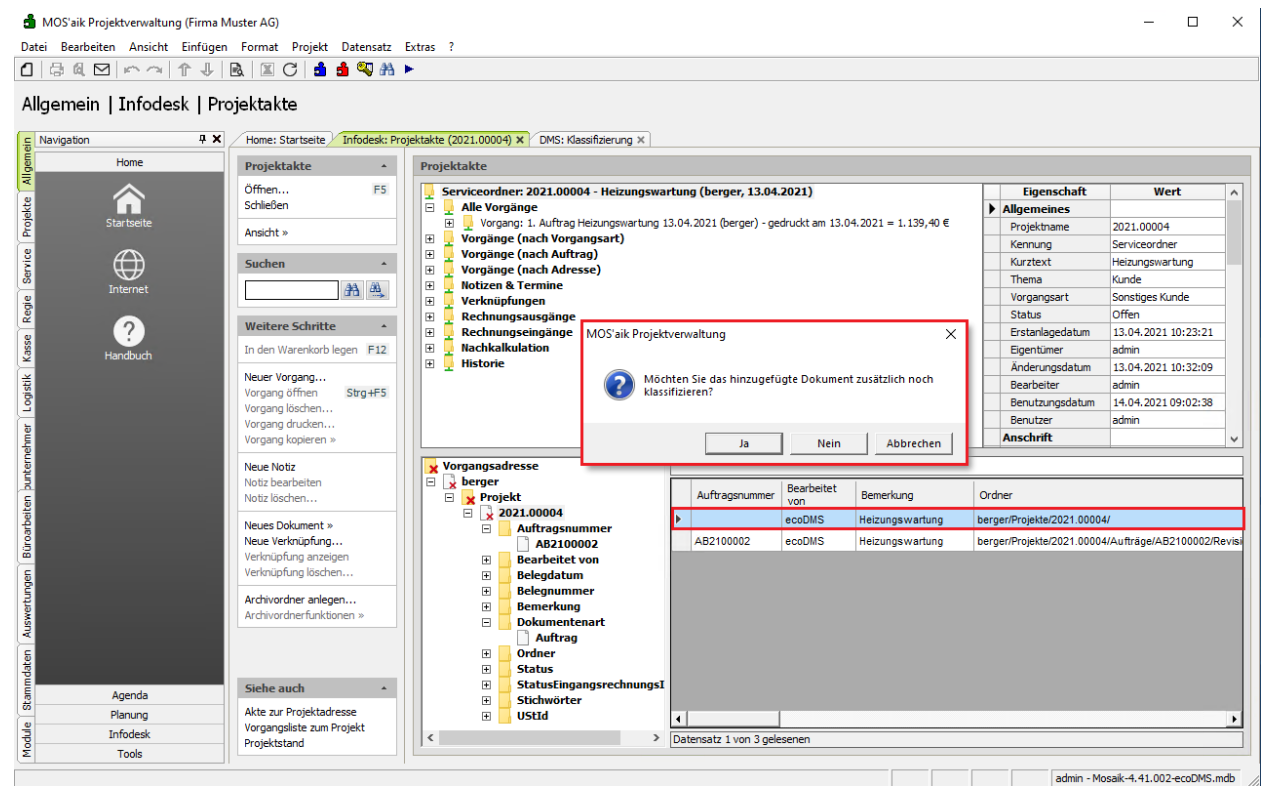

5. Wenn Sie die Rückfrage zur manuellen Klassifizierung mit *Ja* beantworten, wird ein Klassifizierungsdialog geöffnet.

Geben Sie hier z.B. im Feld Stichwörter zusätzliche Schlagworte für die spätere Suche ein (hier: *Anlagenbild Gasheizung*), speichern Sie die Änderung mit [F7] ab und schließen Sie das Arbeitsblatt.

| MOS'aik Projektverwaltung (Firr | na Muster AG)                  |                                             |                             |        | >                                                           |
|---------------------------------|--------------------------------|---------------------------------------------|-----------------------------|--------|-------------------------------------------------------------|
| atei Bearbeiten Ansicht Einfü   | igen Format Projekt Datensat   | z Extras ?                                  |                             |        |                                                             |
|                                 | 🗟   🗷 C   🛓 🐴 🛰 🕯              | a 🕨                                         |                             |        |                                                             |
| 1odule   Dms   Klassifi         | zierung                        |                                             |                             |        |                                                             |
| Navigation 9                    | X Home: Startseite / Infodesk: | Projektakte (2021.00004) X DMS: Klassifizie | rung ×                      |        |                                                             |
| Home                            | Schlagwörter                   | Eigenschaft                                 | Wert                        | Valide | Validierungstext                                            |
| ~                               | Nachechlagen * E5              | Auftragsnummer                              | AB2100002                   |        |                                                             |
|                                 | Speichern E7                   | Bearbeitet von                              | ecoDMS                      |        |                                                             |
| Startseite                      | Neu lad                        | Belegdatum                                  |                             |        |                                                             |
| and tactic                      |                                | Belegnummer                                 |                             |        |                                                             |
|                                 |                                | Bemerkung                                   | Heizungswartung             |        |                                                             |
|                                 |                                | Berechtigung                                | W                           |        |                                                             |
| Internet                        |                                | Bruttobetrag                                |                             |        |                                                             |
|                                 |                                | Datum                                       | 2021-04-15                  |        |                                                             |
|                                 |                                | DocID                                       | 3026#3026                   |        |                                                             |
|                                 |                                | Dokumentenart *                             | nicht zugeordnet            | Falsch | Attribute "Dokumentenart" ("nicht zugeordnet") ist nicht le |
| Handbuch                        |                                | Hauptordner *                               | berger/                     |        |                                                             |
|                                 |                                | Importdatum                                 |                             |        |                                                             |
|                                 |                                | Kundenanschrift                             |                             |        |                                                             |
|                                 |                                | Letzte Änderung                             | 2021-04-15 11:11:24         |        |                                                             |
|                                 |                                | MOSaikVorgangsGUID                          |                             |        |                                                             |
|                                 |                                | Nettobetrag                                 |                             |        |                                                             |
|                                 |                                | Ordner *                                    | berger/Projekte/2021.00004/ | Falsch | Attribute "Ordner" ("berger/Projekte/2021.00004/") enthä    |
|                                 |                                | Projekt                                     | 2021.00004                  |        |                                                             |
|                                 |                                | Revision                                    | 1.1                         |        |                                                             |
|                                 |                                | Status *                                    | Zu Bearbeiten               |        |                                                             |
|                                 |                                | StatusEingangsrechnungsImport *             |                             |        |                                                             |
|                                 |                                | StatusEingangsrechnungsImportText           |                             |        |                                                             |
|                                 |                                | Steuerbetrag                                |                             |        |                                                             |
|                                 |                                | Stichwörter                                 | Anlagenbild Gasheizung      |        |                                                             |
|                                 |                                | UStId                                       |                             |        |                                                             |
|                                 |                                | Valutadatum                                 |                             |        |                                                             |
|                                 |                                | Vorgangsadresse                             | berger                      |        |                                                             |
|                                 |                                | VorgangStorniert *                          | Undefiniert                 |        |                                                             |
|                                 |                                | Wiedervorlage ab                            |                             |        |                                                             |
| Agenda                          |                                |                                             |                             |        |                                                             |
| Planung                         |                                |                                             |                             |        |                                                             |
| Infodesk                        |                                |                                             |                             |        |                                                             |
| Tools                           | -                              |                                             |                             |        |                                                             |
| TOOIS                           |                                |                                             |                             |        |                                                             |

6. Ziehen Sie nun ein weiteres Dokument (hier: AGB) aus dem Windows Explorer® auf den Wert (hier: *AB2100002*) des Attributs Auftragsnummer im Such-/Klassifizierungsbaum um dieses im Projektordner zu archivieren und bei der Klassifizierung die Auftragsnummer unmittelbar zuzuordnen.

| 🍰 MOS'aik Projektverwa | itung (Firma Muster AG)               |                                                                                   |
|------------------------|---------------------------------------|-----------------------------------------------------------------------------------|
| A Bearbeiten Ansie     | int Einfugen Format Projekt Datensatz | Extras :                                                                          |
|                        | desk   Projektakte                    | orektakte (2021.00004) ×                                                          |
| Home                   | Projektakte •                         | Projektakte                                                                       |
|                        | Öffnen F5                             | Serviceordner: 2021.00004 - Heizungswartung (berger. 13.04.2021) Figenschaft Wert |
|                        | Schließen                             | Alle Vorgänge                                                                     |
| Startseite             | 1                                     |                                                                                   |
|                        | Ansicht »                             | 😟 🖳 Vorgänge (nach Vorgangsart) Kennung Serviceordner                             |
| A                      | Suchen A                              | Vorgänge (nach Auftrag) Kurztext Heizungswartung                                  |
|                        |                                       | Vorgange (nach Adresse) Thema Kunde                                               |
| Internet               | 213 m.                                | Vorgangsart Sonstiges Kunde                                                       |
|                        |                                       | E G Rechnungsaugänge Status Offen                                                 |
| (?)                    | Weitere Schritte *                    | 🗄 🗍 Rechnungseingänge Erstanlagedatum 13.04.2021 10:23:21                         |
| Handbuch               | In den Warenkorb legen F12            | 🗷 🖳 Nachkalkulation Eigentümer admin                                              |
| - Hanabach             | NeuroNeuron                           | Image: Historie         Änderungsdatum         13.04.2021 10:32:09                |
|                        | Vorgang öffnen Strg+E5                | Bearbeiter admin                                                                  |
|                        | Vorgang löschen                       | Benutzungsdatum 14.04.2021 09:02:38                                               |
|                        | Vorgang drucken                       |                                                                                   |
|                        | Vorgang kopieren »                    |                                                                                   |
|                        | Neue Notiz                            | Vornangsadresse                                                                   |
|                        | Notiz bearbeiten                      |                                                                                   |
|                        | Notiz löschen                         | Projekt                                                                           |
|                        |                                       | □ 2021.00004                                                                      |
|                        | Neues Dokument »                      | Schnellzugriff                                                                    |
|                        | Verknüpfung anzeigen                  | AB2100002 - AB21000                                                               |
|                        | Verknüpfung löschen                   |                                                                                   |
|                        |                                       | Belegnummer                                                                       |
| 5                      | Archivordner anlegen                  | Bemerkung                                                                         |
|                        | Archivorunerlunkuonen »               | Bilder & AB210002.docx                                                            |
|                        |                                       | Auftrag                                                                           |
|                        |                                       | B Stature Sciemence Felement ausgewanit (U Bytes) 822                             |
|                        | Siehe zuch                            | Status Finoanos rechnungs                                                         |
| Agenda                 | Siene auch *                          | B Stichwörter                                                                     |
| Planung                | Akte zur Projektadresse               | E UStrd                                                                           |
| Infodesk               | Vorgangsliste zum Projekt             | C Datensatz 1 yon 2 nelesenen                                                     |
| Tools                  | Projektstand                          |                                                                                   |

7. Das archivierte Dokument erhält damit die gewünschte Auftragsnummer, wird im Projektordner abgelegt und erhält einen Dokumententyp "Nicht zugeordnet".

Mit einem [Rechtsklick] auf die Tabellenzeile kann das Dokument über das Kontextmenü = Dokument klassifizieren erneut klassifiziert und damit weitere Informationen zugefügt oder vorhandene geändert werden.

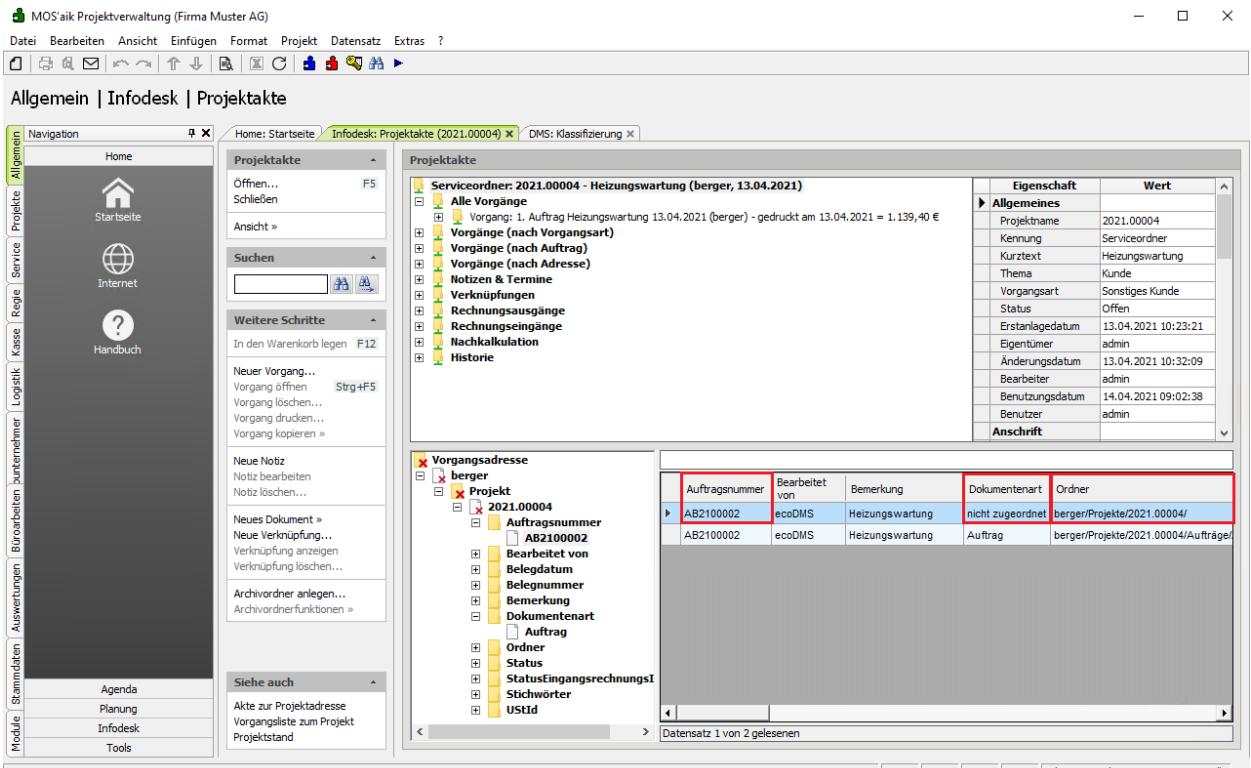

admin - Mosaik-4.41.002-ecoDMS.mdb

8. Sie können ein Dokument auch sofort mit einer gewünschten Dokumentenart archivieren und die Datei einfach auf diesen Wert ziehen (hier z.B. *Auftrag*).

Ist die gewünschte Dokumentenart jedoch noch nicht im Projekt verfügbar, kann diese wie folgt eingeblendet werden:

- 1. Entfernen Sie im Kontextmenü [Rechtsklick] das Häkchen vor = Nur passende Attributwerte.
- 2. Schließen und Öffnen Sie das Attribut Dokumentenart durch zweimaliges Klicken auf [-] und dann [+].
- 3. Archivieren Sie ein Bild aus dem Windows Explorer® direkt mit der nun aufgeführten Dokumentenart Bild.

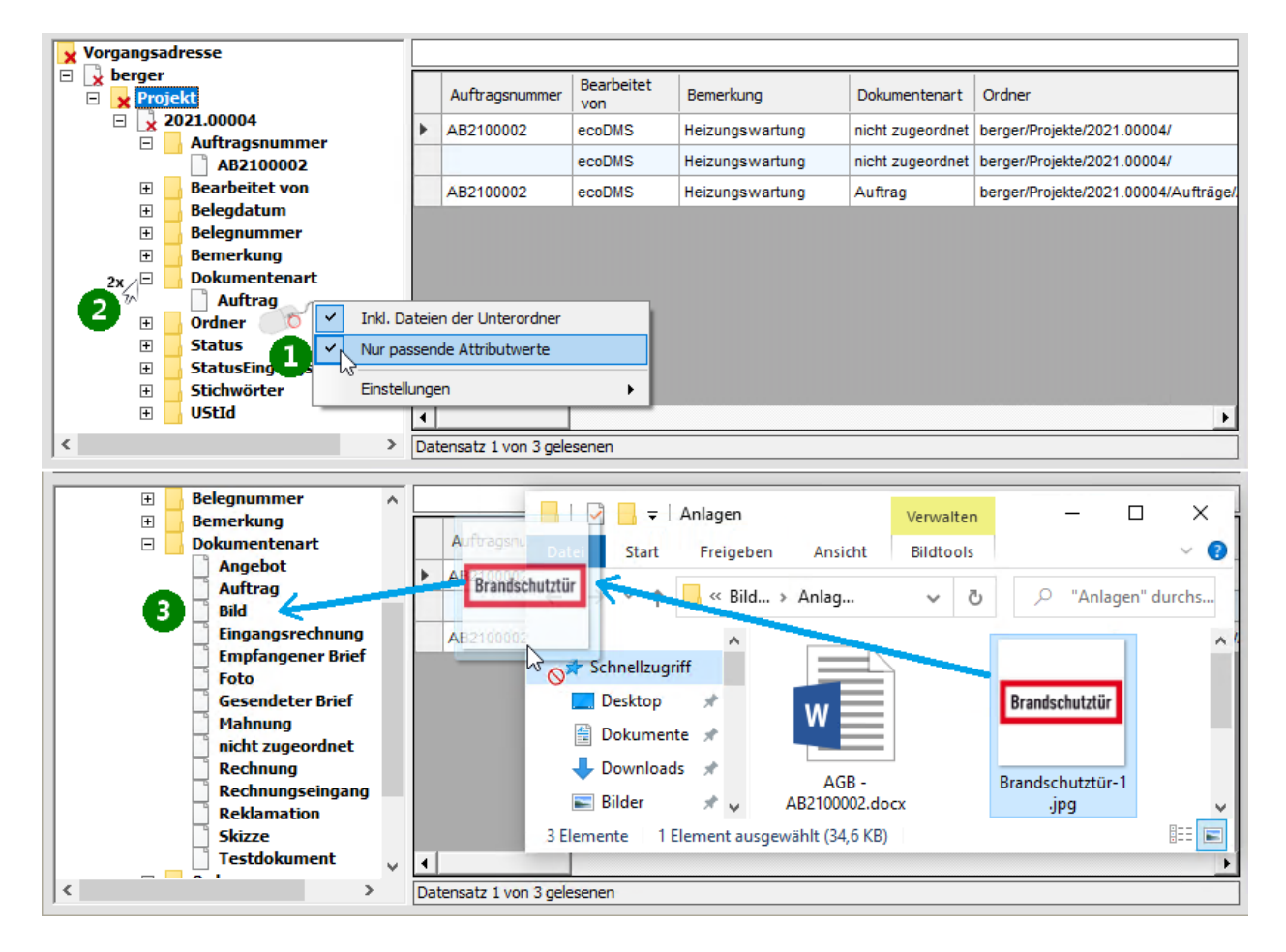

## 4.4. Archivzugriff über die MOS'aik-Akten

In diesem Abschnitt öffnen Sie die Projekt-, Kunden- oder Lieferantenakte zu einem bestehenden Vorgang und öffnen darin archivierte Dokumente:

Ablaufbeschreibung<sup>1</sup>: Archivzugriff aus der Akte

1. Im unteren Bereich der Projektakte erhalten Sie Zugang zum ecoDMS-Projektarchiv 1.

Der Vorgang (hier: *Auftrag*) wird mit seinen Klassifizierungsattributen sowie der zugeordneten Dokumentenart aufgeführt **2**.

Mit einem [Doppelklick] auf den Zeilenmarker 🕑 🛛 wird das archivierte Dokument mit der damit verknüpften Standardanwendung geöffnet 🛛 (hier: Adobe Reader).

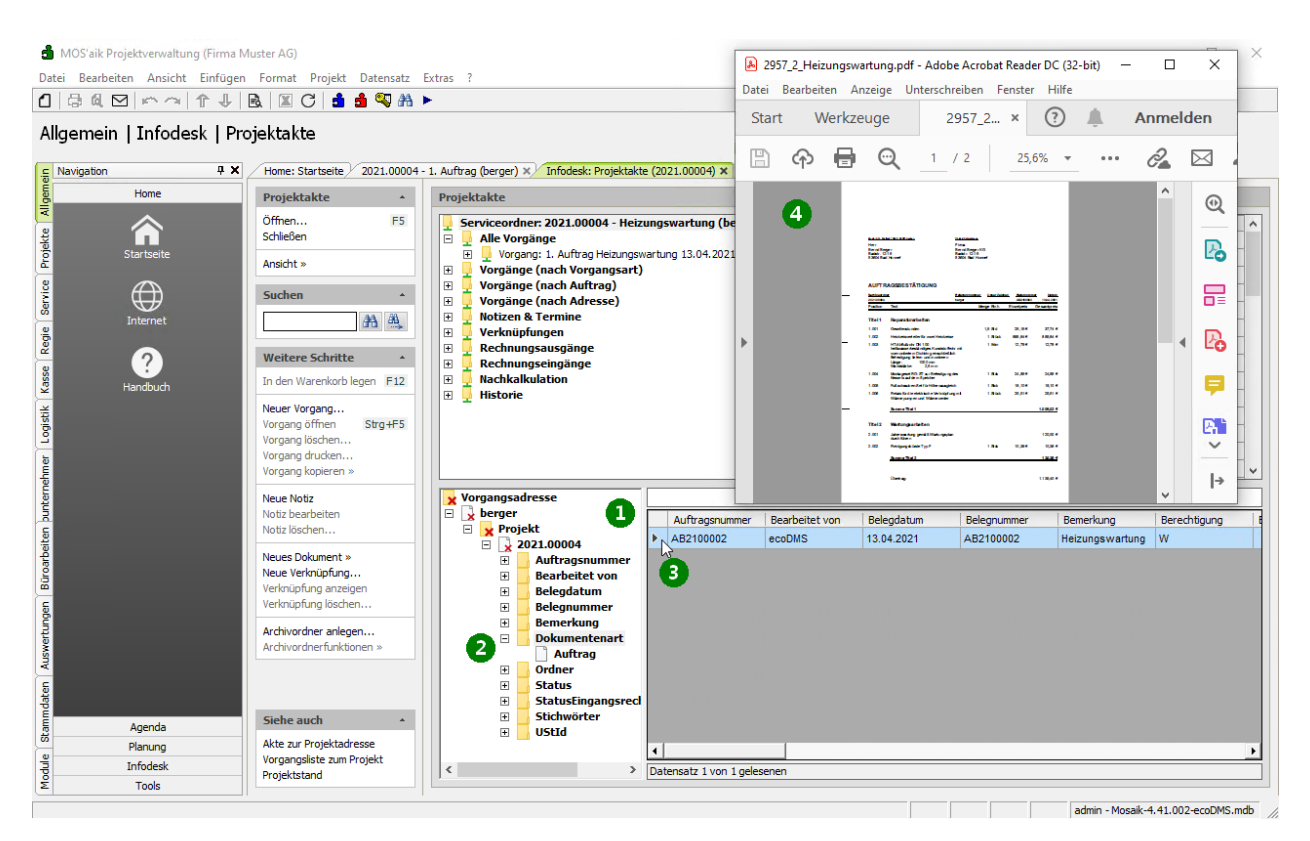

2. Alternativ kann das archivierte Dokument auch über das **Kontextmenü** Dokument öffnen geöffnet werden.

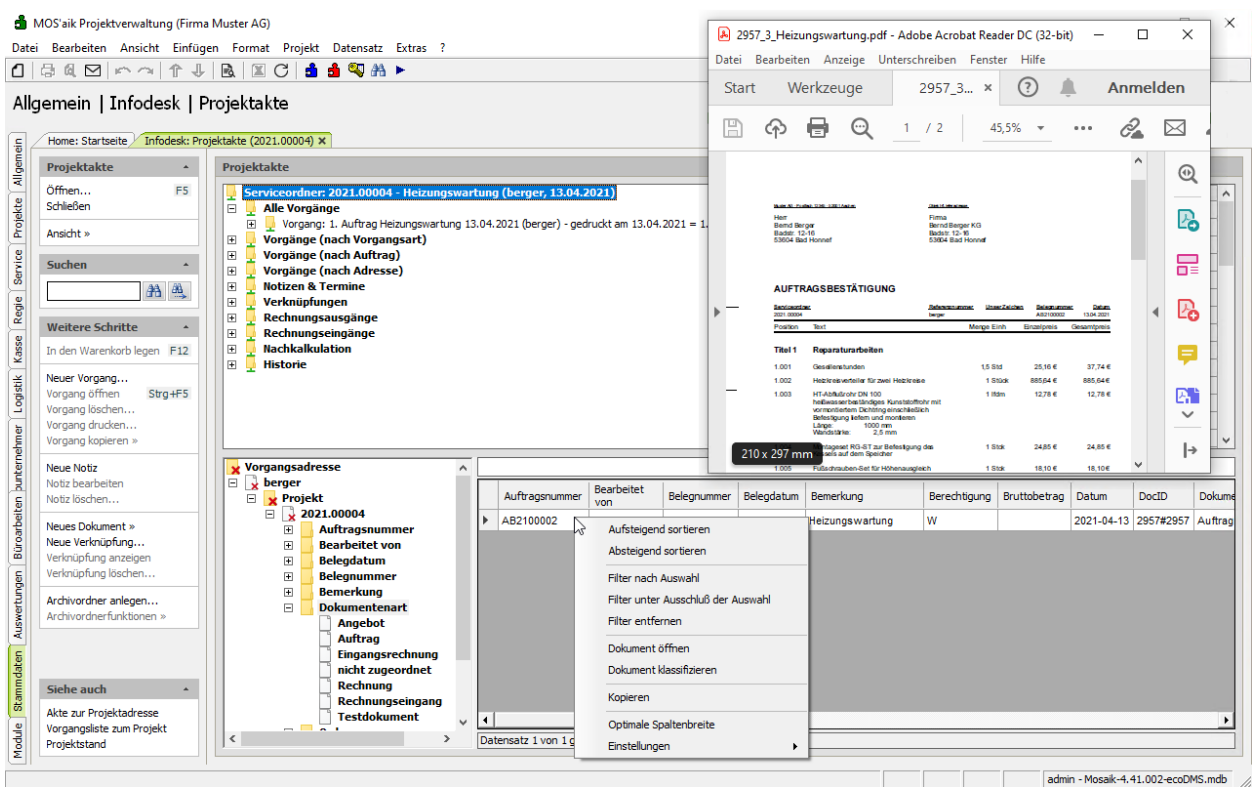

## 4.5. Archivsuche

Das ecoDMS-Zusatzmodul bietet verschiedene Möglichkeiten zur komfortablen Suche von Dokumenten im Archiv. Diese werden im Folgenden anhand von Beispielen erläutert:

- > Volltextsuche
- > Erweiterte Volltextsuche
- > Suchassistent
- > Kontextsensitive Suche
- > Vorgangsdokument anzeigen

Im Arbeitsblatt Module | DMS | Allgemeine Suche werden Suchergebnisse in einer Standard-Tabellenansicht ausgegeben. Damit stehen beispielsweise auch sämtliche Such- und Filterfunktionen zur Verfügung und die Suche kann beispielsweise durch "Vortippen" weiter verfeinert werden!

Die Liste der Suchergebnisse ist auf **maximal 100 Ergebnisse** beschränkt. Werden mehr Dokumente gefunden, erfolgt eine Meldung an den Benutzer.

#### 4.5.1. Volltextsuche

Einfache Volltextsuche mit dem ecoDMS-Zusatzmodul.

Im Arbeitsblatt Module | DMS | Allgemeine Suche kann eine Volltextsuche über Informationen in archivierten Dokumenten ausgeführt werden. Grundsätzlich durchsucht die Volltextsuche zunächst keine mit den Dateien gespeicherten Attribute, diese kann jedoch über eine erweiterte Volltextsuche ermöglicht werden.

Die Volltextsuche unterstützt folgende **Sondermuster** bzw. *Wildcards* (Details dazu finden Sie im ecoDMS® Benutzerhandbuch [https://www.ecodms.de/index.php/de/support]):

| [*]     | Platzhalter für kein, ein oder beliebig viele beliebige Zeichen.                             |
|---------|----------------------------------------------------------------------------------------------|
| [?]     | Platzhalter für kein oder ein beliebiges Zeichen.                                            |
| [~]     | "Fuzzy"-Suche nach "ähnlichen" Wörtern (so findet z.B. Meier~ auch Mejer, Meyer oder Maier). |
| [nach-  |                                                                                              |
| ge-     |                                                                                              |
| stellt] |                                                                                              |
| [AND]   | Logische UND-Verknüpfung zweier Suchausdrücke (z.B. +Max +Mustermann bzw. Max AND Mus-       |
| [+]     | termann findet alle Dokumente, die Max UND Mustermann enthalten).                            |
| [OR]    | Logische ODER-Verknüpfung zweier Suchausdrücke (z.B. Mastermann OR Mustermann findet alle    |
|         | Dokumente, die Mastermann ODER Mustermann enthalten).                                        |
| [NOT]   | Logische NICHT-Verknüpfung eines Suchausdrucks (z.B. +Mustermann -Max bzw. +Mustermann       |
| [-]     | NOT Max findet alle Dokumente, die Mustermann enthalten, jedoch NICHT Max).                  |

#### Ablaufbeschreibung<sup>1</sup>: Volltextsuche

1. Öffnen Sie das Arbeitsblatt Module | DMS | Allgemeine Suche.

| 🍰 MOS'aik Projektverwaltung (Firma Must<br>Datei Bearbeiten Ansicht Einfügen F | er AG)<br>ormat Proiekt Datensatz E                                                       | xtras ?         |                      |                         |         |                    |             |            |           | -      | o ×     |
|--------------------------------------------------------------------------------|-------------------------------------------------------------------------------------------|-----------------|----------------------|-------------------------|---------|--------------------|-------------|------------|-----------|--------|---------|
| 1 B a M M M A T I R                                                            | I 🛛 C i 🔒 🌢 🔍 🗛 🕨                                                                         | •               |                      |                         |         |                    |             |            |           |        |         |
| Module   Dms   Allgemeine                                                      | Suche                                                                                     |                 |                      |                         |         |                    |             |            |           |        |         |
| E Navigation 7 X                                                               | Home: Startseite // Infodesk: Proje                                                       | ektakte (2021.0 | 0004) × Infodesk: I  | Projektakte (2021.00001 | ) × DMS | Allgemeine Suche 🗙 |             |            |           |        |         |
| DMS                                                                            | Funktionen 🔺                                                                              | Volltextsuc     | he                   |                         |         |                    |             |            |           |        | *       |
| <b>Q</b>                                                                       | Nachschlagen * F5<br>Volltextsuche F8                                                     | Suchbegriff     |                      |                         |         |                    |             |            |           |        | -       |
| Allgemeine Suche                                                               | Suchassistent F9                                                                          | Suchassiste     | ent                  |                         |         |                    |             |            |           |        | ¢       |
|                                                                                | Attributliste anzeigen F10                                                                | Suchergebr      | iisse                |                         |         |                    |             |            |           |        |         |
| Servi                                                                          | Filterergebnisse                                                                          | Docld           | Dokumentenart        | Vorgangsadresse         | Projekt | Auftragsnummer     | Belegnummer | Belegdatum | Bemerkung | Ordner | Stichwö |
| Eingangerechnungeimport                                                        | Volument öffen F11<br>Dokument Klassfikieren F12<br>Dokument übernehmen<br>Komplexe Suche |                 |                      |                         |         |                    |             |            |           |        |         |
| Module Stammdaten Auswertungen Bürautbelte                                     |                                                                                           |                 | TOP 1000 Datensatz 0 | von 0 gelesenen         |         |                    |             |            |           |        |         |

2. Geben Sie im Feld Suchbegriff ihren Suchtext ein und beenden Sie die Eingabe mit [Return], durch Klick

| auf 🖻 oder der Fu                                     | unktion Volltex                                                                                 | tsu     | iche       | [F8].                |                         |          |                    |             |            |                    |                                       |             |  |  |
|-------------------------------------------------------|-------------------------------------------------------------------------------------------------|---------|------------|----------------------|-------------------------|----------|--------------------|-------------|------------|--------------------|---------------------------------------|-------------|--|--|
| 着 MOS'aik Projektverwaltung (Firma M                  | uster AG)                                                                                       |         |            |                      |                         |          |                    |             |            |                    | - [                                   | - x         |  |  |
| Datei Bearbeiten Ansicht Einfügen                     | Format Projekt Datensatz                                                                        | Extra   | ; ?        |                      |                         |          |                    |             |            |                    |                                       |             |  |  |
|                                                       | 3. 🗷 C 🔒 🕯 🖏 👫                                                                                  | •       |            |                      |                         |          |                    |             |            |                    |                                       |             |  |  |
| Module   Dms   Allgemein                              | e Suche                                                                                         |         |            |                      |                         |          |                    |             |            |                    |                                       |             |  |  |
| Navigation 4 X                                        | Home: Startseite / Infodesk: Pro                                                                | ojektał | te (2021.0 | 00004) × Infodesk:   | Projektakte (2021.00001 | ) × DMS: | Allgemeine Suche 🗙 |             |            |                    |                                       |             |  |  |
| DMS                                                   | Funktionen +                                                                                    | Va      | lltextsuc  | he                   |                         |          |                    |             |            |                    |                                       | *           |  |  |
|                                                       | Nachschlagen * F5                                                                               | Su      | chbegriff  | leistungen           |                         |          |                    |             |            |                    |                                       | →           |  |  |
| Allgemeine Suche                                      | Allgemeine Suche Suchassistent F9 Suchassistent e                                               |         |            |                      |                         |          |                    |             |            |                    |                                       |             |  |  |
| Attrbutiste anzeigen F10 Suchergebnisse               |                                                                                                 |         |            |                      |                         |          |                    |             |            |                    |                                       |             |  |  |
| Eingangsrechnungsimport                               | Filterergebnisse                                                                                |         | Docld      | Dokumentenart        | Vorgangsadresse         | Projekt  | Auftragsnummer     | Belegnummer | Belegdatum | Bemerkung          | Ordner                                | Stichwö     |  |  |
| Vorenstellungen                                       | Dokument öffnen F11<br>Dokument klassifizieren F12<br>Dokument übernehmen F12<br>Komplexe Suche |         |            |                      |                         |          |                    |             |            |                    |                                       |             |  |  |
| Rammdaten Auswetungen Büroarbeiten burternehme Logist |                                                                                                 |         |            |                      |                         |          |                    |             |            |                    |                                       |             |  |  |
| S                                                     | nen Wildrards (***) eingesetzt words                                                            |         | I I SQL    | TOP 1000 Datensatz 0 | von u gelesenen         |          |                    |             |            | admin - Mossile 4  | 41 002.000                            | DMS mdb     |  |  |
| characteri rext fur die volitextsuche. Es kont        | inch windeards ( ) eingesetzt werde                                                             | an (    |            |                      |                         |          |                    | 1           | 1          | outilit * Mosdik-4 | · · · · · · · · · · · · · · · · · · · | unalinuu // |  |  |

3. Es werden bis zu 100 passende Ergebnisse angezeigt.

Werden mehr als 100 Ergebnisse gefunden, erfolgt in der Titelleiste des Ausgabebereichs eine entsprechende Meldung an den Benutzer "Mehr als 100 Dokumente gefunden ...". In diesem Fall sollte die Suche weiter verfeinert werden.

| ᡱ MOS'aik Projektverwaltung (Firma N                                                                                                    | fuster AG)                                        |                 |            |                      |                         |          |                      |                   |               |                 | - /         |              |
|----------------------------------------------------------------------------------------------------|---------------------------------------------------|-----------------|------------|----------------------|-------------------------|----------|----------------------|-------------------|---------------|-----------------|-------------|--------------|
| <u>D</u> atei <u>B</u> earbeiten <u>A</u> nsicht <u>E</u> infügen                                                                                                    | <u>F</u> ormat <u>P</u> rojekt Da <u>t</u> ensatz | E <u>x</u> tras | ; <u>?</u> |                      |                         |          |                      |                   |               |                 |             |              |
| 0 ┌ ๔ ⊠ ∽ ∽ ↑ ↓                                                                                                    | 🗟  X C 📑 🖆 🖏 👫                                    | •               |            |                      |                         |          |                      |                   |               |                 |             |              |
| Module   Dms   Allgemein                                                                                                    | ne Suche                                          |                 |            |                      |                         |          |                      |                   |               |                 |             |              |
| E Navigation 9 X                                                                                                    | Home: Startseite / Infodesk: Pro                  | ojektak         | te (2021.0 | 10004) ×/ Infodesk:  | Projektakte (2021.00001 | ) × DMS  | : Allgemeine Suche 🗙 |                   |               |                 |             |              |
| E DMS                                                                                                    | Funktionen 🔺                                      | Vo              | lltextsuc  | he                   |                         |          |                      |                   |               |                 |             |              |
|                                                                                                    | Nachschlagen * F5<br>Volltextsuche F8             | Su              | chbegriff  | leistungen           |                         |          |                      |                   |               |                 |             | - (          |
| Allgemeine Suche                                                                                                    | Suchassistent F9                                  | Su              | chassiste  | ent                  |                         |          |                      |                   |               |                 |             | ÷            |
|                                                                                                    | Attributiste anzeigen F10                         | 4 [             | Dokumen    | te gefunden. (Such   | e: "leistungen" in "Be  | merkung; | /organgsadresse;Pro  | ojekt;Auftragsnur | nmer;Belegnum | imer;Volltext;D | okumentei   | nart;")      |
| Service Service Se | Filterergebnisse *                                |                 | Docld      | Dokumentenart        | Vorgangsadresse         | Projekt  | Auftragsnummer       | Belegnummer       | Belegdatum    | Bemerkung       | Ordner      | Stichwö      |
| Eingangsrechnungsimport                                                                                                    | Dokument öffnen F11                               | ∣₽              | 2983#2     | Rechnung             | adler                   | 2021.00  | AB2100003            | 202100001         | 14.04.2021    | Einfaches       | adler/Pr    |              |
| ž 75.                                                                                                    | Dokument klassifizieren F12                       |                 | 2959#2     | Rechnung             | adler                   | 2021.00  | AB2100003            | 202100001         | 13.04.2021    | Einfaches       | adler/Pr    |              |
| • <b>*</b> *                                                                                                    | Dokument übernehmen                               |                 | 2958#2     | Auftrag              | adler                   | 2021.00  | AB2100003            | AB2100003         | 13.04.2021    | Einfaches       | adler/Pr    |              |
| Voreinstellungen                                                                                                    | Kanadawa Guaha                                    | -               | 2952#2     | Angebot              | adler                   | 2021.00  |                      | AN2100001         | 13.04.2021    | Einfaches       | adler/Pr    |              |
| ž                                                                                                    | Komplexe Suche *                                  | - 11            |            |                      |                         |          |                      |                   |               |                 |             |              |
| gist                                                                                                    | V 🚡 😿                                             | -               | -          |                      |                         |          |                      |                   |               |                 |             |              |
|                                                                                                    |                                                   |                 |            |                      |                         |          |                      |                   |               |                 |             |              |
| Je la la la la la la la la la la la la la                                                                                                    |                                                   |                 |            |                      |                         |          |                      |                   |               |                 |             |              |
|                                                                                                    |                                                   |                 |            |                      |                         |          |                      |                   |               |                 |             |              |
| ter                                                                                                    |                                                   |                 |            |                      |                         |          |                      |                   |               |                 |             |              |
|                                                                                                    |                                                   |                 |            |                      |                         |          |                      |                   |               |                 |             |              |
| iten                                                                                                    |                                                   |                 |            |                      |                         |          |                      |                   |               |                 |             |              |
| arbe                                                                                                    |                                                   |                 |            |                      |                         |          |                      |                   |               |                 |             |              |
| ŭ                                                                                                    |                                                   |                 |            |                      |                         |          |                      |                   |               |                 |             |              |
| <u></u>                                                                                                    |                                                   |                 |            |                      |                         |          |                      |                   |               |                 |             |              |
| de                                                                                                    |                                                   |                 |            |                      |                         |          |                      |                   |               |                 |             |              |
| t.                                                                                                    |                                                   | - 11            |            |                      |                         |          |                      |                   |               |                 |             |              |
| swe                                                                                                    |                                                   |                 |            |                      |                         |          |                      |                   |               |                 |             |              |
| AL                                                                                                    |                                                   | - 11            | -          |                      |                         |          |                      |                   |               |                 |             |              |
| 5                                                                                                    |                                                   |                 |            |                      |                         |          |                      |                   |               |                 |             |              |
| lda l                                                                                                    |                                                   |                 |            |                      |                         |          |                      |                   |               |                 |             |              |
| am                                                                                                    |                                                   | -               |            |                      |                         |          |                      |                   |               |                 |             |              |
|                                                                                                    |                                                   |                 |            |                      |                         |          |                      |                   | -             |                 | +           | -            |
| dule                                                                                                    |                                                   | 4               |            | TOD 1000 Determine 1 |                         |          |                      |                   |               |                 |             |              |
| Σ                                                                                                    |                                                   |                 |            | TOP 1000 Datensatz 1 | von 4 gelesenen         |          |                      |                   |               |                 |             | <b>P P</b> 1 |
| Enthält den Text für die Volltextsuche. Es kör                                                                                                    | nnen Wildcards (***) eingesetzt werde             | 'n              |            |                      |                         |          |                      |                   |               | admin - Mosaik- | 4 41 002-eo | oDMS mdb     |

#### 4.5.2. Erweiterte Volltextsuche

Die klassische Volltextsuche durchsucht keine mit den im ecoDMS-Zusatzmodul gespeicherten Dateien erfassten Attribute. Dies kann jedoch über die erweiterte Volltextsuche ermöglicht werden:

Ablaufbeschreibung<sup>1</sup>: Erweiterte Volltextsuche

1. Öffnen Sie das Arbeitsblatt Module | DMS | Allgemeine Suche und klicken Sie auf das Symbol

| 🔹 MOS'aik Projektverwaltung (Firma Muster AG)                                                                                                    |                  |                      |                         |         |                      |             |            |                  | _           | o ×      |
|----------------------------------------------------------------------------------------------------|------------------|----------------------|-------------------------|---------|----------------------|-------------|------------|------------------|-------------|----------|
| Datei Bearbeiten Ansicht Einfügen Format Projekt Datensatz                                                                                                    | Extras ?         |                      |                         |         |                      |             |            |                  |             |          |
| 🗅   🗟 🔍   🗠 🗠   🏠 🦊   🗟   🖾 🔿 🛔 🕯 🖏 🦓 I                                                                                                    | •                |                      |                         |         |                      |             |            |                  |             |          |
| Module   Dms   Allgemeine Suche                                                                                                    |                  |                      |                         |         |                      |             |            |                  |             |          |
| E Navigation 4 X Home: Startseite Infodesk: Pro                                                                                                    | ojektakte (2021. | 00004) × Infodesk:   | Projektakte (2021.00001 | ) × DMS | : Allgemeine Suche 🗙 |             |            |                  |             |          |
| DMS Funktionen •                                                                                                    | Volltextsuc      | he                   |                         |         |                      |             |            |                  |             |          |
| Nachschlagen * F5                                                                                                    | Suchbegriff      |                      |                         |         |                      |             |            |                  |             | →        |
| Volltextsuche F8                                                                                                    |                  |                      |                         |         |                      |             |            |                  |             |          |
| Algemene Suche Suchassistent P9                                                                                                    | Suchassist       | ent                  |                         |         |                      |             |            |                  |             | ÷        |
| Attributiste anzeigen F10                                                                                                    | Suchergeb        | nisse                |                         |         |                      |             |            |                  |             |          |
| Bingangsrechnungsingert                                                                                                    | Docld            | Dokumentenart        | Vorgangsadresse         | Projekt | Auftragsnummer       | Belegnummer | Belegdatum | Bemerkung        | Ordner      | Stichwö  |
| Dokument öffnen F11                                                                                                    |                  |                      |                         |         |                      |             |            |                  |             |          |
| 2 Dokument Kassilizeren P12<br>Dokument übernehmen                                                                                                    |                  |                      |                         |         |                      |             |            |                  |             |          |
| Voreinstellungen                                                                                                    |                  |                      |                         |         |                      |             |            |                  |             | ———      |
|                                                                                                    | -                |                      |                         |         |                      |             |            |                  |             |          |
|                                                                                                    |                  |                      |                         |         |                      |             |            |                  |             |          |
| 눹                                                                                                    |                  |                      |                         |         |                      |             |            |                  |             | ———      |
|                                                                                                    |                  |                      |                         |         |                      |             |            |                  |             |          |
| onte                                                                                                    |                  |                      |                         |         |                      |             |            |                  |             | ———      |
| Le la la la la la la la la la la la la la                                                                                                    |                  |                      |                         |         |                      |             |            |                  |             |          |
| arbei                                                                                                    |                  |                      |                         |         |                      |             |            |                  |             |          |
| Bur                                                                                                    |                  |                      |                         |         |                      |             |            |                  |             | ———      |
| 5                                                                                                    |                  |                      |                         |         |                      |             |            |                  |             |          |
|                                                                                                    | _                |                      |                         |         |                      |             |            |                  |             |          |
| a subscription of the second second se |                  |                      |                         |         |                      |             |            |                  |             |          |
| 5                                                                                                    |                  |                      |                         |         |                      |             |            |                  |             |          |
| ndat                                                                                                    |                  |                      |                         |         |                      |             |            |                  |             | ———      |
| Stam.                                                                                                    |                  |                      |                         |         |                      |             |            |                  |             |          |
| <u>e</u>                                                                                                    | 1                |                      |                         |         | 1                    |             | 1          | 1                |             | Þ        |
| Model and the second second second second second second second second second second second second second second                                                                                                    |                  | TOP 1000 Datensatz 0 | von 0 gelesenen         |         |                      |             |            |                  |             | <b>P</b> |
|                                                                                                    |                  |                      |                         |         |                      |             |            | admin - Mosaik-4 | 4.41.002-ec | DMS mdb  |

2. Wählen Sie in der geöffneten **Attributliste zur Suche** zusätzliche Attribute für die Berücksichtigung bei der Volltextsuche an oder ab.

Im Beispiel wird die Suche auf das Attribut Stichwörter erweitert.

Schließen Sie den Dialog anschließend mit OK.

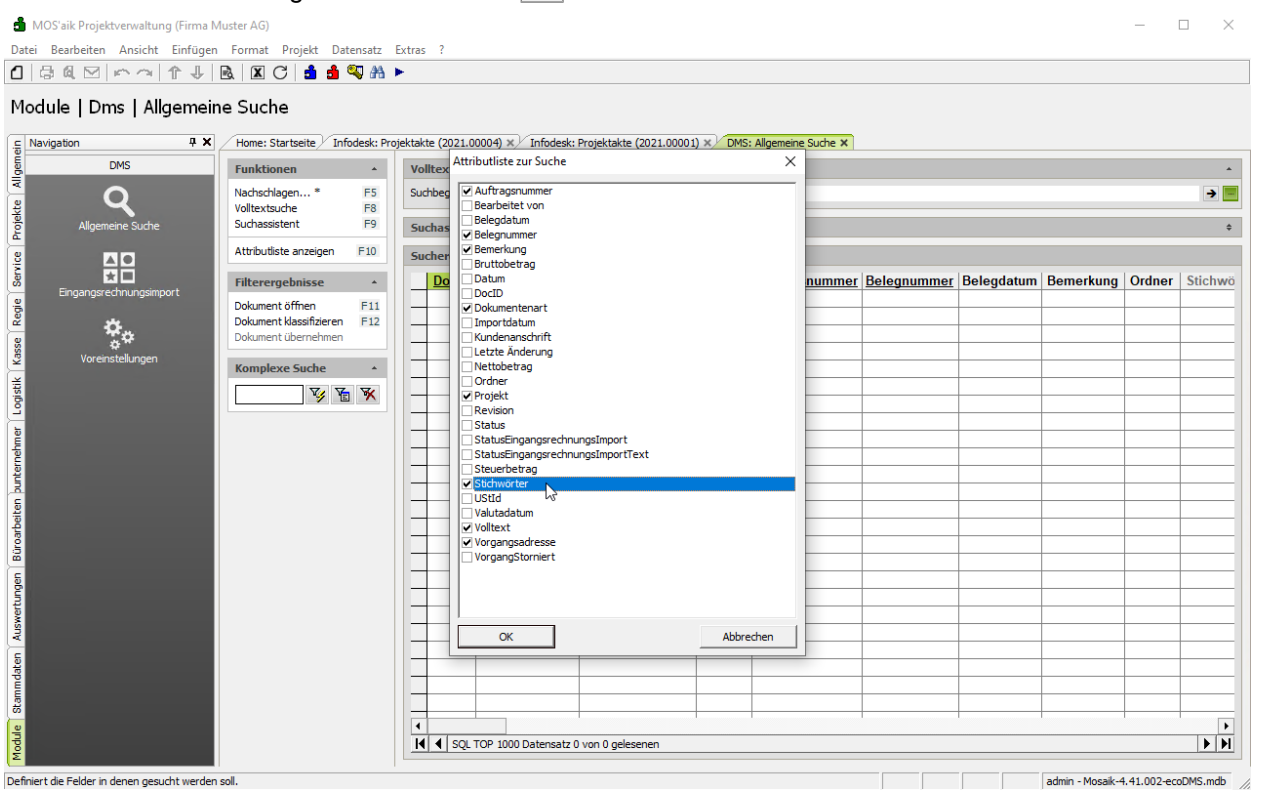

3. Geben Sie im Feld Suchbegriff ihren Suchtext ein und beenden Sie die Eingabe mit [Return], durch Klick

| auf 🖻 oder der Fi                                                                                                    | unktion Volltext                                                     | tsu     | che          | [F8].                |                         |          |                    |             |            |                  |             |                  |  |
|----------------------------------------------------------------------------------------------------|----------------------------------------------------------------------|---------|--------------|----------------------|-------------------------|----------|--------------------|-------------|------------|------------------|-------------|------------------|--|
| MOS'aik Projektverwaltung (Firma M                                                                                                    | luster AG)                                                           |         |              |                      |                         |          |                    |             |            |                  | — (         | - x              |  |
| Datei Bearbeiten Ansicht Einfügen                                                                                                    | Format Projekt Datensatz                                             | Extras  | ?            |                      |                         |          |                    |             |            |                  |             |                  |  |
| 1 3 4 M M M A 1 4 1                                                                                                    | R 🛛 C 🔒 🌢 🤍 🔠                                                        | •       |              |                      |                         |          |                    |             |            |                  |             |                  |  |
| Module   Dms   Allgemein                                                                                                    | e Suche                                                              |         |              |                      |                         |          |                    |             |            |                  |             |                  |  |
| 🚊 Navigation 🛛 📮 🗙                                                                                                    | Home: Startseite Infodesk: Pro                                       | ojektak | te (2021.0   | 0004) × Infodesk:    | Projektakte (2021.00001 | ) × DMS: | Allgemeine Suche × |             |            |                  |             |                  |  |
| E DMS                                                                                                    | Funktionen *                                                         | Vo      | ltextsuc     | he                   |                         |          |                    |             |            |                  |             |                  |  |
|                                                                                                    | Nachschlagen * F5                                                    | Suc     | hbegriff     | orange               |                         |          |                    |             |            |                  |             | 2 -              |  |
| Allgemeine Suche                                                                                                    | Suchassistent F9                                                     | Su      | chassiste    | ent                  |                         |          |                    |             |            |                  |             | 40) ÷            |  |
| Attributiste anzeigen F10 Suchergebnisse                                                                                                    |                                                                      |         |              |                      |                         |          |                    |             |            |                  |             |                  |  |
| Service Service Se | Filterergebnisse *                                                   |         | Docld        | Dokumentenart        | Vorgangsadresse         | Projekt  | Auftragsnummer     | Belegnummer | Belegdatum | Bemerkung        | Ordner      | Stichwö          |  |
| daten Auswertungen Büroorbeiten burternehmer Loogstik Kosse Reo<br>Ander Auswertungen Büroorbeiten burternehmer Loogstik Kosse                                                                                                    | Dokument klassifizieren F12<br>Dokument übernehmen<br>Komplexe Suche |         |              |                      |                         |          |                    |             |            |                  |             |                  |  |
| Modde Stam                                                                                                    |                                                                      | •       | <b>∮</b> SQL | TOP 1000 Datensatz 0 | von 0 gelesenen         |          |                    |             |            |                  | 41.002      | Image: Non-State |  |
| enthalt den Text für die Volltextsuche. Es Kon                                                                                                    | nen wildcards ( - ) eingesetzt werde                                 | n.      |              |                      |                         |          |                    |             |            | aumin - Mosaik-4 | .41.002-eco | DMS.mdD          |  |

4. Es werden bis zu 100 passende Ergebnisse angezeigt.

Werden mehr als 100 Ergebnisse gefunden, erfolgt in der Titelleiste des Ausgabebereichs eine entsprechende Meldung an den Benutzer "Mehr als 100 Dokumente gefunden ...". In diesem Fall sollte die Suche weiter verfeinert werden.

|               | Home: Startseite / Infodesk: P                      | rojektak | te (2021.0 | 10004) × / Infodesk: | Projektakte (2021.0000 | l) × DMS: | : Allgemeine Suche $	imes$ | 1                |                     |                   |                 |       |
|---------------|-----------------------------------------------------|----------|------------|----------------------|------------------------|-----------|----------------------------|------------------|---------------------|-------------------|-----------------|-------|
| DMS           | Funktionen 🔺                                        | Vo       | lltextsud  | he                   |                        |           |                            |                  |                     |                   |                 | -     |
| Q             | Nachschlagen * F5<br>Volltextsuche F8               | Su       | chbegriff  | orange               |                        |           |                            |                  |                     |                   |                 | > -   |
| gemeine Suche | Suchassistent F9                                    | Su       | chassiste  | ent                  |                        |           |                            |                  |                     |                   |                 | ¢     |
|               | Attributiste anzeigen F10                           | 31       | Ookumen    | te gefunden. (Such   | e: "orange" in "Auftra | igsnumme  | er;Belegnummer;Be          | merkung          | ;Dokumentenart;Proj | ekt;Stichwörter;V | olltext;Vorgang | Js    |
| *             | Filterergebnisse *                                  |          | Docld      | Dokumentenart        | Vorgangsadresse        | Projekt   | Stichwör                   | ter              | Auftragsnummer      | Belegnummer       | Belegdatum      | Bem   |
| isimport      | Dokument öffnen F11                                 | <u> </u> | 2966#2     | Auftrag              | adler                  | 2021.00   | RLE-Bild Testbild          | orange           |                     |                   |                 | RLE-I |
|               | Dokument klassifizieren F12<br>Dokument (ibernehmen | 11-      | 2961#2     | nicht zugeordnet     | adler                  | 2021.00   | JPG-Bild Testbild          | orange<br>orange |                     |                   |                 | JPG-  |
| en            | bokument übernenmen                                 |          |            |                      |                        |           |                            |                  |                     |                   |                 |       |
|               | Komplexe Suche                                      | 11-      |            |                      |                        |           |                            |                  |                     |                   |                 |       |
|               | V 🗄 🕅                                               |          |            |                      |                        |           |                            |                  |                     |                   |                 | -     |
|               |                                                     |          |            |                      |                        |           |                            |                  |                     |                   |                 |       |
|               |                                                     | 11-      |            |                      |                        |           |                            |                  |                     |                   |                 |       |
|               |                                                     |          |            |                      |                        |           |                            |                  |                     |                   |                 |       |
|               |                                                     |          |            |                      |                        |           |                            |                  |                     |                   |                 |       |
|               |                                                     |          |            |                      |                        |           |                            |                  |                     |                   |                 |       |
|               |                                                     |          |            |                      |                        |           |                            |                  |                     |                   |                 |       |
|               |                                                     | 11-      |            |                      |                        |           |                            |                  |                     |                   |                 |       |
|               |                                                     |          |            |                      |                        |           |                            |                  |                     |                   |                 |       |
|               |                                                     |          |            |                      |                        |           |                            |                  |                     |                   |                 |       |
|               |                                                     | 11-      |            |                      |                        |           |                            |                  |                     |                   |                 |       |
|               |                                                     |          |            |                      |                        |           |                            |                  |                     |                   |                 | -     |
|               |                                                     |          |            |                      |                        |           |                            |                  |                     |                   |                 |       |
|               |                                                     |          |            |                      |                        |           |                            |                  |                     |                   |                 |       |

#### 4.5.3. Suchassistent

Verwendung des Suchassistenten im ecoDMS-Zusatzmodul.

Im Arbeitsblatt Module | DMS | Allgemeine Suche kann über die Funktion **Suchassistent** [F9] von der Volltextsuche auf den Suchassistenten umgeschaltet werden. Über den Suchassistenten können komplexe Filter anhand von Feldern (z.B. Klassifizierungsattributen, Dokumentenarten), Operatoren und gesuchten Werten oder Texten definiert werden.

#### Ablaufbeschreibung<sup>1</sup>: Suchassistent

1. Im Arbeitsblatt Module | DMS | Allgemeine Suche öffnen Sie den Eingabebereich für die Definition von Suchfiltern.

| 🗂 MOS'aik Projektverwaltung (Firma N     | Muster AG)                                         |          |          |                     |                         |           |                    |                |                | - 0             | ×        |
|------------------------------------------|----------------------------------------------------|----------|----------|---------------------|-------------------------|-----------|--------------------|----------------|----------------|-----------------|----------|
| Datei Bearbeiten Ansicht Einfügen        | n Format Projekt Datensatz                         | Extras   | ?        |                     |                         |           |                    |                |                |                 |          |
|                                          | 🖻 🗶 C 😫 着 🖏 👫 I                                    | •        |          |                     |                         |           |                    |                |                |                 |          |
| Module   Dms   Allgemeir                 | ne Suche                                           | -1-1-    | (2024.00 |                     |                         | Dus       |                    |                |                |                 |          |
|                                          | Home: Startseite / Infodesk: Pro                   | jektakte | (2021.00 | 004) ×/ Infodesk:   | -rojektakte (2021.0000) | ) ×/ DMS: | Aligemeine Suche X |                |                |                 |          |
|                                          | Funktionen •                                       | Volit    | extsuch  | e                   |                         |           |                    |                |                |                 | *        |
|                                          | Nachschlagen * F5<br>Volltextsuche F8              | Sucht    | begriff  |                     |                         |           |                    |                |                |                 | 2 -      |
| Allgemeine Suche                         | Suchassistent F9                                   | Such     | assister | it                  |                         |           |                    |                |                |                 | Q        |
| 3 <b>NO</b>                              | Attributiste anzeigen F10                          | Such     | nergebni | sse                 |                         |           |                    |                |                |                 | 40       |
| Ser Ser                                  | Filterergebnisse *                                 |          | Docld    | Dokumentenart       | Vorgangsadresse         | Projekt   | Stichwörter        | Auftragsnummer | Belegnummer    | Belegdatum      | Bem      |
|                                          | Dokument öffnen F11                                | -        |          |                     |                         |           |                    |                |                |                 |          |
| <u> </u>                                 | Dokument klassifizieren F12<br>Dokument übernehmen | -        |          |                     |                         |           |                    |                |                |                 |          |
| Voreinstellungen                         |                                                    |          |          |                     |                         |           |                    |                |                |                 |          |
| ž                                        | Komplexe Suche 🔺                                   | -        |          |                     |                         |           |                    |                |                |                 |          |
| Logis                                    | <u> </u>                                           |          |          |                     |                         |           |                    |                |                |                 |          |
|                                          |                                                    | -        |          |                     |                         |           |                    |                |                |                 |          |
| nehin                                    |                                                    | -        |          |                     |                         |           |                    |                |                |                 |          |
| unter                                    |                                                    |          |          |                     |                         |           |                    |                |                |                 |          |
| e.                                       |                                                    | -        |          |                     |                         |           |                    |                |                |                 |          |
| arbeit                                   |                                                    |          |          |                     |                         |           |                    |                |                |                 |          |
| Büro                                     |                                                    | -        |          |                     |                         |           |                    |                |                |                 |          |
| e la la la la la la la la la la la la la |                                                    | -        |          |                     |                         |           |                    |                |                |                 |          |
| rtung                                    |                                                    |          |          |                     |                         |           |                    |                |                |                 |          |
| nswe                                     |                                                    | -        |          |                     |                         |           |                    |                |                |                 |          |
| × u                                      |                                                    |          |          |                     |                         |           |                    |                |                |                 |          |
| ndate                                    |                                                    |          |          |                     |                         |           |                    |                |                |                 |          |
| tamn                                     |                                                    |          |          |                     |                         |           |                    |                |                |                 | <u> </u> |
| 0                                        |                                                    | 1        |          |                     |                         |           |                    | 1              | l              | ł               | •        |
| Modu                                     |                                                    | M        | ▲ SQL T  | OP 1000 Datensatz 0 | von 0 gelesenen         |           |                    |                |                |                 | <b>F</b> |
|                                          |                                                    |          |          |                     |                         |           |                    |                | admin - Mosaik | -4.41.002-ecoDM | S.mdb    |

2. Klicken Sie in das Feld Feldname \* und rufen Sie die Funktion Nachschlagen... [F5] auf, um eine Liste der verfügbaren Attribute zu erhalten.

Im Beispiel wird das Attribut *Dokumentenart* ausgewählt und mit OK bestätigt.

| 🍰 MOS'aik Projektverwaltung (Firma Muster AG)                                                                                                    | -                                                                                                    |           |
|----------------------------------------------------------------------------------------------------|----------------------------------------------------------------------------------------------------|-----------|
| Datei Bearbeiten Ansicht Einfügen Format Projekt Datensatz                                                                                                    | Extras ?                                                                                                    |           |
| 0 3 4 ∞ ∞ 1 ↓ 8 8 0 3 5 4 4                                                                                                    | ▶                                                                                                    |           |
| Module   Dms   Allgemeine Suche                                                                                                    |                                                                                                    |           |
| E Navigation 4 X Home: Startseite Infodesk: Pro                                                                                                    | ojektakte (2021.00004) ×/ Infodesk: Projektakte (2021.00001) ×/ DMS: Allgemeine Suche ×                                                                                                    |           |
| DMS Funktionen +                                                                                                    | Volltextsuche                                                                                                    |           |
| Nachschlagen*         F5           Volltextsuche         F8                                                                                                    | Suchbegriff                                                                                                    | • -       |
| Aligemeine Suche Suchassistent F9                                                                                                    | Suchassistent                                                                                                    | *         |
| Attributiste anzeigen F10                                                                                                    | Feldname * Operator * Wert, "Text" *                                                                                                    |           |
| Filterergebnisse                                                                                                    | Gesamtfilter (manuelle Eingaben zulässig, jede Zeile entspricht einem Filter getrennt mit ";")                                                                                                    |           |
| Boulment Ommen     F12       Dokument Kassifizeren     F12       Dokument Kassifizeren | Nachschlagen     X       Midragsnummer     Bedeplatum       Bedeplatum     Belegnummer       Belegnummer     Belegnummer       Berechtigung     Berechtigung       Berechtigung     Berechtigung       Berechtigung     Berechtigung       Berechtigung     Berechtigung       Berechtigung     Berechtigung       Berechtigung     Berechtigung       Bolaum     Detem       Detem     MoSalk/organgsSUD       Notsalk/organgsSUD     Notsalk/organgsSUD       Notsalkorgangerchnungsimport     StatusEngangerchnungsimport       StatusEngangerchnungsimport     StatusEngangerchnungsimport       StatusEngangerchnungsimport     StatusEngangerchnungsimport       StatusEngangerchnungsimport     StatusEngangerchnungsimport       StatusEngangerchnungsimport     StatusEngangerchnungsimport       StatusEngangerchnungsimport     StatusEngangerchnungsimport       StatusEngangerchnungsimport     StatusEngangerchnungsimport       StatusEngangerchnungsimport     StatusEngangerchnungsimport | 2datum B  |
| Schlägt nach.                                                                                                    | admin - Mosaik-4.41.002-e                                                                                                    | coDMS.mdb |

Klicken Sie in das Feld Operator \* und rufen Sie die Funktion Nachschlagen... [F5] auf, um eine Liste der 3. verfügbaren Operatoren zu erhalten.

🛔 MOS'aik Projektverwaltung (Firma Muster AG)  $\times$ Datei Bearbeiten Ansicht Einfügen Format Projekt Datensatz Extras ☐ ☐ ♣ ጫ ⊠ | ∽ ~ | ↑ ↓ ] ▲ | ■ C | ▲ ▲ ጫ ₩ ► Module | Dms | Allgemeine Suche ąχ Home: Startseite // Infodesk: Projektakte (2021.00004) 🗙 // Infodesk: Projektakte (2021.00001) 🗙 // DMS: Allgemeine Suche 🗙 DM Volltextsuche Funktionen . Allo Q Nachschlagen... \* F5 F8 F9 Suchbegriff → Projekte Volltextsuche Suchassistent Suchassistent . F10 Service Attributliste anzeigen Feldname \* Dokumentenart Operator \* Wert, "Text" \* ▲ ● ★ ■ Filterergebnisse . Gesamtfilter (manuelle Eingaben zulässig, jede Zeile entspricht einem Filter getrennt mit ";") Regie F11 F12 Dokument öffnen Dokument klassifizieren Dokument übernehmen **\***\* Nachschlagen × Kasse ist größer ist kleiner ist nicht ol Komplexe Suche . Logistik t kleiner t nicht gle Y V 🗄 🕺 ist größer gleich ist kleiner aleich Sucherget Docld tum B Bel ner Abbrechen ОК K SQL TOP 1000 Datensatz 0 von 0 gelesenen **F**H Schlägt nach admin - Mosaik-4.41.002-

Im Beispiel wird ist gleich ausgewählt und mit OK bestätigt.

Klicken Sie in das Feld Wert, Text \* und rufen Sie die Funktion Nachschlagen... [F5] auf, um eine Liste der 4. verfügbaren Werte zu erhalten.

Im Beispiel wird *Rechnung* ausgewählt und mit OK bestätigt.

| 📩 MOS'aik Projektverwaltung (Firma N | Muster AG)                                                                                                    |                                                                                                    | - 🗆 🗙            |
|--------------------------------------|----------------------------------------------------------------------------------------------------|----------------------------------------------------------------------------------------------------|------------------|
| Datei Bearbeiten Ansicht Einfüger    | n Format Projekt Datensatz                                                                                                    | Extras ?                                                                                                    |                  |
|                                      | 🗟 🗷 C 🔒 🝰 🖏 👭                                                                                                    | ▶                                                                                                    |                  |
| Module   Dms   Allgemeii             | ne Suche                                                                                                    |                                                                                                    |                  |
| - Pavigation 4 X                     | Home: Startseite / Infodesk: Pro                                                                                                    | ojektakte (2021.00004) X/ Infodesk: Projektakte (2021.00001) X/ DMS: Allgemeine Suche X                      |                  |
| B DMS                                | Funktionen 🔺                                                                                                    | Volltextsuche                                                                                                | *                |
|                                      | Nachschlagen* F5<br>Volltextsuche F8                                                                                                    | Sudbegriff                                                                                                   | >                |
| Allgemeine Suche                     | Suchassistent F9                                                                                                    | Suchassistent                                                                                                |                  |
|                                      | Attributliste anzeigen F10                                                                                                    | Feldname * Operator * Wert, "Text" *                                                                         |                  |
| Serv                                 | Filterergebnisse *                                                                                                    | Gesantfilter (manuelle Eingaben zulässig, iede Zeile entspricht einem Filter getrennt mit ":")               |                  |
| Eingangsrechnungsimport              | Dokument öffnen     F11       Dokument Kassifizieren     F12       Dokument übernehmen     F12       Komplexe Suche     •       V     V       V     V | Suchergebnisse     Nachschlagen     ×       Jocid Dok     Rechnungergengengengengengengengengengengengengeng | Belegdatum B     |
| Module Sta                           |                                                                                                    | OK Abbrechen                                                                                                 | Þ Þl             |
| Schlägt nach.                        |                                                                                                    | admin - Mosaik-4.4                                                                                           | 1.002-ecoDMS.mdb |

5. Fügen Sie auf dieselbe Weise ggf. weitere Filter hinzu (z.B. Auftragsnummer=AB2100003).

Sämtliche Filter werden im Feld Gesamtfilter angezeigt und können hier kopiert, bearbeitet oder gelöscht werden.

#### Führen Sie den Suchassistent anschließend mit der Funktion Suchassistent [F9] aus.

| 着 MOS'aik Projektverwaltung (F                 | irma Muster AG)                                                                                    |            |                      |                                        |                            |                     |                  |                |                    | - 0            | ×     |
|------------------------------------------------|----------------------------------------------------------------------------------------------------|------------|----------------------|----------------------------------------|----------------------------|---------------------|------------------|----------------|--------------------|----------------|-------|
| Datei Bearbeiten Ansicht Eir                   | nfügen Format Projekt Datensatz                                                                    | Extras     | ?                    |                                        |                            |                     |                  |                |                    |                |       |
|                                                | 🕂 🖻 🗶 C 🔒 🍓 👫                                                                                      | •          |                      |                                        |                            |                     |                  |                |                    |                |       |
| Module   Dms   Allge                           | meine Suche                                                                                        |            |                      |                                        |                            |                     |                  |                |                    |                |       |
|                                                | # X         Home: Startseite         Infodesk: Pro                                                 | ojektak    | te (2021.0           | 10004) × Infodesk:                     | Projektakte (2021.0000     | l) × DMS: Allge     | emeine Suche 🗙   |                |                    |                |       |
| E DMS                                          | Funktionen 🔺                                                                                       | Vol        | ltextsuc             | he                                     |                            |                     |                  |                |                    |                |       |
| <b>Q</b>                                       | Nachschlagen * F5<br>Volltextsuche F8                                                              | Suc        | hbegriff             |                                        |                            |                     |                  |                |                    | >              |       |
| Allgemeine Suche                               | Suchassistent F9                                                                                   | Su         | chassiste            | ent                                    |                            |                     |                  |                |                    |                | *     |
|                                                | Attributelis <del>te</del> anzeigen F10                                                            | Feld       | iname *              |                                        | Operator *                 |                     | Wert, "Text" *   |                |                    |                |       |
| Eingangsrechnungsimport                        | Filterergebnisse *                                                                                 | Ges        | amtfilter (          | manuelle Eingaben zul                  | ässig, jede Zeile entsprid | nt einem Filter get | trennt mit ";")  |                |                    |                |       |
| Vorenstellungen                                | Dokument öffnen F11<br>Dokument kässfläreren F12<br>Dokument übernfräheren F12<br>Nomplexe Suche ^ | <b>Dol</b> | umentena<br>tragsnum | r <b>t=Rechnung;</b><br>mer=AB2100003; |                            |                     |                  |                |                    |                | ÷     |
| hmer                                           |                                                                                                    | 2 D        | okumen               | te gefunden. (Doku                     | imentenart=Rechnur         | ıg;Auftragsnum      | nmer=AB2100003;) |                |                    |                |       |
| erne                                           |                                                                                                    |            | Docld                | Dokumentenart                          | Vorgangsadresse            | Projekt             | Stichwörter      | Auftragsnummer | Belegnummer        | Belegdatum     | В     |
| Ind                                            |                                                                                                    | ▶          | 2983#2               | Rechnung                               | adler                      | 2021.00001          |                  | AB2100003      | 202100001          | 14.04.2021     | E     |
| Hodde Stammdsten   Ausweitungen   Büroarbeiten |                                                                                                    |            | 2003#2               | TOP 1000 Datensatz 1                   | auter                      |                     |                  |                |                    |                |       |
| Enthält den aktuellen Filter.                  |                                                                                                    |            |                      |                                        |                            |                     |                  |                | admin - Mosaik-4.4 | 1.002-ecoDMS.m | db // |

6. Beachten Sie, dass im Feld Gesamtfilter alle Filter zeilenweise mit einem **Semikolon** [;] abgeschlossen werden.

Über Schaltflächen am rechten Rand können die Filter außerdem gelöscht, gespeichert und gespeicherte Filter abgerufen werden.

| 着 MOS'aik Projektverwaltung (Firma M | luster AG)                                         |                 |                         |                                  |                        |                               |                |                             | - 🗆 ×                                               |
|--------------------------------------|----------------------------------------------------|-----------------|-------------------------|----------------------------------|------------------------|-------------------------------|----------------|-----------------------------|-----------------------------------------------------|
| Datei Bearbeiten Ansicht Einfügen    | Format Projekt Datensatz                           | Extras          | ?                       |                                  |                        |                               |                |                             |                                                     |
|                                      | 🖻 🛛 🗶 🖓 🖥 🖉 👫 I                                    | •               |                         |                                  |                        |                               |                |                             |                                                     |
| Module   Dms   Allgemein             | e Suche                                            |                 |                         |                                  |                        |                               |                |                             |                                                     |
| S Navigation 7 X                     | Home: Startseite Infodesk: Pro                     | jektakte        | (2021.0                 | 0004) ×/ Infod                   | esk: Projektakte (20   | 21.00001) × DMS: Allger       | neine Suche 🗙  |                             |                                                     |
| DMS                                  | Funktionen *                                       | Vollt           | extsud                  | he                               |                        |                               |                |                             | •                                                   |
| P ekte                               | Nachschlagen* F5<br>Volltextsuche F8               | Suchb           | egriff                  |                                  |                        |                               |                |                             | •                                                   |
| Allgemeine Suche                     | Suchassistent F9                                   | Such            | assiste                 | int                              |                        |                               |                |                             | •                                                   |
| a VO                                 | Attributeliste anzeigen F10                        | Feldn           | ame *                   |                                  | Operator *             | v                             | Vert, "Text" * |                             |                                                     |
| S Trasparechu unasimpert             | Filterergebnisse *                                 | Gesar           | ntfilter (              | manuelle Eingaber                | n zulässig, jede Zeile | entspricht einem Filter getre | ennt mit ";")  |                             |                                                     |
|                                      | Dokument öffnen F11<br>Dokument klassifizieren F12 | Dokur<br>Auftra | mentena<br>agsnum       | rt=Rechnung;)<br>mer=AB2100003;; |                        |                               |                |                             |                                                     |
| Voreinstellungen                     | Dokument übernehmen                                |                 | MOS'ai                  | k Projektverwaltu                | ing                    |                               | ×              |                             |                                                     |
| ogistik                              | Vomplexe Suche                                     |                 | Bitte ge                | ben Sie der Suche                | einen aussagekräft     | tigen Namen OK                | then           |                             | Ya                                                  |
|                                      |                                                    |                 |                         |                                  |                        |                               |                |                             | <u>_</u>                                            |
| et m                                 |                                                    | 2 De            | Rechn                   | ung AB2100003                    |                        |                               | 2100003;)      |                             |                                                     |
| ter                                  |                                                    | 12              | 983#2                   | Rechnung                         | adler                  | 2021 00001                    | tichwörter     | Auftragsnummer<br>AB2100003 | Belegnummer Belegdatum B<br>202100001 14 04 2021 Fi |
| nd<br>u                              |                                                    | 2               | 959#2                   | Rechnung                         | adler                  | 2021.00001                    |                | AB2100003                   | 202100001 13.04.2021 Ei                             |
| oarbeit                              |                                                    |                 |                         |                                  |                        |                               | R Nachs        | chlagen                     | ×                                                   |
| BÛ                                   |                                                    | -               |                         |                                  |                        |                               | Datensä        | tze                         | Name DMS.Filter.Rechnung AB2100003                  |
| ugen                                 |                                                    |                 |                         |                                  |                        |                               | Übernehn       | ien                         |                                                     |
| wertu                                |                                                    | -               |                         |                                  |                        |                               | Löschen        |                             |                                                     |
| Aus                                  |                                                    |                 |                         |                                  |                        |                               | Aktualisie     | ren                         |                                                     |
| aten                                 |                                                    |                 |                         |                                  |                        |                               | Unterne        | hmensbereich                | SQL TOP 1000 Datens                                 |
| stammd                               |                                                    | +               |                         |                                  |                        |                               |                |                             |                                                     |
|                                      |                                                    | •               | 41                      |                                  |                        | I I                           |                | 1                           |                                                     |
| Mod                                  |                                                    | M.              | <ul> <li>SQL</li> </ul> | TOP 1000 Datens                  | atz 1 von 2 gelesene   | en                            |                |                             | ► H                                                 |
|                                      |                                                    |                 |                         |                                  |                        |                               |                |                             | admin - Mosaik-4 41 002-ecoDMS mdb                  |

#### 4.5.4. Kontextsensitive Suche

Die kontextsensitive Suche erlaubt es, aus beliebigen Arbeitsblättern heraus eine Volltextsuche im ecoD-MS-Zusatzmodul auszuführen. Dazu muss das dazugehörige Makro in der Symbolleiste gemäß Abschnitt 3.2.5, "Makros in Symbolleiste einfügen" eingerichtet sein:

#### Ablaufbeschreibung<sup>1</sup>: Kontextsensitive Suche

- 1. 1. Öffnen Sie ein beliebiges Arbeitsblatt und klicken Sie in ein Textfeld.
  - Klicken Sie auf das Makro <sup>A</sup> aus der Symbolleiste.

| 🗂 MOS'aik Projektverwaltung (Firma                                                                                                    | Muster AG)                      |                | _        |                 |                 |           |                  |         |       |                                                                                          |              | -             |                    |
|----------------------------------------------------------------------------------------------------|---------------------------------|----------------|----------|-----------------|-----------------|-----------|------------------|---------|-------|------------------------------------------------------------------------------------------|--------------|---------------|--------------------|
| Datei Bearbeiten Ansicht Einfüge                                                                                                    | n Format Projekt D              | )atensatz      | Extras   | s ?             |                 |           |                  |         |       |                                                                                          |              |               |                    |
| Projekte   Aufträge   Auf                                                                                                    | trag (Schreibge                 | 2              | +)       |                 |                 |           |                  |         |       |                                                                                          |              |               |                    |
|                                                                                                    |                                 | St             | artet di | ie kon          | textsensitive S | uche.     |                  |         |       |                                                                                          |              |               |                    |
| Navigation 4 X                                                                                                    | Home: Startseite / 1            | nfodesk: Pr    | ojektak  | cte (20.        | 21.00004) ×/    | 2021.00   | 1004 - 1. Auftra | g (berg | er) × |                                                                                          |              |               |                    |
| B Home                                                                                                    | Vorgang                         | *              | 1.       | Auftra          | ag Heizungsw    | artung    | 13.04.2021 (ł    | perger] | )     |                                                                                          |              |               |                    |
|                                                                                                    | Eigenschaften                   | F8             | An       | nschrift<br>err | .*              |           |                  |         |       | Kurztext<br>Heizungswartung                                                              | Auft<br>AB2  | rag<br>100002 | Termin *           |
|                                                                                                    | Notizen & Termine »             | 50             | Be       | rnd Bei         | rger            |           |                  |         |       | ₩ Status *                                                                               | Kalk         | ulationsa     | art *              |
| Startseite                                                                                                    | Exportieren »                   | » F9           | [N       | amensa          | zusatz]         |           |                  |         |       | Bestätigt                                                                                | VK 1         |               |                    |
|                                                                                                    | Übermitteln »                   |                | Ba       | dstr. 1         | 2-16            |           |                  |         |       | Lohn EK * Lo                                                                             | n VK * MFa   | ktor EK       | MFaktor Vi         |
|                                                                                                    | materia de la factoria de       |                | 55       | 004             | bau nonner      |           |                  |         |       |                                                                                          | 7-i-h-n Bala |               | 1,20<br>Balandatur |
| 2 Internet                                                                                                    | weitere Funktionen »            |                | 20       | 21.000          | 004             |           |                  |         |       | +49 2224 2011345 berger                                                                  | AB2          | 100002        | 13.04.2021         |
|                                                                                                    | Datensatz                       | *              |          |                 |                 |           |                  |         |       |                                                                                          | •            |               |                    |
| 2                                                                                                    | Eigenschaften                   | F4             | Po       | sition          | en              |           |                  |         |       |                                                                                          |              | _             |                    |
| Handbuch                                                                                                    | Nachschlagen *                  | F5             | Zus      | schläge 8       | & Faktoren (Um  | schalt+F8 | Nummor *         | Mao     | Finh  | Porchroibung                                                                             | ED           |               | CR                 |
| 4                                                                                                    | Löschen                         | F6             |          | -               | Titel           | 1         | Titel            | rige    |       | Reparaturarbeiten                                                                        |              | 1.0           | 009.02 €           |
|                                                                                                    | Weitere Funktionen »            |                |          | -[              | Set             | 1.001     | x-13             | 1.5     | Std   | Gesellenshinden                                                                          | 25.16        | e             | 37.74€             |
| 5                                                                                                    | Einfügen                        | *              |          |                 |                 |           | 1.0004/000       |         | 0.0   |                                                                                          | 20,10        | -             |                    |
|                                                                                                    | Titel                           | Alt+1          |          |                 | Artikei         | 1.002     | n-0001/002       | 1       | k     | Heizkreisverteiler für zwei Heizkreise                                                   | 885,64       | E .           | 885,64€            |
|                                                                                                    | Set/Leistung                    | Alt+3<br>Alt+5 |          |                 | Artikel         | 1.003     | h-0001/015       | 1       | lfdm  | HT-Abflußrohr DN 100<br>heißwasserbeständiges Kunststoffrohr mit vormontiertem Dichtring | 12,78        | €             | 12,78 €            |
|                                                                                                    | Artikel                         | Alt+4          |          | -#              | Artikel         | 1.004     | h-0001/012       | 1       | Stck  | Montageset RG-ST zur Befestigung des Kessels auf dem Speicher                            | 24,85        | €             | 24,85€             |
|                                                                                                    | Weitere »                       |                |          | -+              | Artikel         | 1.005     | h-0001/008       | 1       | Stck  | Fußschrauben-Set für Höhenausgleich                                                      | 18,10        | €             | 18,10€             |
|                                                                                                    | Weitere Schritte                | *              |          |                 | Artikel         | 1.006     | h-0001/005       | 1       | Stüc  | Relais für die elektrische Verknüpfung mit Wärmepumpen und Wärmecente                    | r 29,91      | €             | 29,91€             |
|                                                                                                    | Kopieren »<br>Workflow anzeigen |                |          | 30              |                 |           |                  |         | N.    |                                                                                          |              |               |                    |
|                                                                                                    | Akontoverwaltung                |                |          |                 |                 |           |                  |         |       |                                                                                          |              |               |                    |
| and the second second se | Stunden und Material            | buchen         |          | F               | Titel           | 2         | Titel            |         |       | Wartungsarbeiten                                                                         |              | 1             | 130,38€            |
|                                                                                                    | Plugins »                       |                |          | •               | Position        | 2.001     | Position         |         |       | Jahreswartung gemäß Wartungsplan durchführen                                             | 120,00       | E 1           | 120,00€            |
|                                                                                                    |                                 |                |          | -               | Artikel         | 2.002     | h-0001/014       | 1       | Stck  | Reinigungsbürste Typ F                                                                   | 10,38        | e             | 10,38 €            |
| 5 Agenda                                                                                                    |                                 |                |          |                 |                 |           |                  | -       | -     |                                                                                          | _            |               |                    |
| Planung                                                                                                    | Siehe auch                      | *              | Za       | hlunas          | art *           |           | 1                |         |       | GP Summe Rabattfähin + % * Nett                                                          | n USt.       | F             | Brutto             |
|                                                                                                    |                                 |                |          |                 |                 |           |                  |         |       |                                                                                          |              |               |                    |

2. Das Arbeitsblatt der ecoDMS-Volltextsuche wird automatisch geöffnet und die Suchergebnisse angezeigt.

| MOS'aik Projektverwaltung (Firma                                                                                | Muster AG)                            |        |            |                      |                          |             |                          |                    |                    | - 0             | ×     |
|----------------------------------------------------------------------------------------------------|---------------------------------------|--------|------------|----------------------|--------------------------|-------------|--------------------------|--------------------|--------------------|-----------------|-------|
| Datei Bearbeiten Ansicht Einfüge                                                                                | en Format Projekt Datensatz           | Extra  | ; ?        |                      |                          |             |                          |                    |                    |                 |       |
|                                                                                                    |                                       |        |            |                      |                          |             |                          |                    |                    |                 |       |
| Module   Dms   Allgeme                                                                                          | ine Suche                             |        |            |                      |                          |             |                          |                    |                    |                 |       |
| - Naviasilan II Y                                                                                               | ( Ulaway Stanbacity ) Tafadaalu Da    | احقاحة | += (2021.0 | 0004) - 2021 000     | 24 1 4-9-1               | DMC: Aller  | uning Curley M           |                    |                    |                 |       |
|                                                                                                    | Home: Startseite / Infodesk: Pro      | јекта  | ae (2021.0 |                      | 94 - 1. Autorag (berger) | Aliger      | neme suche 🛪             |                    |                    |                 |       |
|                                                                                                    | Funktionen *                          | Vo     | litextsuc  | he                   |                          |             |                          |                    |                    |                 | *     |
| 2 🏠                                                                                                    | Nachschlagen * F5<br>Volltextsuche F8 | Su     | chbegriff  | AB2100002            |                          |             |                          |                    |                    | •               |       |
| 5 Startseite                                                                                                    | Suchassistent F9                      | Su     | chassiste  | ent                  |                          |             |                          |                    |                    |                 | ¢     |
|                                                                                                    | Attributliste anzeigen F10            | 4      | Dokumen    | te gefunden. (Such   | e: "AB2100002" in "A     | uftragsnumm | er;Belegnummer;Bemerkung | ;Dokumentenart;Pro | jekt;Stichwörter;\ | /olltext;Vorga. |       |
|                                                                                                    | Filterergebnisse *                    |        | Docld      | Dokumentenart        | Vorgangsadresse          | Projekt     | Stichwörter              | Auftragsnummer     | Belegnummer        | Belegdatum      | В     |
| Internet                                                                                                    | Dokument öffnen E11                   | ₽      | 3026#3     | nicht zugeordnet     | berger                   | 2021.00004  | Anlagenbild Gasheizung   | AB2100002          |                    |                 | He    |
|                                                                                                    | Dokument klassifizieren F12           |        | 2957#2     | Auftrag              | berger                   | 2021.00004  |                          | AB2100002          | AB2100002          | 13.04.2021      | He    |
| . (?)                                                                                                    | Dokument übernehmen                   |        | 2547#2     | nicht zugeordnet     | bellov                   | 2021.00004  |                          | AB2100002          | WZ2100001          | 19.02.2021      | 20    |
| Handbuch                                                                                                    |                                       |        | 2546#2     | nicht zugeordnet     | bellov                   | 2021.00004  |                          | AB2100002          | BS2100001          | 19.02.2021      | 20    |
|                                                                                                    | Komplexe Suche *                      |        |            |                      |                          |             |                          |                    | [                  |                 |       |
|                                                                                                    | V 🖌 😽                                 |        |            |                      |                          |             |                          |                    |                    |                 | _     |
| <u>5</u>                                                                                                    |                                       |        |            |                      |                          |             |                          |                    |                    |                 |       |
| <b>a</b>                                                                                                    |                                       |        |            |                      |                          |             |                          |                    |                    |                 |       |
| Ę                                                                                                    |                                       |        |            |                      |                          |             |                          |                    |                    |                 |       |
|                                                                                                    |                                       | -      |            |                      |                          |             |                          |                    |                    |                 | +     |
|                                                                                                    |                                       | -      |            |                      |                          |             |                          |                    |                    |                 | +     |
| 5                                                                                                    |                                       | -      |            |                      |                          |             |                          |                    |                    |                 | +     |
| 916                                                                                                    |                                       | 1-     |            |                      |                          |             |                          |                    |                    |                 | +     |
| Le la la la la la la la la la la la la la                                                                       |                                       | -      |            |                      |                          |             |                          |                    |                    |                 | +     |
|                                                                                                    |                                       | -      |            |                      |                          |             |                          |                    |                    |                 | +     |
| E                                                                                                    |                                       | -      |            |                      |                          |             |                          |                    |                    |                 | +     |
|                                                                                                    |                                       | -      |            |                      |                          |             |                          |                    |                    |                 | +     |
| tie in the second second second second second second second second second second second second second second se |                                       |        |            |                      |                          |             |                          |                    | -                  |                 | $\pm$ |
| MSN                                                                                                    |                                       | -      |            |                      |                          |             |                          |                    |                    |                 | +-    |
| <                                                                                                    |                                       |        |            |                      |                          |             |                          |                    |                    |                 | $\pm$ |
| ten                                                                                                    |                                       |        |            |                      |                          |             |                          |                    |                    |                 | $\pm$ |
| e                                                                                                    |                                       | -      |            |                      |                          |             |                          | 1                  |                    | 1               | $\pm$ |
| E Agenda                                                                                                    |                                       |        |            |                      |                          |             |                          |                    |                    | 1               | Ħ     |
| Planung                                                                                                    |                                       |        |            |                      | 1                        |             | -                        | 1                  | +                  | 1               | 吉     |
| nfodesk                                                                                                    |                                       |        |            | TOP 1000 Datamate 1  | une 4 colosopoe          |             |                          |                    |                    |                 | L.    |
| D Tools                                                                                                    |                                       |        | I I SQL    | TOP 1000 Datensatz 1 | r von a gelesenen        |             |                          |                    |                    |                 |       |
| 1                                                                                                    |                                       |        |            |                      |                          |             |                          |                    | admin - Mosaik-4.4 | 1.002-ecoDMS.m  | db    |

#### 4.5.5. Vorgangsdokument anzeigen

Aus den Arbeitsblättern zur Vorgangsbearbeitung heraus kann direkt das zugehörige im ecoDMS-Zusatzmodul archivierten Dokument des gedruckten bzw. verbuchten Vorgangs angezeigt werden. Dazu muss das dazugehörige Makro in der Symbolleiste gemäß Abschnitt 3.2.5, "Makros in Symbolleiste einfügen" eingerichtet sein:

#### Ablaufbeschreibung<sup>1</sup>: Vorgangsdokument anzeigen

🛔 MOS'aik Projektverwaltung (Firma Muster AG)

- 1. Öffnen Sie das Arbeitsblatt eines verbuchten, gedruckten und archivierten Vorgangs.
  - 2. Klicken Sie auf das Makro 💼 aus der Symbolleiste.

| The second data with a second data with a seco                    | B MOS'aik Projektverwaltung (Firma ) | Muster AG)<br>n Format Projekt Datensatz | Fytras         | 2                   |                           |         |                 |            |       |                                                                               |                                    |                    | -              | □ ×                  |
|----------------------------------------------------------------------------------------------------|--------------------------------------|------------------------------------------|----------------|---------------------|---------------------------|---------|-----------------|------------|-------|-------------------------------------------------------------------------------|------------------------------------|--------------------|----------------|----------------------|
| University       University       University <td></td> <td></td> <td>•</td> <td></td> <td></td> <td></td> <td></td> <td></td> <td></td> <td></td> <td></td> <td></td> <td></td> <td></td>                                                                                                    |                                      |                                          | •              |                     |                           |         |                 |            |       |                                                                               |                                    |                    |                |                      |
| Navigation               Available              Journal Participant Province (2021.00004 ×) 2021.00004 ×) 2021.00004 ×)             2021.00004 ×)             2021.00004 ×)             2021.00004 ×)             2021.00004 ×)             2021.00004 ×)             2021.00004 ×)             2021.00004 ×)             2021.00004 ×)             2021.00004 ×)             2021.00004 ×)             2021.00004 ×)             2021.00004 ×)             2021.00004 ×)             2021.00004 ×)             2021.00004 ×)             2021.00004 ×)             2021.00004 ×)             2021.00004 ×)             2021.00004 ×)             2021.00004 ×)             2021.00004 ×)             2021.00004 ×)             2021.00004 ×)             2021.00004 *)             2021.00004 *)             2021.00004 *)             2021.00004 *)             2021.00004 *)             2021.00004 *)             2021.00004 *)             2021.00004 *)             2021.00004 *)             2021.00004 *)             2021.00004 *)             2021.00004 *)             2021.00004 *)             2021.00004 *)             2021.00004 *)             2021.00004 *)             2021.00004 *)             2021.00004 *)             2021.00004 *)             2021.00004 *)             2021.00004 *)             2021.00004 *)             2021.00004 *)             2021.00004 *)             2021.00004 *)             2021.00004 *)             2021.00004 *)             2021.00004 *)             2021.00004 *)             2021.00004 *)             2021.00004 *)             2021.00004 *)             2021.00004 *)             2021.00004 *)             2021.00004 *)             2021.00004 *)             2021.00004 *)             2021.00004 *)             2021.00004 *)             2021.00004 *)             2021.00004 *)             2021.00004 *)             2021.00004 *)             2021.00004 *)             2021.00004 *)             2021.00004 *)             2021.00004 *)             2021.00004 *)                                                          | Projekte   Aufträge   Auft           | trag (Schreibges                         | F)<br>artet di | e kont              | extsensitive S            | uche.   |                 |            |       |                                                                               |                                    |                    |                |                      |
| Home         Vorgang         Authors         Barchard         Authors         Authors                                                                                                    | Navigation 4 X                       | Home: Startseite Infodesk: Pro           | ojektak        | te (20)             | 21.00004) ×               | 2021.00 | 004 - 1. Auftra | ıg (berger | ) × ( |                                                                               |                                    |                    |                |                      |
| Noten         Addrift         Addrift         Addrift         Mercated         Adfrag         Temin*           Startise         Dudee a Temin*         Begeschaften         FB         Dudee a Temin*         Reschrift         Reschrift                                                                                                    | Home Home                            | Vorgang *                                | 1./            | Auftra              | ig Heizungsw              | artung  | 13.04.2021 (l   | berger)    |       |                                                                               |                                    |                    |                | *                    |
| Outgoes & Terme ><br>Skribbele         Notzen & Terme ><br>Demitteln >         Notzen & Terme ><br>Demitteln >         Notzen & Terme ><br>Defitteln & Terme >         Notzen & Terme ><br>Defitteln & Terme ><br>Defitteln & Terme >         Notzen & Terme ><br>Defitteln & Terme >         Notzen & Terme ><br>Defitteln & Terme >         Notzen & Terme ><br>Defitteln & Terme >         Notzen & Terme ><br>Defitteln & Terme >         Notzen & Terme ><br>Defitteln & Terme >         Notzen & Terme ><br>Defitteln & Terme >         Notzen & Terme ><br>Defitteln & Terme >         Notzen & Terme ><br>Defitteln & Terme >         Notzen & Terme ><br>Defitteln & Terme >         Notzen & Terme ><br>Defitteln & Terme >         Notzen & Terme ><br>Defitteln & Terme >         Notzen & Terme ><br>Defitteln & Terme >         Notzen & Terme ><br>Defittel & Terme >         Notzen & Terme ><br>Defitteln & Terme >         Notzen & Terme ><br>Defittel & Terme >         Notzen & Terme ><br>Defitteln & Terme >         Notzen & Terme ><br>Defitteln & Terme >         Notzen & Terme ><br>Defitteln & Terme >         Notzen & Terme ><br>Defitteln & Terme > <t< td=""><td>A</td><td>Eigenschaften F8</td><td>Ans</td><td>schrift</td><td>*</td><td></td><td></td><td></td><td></td><td></td><td>Kurztext</td><td></td><td>Auftrag</td><td>Termin *</td></t<>                                                   | A                                    | Eigenschaften F8                         | Ans            | schrift             | *                         |         |                 |            |       |                                                                               | Kurztext                           |                    | Auftrag        | Termin *             |
| Startselle       Druden & Verbuchen »       Projekaker       Badburt       Handburden %       Fig       Ditteres // Link       Mittaliansk       Mittaliansk         Verburger       Open       Open <td></td> <td>Notizen &amp; Termine »</td> <td>Her</td> <td>rr<br/>ond Ber</td> <td>ner</td> <td></td> <td></td> <td></td> <td></td> <td>24</td> <td>Heizungswartun</td> <td>9</td> <td>AB2100002</td> <td>*</td>                                                                                                    |                                      | Notizen & Termine »                      | Her            | rr<br>ond Ber       | ner                       |         |                 |            |       | 24                                                                            | Heizungswartun                     | 9                  | AB2100002      | *                    |
| Bedder:         1:1:05         Untereste         Untereste         Unt                                                                                                    | Startseite                           | Drucken & Verbuchen » F9                 | [Na            | amensz              | usatz]                    |         |                 |            |       |                                                                               | Bestätigt                          |                    | VK 1           | Sart                 |
| Notice         State         State <t< td=""><td></td><td>Übermitteln »</td><td>Bad</td><td>dstr. 1</td><td>2-16</td><td></td><td></td><td></td><td></td><td></td><td>Lohn EK * Lo</td><td>ohn VK *</td><td>MFaktor El</td><td>MFaktor VK</td></t<>                                                                                                    |                                      | Übermitteln »                            | Bad            | dstr. 1             | 2-16                      |         |                 |            |       |                                                                               | Lohn EK * Lo                       | ohn VK *           | MFaktor El     | MFaktor VK           |
| Methodskip       Weitere Funktionen *       Methodskip       Arriske       Zachlage & Faitonen. (Umshalt+F6)       Methodskip       Methodskip       Methodski                                                                                                    | ž (#)                                |                                          | 536            | 504                 | Bad Honnef                |         |                 |            |       | - 1 / 11                                                                      | 40,6700 € 43                       | 3,9200€            | 1              | 1,26                 |
| Datemaatz       Egenschaften                                                                                                    | Internet                             | Weitere Funktionen »                     | 202            | 21.000              | 04                        |         |                 |            |       | +49 2224 2011345                                                              | berger                             | Zeichen            | AB2100002      | 13.04.2021           |
| Image: Positioner Positioner Posistoner Positioner Positioner Positioner Positi        | (edie                                | Datensatz *                              |                |                     |                           |         |                 |            |       |                                                                               |                                    | - 0                |                |                      |
| Weitere Schritte         Nachschlagen*         FFS<br>Löschen         Vertreise         Einfügen         Image: FFS<br>Löschen         Vertreise         Einfügen         FFS         Vertreise         Statumenter         Machschlagen*         FFS         Vertreise         Statumenter         Vertreise         Statumenter         Image: FFS         Vertreise         Statumenter         Vertreise         Statumenter         Vertreise         Statumenter         Statumenter         Statumente                                                                                                    | <u> </u>                             | Eigenschaften F4                         | Pos            | sition              | en                        |         |                 |            |       |                                                                               |                                    |                    |                |                      |
| Löschen       Fő       Kannag       Kannag                                                                                                    | Handbuch                             | Nachschlagen * F5                        | Zusc           | chläge 8            | Kennung *                 | or or   | )<br>Nummer *   | Mae        | Finh  | Beschreibung                                                                  |                                    | E                  | 0              | CP +                 |
| Weitere Funktionen >         Imfügen         Set         1.001         x43         1,5         Std         Geselenstunden         25,16         37,74           Inflügen         Itel         Alt+1         Postion         Alt+3         1,5         Std         Geselenstunden         25,16         37,74           Inflügen         Itel         Alt+1         Postion         Alt+3         1,5         Std         Geselenstunden         25,16         37,74           Inflügen         Itel         Alt+3         Itel         Alt+3         Itel         Std         Heidvesterteiler für zwei Heidveise         885,64         885,64         885,64         885,64         12,78         12,78         12,78         12,78         12,78         12,78         12,78         12,78         12,78         12,78         12,78         12,78         12,78         12,78         12,78         12,78         12,78         12,78         12,78         12,78         12,78         12,78         12,78         12,78         12,78         12,78         12,78         12,78         12,78         12,78         12,78         12,91         13,19         12,91         12,91         12,91         12,91         12,91         12,91         12,91                                                                                                    | ×                                    | Löschen F6                               |                | -                   | Titel                     | 1       | Titel           | rige       |       | Reparaturarbeiten                                                             |                                    |                    | 1              | .009.02€             |
| Organ         Einfügen         25         Set         1.001         k-3         1,5         Sto         Geselenstunden         25,16 €         37,74 €           Titel         Alt+1         Position         Alt+3         1,5         Sto         Geselenstunden         25,16 €         37,74 €           Titel         Alt+1         Position         Alt+3         1,5         Sto         Geselenstunden         25,16 €         37,74 €           Position         Alt+3         L         Artikel         1.002         h-001/022         1         Sto.         Heidviesverteiler für zwei Heidvreise         885,64 €         885,64 €         885,64 €         12,78 €         12,78 €         12,78 €         12,78 €         12,78 €         12,78 €         12,78 €         12,78 €         24,85 €         24,85 €         24,85 €         24,85 €         24,85 €         24,85 €         24,85 €         24,85 €         24,85 €         24,85 €         24,85 €         24,85 €         23,91 €         18,10 €         18,10 €         18,10 €         18,10 €         18,10 €         23,91 €         23,91 €         23,91 €         23,91 €         23,91 €         23,91 €         23,91 €         23,91 €         23,91 €         23,91 €         23,91 €         23,91 €                                                                                                    | gist                                 | Weitere Funktionen »                     |                | Π_                  |                           |         |                 |            |       | •                                                                             |                                    |                    |                | · ·                  |
| Participant         Participant         Artikel         1.002         h-0001/002         1         State         Heidwreiseverteiler für zwei Heidwreise         885,64 €         885,64 €         885,64 €         885,64 €         885,64 €         1.027,8 €         1.27,8 €         1.27,8 €         1.27,8 €         1.27,8 €         1.27,8 €         1.27,8 €         1.27,8 €         1.27,8 €         1.27,8 €         1.27,8 €         1.27,8 €         1.27,8 €         1.27,8 €         1.27,8 €         1.27,8 €         1.27,8 €         1.27,8 €         1.27,8 €         1.27,8 €         1.27,8 €         1.27,8 €         1.27,8 €         1.27,8 €         1.27,8 €         1.27,8 €         1.27,8 €         1.27,8 €         1.27,8 €         1.27,8 €         1.27,8 €         1.27,8 €         1.27,8 €         1.27,8 €         1.27,8 €         1.27,8 €         1.27,8 €         1.27,8 €         1.27,8 €         1.27,8 €         1.27,8 €         1.27,8 €         1.27,8 €         1.27,8 €         1.27,8 €         1.27,8 €         1.27,8 €         1.27,8 €         1.27,8 €         1.27,8 €         1.27,8 €         1.27,8 €         1.27,8 €         1.27,8 €         1.24,8 €         2.4,8 €         2.4,8 €         2.4,8 €         2.4,8 €         2.4,8 €         2.4,8 €         2.29,9 €         2.9,9 €         2.8,9 €         2.2                                                                                                    |                                      | tinfilmen .                              |                | 1 -                 | Set                       | 1.001   | x-13            | 1,5        | Std   | Gesellenstunden                                                               |                                    | 25                 | 5,16€          | 37,74€               |
| Titel       Alt+3         Position       Alt+3         Set/Leisturg       Alt+3         Set/Leisturg       Alt+3         Artikel       1.003       h-001/015       1       Ifm       Imt       Antikel       12,78 €       12,78 €         Weitere >       Weitere >       Imt       Artikel       1.003       h-001/012       1       Stk.       Montageserkstandiges Kunststoffrohr mit vormonhertem Dichtring       12,78 €       12,78 €       12,78 €       12,78 €       12,78 €       12,78 €       12,78 €       12,78 €       12,78 €       12,78 €       12,78 €       12,78 €       12,78 €       12,78 €       12,78 €       12,78 €       12,78 €       12,78 €       12,78 €       12,78 €       12,78 €       12,78 €       12,78 €       12,78 €       12,78 €       12,78 €       12,78 €       12,78 €       12,78 €       12,78 €       12,78 €       12,78 €       12,78 €       12,78 €       12,78 €       12,78 €       12,78 €       12,78 €       12,78 €       12,78 €       12,78 €       12,78 €       12,78 €       12,78 €       12,78 €       12,78 €       12,78 €       12,78 €       12,78 €       12,78 €       12,78 €       12,78 €       12,78 €       12,78 €       12,78 €       12,78 €                                                                                                    | a er                                 |                                          |                |                     | Artikel                   | 1.002   | h-0001/002      | 1          | Stüc  | Heizkreisverteiler für zwei Heizkreise                                        |                                    | 885                | i,64€          | 885,64€              |
| SetLestung       Alt+5         Artikel       Alt+4         Weitere >       Artikel       1.003       h-0001/012       1       Stok       Montageset RG-ST zur Befestigung des Kesstels auf dem Speicher       24,85 €       24,85 €         Weitere >       Weitere >       Artikel       1.005       h-0001/008       1       Stok       Kolscharuben-Set für Höhenausgielch       18,10 €       18,10 €       18,10 €       19,91 €       29,91 €         Workflow anzeigen       Aktoriew anzeigen       Artikel       1.006       h-0001/005       1       Stok       Fulles für de elektrische Verknüpfung mit Wärmepungen und Wärmecenter       29,91 €       29,91 €         Workflow anzeigen       Akontowerwaltung       Stunden und Material Buchen       -       -       -       -       -       -       -       -       -       -       -       130,38 €       130,38 €       120,00 €       120,00 €       120,00 €       120,00 €       120,00 €       120,00 €       120,00 €       120,00 €       120,00 €       120,00 €       120,00 €       120,00 €       120,00 €       120,00 €       120,00 €       120,00 €       120,00 €       120,00 €       120,00 €       120,00 €       120,00 €       120,00 €       120,00 €       120,00 €       120,00 € <td>rue!</td> <td>Position Alt+3</td> <td></td> <td></td> <td></td> <td></td> <td></td> <td></td> <td>k</td> <td></td> <td></td> <td></td> <td></td> <td></td>                                                                                                    | rue!                                 | Position Alt+3                           |                |                     |                           |         |                 |            | k     |                                                                               |                                    |                    |                |                      |
| Mathematical and the second of the second of the | unte                                 | Set/Leistung Alt+5                       |                | 1 1 1 1             | Artikel                   | 1.003   | h-0001/015      | 1          | lfdm  | HI-Abflußrohr DN 100<br>heißwasserbeständiges Kunststoffrohr mit vormontierte | em Dichtring                       | 12                 | 2,78€          | 12,78 €              |
| Weitere *         Weitere *         Artikel         1.005         h-001/005         1         Stor         Rolisschur kunnensgleich         18,10 €         118,10 €         118,10 €         118,10 €         118,10 €         118,10 €         118,10 €         118,10 €         118,10 €         118,10 €         118,10 €         118,10 €         118,10 €         118,10 €         118,10 €         118,10 €         118,10 €         118,10 €         118,10 €         118,10 €         118,10 €         118,10 €         118,10 €         118,10 €         118,10 €         118,10 €         118,10 €         118,10 €         118,10 €         118,10 €         120,00 €         129,10 €         120,00 €         120,00 €         120,00 €         120,00 €         120,00 €         120,00 €         120,00 €         120,00 €         120,00 €         120,00 €         120,00 €         120,00 €         120,00 €         120,00 €         120,00 €         120,00 €         120,00 €         120,00 €         120,00 €         120,00 €         120,00 €         120,00 €         120,00 €         120,00 €         120,00 €         120,00 €         120,00 €         120,00 €         120,00 €         120,00 €         120,00 €         120,00 €         120,00 €         120,00 €         120,00 €         120,00 €         120,00 €         120,00 €                                                                                                    | 5                                    | Artikel Alt+4                            |                |                     | Artikel                   | 1.004   | h-0001/012      | 1          | Stck  | Montageset RG-ST zur Befestigung des Kessels auf den                          | n Speicher                         | 24                 | 1,85€          | 24,85€               |
| Weitere Schritte       Weitere Schritte       Artikel       1.000       1.000       1.000       1.000       1.000       1.000       1.000       1.000       1.000       1.000       1.000       1.000       1.000       1.000       1.000       1.000       1.000       1.000       1.000       1.000       1.000       1.000       1.000       1.000       1.000       1.000       1.000       1.000       1.000       1.000       1.000       1.000       1.000       1.000       1.000       1.000       1.000       1.000       1.000       1.000       1.000       1.000       1.000       1.000       1.000       1.000       1.000       1.000       1.000       1.000       1.000       1.000       1.000       1.000       1.000       1.000       1.000       1.000       1.000       1.000       1.000       1.000       1.000       1.000       1.000       1.000       1.000       1.000       1.000       1.000       1.000       1.000       1.000       1.000       1.000       1.000       1.000       1.000       1.000       1.000       1.000       1.000       1.000       1.000       1.000       1.000       1.000       1.000       1.000       1.000       1.000       1.000                                                                                                    | theit                                | Weitere »                                |                |                     | Artikal                   | 1.005   | b-0001/008      | 1          | Stok  | Eußechrauben-Set für Höbenausgleich                                           |                                    | 19                 | 10.6           | 19.10.6              |
| Bit Meter's Schrifte       Wetter's Schrifte       Attikel       L006       h-0001/005       1       Stic       Relais für die elektrische Verknüpfung mit Wärmepunpen und Wärmepunpen und Wärmepunpund und Närmepunpen und Wärmepunpunden und N                                                                       | ling                                 |                                          |                |                     | Araker                    | 1.005   | 11-0001/000     | 1          | Stick | r abschrädber hörer für Honerlädsgielen                                       |                                    |                    | , 10 C         | 10,10 €              |
| Kopieren >     Kopieren >     Kopieren > <td><u> </u></td> <td>weitere Schritte *</td> <td></td> <td>-</td> <td>Artikel</td> <td>1.006</td> <td>h-0001/005</td> <td>1</td> <td>Stüc</td> <td>Relais für die elektrische Verknüpfung mit Wärmepumpe</td> <td>n und Wärmecent</td> <td>er 29</td> <td>9,91€</td> <td>29,91€</td>                                                                                                    | <u> </u>                             | weitere Schritte *                       |                | -                   | Artikel                   | 1.006   | h-0001/005      | 1          | Stüc  | Relais für die elektrische Verknüpfung mit Wärmepumpe                         | n und Wärmecent                    | er 29              | 9,91€          | 29,91€               |
| Akontoverwaltung<br>Stunden und Material buchen<br>Plugins » Titel 2 Titel 2 Titel 2 Martungsarbeiten 130,38 €<br>Position 2,001 Position 3ahreswartung gemäß Wartungsplan durchführen 120,00 € 120,00 €                                                                                                    | uger                                 | Kopieren »<br>Workflow anzeigen          |                | >>                  |                           | -       |                 | + +        | ĸ     |                                                                               |                                    |                    |                |                      |
| Stunden und Material buchen<br>Pugins »                                                                                                    | ertu                                 | Akontoverwaltung                         |                | _                   |                           |         |                 |            |       |                                                                               |                                    |                    |                |                      |
| End plugins » End Position 2.001 Position 2.001 Position 2.001 Jahreswartung gemäß Wartungsplan durchführen 120,00 € 120,00 €                                                                                                    | MSm                                  | Stunden und Material buchen              |                | F                   | Titel                     | 2       | Titel           |            |       | Wartungsarbeiten                                                              |                                    |                    |                | 130,38€              |
|                                                                                                    |                                      | Plugins »                                |                | 1-#                 | Position                  | 2.001   | Position        |            |       | Jahreswartung gemäß Wartungsplan durchfüh                                     | ren                                | 120                | ,00€           | 120,00 €             |
| Žena v 10.38 € 10.38 € 10.38 € 10.38 €                                                                                                    | ndat                                 |                                          |                | -                   | Artikel                   | 2.002   | h-0001/014      | 1          | Stck  | Reinigungsbürste Typ F                                                        |                                    | 10                 | .38€           | 10.38 €              |
| Agenda                                                                                                    | R Agenda                             |                                          |                | 1                   |                           | _       |                 |            |       | 2 2 111 17F 1                                                                 |                                    |                    |                |                      |
| Planung Siehe auch                                                                                                    | Planung                              | Siehe auch 🔺                             |                | »                   |                           |         |                 |            |       |                                                                               |                                    |                    |                | ¥                    |
| B         Infodesk         GP Summe Rabattiking ±%* Netto         USL         Brutto           B         Infodesk         Instein 8. Strukhransichten »         Fonektona pres SPD4 astrohm         by D11139 auf e 10139 auf e 10139 auf                                                                                                  | The Infodesk                         | Listen & Strukturansichten »             | Zah            | nlungsi<br>zeleinzu | art *<br>n per SEPA-Lasts | chrift  |                 |            |       | GP Summe Rabattfi<br>x 1,139,40 € 1,139,40                                    | ihig ±% <sup>*</sup> Net<br>€ 1.13 | to U:<br>39.40 € 2 | St.<br>16.49 € | Brutto<br>1,355,89 € |
|                                                                                                    | Σ Tools                              |                                          |                |                     |                           |         |                 |            |       | ·                                                                             | - 1 1.1.                           |                    |                |                      |

#### 2. Das Arbeitsblatt der ecoDMS-Volltextsuche wird automatisch geöffnet und die Suchergebnisse angezeigt.

- 🗆 ×

| Datei Bearbeiten Ansicht Einfügen | Format Projekt Datensatz                           | Extras ?         |                         |                          |             |                          |                        |                    |                 |        |
|-----------------------------------|----------------------------------------------------|------------------|-------------------------|--------------------------|-------------|--------------------------|------------------------|--------------------|-----------------|--------|
|                                   | 🗟  🖾 🔿 📩 🕄 🕅 I                                     | •                |                         |                          |             |                          |                        |                    |                 |        |
| Module   Dms   Allgemein          | e Suche                                            |                  |                         |                          |             |                          |                        |                    |                 |        |
|                                   |                                                    |                  |                         |                          |             |                          |                        |                    |                 |        |
| Navigation 7 ×                    | Home: Startseite / Infodesk: Pro                   | ojektakte (202   | 1.00004) × 2021.000     | 04 - 1. Auftrag (berger) | DMS: Allger | neine Suche ×            |                        |                    |                 |        |
| Home                              | Funktionen *                                       | Volltexts        | uche                    |                          |             |                          |                        |                    |                 | *      |
|                                   | Nachschlagen * F5                                  | Suchbegriff      | F AB2100002             |                          |             |                          |                        |                    | •               |        |
| Startveite                        | Volltextsuche F8<br>Suchassistent F9               | Cushaasia        |                         |                          |             |                          |                        |                    |                 | •      |
| - Jui dete                        | Attribution continue 510                           | Suchassis        | stent                   |                          |             |                          |                        |                    |                 | *      |
|                                   | Attributiste anzeigen F10                          | 4 Dokum          | ente gefunden. (Such    | e: "AB2100002" in "A     | ıftragsnumm | er;Belegnummer;Bemerkung | );Dokumentenart;Pro    | jekt;Stichwörter;\ | /olltext;Vorga  | •      |
| internet                          | Filterergebnisse *                                 | Docl             | d Dokumentenart         | Vorgangsadresse          | Projekt     | Stichwörter              | Auftragsnummer         | <u>Belegnummer</u> | Belegdatum      | В      |
| gie                               | Dokument öffnen F11                                | ■ 3026#<br>2957# | 2 Auftrag               | berger                   | 2021.00004  | Anlagenbild Gasheizung   | AB2100002<br>AB2100002 | AB2100002          | 13 04 2021      | He     |
| H 🤉 🗌                             | Dokument klassifizieren F12<br>Dokument übernehmen | 2547#            | 2 nicht zugeordnet      | bellov                   | 2021.00004  |                          | AB2100002              | WZ2100001          | 19.02.2021      | 20     |
| Handbuch                          |                                                    | 2546#            | 2 nicht zugeordnet      | bellov                   | 2021.00004  |                          | AB2100002              | BS2100001          | 19.02.2021      | 20     |
| ž                                 | Komplexe Suche                                     |                  |                         |                          |             |                          |                        |                    |                 | ÷      |
| odist                             | V V V V                                            |                  |                         |                          |             |                          |                        |                    |                 | +      |
|                                   |                                                    |                  |                         |                          |             |                          |                        | •                  |                 |        |
| ehme                              |                                                    |                  |                         |                          |             |                          |                        |                    |                 | $+ \ $ |
| tern                              |                                                    |                  |                         |                          |             |                          |                        |                    |                 | til    |
| R C                               |                                                    |                  |                         |                          |             |                          |                        |                    |                 |        |
| Deite                             |                                                    |                  |                         |                          |             |                          |                        |                    |                 | ÷      |
| roar                              |                                                    |                  |                         |                          |             |                          |                        |                    |                 |        |
| B                                 |                                                    |                  |                         |                          |             |                          |                        |                    |                 |        |
| uder                              |                                                    |                  |                         |                          |             |                          |                        |                    |                 | +      |
| vert                              |                                                    |                  |                         |                          |             |                          |                        |                    |                 | tl     |
| Aus                               |                                                    |                  |                         |                          |             |                          |                        |                    |                 |        |
| E .                               |                                                    |                  |                         |                          |             |                          |                        |                    |                 | +      |
| mda                               |                                                    |                  |                         |                          |             |                          |                        |                    |                 | til    |
| Agenda                            |                                                    |                  |                         |                          |             |                          |                        |                    |                 |        |
| Planung                           |                                                    | •                |                         |                          |             | 1                        | 1                      | 1                  |                 | Þ      |
| Σ Tools                           |                                                    | I I I SC         | QL TOP 1000 Datensatz 1 | von 4 gelesenen          |             |                          |                        |                    |                 | M      |
|                                   |                                                    |                  |                         |                          |             |                          |                        | admin - Mosaik-4,4 | 1.002-ecoDMS.mc | db     |

## 4.6. Eingangsrechnungen verarbeiten

Im Arbeitsblatt Module | DMS | Eingangsrechnungsimport können zuvor archivierte Eingangsrechnungen Ihrer Lieferanten in MOS'aik importiert und verarbeitet werden.

#### Voraussetzungen

Folgenden Voraussetzungen müssen für die Verarbeitung erfüllt sein:

- 1. Mit der Einrichtung des ecoDMS®-Servers muss die Dokumentenart Rechnungseingang angelegt worden sein. Prüfen Sie die Existenz dieser Dokumentenart und legen Sie diese bei Bedarf manuell an (Abschnitt 3.1.2.1, "Dokumentenarten").
- 2. Die zu verarbeitenden Eingangsrechnungsdokumente werden zuvor in ecoDMS archiviert und klassifiziert.

Richten Sie im ecoDMS®-Server eine Vorlage zur automatischen Klassifizierung von Eingangsrechnungen ein!

Unter ecoDMS Support [https://www.ecodms.de/index.php/de/support] (Handbuch siehe 'Klassifizierungsvorlagen') finden Sie Anleitungen zur Einrichtung von Klassifizierungsvorlagen, die die benötigten Informationen zur Klassifizierung automatisch aus dem Dokument ermitteln.

Alternative zum schnellen Einstieg: Abschnitt 4.6.1, "Beispiel für eine einfache Importvorlage "Rechnungseingang""

Dabei werden folgende Klassifizierungsattribute berücksichtigt (Attribute mit der Kennzeichnung sind zwingend erforderlich, weitere sind optional):

| Attribut       | Erfor-<br>derlich | Inhalt                                                                                 | Beschreibung                                                                                                    |
|----------------|-------------------|----------------------------------------------------------------------------------------|----------------------------------------------------------------------------------------------------|
| Dokumentenart  | V                 | Rechnungseingang                                                                       | Nur Dokumente dieses<br>Typs werden zur Verarbei-<br>tung herangezogen.                                                |
| Belegnummer    | V                 | <belegnr. der="" eingangs-<br="">rechnung&gt;</belegnr.>                               |                                                                                                    |
| Belegdatum     | V                 | <belegdatum der="" ein-<br="">gangsrechnung&gt;</belegdatum>                           |                                                                                                    |
| UStld          | Y                 | <umsatzsteuer des<br="" id="">Lieferanten / Rechnungs-<br/>stellers&gt;</umsatzsteuer> | Die Umsatzsteueridentifi-<br>kationsnummer wird ver-<br>wendet, um die Lieferan-<br>tenadresse zu identifizie-<br>ren. |
| Projektnummer  |                   |                                                                                        | Dient zur Anzeige von<br>Importdetails.                                                                                |
| Auftragsnummer |                   |                                                                                        | Dient zur Anzeige von<br>Importdetails.                                                                                |
| Bruttobetrag   |                   | <rechnungsbetrag inkl.<br="">Mehrwertsteuer&gt;</rechnungsbetrag>                      |                                                                                                    |
| Nettobetrag    |                   |                                                                                        | Der Nettobetrag muss<br>angegeben werden, falls                                                                        |

| Attribut                               | Erfor-<br>derlich | Inhalt              | Beschreibung                                                                                    |
|----------------------------------------|-------------------|---------------------|-------------------------------------------------------------------------------------------------|
|                                        |                   |                     | ein <i>Steuerbetrag</i> angege-<br>ben wird.                                                    |
| Steuerbetrag                           |                   |                     | Der Steuerbetrag muss<br>angegeben werden, falls<br>ein <i>Nettobetrag</i> angege-<br>ben wird. |
| StatusEingangsrech-<br>nungsImport     |                   | Nicht durchgefuehrt |                                                                                                 |
| StatusEingangsrech-<br>nungsImportText |                   |                     | Dient zur Anzeige von<br>Importdetails.                                                         |
| Importdatum                            |                   |                     | Dient zur Anzeige des<br>Importdatums.                                                          |
| Valutadatum                            |                   |                     | Valutadatum der Ein-<br>gangsrechnung.                                                          |

In diesem Abschnitt klassifizieren Sie eine zuvor archivierte Eingangsrechnung Ihres Lieferanten (ein einfaches Beispiel dazu finden Sie hier) und buchen diese in MOS'aik:

Ablaufbeschreibung<sup>1</sup>: Eingangsrechnung verarbeiten

1. Öffnen Sie das Arbeitsblatt Module | DMS | Eingangsrechnungsimport und prüfen Sie die Einstellung Importstatus im Bereich Filter.

Bereits archivierte, aber unverarbeitete Dokumente vom Typ *Rechnungseingang* werden nun angezeigt. Die Abbildung zeigt den Zustand nach Import gemäß der Beispielanleitung.

Markieren Sie die gewünschte Datei und rufen Sie die Funktion Dokument klassifizieren [F12] auf.

| MOS'aik Projektverwaltung (Firma Muster AG)                                                                                                    | Entry 2                                                                                                    | - 🗆 ×                  |
|----------------------------------------------------------------------------------------------------|----------------------------------------------------------------------------------------------------|------------------------|
|                                                                                                    |                                                                                                    |                        |
| Module   Dms   Eingangsrechnungsimport                                                                                                    |                                                                                                    |                        |
| E Navigation T X Home: Startseite DMS: Eingang                                                                                                    | gsrechnungsimport ×                                                                                                    |                        |
| DMS Funktionen +                                                                                                    | 3 Dokumente gefunden.                                                                                                    |                        |
| Bigemene Suche     Bigemene Suche       Allgemene Suche     Fil2       Eingangsrechnungen     Fil2       Eingangsrechnungen     Fil2       Worenstellungen     Filter       Vorenstellungen     Micht durchgefuehrt       Unter DocID - Grenze     Obere DocID - Grenze       Suche aktualisieren     Fil | Docud         Dokumentenart         Deleggatum         Valutadatu         Vorgangsadresse *         Ostid           3048#3048         Rechnungseingang | Projekt                |
| Unrekt bearbeiten *                                                                                                    | c admin - Mosaik-4.                                                                                                    | ><br>41.002-ecoDM5.mdb |

- 2. Fügen Sie im geöffneten Klassifizierungsdialog mindestens die erforderlichen Informationen zu und speichern Sie diese anschließend mit [F7] ab:
  - Belegnummer, Belegdatum, UStld, Bruttobetrag

| Schließen Sie das                   | Arbeitsblatt.                                     |                                        |                               |        |                                                       |       |
|-------------------------------------|---------------------------------------------------|----------------------------------------|-------------------------------|--------|-------------------------------------------------------|-------|
| MOS'aik Projektverwaltung (Firma Mi | uster AG)                                         |                                        |                               |        | - 0                                                   | ×     |
| Datai Baakaitan Anaisht Finfinan    | Formet Desiret Determents For                     | 3                                      |                               |        | _                                                     |       |
| Datei Bearbeiten Ansicht Einfugen   | Format Projekt Datensatz Ex                       | tras :                                 |                               |        |                                                       |       |
|                                     | &   🗵 C   🗖 🧃 🔍 👫 🕨                               |                                        |                               |        |                                                       |       |
| Module   Dms   Klassifizier         | <b>'UNG</b><br>Home: Startseite / DMS: Eingangsru | echnungsimport X) DMS: Klassifizierung | ×                             |        |                                                       |       |
| DMS                                 | Schlagwörter                                      | Eigenschaft                            | Wert                          | Valide | Validierungstext                                      |       |
| All                                 | Schlagworter                                      | Auftragsnummer                         | AB2100002                     |        |                                                       |       |
|                                     | Nachschlagen * F5                                 | Bearbeitet von                         | ecoDMS                        |        |                                                       |       |
| jekt                                | Neu ladem) E8                                     | Belegdatum                             | 16.04.2021                    |        |                                                       |       |
| Aligemeine Suche                    |                                                   | Belegnummer                            | 234.1                         |        |                                                       |       |
| 8 50                                |                                                   | Bemerkung                              | Rechnung mit Steuer - 234.txt |        |                                                       |       |
|                                     |                                                   | Berechtigung                           | W                             |        |                                                       |       |
| Eingangsrechnungsimport             |                                                   | Bruttobetrag                           | 11.37                         |        |                                                       |       |
| a.                                  |                                                   | Datum                                  | 2021-04-16                    |        |                                                       |       |
| 2° 8                                |                                                   | DocID                                  | 3048#3048                     |        |                                                       |       |
| s 34                                |                                                   | Dokumentenart *                        | Rechnungseingang              |        |                                                       |       |
| Voreinstellungen                    |                                                   | Hauptordner *                          | Eingangsrechnungen/           |        |                                                       |       |
| ž                                   |                                                   | Importdatum                            |                               |        |                                                       |       |
| di st                               |                                                   | Kundenanschrift                        | amg                           |        |                                                       |       |
| <sup>9</sup>                        |                                                   | Letzte Änderung                        | 2021-04-16 13:04:46           |        |                                                       |       |
| g                                   |                                                   | MOSaikVorgangsGUID                     |                               |        |                                                       |       |
|                                     |                                                   | Nettobetrag                            | 9.21                          |        |                                                       |       |
| E .                                 |                                                   | Ordner *                               | Eingangsrechnungen/2021/      | Falsch | Attribute "Ordner" ("Eingangsrechnungen/2021/") enthä | lt    |
| Ind                                 |                                                   | Projekt                                |                               |        |                                                       |       |
| 5                                   |                                                   | Revision                               | 1.3                           |        |                                                       |       |
| Geit                                |                                                   | Status *                               | Zu Bearbeiten                 |        |                                                       |       |
| oar                                 |                                                   | StatusEingangsrechnungsImport *        | Nicht durchgefuehrt           |        |                                                       |       |
| Bür                                 |                                                   | StatusEingangsrechnungsImportText      |                               |        |                                                       |       |
| 5                                   |                                                   | Steuerbetrag                           | 2.16                          |        |                                                       |       |
| ður -                               |                                                   | Stichwörter                            | Vorlage "Rechnungseingang"    |        |                                                       |       |
| te l                                |                                                   | UStId                                  | DE121685017                   |        |                                                       |       |
| MSIT                                |                                                   | Valutadatum                            |                               |        |                                                       |       |
| ×                                   |                                                   | Vorgangsadresse                        | berger                        |        |                                                       |       |
| ten                                 |                                                   | VorgangStorniert *                     | Undefiniert                   |        |                                                       |       |
| odule Stammud                       |                                                   | Wiedervorlage ab                       |                               |        |                                                       |       |
| Σ                                   |                                                   |                                        |                               |        |                                                       |       |
| Zeigt die Verschlagwortung an.      |                                                   |                                        |                               |        | admin - Mosaik-4.41.002-ecoDMS.m                      | db // |

3. Markieren Sie die gewünschte Datei und rufen Sie die Funktion Importieren [F11] auf:

53

- Im Erfolgsfall wird die Datei in der aktuellen Ansicht ausgeblendet.
- Wechseln Sie den Filter Importstatus auf Durchgefuehrt, um die Datei wieder einzublenden.

| MOS'aik Projektverwaltung (Firma N<br>Datei Bearbeiten Ansicht Finfügen | fuster AG)<br>Format Projekt Datensatz             | Extras ?            |                                               |                                 |                                        |                      | - 0                 | ×   |
|-------------------------------------------------------------------------|----------------------------------------------------|---------------------|-----------------------------------------------|---------------------------------|----------------------------------------|----------------------|---------------------|-----|
| 1 3 4 2 0 0 1 + 1                                                       | R 🗉 C 🔒 🕯 🧐 🕅                                      | ►                   |                                               |                                 |                                        |                      |                     |     |
| Module   Dms   Eingangs                                                 | rechnungsimport                                    |                     |                                               |                                 |                                        |                      |                     |     |
| Navigation 4 X                                                          | Home: Startseite DMS: Eingang                      | gsrechnungsimport × |                                               |                                 |                                        |                      |                     | _   |
| Allge                                                                   | Funktionen •                                       | 4 Dokumente ge      | funden.                                       |                                 |                                        |                      |                     |     |
| P lekte                                                                 | Dokument öffnen F11<br>Dokument klassifizieren F12 | DocId  3048#3048    | Dokumentenart Beleg<br>Rechnungseingang 234.1 | nummer Belegdatum<br>16.04.2021 | Valutadatu Vorgangsadresse *<br>berger | UStId<br>DE121685017 | Projekt *           | A   |
| Allgemeine Suche                                                        | Eingangsrechnungen *                               |                     |                                               |                                 |                                        |                      |                     |     |
|                                                                         | Importieren F8                                     |                     |                                               |                                 |                                        |                      |                     |     |
| Eingangsrechnungsimport                                                 | Filter *                                           |                     |                                               |                                 |                                        |                      |                     |     |
| <b>*</b> *                                                              | Importstatus<br>Durchgefuehrt                      |                     |                                               |                                 |                                        |                      |                     |     |
| Voreinstellungen                                                        | Untere DocID - Grenze                              |                     |                                               |                                 |                                        |                      |                     |     |
| ogistik                                                                 | Obere DocID - Grenze                               |                     |                                               |                                 |                                        |                      |                     |     |
|                                                                         |                                                    |                     |                                               |                                 |                                        |                      |                     |     |
| ernehm                                                                  | Suche aktualisieren F6                             |                     |                                               |                                 |                                        |                      |                     |     |
| punt                                                                    | Direkt bearbeiten 🕈                                |                     |                                               |                                 |                                        |                      |                     |     |
| oarbeiter                                                               |                                                    |                     |                                               |                                 |                                        |                      |                     |     |
| Bür                                                                     |                                                    |                     |                                               |                                 |                                        |                      |                     |     |
| uswertungen                                                             |                                                    |                     |                                               |                                 |                                        |                      |                     |     |
| ua V                                                                    |                                                    |                     |                                               |                                 |                                        |                      |                     |     |
| Stammdat.                                                               |                                                    |                     |                                               |                                 |                                        |                      |                     |     |
| n                                                                       |                                                    | <                   |                                               |                                 |                                        |                      |                     | >   |
| POW                                                                     |                                                    |                     |                                               |                                 |                                        |                      |                     |     |
|                                                                         |                                                    |                     |                                               |                                 |                                        | admin - Mosa         | ik-4.41.002-ecoDMS. | mdb |

- 4. Um die Stapelbuchung zur Eingangsrechnung zu pr
  üfen, starten Sie die MOS'aik-Finanzverwaltung sund öffnen das Arbeitsblatt Buchen | Buchungslisten | Stapelbuchungen.
  - Die ecoDMS-Dokumentennummer *Docld* wird dem Buchungstext als Referenz auf das archivierte Dokument zugefügt.
  - Die Stapelbuchung kann nun geprüft und der Stapel anschließend verbucht werden.

| Startistic       Bartistic       Filter       Filter entranza       Analysieren       Akualtsieren       Projekt       Deschank       Dokumente         Buchen   Buchungststen   Stapelbuchungen       Kontopatient       Startistic       Projekt       Deschank       Dokumente         Burgehen nicht       Filter entranz       Analysieren Aktualtsieren       Projekt       Deschank       Dokumente         Burgehen nicht       Filter entranz       Belegnammer       Ferndbelog Belegnatum       Periode Kurzen.       Konto       Buchungstext       Kos 5 Ko H Berzeg S         Bedreiten       Filter       Filter                                                                                                    | MOS'aik Finanzverwaltung (<br>Datei Bearbeiten Ansicht D                                                                                                    | Firma Muster AG)<br>Datensatz Buchen Extras           | ?          |                      |                    |                      |                |              |             |                                                              | -    |        | 1 ×     |
|----------------------------------------------------------------------------------------------------|----------------------------------------------------------------------------------------------------|-------------------------------------------------------|------------|----------------------|--------------------|----------------------|----------------|--------------|-------------|--------------------------------------------------------------|------|--------|---------|
| Buchungisten   Stapelbuchungen       Immer in starte beit Buchungen in Stapelbuchungen       Immer in starte beit Buchungen in Stapelbuchungen       Immer in starte beit Buchungen in Stapelbuchungen       Immer in Starte beit Buchungen in Stapelbuchungen in Stade Buchungen in Stade Buchu                            | 다 문화<br>Startseite Drucken Se                                                                                                    | itenansicht Filter                                    | Filter ei  | n/aus Analysiere     | C<br>Aktualisieren | <b>a</b><br>Projekte | 📩<br>Datenban  | ស<br>k Dokum | l<br>nente  |                                                              |      |        |         |
| Navgasin         9. X         None::::::::::::::::::::::::::::::::::::                                                                                                    | Buchen   Buchungsl                                                                                                    | isten   Stapelbuch                                    | unge       | n                    |                    |                      |                |              |             |                                                              |      |        |         |
| BitspelineLangen       StapelineLangen       Ferdedummer       Ferdedumer       Ferdedumer       F                                                                                                    | S Navigation 7 X                                                                                                    | Home: Startseite Buch                                 | ungslister | n: Stapelbuchungen × |                    |                      |                |              |             |                                                              | 10.0 | 10. 11 |         |
| Projektadrugen         Barbain         File         Luci vouco         Luci vouco </td <td>- Allgemein</td> <td>Stapelbuchungen</td> <td>•</td> <td>EP2100005</td> <td>Premabeleg</td> <td>16 04 2021</td> <td>Apr 2021</td> <td>Kurzn</td> <td>Konto</td> <td>Buchungstext<br/>Rechnung Krediter Haben DMS Docid: 30/8#30/8</td> <td>3400</td> <td>Kto H</td> <td>11 37 €</td>                                                                                                    | - Allgemein                                                                                                    | Stapelbuchungen                                       | •          | EP2100005            | Premabeleg         | 16 04 2021           | Apr 2021       | Kurzn        | Konto       | Buchungstext<br>Rechnung Krediter Haben DMS Docid: 30/8#30/8 | 3400 | Kto H  | 11 37 € |
| Vortäge       Duden                                                                                                    | Projektbuchungen                                                                                                    | Bearbeiten                                            | F4         | ER2100003            | 234.1              | 10.04.2021           | Apr 2021       | any          |             | Rectificing Rieditor Habert DWS-Docid. 5046#5046             | 3400 |        | 11,57 € |
| Abschlubchungen       Ansister in Excel       Image in Excel       Image in Excel <td< td=""><td>臣 Vorträge</td><td>Drucken</td><td>F9</td><td></td><td></td><td></td><td></td><td></td><td></td><td></td><td></td><td></td><td></td></td<>                                                                                                    | 臣 Vorträge                                                                                                    | Drucken                                               | F9         |                      |                    |                      |                |              |             |                                                              |      |        |         |
| Berkeiten         Abschlübschrungen           Berkeiten         Abschlübschrungen           Berkeiten         Abschlübschrungen           Berkeiten         Abschlübschrungen           Berkeiten         Abschlübschrungen           Berkeiten         Abschlübschrungen           Berkeiten         Abschlübschrungen           Berkeiten         Fe           Berkeiten         Fe           Berk                                                                                                    | S Korrekturbuchungen                                                                                                    | Analysieren in Excel                                  |            |                      |                    |                      |                |              |             |                                                              |      |        |         |
| Buchungleiten       Adresse und Bark       Zahlungskiperschaften,       Adresse und Bark       Zahlungskiperschaften,       Adresse un                                                                                                    | S Abschlußbuchungen                                                                                                    | Bearbeiten                                            |            |                      |                    |                      |                |              |             |                                                              |      |        |         |
| Buchungstein       Aufungsgenechtiften         Schupesgenechtiften       Marketuu         Stapebuchungen       Filter         Stapebuchungen       Buchungstip         Buchungstein       Buchungstip         Calle Buchungen       Stapebuchungen         Buchungstein       Stapebuchungen         Buchungstein       Stapebuchungen         Buchungstein       Stapebuchungen         Buchungen       Stapebuchungen         Buchungen       Stapebuchungen         Buchungen       Stapebuchungen         Buchungen       Stapebuchungen         Buchungen importieren >       Stapebuchungen         Stapebuchungen       Stapebuchungen         Buchungen importieren >       Stapebuchungen         Stapebuchungen       Stapebuchungen         Buchungen importieren >       Stapel verbuchen         Stape verbuchungen       Stapel verbuchen         Buchungen importieren >       Stapel verbuchen         Stapel verbuchen       Stape verbuchen         Buchungen importieren >       Stape verbuchen         Stape verbuchungen       Stape verbuchen         Stape verbuchen       Stape verbuchen                                                                                                    | Dauerbuchungen                                                                                                    | Adresse und Bank                                      |            |                      |                    |                      |                |              |             |                                                              |      |        |         |
| Viewer       Stabelbuchungen       Neinstalus       Neinstalus                                                                                                    | e Buchungslisten                                                                                                    | Zahlungseigenschaften                                 |            |                      |                    |                      |                |              |             |                                                              |      |        |         |
| Vesteres Schrifte   Buildungen   Stacken   Stacken   Buildungen   Weitere Schrifte   Buildungen importieren >   Stacken   Stacken   Stack                                                                                                    | di la companya di la companya di la comp | Mahnstatus                                            | -          |                      |                    |                      |                |              |             |                                                              |      |        |         |
| Fridbiolbudungen         Stapebudungen         Stapebudungen         Dauerbudungen         Biblothelbudungen         Biblothelbudungen         Weitzers Schritte         Biblothelbudungen         Biblothelbudungen         Stapebudungen         Biblothelbudungen         Biblothelbudungen         Stapebudungen         Biblothelbudungen         Stapebudungen         Stapebudungen         Biblothelbudungen         Stapebudungen         Stapebudungen         Stapel verbudungen         Stapel verbuden         Verteres Schritte         Budungstyp         Stapel verbuden         Stapel verbuden         Stapel verbud                                                                                                    | 5                                                                                                    | Löschen                                               | F6 -       |                      |                    |                      |                |              |             |                                                              |      |        |         |
| Stapebuchungen   Stapebuchungen   Dauerbuchungen   Biblotheldbuchungen   Stapebuchungen   Stapebuchungen                                                                                                    | Protokollbuchungen                                                                                                    | Filter                                                |            |                      |                    |                      |                |              |             |                                                              |      |        |         |
| Stopeludrungen   Stopeludrungen   Budrungstyp   Calle Budrungen   Stopeludrungen   Stopelu                                                                                                    |                                                                                                    | and the second second                                 |            |                      |                    |                      |                |              |             |                                                              |      |        |         |
| Stapebudungen       Stapebudungen       Stapebudungen<                                                                                                    |                                                                                                    | Unternenmensbereich                                   | _ [        |                      |                    |                      |                |              |             |                                                              |      |        |         |
| Buchungshy       CAlle Buchungen         Bibliothekbuchungen       Suchen         Bibliothekbuchungen       Suchen         Bibliothekbuchungen       Weitere Schritte         Bibliothekbuchungen       Weitere Schritte         Bibliothekbuchungen       Suchen         Sighe auch       Sighe auch         Sighe auch       Sighe auch         Siehe auch       Sighe auch         Versonerkontoblatt anzeigen       Sigher no 1 gelesenen - Gefftert nach (Fremdbelegnummer="224.1)                                                                                                    | 5 Stapelbuchungen                                                                                                    | <kein></kein>                                         | -          |                      |                    |                      |                |              |             |                                                              |      |        |         |
| Biolotheldudungen   Biolotheldudungen   Weitere Schritte   Biolotheldudungen   Weitere Schritte   Budungen importieren »   Stapel verbudhen     Stapel verbudhen     Stehe auch   Personenkontoblatt anzeigen     Stehe auch     Stehe auch     Stehe auch     Stehe auch     Stehe auch     Stehe auch     Stehe auch     Stehe auch     Stehe auch     Stapel verbudhen     Stehe auch     Stehe auch     Stapel verbudhet anzeigen     Stehe auch     Stapel verbudhet anzeigen     Stehe auch     Stapel verbudhet anzeigen     Stehe auch     Stapel verbudhet anzeigen     Stehe auch     Stapel verbudhet anzeigen     Stehe auch     Stapel verbudhet anzeigen     Stehe auch     Stapel verbudhet anzeigen     Stehe auch     Stehe auch     Stehe auch     Stehe auch     Stehe auch     Stehe auch     Stehe auch     Stehe auch     Stehe auch     Stehe auch     Stehe auch <td>qat</td> <td>Buchungstyp</td> <td></td> <td>-</td> <td></td> <td></td> <td></td> <td></td> <td></td> <td></td> <td></td> <td></td> <td></td>                                                                                                    | qat                                                                                                    | Buchungstyp                                           |            | -                    |                    |                      |                |              |             |                                                              |      |        |         |
| Buderbuchungen       Suchen       Image: Suchen       Image: Suchen                                                                                                    |                                                                                                    | <alle buchungen=""></alle>                            | _          |                      |                    |                      |                |              |             |                                                              |      |        |         |
| Silven       Image: Silven in the second second secon | Dauerbuchungen                                                                                                    | Suchan                                                |            |                      |                    |                      |                |              |             |                                                              |      |        |         |
| Bibliothekbuchungen   Weitere Schritte   Buchungen importieren »   Stapel verbuchen     Stapel verbuchen     Stapel verbuchen </td <td>baderbateranger</td> <td>Jucieli</td> <td>_</td> <td></td> <td></td> <td></td> <td></td> <td></td> <td></td> <td></td> <td></td> <td></td> <td></td>                                                                                                    | baderbateranger                                                                                                    | Jucieli                                               | _          |                      |                    |                      |                |              |             |                                                              |      |        |         |
| Weitere Schritte   Budungen importieren >   Stapel verbuchen     Stapel verbuchen     Stapel verbuchen.                                                                                                    | <b>—</b>                                                                                                    | V 🖌                                                   | ×          |                      |                    |                      |                |              |             |                                                              |      |        |         |
| Bibliothekbuchungen                                                                                                    | E E                                                                                                    |                                                       |            |                      |                    |                      |                |              |             |                                                              |      |        |         |
| Buchungen importieren » Stapel verbuchen  Buchungen importieren » Stapel verbuchen  Buchungen importieren » Stapel verbuchen  Buchungen importieren » Stapel verbuchen  Buchungen importieren » Stapel verbuchen  Buchungen importieren » Stapel verbuchen  Buchungen importieren » Stapel verbuchen  Buchungen importieren » Stapel verbuchen  Buchungen importieren » Stapel verbuchen  Buchungen importieren » Stapel verbuchen  Stapel verbuchen  Buchungen importieren » Stapel verbuchen  Buchungen importieren » Stapel verbuchen  Stapel verbuchen  Stapel verbuche                                                                                                    | Bibliothekbuchungen                                                                                                    | Weitere Schritte                                      | <u> </u>   |                      |                    |                      |                |              |             |                                                              |      |        |         |
| Imposite and ge Buchungen       Stapel verbuchen         Imposite and ge Buchungen       Stapel verbuchen         Stapel verbuchen       Imposite and the stape of the stape of the stap                                                                                 |                                                                                                    | Buchungen importieren »                               |            |                      |                    |                      |                |              |             |                                                              |      |        |         |
| Umvolständige Buchungen       Siehe auch        Personenkontoblatt anzeigen       Stammdatenblatt anzeigen                                                                                                    | $\mathbb{A}$                                                                                                    | Stapel verbuchen                                      | -          | _                    |                    |                      |                |              |             |                                                              |      |        |         |
| Siehe auch     Siehe auch     Siehe auch <td>Unvollständige Buchungen</td> <td></td> <td></td> <td>-</td> <td></td> <td></td> <td></td> <td></td> <td></td> <td></td> <td></td> <td></td> <td></td>                                                                                                    | Unvollständige Buchungen                                                                                                    |                                                       |            | -                    |                    |                      |                |              |             |                                                              |      |        |         |
| Siehe auch     Image: Siehe auch     Image: Siehe auch <td></td> <td></td> <td>-</td> <td></td> <td></td> <td></td> <td></td> <td></td> <td></td> <td></td> <td></td> <td></td> <td></td>                                                                                                    |                                                                                                    |                                                       | -          |                      |                    |                      |                |              |             |                                                              |      |        |         |
| Siehe auch     Siehe auch     Siehe auch <td></td> <td></td> <td>F</td> <td></td> <td></td> <td></td> <td></td> <td></td> <td></td> <td></td> <td></td> <td></td> <td></td>                                                                                                    |                                                                                                    |                                                       | F          |                      |                    |                      |                |              |             |                                                              |      |        |         |
| Siehe auch     Personenkontoblatt anzeigen       Stammdatenblatt anzeigen       Image: Stammdatenblatt anzeigen                                                                                                    |                                                                                                    |                                                       |            |                      |                    |                      |                |              |             |                                                              |      |        |         |
| Personenkontoblatt anzeigen      >       Stammdatenblatt anzeigen      >                                                                                                    |                                                                                                    | Siehe auch                                            |            |                      |                    |                      |                |              |             |                                                              |      |        |         |
| Versionerikontopiatt anzeigen      >       Stammdatenblatt anzeigen     Image: Comparison of the state of the state o                               |                                                                                                    | Sicile duell                                          |            |                      |                    |                      |                |              |             |                                                              |      |        |         |
| K SQL TOP 1000 Datensatz 1 von 1 gelesenen - Gefitert nach (Fremdbelegnummer="234.1") K ►                                                                                                    |                                                                                                    | Personenkontoblatt anzeig<br>Stammdatenblatt anzeiger | jen        | <                    |                    | 1                    | 1              |              | 1           | 1                                                            |      |        | >       |
|                                                                                                    |                                                                                                    |                                                       |            | SQL TOP 1000         | Datensatz 1 von    | 1 gelesenen - Gefi   | ltert nach (Fr | emdbelegnu   | mmer = "234 | 4.1")                                                        |      |        | H 4     |

Der Status von aufgeführten Dokumenten kann anhand der Farbe unterschieden werden:

• Über den *Importstatus* im Bereich Filter kann nach Rechnungsdokumenten mit einem bestimmten Status gesucht werden. Die Auswahl [\*] ermöglicht die Anzeige aller Dokumente.

| Farbe   | Status                | Darstellung                            |
|---------|-----------------------|----------------------------------------|
| Schwarz | "Nicht durchgefuehrt" |                                        |
| Grün    | "Durchgefuehrt"       | Module   Dms   Eingangsrechnungsimport |
| Rot     | "Fehler beim Import"  |                                        |

#### Fehlerbehandlung

Typische Verarbeitungsfehler bei der Verarbeitung der Eingangsrechnungen treten auf, wenn die aufgeführten Klassifizierungsattribute nicht oder nicht korrekt ausgefüllt wurden.

- Beispielsweise erfolgt bei Angabe von *Nettopreis* und *Steuerbetrag* eine Betragsprüfung während der Verarbeitung und es erfolgt ein Abbruch im Fehlerfall.
- Fehler werden wie folgt angezeigt:

| MOS'aik Projektverwaltung<br>Bei dem Import der gewählten Eingangsre<br>Fehler aufgetreten.<br>Überprüfen Sie die Dokumente mit den<br>Eingangsrechnungsimportstatus "Fehler I<br>Details zum aufgetretenen Fehler überpro<br>"StatuseingangsrechnungsImportText".                                                                                                    | x<br>cchnungen sind<br>peim Import", für<br>ifen Sie das Attribut<br>OK                                                                                                    |
|----------------------------------------------------------------------------------------------------|----------------------------------------------------------------------------------------------------|
| Die fehlerhafte Datei wird a                                                                                                    | usgeblendet und kann über den Filter Importstatus Fehler beim Import ein-                                                                                                    |
| G MOS alk Projektverwaltung (Firms Muster AG)         Datei Bearbeiten Ansicht Einfügen Formatt Projekt Datensatz Extra         □       ⊕       ⊕       ⊕       ⊕       ⊕       ⊕       ⊕       ⊕       ⊕       ⊕       ⊕       ⊕       ⊕       ⊕       ⊕       ⊕       ⊕       ⊕       ⊕       ⊕       ⊕       ⊕       ⊕       ⊕       ⊕       ⊕       ⊕       ⊕       ⊕       ⊕       ⊕       ⊕       ⊕       ⊕       ⊕       ⊕       ⊕       ⊕       ⊕       ⊕       ⊕       ⊕       ⊕       ⊕       ⊕       ⊕       ⊕       ⊕       ⊕       ⊕       ⊕       ⊕       ⊕       ⊕       ⊕       ⊕       ⊕       ⊕       ⊕       ⊕       ⊕       ⊕       ⊕       ⊕       ⊕       ⊕       ⊕       ⊕       ⊕       ⊕       ⊕       ⊕       ⊕       ⊕       ⊕       ⊕       ⊕       ⊕       ⊕       ⊕       ⊕       ⊕       ⊕       ⊕       ⊕       ⊕       ⊕       ⊕       ⊕       ⊕       ⊕       ⊕       ⊕       ⊕       ⊕       ⊕       ⊕       ⊕       ⊕       ⊕       ⊕       ⊕       ⊕       ⊕       ⊕       ⊕       ⊕ <t< td=""><td>-</td></t<> | -                                                                                                    |
| Module   Dms   Eingangsrechnungsimport                                                                                                    |                                                                                                    |
| DIS     Functionen     1       Algementer Suche     Diskneret Missineen     F12       Digwerstein Angelenott     Importen     F3       Vorenstüllungen     F12     Importen       Vorenstüllungen     F12     Importen       Suche aktualiseren.     F6       Dierte Bold - certe     Suche aktualiseren.     F6       Dierte Bold - certe     Suche aktualiseren.     F6                                                                                                    | Dockd         Dockmentenart         Belegnummer         Belegdutum         ImportStatus         ImportStatus         ImportStatus         ImportStatus         ImportStatus         ImportStatus         Idextraction         Idextraction |
| Um Klassifizierungsattribute                                                                                                    | e zu prüfen bzw. zu korrigieren, rufen Sie die Funktion Dokument klassifi-                                                                                                    |
| zieren [F12] und passen S                                                                                                    | e die Daten an.                                                                                                    |
| Sollten Daten in gesperrten<br>den Klassifizierungsdialog o                                                                                                    | (grauen) Eingabefeldern korrigiert werden müssen, verwenden sie dazu<br>des ecoDMS®-Clients.                                                                                                    |

#### 4.6.1. Beispiel für eine einfache Importvorlage "Rechnungseingang"

Für die ersten Schritte zum Rechnungsimport hilft ggf. eine einfache Vorlage zur schnellen Archivierung von Eingangsrechnungen. Gehen Sie dazu wie folgt vor:

- 1. Starten Sie den ecoDMS®-Client.
- 2. Öffnen Sie mit einem [Rechtsklick] auf ein beliebiges Dokument die = Klassifizierung...:

| Do | okumen | te |                    |                                                           |                           |                     |                |
|----|--------|----|--------------------|-----------------------------------------------------------|---------------------------|---------------------|----------------|
|    | DocID  |    | Hauptordner        | Bemerkung                                                 | Status                    | Revision            | Ordner         |
|    | 3046   | -  | nicht<br>zugeordne | Zum Ordner sp                                             | ringen                    | Stra+Alt+O          | erant          |
|    | 3045   | -  | nicht<br>zugeordne | Drucken                                                   | oot700                    | Strg+P              | nt<br>eordnet  |
|    | 3044   |    | nicht<br>zugeordne | <ul> <li>In den Papierko</li> </ul>                       | setzen<br>orb verschieben | Strg+2<br>Strg+Entf | nt<br>eordne   |
| Å  | 3043   |    | nicht<br>zugeordne | Fristen Dokument bes                                      | prechen mit               |                     | ger!           |
|    | 3042   |    | nicht<br>zugeordne | Aktivitäten                                               |                           | Strg+H              | ger!<br>rprüf  |
| A  | 3041   |    | nicht<br>zugeordne | <ul> <li>Aktionen</li> <li>E Klassifizieren</li> </ul>    | • N                       | Strg+K              | er%21          |
|    | 3040   |    | nicht<br>zugeordne | <ul> <li>Massenklassif</li> <li>Vorlagen bearb</li> </ul> | izierung<br>eiten         |                     | ilt+K<br>er%21 |
| A  | 3039   |    | nicht<br>zugeordne | 2. Kenntnisnahme                                          | e & Freigabe              |                     | ger!<br>rprüf  |

3. Rufen Sie die Schaltfläche Vorlage speichern auf:

Klassifizierbar für alle

4. Richten Sie eine Vorlage Rechnungseingang wie folgt ein:

| Feldname                           | Inhalt                     | Kommentar                                                                                                    |  |  |
|------------------------------------|----------------------------|----------------------------------------------------------------------------------------------------|--|--|
| Name                               | Rechnungseingang           | Beispielname                                                                                                    |  |  |
| Schlagwörter                       | REGEX:\b(Rechnung)\b       | (Optional) Der Ausdruck prüft, ob<br>im archivierten Rechnungsdoku-<br>ment mindestens an einer Stelle<br>das Wort 'Rechnung' vorkommt.<br>Andernfalls wird das Dokument<br>nicht mit dieser Vorlage archiviert. |  |  |
| Status                             | Zu Bearbeiten              | Eine weitere Bearbeitung des Dokuments ist erforderlich.                                                                                                    |  |  |
| Dokumentenart                      | Rechnungseingang           | Diese Dokumentenart ist notwen-<br>dig, damit eine Weiterverarbei-<br>tung mit dem MOS'aik-Eingangs-<br>rechnungsimport erfolgen kann.                                                                           |  |  |
| StatusEingangsrechnungsIm-<br>port | Nicht durchgefuehrt        | Dieser Status ist erforderlich,<br>damit eine Weiterverarbeitung<br>mit dem MOS'aik-Eingangsrech-<br>nungsimport erfolgen kann.                                                                                  |  |  |
| Stichwörter                        | Vorlage "Rechnungseingang" | (Optional) Dokumentiert, dass<br>das Dokument mit dieser Vorlage<br>verarbeitet wurde.                                                                                                    |  |  |

- 🗆 ×

🤣 Vorlagen Designer

| Name                                        | Klassifizierung            |                  |                     |              |  |  |
|---------------------------------------------|----------------------------|------------------|---------------------|--------------|--|--|
| Rechnungseingang                            | Bemerkung                  |                  |                     |              |  |  |
| Tastenkombination                           | Status                     | 🖍 Zu Bearbeiten  |                     |              |  |  |
| Geben Sie ein Tastenkürzel ein ZURÜCKSETZEN | Ordner                     | nicht zugeordnet |                     |              |  |  |
| Schlagwörter                                | Dokumentenart              | Rechnungseingang |                     |              |  |  |
| REGEX:\b(Rechnung)\b                        | Datum                      | 2021-04-15       |                     |              |  |  |
|                                             | Wiedervorlage ab           |                  |                     |              |  |  |
|                                             | Projekt                    |                  |                     |              |  |  |
|                                             | Belegnummer                |                  |                     |              |  |  |
|                                             | Auftragsnummer             |                  |                     |              |  |  |
|                                             | Belegdatum                 |                  |                     |              |  |  |
| → ERKLÄRUNG                                 | Bruttobetrag               |                  |                     |              |  |  |
|                                             | Importdatum                |                  |                     |              |  |  |
| Barcode                                     |                            |                  |                     |              |  |  |
|                                             | Berechtigungen             |                  |                     |              |  |  |
| 2282.85                                     | Ansehen und klassifizieren |                  | Verfügbare Rollen   |              |  |  |
|                                             | 2 r_ecodms                 |                  | ecolCELogon         | 1            |  |  |
|                                             | Normalia                   |                  |                     |              |  |  |
|                                             | Runansenen                 |                  | ecoSIMSALLDOCS      |              |  |  |
| Optionen                                    |                            |                  | ecoSIMSCI ASSIEV    |              |  |  |
| Wenn erkannt, automatisch                   |                            |                  |                     |              |  |  |
| in Archiv ablegen (Scaninput)               | Klassifizierbar für alle   |                  | 🗹 Sichtbar für alle |              |  |  |
|                                             |                            |                  |                     | OK ABBRECHEN |  |  |

- 5. Speichern Sie die Vorlage mit OK.
- 6. Beenden Sie den Dialog Klassifizierung mit Abbrechen.
- 7. Öffnen Sie die ecoDMS®-Sidebar auf Ihrem Microsoft Windows®-Desktop:
  - Die neu erstellte Vorlage sollte hier angezeigt werden 1.

- Öffnen Sie den Windows Explorer® ([Win]+[E]) 2.
- Ziehen Sie Ihre Eingangsrechnungsdatei auf den Rechnungseingang der Sidebar 3, um die Datei zu archivieren und mit der Vorlage zu verarbeiten.
- Die Information *Letzte Docld* am unteren Rand der Sidebar hilft Ihnen das archivierte Dokument im Archiv wiederzufinden 4.

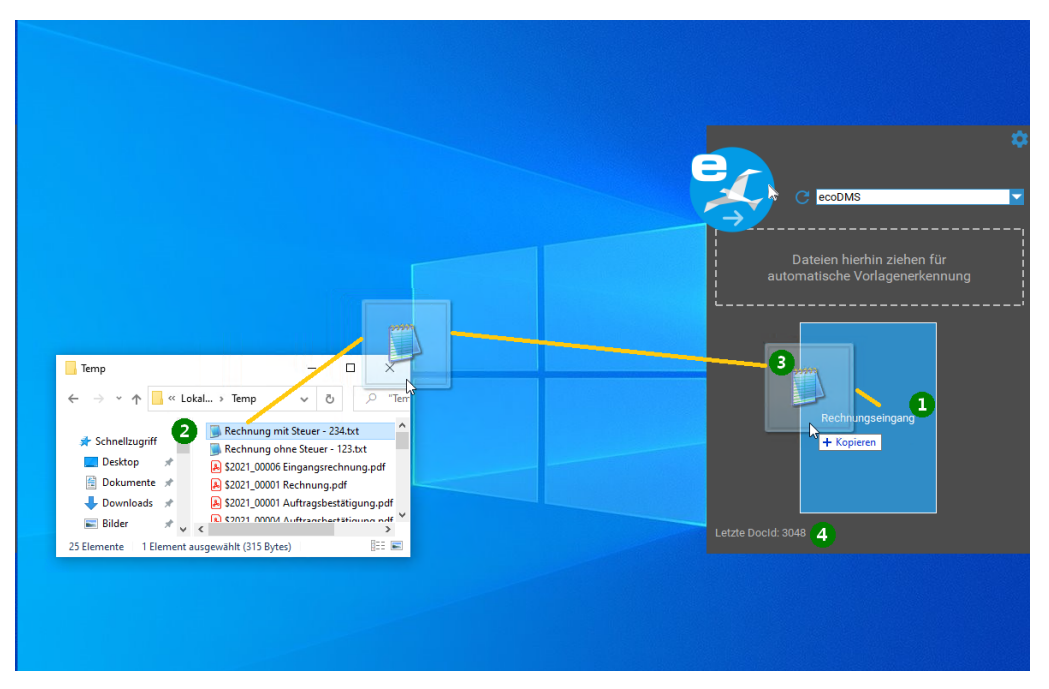

8. Das Dokument wurde damit archiviert und soweit klassifiziert, dass es mit dem MOS'aik ecoDMS®-Zusatzmodul weiter verarbeitet werden kann.

# **Kapitel 5. Troubleshooting**

In diesem Abschnitt werden Fehlersituationen und mögliche Lösungen aufgeführt:

- > Fehler beim Archivieren
- > Fehler beim Aufruf der Funktion zur Kennworterfassung
- > Timeout im Arbeitsblatt "Allgemeine Suche"
- > Komplexe Suche nach Umlauten
- > Fehlende Werte in "Allgemeine Suche" oder in "Verschlagwortung"
- > Datei wird nicht geöffnet und App muss ausgewählt werden
- > Manuelles Archivieren von in der Projektakte erzeugten Dokumenten
- > Dokumente werden in ecoDMS nicht gefunden
- > Dokumente können aus MOS'aik heraus nicht geöffnet werden
- > Meldung "Protokollverletzung" beim Starten der allgemeinen Suche
- > Auslesen der Anzahl aktiver Sessions aus der ecoDMS Datenbank
- > Fehlermeldung im ecoDMS-WebClient
- > Anzahl der verfügbaren Lizenzen überschritten beim Öffnen des ecoDMS-Web-Clients
- > Beim Aufruf des ecoDMS-Web-Clients erscheint ein weißer Bildschirm mit "P"
- > Das Feld "Schlüssel" enthält den Wert "null"

## 5.1. Fehler beim Archivieren

| Meldung                                                                                                    | Hinweise                                                                                                    | Lösung                                                                                                    |
|----------------------------------------------------------------------------------------------------|----------------------------------------------------------------------------------------------------|----------------------------------------------------------------------------------------------------|
| Abbildung 5.1. MOS'aik Archivierung<br>pro Layout<br>MOS'aik Projektverwaltung ×<br>Das Archivieren ist fehlgeschlagen. Bitte archivieren Sie das<br>Dokument manuel.<br>Glob 3938846.4053A-4585-83E2-DA0257458DD7<br>Plad: citempipdr2022.00037 Auftragsbestäligung.pdf<br>Ein Aufrufziel hat einen Ausnahmetehler verussecht. | Falls beim Vorgangsdruck eine<br>PDF-Datei erzeugt wurde, diese<br>aber nicht in ecoDMS archiviert<br>werden konnte, wird eine entspre-<br>chende Meldung mit der MOS'aik<br>Druck GUID, sowie dem Pfad der<br>zu archivierenden Datei erzeugt.                                                                                                    | Prüfen Sie die Konfiguration für<br>die automatische Vorgangsarchi-<br>vierung.<br>Archivieren Sie die in<br>der Meldung aufgeführte<br>Datei anschließend manuell<br>(Abschnitt 4.3, "Archivierung |
|                                                                                                    | <ol> <li>Die Anzahl der lizenzierten<br/>Uploads sind erschöpft. Dies<br/>kann in den Einstellungen des<br/>ecoDMS-Clients geprüft wer-<br/>den. Siehe dazu die Infor-<br/>mationen Maximale Zugriffe<br/>pro Monat, Download Zugriffe,<br/>Upload Zugriffe, Verbleibende<br/>Zugriffe für diesen Monat.</li> <li>Die Berechtigungen für<br/>den Benutzer sind unzu-<br/>reichend. Insbesondere die<br/>Rechte ecoSIMSCLASSIFY<br/>und ecoSIMSCREATEFOL-<br/>DER und ecoSIMSUSER sind<br/>notwondia</li> </ol> | uber die MOS aik-Akten").                                                                                                    |

| Meldung                                                                                                    | Hinweise                                                         | Lösung |
|----------------------------------------------------------------------------------------------------|------------------------------------------------------------------|--------|
| Abbildung 5.2. MOS'aik<br>Fehlermeldung beim Archivieren                                                                                                    | In diesem Fall ist die Erzeu-<br>gung der PDF-Datei fehlgeschla- |        |
| MOS'aik Projektverwaltung<br>Das Archivieren des Druckjobs '2018_00045 Angebot' ist<br>fehgeschlagen, da die erforderliche Druckausgabedatei                                        | gen (siehe PDF Dokumente ein-<br>richten und erstellen).         |        |
| C:\temp\Cu18_U004>Angebot.pdf innerhalb der testgelegten<br>Wartzeit von 15 sekunden nicht gefunden werden konnte.<br>Überprüfen Sie die Einstellungen des Druckers 'eDocPrintPro'. |                                                                  |        |

## 5.2. Fehler beim Aufruf der Funktion zur Kennworterfassung

#### Fehler

Wenn das Arbeitsblatt "Allgemeine Suche" lange geöffnet bleibt, schließt nach ca. 45 Minuten der ecoD-MS Server die Verbindung. Anschließend wird in der Suchseite ein Fehler geworfen, wenn eine Suche ausgelöst wird.

#### Lösung:

• Suchseite schließen und erneut öffnen.

## 5.3. Timeout im Arbeitsblatt "Allgemeine Suche"

## 

#### Lösung:

• Die Funktion zum Erfassen des DMS-Kennwortes lässt sich ausschließlich im Arbeitsblatt Stammdaten | Personal | Mitarbeiter für einen ausgewählten Mitarbeiter aufrufen. An anderer Stelle aufgerufen, wird diese Fehlermeldung ausgegeben.

## 5.4. Komplexe Suche nach Umlauten

#### Fehler

Aus MOS'aik heraus kann aktuell über die Arbeitsunterlage "Allgemeine Suche" nicht nach Umlauten in Attributen gesucht werden. Die Ergebnisliste bleibt leer.

#### Lösung:

• Entweder kann nach alternativen Suchbegriffen gesucht werden, welche keine Umlaute enthalten oder die Suche wird über den ecoDMS-Client ausgeführt.

## 5.5. Fehlende Werte in "Allgemeine Suche" oder in "Verschlagwortung"

#### Fehler

In den Listen von Attributen mit vorgegebenen Werten (z. B. Dokumentenart, Ordner, Status) werden einige Werte nicht angezeigt.

#### Lösung:

• Durch das Schließen und Neuöffnen der betreffenden Seiten werden die internen Pufferspeicher gelöscht, neu geladen und mit den aktuellen Werten gefüllt.

## 5.6. Datei wird nicht geöffnet und App muss ausgewählt werden

#### Fehler

In der allgemeinen Suche wird ein Dokument gesucht und gefunden. Anschließend soll dieses über [F11] bzw. Dokument öffnen geöffnet werden. Das Dokument wird allerdings nicht geöffnet, sondern es erscheint folgender Dialog:

Abbildung 5.4. Auswahl einer App zum Öffnen einer Datei

| Wie soll diese Datei geöffnet werden?                 |  |  |
|-------------------------------------------------------|--|--|
| Im Store nach einer App suchen                        |  |  |
| Weitere Apps ↓                                        |  |  |
| Immer diese App zum Öffnen von .vif-Dateien verwenden |  |  |
| ОК                                                    |  |  |
|                                                       |  |  |

#### Lösung:

In ecoDMS können beliebige Dateien abgelegt werden. Damit können ganz unterschiedliche Arten von Dokumenten erfasst werden, auch solche, welche Windows nicht kennt. Windows erkennt den Typ eines Dokuments an dessen Dateierweiterung, häufig drei Buchstaben, welche dem Namen der Datei, getrennt durch einen Punkt "." folgen. Bei dem Dateinamen Angebot#123.pdf handelt es sich beispielsweise um eine PDF-Datei; Rechnung#456.doc kann eine Rechnung in Form einer Word-Datei sein.

Sie können mit dem gezeigten Dialog definieren, wie die Datei geöffnet werden soll. Dabei ist darauf zu achten, ob dies auch zukünftig geschehen soll ( Immer diese App zum Öffnen...) oder nur einmalig ( Immer diese App zum Öffnen...) oder nur einmalig ( Immer diese App zum Öffnen...). Häufig ist es gut, sich zunächst für das einmalige Öffnen zu entscheiden, da der Inhalt der Datei ggf. unklar ist und der Dateityp nicht feststeht. Bestätigen Sie das Häkchen bei erneuter Rückfrage mit diesem Dialog erst, wenn Sie sicher sind, dass die Programmauswahl korrekt ist. Im Fehlerfall muss die Zuordnung in den Microsoft Windows® Systemeinstellungen korrigiert werden (siehe Abschnitt 3.4,

"Zusätzliche benötigte Software"). In manchen Fällen kann es notwendig werden, entsprechende Programme zu installieren. Dies könnte z.B. ein Leseprogramm für PDF-Dateien sein, ein Programm welches gewisse Bildformate unterstützt, etc.

## 5.7. Manuelles Archivieren von in der Projektakte erzeugten Dokumenten

#### Fehler

Über die Projektakte wird mithilfe der Funktion Neues Dokument >> eine neues Dokument erstellt:

Abbildung 5.5. Erstellung eines neuen Dokuments im Kontext der Projektakte

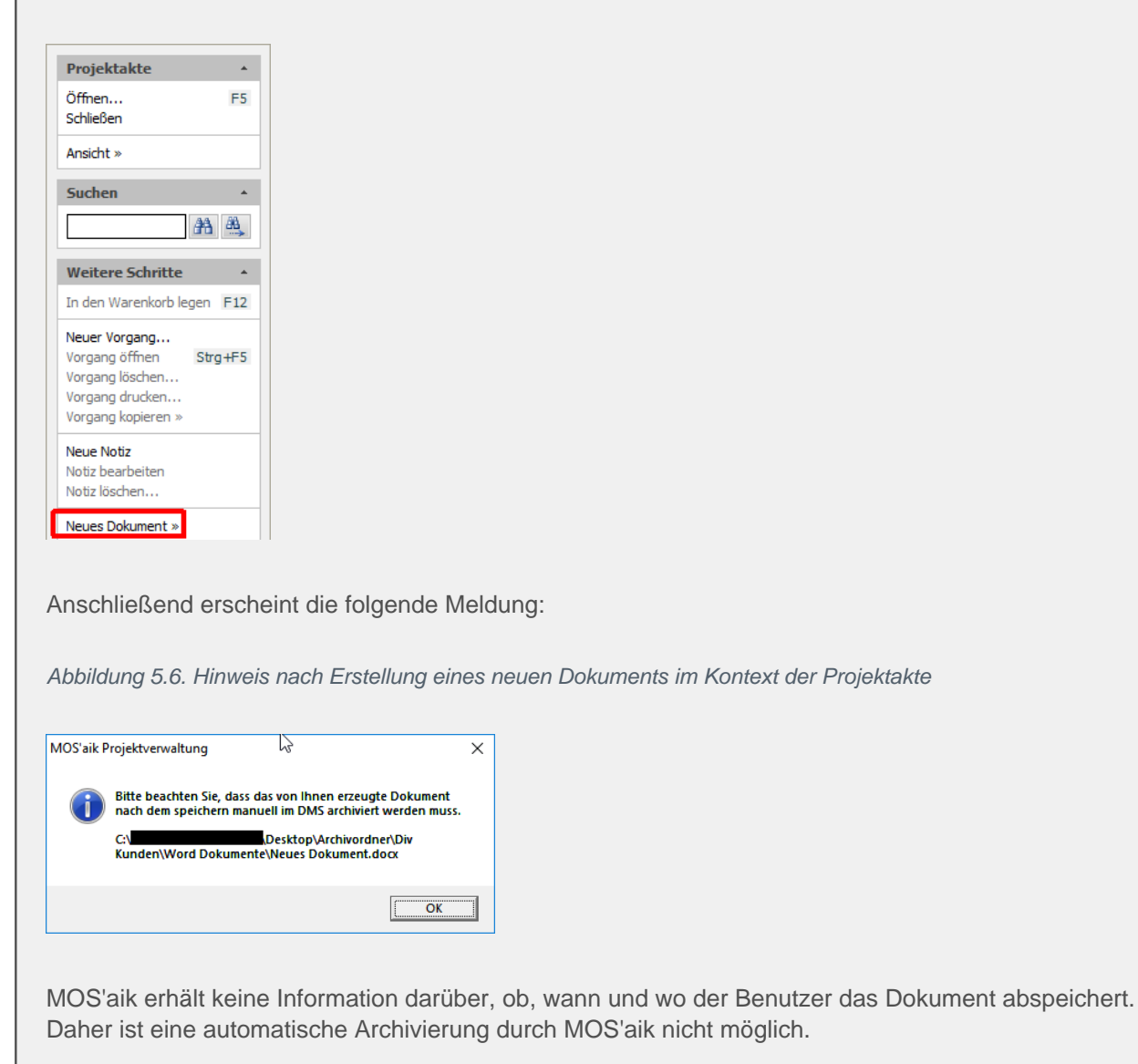

#### Lösung:

- Das Dokument kann auf zwei Weisen im ecoDMS archiviert werden: Entweder wird die Datei via [Drag & Drop] archiviert (Abschnitt 4.3, "Archivierung über die MOS'aik-Akten"), beschrieben archiviert oder es wird der ecoDMS-Client verwendet. Die Archivierung über MOS'aik sollte hier bevorzugt werden.
- Es ist darauf zu achten, dass Änderungen an den Dokumenten, welche außerhalb von ecoDMS durchgeführt werden, nicht archiviert werden!

## 5.8. Dokumente werden in ecoDMS nicht gefunden

#### Fehler

Dokumente werden in MOS'aik verbucht und archiviert. Anschließend werden diese nicht gefunden bzw. angezeigt. In MOS'aik und auch im ecoDMS-Client. Zudem können diese Dokumente auch nicht in ecoDMS storniert werden.

#### Lösung:

• Der Effekt kann mit fehlenden Rechten des betreffenden Benutzers zusammenhängen. Stellen Sie sicher, dass der betreffende Benutzer das Recht *ecoSIMAIIDocs* besitzt (siehe Abschnitt 3.1.1, "Benutzer einrichten").

## 5.9. Dokumente können aus MOS'aik heraus nicht geöffnet werden

#### Fehler

Wird in der allgemeinen Suche versucht, ein gefundenes Dokument zu öffnen, öffnet sich ein Browser mit einer Fehlermeldung. Das Dokument selber wird aber nicht geöffnet. Das Gleiche passiert, wenn man aus dem ecoDMS-Client heraus per Rechtsklick auf ein Dokument -> Link -> Zwischenablage einen Link erzeugt und diesen mit einem Browser öffnet.

#### Lösung:

• Die Einstellung UHTTP Hyperlinks verwendensollte einmal deaktiviert werden, dann die Schaltfläche Anwenden angewählt und das Häkchen anschließend wieder aktiviert werden:

Abbildung 5.7. Option I HTTP Hyperlinks verwenden in den Einstellungen

| 🔇 Einstellungen           |                                                               | -             |        | ×     |
|---------------------------|---------------------------------------------------------------|---------------|--------|-------|
|                           | Finstellungen                                                 |               |        |       |
| Dokumentenarten           | Allgemein Datei Indizierung Scaninput Lizenz Sicherung E-Mail |               |        |       |
| Einstellungen             | Ansicht Einstellungen                                         |               |        |       |
| Klassifizierungsattribute | Systemrollen im Klassifizierungsdialog ausbienden       2,0MB |               |        |       |
| Ordnerberechtigungen      | Moderner Stil Layout Farbe Zurücksetzen                       |               |        |       |
| Ordnerstruktur            | Links                                                         |               |        |       |
| Proxy                     | Mail Client Befeh                                             |               |        |       |
| Status                    | Benachrichtigungen                                            | /iedervorlag  |        |       |
| Web / Mobil / API         | I neor ranger can bar canager I tage us da r                  | ieder vorlage | 0 🗸    |       |
|                           |                                                               |               |        |       |
|                           |                                                               |               |        |       |
|                           |                                                               | Abbrechen     | Δρινιά | andan |

## 5.10. Meldung "Protokollverletzung" beim Starten der allgemeinen Suche

#### Fehler

Beim Starten der allgemeinen Suche erscheint eine Fehlermeldung, welche eine Protokollverletzung des Servers meldet.

#### Lösung:

- Der Fehler tritt generell auf, wenn der Server nicht so antwortet, wie das ecoDMS Zusatzmodul dies erwartet. Die Optionen, die aktuell zur Verfügung stehen sind dabei <u>http</u> oder <u>https</u>. Ist also beispielsweise der ecoDMS-Server auf <u>https</u> konfiguriert, MOS'aik aber auf http, tritt dieser Fehler auf.
- Zunächst sollten Sie daher prüfen, ob beide, sowohl das ecoDMS-Zusatzmodul als auch ecoDMS das gleiche Protokoll (d. h. "http" oder "https" verwenden).
- Der Fehler tritt auch auf, wenn der API-Port falsch konfiguriert ist. Der ecoDMS-Server verwendet für die unterschiedlichen Dienste (d. h. Web-Client, API, ecoDMS-Client) unterschiedliche Ports. Wird beispielsweise in das Port-Feld "17001" (der Port des ecoDMS-Clients) anstelle "8180" (Port des REST-API) eingetragen, bekommt das Zusatzmodul nicht die erwartete REST-API-Antwort und meldet den Protokoll-Fehler.
- Daher sollten Sie den eingestellten Port auf Richtigkeit prüfen. Dabei ist der Standard-Port "8180", dies kann bei anderer Servereinrichtung allerdings davon abweichen.

## 5.11. Auslesen der Anzahl aktiver Sessions aus der ecoDMS Datenbank

Mit den im Folgenden dargestellten Befehlen kann die Anzahl der aktuell aktiven Sessions aus der ecoDMS Datenbank ausgelesen werden. Damit kann beispielsweise nachvollzogen werden, warum die Anzahl Lizenzen nicht ausreichend ist.

Mit dem folgenden Befehl kann eine Hilfe zu dem Postgres Kommandozeilentool aufgerufen werden:

C:\Program Files (x86)\ecoDMS GmbH\ecoDMS Server\psql\bin> psql -help

Bitte beachten Sie, dass Groß- und Kleinschreibung unterschieden werden!

Mit folgendem Befehl, welcher auf dem ecoDMS-Server ausgeführt wird, wird eine Verbindung zum Datenbankserver hergestellt, welcher unter dem Port *17002* erreichbar ist (siehe Ports):

C:\Program Files (x86)\ecoDMS GmbH\ecoDMS Server\psql\bin> psql -U postgres -W -p 17002

Dabei wird davon ausgegangen, dass die Installation unter dem Standardpfad C:\Program Files (x86)\ecoDMS GmbH\ecoDMS Server erfolgt ist.

Es werden Benutzername und Passwort abgefragt. Diese sind im Zuge der Installation vergeben worden.

In einem nächsten Schritt wird eine Verbindung mit der ecoDMS Datenbank (Postgres) hergestellt:

postgres=# \connect ecoDMS

Mit der folgenden Abfrage kann die Liste der aktuellen Sessions ausgelesen werden:

ecodms=# select \* from open\_sessions;

## 5.12. Fehlermeldung im ecoDMS-WebClient

| <b>Fehler</b><br>Beim Öffne    | F <b>ehler</b><br>Beim Öffnen des ecoDMS-Clients im Browser wird dargestellte Fehler angezeigt:                       |   |  |  |  |
|--------------------------------|----------------------------------------------------------------------------------------------------|---|--|--|--|
| Abbildung 5                    | Abbildung 5.8. Fehlermeldung beim Öffnen des ecoDMS-Clients                                                           |   |  |  |  |
|                                | https://sis-03:8181/?1                                                                                                |   |  |  |  |
| <b>v</b> ecoDMS<br>Datei Bearl | ecoDMS Webclient Mainpa ×          Datei Bearbeiten Ansicht Favoriten Extras ?                                        |   |  |  |  |
|                                | Meldung von Webseite X                                                                                                |   |  |  |  |
|                                | / UI Layout Initialization Error<br>The center-pane element does not exist.<br>The center-pane is a required element. |   |  |  |  |
|                                | ОК                                                                                                    |   |  |  |  |
|                                |                                                                                                    | - |  |  |  |

#### Lösung:

• Es wurde festgestellt, dass der ecoDMS-Client mit dem dargestellten Browser zu dem beschriebenen Fehler führt.

Abbildung 5.9. Fehlermeldung beim Öffnen des ecoDMS-Clients

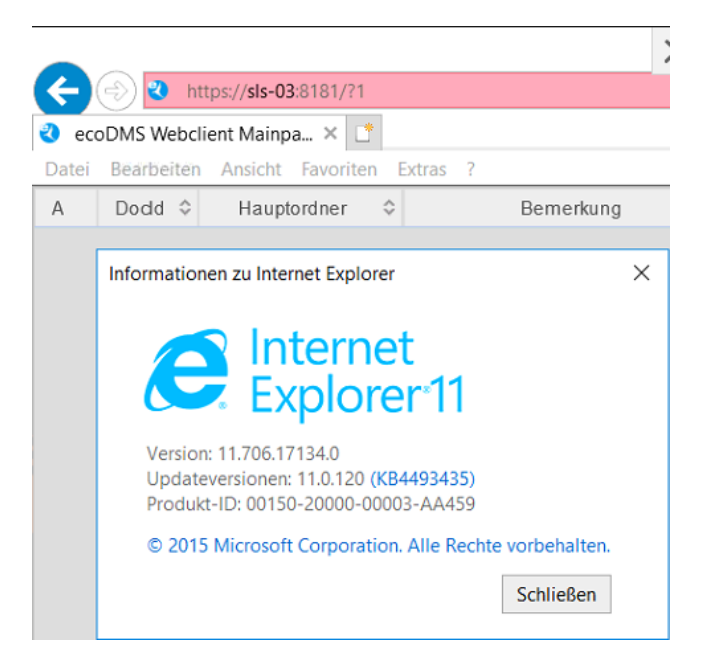

• Der Fehler kann durch den Einsatz eines anderen Browsers (z. B. Mozilla Firefox®) umgangen werden.

# 5.13. Anzahl der verfügbaren Lizenzen überschritten beim Öffnen des ecoDMS-Web-Clients

#### Fehler

Bei der Anmeldung an den ecoDMS-Webclient tritt der dargestellte Fehler auf.

Abbildung 5.10. Anzahl verfügbarer Lizenzen überschritten bei Anmeldung über den ecoDMS-Web-Client

| Welcome to ecoDMS Webclie: ×       ✓       ✓       ✓       ✓       ✓       ✓       ✓       ✓       ✓       ✓       ✓       ✓       ✓       ✓       ✓       ✓       ✓       ✓       ✓       ✓       ✓       ✓       ✓       ✓       ✓       ✓       ✓       ✓       ✓       ✓       ✓       ✓       ✓       ✓       ✓       ✓       ✓       ✓       ✓       ✓       ✓       ✓       ✓       ✓       ✓       ✓       ✓       ✓       ✓       ✓       ✓       ✓       ✓       ✓       ✓       ✓       ✓       ✓       ✓       ✓       ✓       ✓       ✓       ✓       ✓       ✓       ✓       ✓       ✓       ✓       ✓       ✓       ✓       ✓       ✓       ✓       ✓       ✓       ✓       ✓       ✓       ✓       ✓       ✓       ✓       ✓       ✓       ✓       ✓       ✓       ✓       ✓       ✓       ✓       ✓       ✓       ✓       ✓       ✓       ✓       ✓       ✓       ✓       ✓       ✓       ✓       ✓       ✓       ✓       ✓       ✓       ✓       ✓       ✓       ✓       ✓ <t< th=""><th>•••</th></t<>                                                                                                    | ••• |
|----------------------------------------------------------------------------------------------------|-----|
| Image: Standard Archive         Image: Standard Archive         Image: Standard Archive |     |

#### Lösung:

- Das Verhalten tritt häufig auf, wenn der ecoDMS-Web-Client geöffnet, das Browser-Fenster aber einfach geschlossen wird, ohne, dass sich der Benutzer ordnungsgemäß abgemeldet hat. Eine Untersuchung der offenen Sessions kann wie unter Abschnitt 5.11, "Auslesen der Anzahl aktiver Sessions aus der ecoDMS Datenbank" beschrieben, durchgeführt werden.
- Mögliche Lösungen:
  - 1. Warten, bis die Session auf dem Server wieder zerstört wird. Zeitraum ist allerdings unbekannt, ggf. 15 min.
  - 2. Neustart des Servers.
  - 3. Manuelles Löschen der Session. Dies ist nur durch erfahrene Administratoren möglich.

## 5.14. Beim Aufruf des ecoDMS-Web-Clients erscheint ein weißer Bildschirm mit "P"

#### Fehler

Der ecoDMS-Web-Client wird aus MOS'aik heraus gestartet. Es öffnet sich ein Browser (ggf. als neues Fenster oder MOS'aik-intern) mit einem weißen Fenster in welchem nur "P" steht.

#### Lösung:

• Der ecoDMS-Server ist vermutlich auf die Kommunikation via *https* eingestellt. In der ecoDMS-Zusatzmodul ist die Adresse zum Web-Client allerdings via "http" (ohne "s") eingerichtet. Durch das Anpassen der Adresse zum ecoDMS-Web-Client (siehe auch Abschnitt 3.2.3, "Verbindungseinstellungen") auf *https* wird der Fehler behoben.

## 5.15. Das Feld "Schlüssel" enthält den Wert "null"

| Fehler<br>Bis Version 4.4<br>wurde. | 2.201 kor       | inte es vorkomm | nen, dass das Feld "Schlüssel" mit einem Wert "null" belegt |
|-------------------------------------|-----------------|-----------------|-------------------------------------------------------------|
| Ordnername                          | Schlüssel       | Schlagwörter    |                                                             |
| 🛩 🖿 uhlen                           |                 |                 |                                                             |
| 🗸 🖿 Projekte                        | null            |                 |                                                             |
| > 🖿 2022.00063                      |                 |                 |                                                             |
| > 🖿 2022.00064                      |                 |                 |                                                             |
| > 🖿 2022.00065                      |                 |                 |                                                             |
| > 🖿 2022.00066                      |                 |                 |                                                             |
| > 🖿 2022.00067                      |                 |                 |                                                             |
| > 🖿 2022.00068                      |                 |                 |                                                             |
| > 🖿 2022.00069                      |                 |                 |                                                             |
| ✓ ■ 2022.00070                      |                 |                 |                                                             |
| ✓ 🖿 Aufträge                        |                 |                 |                                                             |
| ✓ ■ AB220004                        | 1               |                 |                                                             |
| Revisi                              | on              |                 |                                                             |
| > 🖿 2022 00071                      |                 |                 |                                                             |
| Favoriten                           |                 | ;               | <                                                           |
| Das Problem w<br>korrigiert werde   | urde beho<br>n. | oben, jedoch mü | ssen ggf. betroffene Daten manuell über den ecoDMS Client   |

#### Lösung:

- Starten Sie dazu den ecoDMS Client und öffnen Sie den Bereich Einstellungen -> Ordnerstruktur.
- Klicken Sie hier für die betroffenen Daten doppelt in die Spalte "Schlüssel" mit dem Wert "null", löschen Sie den ungültigen Feldinhalt und bestätigen Sie die Änderung mit [Enter].

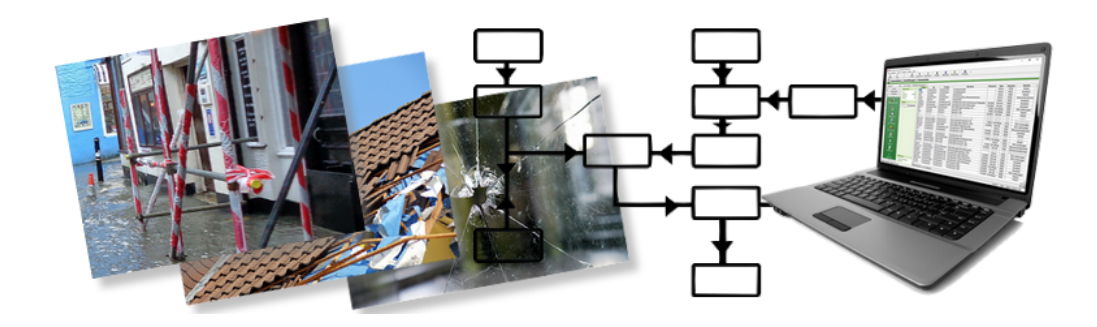

## **MOS'aik Schadenmanagement**

Version 4.42.400 - Arbeiten mit dem Schadenmanagement

Revision: 442400-16082023-1412 Copyright © 2012-2023 - Moser Software GmbH Alle Rechte vorbehalten.

Zum Inhalt:

Vollständige Dokumentation zum MOS'aik Schadenmanagement.

Diese Dokumentation ist "online" über die MOS'aik-Hilfefunktion [F1] oder als PDF zum Download verfügbar.

Informationen zum Datenschutz finden Sie unter https://www.moser.de/datenschutzhinweise/.
### Inhaltsverzeichnis

| 1. Workflow                                                                                                 | 1                                                                                                    |
|----------------------------------------------------------------------------------------------------|----------------------------------------------------------------------------------------------------|
| 2. Einstellungen                                                                                            | 3                                                                                                    |
| 2.1. Voreinstellungen                                                                                       | 3                                                                                                    |
| 2.2. Schadenakten-Druck                                                                                     | 8                                                                                                    |
| 2.3. Ordnerstruktur der digitalen Schadenakte                                                               | 9                                                                                                    |
| 3. Stammdaten                                                                                               | 10                                                                                                    |
| 3.1. Kostenstellen                                                                                          | . 10                                                                                                    |
| 3.2. Leistungstypen                                                                                         | 11                                                                                                    |
| 3.3. Schadenarten                                                                                           | 11                                                                                                    |
| 3.4. Versicherungs-Leistungskataloge                                                                        | . 12                                                                                                    |
| 4. Startseite                                                                                               | 13                                                                                                    |
| 5. Schadenakte                                                                                              | . 16                                                                                                    |
| 5.1. Digitales Erzeugen per GDV-Anbindung                                                                   | 18                                                                                                    |
| 5.2. Arbeitsblatt "Alle Schadenakten"                                                                       | . 18                                                                                                    |
| 5.3. Arbeitsblatt "Schadenakte"                                                                             | 18                                                                                                    |
| 6. Projektakten und Vorgänge zur Schadenakte                                                                | 33                                                                                                    |
| 7. Dokumente / Vorgangsdokumente                                                                            | 36                                                                                                    |
| 7.1. Textmarken zu einer Word-Vorlage                                                                       | 36                                                                                                    |
| 7.2. Vorgangsdokumente erzeugen                                                                             | 40                                                                                                    |
| 7.3. Beispiel Abtretungserklärung                                                                           | 41                                                                                                    |
|                                                                                                    |                                                                                                    |
| 8. Dokumente / Digitale Schadenakte                                                                         | 43                                                                                                    |
| <ol> <li>8. Dokumente / Digitale Schadenakte</li> <li>9. Auswertungen zu Schadenakte und Projekt</li> </ol> | 43<br>47                                                                                                    |
| <ul> <li>8. Dokumente / Digitale Schadenakte</li> <li>9. Auswertungen zu Schadenakte und Projekt</li></ul>  | <b>43</b><br><b>47</b><br>47                                                                                                    |
| <ul> <li>8. Dokumente / Digitale Schadenakte</li> <li>9. Auswertungen zu Schadenakte und Projekt</li></ul>  | 43<br>47<br>47<br>. 48                                                                                                    |
| <ul> <li>8. Dokumente / Digitale Schadenakte</li> <li>9. Auswertungen zu Schadenakte und Projekt</li></ul>  | 43<br>47<br>47<br>. 48<br>49                                                                                                    |
| <ul> <li>8. Dokumente / Digitale Schadenakte</li></ul>                                                      | 43<br>47<br>47<br>. 48<br>49<br>50                                                                                                    |
| <ul> <li>8. Dokumente / Digitale Schadenakte</li></ul>                                                      | 43         47         47         48         50         51                                                                                                    |
| <ul> <li>8. Dokumente / Digitale Schadenakte</li></ul>                                                      | 43           47           47           48           49           50           51           56                                                                                                    |
| <ul> <li>8. Dokumente / Digitale Schadenakte</li></ul>                                                      | 43            47            47            48            49            50            51            56                                                                                                    |
| <ul> <li>8. Dokumente / Digitale Schadenakte</li></ul>                                                      | 43            47            47            47            48            50            51            56            56            59                                                                               |
| <ul> <li>8. Dokumente / Digitale Schadenakte</li></ul>                                                      | 43            47            47            48            50            51            56            59            60                                                                                             |
| <ul> <li>8. Dokumente / Digitale Schadenakte</li></ul>                                                      | 43          47          47          48          50          50          51          56          59          60          71                                                                                     |
| <ul> <li>8. Dokumente / Digitale Schadenakte</li></ul>                                                      | 43                                                                                                    |
| <ul> <li>8. Dokumente / Digitale Schadenakte</li></ul>                                                      | 43           47           47           48           49           50           51           56           59           60           71           74           77                                                 |
| <ul> <li>8. Dokumente / Digitale Schadenakte</li></ul>                                                      | 43           47           47           48           49           50           51           56           59           60           71           74           74           77           78                       |
| <ul> <li>8. Dokumente / Digitale Schadenakte</li></ul>                                                      | 43         47         47         48         49         50         51         56         59         60         71         74         74         74         78         81                                        |
| <ul> <li>8. Dokumente / Digitale Schadenakte</li></ul>                                                      | 43         47         47         48         49         50         51         56         56         59         60         71         74         74         78         81         84                             |
| <ul> <li>8. Dokumente / Digitale Schadenakte</li></ul>                                                      | 43          47          47          49          50          51          56          56          56          71          74          77          81          84          94                                     |
| <ul> <li>8. Dokumente / Digitale Schadenakte</li></ul>                                                      | 43          47          47          48          49          50          51          56          56          57          60          71          74          78          81          84          94          95 |

## Kapitel 1. Workflow

Die vorliegende Erweiterung Schadenmanagement dient der Abbildung von Arbeitsabläufen zur Schadenannahme und Schadenabwicklung. Der nachfolgende Workflow gibt dazu einen kurzen Überblick.

Ablaufbeschreibung: Workflow

1. Die Schadenakte

#### Anlegen der Schadenakte

Die Schadenakte ist der Beginn des Workflows zum Schadenmanagement. Hier werden digital oder durch manuelle Eingabe Sachschäden angenommen. Die Erfassung kann wahlweise automatisiert über die GDV-Anbindung zur Versicherung oder durch manuelle Eingabe im MOS'aik erfolgen.

#### Schadendaten zur Schadenakte

Die schadenrelevanten Daten werden in der sog. Schadenakte vorgehalten. Die Schadenakte hat dabei Zugriff auf die relevanten Adressen der Stammdaten und ermöglicht auch das direkte Speichern in die Stammdaten. Dazu stehen verschiedene Systemrichtlinien zur Steuerung der erforderlichen Berechtigungen zur Verfügung.

#### Journal zur Schadenakte

Ein Journal ermöglicht die Abbildung der Schadenhistorie für den Schaden als auch die dazu erzeugten Projektakten und Vorgänge.

#### Dokumente und Ausdrucke zur Schadenakte

Zur Schadenakte können Dokumente erstellt werden, die dann wahlweise als Seitenansicht in MOS'aik, als PDF-Dokument oder als Ausdruck auf Papier verfügbar sind. Dies kann z.B. eine Schadenaufnahme für den Mitarbeiter vor Ort sein. Diese Dokumente können durch Moser nach Vorgabe angeboten und erstellt werden.

2. Projektakten und Vorgänge

#### Neuanlage

Zur Schadenakte können Projektakten und Vorgänge erzeugt werden. Dabei werden die in der Schadenakte vorgehaltenen Daten als Grundlage verwendet. Die dazu vorgesehenen Daten können aus dem Datenpool des Schadens ausgewählt werden.

#### Ausdrucke und Archivierung

Ausdrucke zu Vorgängen können automatisiert als PDF-Dokumente in die digitale Schadenakte einfließen. Zusätzlich können zum Vorgang auch noch weitere Dokumente in Microsoft Word erzeugt und in der digitalen Schadenakte archiviert werden. Ein lauffähiges Microsoft Word ab der Version 2007 ist dazu Voraussetzung. Die Bereitstellung der für den Ausdruck vorgesehenen Daten erfolgt über Textmarken im MOS'aik.

3. Trocknung mit Maschinendisposition

Maschinen können als Stammdaten verwaltet werden. Der Verleih erfolgt wahlweise über Vorgänge oder aus der graphischen Maschinendisposition heraus und es ist möglich, Maschinen zwischen Unternehmensbereichen zu verleihen. Im Rahmen der Rückbuchung von der Baustelle können die Energieverbräuche erfasst und ausgedruckt werden. Auswertungen zeigen den aktuellen Bestand an Maschinen sowie deren Standzeit auf den Baustellen.

#### Mobile "Apps"

Mit der mobilen Anwendung Moser Mietgeräte (Android) ist es möglich, den Einsatz sowie die Verbräuche und Laufzeiten von Mietgeräten (z.B. Trocknungsgeräte in der Sanierungsbranche) digital zu erfassen und die Daten direkt an die MOS'aik Schadenakte zu übermitteln.

- Die App unterstützt den Auf- und Abbau von Mietgeräten an verschiedenen Einsatzorten.
- Alle Daten (z.B. Datum, Standort, Betriebsstunden) werden vom Mitarbeiter direkt vor Ort komfortabel erfasst und online übermittelt.
- Zusätzlich können Notizen erfasst und übermittelt werden.
- Bei Vermietung einer größeren Anzahl von Geräten besteht die Möglichkeit von Sammelbuchungen.

Über QR-Codes können Geräte automatisch erkannt und zugeordnet werden. Die erfassten Daten werden z.B. über Mobilfunk in das MOS'aik ERP-System übertragen. Projektverantwortliche haben so einen aktuellen Überblick aller Einsatzorte, Vermietungsdauer sowie Verfügbarkeit der Geräte.

- Die App Moser Mietgeräte (Android) ist kostenlos im Google Play Store erhältlich.
- Weitere Informationen dazu finden Sie im Abschnitt Abschnitt 10.9, "Mobile Datenerfassung für Mietgeräte".

#### 4. Mitarbeiterplanung

Die Einplanung von Mitarbeitern erfolgt in einer graphischen Planung.

5. Auswertungen

Zur Auswertung von Schadenakten und deren Projektakten sind entsprechende Auswertungen verfügbar. Dabei sind auch Umsatzauswertungen zu Versicherungen, Regulierern und Sachverständigen berücksichtigt.

# Kapitel 2. Einstellungen

Im Bereich Schadenmanagement | Einstellungen werden grundlegende Einstellungen getroffen. Neben den nachfolgend beschriebenen Voreinstellungen können die Layouts zum Ausdruck aus der Schadenakte sowie die Ordnerstruktur der digitalen Schadenakte festgelegt werden.

Abbildung 2.1.

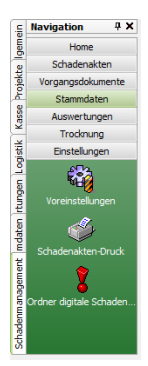

- Abschnitt 2.1, "Voreinstellungen"
- Abschnitt 2.2, "Schadenakten-Druck"
- Abschnitt 2.3, "Ordnerstruktur der digitalen Schadenakte"

#### 2.1. Voreinstellungen

Im Arbeitsblatt Schadenmanagement | Einstellungen | Voreinstellungen werden einige Voreinstellungen zur Archivierung der digitalen Schadenakte, vorgefertigten E-Mails zur Schadenakte, der GDV-Anbindung sowie für den Bereich Trocknung hinterlegt.

Abbildung 2.2.

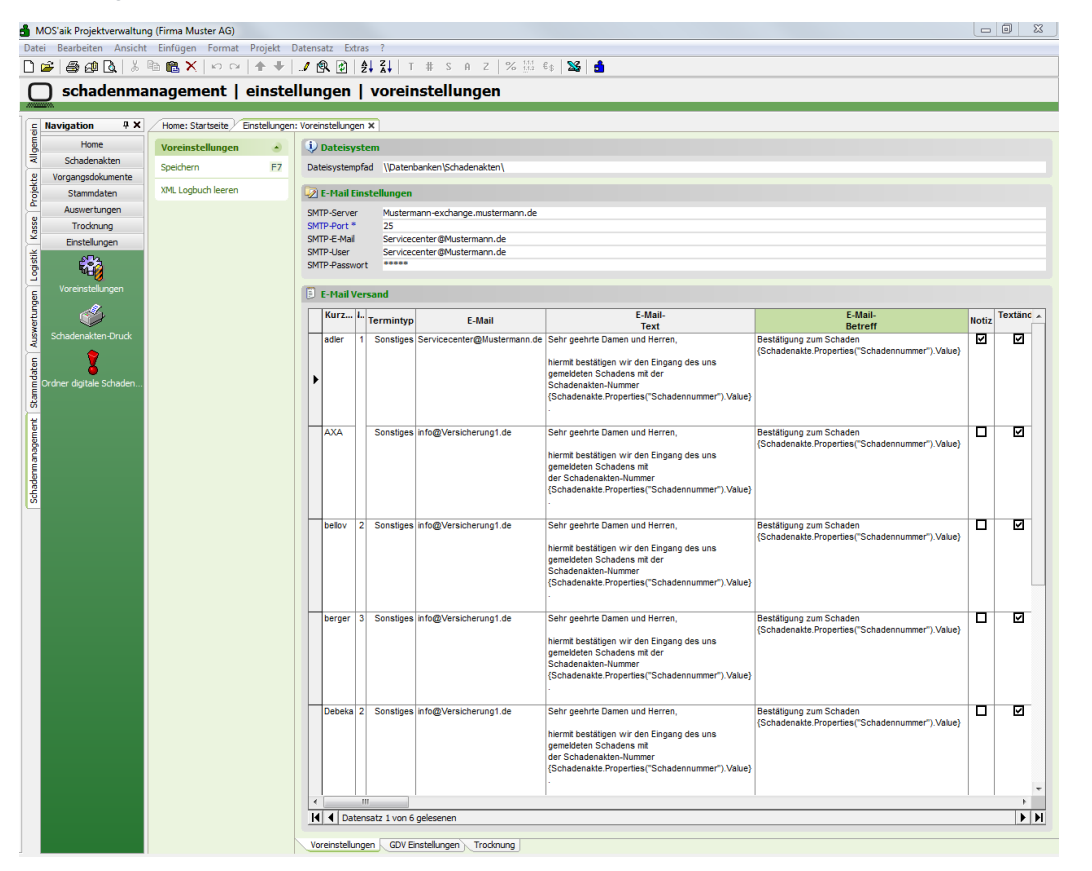

#### 2.1.1. Archivierung

#### Dateipfad der digitalen Schadenakte

Hier ist der Dateipfad für die digitale Schadenakte zu hinterlegen. In diesem Ordner wird beim Speichern einer neuen Schadenakte dann automatisch ein Ordner für die digitale Schadenakte angelegt. Zu dieser Schadenakte werden Unterordner für die entsprechenden Projektakten angelegt. Der Aufbau der Ordner für Projektakten ist dabei vordefiniert (siehe Abschnitt 2.3, "Ordnerstruktur der digitalen Schadenakte"). Im Kapitel 8, *Dokumente / Digitale Schadenakte* sind weitere Informationen zur automatische Archivierung von MOS'aik-Dokumenten sowie der Zuordnung externer Dokumente aufgeführt.

Dateisystem
Dateisystempfad \\\Datenbanken\Schadenakten\

#### 2.1.2. E-Mail-Einstellungen und -versand

#### E-Mail-Einstellungen

Hier sind die für den Versand von E-Mails aus MOS'aik erforderlichen Einstellungen durch den Admin vorzunehmen.

Abbildung 2.3. E-Mail-Einstellungen

| 😨 E-Mail Einstellungen |                                   |  |  |  |  |  |  |
|------------------------|-----------------------------------|--|--|--|--|--|--|
| SMTP-Server            | Mustermann-exchange.mustermann.de |  |  |  |  |  |  |
| SMTP-Port *            | 25<br>Servicecenter@Mustermann.de |  |  |  |  |  |  |
| SMTP-E-Mail            |                                   |  |  |  |  |  |  |
| SMTP-User              | Servicecenter@Mustermann.de       |  |  |  |  |  |  |
| SMTP-Passwort          | *********                         |  |  |  |  |  |  |

Die vorgefertigten E-Mails, die aus der Schadenakte heraus versendet werden können, sind in den Voreinstellungen hinterlegt. Sofern eine der vorgefertigten E-Mails aus den Voreinstellungen für eine dort verwendete Adresse vorgesehen ist (i. d. Regel die Versicherung), dann wird sie dort zur Auswahl angezeigt.

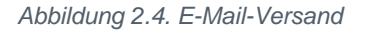

| J | E-Mail V                                      | ers | and                         |                                                                                                    |                                                                                                    |                                                                            |       |              |
|---|-----------------------------------------------|-----|-----------------------------|----------------------------------------------------------------------------------------------------|----------------------------------------------------------------------------------------------------|----------------------------------------------------------------------------|-------|--------------|
|   | Kurz                                          | N   | Termintyp                   | E-Mail                                                                                                    | E-Mail-<br>Text                                                                                                    | E-Mail-<br>Betreff                                                         | Notiz | Textänderung |
| Þ | adler 1 Sonstiges Servicecenter@Mustermann.de |     | Servicecenter@Mustermann.de | Sehr geehrte Damen und Herren,<br>hiermit bestätigen wir den Eingang des uns gemeldeten Schadens mit der<br>Schadenakten-Nummer (Schadenakte.Properties("Schadennummer").Value).<br>Die Schadenakte wird bei uns mit der Kennung (Schadenakte.Key) geführt.<br>Bitte geben Sie die beiden Nummern bei ienlichem Schriftverkehr zur | Bestätigung zum Schaden<br>{Schadenakte.Properties("Schadennummer").Value}                                                                                                    |                                                                            |       |              |
|   | bellov                                        | 2   | Sonstiges                   | Servicecenter@Mustermann.de                                                                                                    | Sehr geehrte Damen und Herren,<br>hiermit bestätigen wir den Eingang des uns gemeldeten Schadens mit der<br>Schadenakten-Nummer (Schadenakte.Properties("Schadennummer").Value).<br>Die Schadenakte wird bei uns mit der Kennung (Schadenakte.Key) geführt.<br>Bitte geben Sie die beiden Nummern bei jeglichem Schriftverkehr zur | Bestätigung zum Schaden<br>{Schadenakte.Properties("Schadennummer").Value} |       |              |
|   | berger                                        | 3   | Sonstiges                   | Servicecenter@Mustermann.de                                                                                                    | Sehr geehrte Damen und Herren,<br>hiermit bestätigen wir den Eingang des uns gemeldeten Schadens mit der<br>Schadenakten-Nummer (Schadenakte,Properties("Schadennummer").Value).<br>Die Schadenakte wird bei uns mit der Kennung (Schadenakte.Key) geführt.<br>Bitte geben Sie die beiden Nummern bei jeglichem Schriftverkehr zur | Bestätigung zum Schaden<br>{Schadenakte.Properties("Schadennummer").Value} |       |              |
|   |                                               |     |                             |                                                                                                    |                                                                                                    |                                                                            |       |              |
| M | Dat                                           | ens | atz 1 von 3 ge              | lesenen                                                                                                    |                                                                                                    |                                                                            |       |              |

#### 2.1.3. Register "GDV-Einstellungen"

Auf der Registerkarte GDV-Einstellungen sind die Einstellungen für die Anbindung der SFTP-Anbindung zu hinterlegen.

Abbildung 2.5.

| GDV                                                |          |  |  |  |  |  |
|----------------------------------------------------|----------|--|--|--|--|--|
| Dienstleister * Max Mustermann<br>Exportpfad * c:\ |          |  |  |  |  |  |
| Dienstleisterpfade                                 |          |  |  |  |  |  |
| Dienstleis                                         | ter Pfad |  |  |  |  |  |
|                                                    |          |  |  |  |  |  |

Zum Datenaustausch zwischen MOS'aik und der Versicherung werden die Daten per FTP-Transfer übermittelt.

#### Optional GDV-Server-/Client-Lösung

Optional kann der Einsatz einer GDV-Server-/Client-Lösung u.a. auch für die Anbindung weiterer Versicherungen zur Schadenabwicklung in Ihrem MOS'aik vorgesehen werden. Damit ist die Online-Anbindung gewährleistet. Die Datentransfers erfolgen dann an diese Adresse in Verzeichnisse für "IN" und "OUT". Dies ist im aktuellen Software-Projekt nicht enthalten und kann derzeit noch nicht in EUR beziffert werden.

#### • Einrichtung des Datentransfers

Kundenseitig ist die Bereitstellung der erforderlichen Infrastruktur erforderlich. Die Verzeichnispfade zur Abwicklung des Datentransfers zwischen MOS'aik und dem Versicherungs-Datenserver sind für die MOS'aik-Anbindung bereitzustellen.

#### • GDV-Sach-Nachrichtentypen im Release 2003

Der Datenaustausch erfolgt mittels der GDV-Sach-Nachrichtentypen des Release 2003.

Abbildung 2.6. GDV-Sach-Nachrichtentypen

| Lo<br>Si | ogische Einheit (Nachrichtentyp) für<br>ach | als Dienstleister aus der | n Bereich | als VU |
|----------|---------------------------------------------|---------------------------|-----------|--------|
| Nr       | Bezeichnung                                 | Sachverständige           | Sanierer  |        |
| 003      | Fehlermeldung                               | L                         | L         | L      |
| 004      | Quittung                                    | S                         | S         | L      |
| 013      | Rückfrage                                   | S                         | S         | L      |
| 019      | Zur freien Verfügung                        | (LS)                      | (LS)      | (LS)   |
| 028      | Sach - Behebungs-Beauftragung               |                           | L         | S      |
| 029      | Sach - Zwischenbericht                      |                           | S         | L      |
| 030      | Leckage Abgabe Messprotokoll                |                           | S         | L      |
| 031      | Sach - Angebot / Rechnung                   | S                         | S         | L      |
| 032      | Wetterdaten-Beauftragung                    | L                         |           | S      |
| 033      | Wetterdaten-Antwort                         | S                         |           | L      |
| 034      | Sach - Kalkulation / Rechnung               | S                         |           | L      |
| 035      | Sach - Sachverständigen-Beauftragung        | L                         |           | S      |
| 036      | Sach - Sachverständigen-Ergebnis            | S                         |           | L      |

S Schreiben des Nachrichtentyps

L Lesen des Nachrichtentyps

LS Lesen / Schreiben des Nachrichtentyps (LS) optional Lesen / Schreiben

(LS) optional Lesen / Schreiben

Folgende Nachrichtentypen (logische Einheiten) werden im MOS'aik unterstützt:

| 028 | Sach-Behebung-Beauftragung |
|-----|----------------------------|
| 029 | Sach-Zwischenbericht       |
| 019 | Zur freien Verfügung       |
| 031 | Sach-Angebot / Rechnung    |
| 004 | Quittung                   |

#### • Anmerkung zum Typ 029:

Im Sach-Zwischenbericht werden Anhänge beigefügt. Theoretisch können verschiedenste Formate mit jeweiliger Versionsangabe verwendet werden. Bei der GDV-Anbindung werden grundsätzlich PDF-Dokumente angehängt. Auch Bilder und Word-Dokumente werden als PDF-Dokument übertragen. Es werden beispielsweise Fotos zur Leckageortung beigefügt.

#### • Anmerkung zum (nicht verwendeten) Typ 030:

Für Angebote wird an Stelle des Nachrichtentyps 030 der Typ 029 verwendet, hier ist das Angebot als PDF-Dokument angehängt.

#### 2.1.4. Register "Trocknung"

Die Voreinstellungen auf der Registerkarte Trocknung beziehen sich auf den Verleih von Maschinen im Bereich Trocknung.

• Bereich Trocknung

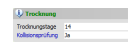

#### • Trocknungstage

Für den Verleih von Maschinen im Rahmen von Mietlieferscheinen kann hier die Voreinstellung für die Verleihdauer einer Maschine (z.B. ein Trocknungsgerät) hinterlegt werden.

#### • Kollisionsprüfung

Mittels des Kennzeichens *Kollisionsprüfung* kann festgelegt werden, ob dem Anwender bei der Einplanung von Maschinen eine Terminüberschneidung für die gleiche Maschine angezeigt werden soll.

• Bereich Trocknungs App (Mietgeräte)

| 🗘 Trocknungs App (Mietgeräte)              |                                     |  |  |  |  |  |  |  |
|--------------------------------------------|-------------------------------------|--|--|--|--|--|--|--|
| Erstellen beim Druck                       | Ja                                  |  |  |  |  |  |  |  |
| Sofort verbuchen                           | Ja                                  |  |  |  |  |  |  |  |
| Importpfad                                 | \\server1\Mosaik\Mietgeraete\Import |  |  |  |  |  |  |  |
| Exportpfad LS \\server1\Mosaik\Mietgeraete |                                     |  |  |  |  |  |  |  |
| Exportpfad RS \\server1\Mosaik\Mietgeraete |                                     |  |  |  |  |  |  |  |
| Exportpfad Maschine                        | \\server1\Mosaik\Mietgeraete        |  |  |  |  |  |  |  |

Legen Sie in diesem Bereich die Einstellungen für die Kommunikation mit der mobilen Anwendung Moser Mietgeräte (Android) fest.

Erstellen beim Druck

Legt fest, ob beim buchenden Druck eines Mietvorgangs bereits eine Datei für den Datenaustausch mit der mobilen App erstellt wird.

Sofort verbuchen

Legt fest, ob über die App erstellte und importierte Vorgänge automatisch verbucht werden.

• Importpfad (Standard: C:\Temp\Import)

Zur Synchronisation werden empfangene Mietlieferscheine sowie Mietrückscheine in diesem Verzeichnis abgelegt und können anschließend über das Arbeitsblatt Schadenmanagement | Trocknung | Trocknungs Dienste verarbeitet werden.

• Exportpfad LS (Standard: C:\Temp)

Verzeichnis für den Export von Mietlieferscheinen (siehe Abschnitt 10.9.1, "Mietplanung erzeugen (MOS'aik)").

• Exportpfad RS (Standard: C:\Temp)

Verzeichnis für den Export von Mietrückscheinen (siehe Abschnitt 10.9.2, "Mietrückschein erzeugen (MOS'aik)").

Exportpfad Maschine (Standard: C:\Temp)

Verzeichnis für den Export von Maschinen (siehe Abschnitt 10.1, "Maschinen-Stammdaten" und Moser Mietgeräte (Android)).

Beachten Sie, dass zur erstmaligen Einrichtung die gewählten Ordnerpfade zunächst auf allen Arbeitsplätzen angelegt werden müssen oder alternativ ein zentraler **Netzwerkpfad** auf einem Server (z.B. \\serverl\Mosaik\Mietgeraete) eingerichtet und verwendet wird. Den Mitarbeiten müssen in diesem Fall entsprechende Zugriffsrechte auf den Pfad eingeräumt werden.

#### 2.1.5. Systemrichtlinien

Die Verwaltung der Systemrichtlinien obliegt der jeweiligen Administration. Mittels der Systemrichtlinien können zusätzlich zu den MOS'aik-Benutzerrechten weitere Rechte vergeben werden. Die entsprechenden Systemrichtlinien sind mit Schadenakte gekennzeichnet und über das Pulldown-Menü = Extras > Systemrichtlinien erreichbar.

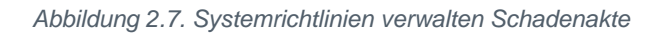

| Systemrichtlinien verwa                                                                                                    | lten                                                                                                    |                              | x   |
|----------------------------------------------------------------------------------------------------|----------------------------------------------------------------------------------------------------|------------------------------|-----|
| <u>R</u> ichtlinien                                                                                                    |                                                                                                    |                              |     |
| Operatives Geschäft<br>Operatives Geschäft                                                                                                    | Stornieren von Vorgängen erlauben<br>Verschieben von Vorgängen erlauben<br>Vorgangesblage                                                                                                    |                              | *   |
| Schadenakte<br>Schadenakte<br>Schadenakte<br>Schadenakte<br>Schadenakte<br>Schadenakte<br>Schadenakte<br>Schadenakte<br>Schadenakte<br>Server<br>Server<br>Server<br>Enthält die Liste der Ber | Erlaubt das Andern des Status einer Schadenakte<br>Erlaubt das Bearbeiten von Stammadressen in der Schadenakte<br>Erlaubt das Exportieren von Stadenakten an eine mobile Lösur<br>Erlaubt das Informieren von Mitarbeitern über neue Schadenakt<br>Erlaubt das Sonden von Schadenakten<br>Erlaubt das Senden von Bestätigungs-Mails zu einer Schadenakt<br>Erlaubt das Speichern einer temporären Adresse in die Stammda<br>Erlaubt das Umwandeln einer Schadenakte in Digital<br>Maximale Anfangsgröße des Puffers für Projektdatensätze<br>Projektdatensätze im Arbeitsspeicher halten<br>SQL Server Datumstempel verwenden<br>SQL Server Verbindungszeichenfolge des Benutzers<br>intzer und Benutzergruppen, die den Status von Schadenakten är | ng<br>ten<br>ten<br>sten     | E T |
| Richtlinien <u>v</u> erwendung                                                                                                    |                                                                                                    |                              |     |
| Richtlinie anwenden                                                                                                    |                                                                                                    |                              | -   |
| Erlaubt das Ändern des S                                                                                                    | Status einer Schadenakte                                                                                                    |                              |     |
| Admins<br>admin                                                                                                    |                                                                                                    | <u>H</u> inzufüge<br>Entfern | en  |
|                                                                                                    |                                                                                                    | <u>S</u> chließe             | en  |

#### Admin-Modus

In der Schadenakte kann ein MOS'aik-Anwender mit administrativen Rechten und eingeschaltetem Admin-Modus eine Liste der Systemrichtlinien einsehen. Dazu dienen die beiden Ausrufezeichen (siehe nachfolgende Abbildung) neben dem GDV-Link. Falls Sie zu diesem oder einem anderen Thema Hil-

fe oder Unterstützung benötigen, wenden Sie sich bitte an den Moser Produktservice oder Ihren Moser Kundenberater (Kontakt).

Abbildung 2.8. Aktuelle Systemrichtlinien GDV

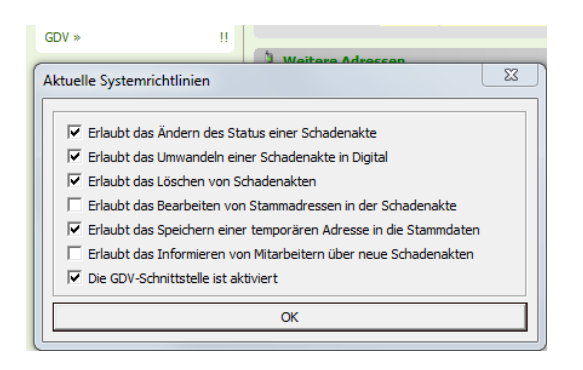

#### 2.2. Schadenakten-Druck

Der Ausdruck von vordefinierten Dokumenten kann direkt aus der Schadenakte heraus erfolgen. Diese Dokumente werden im Arbeitsblatt Schadenmanagement | Einstellungen | Schadenakten-Druck hinterlegt. Der Name des Layouts kann dabei manuell vergeben werden. Die Layouteinstellung ist mittels [F5] (Nachschlagen) auszuwählen. Eine ausgewählte Layouteinstellung kann durch Verwendung des Hyperlinks ([Strg]+[Linke Maustaste]) direkt in der MOS'aik-Projektverwaltung geöffnet werden. Die Spalte <u>Seitenansicht</u> steuert, ob ein in der Schadenakte aufgerufenes Dokument zunächst in der Seitenansicht angezeigt werden soll.

| 🍰 MOS'aik Projektverwalt  | ung (Firma Muster AG)     |         |          |                                                            |                    | - 0 - X       |
|---------------------------|---------------------------|---------|----------|------------------------------------------------------------|--------------------|---------------|
| Datei Bearbeiten Ansio    | ht Einfügen Format Pro    | ojekt   | Date     | ensatz Extras Admin ?                                      |                    |               |
| റഭികണിവി 2                |                           |         |          | 1 1 1 1 1 1 1 1 1 1 1 1 1 1 1 1 1 1 1                      | % 🗄 🚯 🔀 🛔          |               |
|                           |                           |         |          |                                                            |                    |               |
| schadenm                  | 1anagement   eir          | nste    | ellu     | ıngen   schadenakten-drı                                   | ıck                |               |
|                           |                           |         |          |                                                            |                    |               |
| 🚊 Navigation 🛛 🗘          | K Home: Startseite Einste | ellunge | n: So    | hadenakten-Druck ×                                         |                    |               |
| E Home                    | Schadenaktendruck         | -       | -        | Layoutname                                                 | Layouteinstellung  | Seitenansicht |
| Schadenakten              | Schooling                 |         | -        | Schadenakte (3-settig)<br>Schadenakte (3-settig) mit Seite | DCM Schadenakte S1 | <u>N</u>      |
| 8 Vorgangsdokumente       | Drucken                   | F9      | H        | Schadenakte (3-seitig) mit Seitenansicht                   | DCM Schadenakte S1 |               |
| Stammdaten                | Suchen                    |         |          | ( <b>)</b> ,                                               |                    | <b>_</b>      |
| Auswerhungen              |                           | _       |          |                                                            |                    |               |
| 8 Trocknung               |                           | ×       |          |                                                            |                    |               |
| Einstellungen             |                           |         | $\vdash$ |                                                            |                    |               |
| - cristelungen            | Direkt bearbeiten         | ۲       | H        |                                                            |                    |               |
| ÷ 🔅                       |                           |         | H        |                                                            |                    |               |
| Versingtal angen          |                           |         |          |                                                            |                    |               |
| Vorenstelungen            |                           |         |          |                                                            |                    |               |
| 5 📣                       |                           |         |          |                                                            |                    |               |
|                           |                           |         | H        |                                                            |                    |               |
|                           |                           |         | H        |                                                            |                    |               |
| is 💡                      |                           |         |          |                                                            |                    |               |
|                           |                           |         |          |                                                            |                    |               |
| E Ordner digitale Schaden |                           |         |          |                                                            |                    |               |
| 25                        |                           |         | $\vdash$ |                                                            |                    |               |
| E                         |                           |         | H        |                                                            |                    |               |
| E C                       |                           |         |          |                                                            |                    |               |
| 6u                        |                           |         |          |                                                            |                    |               |
| E.                        |                           |         |          |                                                            |                    |               |
| ade                       |                           |         |          |                                                            |                    |               |
| 5                         |                           |         |          |                                                            |                    |               |
|                           |                           |         | H        |                                                            |                    |               |
|                           |                           |         |          |                                                            |                    |               |
|                           |                           |         |          |                                                            |                    |               |
|                           |                           |         |          |                                                            |                    |               |
|                           |                           |         | H        |                                                            |                    |               |
|                           |                           |         | H        |                                                            |                    |               |
|                           |                           |         |          |                                                            |                    |               |
|                           |                           |         |          |                                                            |                    |               |
|                           |                           |         | $\vdash$ |                                                            |                    |               |
|                           |                           |         | H        |                                                            |                    |               |
|                           |                           |         | H        |                                                            |                    |               |
|                           |                           |         |          |                                                            |                    |               |
|                           |                           |         |          |                                                            |                    |               |
|                           |                           |         |          |                                                            |                    |               |
|                           |                           |         |          |                                                            |                    |               |
|                           |                           |         |          |                                                            |                    |               |
|                           |                           |         |          |                                                            |                    |               |
|                           |                           |         |          |                                                            |                    |               |
|                           |                           |         |          |                                                            |                    |               |
|                           |                           |         |          |                                                            |                    |               |
|                           |                           |         |          |                                                            |                    |               |
|                           |                           |         | 1        |                                                            |                    | •<br>•        |
|                           |                           |         | - IS     | I SOL TOP 1000 Datensatz 1 von 3 delesenen.                |                    | P P           |

Abbildung 2.9. Schadenmanagement | Einstellungen | Schadenakten-Druck

#### 2.3. Ordnerstruktur der digitalen Schadenakte

Die Ordnerstruktur der digitalen Schadenakte wird im Arbeitsblatt Schadenmanagement | Einstellungen | Ordner digitale Schadenakte festgelegt.

Die Struktur sollte einmalig festgelegt werden. Anderenfalls sind die vorhandenen Dokumente bei späteren Änderungen der Struktur manuell zuzuordnen.

Abbildung 2.10. Einstellungen: Ordner digitale Schadenakte

| arbeiten Ansicht   | Einfügen Format P      | Projekt Datensatz Extras Admin ?            |                        |  |
|--------------------|------------------------|---------------------------------------------|------------------------|--|
| B 🖓 🖪 👗 🛛          | 🛍 🛍 🗙   ю о            | ♠ ♥   ./ @ 🔄   ᢓ↓ 🛣   T # 3                 | SAZ % 👬 🚓 🎇 🛔          |  |
| chadenma           | nagement   e           | einstellungen Lordner die                   | uitale schadenakte     |  |
| enademna           | nagement   e           | instendigen   oraner alg                    |                        |  |
| ation IIX          | Home: Startreite       | retallungen: Ordner digitale Schadenakte X  |                        |  |
|                    | / nome, standerte / Em | Name                                        | Beschreibung           |  |
| Home               | Ordner                 | <ul> <li>01. Dokumente allgemein</li> </ul> | Dokumente alloemein    |  |
| hadenakten         | Liste drucken          | E0 02. Angebote                             | Angebote               |  |
| angsdokumente      | uste di dekent         | 03. Aufträge                                | Aufträge               |  |
| tammdaten          |                        | 04. Lieferscheine                           | Lieferscheine          |  |
| -                  |                        | 05. Ausgangsrechnungen                      | Ausgangsrechnungen     |  |
| uswertungen        |                        | 06. Eingangsrechnungen                      | Eingangsrechnungen     |  |
| Trocknung          |                        | 07. Zeiterfassung                           | Zeiterfassung          |  |
| instellungen       |                        | 08. Fotos und Zeichnungen                   | Fotos und Zeichnungen  |  |
| ST2.               |                        | 09. Abnahmeerklärungen                      | Abnahmeerklärungen     |  |
| 54 j               |                        | 10. Kostenerfassung intern                  | Kostenerfassung intern |  |
| einetell moen      |                        | 11. Gutachten                               | Gutachten              |  |
| chatciungen        |                        | *                                           |                        |  |
| all -              |                        |                                             |                        |  |
|                    |                        |                                             |                        |  |
| lenakten-Druck     |                        |                                             |                        |  |
|                    |                        |                                             |                        |  |
| X                  |                        |                                             |                        |  |
| destada o destadas |                        |                                             |                        |  |
| ugitale schauen    |                        |                                             |                        |  |
|                    |                        |                                             |                        |  |
|                    |                        |                                             |                        |  |
|                    |                        |                                             |                        |  |
|                    |                        |                                             |                        |  |
|                    |                        |                                             |                        |  |
|                    |                        |                                             |                        |  |
|                    |                        |                                             |                        |  |
|                    |                        |                                             |                        |  |
|                    |                        |                                             |                        |  |
|                    |                        |                                             |                        |  |
|                    |                        |                                             |                        |  |
|                    |                        |                                             |                        |  |
|                    |                        |                                             |                        |  |
|                    |                        |                                             |                        |  |
|                    |                        |                                             |                        |  |
|                    |                        |                                             |                        |  |
|                    |                        |                                             |                        |  |
|                    |                        |                                             |                        |  |
|                    |                        |                                             |                        |  |
|                    |                        |                                             |                        |  |
|                    |                        |                                             |                        |  |
|                    |                        |                                             |                        |  |
|                    |                        |                                             |                        |  |
|                    |                        |                                             |                        |  |
|                    |                        |                                             |                        |  |
|                    |                        |                                             |                        |  |
|                    |                        |                                             |                        |  |
|                    |                        |                                             |                        |  |
|                    |                        |                                             |                        |  |
|                    |                        |                                             |                        |  |
|                    |                        |                                             |                        |  |
|                    |                        |                                             |                        |  |
|                    |                        |                                             |                        |  |

# Kapitel 3. Stammdaten

Für den Bereich Schadenmanagement | Schadenmanagement sind weitere Stammdaten erforderlich. Dies sind die Schadenarten sowie die Leistungstypen mit Zuordnung zu Kostenstellen.

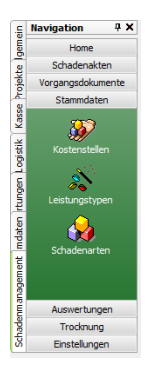

#### 3.1. Kostenstellen

Im Arbeitsblatt Schadenmanagement | Stammdaten | Kostenstellen kann ein Leistungstyp bei einer oder mehreren Kostenstellen hinterlegt werden.

Damit erfolgt beim Erzeugen bzw. Bearbeiten einer Projektakte die Zuordnung des Leistungstyps über die zugeordnete Kostenstelle. Leistungstypen werden weiterhin für die Zuordnungen bei den Textmarken-Vorlagen der vorgangsbezogenen Word-Dokumente verwendet.

Abbildung 3.1. Schadenmanagement | Stammdaten | Kostenstellen

| 🛔 м   | DS'aik Projektverwaltun                                                   | g (Firma Muster AG)        |         |                         |                         |                              |          |  |  |  |
|-------|---------------------------------------------------------------------------|----------------------------|---------|-------------------------|-------------------------|------------------------------|----------|--|--|--|
| Datei | Jatei Bearbeiten Ansicht Einfügen Format Projekt Datensatz Extras Admin ? |                            |         |                         |                         |                              |          |  |  |  |
| Πø    | ▶ 🕼 🙈 🕼 🕼 🗶 ⊨ 🖉 🕪 🛊 🚽 🖉 🕼 🗍 🛃 🚺 〒 井 S ც Z / ※ 🗄 🐐                         |                            |         |                         |                         |                              |          |  |  |  |
|       |                                                                           |                            |         |                         |                         |                              |          |  |  |  |
|       | schadenmanagement   stammdaten   kostenstellen                            |                            |         |                         |                         |                              |          |  |  |  |
| 1     |                                                                           |                            |         |                         |                         |                              |          |  |  |  |
| ei    | lavigation 4 X                                                            | Home: Startseite / Stammda | aten: I | ostensteller            | X                       | Kurstovt                     | Gruppe   |  |  |  |
| Ber   | Home                                                                      | Kostenstellen              | •       | 100                     | 0 SGA                   | Sanierung Gebäude            | Grappe   |  |  |  |
| 2     | Schadenakten                                                              | Drucken F                  | 9       | 200                     | 0 TG                    | Trocknung Gebäude            |          |  |  |  |
| ¥.    | Vorgangsdokumente                                                         |                            |         | 300                     | 0 MTK                   | Messtechnik                  |          |  |  |  |
| je.   | Stammdaten                                                                | Suchen                     | -       | 400                     | U SHI                   | Sanierung H Teppichreinigung |          |  |  |  |
| -     | 233                                                                       | V 🚡 🕉                      | <       |                         |                         |                              |          |  |  |  |
| SSEX  |                                                                           |                            |         |                         |                         |                              |          |  |  |  |
| -     | Kostenstellen                                                             | Direkt bearbeiten          | •       | -                       |                         |                              |          |  |  |  |
| gisti | Ň                                                                         |                            | H       |                         |                         |                              |          |  |  |  |
| 2     | Leistungstynen                                                            |                            |         |                         |                         |                              |          |  |  |  |
| E E   |                                                                           |                            |         | _                       |                         |                              |          |  |  |  |
| 1.    | 🛃 🛃                                                                       |                            | H       | -                       |                         |                              |          |  |  |  |
| awe   | Schadenarten                                                              |                            | h       |                         |                         |                              |          |  |  |  |
| ¥     |                                                                           |                            |         |                         |                         |                              |          |  |  |  |
| te    |                                                                           |                            |         | -                       |                         |                              |          |  |  |  |
| -pr   |                                                                           |                            | H       | -                       |                         |                              |          |  |  |  |
| ta    |                                                                           |                            |         |                         |                         |                              |          |  |  |  |
| 1     |                                                                           |                            |         |                         |                         |                              |          |  |  |  |
| mer   |                                                                           |                            | -       | -                       |                         |                              |          |  |  |  |
| Jage  |                                                                           |                            | H       |                         |                         |                              |          |  |  |  |
| India |                                                                           |                            |         |                         |                         |                              |          |  |  |  |
| ader  |                                                                           |                            | -       | -                       |                         |                              |          |  |  |  |
| 2     |                                                                           |                            | H       |                         |                         |                              |          |  |  |  |
|       |                                                                           |                            |         |                         |                         |                              |          |  |  |  |
|       |                                                                           |                            | -       | _                       |                         |                              |          |  |  |  |
|       |                                                                           |                            | H       |                         |                         |                              |          |  |  |  |
|       |                                                                           |                            |         |                         |                         |                              |          |  |  |  |
|       |                                                                           |                            | -       | _                       |                         |                              |          |  |  |  |
|       |                                                                           |                            | H       | -                       |                         |                              |          |  |  |  |
|       |                                                                           |                            | H       |                         |                         |                              |          |  |  |  |
|       |                                                                           |                            |         |                         |                         |                              |          |  |  |  |
|       |                                                                           |                            | -       | -                       |                         |                              |          |  |  |  |
|       |                                                                           |                            | H       |                         |                         |                              |          |  |  |  |
|       |                                                                           |                            |         |                         |                         |                              |          |  |  |  |
|       |                                                                           |                            |         | _                       |                         |                              |          |  |  |  |
|       |                                                                           |                            | H       | -                       |                         |                              |          |  |  |  |
|       |                                                                           |                            |         |                         |                         |                              |          |  |  |  |
|       |                                                                           |                            |         |                         |                         |                              |          |  |  |  |
|       |                                                                           |                            | -       |                         |                         |                              |          |  |  |  |
|       |                                                                           |                            | -       | -                       |                         |                              |          |  |  |  |
|       |                                                                           |                            |         |                         |                         |                              |          |  |  |  |
|       | Auswertungen                                                              |                            |         |                         |                         |                              |          |  |  |  |
|       | Trocknung                                                                 |                            |         |                         |                         |                              | <u>ا</u> |  |  |  |
| ]     | Einstellungen                                                             |                            |         | <ul> <li>SQL</li> </ul> | IOP 1000 Datensatz 1 vo | on 4 gelesenen               |          |  |  |  |

#### 3.2. Leistungstypen

Leistungstypen werden im Arbeitsblatt Schadenmanagement | Stammdaten | Leistungstypen verwaltet. Ein Leistungstyp wird durch ein eindeutiges Kürzel gekennzeichnet und mit einer Beschreibung versehen.

| MOS'aik Projektverwaltur | ng (Firma Muster AG)       |       |                                           |                                                                  |
|--------------------------|----------------------------|-------|-------------------------------------------|------------------------------------------------------------------|
| tei Bearbeiten Ansich    | t Einfügen Format Projekt  | Dat   | ensatz Extras Admin ?                     |                                                                  |
| 🛎   🕭 🕰 🗟   🐇            | 🖻 🛍 X   ю ભ   🛧 🕂          | 1.4   | 🖊 🕄 🛃 🛃 T # S A Z   %                     | ; 👬 🚓 🔉 🖌                                                        |
| ) cohodonmi              | anagoment I stam           | _     | latan   laistungstungs                    |                                                                  |
| J schadenma              | anagement   stam           | me    | laten   leistungstypen                    |                                                                  |
|                          |                            |       |                                           |                                                                  |
| Navigation 4 X           | Home: Startseite Stammdate | n: Le | istungstypen ×                            |                                                                  |
| Home                     | Leistungstypen +           | -     | Leistungstyp                              | Beschreibung                                                     |
| Schadenakten             | ceistangseppen 0           | 2     | MIK CA                                    | Sepierung W (Maren alle )                                        |
| Vorgangsdokumente        | Drucken F9                 | H     | SBA                                       | Same ung W (Water ag.)<br>Same ung W (Nater ag.)                 |
| Stammdaton               | Suchan                     | H     | SBE                                       | Sanierung B (educedennening dig.)                                |
| Stammaaten               | Suchen                     |       | SBG                                       | Sanierung B Geräte                                               |
| 20                       | V 🗄 🕅                      |       | SBI                                       | Sanlerung B Ionisierung                                          |
| • <b>•</b>               |                            |       | SBM                                       | Sanierung B Sofortmaßnahmen                                      |
| Kostenstellen            | Direkt bearbeiten 🔅        |       | SBT                                       | Sanierung B Teppichreinigung                                     |
| S 24                     |                            |       | SBW                                       | Sanlerung B Werkzeug                                             |
| õ,                       |                            | -     | SGA                                       | Sanierung G (Gebäude allg.)                                      |
|                          |                            | H     | SGE                                       | Sanierung G Elektro                                              |
|                          |                            |       | SGI                                       | Sanierung G Industrieanstrich                                    |
|                          |                            | H     | SGM                                       | Sanierung G Sofortmaßnahmen                                      |
| Schadenarten             |                            |       | SGS                                       | Sanierung G Sanitär                                              |
|                          |                            |       | SGT                                       | Sanierung G Trockenbau                                           |
|                          |                            |       | SHB                                       | Sanierung H Bekleidungsreinigung                                 |
|                          |                            |       | SHM                                       | Sanierung H Sofortmaßnahmen                                      |
|                          |                            |       | SHT                                       | Sanierung H Teppichreinigung                                     |
|                          |                            |       | SI                                        | Sanierung W Ionisierung                                          |
|                          |                            | -     | SR CO                                     | Sanierung w Koststopp                                            |
|                          |                            | H     | SWM                                       | Same ang S (Schminicipiz ang.)<br>Same ang S (Schminicipiz ang.) |
|                          |                            | H     | TG                                        | Trocknung Gebäude                                                |
|                          |                            |       | TH                                        | Trocknung Hausrat                                                |
|                          |                            |       | TW                                        | Trocknung Waren                                                  |
|                          |                            |       |                                           |                                                                  |
|                          |                            |       |                                           |                                                                  |
|                          |                            | -     |                                           |                                                                  |
|                          |                            | -     |                                           |                                                                  |
|                          |                            | H     |                                           |                                                                  |
|                          |                            | H     |                                           |                                                                  |
|                          |                            |       |                                           |                                                                  |
|                          |                            |       |                                           |                                                                  |
|                          |                            |       |                                           |                                                                  |
|                          |                            |       |                                           |                                                                  |
|                          |                            |       |                                           |                                                                  |
|                          |                            |       |                                           |                                                                  |
|                          |                            | -     |                                           |                                                                  |
|                          |                            | H     |                                           |                                                                  |
|                          |                            | H     |                                           |                                                                  |
|                          |                            | H     |                                           |                                                                  |
|                          |                            |       |                                           |                                                                  |
|                          |                            |       |                                           |                                                                  |
|                          |                            |       |                                           |                                                                  |
|                          |                            |       |                                           |                                                                  |
|                          |                            |       |                                           |                                                                  |
|                          |                            | E     |                                           |                                                                  |
| Auswertungen             |                            |       |                                           |                                                                  |
| Tradiciona               |                            | -     |                                           |                                                                  |
| Trocknung                |                            | 4     |                                           |                                                                  |
| Einstellungen            |                            | I     | SQL TOP 1000 Datensatz 1 von 26 gelesenen |                                                                  |

Abbildung 3.2. Schadenmanagement | Stammdaten | Leistungstypen

#### 3.3. Schadenarten

Die Verwaltung der Schadenarten erfolgt im Arbeitsblatt Schadenmanagement | Stammdaten | Schadenarten. Die Verwendung der Schadenarten erfolgt in der Schadenakte (hier können mehrere Schadenarten zugeordnet werden) sowie in den daraus erzeugten Projektakten. Hier ist die ausgewählte Schadenart in den Projekteigenschaften auf dem Register Schadendaten hinterlegt.

| 🔒 мо     | S'aik Projektverwaltun | g (Firma Muster AG)       |                                    |                                   |           |                  |               |
|----------|------------------------|---------------------------|------------------------------------|-----------------------------------|-----------|------------------|---------------|
| Datei    | Bearbeiten Ansicht     | Einfügen Format Projekt   | Datensatz Extras Admin ?           |                                   |           |                  |               |
| D 🛋      | കിക്ക്                 | an al x lo αl <b>+</b> ↓  |                                    | A 7 % 🗄 👀 🛸 🔺                     |           |                  |               |
| -        |                        |                           |                                    |                                   |           |                  |               |
|          | schadenma              | inagement   stam          | mdaten   schadenarter              | n                                 |           |                  |               |
|          | 1                      |                           |                                    |                                   |           |                  |               |
| S N      | avigation 🛛 🕂 🗙        | Home: Startseite Stammdat | en: Schadenarten ×                 |                                   |           |                  |               |
| 5        | Home                   | Cohadaaaataa              | Kurzname                           | Kurztext                          | Abkürzung | GDVSchadensparte | GDVSchadenart |
| ¶₀<br> } | Schadenakten           | Schadenarten              | Einbruch / Diebstahl               | Einbruch / Diebstahl              | ED        |                  |               |
|          | Vorgangedekumente      | Drucken F9                | Einbruch / Diebstahl / Vandalismus | Endruch / Diebstahl / Vandalismus | ED        |                  |               |
| 8        | vorgangsuokumente      |                           | Feuer                              | Brand Bitzschlag Evolosion        | F         |                  |               |
| 2        | Stammoaten             | Suchen                    | Glas / Gebäude                     | Glasschaden / Gebäudeversicherung | G         |                  |               |
| 0        | 203                    | V 🗄 🕺                     | Glas / Hausrat                     | Glasschaden / Hausratversicherung | G         |                  |               |
| SSE      |                        |                           | Haftpflicht                        | Haftpflichtschaden                | н         |                  |               |
| -        | Kostenstellen          | Direkt bearbeiten 🔅       | Leitungswasser                     | Leitungswasserschaden             | LW        |                  |               |
| stik     | 10 A                   |                           | Sonstiges                          | Sonstige Versicherungsschäden     | S         |                  |               |
| 8        | <i>0</i>               |                           | Sturm                              | Sturmschaden                      | ST        |                  |               |
| -        | Leistungstypen         |                           | Transport                          | Transportschaden                  | 1         |                  |               |
| - B      |                        |                           |                                    |                                   |           |                  |               |
| - E      |                        |                           |                                    |                                   |           |                  |               |
| - Nor    | Schadenarten           |                           |                                    |                                   |           |                  |               |
| N.       |                        |                           |                                    |                                   |           |                  |               |
| 5        |                        |                           |                                    |                                   |           |                  |               |
| ğ        |                        |                           |                                    |                                   |           |                  |               |
| Ē        |                        |                           |                                    |                                   |           |                  |               |
| ಹ        |                        |                           |                                    |                                   |           |                  |               |
| Ę        |                        |                           |                                    |                                   |           |                  |               |
| Ĕ        |                        |                           |                                    |                                   |           |                  |               |
| Ē        |                        |                           |                                    |                                   |           |                  |               |
| Ē        |                        |                           |                                    |                                   |           |                  |               |
| -B       |                        |                           |                                    |                                   |           |                  |               |
| 1<br>S   |                        |                           |                                    |                                   |           |                  |               |
| <u> </u> |                        |                           |                                    |                                   |           |                  |               |
|          |                        |                           |                                    |                                   |           |                  |               |
|          |                        |                           |                                    |                                   |           |                  |               |
|          |                        |                           |                                    |                                   |           |                  |               |
|          |                        |                           |                                    |                                   |           |                  |               |
|          |                        |                           |                                    |                                   |           |                  |               |
|          |                        |                           |                                    |                                   |           |                  |               |
|          |                        |                           |                                    |                                   |           |                  |               |
|          |                        |                           |                                    |                                   |           |                  |               |
|          |                        |                           |                                    |                                   |           |                  |               |
|          |                        |                           |                                    |                                   |           |                  |               |
|          |                        |                           |                                    |                                   |           |                  |               |
|          |                        |                           |                                    |                                   |           |                  |               |
|          |                        |                           |                                    |                                   |           |                  |               |
|          |                        |                           |                                    |                                   |           |                  |               |
|          |                        |                           |                                    |                                   |           |                  |               |
|          |                        |                           |                                    |                                   |           |                  |               |
|          |                        |                           |                                    |                                   |           |                  |               |
|          |                        |                           |                                    |                                   |           |                  |               |
|          |                        |                           |                                    |                                   |           |                  |               |
|          | Auswerhingen           |                           |                                    |                                   |           |                  |               |
|          | Trocknung              |                           |                                    |                                   |           |                  | [.]           |
|          | rounding               |                           |                                    |                                   |           |                  | •             |
|          | Einstellungen          |                           | SQL TOP 1000 Datensatz 1 von 1     | 1 gelesenen                       |           |                  |               |

Abbildung 3.3. Schadenmanagement | Stammdaten | Schadenarten

#### 3.4. Versicherungs-Leistungskataloge

Zur Schadenabwicklung mit der jeweiligen Versicherung können die Positionen des Leistungskatalogs als Set-Stammdaten hinterlegt werden. Hier ein Beispiel für die Verwendung der Set-Suchbäume.

Abbildung 3.4. Verwaltung: Suchbäume

| Verwaltung: Suchbäume       |                                         | <br>                 |                             |
|-----------------------------|-----------------------------------------|----------------------|-----------------------------|
| Suchhäume                   | Sets nach Katalog, Gruppe und Matchcode | <br>Eigenschaft      | Wert                        |
| Julibudine                  | E Deutsche Allgemeine                   | Nummer               | Deutsche Allgemeine 001-00  |
| Vordefinierte Suchbäume »   | 🖃 📔 001 Sofortmaßnahmen                 | Matchcode            | 001 Sicherung               |
| Externe Suchbäume           | - 001 Sicherung                         | Gruppe               | 001 Sofortmaßnahmen         |
| Dokument öffnen             | Deutsche Algemeine 001-001              | Textkennzeichen      | Beschreibung + Langtext     |
|                             |                                         | Katalog              | Deutsche Allgemeine         |
| Suchen im Baum 🔺            | E Deutsche Allgemeine 001-002           | Einkaufspreisbildung | + Produkte der Stückliste   |
| AA 8A                       | - 003 Bauabdichtung                     | Verkaufspreisbildung | + Produkte der Stückliste   |
| uu 🛼                        | Deutsche Allgemeine 001-003             | Preiseinheit         | 1                           |
| Weitere Schritte            | E Deutsche HWV                          | Rabattsperre         | Nein                        |
| weitere schnitte            | 🖻 📗 001 Sofortmaßnahmen                 | Divers               | Nein                        |
| In den Warenkorb Strg+F7    | 🕀 📗 001 Sicherung                       | Ausgeblendet         | Nein                        |
| In einen Vorgang einfügen » |                                         | Preisanpassung       | <automatisch></automatisch> |
| In einen vorgang einagen -  | 🗄 📋 003 Bauabdichtung                   | Änderungsdatum       | 04.01.2013 14:53:32         |
| Datensatz bearbeiten F4     | 005 Sanierung Filesen                   | Erstanlagedatum      | 04.01.2013 14:48:54         |
|                             | E 002 Boden                             | Bearbeiter           | Admin                       |
|                             | THE 003 Belag                           | Eigentümer           | Admin                       |
|                             | ⊕ 004 Vorarbeit                         |                      |                             |
|                             | 🖃 📗 006 Sanierung Trockenbau            |                      |                             |
|                             | 🕀 📄 001 Decke                           |                      |                             |
|                             | 🕀 👔 002 Wand                            |                      |                             |
|                             | 🕀 📄 003 Boden                           |                      |                             |
|                             | 🕀 📔 004 Belag                           |                      |                             |
|                             | 🖃 📗 Deutsche Versicherung AG            |                      |                             |
|                             | 🖃 📗 001 Sofortmaßnahmen                 |                      |                             |
|                             | E 001 Sicherung                         |                      |                             |
|                             | O02 Roststopp                           |                      |                             |
|                             | 🗄 📲 003 Bauabdichtung                   |                      |                             |
|                             |                                         |                      |                             |

## Kapitel 4. Startseite

Die Erweiterung Schadenmanagement verfügt über eine separate Startseite. Damit stehen die wesentlichen Arbeitsblätter direkt und übersichtlich zur Verfügung.

Abbildung 4.1. Schadenmanagement | Home | Startseite

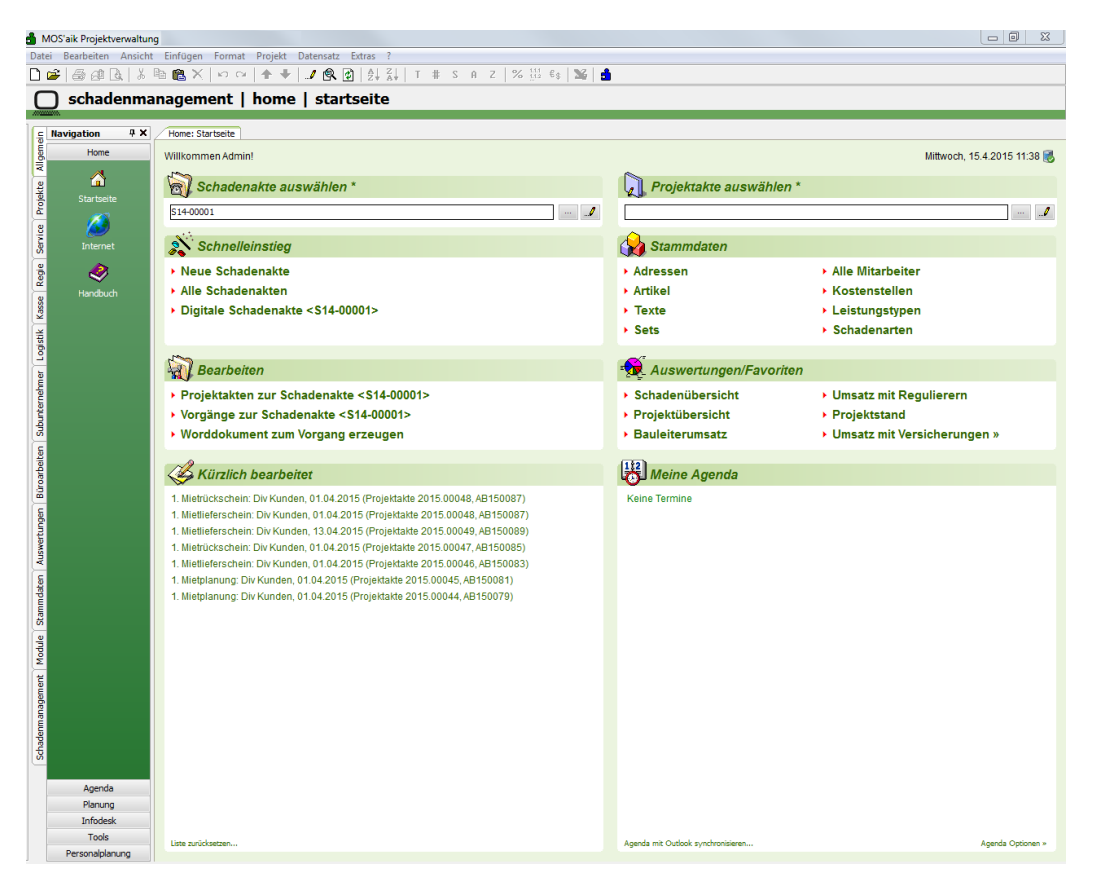

Alternativ können die entsprechenden Einträge der Menüleiste im Bereich Schadenmanagement verwendet werden.

Im oberen Bereich der Startseite stehen die Felder Schadenakte auswählen \* sowie Projektakte auswählen \* zur Verfügung.

Abbildung 4.2.

| Home: Startseite        |                             |
|-------------------------|-----------------------------|
| Willkommen Admin!       | Mittwoch, 15.4.2015 11:40 🐻 |
|                         |                             |
| Schadenakte auswählen * | Projektakte auswählen *     |
| \$14-00001 " <i>I</i>   | · · · ·                     |
|                         |                             |

| Feld "Schadenakte auswählen"                                                                                                    |
|----------------------------------------------------------------------------------------------------|
| Hier kann durch Verwendung der Funktionstaste [F5] oder Verwendung der Schaltfläche eine Schadenakte nachgeschlagen werden. Alternativ kann auch eine manuelle Eingabe erfolgen. Die Schaltfläche ermöglicht das Öffnen der Schadenakte. Sofern es genau eine Projektakte zur Schadenakte gibt, wird diese automatisiert im Feld "Projektakte" voreingestellt. |

| Feld "Projektakte auswählen"                                                                                                    |
|----------------------------------------------------------------------------------------------------|
| Hier kann durch Verwendung der Funktionstaste [F5] oder Verwendung der Schaltfläche eine Pro-<br>jektakte nachgeschlagen werden. Alternativ kann auch eine manuelle Eingabe erfolgen. Die Schaltflä-<br>che ermöglicht das Öffnen der Projektakte. Sofern es zur ausgewählten Projektakte eine Schaden-<br>akte gibt, wird diese automatisiert im Feld "Schadenakte" eingetragen. |
|                                                                                                    |
| Dynamische Links                                                                                                    |

Links der Startseite mit Bezug auf eine Schaden- bzw. Projektakte sind dynamisch.

Abbildung 4.3.

| Schnelleinstieg                                                                                                    | 🙀 Stammdaten                                                                         |                                                                                                    |
|----------------------------------------------------------------------------------------------------|--------------------------------------------------------------------------------------|----------------------------------------------------------------------------------------------------|
| <ul> <li>Neue Schadenakte</li> <li>Alle Schadenakten</li> <li>Digitale Schadenakte &lt;\$14-00001&gt;</li> </ul>                                               | <ul> <li>Adressen</li> <li>Artikel</li> <li>Texte</li> <li>Sets</li> </ul>           | <ul> <li>Alle Mitarbeiter</li> <li>Kostenstellen</li> <li>Leistungstypen</li> <li>Schadenarten</li> </ul> |
| Bearbeiten     Projektakten zur Schadenakte <s14-00001>     Vorgänge zur Schadenakte <s14-00001>     Worddokument zum Vorgang erzeugen</s14-00001></s14-00001> | Auswertungen/Favoriten     Schadenübersicht     Projektübersicht     Bauleiterumsatz | <ul> <li>Umsatz mit Regulierern</li> <li>Projektstand</li> <li>Umsatz mit Versicherungen »</li> </ul>     |

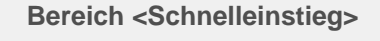

Abbildung 4.4. Schnelleinstieg

Schnelleinstieg • Neue Schadenakte • Alle Schadenaktes • Digtale Schadenakte <\$14-0001> • GDV-Dokumente zur Schadenakte <\$14-0001>

Hier kann zum Arbeitsblatt Alle Schadenakten bzw. zum Arbeitsblatt zur Neuanlage einer Schadenakte navigiert werden. Das Arbeitsblatt Digitale Schadenakte zeigt die zu einer Schadenakte insgesamt archivierten Dokumente. Der Link GDV-Dokumente zur Schadenakte zeigt die Dokumente des digitalen Datenaustauschs an.

# Bereich <Bearbeiten> Abbildung 4.5. Bearbeiten Projektakter und Vorgänge raugen In diesem Bereich sind die ggf. vorgefilterten Projektakten und Vorgänge im direkten Zugriff. Die Erzeugung zusätzlicher Word-Dokumente zu Vorgängen kann ebenfalls direkt aufgerufen werden.

| Bereich <                                                                  | :Stammdaten>                                                                                              |                                                                                                    |
|----------------------------------------------------------------------------|----------------------------------------------------------------------------------------------------|----------------------------------------------------------------------------------------------------|
| Abbildung                                                                  | 4.6. Stammdaten                                                                                           |                                                                                                    |
| 🙀 Stammdaten                                                               |                                                                                                    |                                                                                                    |
| <ul> <li>Adressen</li> <li>Artikel</li> <li>Texte</li> <li>Sets</li> </ul> | <ul> <li>Alle Mitarbeiter</li> <li>Kostenstellen</li> <li>Leistungstypen</li> <li>Schadenarten</li> </ul> |                                                                                                    |
| In diesem<br>die Schad<br>Stammda                                          | Bereich sind die rele<br>lenarten sind als Erwe<br>ten hinzugekommen                                      | vanten Stammdaten verlinkt. Die Kostenstellen, Leistungstypen sowie<br>eiterung zum MOS'aik im Navigationsbereich Schadenmanagement /<br>und werden nachfolgend näher erläutert. |
|                                                                            |                                                                                                    |                                                                                                    |
|                                                                            |                                                                                                    |                                                                                                    |

| Bereich <auswertungen fa<="" th=""><th>priten&gt;</th></auswertungen>                                                                  | priten>                                                                                                    |
|----------------------------------------------------------------------------------------------------|----------------------------------------------------------------------------------------------------|
| Abbildung 4.7. Auswertungen                                                                                                    |                                                                                                    |
| • Auswertungen/Favoriten                                                                                                    |                                                                                                    |
| Schadenübersicht     Oursatz mit Regulierern     Projektübersicht     Projektstand     Bauleiterumsatz     Umsatz mit Versicherungen » |                                                                                                    |
| In diesem Bereich können üb<br>akten und deren Projekte bez<br>können wie oben beschriebe                                              | r fünf verfügbare Favoriten z.B. die Auswertungen, die sich auf Schaden-<br>ehen, verlinkt werden. Die Schadenübersicht und die Projektübersicht vorgefiltert werden. |

Weitere Umsatzauswertungen beziehen sich auf die zu Projektakten hinterlegten Zusatzadressen für die Versicherung, den Regulierer und die beiden möglichen Sachverständigen (siehe Kapitel 9, Auswertungen zu Schadenakte und Projekt).

# Kapitel 5. Schadenakte

Die Schadenakte dient der Schadenannahme und Verwaltung der schadenbezogenen Daten. Die Daten können per GDV-Schnittstelle digital importiert oder manuell erfasst werden.

Die zur Schadenakte erfassten Daten sind Grundlage der gesamten Abwicklung und Dokumentation des Schadens im MOS'aik. Mit extern Beteiligten erfolgt die Kommunikation per GDV-Schnittstelle oder über E-Mails zum Schaden. Mit der weiteren Bearbeitung des Schadens entstehen u.a. Vorgangsdokumente, die ebenfalls in der digitalen Schadenakte abgelegt werden und zur internen und externen Dokumentation des Schadens dienen (siehe Kapitel 7, *Dokumente / Vorgangsdokumente*).

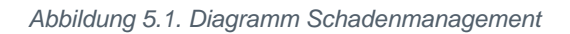

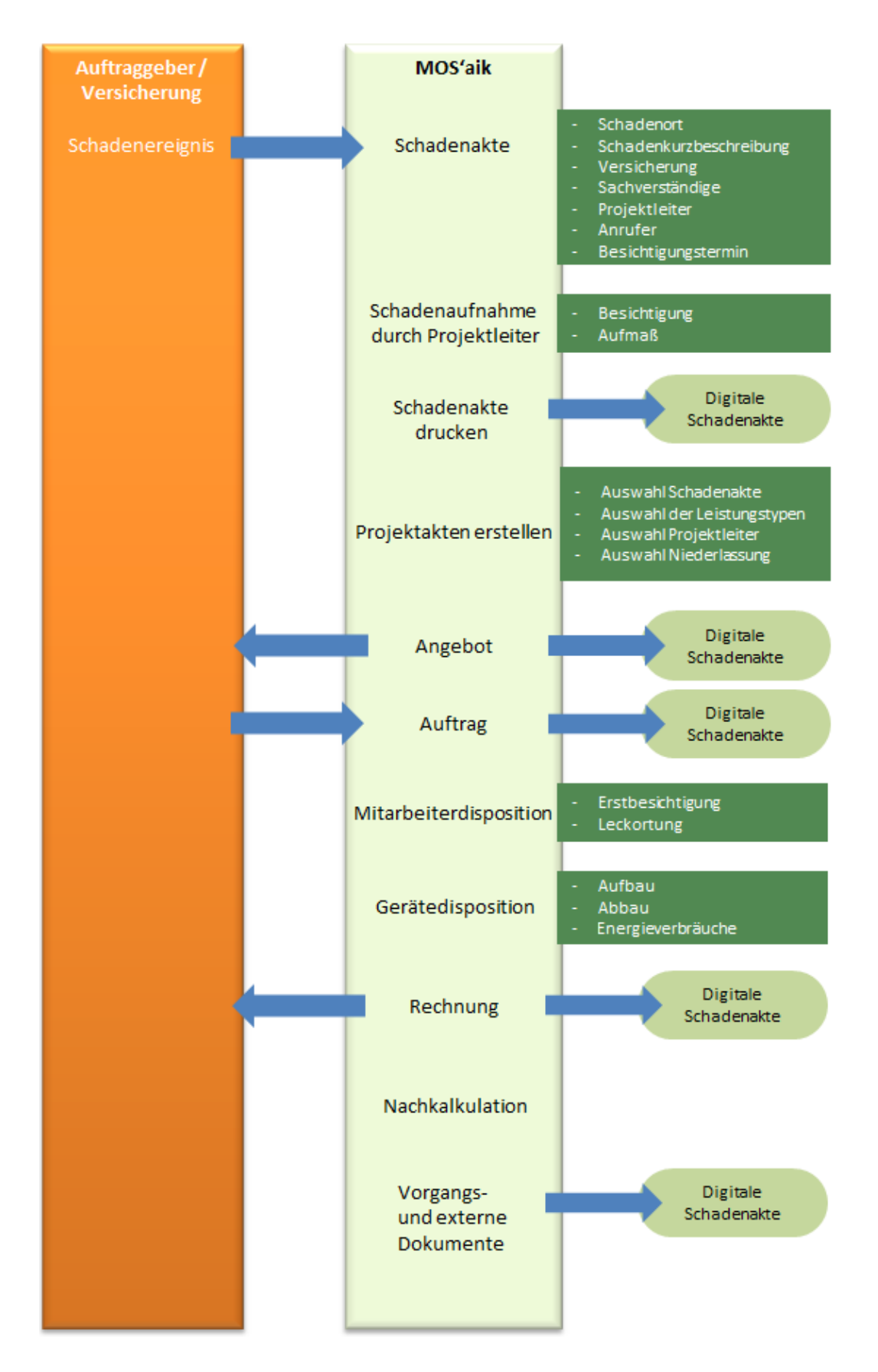

#### 5.1. Digitales Erzeugen per GDV-Anbindung

Eine Schadenmeldung einer Versicherung kann digital an MOS'aik übergeben und dort als Schadenakte vorgehalten werden. Die GDV-Schnittstelle tauscht über einen S-FTP-Zugriff die relevanten Daten zwischen der Versicherung und MOS'aik aus. Der Import mit Quittierung der Annahme der Schadenmeldung an die Versicherung erfolgt automatisiert. Der MOS'aik-Anwender kann im weiteren Verlauf aus der Schadenakte heraus z.B. Rechnungen an die Versicherung senden.

#### 5.2. Arbeitsblatt "Alle Schadenakten"

Das Arbeitsblatt Schadenmanagement | Schadenakten | Alle Schadenakten zeigt eine Liste aller Schadenakten. Über vorgefertigte Farbfilter können ausgewählte Schadenakten (hier die mit Herkunft DIGITAL) farblich gekennzeichnet werden. Aus der Liste heraus können die Schadenakten geöffnet werden.

Abbildung 5.2. Schadenmanagement | Schadenakten | Alle Schadenakten

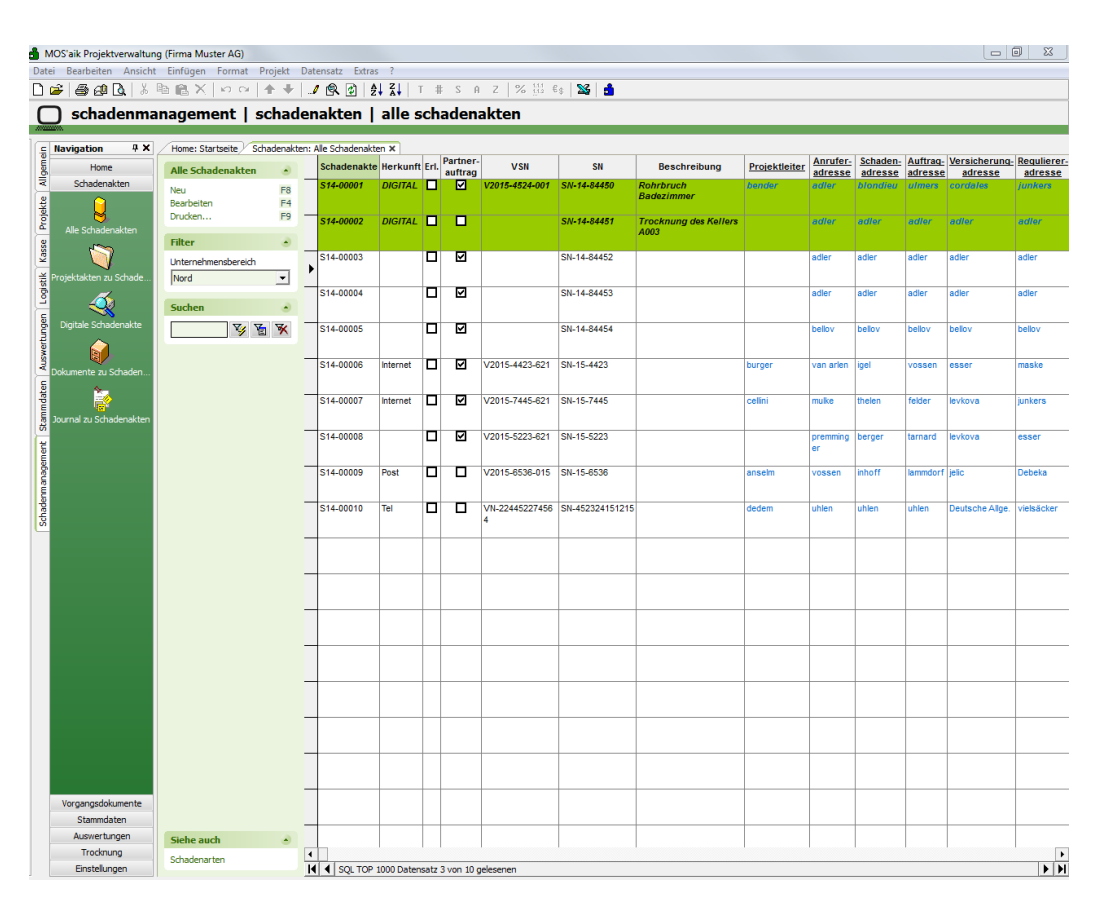

#### 5.3. Arbeitsblatt "Schadenakte"

Die Bearbeitung einer digital erzeugten Schadenakte als auch das manuelle Anlegen einer Schadenakte erfolgt im nachfolgend abgebildeten Arbeitsblatt. In der Schadenakte werden die für die Verwaltung, Abwicklung und Abrechnung relevanten Daten hinterlegt. Die Daten werden für die Erstellung von Projektakten zur Schadenakte vorgehalten und dort zur Auswahl angezeigt. Die Historie einer Schadenakte und deren Projekten kann über das Journal abgebildet werden. Die Kommunikation mittels der GDV-Schnittstelle hin zur Versicherung erfolgt ebenfalls aus diesem Arbeitsblatt heraus. Ausdrucke zur Schadenakte können direkt aus diesem Arbeitsblatt heraus erstellt werden. Die Erstellung sowie der Versand von E-Mails mit vorgefertigten Texten kann ebenfalls direkt aus der Schadenakte heraus erfolgen. Im Journal zur Schadenakte wird dazu automatisch ein Eintrag erstellt.

| MOS'aik Projektvenvaltun                | on (Firma Muster AG)                 |                      |                                          |           |             |             |      |      |                    |            | _ 0                           | 23  |
|-----------------------------------------|--------------------------------------|----------------------|------------------------------------------|-----------|-------------|-------------|------|------|--------------------|------------|-------------------------------|-----|
| Datei Bearbeiten Ansicht                | t Einfügen Format Projekt I          | Datensatz Extras     | ?                                        |           |             |             |      |      |                    |            |                               |     |
| റെ 🛋 🙈 കി രി 👗                          | B B X   Ω α   ★ ↓                    | / 🔍 🔂 🗍              | <b>21</b> T # S A Z                      | % 111 €s  | SS 🔒        |             |      |      |                    |            |                               |     |
| ☐ schadenma                             | anagement   schade                   | enakten I s          | chadenakte                               | 1         |             |             |      |      |                    |            |                               |     |
|                                         | ingeniene poenda                     |                      | cinaacinantee                            |           |             |             |      |      |                    |            |                               |     |
| E Navigation # X                        | Home: Startseite Schadenakte         | n: Schadenakte (S14- | 00001) ×                                 |           |             |             |      |      |                    |            |                               |     |
| Home                                    | Schadenakte 🔹                        | R Allgemeines        | zur Schadenakte                          |           |             |             |      |      |                    |            |                               |     |
| Schadenakten                            | Neu F8                               | Schadenakte          | S14-00001                                |           |             |             |      |      | Anrufdatum *       | 25.03.20   | 15 09:09:30                   |     |
| ž 📜                                     | Speichern F7                         | SN                   | SN-14-84450                              |           |             |             |      |      | VSN                | V2015-45   | 24-001                        |     |
| Alle Schadenakten                       | Nachschlagen * F5                    | _                    | Paralei                                  |           |             |             |      |      | 50000              | 1.1100001  | uog                           |     |
| 200 I I I I I I I I I I I I I I I I I I | Herkunft * Digital                   | Sel Adressen und     | d Ansprechpartner                        |           |             |             |      |      |                    |            |                               |     |
| 😤 🔍                                     | UB * Nord                            | Anrufer *            | ader                                     |           |             |             |      | B >  | Ansprechpartner    | Ludwig Mi  | iler                          |     |
| Projektakten zu Schade                  | PL * bender<br>Vertreter * okers     | Auftraggeber *       | ulmers                                   |           |             |             |      | E >> | Ansprechpartner    | •          |                               | H   |
| 🚊 🏼 🌉                                   | Vermerk * higers                     | Versicherung *       | cordales                                 |           |             |             |      | 🗷 😕  | Ansprechpartner    | •          |                               |     |
| Digitale Schadenakte                    |                                      | Regulierer *         | junkers<br>* christopsop                 |           |             |             |      | E »  | Ansprechpartner    |            |                               |     |
| a 👝                                     | Weitere Schritte                     | Sachverstanluger     | christensen                              |           |             |             |      |      | Anspreciparulei    |            |                               |     |
| awsn 🔰                                  | Schadenakte drucken                  | Adressverwe          | ise                                      |           |             |             |      |      |                    |            |                               |     |
| Dokumente zu Schaden                    | Schadenakte umwandem                 | Anrede               | Firma                                    |           |             |             |      |      | Telefon            | +49 2305   | 67688                         | 2   |
| te 🔁                                    | Projektakte erstellen                | Name                 | Cosima Christensen<br>Handelsunternehmen |           |             |             |      |      | Mobil<br>Telefon 2 |            |                               |     |
|                                         | Details / Weiteres »                 | Straße               | Cottenburgstr. 45                        |           |             |             |      |      | Fax                | +49 2305   | 67689                         |     |
| B Journal zu Schauerlakten              | cou                                  | PLZ, Ort             | 44575 Castrop-Rauxel                     |           |             |             |      |      | E-Mail             | info@chris | stensen.de                    |     |
| et                                      | GDV »                                | 1 Waitana Adre       | accon.                                   |           |             |             |      |      | 🔶 Echadonau        | ton        |                               |     |
| agem                                    |                                      | g weitere Aure       | issen                                    |           |             |             |      |      | M Schauenan        | ten .      |                               |     |
| nana                                    |                                      | Adresse              | Ansprechparth                            | Kunde     | 2014-854774 | SN15-58474  | Into | -    | Feuer              | enart *    | Informatione<br>Backofen durc | n ^ |
| den                                     |                                      | oschewski            |                                          | Kunde     | A-2012-8547 | 2015-4145-1 |      | +    | Elementars         | chaden     | Erdbeben                      | E   |
| Sche                                    |                                      | •                    |                                          |           |             |             |      | F    | *                  |            |                               |     |
|                                         |                                      | C. Cohadaabaaa       | abuniture a                              |           |             |             |      |      |                    |            |                               |     |
|                                         |                                      | Schadenbesc          | mreibung                                 |           |             |             |      |      |                    |            |                               |     |
|                                         |                                      | Tahoma               | 8 ]                                      | F K ∐   ≣ |             | ee # 8 ♥    |      |      |                    |            |                               |     |
|                                         |                                      | Ronrbruch Badezir    | nmer                                     |           |             |             |      |      |                    |            |                               |     |
|                                         |                                      | 1. OG Links          |                                          |           |             |             |      |      |                    |            |                               |     |
|                                         |                                      |                      |                                          |           |             |             |      |      |                    |            |                               |     |
|                                         |                                      |                      |                                          |           |             |             |      |      |                    |            |                               |     |
|                                         |                                      |                      |                                          |           |             |             |      |      |                    |            |                               |     |
|                                         |                                      |                      |                                          |           |             |             |      |      |                    |            |                               |     |
|                                         |                                      |                      |                                          |           |             |             |      |      |                    |            |                               |     |
|                                         |                                      |                      |                                          |           |             |             |      |      |                    |            |                               |     |
|                                         |                                      |                      |                                          |           |             |             |      |      |                    |            |                               |     |
|                                         | Statistische Werte 🔺                 |                      |                                          |           |             |             |      |      |                    |            |                               |     |
|                                         | Erstanlagedatum                      |                      |                                          |           |             |             |      |      |                    |            |                               |     |
|                                         | Angenommen durch                     |                      |                                          |           |             |             |      |      |                    |            |                               |     |
| Vorgangsdokumente                       | Admin                                |                      |                                          |           |             |             |      |      |                    |            |                               |     |
| Stammdaten                              | Änderungdatum<br>30.03.2015.14:06:18 |                      |                                          |           |             |             |      |      |                    |            |                               |     |
| Auswertungen                            | geändert durch                       |                      |                                          |           |             |             |      |      |                    |            |                               |     |
| Trocknung                               | Admin                                |                      |                                          |           |             |             |      |      |                    |            |                               |     |
| Einstellungen                           |                                      | Allgemein GDV        | Journal                                  |           |             |             |      |      |                    |            |                               |     |

Abbildung 5.3. Schadenmanagement | Schadenakten | Schadenakte

#### 5.3.1. Allgemeines zur Schadenakte

Abbildung 5.4. Schadenmanagement | Schadenakten | Schadenakte

| Reference   | s zur Schadenakte |            |              |                     |
|-------------|-------------------|------------|--------------|---------------------|
| Schadenakte | S14-00001         |            | Anrufdatum * | 25.03.2015 09:09:30 |
| SN          | SN-14-84450       |            | VSN          | V2015-4524-001      |
|             | Partner           | 🗖 Erledigt | Status *     | 1. Neuauftrag       |
|             |                   |            |              |                     |

#### Schadenakte

Jede Schadenakte erhält beim Speichern eine automatisch vergebene laufende Nummer aus einem entsprechend einstellbaren Nummernkreis. Der Nummernkreis ist im Arbeitsblatt Stammdaten | Einstellungen | Nummernkreise durch die Administration einstellbar.

• Anrufdatum

Das Datum der Schadenmeldung kann als Anrufdatum hinterlegt werden.

SN

Hier wird die Schadennummer der Versicherung eingetragen.

VSN

Dieses Feld enthält die Versicherungsscheinnummer der Versicherung.

• Kennzeichen 🖸 Partner

Hier kann ein entsprechendes Kennzeichen zur Schadenakte gesetzt werden.

• Kennzeichen 🖸 Erledigt

Hier kann eine Schadenakte als Erledigt gekennzeichnet werden. Sobald das Kennzeichen gesetzt ist, ist die Schadenakte für weiteren Eingaben gesperrt. Das Kennzeichen kann bei Bedarf wieder entfernt werden, sodass die Schadenakte wieder bearbeitet werden kann.

#### Status

Der Status der Schadenakte kann bei entsprechender Berechtigung durch den Anwender gesetzt werden. Dies regelt die Systemrichtlinie "Schadenakte – Erlaubt das Ändern des Status einer Schadenakte".

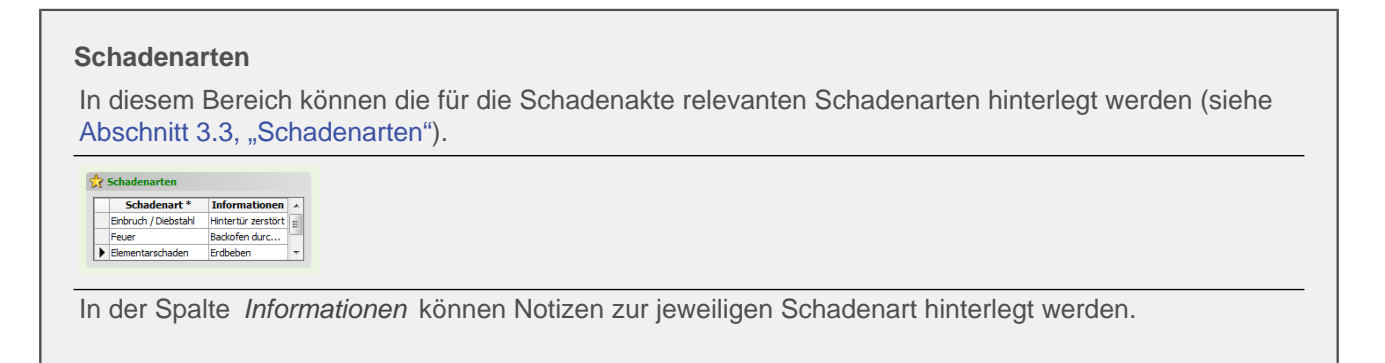

#### Schadenbeschreibung

Dieses Feld dient zur Beschreibung des Schadens. Die Eingabe des Textes ist nicht begrenzt.

Abbildung 5.5. Schadenmanagement | Schadenakten | Schadenakte

| Tahoma | - 8 - F A | · ⊔ ≡ ≡ ≡ ■ | 目住住 🖉 🖑 |  |
|--------|-----------|-------------|---------|--|
|        |           |             |         |  |
|        |           |             |         |  |
|        |           |             |         |  |
|        |           |             |         |  |
|        |           |             |         |  |
|        |           |             |         |  |
|        |           |             |         |  |
|        |           |             |         |  |
|        |           |             |         |  |
|        |           |             |         |  |
|        |           |             |         |  |
|        |           |             |         |  |
|        |           |             |         |  |
|        |           |             |         |  |
|        |           |             |         |  |
|        |           |             |         |  |
|        |           |             |         |  |

# Statistische Werte Diese Felder werden automatisiert gespeichert.

#### 5.3.2. Zuständigkeiten

In diesem Bereich können die zuständige Niederlassung und die Mitarbeiter hinterlegt werden. Die Auswahl kann jeweils durch Nachschlagen (F5) erfolgen.

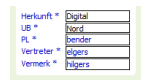

• Herkunft \*

Als Herkunft kann ein Eintrag aus einer Werteliste ausgewählt werden, digitale Schadenakten sind automatisch mit einer Herkunft versehen. Eine bereits gespeicherte Schadenakte kann über den Link Schadenakte umwandeln in DIGITAL umgewandelt werden. Die entsprechende Berechtigung ist über die Systemrichtlinie "Schadenakte – Erlaubt das Umwandeln einer Schadenakte in Digital" geregelt.

• Unternehmensbereich \*

Die Schadenakte kann optional einem Unternehmensbereich zugeordnet werden. Beim Erstellen von Projektakten aus der Schadenakte wird diese Information in der Projektakte voreingestellt.

• Projektleiter \*

Hier kann aus den Personal-Stammdaten der für die Schadenakte vorgesehene Projektleiter hinterlegt werden. Beim Erstellen von Projektakten aus der Schadenakte wird diese Information in der Projektakte voreingestellt.

• Vertreter \*

Hier kann aus den Personal-Stammdaten der für die Schadenakte vorgesehene Vertreter des Projektleiters hinterlegt werden. Beim Erstellen von Projektakten aus der Schadenakte wird diese Information in der Projektakte voreingestellt.

• Vermerk \*

Hier kann der Schadenakte aus den Personal-Stammdaten ein weiterer Mitarbeiter zugeordnet werden.

#### 5.3.3. Adressen und Ansprechpartner

Die relevanten Adressen zur Schadenakte werden in diesem Bereich hinterlegt.

Abbildung 5.6.

| Anrufer *                                | adler                                                                  | 🖳 🔛 Ans    | sprechpartner * L                    | udwig Müller   |   |
|------------------------------------------|------------------------------------------------------------------------|------------|--------------------------------------|----------------|---|
| Schadenort *                             | [Neue Adresse]                                                         | 🖬 🔛 Ans    | sprechpartner *                      |                | ! |
| Auftraggeber *                           | ulmers                                                                 | 🖃 🔛 Ans    | sprechpartner *                      |                |   |
| Versicherung *                           | cordales                                                               | 🖃 🔛 Ans    | sprechpartner *                      |                |   |
| Regulierer *                             | junkers                                                                | 🗵 🔛 Ans    | sprechpartner *                      |                |   |
| Sachverständige                          | r * dristensen                                                         | 🖃 🔛 Ans    | sprechpartner *                      |                |   |
| i) Anrufer                               |                                                                        |            |                                      |                |   |
| - Annunci                                |                                                                        |            |                                      |                |   |
| Anrede                                   | Firma                                                                  | <b>E</b> 1 | Telefon ·                            | +49 2305 67688 | 2 |
| Anrede<br>Name                           | Firma<br>Cosima Christensen                                            |            | Telefon ·                            | +49 2305 67688 | 2 |
| Anrede<br>Name<br>Namenszusatz           | Firma<br>Cosima Christensen<br>Handelsunternehmen                      |            | Telefon<br>Mobil<br>Telefon 2        | +49 2305 67688 | 8 |
| Anrede<br>Name<br>Namenszusatz<br>Straße | Firma<br>Cosima Christensen<br>Handelsunternehmen<br>Cottenburgstr. 45 |            | Telefon<br>Mobil<br>Telefon 2<br>Fax | +49 2305 67688 | 2 |

#### Auswahl bestehender Adress-Stammdaten

Im oberen Bereich der Abbildung können der Schadenakte die sechs relevanten Adressen mit Ansprechpartner aus den Adress-Stammdaten zugeordnet werden.

#### Bearbeitung der Adressen

Im unteren Bereich können die ausgewählten Adressen bearbeitet oder neue Adressen manuell erfasst werden. Durch Platzieren des Cursors im Feld "Anrufer" oder Verwendung der folgenden Schaltfläche

werden die Bearbeitungsfelder für die jeweilige Adresse angezeigt.

#### • Temporäre Adressen

Der Hinweis [Neue Adresse] im entsprechenden Feld "Anrufer", "Schadenort", "Auftraggeber", "Versicherung", "Regulierer" oder "Sachverständiger" wird für temporär erfasste Daten automatisch hinterlegt. Zusätz-

lich ist die Adresse mit diesem Symbol gekennzeichnet 🛄

#### Zusätzliche Kommunikationsdaten

Für Stammadressen können neben den normalen Kommunikationsdaten noch weitere Daten für die Schadenakte hinterlegt werden. Über die nachfolgende Schaltfläche kann zwischen den Kommunikationsdaten aus den Stammdaten (Schaltfläche GRAU) und den zusätzlich zur Schadenakte hinterlegten Kommunikati-

onsdaten (Schaltfläche GRÜN) umgeschaltet werden. zusätzliche Kommunikation

#### Bearbeitung gesperrt

Das Bearbeiten der Adressen in der Schadenakte setzt entsprechende Berechtigungen des Anwenders voraus (siehe Abschnitt 2.1.5, "Systemrichtlinien"). Anderenfalls sind die Felder zur Anschrift sowie zur Kommunikation GELB markiert und schreibgeschützt.

Abbildung 5.7.

| Anrufer      |                      |           |                     |   |
|--------------|----------------------|-----------|---------------------|---|
| Anrede       | Firma                | Telefon   | +49 2305 67688      | 2 |
| Name         | Cosima Christensen   | Mobil     |                     | 2 |
| Namenszusatz | Handelsunternehmen   | Telefon 2 |                     | 2 |
| Straße       | Cottenburgstr. 45    | Fax       | +49 2305 67689      |   |
| PLZ, Ort     | 44575 Castrop-Rauxel | E-Mail    | info@christensen.de |   |

#### • Speichern in Stammdaten

Bei entsprechender Berechtigung kann eine temporär zur Schadenakte erfasste Adresse mittels der nachfol-

genden Schaltfläche in die Stammdaten übernommen werden.

Dazu wird das Arbeitsblatt zur Bearbeitung der Adresse mit den bereits in der Schadenakte hinterlegten Daten geöffnet. Nach Vervollständigung der Eingaben und Speicherung erfolgt eine automatische Aktualisierung in der Schadenakte. Der Kurzname der Adresse wird nun angezeigt.

| di | acom Poroi                                          | oh kännon dar | Sahadana                           | kto woitoro                       | Adronon our                      | don Sta   | mmd   | latan zugaardna  |
|----|-----------------------------------------------------|---------------|------------------------------------|-----------------------------------|----------------------------------|-----------|-------|------------------|
| P  | esem beren                                          | ch konnen der | Schauena                           | ikie weilere                      | Auressen aus                     | s uen Sta | ппо   | laten zugeorunei |
| ۱. |                                                     |               |                                    |                                   |                                  |           |       |                  |
| 1  | uung 5.8.                                           |               |                                    |                                   |                                  |           |       |                  |
|    |                                                     |               |                                    |                                   |                                  |           |       |                  |
|    |                                                     |               |                                    |                                   |                                  |           |       |                  |
| V  | Veitere Adressen                                    |               |                                    |                                   |                                  |           |       |                  |
| V  | Veitere Adressen<br>Adresse *                       | Ansprechpartn | Kategorie                          | VSN                               | SN                               | Info      | •     | 1                |
|    | Veitere Adressen<br>Adresse *<br>esser              | Ansprechpartn | <b>Kategorie</b><br>Kunde          | VSN<br>2014-854774                | SN 15-58474                      | Info      | •     |                  |
|    | Veitere Adressen<br>Adresse *<br>esser<br>oschewski | Ansprechpartn | <b>Kategorie</b><br>Kunde<br>Kunde | VSN<br>2014-854774<br>A-2012-8547 | <b>SN15-58474</b><br>2015-4145-1 | Info      | ^<br> |                  |

Die Auswahl erfolgt über das Feld <Adresse \*>. Zur jeweiligen Adresse kann im Feld <Ansprechpartner> ein Ansprechpartner ausgewählt werden.

#### Anzeige weiterer Adressdetails

Mit einem Doppelklick vor den jeweiligen Adresseintrag werden weitere Adressdaten schreibgeschützt angezeigt.

Abbildung 5.9.

| i)  | Adressverwe  | eise   |                    |           |             |             |      |          |           |          |               |   |
|-----|--------------|--------|--------------------|-----------|-------------|-------------|------|----------|-----------|----------|---------------|---|
| An  | rede         | Firma  |                    |           |             |             |      |          | Telefon   | +49 541  | 3235-0        | 2 |
| Na  | me           | Olga O | schewski AG        |           |             |             |      |          | Mobil     | +49 169  | 5473200       | 2 |
| Nar | menszusatz   | Wohnu  | ngsbaugesellschaft |           |             |             |      |          | Telefon 2 |          |               | 2 |
| Str | аве          | Oppeln | er Str. 45         |           |             |             |      |          | Fax       | +49 541  | 3235-11       |   |
| PLZ | Z, Ort       | 49086  | Osnabrück          |           |             |             |      |          | E-Mail    | wb@osch  | ewski.de      |   |
| 2   | Weitere Adro | essen  |                    |           |             |             |      |          | 👷 Schaden | arten    |               |   |
|     | Adress       | e*     | Ansprechpartn      | Kategorie | VSN         | SN          | Info | <b>^</b> | Scha      | denart * | Informationen |   |
|     | esser        |        |                    | Kunde     | 2014-854774 | SN15-58474  |      | =        | Feuer     |          | Backofen durc | = |
|     | oschewski    |        |                    | Kunde     | A-2012-8547 | 2015-4145-1 |      |          | Elementa  | rschaden | Erdbeben      |   |
| *   |              |        |                    |           |             |             |      | Ŧ        | *         |          |               | - |

#### • VSN, SN und Info

Zusätzlich können die Spalten VSN, SN sowie Info für weitere Informationen zur Adresse gefüllt werden.

#### Eintrag löschen

Das Löschen einer Adresszuordnung erfolgt Kontextmenü (rechte Maustaste).

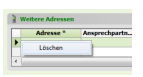

#### 5.3.4. Register GDV

Hier werden die automatisiert erzeugten Daten der digital von der Versicherung gesendeten Schadenakte angezeigt.

| MOS'aik Projektverwaltun                                                                                        | ng (Firma Muster AG)                         |                            |                                                                    |             | - 0 <b>- X</b> - |
|----------------------------------------------------------------------------------------------------|----------------------------------------------|----------------------------|--------------------------------------------------------------------|-------------|------------------|
| Datei Bearbeiten Ansicht                                                                                        | t Einfügen Format Projekt I                  | Datensatz Extras           | ?                                                                  |             |                  |
| ]⊯  <i>⊜ A</i> 0]& ∦                                                                                            | BBX DOIA+                                    | 1 1 1 2                    | 👪 T # S A Z  % 🖽 €s   🔀   着                                        |             |                  |
| O cebadanma                                                                                                    | nagement   cohad                             | anakton I c                | ahadanakta                                                         |             |                  |
|                                                                                                    |                                              | enakten   s                | chauenakte                                                         |             |                  |
| Navigation 4 ×                                                                                                  | Home: Startseite Schadenakte                 | n: Schadenakte (S14-(      | 0001) ×                                                            |             |                  |
| Home                                                                                                    | Cohadanabha                                  | A Vermitation              |                                                                    |             |                  |
| Allo                                                                                                    | Schauenakte S                                | Vermicuer                  | 44 0447100                                                         |             |                  |
| <del>y</del> 🏠                                                                                                  | Speichern F7                                 | VO-Nummer                  | UA-0447100                                                         |             |                  |
| Startseite                                                                                                    | Löschen F6                                   | 🔄 Sonstige Ver             | icherungsdaten                                                     |             |                  |
| <u> </u>                                                                                                    | Nachschlagen * F5                            | VersBedingungen            | VHB 74                                                             |             |                  |
| internet                                                                                                    | Herkunft * Digital                           | VSU, VSU Einheit<br>WE, SB | 150                                                                | EUR<br>1500 |                  |
|                                                                                                    | PL * bender                                  | Besonderheiten             | Herkunft unklar!                                                   |             |                  |
| § <                                                                                                    | Vertreter * elgers                           | Kurztext                   | Wasserschaden                                                      |             |                  |
| Handbuch                                                                                                    | Vermerk * hilgers                            | Schadentag                 | 26.04.2015                                                         |             |                  |
| Kar                                                                                                    | Weitere Schritte                             | Cabadanadaha               |                                                                    |             |                  |
| ž                                                                                                    | Schadenakte drucken                          | - Schadendate              |                                                                    |             |                  |
| Log                                                                                                    | Schadenakte umwandeln                        | Schadentag                 | 30.03.2015                                                         | Schadentyp  | Wasserschaden    |
| <u>8</u>                                                                                                    | Journal drucken                              | Notiz                      | Wasser tropft durch die Decke 1. OG links WE 234. Evtl. Rohrbruch. |             |                  |
| netru                                                                                                    | Projektakte erstellen                        |                            |                                                                    |             |                  |
| Inter                                                                                                    | Details / Weiteres »<br>Dokumente hinzufügen |                            | VN weiß aber nicht wo die Lindichtiekeit int                       |             |                  |
| Subr                                                                                                    | GDV »                                        | Kommentar VS               | www.eb.aberiniar.wo.de.ondariugkeitat.                             |             |                  |
| 5                                                                                                    |                                              |                            |                                                                    |             |                  |
| rbeit                                                                                                    |                                              |                            |                                                                    |             |                  |
| Büro                                                                                                    |                                              |                            | Auftragsart                                                        |             |                  |
| 5                                                                                                    |                                              |                            |                                                                    |             |                  |
| trug                                                                                                    |                                              |                            |                                                                    |             |                  |
| swer                                                                                                    |                                              |                            |                                                                    |             |                  |
| The second second second second second second second second second second second second second second second se |                                              |                            |                                                                    |             |                  |
| laten                                                                                                    |                                              |                            |                                                                    |             |                  |
| E C                                                                                                    |                                              |                            |                                                                    |             |                  |
| <u>й</u>                                                                                                    |                                              |                            |                                                                    |             |                  |
| nent                                                                                                    |                                              |                            |                                                                    |             |                  |
| ager                                                                                                    |                                              |                            |                                                                    |             |                  |
| la la la la la la la la la la la la la l                                                                        |                                              |                            |                                                                    |             |                  |
| hade                                                                                                    |                                              |                            |                                                                    |             |                  |
| <u>×</u>                                                                                                    |                                              |                            |                                                                    |             |                  |
|                                                                                                    | Statistische Werte 🍙                         |                            |                                                                    |             |                  |
|                                                                                                    | Erstanlagedatum<br>13.04.2015 15:10:43       |                            |                                                                    |             |                  |
|                                                                                                    | Angenommen durch                             |                            |                                                                    |             |                  |
| Agenda                                                                                                    | Admin<br>Änderunndatum                       |                            |                                                                    |             |                  |
| Planung                                                                                                    | 14.04.2015 16:29:28                          |                            |                                                                    |             |                  |
| Infodesk                                                                                                    | geändert durch<br>Admin                      | Abschluss                  | 09.04.2015                                                         |             |                  |
| Tools                                                                                                    |                                              | Allgemein GDV              | / Versicherungsdaten Journal                                       |             |                  |

Abbildung 5.10. Schadenmanagement | Schadenakten | Schadenakte

#### 5.3.5. Register Journal

Auf dieser Registerkarte können in Form eines Journals Informationen zur Schadenakte chronologisch hinzugefügt und ausgewertet werden. Bei einem neuen, manuell erfassten Eintrag werden die Spalten *Schadenakte*, *Personal*, *Startdatum / Von*, *Enddatum / Bis* sowie ein ggf. nicht gefüllter Typ (Telefonat voreingestellt) automatisch eingetragen. Automatisiert werden z.B. die vorgefertigten E-Mails hinterlegt.

| )S'aik Projektverwaltun | a (Firma Muster AG)                                                                                                    |                         |                              |                           |              |          |         | - 0        |   |
|-------------------------|----------------------------------------------------------------------------------------------------|-------------------------|------------------------------|---------------------------|--------------|----------|---------|------------|---|
| Bearbeiten Ansicht      | Einfügen Format Projekt                                                                                                    | Datensatz Extras ?      |                              |                           |              |          |         |            |   |
| ഭികാഹാരിം ്≾ി           | h <b>m</b> Xlραl <b>≜</b> ↓                                                                                                    | / @ @ ≜1 ?              |                              | 111 Ee 🔀 🔺                |              |          |         |            |   |
|                         |                                                                                                    |                         |                              |                           |              |          |         |            | - |
| ) schadenma             | anagement   schad                                                                                                    | enakten   so            | hadenakte                    |                           |              |          |         |            |   |
| Navigation 4 X          | Home: Startseite Schadenaktr                                                                                                    | en: Schadenakte (S14-00 | 001) X                       |                           |              |          |         |            |   |
| Home                    | Schadenakte                                                                                                    | A Journal               |                              |                           |              |          |         |            |   |
| Schadenakten            | School and the second second s | John Market             |                              |                           |              | le di    |         |            |   |
| $\sim$                  | Neu P8                                                                                                    | Schadenakte             | Termintyp                    | Kurztext                  | Beschreibung | Personal | Projekt | Startdatum | - |
|                         | Löschen F5                                                                                                    | S14-00001               | Restățiouno Frethesichtiouno | Termin Erethesichtigung   |              | asche    |         | 25.03.2015 | - |
| Allo Schadapakton       | Nachechlagen * E5                                                                                                    | \$14.00001              | F Mail                       | Email zu Fretheeichtigung |              | asche    |         | 25.03.2015 | - |
| Alle Schouenakten       | The addition of the second second sec | S14-00001               | Sonetinee                    | mit Hausverwalter vor Ort |              | erkmann  |         | 26.03.2015 | - |
|                         | Herkunft * Digital                                                                                                    | S14-00001               | Beging Trockgung             | Aufbau TR                 |              | oùding   |         | 27.03.2015 | - |
|                         | UB * Nord                                                                                                    | S14-00001               | Zwischenmessung              | 2 Geräte abgehaut 3       |              | güdling  |         | 30.03.2015 | - |
| ojektakten zu Schade    | PL * bender                                                                                                    | S14-00001               | Ende Trocknung               | alles abgebaut.           |              | güdling  |         | 03.04.2015 | - |
| 11                      | Vertreter * elgers                                                                                                    | S14-00001               | Abnahme                      | Termin vor Ort, erledigt  |              | erkmann  |         | 04.04.2015 | - |
|                         | Vermerk * higers                                                                                                    | *                       |                              |                           |              |          |         | [          | 1 |
| initale Schadenakte     |                                                                                                    | -                       |                              |                           |              |          |         |            |   |
| ignore ochoochakte      | Weitere Schritte                                                                                                    |                         |                              |                           |              |          |         |            |   |
|                         | Eduadanakta dauduan                                                                                                    |                         |                              |                           |              |          |         |            |   |
|                         | Schadenakte unuvandela                                                                                                    |                         |                              |                           |              |          |         |            |   |
| umente zu Schaden       | Sciedenakte unmanden                                                                                                    |                         |                              |                           |              |          |         |            |   |
| <b>\$</b>               | Projektakte erstellen                                                                                                    | _                       |                              |                           |              |          |         |            |   |
| <u>i</u>                | Details / Weiteres »                                                                                                    | _                       |                              |                           |              |          |         |            |   |
| nal zu Schadenakten     | Dokumente hinzufügen                                                                                                    |                         |                              |                           |              |          |         |            |   |
|                         |                                                                                                    | _                       |                              |                           |              |          |         | -          |   |
|                         | GDV »                                                                                                    |                         |                              |                           |              |          |         |            |   |
|                         |                                                                                                    |                         |                              |                           |              |          |         |            |   |
|                         |                                                                                                    |                         |                              |                           |              |          |         |            | - |
|                         |                                                                                                    |                         |                              |                           |              |          |         |            | - |
|                         |                                                                                                    | -                       |                              |                           |              |          |         |            | - |
|                         |                                                                                                    |                         |                              |                           |              |          |         |            |   |
|                         |                                                                                                    | _                       |                              |                           |              |          |         |            |   |
|                         |                                                                                                    |                         |                              |                           |              |          |         |            |   |
|                         |                                                                                                    |                         |                              |                           |              |          |         |            |   |
|                         |                                                                                                    |                         |                              |                           |              |          |         |            |   |
|                         |                                                                                                    |                         |                              |                           |              |          |         | [          |   |
|                         |                                                                                                    |                         |                              |                           |              |          |         |            |   |
|                         |                                                                                                    |                         |                              |                           |              |          |         |            |   |
|                         |                                                                                                    |                         |                              |                           |              |          |         |            |   |
|                         |                                                                                                    |                         |                              |                           |              |          |         |            |   |
|                         |                                                                                                    |                         |                              |                           |              |          |         |            |   |
|                         |                                                                                                    |                         |                              |                           |              |          |         |            |   |
|                         |                                                                                                    |                         |                              |                           |              |          |         |            |   |
|                         |                                                                                                    |                         |                              |                           |              |          |         |            |   |
|                         |                                                                                                    |                         |                              |                           |              |          |         |            |   |
|                         |                                                                                                    |                         |                              |                           |              |          |         |            |   |
|                         |                                                                                                    |                         |                              |                           |              |          |         |            |   |
|                         | Statistische Werte                                                                                                    |                         |                              |                           |              |          |         | l          |   |
|                         | Studitische werte                                                                                                    |                         |                              |                           |              |          |         | L          |   |
|                         | Erstanlagedatum                                                                                                    |                         |                              |                           |              |          |         |            |   |
|                         | 25.03.2015 09:10:25                                                                                                    |                         |                              |                           |              |          |         |            |   |
| organgsdok mente        | Angenommen durch                                                                                                    |                         |                              |                           |              |          |         |            |   |
| or going subsumence     | And an use of a fear                                                                                                    |                         |                              |                           |              |          |         |            | - |
| Stammoaten              | 30.03.2015.14-06-18                                                                                                    | •                       |                              |                           |              |          |         |            |   |
| Auswertungen            | geändert durch                                                                                                    | H A Datensatz           | 2 von 8 gelesenen            |                           |              |          |         |            |   |
| Trocknung               | Admin                                                                                                    |                         |                              |                           |              |          |         |            | ſ |
|                         |                                                                                                    | N                       |                              |                           |              |          |         |            |   |

#### Abbildung 5.11. Schadenmanagement | Schadenakten | Schadenakte

#### 5.3.6. Weitere Schritte

Zu einer gespeicherten Schadenakte können weitere Schritte vorgenommen werden.

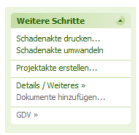

#### Schadenakte drucken

Dieser Link ermöglicht für das ausgewählte Layout eine Seitenansicht in MOS'aik, die Erstellung eines PDF-Dokuments oder den Ausdruck auf Papier. Hier ein Beispiel für die Seitenansicht:

| Bearbeiten Ansicht Einf<br>Barbeiten Ansicht Einf<br>allgemein   to | lügen Format Projekt Datensatz Extras ?<br>≝XIvo ca   ★ ♥   ♪ 酸 ፼   ይ∤ ፩↓ T # S A Z   % ∰ €s   ‰   ∰<br>ols   druckvorschau                                                                                                    |                                                                                                    |
|---------------------------------------------------------------------|----------------------------------------------------------------------------------------------------|----------------------------------------------------------------------------------------------------|
| vigation 7 X Ho<br>Home<br>Schadenakten                             | me: Startselte 〉 Schadenakter: Schadenakte (S14-0000.) ※〉 Tools: Druckvorschau X<br>금 『고』옷』옷』 (200m = (Automatisch)                                                                                                    | Schleßen 🖾 🖽 1/3 🛛 Id d 1 🕨 м                                                                                                    |
| ile Schadenakten                                                    | Schadenaufnahme allgemein Seite 1                                                                                                    | Schadenaufnahme Seite 2<br>[Gaudenalde<br>31-0501                                                                                                    |
| gitale Schadenakte<br>umente zu Schaden                             | B) Exformativaheen           Mitsuparatik and                                                                                                    | A) Shadwart    Shadwart   Shadwardsge                                                                                                    |
| "nal zu Schadenakten                                                | Image: Section 2016         1.255         2017         2017           Image: Section 2016         1.255         2017         2017         2017           Image: Section 2016         1.255         2017         2017         2017         2017         2017         2017         2017         2017         2017         2017         2017         2017         2017         2017         2017         2017         2017         2017         2017         2017         2017         2017         2017         2017         2017         2017         2017         2017         2017         2017         2017         2017         2017         2017         2017         2017         2017         2017         2017         2017         2017         2017         2017         2017         2017         2017         2017         2017         2017         2017         2017         2017         2017         2017         2017         2017         2017         2017         2017         2017         2017         2017         2017         2017         2017         2017         2017         2017         2017         2017         2017         2017         2017         2017         2017         2017         2017         2                                                                                                    | © Wereen Esnater Est Avaze ivater Diele Esnerigen<br>D. Bibliefentescheitung                                                                                                    |
|                                                                     | INF units of the second second seco | Safartundinationan  Vitages rungsasage  Safartundinationan  Data set and set and set |
|                                                                     | Noticity         File         Value         Value         <                                                                                                    | F) Ergebnis Böhadensufnahme: Arbeiten erforderlich Arbeiten erforderlich                                                                                                    |
|                                                                     | 1954 7.254<br>8 YOSBE<br>                                                                                                    | Saum - Griesderf Wr/ Geostaliger - Uniesderf Registerer                                                                                                    |
| organgsdokumente                                                    | 500 1                                                                                                    | Sens 2                                                                                                    |
| Stammdaten<br>Auswertungen<br>Trocknung                             |                                                                                                    |                                                                                                    |

#### Schadenakte umwandeln

Bei entsprechender Berechtigung (siehe Abschnitt 2.1.5, "Systemrichtlinien") kann eine Schadenakte nachträglich in die Herkunft DIGITAL umgewandelt werden. Die erforderlichen Daten sind in einem entsprechenden Dialog zu hinterlegen.

Abbildung 5.13. Schadenakte umwandeln

| Dienstleister  |           |
|----------------|-----------|
| Item0002       | *         |
| Vermittler     |           |
| Item0010       | -         |
| SN             |           |
| 2013 5645414   |           |
| VSN            |           |
| 2001 010180050 |           |
| ок             | Abbrechen |
|                |           |
|                |           |

#### Projektakte erstellen

Zur Schadenakte können eine oder mehrere Projektakten erzeugt werden. Dabei kann man beispielsweise für unterschiedliche Leistungstypen (z.B. Leckageortung, Trocknung, Sanierung) separate Projektakten anlegen. Die Schadenakte muss gespeichert sein und für den Auftraggeber sowie die Versicherung gespeicherte Stammadressen verwenden, damit durch Verwendung des Links **Projektakte erstellen** ein entsprechender Dialog angezeigt wird. Der angezeigte Dialog ist für das Schadenmanagement erweitert worden. Es werden zusätzlich die Schadeneigenschaften mit Daten der aktuellen Schadenakte vorbelegt. Weitere Daten können bei Bedarf hinzugefügt werden.

| Neu                                                                                                    |                                                                                                    |                                                                                                    | X                                                                                                    |
|----------------------------------------------------------------------------------------------------|----------------------------------------------------------------------------------------------------|----------------------------------------------------------------------------------------------------|----------------------------------------------------------------------------------------------------|
|                                                                                                    | Projektei                                                                                                    | genschaften                                                                                               |                                                                                                    |
| Vorlage                                                                                                    | Abschlagsrechnung<br>Akontoanforderung<br>Anfrage<br>Angebots<br>Angebotsaufforderung GAEB<br>Arbeitszettel<br>Aufmaß<br>Aufmaß REB<br>Auftrag | Projektname *<br>Auftrags-Nr. *<br>Zeichen<br>Projekttyp<br>Kurztext/Suchbegriff<br>Anlage nachschlagen * | <automatisch> ✓<br/>Service-Center<br/>Ordner für eine Projektakte ✓<br/>Abwicklung Schadenart Feuer</automatisch> |
|                                                                                                    | Auftraggeber                                                                                                    |                                                                                                    | Schadenort                                                                                                    |
| A <u>d</u> resse-/ <u>R</u> E-Adresse *<br>Anrede<br>Name                                                                                  | felder<br>Firma<br>Franz Felder                                                                                                    | Lieferadresse *<br>Anrede<br>Name                                                                         | igel 🗨<br>Firma<br>Inge Igel KG                                                                                    |
| Ansprechpartner<br>Strasse, PLZ, Ort                                                                                                    | Ges. für Handel und Verkehr mbH<br>Feldstr. 12 24939 Flensburg                                                                                 | Ansprechpartner<br>Strasse, PLZ, Ort                                                                      | Vertriebsbüro 💌<br>Ingbertstr. 56<br>82266 Inning/Ammersee                                                         |
|                                                                                                    | Schadene                                                                                                    | igenschaften                                                                                              |                                                                                                    |
| Schadenakte *<br>Unternehmensbereich<br>KSt * / Leistungstyp<br>Schadenart *<br>Versicherung *<br>Info<br>Regulierer *<br>Vorbemerkungen * | S14-00010 Nord SGA Feuer Deutsche Allge. Vielsäcker                                                                                            | Projektleiter *<br>Vertreter *<br>Abtretung<br>VSN<br>SN<br>SV 1*<br>SV 2*<br>Schlußbemerkungen *         | dedem<br>detrich<br>Nein  ▼<br>VN-2244-52271<br>SN-2015-322<br>rotkopf                                             |
| <u>D</u> K                                                                                                    |                                                                                                    |                                                                                                    | Abbrechen                                                                                                    |

#### Abbildung 5.14. Projektakte erstellen

#### • KSt / Leistungstyp:

Durch die Auswahl einer Kostenstelle mittels [F5] wird damit auch der dort hinterlegte Leistungstyp geladen. Bei Bedarf kann dies in der Projektakte noch über den Dialog "Projekteigenschaften / Sonstiges" geändert werden.

#### • Schadenart:

Sofern genau eine Schadenart in der Schadenakte hinterlegt wurde, wird diese voreingestellt. Anderenfalls kann im Feld "Schadenart" eine Schadenart mittels Nachschlagen [F5] ausgewählt werden.

#### • Schaltfläche [OK]:

Beim Schließen mit OK erfolgt ggf. eine Rückfrage zur Speicherung des Vorgangs in einer neuen Projektakte oder einer bereits bestehenden Projektakte zur Schadenakte. Bei Auswahl von "Ja" wird die betreffende Projektakte der aktuellen Schadenakte zugeordnet. Dies kann u.U. nicht gewünscht sein. Weitere Informationen dazu finden Sie im Kapitel 6, *Projektakten und Vorgänge zur Schadenakte*. Abbildung 5.15.

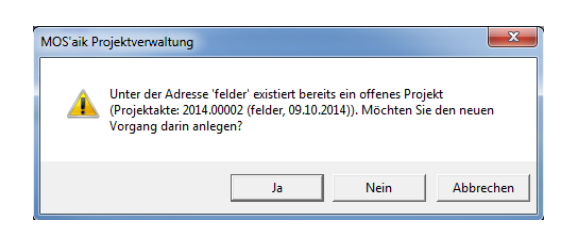

#### Anschließend wird der Vorgang zur weiteren Bearbeitung geöffnet.

#### **Details / Weiteres**

Bei Verwendung des Links wird das folgende Menü angezeigt. Mithilfe der ersten fünf Einträge können weitere Informationen zur Schadenakte angezeigt werden. Die Schadenakte wird dabei automatisch vorgefiltert.

Abbildung 5.16.

| Offene Posten anzeigen                                |
|-------------------------------------------------------|
| Projektakten zur Schadenakte                          |
| Dokumentenverknüpfungen anzeigen                      |
| Aufgaben zur Schadenakte<br>Dokumente zur Schadenakte |
| Vorgefertige E-Mail versenden                         |

#### • Offene Posten anzeigen:

Navigiert zu Auswertungen | Buchungslisten | Offene Posten.

#### • Projektakten zur Schadenakte:

Navigiert zu Schadenmanagement | Schadenakten | Projektakten zu Schadenakten.

#### • Dokumentverknüpfungen anzeigen:

Betrifft GDV-Dokumente und navigiert zu Schadenmanagement | Schadenakten | Dokumente zu Schadenakten.

#### • Aufgaben zur Schadenakte:

Navigiert zu Allgemein | Agenda | Notizen & Termine.

#### • Dokumente zur Schadenakte:

Navigiert zu Schadenmanagement | Schadenakten | Digitale Schadenakte.

#### • Vorgefertigte E-Mails versenden:

Hiermit können Sie vorgefertigte E-Mails zur Schadenakte an zuvor hier hinterlegte Adressaten versenden. Dabei kann automatisch ein Journaleintrag zur Schadenakte angelegt werden. Voreinstellungen dazu sind im Abschnitt 2.1, "Voreinstellungen" beschrieben.

Zunächst wird ein Dialog geöffnet, in dem weitere Daten zur E-Mail sowie zum Journaleintrag hinterlegt werden können. Abbildung 5.17. E-Mail versenden

| lail versenden                                                                                      | 23        |
|----------------------------------------------------------------------------------------------------|-----------|
|                                                                                                    |           |
| Adresse *                                                                                           |           |
| Jadler                                                                                              |           |
| Termintyp                                                                                           |           |
| Sonstiges                                                                                           | •         |
| E-Mail Adresse(n)                                                                                   |           |
| Servicecenter@Mustermann.de                                                                         |           |
| E-Mail Betreff                                                                                      |           |
| Bestätigung zum Schaden SN-14-84450                                                                 |           |
| E-Mail Text                                                                                         |           |
| Bitte geben Sie die beiden Nummern bei jeglichem Schriftverkehr zur Schadenakte an.<br>Vielen Dank! |           |
|                                                                                                    |           |
| ОК                                                                                                  | Abbrechen |

#### • Feld "Adresse":

In diesem Feld kann ein Adressat ausgewählt werden. Vorgefiltert sind die Adressen, die bei der aktuellen Schadenakte hinterlegt sind. Für die Auswahl anderer Adresseinträge ist der Filter zu entfernen. Ein zur Adresse vorgefertigter Text wird bei Auswahl der Adresse automatisch geladen.

#### • Feld "Termintyp":

Das Feld wird aus der gewählten Voreinstellung voreingestellt. Der Termintyp kann bei Bedarf für die Speicherung des Journaleintrags geändert werden. Dies ändert nicht erneut den zuvor über das Feld <Adresse> ausgewählten Text.

#### • Feld "E-Mail Adresse(n)":

Hier wird aus der gewählten Voreinstellung die E-Mail-Adresse voreingestellt. Es können weitere E-Mail-Adressen manuell hinzugefügt werden.

#### • Feld "E-Mail Betreff":

In diesem Feld wird aus der gewählten Voreinstellung der Betreff voreingestellt und kann bei Bedarf geändert werden.

#### • Feld "E-Mail Text":

Das Feld wird aus der gewählten Voreinstellung vorbelegt und kann bei Bedarf geändert werden. In den vorgefertigten Texten können auch Platzhalter z.B. für Daten der Schadenakte hinterlegt werden.

#### • Schaltfläche OK:

Mit Schließen des Dialogs per OK werden die E-Mail(s) automatisch versendet sowie ggf. der Journaleintrag angelegt.

#### Dokumente hinzufügen

Der Link **Dokumente hinzufügen...** dient dazu, Dokumente für die digitale Übertragung zur Versicherung bereitzustellen. Die Auswahl erfolgt über einen Dateiauswahldialog, das Verzeichnis der Schadenakte ist voreingestellt.

Abbildung 5.18. Datei(en) auswählen X 🍵 Datei(en) auswählen ✓ 
✓ S14-00001 durchsuchen Q Organisieren 🔻 Neuer Ordner = - 1 0 Änderungsdatum Тур Name 숨 Favoriten 2015.00006 30.03.2015 14:06 Dateiordner 演 Bibliotheken 3015.00037 🐌 01.04.2015 09:05 Dateiordner Dateiordner 3015.00038 3015 01.04.2015 09:06 📜 Computer 2015.00039 01.04.2015 09:06 Dateiordner 2015.00040 01.04.2015 09:06 Dateiordner 🛍 Netzwerk 2015.00041 01.04.2015 09:07 Dateiordner 3015.00042 🐌 01.04.2015 09:07 Dateiordner 3015.00043 🐌 01.04.2015 09:07 Dateiordner lntern 01.04.2015 09:07 Dateiordner Image: Control of the second second secon Dateiname: -Alle Dateien (\*.\*) Öffnen 🔽 Abbrechen Zugeordnete Dokumente werden im Arbeitsblatt Schadenmanagement | Schadenakten | Dokumente zu Schadenakten angezeigt.

#### GDV

Mithilfe dieses Links kann die vorgesehene digitale Kommunikation mit der Versicherung erfolgen. Zur Auswahl stehen die folgenden Aktionen.

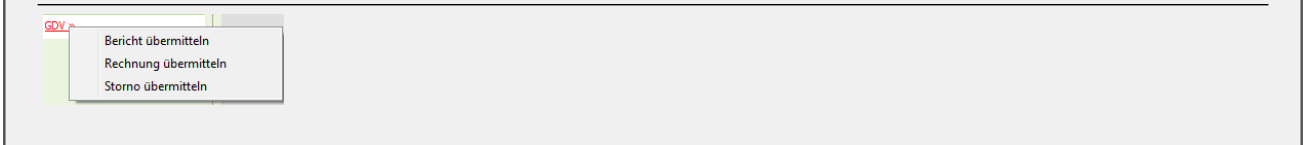

#### • Aktion <Bericht übermitteln>:

Durch die Auswahl dieser Aktion wird der folgende Dialog angezeigt. Hier können Dokumente für die digitale Übertragung an die Versicherung ausgewählt werden. Mittels Übertragen wird die Übertragung des Zwischenberichts ausgelöst. Abbildung 5.19. GDV Export Zwischenbericht

| DV Export Zv | vischenbericht |     |           |      |           | x |
|--------------|----------------|-----|-----------|------|-----------|---|
| Schadenakt   | e              |     |           |      |           |   |
| S14-00001    |                |     |           |      |           |   |
| Nummer       | Schadenakte    | Тур | Kommentar | Pfad |           |   |
|              |                |     |           |      |           |   |
|              |                |     |           |      |           |   |
|              |                |     |           |      |           |   |
|              |                |     |           |      |           |   |
|              |                |     |           |      |           |   |
| Hinzufi      | igen           |     |           |      | Löschen   |   |
| Übertrage    | n              |     |           |      | Abbrechen |   |

#### Aktion <Rechnung übermitteln>:

Durch die Auswahl dieser Aktion wird ein Nachschlagedialog zur Auswahl eines Rechnungsvorgangs angezeigt. Die ausgewählte Rechnung wird GDV-konform an die Versicherung übertragen.

|                          |   | Nummer | Projekt    | Schadenakte | Belegnummer | Versicherung1 | Versicherung1VSN | Versicherung1SN | Regulie |
|--------------------------|---|--------|------------|-------------|-------------|---------------|------------------|-----------------|---------|
| atensätze                | ▶ | 248    | 2015.00006 | S14-00001   | 20150001    | cordales      | V2015-4524-001   | SN-14-84450     | junkers |
| ernehmen                 |   |        |            |             |             |               |                  |                 |         |
| schen                    |   |        |            |             |             |               |                  |                 |         |
| tualisieren              | H |        |            |             |             |               |                  |                 |         |
|                          |   |        |            |             |             |               |                  |                 |         |
| nternehmensbereich       |   |        |            |             |             |               |                  |                 |         |
|                          |   |        |            |             |             |               |                  |                 |         |
| <b>v</b>                 |   |        |            |             |             |               |                  |                 |         |
|                          |   |        |            |             |             |               |                  |                 |         |
| cnen                     |   |        |            |             |             |               |                  |                 |         |
|                          | H |        |            |             |             |               |                  |                 |         |
|                          |   |        |            |             |             |               |                  |                 |         |
| tern & Sortieren         |   |        |            |             |             |               |                  |                 |         |
|                          |   |        |            |             |             |               |                  |                 |         |
| er speichern             | H |        |            |             |             |               |                  |                 |         |
| speicherte Filter »      |   |        |            |             |             |               |                  |                 |         |
|                          |   |        |            |             |             |               |                  |                 |         |
| ifsteigend sortieren     |   |        |            |             |             |               |                  |                 |         |
| istelgend sorveren       |   |        |            |             |             |               |                  |                 |         |
| ter reduzieren           |   |        |            |             |             |               |                  |                 |         |
| ter/Sortierung entfernen |   |        |            |             |             |               |                  |                 |         |
| sctollungon              | H |        |            |             |             |               |                  |                 |         |
| istellungen              |   |        |            |             |             |               |                  |                 |         |
| Filter anwenden          |   |        |            |             |             |               |                  |                 |         |
| Farbfilter anwenden      |   |        |            |             |             |               |                  |                 |         |
| Sortierung anwenden      | H |        |            |             |             |               |                  |                 |         |
| Volltextsuche verwenden  |   |        |            |             |             |               |                  |                 |         |
| TOP Einschränkung        |   |        |            |             |             |               |                  |                 |         |
| Cursorposition speichern |   |        |            |             |             |               |                  |                 |         |
| helleneinstellungen      |   |        |            |             |             |               |                  |                 |         |
| alteneigenschaften       |   |        |            |             |             |               |                  |                 |         |
|                          |   |        |            |             |             |               |                  |                 |         |

#### Abbildung 5.20. DCMProjektzweige

#### • Aktion <Storno übermitteln>:

Durch die Auswahl dieser Aktion wird ein Dialog zur Eingabe von Kommentaren zum Storno angezeigt.

Abbildung 5.21. Storno mit Beschreibung

| Storno mit Beschreibung |           |
|-------------------------|-----------|
| Kommentar 1             |           |
| Kanada 2                |           |
| Kommentar2              |           |
|                         |           |
|                         |           |
| ОК                      | Abbrechen |

Zum Kommentar 1 ist eine Auswahl vorgefertigter Stornogründe vorgesehen. Der Kommentar 2 ist eine freie Texteingabe. Der Storno wird GDV-konform über die Satzart Quittung an die Versicherung übertragen.

# Kapitel 6. Projektakten und Vorgänge zur Schadenakte

Beim Erzeugen einer Projektakte aus einer Schadenakte werden dort einige Daten der zugrunde liegenden Schadenakte als Voreinstellung verwendet und zur Projektakte gespeichert.

Der nachfolgende Dialog kann wahlweise aus der Schadenakte über den Link **Projektakte erstellen** oder über <u>Datei > Neu [Strg] + [N]</u> aufgerufen werden. Beim Aufruf aus der Schadenakte sind die Felder voreingestellt, bei <u>Datei > Neu [Strg] + [N]</u> ist die Schadenakte auszuwählen. Die Bereiche "Projekteigenschaften" sowie "Vorbemerkungen" und "Schlußbemerkungen" werden wie gewohnt verwendet.

|                                                                                                    | l l                                                                                                    | Projekteig | enschaften                                                                       |                                                                     |                                                      |
|----------------------------------------------------------------------------------------------------|----------------------------------------------------------------------------------------------------|------------|----------------------------------------------------------------------------------|---------------------------------------------------------------------|------------------------------------------------------|
| /orlage                                                                                                    | Abschlagsrechnung<br>Akontoanforderung<br>Anfrage<br>Angebot<br>Angebotsaufforderung GAEB<br>Arbeitszettel<br>Aufmaß<br>Aufmaß<br>Aufmaß REB |            | Projektname *<br>Auftrags-Nr. *<br>Zeichen<br>Projekttyp<br>Kurztext/Suchbegriff | <automati<br>Service-Ce<br/>Ordner für<br/>Abwicklung</automati<br> | sch><br>nter<br>eine Projektakte<br>Schadenart Feuer |
|                                                                                                    | Auftraggeber                                                                                                    |            | Anagemachschlagen                                                                | Schad                                                               | enort                                                |
| A <u>d</u> resse-/ <u>R</u> E-Adresse *<br>Anrede<br>Name                                                               | felder<br>Firma<br>Franz Felder                                                                                                    |            | Lieferadresse *<br>Anrede<br>Name                                                | igel<br>Firma<br>Inge Igel K                                        | G                                                    |
| Ansprechpartner<br>Strasse, PLZ, Ort                                                                                    | Ges. für Handel und Verkehr mbH<br>Feldstr. 12<br>24939 Flensburg                                                                            | <b>•</b>   | Ansprechpartner<br>Strasse, PLZ, Ort                                             | Vertriebsb<br>Ingbertstr.<br>82266                                  | 56<br>Inning/Ammersee                                |
|                                                                                                    | S                                                                                                    | chadeneig  | jenschaften                                                                      |                                                                     | ,                                                    |
| Schadenakte *<br>_Internehmensbereich<br>KSt * / Leistungstyp<br>Schadenart *<br>Versicherung *<br>Info<br>Regulierer * | S 14-000 10<br>Nord<br>1000 SGA<br>Feuer<br>Deutsche Allge.<br>Vielsäcker                                                                    | <b>_</b>   | Projektleiter *<br>Vertreter *<br>Abtretung<br>VSN<br>SN<br>SV 1*<br>SV 2*       | dedem<br>detrich<br>Nein<br>VN-2244-5:<br>SN-2015-3:<br>rotkopf     | 2271<br>22                                           |
| Vorbemer <u>k</u> ungen *                                                                                               |                                                                                                    |            | <u>S</u> chlußbemerkungen *                                                      |                                                                     |                                                      |

Abbildung 6.1. Neudialog zur Projektakte

#### • Neudialog: Bereich <Auftraggeber>

In diesem Bereich wird der Auftraggeber der Schadenakte als Projekt- und Vorgangsadresse voreingestellt.

#### • Neudialog: Bereich <Schadenort>

Der Schadenort der Schadenakte wird als Lieferadresse bei der Projektakte sowie zum Vorgang voreingestellt. In den Eigenschaften der Projektakte bzw. des Vorgangs sind die Daten dann im Register "Anschrift" voreingestellt.

| organg   Schauendau      | en   Vorbemerkungen | Schlußbemerkungen | Anschrift            | Infodesk              | Sonderzuschläge   | Sonstiges Merl |
|--------------------------|---------------------|-------------------|----------------------|-----------------------|-------------------|----------------|
| Adresse *                | <u>R</u> echnungsa  | dresse *          | <u>L</u> ieferadress | e bzw. Obje           | kt-/Baustellenadr | esse *         |
| felder                   |                     |                   | igel                 |                       |                   |                |
| <u>A</u> nrede, Name     |                     |                   | Lieferadress         | e Anrede, N           | ame               |                |
| Firma                    |                     |                   | Firma                |                       |                   |                |
| Franz Felder             |                     |                   | Inge Igel K          | 3                     |                   |                |
| Anspre <u>c</u> hpartner |                     |                   | I<br>Lieferadress    | e Ansprechp           | partner           |                |
| Ges. für Handel und      | Verkehr mbH         | <b>_</b>          | Vertriebsbi          | iro                   |                   |                |
| <u>S</u> traße           |                     |                   | Lieferadress         | e Straße              |                   |                |
| Feldstr. 12              |                     |                   | Ingbertstr.          | 56                    |                   |                |
| PLZ Ort                  |                     |                   | PLZ                  | Lieferad              | resse Ort         |                |
| 24939 Flenst             | burg                |                   | 82266                | Inning/A              | Ammersee          |                |
| Brie <u>f</u> anrede     |                     |                   | Lieferhinwei         | s/ <u>V</u> ersandte: | xt*               |                |
| Herr Henders,            |                     |                   |                      |                       |                   |                |
| Erfüllungsort            |                     |                   |                      |                       |                   |                |
|                          |                     |                   |                      |                       |                   |                |

Abbildung 6.2. Dialog < Eigenschaften / Register Anschrift

Zur nachträglichen Datenpflege des Auftraggebers und des Schadenorts ist zu beachten, dass diese bei bestehenden Projektakten und Vorgängen manuell anzupassen sind.

#### Schadenakte nachträglich zuweisen bzw. aktualisieren

Mithilfe der folgenden Funktion kann die Zuordnung einer Projektakte zu einer Schadenakte geändert bzw. aktualisiert werden. Bei Aufruf der Funktion wird folgender Dialog angezeigt. Im linken Bereich sind die aktuell zugeordneten Schadendaten aufgeführt. Mittels der Schaltfläche <u>Schadenakte nach-</u><u>schlagen</u> kann die gewünschte Schadenakte ausgewählt werden. Diese wird dann im rechten Bereich angezeigt. Die Schaltfläche <u>Diese Schadenakte in das Projekt übernehmen</u> ändert die gewünschte Zuordnung bzw. aktualisiert die Schadendaten bei erneuter Auswahl der bisherigen Schadenakte.

| rojekt                                         |                                    | Schadenakte                    |  |  |  |
|------------------------------------------------|------------------------------------|--------------------------------|--|--|--|
| Schadenakte: 514-00001<br>Versicherung1: adler |                                    | Schadenakte:<br>Versicherung1: |  |  |  |
|                                                |                                    |                                |  |  |  |
| SN:                                            | 5201400047                         | SN:                            |  |  |  |
| /ersicherung                                   | 2:                                 | Versicherung2:                 |  |  |  |
| /SN:                                           |                                    | VSN:                           |  |  |  |
| SN:                                            |                                    | SN:                            |  |  |  |
| eistungstyp                                    | :                                  | Leistungstyp:                  |  |  |  |
| ۲L:                                            | asche                              | PL:                            |  |  |  |
| PLV:                                           | detrich                            | PLV:                           |  |  |  |
| SV1                                            | junkers                            | SV1                            |  |  |  |
| SV2                                            |                                    | SV2                            |  |  |  |
| Regulierer:                                    | ulmers                             | Regulierer:                    |  |  |  |
| Diese Scha                                     | adenakte in das Projekt übernehmen | Schadenakte nachschlagen       |  |  |  |
|                                                |                                    | Abbrechen                      |  |  |  |

Abbildung 6.3. Schadenakte zuweisen

Bei Aufruf des Makros wird der oben abgebildete Dialog angezeigt. Links sind die zugeordneten Daten aufgeführt. Mittels der Schaltfläche Schadenakte nachschlagen kann die gewünschte Schadenakte ausgewählt werden. Diese wird dann rechts angezeigt. Die Schaltfläche Diese Schadenakte in das Projekt übernehmen ändert die gewünschte Zuordnung.
# Kapitel 7. Dokumente / Vorgangsdokumente

In die digitale Schadenakte fließen neben den archivierten PDF-Dokumenten zu MOS'aik-Vorgangslayouts zusätzlich auch Word-Dokumente, die zu Vorgängen erstellt werden können. Zur Erstellung der Dokumente in Word werden entsprechende Word-Vorlagen (\*.dotx) mit Textmarken erstellt, die dann aus MOS'aik heraus automatisch mit den zugeordneten Daten befüllt werden.

#### Übersicht

Um ein neues Word-Dokument aus MOS'aik mit Daten zum Vorgang sowie dessen Projektakte und Schadenakte zu erzeugen, sind folgende Schritte erforderlich:

#### 1. Schritt

#### Erstellen der Word-Vorlage in Word

z.B. DCM Abtretungserklärung.dotx

2. Schritt

#### Festlegung einer Textmarken-Vorlage in MOS'aik

z.B. DCM Abtretungserklärung

3. Schritt

#### Festlegung der einzelnen Textmarken in der Textmarken-Vorlage

Arbeitsblatt Schadenmanagement | Vorgangsdokumente | Textmarken

z.B. Schadenakte, Versicherung, Schadenort

4. Schritt

#### Zuordnung zu Leistungstypen

Freigabe der Textmarken-Vorlage für bestimmte Leistungstypen (je Projektakte festgelegt).

5. Schritt

#### Einfügen der Textmarken in Word

6. Schritt

Verwendung der Vorlage zur Erstellung von vorgangsbezogenen Dokumenten

## 7.1. Textmarken zu einer Word-Vorlage

Voraussetzung

Als Voraussetzung für die Verwendung dieser Funktionalität ist ein lauffähiges Microsoft Word ab der Version 2007 im MOS'aik-Kontext erforderlich. Die Bearbeitung der Word-Vorlagen erfolgt mittels Microsoft Word.

#### Definition der Textmarken

Die Definition der Textmarken erfolgt über den Aufruf des Arbeitsblatts Schadenmanagement | Vorgangsdokumente | Alle Textmarken. Hier wird eine Liste aller Textmarken angezeigt. Zur Bearbeitung kann eine Textmarken-Vorlage ausgelegt bzw. eine neue angelegt werden.

#### Abbildung 7.1. Alle Textmarken

| 🛔 MOS'aik Projektverwaltun | ig (Firma Muster AG)         |                                |                       |                         |              |       |
|----------------------------|------------------------------|--------------------------------|-----------------------|-------------------------|--------------|-------|
| Datei Bearbeiten Ansicht   | Einfügen Format Projekt      | Datensatz Extras ?             | a a loc tit a log     |                         |              |       |
|                            |                              |                                | H Z   % jna 5\$   X5  |                         |              |       |
| Schadenma                  | anagement   vorga            | ngsdokumente   alle            | textmarken            |                         |              |       |
| 🚊 Navigation 🛛 🕂 🗙         | Home: Startseite Vorgangsdol | kumente: Alle Textmarken ×     |                       |                         |              |       |
| Home                       | Alle Textmarken 🔹            | Textmarken-Vorlage             | Kurztext              | Beschreibung            | Ausgeblendet | Mobil |
| Schadenakten               | Neu F8                       | DCM Abtretungserklärung        | Abtretungserklärung   | DCM Abtretungserklärung |              |       |
|                            | Bearbeiten F4<br>Drucken F9  | DCM Fotodokumentation          | Fotodokumentation     | Fotodokumentation       |              |       |
|                            | Suchen 🔺                     | DCM Kundenzufriedenheit        |                       |                         |              |       |
|                            | ¥ ¥ ¥                        | DCM Leckageortungsbericht      | Leckageortungsbericht | Leckageortungsbericht   |              |       |
| distik                     | Direkt keerkeiten            | DCM Schadensbericht            |                       |                         |              |       |
|                            | Direkt bearbeiten            | -                              |                       |                         |              |       |
| tunge                      |                              |                                |                       |                         |              |       |
| TRAN G                     |                              | -                              |                       |                         |              |       |
| -                          |                              | -                              |                       |                         |              |       |
| nmdat                      |                              | -                              |                       |                         |              |       |
| Star                       |                              |                                |                       |                         |              |       |
| ment                       |                              |                                |                       |                         |              |       |
| adeue                      |                              | -                              |                       |                         |              |       |
| ndenm                      |                              | -                              |                       |                         |              |       |
| Scho                       |                              | -                              |                       |                         |              |       |
|                            |                              | -                              |                       |                         |              |       |
|                            |                              | -                              |                       |                         |              |       |
|                            |                              | -                              |                       |                         |              |       |
|                            |                              | -                              |                       |                         |              |       |
|                            |                              | _                              |                       |                         |              |       |
|                            |                              |                                |                       |                         |              |       |
|                            |                              | _                              |                       |                         |              |       |
|                            |                              |                                |                       |                         |              |       |
|                            |                              |                                |                       |                         |              |       |
|                            |                              |                                |                       |                         |              |       |
|                            |                              |                                |                       |                         |              |       |
|                            |                              |                                |                       |                         |              |       |
| Stammdaten                 |                              |                                |                       |                         |              |       |
| Trocknung                  |                              | •                              |                       |                         |              | •     |
| Einstellungen              |                              | K SQL TOP 1000 Datensatz 1 von | 5 gelesenen           |                         |              | ► H   |

#### Textmarken-Vorlage bearbeiten

Dieses Arbeitsblatt beinhaltet die Definition der Vorlage sowie deren Textmarken in MOS'aik (Schritte 2, 3 und 4 der Übersicht).

#### Abbildung 7.2. Textmarken

| 🎂 MOS'aik Projektverwaltung           | g (Firma Muster AG) |             |                                   |                         |                |           |                |                     |          |     |         |              | X   |  |
|---------------------------------------|---------------------|-------------|-----------------------------------|-------------------------|----------------|-----------|----------------|---------------------|----------|-----|---------|--------------|-----|--|
| Datei Bearbeiten Ansicht              | Einfügen Format     | Projekt (   | Datensatz Extras ?                |                         |                |           |                |                     |          |     |         |              |     |  |
| 🗋 🚅 🗇 🕼 👗 🗸                           | 🖻 🛍 🗙 🛛 🗠           | ++          | 1 🕄 😰 🛔 🖓                         | T # S A Z               | % 111 €\$ 1    | 2 🔒       |                |                     |          |     |         |              |     |  |
| O cohadaama                           | nagement            |             | andalumant                        | . I toutmould           |                |           |                |                     |          |     |         |              |     |  |
| Schadenma                             | nagement            | vorgai      | igsdokumente                      | e   textmark            | en             |           |                |                     |          |     |         |              |     |  |
|                                       | (1                  |             |                                   |                         |                |           |                |                     |          |     |         |              |     |  |
| Navigation 4 X                        | Home: Startseite /  | Vorgangsdok | umente: Textmarken (DCM           | Abtretungserklärung) ×  |                |           |                |                     |          |     |         |              |     |  |
| 5 Home                                | Textmarken          | ۲           | 🔮 Textmarke                       |                         |                |           |                |                     |          |     |         |              |     |  |
| Schadenakten                          | Suchen              | F3          | Name * DC/                        | Abtretungserklärung     |                |           |                |                     |          |     |         |              |     |  |
| 문 Vorgangsdokumente                   | Neu                 | F8          |                                   |                         |                |           |                |                     |          |     |         |              |     |  |
| ž 🃔                                   | Duplizieren         | Strg+F8     | Mobil * Nei<br>Ausgeblendet * Nei | 1                       |                |           |                |                     |          |     |         |              |     |  |
| 📛 💆                                   | Bearbeiten          |             | Kurztext Abt                      | retungserklärung        |                |           |                |                     |          |     |         |              |     |  |
| Alle Fextmarken                       | bearbeiten          |             | Beschreibung DCf                  | 4 Abtretungserklärung   |                |           |                |                     |          |     |         |              |     |  |
|                                       | Nachschlagen *      | 15          |                                   |                         |                |           |                |                     |          |     |         |              |     |  |
|                                       | Speichern           | F7          |                                   |                         |                |           |                |                     |          |     |         |              |     |  |
| Svorgangsdokumente                    | Löschen             | F6          | Positionen                        | <sup>D</sup> Positionen |                |           |                |                     |          |     |         |              |     |  |
| 5                                     |                     |             | - Tostaonen                       |                         |                |           | 1              |                     |          |     |         |              |     |  |
| - E                                   |                     |             | Textmarke                         | Anzeige                 | Gruppensortier | Gruppe    | Feldsortierung | Wert                | Datentyp | Dat | Pflicht | Ausgeblendet | Ges |  |
| Wei                                   |                     |             | Echadenakte                       | Schadenakte             | 1              | Kopfdaten | 1              | (PJ2.Properties( Sc | String   |     |         |              |     |  |
| AUX.                                  |                     |             | Versicherung                      | Versicherung            | 1              | Kopfdaten | 3              | AVS1 Name1 & '' &   | String   |     |         |              |     |  |
| 5                                     |                     |             | Versicherungsne                   | Versicherungsnehmer     | 1              | Koofdaten | 4              | (PJ.Name1&''&P      | String   |     |         | 0            |     |  |
| Idat                                  |                     |             | Absender                          | Absender                | 1              | Kopfdaten | 5              | {PJ.Department.Pr   | String   |     |         |              |     |  |
| L L                                   |                     |             | Schadendatum                      | Schadendatum            | 1              | Kopfdaten | 6              | {SA.Properties("Auf | Datum    |     |         |              |     |  |
| <u>, 67</u>                           |                     |             | VSN                               | VSN1                    | 1              | Kopfdaten | 7              | {PJ2.Properties("Ve | String   |     |         |              |     |  |
| i i i i i i i i i i i i i i i i i i i |                     |             | SN                                | Schadennummer           | 1              | Kopfdaten | 8              | {SA.Properties("Sch | String   |     |         |              |     |  |
| Schader                               |                     |             |                                   |                         |                |           |                |                     |          |     |         |              |     |  |
|                                       |                     |             | Zuordnungen                       |                         |                |           |                |                     |          |     |         |              |     |  |
|                                       |                     |             | Leistungstyp                      | Vorlag                  | e              |           |                |                     |          |     |         |              | ^   |  |
|                                       |                     |             | SBT                               | DCM Abtretungserkläre   | ing.dotx       |           |                |                     |          |     |         |              |     |  |
|                                       |                     |             | SBW                               | DCM Abtretungserkläru   | ung.dotx       |           |                |                     |          |     |         |              |     |  |
|                                       |                     |             | SGA                               | DCM Abtretungserkläru   | ing.dotx       |           |                |                     |          |     |         |              |     |  |
|                                       |                     |             | SGE                               | DCM Abtretungserkläre   | ing.ootx       |           |                |                     |          |     |         |              |     |  |
|                                       |                     |             | SGL                               | DCM Abtretungserklart   | ing.u0tx       |           |                |                     |          |     |         |              |     |  |
|                                       |                     |             | SGM                               | DCM Abtretungserklär    | ing.dotx       |           |                |                     |          |     |         |              |     |  |
|                                       |                     |             | SGS                               | DCM Abtretungserklär    | ing.dotx       |           |                |                     |          |     |         |              |     |  |
|                                       |                     |             | SGT                               | DCM Abtretungserklär    | ing.dotx       |           |                |                     |          |     |         |              |     |  |
|                                       |                     |             | SHB                               | DCM Abtretungserkläru   | ing.dotx       |           |                |                     |          |     |         |              |     |  |
|                                       |                     |             | SHM                               | DCM Abtretungserklär    | ung.dotx       |           |                |                     |          |     |         |              |     |  |
|                                       |                     |             | SHT                               | DCM Abtretungserkläru   | ing.dotx       |           |                |                     |          |     |         |              | =   |  |
|                                       |                     |             | SI                                | DCM Abtretungserklär    | ing.dotx       |           |                |                     |          |     |         |              |     |  |
|                                       |                     |             | SR                                | DCM Abtretungserklärt   | ing.dotx       |           |                |                     |          |     |         |              |     |  |
|                                       |                     |             | SWM                               | DCM Abtretungserklari   | ing.dotx       |           |                |                     |          |     |         |              |     |  |
| Channelster                           |                     |             | TG                                | DCM Abtretungserklän    | ing.dotx       |           |                |                     |          |     |         |              |     |  |
| Stammdaten                            |                     |             | TH                                | DCM Abtretungserklär    | ing.dotx       |           |                |                     |          |     |         |              |     |  |
| Auswertungen                          |                     |             | ▶ TW                              | DCM Abtretungserklär    | ing.dotx       |           |                |                     |          |     |         |              |     |  |
| Trocknung                             |                     |             | *                                 |                         |                |           |                |                     |          |     |         |              | -   |  |
| Einstellungen                         |                     |             |                                   |                         |                |           |                |                     |          |     |         |              |     |  |

#### Name

Für die Textmarken-Vorlage ist ein eindeutiger Name zu vergeben. Wir empfehlen, den Namen identisch zum Namen der entsprechenden Word-Vorlage zu vergeben.

#### Mobil und Ausgeblendet

Die Felder "Mobil" und "Ausgeblendet" dienen einer evtl. später anzubindenden mobilen Lösung und können mit NEIN eingestellt bleiben.

| So | chadonakto     |                     | di uppensoi dei m | Gruppe    | Feldsortierung | Wert                | Datentyp | Dat | Pflicht | Ausgeblendet | Ges |
|----|----------------|---------------------|-------------------|-----------|----------------|---------------------|----------|-----|---------|--------------|-----|
| S  | LI IQUEI IQNIE | Schadenakte         | 1                 | Kopfdaten | 1              | {PJ2.Properties("Sc | String   |     | •       |              |     |
|    | chadenadresse  | Schadenadresse      | 1                 | Kopfdaten | 2              | {PJ.DeliveryName1   | String   |     | V       |              |     |
| Ve | ersicherung    | Versicherung        | 1                 | Kopfdaten | 3              | {VS1.Name1&''&      | String   |     |         |              |     |
| Ve | ersicherungsne | Versicherungsnehmer | 1                 | Kopfdaten | 4              | {PJ.Name1&''&P      | String   |     |         |              |     |
| A  | bsender        | Absender            | 1                 | Kopfdaten | 5              | {PJ.Department.Pr   | String   |     | V       |              |     |
| S  | chadendatum    | Schadendatum        | 1                 | Kopfdaten | 6              | {SA.Properties("Auf | Datum    |     |         |              |     |
| VS | SN             | VSN1                | 1                 | Kopfdaten | 7              | {PJ2.Properties("Ve | String   |     |         |              |     |
| SI | N              | Schadennummer       | 1                 | Kopfdaten | 8              | {SA.Properties("Sch | String   |     |         |              |     |
|    |                |                     |                   |           |                |                     |          |     |         |              |     |

#### • Spalte Textmarke

Hier wird der Name der Textmarke festgelegt.

• Spalte Anzeige

Beschreibung, mit der die Textmarke in Vorgangsdokumenten angezeigt wird.

#### • Spalten Gruppe, Gruppensortierung, Feldsortierung

Diese drei Spalten dienen der Sortierung der Textmarken in der Anzeige des Arbeitsblatts Schadenmanagement | Vorgangsdokumente | Vorgangsdokumente

• Spalte Wert

Hier wird wahlweise ein fester Text oder ein Wert per MOS'aik-Objekthierarchie hinterlegt. Dazu können verschiedene, vorgefertigte Objekte verwendet werden, die im Anhang Kapitel 11, *Textmarken zu Word-Dokumenten* dieses Dokuments beschrieben sind.

• Spalte Datentyp

Auswahl aus dieser Liste

| Nachschlagen                                                                                                    |    | X         |
|----------------------------------------------------------------------------------------------------|----|-----------|
| International Strength       String       Datum       Ja/Nein       Ganzzahl (Byte)       Ganzzahl (Integer)       Ganzzahl (Integer)       Ganzzahl (Integer)       Fileßkommazahl (einfache Genauigkeit)       Fileßkommazahl (einfache Genauigkeit)       Wahrung (einfache Genauigkeit)       Wahrung (einfache Genauigkeit)       Dateipfad |    |           |
|                                                                                                    | ОК | Abbrechen |

• Spalte Datenherkunft

In dieser Spalte kann eine Auswahl hinterlegt werden, z.B. Ja/Nein.

• Spalte Pflicht

Textmarken mit Pflichteingabe werden in der Anzeige des Arbeitsblatts <Schadenmanagement | Vorgangsdokumente | Vorgangsdokumente> mit \*\* gekennzeichnet.

#### • Spalte Ausgeblendet

Textmarken mit dem Kennzeichen Ausgeblendet werden in der Anzeige des Arbeitsblatts Schadenmanagement | Vorgangsdokumente | Vorgangsdokumente nicht berücksichtigt.

#### Zuordnungen

Je Leistungstyp können verschiedene Word-Vorlagen zugeordnet werden. Diese Zuordnung dient später zur Auswahl einer Word-Vorlage für die betreffende Projektakte.

| Zuordnungen  |                              |
|--------------|------------------------------|
| Leistungstyp | Vorlage                      |
| МТК          | DCM Abtretungserklärung.dotx |
| SA           | DCM Abtretungserklärung.dotx |
| SBA          | DCM Abtretungserklärung.dotx |
| SBE          | DCM Abtretungserklärung.dotx |
| SBG          | DCM Abtretungserklärung.dotx |
| SBI          | DCM Abtretungserklärung.dotx |
| SBM          | DCM Abtretungserklärung.dotx |
| SBT          | DCM Abtretungserklärung.dotx |
| SBW          | DCM Abtretungserklärung.dotx |
| SGA          | DCM Abtretungserklärung.dotx |
| SGE          | DCM Abtretungserklärung.dotx |
| SGG          | DCM Abtretungserklärung.dotx |
| SGI          | DCM Abtretungserklärung.dotx |
| SGM          | DCM Abtretungserklärung.dotx |
| SGS          | DCM Abtretungserklärung.dotx |
| SGT          | DCM Abtretungserklärung.dotx |
| SHB          | DCM Abtretungserklärung.dotx |
| SHM          | DCM Abtretungserklärung.dotx |
| SHT          | DCM Abtretungserklärung.dotx |
| SI           | DCM Abtretungserklärung.dotx |

# 7.2. Vorgangsdokumente erzeugen

Die Erstellung eines neuen Vorgangsdokuments erfolgt über das nachfolgende Arbeitsblatt. Hier werden ein Vorgang sowie eine Textmarken-Vorlage ausgewählt. Die hinterlegten Textmarken werden mit den entsprechenden Inhalten angezeigt.

Abbildung 7.5. Schadenmanagement | Vorgangsdokumente | Vorgangsdokumente

| MOS'aik Projektverv                       | valtung (Firma Muster AG)        |                                |                                                                              |              | _ 0 <b>_</b> × |
|-------------------------------------------|----------------------------------|--------------------------------|------------------------------------------------------------------------------|--------------|----------------|
| Datei Bearbeiten A                        | nsicht Einfügen Format Projekt   | Datensatz Extras ?             |                                                                              |              |                |
| ) 📽   🗟 🕫 🖪                               | ※ 陶 鶴 X   Ю ⋈   ♠ ♥              |                                | A Z % 摄 🚓 🎬 着                                                                |              |                |
|                                           | management I verga               | ngadalumanta Luara             | angedeleumente                                                               |              |                |
|                                           | imanagement   vorga              | ngsdokumente   vorg            | angsdokumente                                                                |              |                |
| c Navigation                              | I X Home: Startreite Veraangedel | kumenter Vorgangedok mente X   |                                                                              |              |                |
|                                           | The starberte vorgangador        | kuniente. Vorgangsdokuniente x |                                                                              |              |                |
| 6 nome                                    | Vorgangsdokumente 🔺              | Projektakte / Vorgang          |                                                                              |              |                |
| Vergepondelamor                           | Nachschlagen * F5                | Projektakte * 2015.00001       |                                                                              |              |                |
|                                           | Speichern F7                     | Vorgang * Zweig: 1 Angehot     | 25.03.2015 (adler)                                                           | Beleggummer  | (AN150001      |
| ž 🚽                                       | Speichern und Erzeugen           | ing ing inge                   | Entronico To (doint)                                                         | ourcy to the | 1100001        |
| Alle Textmarker                           | Löschen F6                       | Textmarken-Vorlage             |                                                                              |              |                |
| 2 ~/                                      |                                  | Name * DCM Abtretungser        | klärung                                                                      |              |                |
| ž 🧇                                       |                                  |                                |                                                                              |              |                |
| B Vorgangsdokumer                         | ite                              | Positionen                     |                                                                              |              |                |
| 5                                         |                                  | Textmarkenposition             |                                                                              |              |                |
|                                           |                                  | Kopfdaten                      |                                                                              |              |                |
| wei                                       |                                  | Schadenakte **                 | \$14-00001                                                                   |              |                |
| AUX .                                     |                                  | Schadenadresse **              | Firma Anja Adler AG Wohnungsbaugesellschaft Adalbertsteinweg 112, 52070 Aach | en           |                |
| u la la la la la la la la la la la la la  |                                  | Versicherungsnehmer            | Firma Anja Adler AG                                                          |              |                |
| mdat                                      |                                  | Absender **                    |                                                                              |              |                |
| Lean Com                                  |                                  | Schadendatum                   | 25.03.2015 09:09:30                                                          |              |                |
| 2                                         |                                  | VSN1                           |                                                                              |              |                |
| La la la la la la la la la la la la la la |                                  | Schadennummer                  | S14-00001                                                                    |              |                |
| adeu                                      |                                  |                                |                                                                              |              |                |
| ma                                        |                                  |                                |                                                                              |              |                |
| ade                                       |                                  |                                |                                                                              |              |                |
| <u>3</u>                                  |                                  |                                |                                                                              |              |                |
|                                           |                                  |                                |                                                                              |              |                |
|                                           |                                  |                                |                                                                              |              |                |
|                                           |                                  |                                |                                                                              |              |                |
|                                           |                                  |                                |                                                                              |              |                |
|                                           |                                  |                                |                                                                              |              |                |
|                                           |                                  |                                |                                                                              |              |                |
|                                           |                                  |                                |                                                                              |              |                |
|                                           |                                  |                                |                                                                              |              |                |
|                                           |                                  |                                |                                                                              |              |                |
|                                           |                                  |                                |                                                                              |              |                |
|                                           |                                  |                                |                                                                              |              |                |
|                                           |                                  |                                |                                                                              |              |                |
|                                           |                                  |                                |                                                                              |              |                |
|                                           |                                  |                                |                                                                              |              |                |
|                                           |                                  |                                |                                                                              |              |                |
|                                           |                                  |                                |                                                                              |              |                |
| Stamodatas                                |                                  |                                |                                                                              |              |                |
| Auguostungon                              |                                  |                                |                                                                              |              |                |
| Auswertungen                              |                                  |                                |                                                                              |              |                |
| rounding                                  |                                  |                                |                                                                              |              |                |

• Link Löschen...

Es können die eingegebenen Werte gelöscht werden. Die durch die Textmarken festgelegten Werte werden automatisch angezeigt.

• Link Speichern

Mit diesem Link können die Inhalte der Textmarken gespeichert werden.

• Link Speichern und Erzeugen

Es können die Inhalte der Textmarken gespeichert und das Word-Dokument erzeugt werden. Dazu ist eine zum Leistungstyp der Projektakte passende Word-Vorlage auszuwählen.

# 7.3. Beispiel Abtretungserklärung

Eine vorgefertigte Word-Vorlage DCM Abtretungserklärung für den Ausdruck einer Abtretungserklärung kann durch den zuständigen Consultant zur Verfügung gestellt werden.

Abbildung 7.6. DCM Abtretungserklärung

| 🛛 🖬 🖉                | 🤊 ▾ 👩   ╤ DCM Abtretungserklärung_25_03_2                                                                                                    | 015 12_03_47.docx - Microsoft Word 🛛 🗆 🖾                                                                                                    |
|----------------------|----------------------------------------------------------------------------------------------------|----------------------------------------------------------------------------------------------------|
| Datei                | Start Einfügen Seitenlayout Verv                                                                                                    | veise Sendungen Überprüfen Ansicht 🛆 ?                                                                                                    |
| Einfüge<br>Zwischena | Arial $\checkmark$ 10 $\checkmark$ Image: Image: | E - i = - i = - i = i = i<br>E = = =   ↓ = -<br>Absatz 5 Formatvorlagen<br>Absatz 5 Formatvorlagen<br>Absatz 5 Formatvorlagen<br>Absatz 5 Formatvorlagen<br>Formatvorlagen<br>Formatvorl |
|                      | Abtretung und Auftrag<br>Projektakte: S<br>Adresse Schadenort:                                                                                                    | A-Nr.: \$14-00001                                                                                                    |
|                      | VSN: S                                                                                                    | N: \$14-00001                                                                                                    |
|                      |                                                                                                    |                                                                                                    |
| F                    | Auftragserteilung                                                                                                    |                                                                                                    |
|                      | Hiermit erteilt der o.g. Auftraggeber/VN den Auftrag zur Durchführung vo                                                                                                    | on folgenden Maßnahmen:                                                                                                    |
|                      | Leckageortung Trocknung Wiederherstellung/Sanlerung     Sic das e.g. Obleid (Schadager)                                                                                                    | Sonstiges:                                                                                                    |
| -                    | iur das o.g. Odjekt (schabenort).                                                                                                    | Unterschrift Auftraggeber/VN:                                                                                                    |
| -                    | Ort und Datum:                                                                                                    | (pitte mit Vor- und Nachnamen unterzeichnen)                                                                                                    |
|                      |                                                                                                    |                                                                                                    |
| г                    | Abtrohung                                                                                                    |                                                                                                    |
|                      | Der Auftraggeber/VN und Kostenschuldner tritt erfüllungshalber den ihm<br>Versicherungsunternehmen zustehenden Ersatzanspruch für die bei der<br>GmbH & Co. KG ab:                                                                                                    | aus einem Versicherungsvertrag gegenüber dem nachbezeichneten<br>Moser GmbH & Co. KG in Auftrag gegebenen Arbeiten an die Moser                                                                                                    |
|                      | Leckageortung Trocknung Wiederherstellung/Sanlerung                                                                                                    | Sonstiges:                                                                                                    |
|                      | für das o.g. Objekt (Schadenorf).                                                                                                    |                                                                                                    |
|                      | Versicherung:                                                                                                    |                                                                                                    |
|                      | Versicherungsschein-Nr.:<br>Schaden-Nr.:                                                                                                    |                                                                                                    |
|                      | Sollte die vorbezeichnete Versicherung die Regulierung ablehnen, wird<br>Forderung der Moser GmbH & Co. KG tristgerecht ausgleichen wird.                                                                                                    | Nermit durch die Unterschrift erklän, dass der Auftraggeber/VN die                                                                                                    |
|                      | Umsatzsteuer / des Resibetrages verpflichtet.                                                                                                    | reset, beblioer Autraggeber/vix zur zanung ber                                                                                                    |
|                      | Diese Abtretung berührt keine weiteren Forderungen im Rahmen des Ve<br>bedeutet, der Versicherungsnehmer als Auftraggeber ermächtigt die Ver<br>direkt an die ausführende Firma Moser GmbH & Co. KG zu überweisen.                                                                                                    | ersicherungsvertrages als Köstenersatz. für Schadenbeseitigung. Dies<br>rsicherung, den in Frage stehenden Betrag gegen Vorlage der Rechnung                                                                                                    |
|                      | Die Rechnung wird auf den Auftraggeber//N ausgestellt, wobei die ges                                                                                                    | etzliche Mehrwertsteuer gesondert ausgewiesen wird.                                                                                                    |
|                      | Ort und Datum:                                                                                                    | Unterschmt AUfträggeber/VN:<br>(bitte mit Vor- und Nachnamen unterzeichnen)                                                                                                    |
| -                    | Die Firma Moser GmbH & Co. KG nimmt die Abtretuno an:                                                                                                    |                                                                                                    |
|                      | Ort und Datum:                                                                                                    | Unterschrift für Moser GmbH & Co. KG                                                                                                    |
|                      |                                                                                                    |                                                                                                    |
| L                    |                                                                                                    |                                                                                                    |
|                      |                                                                                                    |                                                                                                    |
|                      | Moser / 01.11.2012                                                                                                    | Seite 1 von 1                                                                                                    |
|                      |                                                                                                    | 0                                                                                                    |
| •                    |                                                                                                    | *                                                                                                    |
| Seite: 1 vo          | on 1 🛛 Wörter: 241 🥳                                                                                                    | 🗐 🛱 🗟 🚊 🗧 73 % 🕞 💎 🕂                                                                                                    |

# Kapitel 8. Dokumente / Digitale Schadenakte

Zur Archivierung von Dokumenten zu einer Schadenakte dient die sog. digitale Schadenakte von MOS'aik. Hier werden durch MOS'aik archivierte als auch manuell hinzugefügte Dokumente zu Schadenakten verwaltet.

Projektakten ohne Zuordnung zu einer Schadenakte werden nicht berücksichtigt. Diese sind in der adress-orientierten Archivierung des MOS'aik berücksichtigt, sofern diese Archivierung zusätzlich aktiviert ist.

In diesem Arbeitsblatt können nun die Dokumente angezeigt werden, die zur Schadenakte sowie den zugeordneten Projektakten archiviert oder extern zugeordnet wurden. Je Projektakte ist die hinterlegte Ordnerstruktur automatisch hinterlegt.

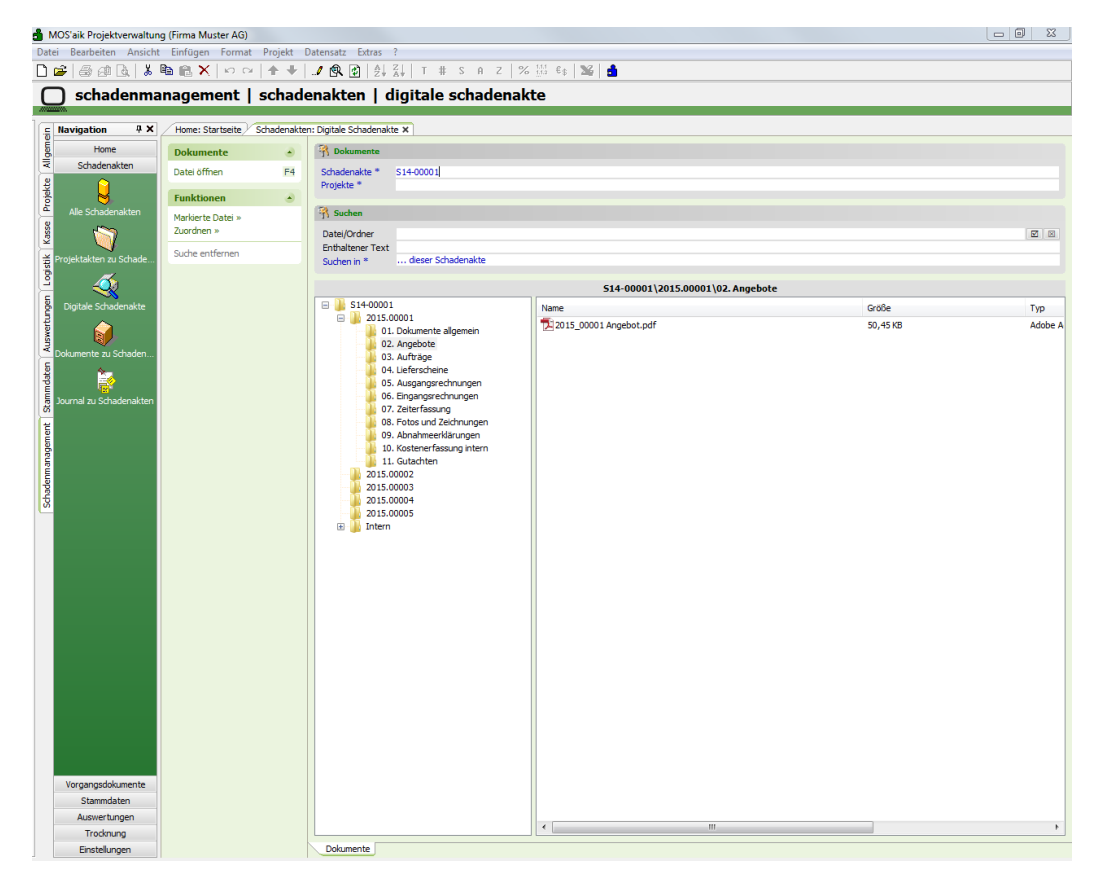

Abbildung 8.1. Schadenmanagement | Schadenakten | Digitale Schadenakte

Durch die Auswahl der Schadenakte wird die darunter liegende Ordnerstruktur angezeigt. Im Beispiel sind mehrere Projektakten zugeordnet. Jede Projektakte erhält die vorher festgelegte Ordnerstruktur.

Durch Anklicken eines Ordners werden jeweils die dort hinterlegten Dokumente aus MOS'aik und externe Dokumente angezeigt.

#### MOS'aik-Dokumente

Aus MOS'aik sind hier folgende Dokumente hinterlegt:

- PDF-Dokumente zu Vorgängen
- Word-Dokumente zu Vorgängen
- Ausdrucke aus der Schadenakte

#### **Externe Dokumente**

Weitere Dokumente können über den Link Zuordnen ausgewählt und dem aktuell markierten Ordner zugeordnet werden.

Abbildung 8.2.

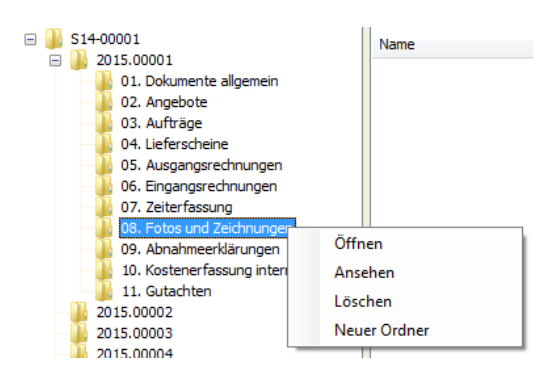

#### Öffnen

Dieser Eintrag öffnet den Ordner bzw. das markierte Dokument mit der für Windows hinterlegten Applikation.

#### Ansehen

Mit diesem Eintrag wird der Ordner bzw. das Dokument in MOS'aik direkt angezeigt, sofern für den Dateityp ein sog. Plugin existiert. Dies ist z.B. für die Dateiendungen PDF, TXT und JPG so möglich. Word-Dokumente sowie Excel-Tabellen werden wie beim Öffnen behandelt. Weiterhin können auch Anwendungen (\*.exe) bzw. Verlinkungen auf diese zugeordnet und per Öffnen /Ansehen verwendet werden.

#### Löschen

Der Ordner bzw. das markierte Dokument kann gelöscht werden. Die Durchführung von Löschungen ist nur für Mitglieder der Gruppe <Admins> aktiviert.

#### Neuer Ordner

Ist kein Dokument markiert, dann kann ein neuer Ordner eingefügt werden. In einem Dialog kann der Name des Ordners eingegeben werden.

| Neuer Ordner | X               |
|--------------|-----------------|
| Name         | OK<br>Abbrechen |
| Neuer Ordner |                 |

#### Suchen

Im Arbeitsblatt Schadenmanagement | Schadenakten | Digitale Schadenakte kann nach Dokumenten gesucht werden. Die Suche kann mittels des Links Suchen in\* sowohl in der aktuell angezeigten Schadenakte als auch in allen Schadenakten erfolgen.

| R Suchen                                                |                               |  |
|---------------------------------------------------------|-------------------------------|--|
| Datei/Ordner                                            |                               |  |
| Enthaltener Text                                        |                               |  |
|                                                         |                               |  |
| Das linka Icon startet die Suche: das rec               | hte Icon entfornt die Suche   |  |
| $\rightarrow$ Das linke Icon startet die Suche; das rec | chte Icon entfernt die Suche. |  |

#### Datei/Ordner

Mit dieser Auswahl werden Dokumente bzw. Ordner gesucht. Das Ergebnis wird nach Eingabe des Suchbegriffs und Drücken des entsprechenden Icons angezeigt. Die Verwendung von Platzhaltern ist dabei möglich. So findet die Eingabe \*Feedback\* z.B. dieses Dokument: Ergebnisse Feedbackrunde.docx

#### Enthaltener Text

Damit wird nach einem Text innerhalb der Dokumente gesucht. Dies kann z.B. für Word-Dokumente und Textdateien verwendet werden, nicht aber für PDF-Dokumente.

#### Suche entfernen

Eine ausgeführte Suche kann mittels des Links Suche entfernen zurückgesetzt werden.

#### Layouts zu Vorgängen

Layouts zu Vorgängen können archiviert werden, wenn der Projektakte eine Schadenakte zugeordnet ist. Die erforderlichen Einstellungen werden bei der jeweiligen Vorgangsart und deren Layouts vorgenommen.

#### • Feld "Gruppe" der Vorgangsart

Zur Zuordnung der in MOS'aik archivierten Dokumente zu einem Ordner dient das Feld <Gruppe> der Vorgangsarten. Hier ist der Name des gewünschten Ordners zu hinterlegen.

#### • Feld Archivierung der Layoutauflistung

Für die der Vorgangsart zugeordneten Layouts kann jeweils festgelegt werden, ob eine Archivierung als PDF-Dokument erfolgen soll.

|                                   | ng (Firma Muster AG                                                                                                    | )                |                                                                                                    |                                                                                                    |                                                                                                    |                                                                                        |                                                                                                    |                                                                            | _ 0 %                                                                            |          |
|-----------------------------------|----------------------------------------------------------------------------------------------------|------------------|----------------------------------------------------------------------------------------------------|----------------------------------------------------------------------------------------------------|----------------------------------------------------------------------------------------------------|----------------------------------------------------------------------------------------|----------------------------------------------------------------------------------------------------|----------------------------------------------------------------------------|----------------------------------------------------------------------------------|----------|
| rbeiten Ansicht                   | t Einfügen Formi                                                                                                    | at Projekt Dat   | ensatz Extras ?                                                                                                    |                                                                                                    |                                                                                                    |                                                                                        |                                                                                                    |                                                                            |                                                                                  | <b>_</b> |
| 5 61 Q.   X                       | 10 (   10 (   10 (   10 (   10 (   10 (   10 (   10 (   10 (   10 (   10 (   10 (   10 (   10 (   10 (   10 (   10 (   10 (   10 (   10 (   10 (   10 (   10 (   10 (   10 (   10 (   10 (   10 (   10 (   10 (   10 (   10 (   10 (   10 (   10 (   10 (   10 (   10 (   10 (   10 (   10 (   10 (   10 (   10 (   10 (   10 (   10 (   10 (   10 (   10 (   10 (   10 (   10 (   10 (   10 (   10 (   10 (   10 (   10 (   10 (   10 (   10 (   10 (   10 (   10 (   10 (   10 (   10 (   10 (   10 (   10 (   10 (   10 (   10 (   10 (   10 (   10 (   10 (   10 (   10 (   10 (   10 (   10 (   10 (   10 (   10 (   10 (   10 (   10 (   10 (   10 (   10 (   10 (   10 (   10 (   10 (   10 (   10 (   10 (   10 (   10 (   10 (   10 (   10 (   10 (   10 (   10 (   10 (   10 (   10 (   10 (    10 (    10 (    10 (    10 (    10 (    10 (    10 (    10 (    10 (    10 (    10 (    10 (    10 (    10 (    10 (    10 (    10 (    10 (    10 (    10 (    10 (    10 (    10 (    10 (    10 (    10 (         10 (         10 (           10 (       )))))))) ))))))))))))))))))))) | ≃ ++             | 🤨 😰   💱 🐒   Т                                                                                                    | # S A Z % 🔡                                                                                                    | 65   💥   🍰                                                                                                    |                                                                                        |                                                                                                    |                                                                            |                                                                                  |          |
| tammdate                          | en   projekt                                                                                                    | te   vorga       | ngsart                                                                                                    |                                                                                                    |                                                                                                    |                                                                                        |                                                                                                    |                                                                            |                                                                                  |          |
|                                   |                                                                                                    |                  |                                                                                                    |                                                                                                    |                                                                                                    |                                                                                        |                                                                                                    |                                                                            |                                                                                  | <b>-</b> |
| ation 🔍 🗙                         | Home: Startseite                                                                                                    | Projekte: Vorgan | ngsart (Angebot) 🗙                                                                                                    |                                                                                                    |                                                                                                    |                                                                                        |                                                                                                    |                                                                            |                                                                                  |          |
| Verwaltung                        | Vorgangsart                                                                                                    | ۲                | 👷 Allgemeines                                                                                                    |                                                                                                    |                                                                                                    |                                                                                        |                                                                                                    |                                                                            |                                                                                  |          |
| Adressen                          | Suchen                                                                                                    | F3               | Name *                                                                                                    | Angebot                                                                                                    |                                                                                                    |                                                                                        |                                                                                                    |                                                                            |                                                                                  |          |
| Personal                          | Neu                                                                                                    | F8               | Тур *                                                                                                    | Angebot                                                                                                    |                                                                                                    |                                                                                        |                                                                                                    |                                                                            |                                                                                  |          |
| Arokei                            | Duplizieren                                                                                                    | Strg+F8          | Gruppe *                                                                                                    | Angebote                                                                                                    |                                                                                                    |                                                                                        |                                                                                                    |                                                                            |                                                                                  |          |
| Sets                              | Deschalter                                                                                                    |                  | Kurztext                                                                                                    | Angebot                                                                                                    |                                                                                                    |                                                                                        |                                                                                                    |                                                                            |                                                                                  |          |
| Maschinen                         | Bearbeiten                                                                                                    | •                | Beschreibung                                                                                                    | Enthalt eine vorgangsart<br>Kunde                                                                                                    | zur Bearbeitung und zum Druck vol                                                                                                    | n kundenbezogenen Ang                                                                  | eboten.                                                                                                    |                                                                            |                                                                                  |          |
| Drojekto                          | Nachschlagen                                                                                                    | * F5             | mone                                                                                                    | Kunde                                                                                                    |                                                                                                    |                                                                                        |                                                                                                    |                                                                            |                                                                                  |          |
|                                   | Speichern                                                                                                    | F7               | 😁 Einstellungen                                                                                                    |                                                                                                    |                                                                                                    |                                                                                        |                                                                                                    |                                                                            |                                                                                  |          |
| 20                                | coschen                                                                                                    | rð               | Nummer Projekt *                                                                                                    | Projekt                                                                                                    |                                                                                                    |                                                                                        |                                                                                                    |                                                                            |                                                                                  |          |
| rbeitspakete                      |                                                                                                    |                  | Nummer Service *                                                                                                    |                                                                                                    |                                                                                                    |                                                                                        |                                                                                                    |                                                                            |                                                                                  |          |
|                                   |                                                                                                    |                  | Nummer Regie *                                                                                                    |                                                                                                    |                                                                                                    |                                                                                        |                                                                                                    |                                                                            |                                                                                  |          |
|                                   |                                                                                                    |                  | Hauptbuchung *                                                                                                    | Sonstiges                                                                                                    |                                                                                                    |                                                                                        |                                                                                                    |                                                                            |                                                                                  |          |
| Formeln                           |                                                                                                    |                  | 1. Nebenbuchung *                                                                                                    |                                                                                                    |                                                                                                    |                                                                                        |                                                                                                    |                                                                            |                                                                                  |          |
| <b>~</b>                          |                                                                                                    |                  | 2. Nebenbuchung *                                                                                                    |                                                                                                    |                                                                                                    |                                                                                        |                                                                                                    |                                                                            |                                                                                  |          |
| 2                                 |                                                                                                    |                  | Neue Menge *                                                                                                    | Menge erhalten                                                                                                    |                                                                                                    |                                                                                        |                                                                                                    |                                                                            |                                                                                  |          |
| Jumbos                            |                                                                                                    |                  | Aufteilung *                                                                                                    | <standard></standard>                                                                                                    |                                                                                                    |                                                                                        |                                                                                                    |                                                                            |                                                                                  |          |
| 3                                 |                                                                                                    |                  | Status n. Buchen *                                                                                                    | <automatisch></automatisch>                                                                                                    |                                                                                                    |                                                                                        |                                                                                                    |                                                                            |                                                                                  |          |
| @ <b>`</b> \$                     |                                                                                                    |                  | Nachkalkulation *                                                                                                    | <keine></keine>                                                                                                    |                                                                                                    |                                                                                        |                                                                                                    |                                                                            |                                                                                  |          |
| Lonnarten                         |                                                                                                    |                  | Klassische Ansicht *                                                                                                    | Nein<br>Breiekte   Kalkubtion   A                                                                                                    | ashat                                                                                                    |                                                                                        |                                                                                                    |                                                                            |                                                                                  |          |
|                                   |                                                                                                    |                  | Arbeitsblatt Service *                                                                                                    | Service   Angebote   An                                                                                                    | ebot                                                                                                    |                                                                                        |                                                                                                    |                                                                            |                                                                                  |          |
| Lohntarife                        |                                                                                                    |                  | Arbeitsblatt Regie *                                                                                                    | Regie   Angebote   Ange                                                                                                    | oot                                                                                                    |                                                                                        |                                                                                                    |                                                                            |                                                                                  |          |
|                                   |                                                                                                    |                  | D Ob and alternative                                                                                                    |                                                                                                    |                                                                                                    | and a second stand second                                                              |                                                                                                    |                                                                            |                                                                                  |          |
|                                   |                                                                                                    |                  |                                                                                                    | rexce hach dem verbuche                                                                                                    | dieser Vorgangsart schreiben                                                                                                    | rc verningern                                                                          |                                                                                                    |                                                                            |                                                                                  |          |
| 1                                 |                                                                                                    |                  | Statistiken heim V                                                                                                    | erhuchen eines Vorgangs                                                                                                    |                                                                                                    |                                                                                        |                                                                                                    |                                                                            |                                                                                  |          |
| irgangsarten                      |                                                                                                    |                  | Statistiken beim V                                                                                                    | erbuchen eines Vorgangs<br>rgangsart beim Erstellen u                                                                                                    | nd Kopieren von Vorgängen ausble                                                                                                    | nden                                                                                   |                                                                                                    |                                                                            |                                                                                  |          |
| rgangsarten                       |                                                                                                    |                  | Statistiken beim V Statistiken dieser V Vorlagen dieser V Manuelles Übersch                                                                                                    | erbuchen eines Vorgangs<br>vrgangsart beim Erstellen u<br>reiben der Belegnummer (                                                                                                    | nd Kopieren von Vorgängen ausble<br>ines Vorgangs dieser Vorgangsart                                                                                                    | enden<br>verhindern                                                                    |                                                                                                    |                                                                            |                                                                                  |          |
| rgangsarten                       |                                                                                                    |                  | Uberarbeiten der     Statistiken beim V     Vorlagen dieser V     Manuelles Übersch     Erstellen neuer Vo                                                                                                    | erbuchen eines Vorgangs<br>organgsart beim Erstellen u<br>reiben der Belegnummer<br>rgänge auf Basis einer Vor                                                                                                    | nd Kopieren von Vorgängsat ausble<br>ines Vorgangs dieser Vorgangsat<br>lage dieser Vorgangsat unterbinde                                                                                                    | enden<br>verhindern<br>n                                                               |                                                                                                    |                                                                            |                                                                                  |          |
| irgangsarten<br>Vorlagen          |                                                                                                    |                  |                                                                                                    | erbuchen eines Vorgangs<br>organgsart beim Erstellen u<br>reiben der Belegnummer (<br>rgänge auf Basis einer Vor                                                                                                    | nd Kopieren von Vorgängen ausble<br>ines Vorgangs dieser Vorgangsart i<br>lage dieser Vorgangsart unterbinde                                                                                                    | enden<br>verhindern<br>N                                                               |                                                                                                    |                                                                            |                                                                                  |          |
| vrgangsarten<br>Vorlagen          |                                                                                                    |                  | Uberarberten der     Statistiken beim V     Vorlagen dieser V     Manueles Übersch     Erstellen neuer V     Darstellungen     Typ *                                                                                                    | erbuchen eines Vorgangs<br>Irgangsart beim Erstellen i<br>reiben der Belegnummer e<br>rgänge auf Basis einer Vor                                                                                                    | ade Kopiere von Vorgängen ausbie<br>ines Vorgangs dieser Vorgangsart i<br>age dieser Vorgangsart unterbinde                                                                                                    | verhindern<br>n<br>Nummernkreir *                                                      | Druckmoder *                                                                                                    | Exemplare                                                                  | Archivierung *                                                                   |          |
| vrgangsarten<br>Vorlagen          |                                                                                                    |                  | Uderarberten der     Statistiken beim V     Vorlagen dieser V     Manueles Übersch     Erstelen neuer V     Darstellungen     Typ *     Haupflavout                                                                                                    | erbuchen eines Vorgangs<br>organgsart beim Erstellen i<br>reiben der Belegnummer un<br>rgänge auf Basis einer Vor<br>Kurztext<br>Aneebot                                                                                                    | and Kopiera von Vorgängen ausbie<br>ines Vorgangs dieser Vorgangsart unterbinde<br>Beschreibung<br>*Angebot                                                                                                    | verhindern<br>n<br>Nummernkreis *                                                      | Druckmodus *                                                                                                    | Exemplare                                                                  | Archivierung * A                                                                 |          |
| rgangsarten<br>Vorlagen           |                                                                                                    |                  | Uberarberten der     Statistiken beim V     Vorlagen dieser V     Manueles Übersch     Erstellen neuer Vo     Darstellungen     Yyp *     Hauptlayout                                                                                                    | erbuchen eines Vorgangs<br>organgsart beim Erstellen i<br>reiben der Belegnummer -<br>rgänge auf Basis einer Vor<br>kurztext<br>Angebot<br>Angebot                                                                                                    | Angel Vorgangan Carlieven<br>inter Vorgangan disser Vorgangant<br>age dieser Vorgangsart unterbinde<br>Beschreibung<br>* Angebot<br>* Angebot                                                                                                    | nden<br>verhindern<br>n<br>Nummernkreis *<br>Angebot<br>Angebot                        | Druckmodus *<br>Standard<br>Standard                                                                                                    | Exemplare<br>1                                                             | Archivierung * A<br>Nein<br>Nein                                                 |          |
| vrgangsarten<br>Vorlagen          |                                                                                                    |                  | Uberarbeicen der     Stattsficken beim v     Vorlagen dieser V     Manueles Übersch     Erstelen neuer Vo     Darstellungen     Typ *     Hauptlayout     Altemativlayout 1                                                                                                    | erbuchen eines Vorgangs<br>organgsart beim Erstellen i<br>regiben der Belegnummer<br>rgänge auf Basis einer Vor<br>Kurztext<br>Angebot<br>Angebot<br>Angebot                                                                                                    | Angebot - Ohne Preise, Mengen                                                                                                    | nden<br>verhindern<br>n<br>Nummernkreis *<br>Angebot<br>Angebot<br>Angebot             | Druckmodus *<br>Standard<br>Standard<br>Standard                                                                                                    | Exemplare<br>1<br>1                                                        | Archivierung * A<br>Nein<br>Nein<br>Nein                                         |          |
| vorlagen                          |                                                                                                    |                  | Uberarbeiten der Statistiken beim V Vorlagen dieser V Manueles Übersch Erstelen neuer Vo Darstellungen Typ * Hauptlayout Alternativlayout Alternativlayout 3                                                                                                    | erbuchen eines Vorgangs<br>organgsart beim Erstellen i<br>regiben der Belegnummer<br>rgänge auf Basis einer Vor<br>Kurztext<br>Angebot<br>Angebot<br>Angebot<br>Angebot                                                                                                    | Angel Vorganges Cubrobard<br>Köpieren von Vorgängen aubik<br>inies Vorgangs dieser Vorgangsart<br>age dieser Vorgangsart unterbinde<br>Beschreibung<br>* Angebot<br>* Angebot - Ohne Preise<br>* Angebot - Ohne Preise Mengen<br>* Angebot - Ohne Preise Mengen<br>* Angebot - Ohne Preise Mengen<br>* Angebot - Ohne Preise Mengen                                                                                                    | nden<br>verhindern<br>n<br>Nummernkreis *<br>Angebot<br>Angebot<br>Angebot<br>Angebot  | Druckmodus *<br>Standard<br>Standard<br>Standard<br>Standard                                                                                                 | Exemplare<br>1<br>1<br>1<br>1<br>1                                         | Archivierung * A<br>Nein<br>Nein<br>Nein<br>Nein E                               |          |
| vrgangsarten<br>Torlagen          |                                                                                                    |                  | Uberarbeicen der     Stattsfrien beim V     Vorlagen dieser V     Manueles Übersch     Erstellen neuer Vo     Darstellungen     Typ *     Hauptsyout     Alternativkyout 1     Alternativkyout                                                                                                    | erbuchen eines Vorgangs<br>grangsarts beim Erstellen in<br>reiben der Belegnummer<br>rgänge auf Basis einer Vor<br>Kurztext<br>Angebot<br>Angebot<br>Angebot<br>Lestungsverzeichnis                                                                                                    | Angebo Vorgangai Cohorna aubik<br>inis Vorgangs dieser Vorgangen aubik<br>inis Vorgangs dieser Vorgangsart<br>isge dieser Vorgangsart unterbinde<br>Beschreibung<br>* Angebot<br>* Angebot - Ohne Preise<br>* Angebot - Ohne Preise<br>* Angebot - Ohne Preise<br>* Angebot - Ohne Preise<br>* Angebot - Ohne Preise<br>* Angebot - Ohne Preise<br>* Angebot - Ohne Preise                                                                                                    | nden<br>verhindern<br>n<br>Nummernkreis *<br>Angebot<br>Angebot<br>Angebot<br>Angebot  | Druckmodus *<br>Standard<br>Standard<br>Standard<br>Standard<br>Proforma                                                                                     | Exemplare 1 1 1 1 1 1 1                                                    | Archivierung * A<br>Nein<br>Nein<br>Nein<br>Nein E                               |          |
| vgangsarten<br>Torlagen           |                                                                                                    |                  | Uberarbeiten der     Stattistien beim V     Vorlagen dieser V     Manueles Übersch     Erstellen neuer V     Darstellungen     Typ *     Hauptlayout     Alternativlayout 1     Alternativlayout 2     Alternativlayout 2                                                                                                    | erbuchen eines Vorgangs<br>grangsarts beim Erstellen i<br>reiben der Belegnummer<br>rgänge auf Basis einer Vo.<br>Kurztext<br>Angebot<br>Angebot<br>Angebot<br>Leistungwerzeichnis<br>Kalaufation                                                                                                    | nd Kopiere vo Vorgången ausbil<br>her Vorgangs dieser Vorgangsart<br>age dieser Vorgangsart unterbinde<br>Beschreibung<br>* Angebot<br>* Angebot - Ohne Preise<br>* Angebot - Dene Preise<br>* Angebot - Dene Prei                                                                                                    | nden<br>verhindern<br>n<br>Mummernkreis *<br>Angebot<br>Angebot<br>Angebot<br>Angebot  | Druckmodus *<br>Standard<br>Standard<br>Standard<br>Standard<br>Proforma<br>Proforma                                                                         | Exemplare 1 1 1 1 1 1 1 1 1 1 1 1 1 1 1 1 1 1 1                            | Archivierung * A<br>Nein<br>Nein<br>Nein<br>Nein<br>Nein<br>Nein                 |          |
| irgangsarten<br>Totagen           |                                                                                                    |                  | Detrational and a second second  | erbuchen eines Vorgangs<br>grangsarts beim Erstellen in<br>reiben der Belegnummer<br>rgänge auf Basis einer Vo<br>kurztext<br>Angebot<br>Angebot<br>Angebot<br>Liestungsversechnis<br>Kalkalden<br>Zeitiste<br>Materialferte                                                                                                    | Kopierer von Vorgängen aublik<br>Kopierer von Vorgängen aublik<br>inis Vorgangs dieser Vorgangsart<br>ge dieser Vorgangsart unterbinde<br>Beschreibung<br>* Angebot - Benet<br>* Angebot - Ohne Preise<br>* Angebot - Ohne Preise<br>* Angebot - Ohne Preise<br>* Angebot - Ohne Preise<br>* Angebot - Ohne Preise<br>* Angebot - Subaldiagense<br>Leistungverzeichnis<br>Zahlation<br>Zeitleite<br>Mannellen                                                                                                    | nden<br>verhindern<br>n<br>Angebot<br>Angebot<br>Angebot<br>Angebot                    | Druckmodus *<br>Standard<br>Standard<br>Standard<br>Standard<br>Proforma<br>Proforma<br>Decorema                                                             | Exemplare<br>1<br>1<br>1<br>1<br>1<br>1<br>1<br>1<br>1                     | Archivierung * A<br>Nein<br>Nein<br>Nein<br>Nein<br>Nein<br>Nein                 |          |
| vorlagen                          |                                                                                                    |                  | Detratibution     Detratibution     Detratibution     Statistican beim V     Vorlagen dieser V     Manueles Übersch     Erstellen neuer V     Darstellungen     Typ *     Hauptlayout     Alternativayout     Alternativayout     Alternativayout     Alternativayout     Alternativayout     Alternativayout     Alternativarhang 1     Alternativarhang     Alternativarhang                                                                                                    | erbuchen eines Vorgangs<br>grangsarts beim Erstellen in<br>reiben der Belegnummer<br>rigänge auf Basis einer Vo<br>Kurztext<br>Angebot<br>Angebot<br>Angebot<br>Liebtungsverzichnis<br>Kaklation<br>Zediste<br>Materialiste                                                                                                    | nd Kopieren von Vorgängen audölt<br>inter Vorgangs dieser Vorgangsart<br>age dieser Vorgangsart<br>Beschreibung<br>* Angebot<br>* Angebot - Ohne Prese<br>* Angebot - Ohne Prese<br>* Angebot - Dhe Prese<br>* Angebot - Dhe P                                                                                                    | nden<br>rerhindern<br>n<br>Nummernkreis *<br>Angebot<br>Angebot<br>Angebot<br>Angebot  | Druckmodus *<br>Standard<br>Standard<br>Standard<br>Standard<br>Proforma<br>Proforma<br>Proforma                                                             | Exemplare 1 1 1 1 1 1 1 1 1 1 1 1 1 1 1 1 1 1 1                            | Archivierung * A<br>Nein<br>Nein<br>Nein<br>Nein<br>Nein<br>Nein<br>Nein<br>Nein |          |
| rgangsarten<br>Vorlagen           | Siehe auch                                                                                                    |                  | Detrabeting of the state of the state o | erbuchen eines Vorgangs<br>grangsants bein Erstellen in<br>reiben der Belegnummer<br>rgänge auf Bass einer Vo<br>Kurztext<br>Angebot<br>Angebot<br>Angebot<br>Liestungsverzeichnis<br>Kakkalston<br>Zediste<br>Maternaliste<br>Maternaliste<br>Bidliste                                                                                                    | Angeber von Vorgängen ausbin<br>inse Vorganges dieser Vorgangeart<br>age dieser Vorganges interverbinde<br>Beschreibung<br>* Angebot - Ohne Preise<br>* Angebot - Ohne Preise<br>* Angebot - Ohne Preise<br>* Angebot - Daubligene<br>Lestungwer zeichnis<br>kalkulation<br>Zetliste<br>Materialiste - Kumulert<br>Materialiste - Kumulert<br>Materialiste - Kumulert<br>Materialiste - Kumulert<br>Materialiste - Kumulert                                                                                                    | nden<br>mehrindern<br>n<br>Nummernkreis *<br>Angebot<br>Angebot<br>Angebot             | Druckmodus *<br>Standard<br>Standard<br>Standard<br>Proforma<br>Proforma<br>Proforma<br>Proforma<br>Proforma                                                 | Exemplare 1 1 1 1 1 1 1 1 1 1 1 1 1 1 1 1 1 1 1                            | Archivierung * A<br>Nein<br>Nein<br>Nein<br>Nein<br>Nein<br>Nein<br>Nein<br>Nein |          |
| vrgangsarten<br>Vorlagen          | Siehe auch<br>Druckereinrichtu                                                                                                    | Jungen           | Detrabetin der     Statisken bern /     Vorligen disser /     Vorligen disser /     Vorligen disser /     Vorligen disser /     Vorligen disser /     Vorligen disser /     Vorligen disser /     Vorligen disser /     Vorligen disser /     Vorligen /     Vorligen /     Vor | erbuchen enes Vorgangs<br>grangsast bein Erstellen in<br>reifen de Belegnummer<br>rigtinge auf Belegnummer<br>rigtinge auf Belegnummer<br>Angebot<br>Angebot<br>Ang | nd Kopheren von Vorgängen aubbi<br>inse Vorgäng deser Vorgängsart<br>unterbinde<br>Beschreibung<br>* Angebot - Ohne Preise<br>* Angebot - Ohne Preise<br>* Ang                                                                                                    | Inden<br>erfrindern<br>n<br>Nummernkreis *<br>Argebot<br>Argebot<br>Argebot<br>Argebot | Druckmodus *<br>Standard<br>Standard<br>Standard<br>Proforma<br>Proforma<br>Proforma<br>Proforma<br>Proforma<br>Proforma                                     | Exemplare<br>1<br>1<br>1<br>1<br>1<br>1<br>1<br>1<br>1<br>1<br>1<br>1<br>1 | Archivierung * /<br>Nein<br>Nein<br>Nein<br>Nein<br>Nein<br>Nein<br>Nein<br>Nein |          |
| Signinganten                      | Siehe auch<br>Druckereinrichtu<br>Layouts                                                                                                    | ungen            | Deratzbertin der     Deratzbertin der     Statsköhn bern V     Vorligen diser V     Vorligen diser V     Deratsden heur V     Deratsden heur V     Dera | erbuchen enes Vorgangs<br>grangsanst bem Erstellen i<br>reizen de Belegnummer<br>regange auf Belegnummer<br>regange auf Belegnummer<br>Angebot<br>Angebot<br>Lestungver zeichnis<br>Calutation<br>Zeidste<br>Maternaliste<br>Bichter<br>Vorgangsubersicht<br>Prostformansen                                                                                                    | Andre Copier, on Vorgängen ausbilt<br>freis Vorgangs dieser Vorgangsart<br>age dieser Vorgangsart unterbinde<br>Beschreibung<br>* Angebot<br>* Angebot - Ohne Preise<br>* Angebot - Dene Preise<br>* Angebot - Dene * Angebot - Dene<br>* Angebot - Dene * Angebot - Dene<br>* Angebot - Dene<br>* Angebot - Dene                                                                                                    | Inden<br>merhindem<br>n<br>Nummernkreis *<br>Argebot<br>Argebot<br>Argebot<br>Argebot  | Druckmodus *<br>Standard<br>Standard<br>Standard<br>Standard<br>Proforma<br>Proforma<br>Proforma<br>Proforma<br>Proforma<br>Proforma<br>Proforma             | Exemplare 1 1 1 1 1 1 1 1 1 1 1 1 1 1 1 1 1 1 1                            | Archivierung * A<br>Nein<br>Nein<br>Nein<br>Nein<br>Nein<br>Nein<br>Nein<br>Nein |          |
| Syrgangarten<br>Torlogen          | Siehe auch<br>Druckereinrichtu<br>Layouts<br>Nummenkreise                                                                                                    | a)<br>Ingen      | derabeen der     derabeen der     derabeen der     derabeen der     deraberen der     deraberabeen der     deraberaberaberaberaberaberaberaberaberab                                                                                                    | erbuchen eines Vorgangs-<br>grangsanst bein Erstellen in<br>reiehen des Belegnummer<br>regange auf Belegnummer<br>regange auf Belegnummer<br>Angebot<br>Angebot<br>Angebot<br>Lestungver zeichnis<br>Calution<br>Zeitste<br>Bickliste<br>Bickliste<br>Bickliste<br>Bickliste<br>Bickliste<br>Bickliste<br>Bickliste                                                                                                    | nd Kopken von Vorgängen aubbi<br>inse Vorgang dieser Vorgängent<br><b>Beschreibung</b><br><b>Angelot</b><br><b>Angelot</b> - Ohne Preise<br><b>Angelot</b> - Ohne Preise<br><b>Angelot</b> - Dhe Preise<br><b>Angelot</b> - Dhe Preise<br><b>Angelot</b> - Dhe Preise<br><b>Angelot</b> - Dhe Preise<br><b>Angelot</b> - Dhe Preise<br><b>Angelot</b> - Dhe Preise<br><b>Angelot</b> - Dhe Preise<br><b>Angelot</b> - Dhe Preise<br><b>Angelot</b> - Dhe Versie<br><b>Angelot</b> - Dhe Versie<br><b>Angelot</b> | inden indern n N Nummernkreis* Angebot Angebot Angebot Angebot                         | Druckmodus *<br>Standard<br>Standard<br>Standard<br>Standard<br>Proforma<br>Proforma<br>Proforma<br>Proforma<br>Proforma<br>Proforma<br>Proforma<br>Proforma | Exemplare<br>1<br>1<br>1<br>1<br>1<br>1<br>1<br>1<br>1<br>1<br>1<br>1<br>1 | Archivierung * A<br>Nein<br>Nein<br>Nein<br>Nein<br>Nein<br>Nein<br>Nein<br>Nein |          |
| system<br>regargarten<br>Torlagen | Siehe auch<br>Druckereinrichtu<br>Layouts<br>Nummerikreise<br>Vorgangsarten                                                                                                    | angen            | derändertin der     derändertin der     Statiskinn beim V     Vorligen diser V     Vorligen diser V     Manuelles Überd     Bratelen neuer V     Destellungen     Destellungen     Teg*     Madafsvolt     Attenstivkyvolt     Attenstivkyvolt    | erbuchen ens Vorgangs<br>grangsart bem Erstellen i<br>reieben des Belgerummer<br>regisinge auf Belgerummer<br>regisinge auf Belgerummer<br>Angebot<br>Angebot<br>Angebot<br>Angebot<br>Angebot<br>Angebot<br>Angebot<br>Angebot<br>Angebot<br>Angebot<br>Angebot<br>Angebot<br>Belgerum<br>Angebot<br>Belgerum<br>Angebot<br>Belgerum<br>Angebot<br>Angebot<br>Belgerum<br>Angebot<br>Belgerum<br>Angebot<br>Angebot<br>Ang                                  | nd Koplerer von Vorgängen audbil<br>her Vorgangs dieser Vorgangsart<br>ge dieser Vorgangsart<br>Beschreibung<br>* Angebot<br>* Angebot - Ohne Prese<br>* Angebot - Ohne Prese<br>* Angebot -                                                                                                    | Inden Inden I Iummernkreis Argebot Argebot Argebot Argebot Argebot                     | Druckmodus *<br>Standard<br>Standard<br>Standard<br>Proforma<br>Proforma<br>Proforma<br>Proforma<br>Proforma<br>Proforma<br>Proforma                         | Exemplare 1 1 1 1 1 1 1 1 1 1 1 1 1 1 1 1 1 1 1                            | Archivierung * A<br>Nein Nein Nein Nein Nein Nein Nein Nein                      |          |

# Kapitel 9. Auswertungen zu Schadenakte und Projekt

Zu Schadenakten und deren Vorgängen werden unter Schadenmanagement / Auswertungen einige Auswertungen bereitgestellt.

Abbildung 9.1.

# **μ** Χ Navigation Allgemein Home Schadenakten Projekte Vorgangsdokumente Stammdaten Auswertungen Kasse Auswertungen Logistik icht Projektüb sicht Umsatz mit R ulierern Stammdaten Jmsatz mit Sac verstän. Schadenmanagement Umsatz mit Vers icherun Umsatz Versicherungen Jmsatz Versicherungen Jmsatz Versicherungen Trocknung Einstellungen

#### Schadenübersicht

Die Schadenübersicht basiert auf der Chefübersicht <Projektstand> und ist eine aggregierte Auswertung der zur Schadenakte zugeordneten Projektakten.

#### Projektübersicht

Die Projektübersicht basiert ebenfalls auf der Chefübersicht <Projektstand> und zeigt zusätzlich schadenrelevante Informationen an.

#### Umsatzauswertungen zu beteiligten Adressen

Umsatzauswertungen zu Regulierern, Sachverständigen sowie den Versicherungen greifen für die entsprechende Selektion auf die bei der Projektakte hinterlegten Adressen zurück. Somit erfolgt der Ausweis der Umsätze unter Bezug auf die beteiligte Adresse zur Projektakte (an Stelle der beim Offenen Posten hinterlegten Rechnungsadresse).

# 9.1. Schadenübersicht

Die Auswertung Schadenübersicht fasst je Schadenakte die kaufmännischen Daten der einzelnen Projektakten zusammen und weist zusätzlich relevante Daten der Schadenakte aus.

| MOS'aik Projektverwaltun              | g (Firma Muster AG)              |      |                    |                      |            |                    |                    |            |                 |          |               |           |             | ) 🗙      |
|---------------------------------------|----------------------------------|------|--------------------|----------------------|------------|--------------------|--------------------|------------|-----------------|----------|---------------|-----------|-------------|----------|
| tei Bearbeiten Ansicht                | Einfügen Format Projekt          | Dat  | ensatz Extras ?    |                      |            |                    |                    |            |                 |          |               |           |             |          |
| 🛎 🖨 🕼 👌 🐇                             | <b>₩</b> 18 X   Ω Ω   <b>↑</b> + |      | / 🔍 🖞 👌 🕻          | T # S A              | Z   % 1    | €\$ 🐕              | <u>å</u>           |            |                 |          |               |           |             |          |
| 🔵 schadenma                           | inagement   ausw                 | er   | tungen   so        | chadenübei           | rsicht     |                    |                    |            |                 |          |               |           |             |          |
|                                       |                                  |      |                    |                      |            |                    |                    |            |                 |          |               |           |             |          |
| Navigation 4 X                        | Home: Startseite Auswertun       | gen: | Schadenübersicht × | Untransferrance      | C          | C                  | Falling            | Carable    |                 | Cohodon  |               | Designed  | Cashuan     |          |
| Home                                  | Schadenübersicht 🔹               |      | Schadenakte        | bereich              | Angebot    | Auftrag            | netto              | Brutto     | Versicherung    | adresse  | Projektleiter | Vertreter | ständiger   | Herkunf  |
| Schadenakten                          | Schadenakte bearbeiten F4        | Þ    | S14-00001          | Nord                 | 1.599,00 € | 1.500,00€          | 1.500,00 €         | 1.785,00€  | cordales        | blondieu | bender        | elgers    | christensen | Tel      |
| Vorgangsdokumente                     | Auswertung drucken F9            |      | S14-00006          | Nord                 | 700,00€    | 619,98€            | 619,98€            | 737,78€    | esser           | igel     | burger        | cellini   | premmer     | Internet |
| Stammdaten                            |                                  | H    | S14-00007          | Nord                 | 2.365,00 € | 2.300,00 €         | 2.300,00 €         | 2.737,00 € | levkova         | thelen   | cellini       | higers    | christensen | Internet |
| Auswertungen                          | Filter 🍝                         | H    | S14-00009          | Nord                 | 632.24 €   | 234,00€<br>632.01€ | 254,00€<br>632.01€ | 752.09€    | ielic           | inhoff   | anseim        | higers    | oschewski   | Post     |
| <u></u>                               | Unternehmensbereich              |      | S14-00010          | Nord                 | 2.630,00 € | 2.625,25 €         | 2.625,25 €         | 3.124,05€  | Deutsche Allge. | uhlen    | dedem         | detrich   | rotkopf     | Tel      |
|                                       | Nord 💌                           |      |                    |                      |            |                    |                    |            |                 |          |               |           |             |          |
| Schadenübersicht                      |                                  |      |                    |                      |            |                    |                    |            |                 |          |               |           |             |          |
| <u> </u>                              | Suchen 🔹                         |      |                    |                      |            |                    |                    |            |                 |          |               |           |             |          |
|                                       |                                  | H    |                    |                      |            |                    |                    |            |                 |          |               |           |             | +        |
| Projektübersicht                      | <u> </u>                         | F    | 1                  |                      |            |                    |                    |            |                 |          |               |           |             | -        |
|                                       | Schadanakta-Infodesh             |      |                    |                      |            |                    |                    |            |                 |          |               |           |             |          |
|                                       | Schauenakte-Iniouesk             |      |                    |                      |            |                    |                    |            |                 |          |               |           |             |          |
| Umsatz mit Regulierern                | Projektakten                     | H    |                    |                      |            |                    |                    |            |                 |          |               |           |             |          |
| 1800 J                                | Offene Posten                    | H    |                    |                      |            |                    |                    |            |                 |          |               |           |             | -        |
| i i i i i i i i i i i i i i i i i i i | Journal                          |      |                    |                      |            |                    |                    |            |                 |          |               |           |             | -        |
| Umsatz mit Sachverstän                | Digitale Schadenakte             |      |                    |                      |            |                    |                    |            |                 |          |               |           |             |          |
| <u>_</u>                              | GDV-Dokumente                    |      |                    |                      |            |                    |                    |            |                 |          |               |           |             |          |
|                                       |                                  | H    |                    |                      |            |                    |                    |            |                 |          |               |           |             |          |
| Umsatz mit Versicherun                |                                  | H    |                    |                      |            |                    |                    |            |                 |          |               |           |             |          |
| _                                     |                                  |      |                    |                      |            |                    |                    |            |                 |          |               |           |             |          |
|                                       |                                  |      |                    |                      |            |                    |                    |            |                 |          |               |           |             |          |
| Umsatz Versicherungen                 |                                  |      |                    |                      |            |                    |                    |            |                 |          |               |           |             |          |
| <b>1</b>                              |                                  | -    | -                  |                      |            |                    |                    |            |                 |          |               |           |             |          |
| <b>S</b>                              |                                  | H    | -                  |                      |            |                    |                    |            |                 |          |               |           |             |          |
| Umsatz Versicherungen                 |                                  |      |                    |                      |            |                    |                    |            |                 |          |               |           |             |          |
|                                       |                                  |      |                    |                      |            |                    |                    |            |                 |          |               |           |             |          |
|                                       |                                  |      |                    |                      |            |                    |                    |            |                 |          |               |           |             |          |
| Umsatz Versicherungen                 |                                  |      | -                  |                      |            |                    |                    |            |                 |          |               |           |             |          |
|                                       |                                  | H    | -                  |                      |            |                    |                    |            |                 |          |               |           |             | -        |
|                                       |                                  |      |                    |                      |            |                    |                    |            |                 |          |               |           |             |          |
|                                       |                                  |      |                    |                      |            |                    |                    |            |                 |          |               |           |             |          |
|                                       |                                  |      | _                  |                      |            |                    |                    |            |                 |          |               |           |             |          |
|                                       |                                  |      | -                  |                      |            |                    |                    |            |                 |          |               |           |             |          |
|                                       |                                  | H    | 1                  |                      |            |                    |                    |            |                 | -        | 1             | +         | -           | +        |
|                                       |                                  |      | 1                  |                      |            |                    |                    |            |                 |          |               |           |             | -        |
|                                       |                                  |      |                    |                      |            |                    |                    |            |                 |          |               |           |             |          |
|                                       |                                  | H    |                    |                      |            |                    |                    |            |                 |          |               |           |             |          |
|                                       |                                  | H    |                    |                      |            |                    |                    |            |                 | -        |               | -         | -           | -        |
|                                       |                                  | H    |                    |                      |            |                    |                    |            |                 |          |               | -         |             | +        |
|                                       |                                  |      |                    |                      |            |                    |                    |            |                 |          | 1             |           |             | 1        |
|                                       |                                  |      |                    |                      |            |                    |                    |            |                 |          |               |           |             |          |
|                                       | Cista and                        | H    |                    |                      |            |                    |                    |            |                 |          |               |           |             |          |
| Terdenas                              | Siene auch                       | H    | -                  | -                    |            |                    |                    |            |                 | -        | 1             | -         | -           | +        |
| Trocknung                             | Projektübersicht                 | 4    |                    |                      |            |                    |                    |            |                 |          |               |           |             |          |
| Einstellungen                         |                                  |      | SQL TOP 1000       | Datensatz 1 von 6 ge | lesenen    |                    |                    |            |                 |          |               |           |             | • •      |

Abbildung 9.2. Schadenmanagement | Auswertung | Schadenübersicht

# 9.2. Projektübersicht

Die Auswertung Schadenübersicht ist angelehnt an die Auswertung Auswertungen | Chefübersichten | Projektübersicht des MOS'aik. Zusätzlich werden hier relevante Daten der Schadenakte mit ausgewiesen.

| 🛔 MOS'aik Projektverwaltun | g (Firma Muster AG)         |                       |                          |             |             |                  |                  |                 |                 |            |                        |                      | ×    |
|----------------------------|-----------------------------|-----------------------|--------------------------|-------------|-------------|------------------|------------------|-----------------|-----------------|------------|------------------------|----------------------|------|
| Datei Bearbeiten Ansicht   | Einfügen Format Projekt     | Datensatz Extras      | ?                        |             |             |                  |                  |                 |                 |            |                        |                      |      |
| h 🗃 📾 🙉 📐 👘                | <b>₩</b> (10 α   <b>+</b> + |                       | <b>2</b> ↓ T # S         | A Z % 11    | 6s 💥 🔒      |                  |                  |                 |                 |            |                        |                      |      |
| <u> </u>                   |                             |                       |                          |             |             |                  |                  |                 |                 |            |                        |                      | _    |
| Schadenma                  | nagement   ausw             | ertungen              | projektub                | ersicht     |             |                  |                  |                 |                 |            |                        |                      |      |
|                            |                             |                       |                          |             |             |                  |                  |                 |                 |            |                        |                      |      |
| E Navigation 4 X           | Home: Startseite Auswertung | gen: Projektübersicht | ×                        |             |             |                  |                  |                 |                 |            |                        |                      |      |
| Home<br>Schadenakten       | Projektübersicht            | Projektakte           | Unternehmens-<br>bereich | Schadenakte | Тур         | Summe<br>Angebot | Summe<br>Auftrag | Erlöse<br>netto | Skonto<br>Netto | Gewinn     | Auftraggeber<br>Anrede | Auftraggeber<br>Name |      |
| Verespeedekumente          | Projektakte anzeigen F4     | 2015.00006            | Nord                     | S14-00001   | Projektakte | 1.599.00 €       | 1.500.00 €       | 1.500.00 €      | 0.00€           | 1.500.00 € | Firma                  | Udo Ulmers GmbH      | Bac  |
| Channel Ann                | Auswertung drucken F9       | 2015.00007            | Nord                     | S14-00006   | Projektakte | 700,00€          | 619,98€          | 619,98€         | 0,00€           | 619,98 €   | Frau                   | Vera Vossen          | Mai  |
| e Stammuaten               | Filter                      | 2015.00008            | Nord                     | S14-00007   | Projektakte | 2.365,00€        | 2.300,00€        | 2.300,00€       | 0,00€           | 2.300,00 € | Firma                  | Franz Felder         | Get  |
| Auswertungen               |                             | 2015.00009            | Nord                     | S14-00008   | Projektakte | 350,00€          | 294,00€          | 294,00€         | 0,00€           | 294,00 €   | Firma                  | Thomas Tarnard KG    | Zim  |
| § 🔗                        | Unternehmensbereich         | 2015.00010            | Nord                     | S14-00009   | Projektakte | 632,24€          | 632,01 €         | 632,01 €        | 0,00€           | 632,01 €   | Firma                  | Lena Lammdorf        | Ver  |
| - 🖘                        | Nord                        | 2015.00011            | NOID                     | 514-00010   | Projektakte | 2.030,00 €       | 2.023,23 €       | 2.023,23 €      | 0,00 €          | 2.023,23 % | rima                   | ota onieli Gillon    | rie  |
| Schadenübersicht           | Projekttyp                  |                       |                          |             |             |                  |                  |                 |                 |            |                        |                      | +-   |
| <u>š</u> 🚓                 | Alle Projekte 💌             |                       |                          |             |             |                  |                  |                 |                 |            |                        |                      | +    |
| 5 VI                       | Status                      |                       |                          |             |             |                  |                  |                 |                 |            |                        |                      |      |
| Projektübersicht           | Reliabioar Status           |                       |                          |             |             |                  |                  |                 |                 |            |                        |                      |      |
| të 🔎                       | pereorger status            |                       |                          |             |             |                  |                  |                 |                 |            |                        |                      | +-   |
| § 💓                        | Suchen                      | -                     |                          |             |             |                  |                  |                 |                 |            |                        |                      | +-   |
| Umsatz mit Regulierern     | Suciei                      | -                     |                          |             |             |                  |                  |                 |                 |            |                        |                      | +    |
| ê 📖                        | V 🗄 🕺                       |                       |                          |             |             |                  |                  |                 |                 |            |                        |                      | +    |
| P 🚟                        |                             |                       |                          |             |             |                  |                  |                 |                 |            |                        |                      |      |
| Umsatz mit Sachverstän     | Infodesk Projektakte 🍝      |                       |                          |             |             |                  |                  |                 |                 |            |                        |                      | _    |
|                            | Vorgänge                    | -                     |                          |             |             |                  |                  |                 |                 |            |                        |                      | +-   |
| - <b></b>                  | Offene Posten               | -                     |                          |             |             |                  |                  |                 |                 |            |                        |                      | +-   |
| Dunsatz mit Versicherun    | Journal                     |                       |                          |             |             |                  |                  |                 |                 |            |                        |                      | +-   |
| 5                          | Schadenakte                 |                       |                          |             |             |                  |                  |                 |                 |            |                        |                      | -    |
| E E                        | Nouzen                      |                       |                          |             |             |                  |                  |                 |                 |            |                        |                      |      |
| Umsatz Versicherungen      |                             |                       |                          |             |             |                  |                  |                 |                 |            |                        |                      | _    |
| <u> </u>                   |                             | _                     |                          |             |             |                  |                  |                 |                 |            |                        |                      | +-   |
| <b>e</b>                   |                             |                       |                          |             |             |                  |                  |                 |                 |            |                        |                      | +-   |
| Umsatz Versicherungen      |                             |                       |                          |             |             |                  |                  |                 |                 |            |                        |                      | +-   |
|                            |                             |                       |                          |             |             |                  |                  |                 |                 |            |                        |                      |      |
|                            |                             |                       |                          |             |             |                  |                  |                 |                 |            |                        |                      | +-   |
| Umsatz Versicherungen      |                             | _                     |                          |             |             |                  |                  |                 |                 |            |                        |                      | +-   |
|                            |                             |                       |                          |             |             |                  | 1                |                 |                 |            |                        |                      | +    |
|                            |                             |                       |                          |             |             |                  | 1                |                 |                 |            |                        |                      | +    |
|                            |                             |                       |                          |             |             |                  |                  |                 |                 |            |                        |                      |      |
|                            |                             | _                     |                          |             |             |                  |                  |                 |                 |            |                        |                      | +-   |
|                            |                             | -                     |                          |             |             | -                | -                |                 |                 |            |                        |                      | +    |
|                            |                             |                       |                          |             |             |                  |                  |                 |                 |            |                        |                      | +    |
|                            |                             |                       |                          |             |             |                  |                  |                 |                 |            |                        |                      | +    |
|                            |                             |                       |                          |             |             |                  |                  |                 |                 |            |                        |                      |      |
|                            |                             |                       |                          |             |             |                  |                  |                 |                 |            |                        |                      |      |
|                            |                             | -                     |                          |             |             |                  |                  |                 |                 |            |                        |                      | +    |
|                            |                             |                       |                          |             |             |                  |                  |                 |                 |            |                        |                      | +    |
|                            |                             |                       | 1                        | 1           |             | -                |                  |                 |                 |            |                        |                      | +    |
|                            |                             |                       |                          |             |             |                  |                  |                 |                 |            |                        |                      | +    |
|                            |                             |                       |                          |             |             |                  |                  |                 |                 |            |                        |                      |      |
|                            | Siehe auch 🍙                |                       |                          |             |             |                  |                  |                 |                 |            |                        |                      | +    |
| Trocknung                  | Schadenübersicht            |                       |                          |             |             |                  |                  |                 |                 |            |                        |                      | •    |
| Einstellungen              |                             | 14 4                  |                          |             |             |                  |                  |                 |                 |            |                        | 1                    | F FI |

Abbildung 9.3. Schadenmanagement | Schadenakten | Projektakten zu Schadenakten

# 9.3. Umsatz mit Regulierern

Die Auswertung Umsatz mit Regulierern zeigt die Rechnungsvorgänge an, zu deren Projektakten der Regulierer zugeordnet ist. Der Regulierer ist dabei nicht der Rechnungsempfänger, sondern der in den "Projekteigenschaften / Register Schadendaten" zugeordnete Regulierer.

| å N      | MOS'aik Projektverwaltung | g (Firma Muster AG)                                 |          |       |               |               |                                |                            |                             |            |                         |               |             |             |              | 8        |
|----------|---------------------------|-----------------------------------------------------|----------|-------|---------------|---------------|--------------------------------|----------------------------|-----------------------------|------------|-------------------------|---------------|-------------|-------------|--------------|----------|
| Date     | ei Bearbeiten Ansicht     | Einfügen Format Pro                                 | ojekt l  | Date  | ensatz Extra  | as ?          |                                |                            |                             |            |                         |               |             |             |              |          |
| 2        | 🚔 🙆 🖉 📐 👗 🖡               | h 🛍 X   ю ю   🛧                                     | ++       | .1    | 🔍 😰 🗄         |               | # S A Z                        | % 1.1.1 €\$                | 26 🔒                        |            |                         |               |             |             |              |          |
| C        | ) askadanma               |                                                     |          |       |               | 1             | talisto vogu                   | lienen                     |                             |            |                         |               |             |             |              |          |
| L        | schadenma                 | nagement   au                                       | iswe     | eru   | ungen         | umsa          | iziiste regu                   | merer                      |                             |            |                         |               |             |             |              |          |
| _        |                           |                                                     |          |       |               |               |                                |                            |                             |            |                         |               |             |             |              | _        |
| ei       | Navigation 4 ×            | Home: Startseite Ausw                               | /ertunge | en: l | Jmsatz mit Re | gulierern ×   |                                |                            |                             |            |                         |               |             |             |              |          |
| 튭        | Home                      | Umsatz Regulierer                                   | ۲        |       | Regulierer    | Regulierer    | Regulierer                     | Regulierer                 | Regulierer                  | Regulierer | Regulierer              | Unternehmens- | Schadenakte | Projektakte | Kostenstelle | Leistung |
| ₹        | Schadenakten              | Drucken                                             | E9       |       |               | Name1         | Namez                          | Names                      | Straise                     | PLZ        | υπ                      | Dereich       |             |             |              | тур      |
| 8        | Vorgangsdokumente         |                                                     |          | •     | junkers       | Firma         | Jutta Junkers                  | Farben und                 | Jahnstr. 23                 | 83676      | Jachenau                | Nord          | S14-00001   | 2015.00006  |              | L        |
| 흥        | Stammdaten                | Suchen                                              | ۲        |       | junkers       | Firma         | Jutta Junkers<br>Manfred Maske | Farben und<br>Malarmaistar | Jahnstr. 23<br>Mankaallan 1 | 83676      | Jachenau<br>Marianhaida | Nord          | S14-00001   | 2015.00006  |              |          |
| <u> </u> | Auswertungen              | V/V                                                 | ¥        | H     | iunkers       | Firma         | Jutta Junkers                  | Farben und                 | Jahnstr 23                  | 83676      | Jachenau                | Nord          | S14-00007   | 2015.00007  |              |          |
| Isse     | <u></u>                   | ¥ E                                                 | ~        |       | esser         | Firma         | Egon Esser                     | Haushaltsw                 | Eckstr. 123-125             | 45355      | Essen                   | Nord          | S14-00008   | 2015.00009  |              |          |
| Ľ        | (1)                       | Filter                                              | -        |       | Debeka        |               |                                |                            |                             |            |                         | Nord          | S14-00009   | 2015.00010  |              |          |
| stik     | Schadenübersicht          | and the second                                      |          |       | vielsäcker    | Frau          | Veronika Vielsäcker            | Natursteinha               | Vogt-Muehlstein-            | 78052      | Vilingen-Sch            | Nord          | S14-00010   | 2015.00011  |              | <u> </u> |
| 8        | A9                        | Unternenmensbereich                                 |          | H     |               |               |                                |                            |                             |            |                         |               |             |             |              |          |
| F        |                           | INOrd                                               | -        | H     |               |               |                                | -                          |                             | -          |                         |               |             |             |              |          |
| 1 Be     | Projektübersicht          | Hinneise                                            |          |       |               |               |                                |                            |                             |            |                         |               |             |             |              |          |
| -F       |                           | minweise                                            | •        |       |               |               |                                |                            |                             |            |                         |               |             |             |              |          |
| - MSI    | 🙀 🙀                       | Der Regulierer ist der<br>Projektekte zugeordnet. E |          |       |               |               |                                |                            |                             |            |                         |               |             |             |              |          |
| 2        | Umsatz mit Regulierern    | werden alle Umsätze der                             |          |       |               |               |                                |                            |                             |            |                         |               |             |             |              |          |
| Iter     | 1800 J                    | Projektakte ausgewiesen.                            |          | H     |               |               |                                |                            |                             |            |                         |               |             |             |              |          |
| -p       | <b>1</b>                  |                                                     |          |       |               |               |                                |                            |                             |            |                         |               |             |             |              |          |
| tail     | Umsatz mit Sachverstän    |                                                     |          |       |               |               |                                |                            |                             |            |                         |               |             |             |              |          |
| -        | <u>_</u>                  |                                                     |          |       |               |               |                                |                            |                             |            |                         |               |             |             |              |          |
| Le l     | - <b></b>                 |                                                     |          |       |               |               |                                |                            |                             |            |                         |               |             |             |              |          |
| 36       | Umsatz mit Versicherun    |                                                     |          |       |               |               |                                |                            |                             |            |                         |               |             |             |              |          |
| Lan I    | _                         |                                                     |          |       |               |               |                                |                            |                             |            |                         |               |             |             |              |          |
| den      |                           |                                                     |          |       |               |               |                                |                            |                             |            |                         |               |             |             |              |          |
| Ę        | Umsatz Versicherungen     |                                                     |          |       |               |               |                                |                            |                             |            |                         |               |             |             |              |          |
| Ľ        |                           |                                                     |          |       |               |               |                                |                            |                             |            |                         |               |             |             |              | <u> </u> |
|          | <b>S</b>                  |                                                     |          |       |               |               |                                |                            |                             |            |                         |               |             |             |              |          |
|          | Umsatz Versicherungen     |                                                     |          |       |               |               |                                |                            |                             |            |                         |               |             |             |              |          |
|          |                           |                                                     |          |       |               |               |                                |                            |                             |            |                         |               |             |             |              |          |
|          | <u> </u>                  |                                                     |          |       |               |               |                                |                            |                             |            |                         |               |             |             |              |          |
|          | Umsatz Versicherungen     |                                                     |          | H     |               |               |                                |                            |                             |            |                         |               |             |             |              | <u> </u> |
|          |                           |                                                     |          |       |               |               |                                |                            |                             |            |                         |               |             |             |              |          |
|          |                           |                                                     |          | H     |               |               |                                |                            |                             |            |                         |               |             |             |              | <u> </u> |
|          |                           |                                                     |          | H     |               |               |                                | -                          |                             | -          |                         |               |             |             |              | +        |
|          |                           |                                                     |          | H     |               |               |                                | -                          |                             | -          |                         |               |             |             |              |          |
|          |                           |                                                     |          |       |               |               |                                |                            |                             |            |                         |               |             |             |              |          |
|          |                           |                                                     |          |       |               |               |                                |                            |                             |            |                         |               |             |             |              |          |
|          |                           |                                                     |          |       |               |               |                                |                            |                             |            |                         |               |             |             |              |          |
|          |                           |                                                     |          | H     |               |               |                                |                            |                             |            |                         |               |             |             |              | <u> </u> |
|          |                           |                                                     |          | H     |               |               |                                |                            |                             |            |                         |               |             |             |              | <u> </u> |
|          |                           |                                                     |          |       |               |               |                                |                            |                             |            |                         |               |             |             |              |          |
|          |                           |                                                     |          |       |               |               |                                |                            |                             |            |                         |               |             |             |              |          |
|          |                           |                                                     |          | H     |               |               |                                |                            |                             |            |                         |               |             |             |              | <u> </u> |
|          |                           |                                                     |          | H     |               |               |                                |                            |                             |            |                         |               |             |             |              | <u> </u> |
|          |                           | Siehe auch                                          |          |       |               |               |                                |                            |                             |            |                         |               |             |             |              | <u> </u> |
|          | Trocknung                 | a chulu                                             |          | 1     |               | 1             |                                | 1                          |                             | 1          | 1                       | 1             | 1           | 1           |              |          |
|          | Einstellungen             | Projektakten                                        |          | H     | SQL TOP       | 0 1000 Datens | atz 1 von 7 gelesenen          |                            |                             |            |                         |               |             |             |              | Þ ÞI     |

Abbildung 9.4. Schadenmanagement | Auswertungen | Umsatzliste Regulierer

# 9.4. Umsatz mit Sachverständigen

Die Auswertungen Umsatz mit Sachverständigen zeigt die Rechnungsvorgänge an, zu deren Projektakten der Sachverständige zugeordnet ist. Der Sachverständige ist dabei nicht der Rechnungsempfänger, sondern der in den "Projekteigenschaften / Register Schadendaten" zugeordnete Sachverständige.

| MOS'aik Projektverwaltung | (Firma Muster AG)         |          |       |                       |                           |                           |                           |                            |                         |                         | 0 <u>× </u>          |
|---------------------------|---------------------------|----------|-------|-----------------------|---------------------------|---------------------------|---------------------------|----------------------------|-------------------------|-------------------------|----------------------|
| Datei Bearbeiten Ansicht  | Einfügen Format Pr        | ojekt    | Date  | ensatz Extras ?       |                           |                           |                           |                            |                         |                         |                      |
| റെ 🛋 🙈 🚕 രി 👗 🖣           |                           | F ₩      | 0     | 🔍 🕢 🗍 👬               | T#SA                      | 2 % 111 €s 🔀              | A                         |                            |                         |                         |                      |
|                           |                           |          |       |                       |                           |                           |                           |                            |                         |                         |                      |
| Schadenma                 | nagement   au             | ISMe     | ert   | ungen   un            | isatzliste sa             | chverstandi               | ge                        |                            |                         |                         |                      |
|                           |                           |          |       |                       |                           |                           |                           |                            |                         |                         |                      |
| Navigation 4 X            | / Home: Startseite / Ausv | wertung  | en: L | Jmsatz mit Sachverstä | ndigen ×                  |                           |                           | 1                          | 1                       |                         |                      |
| Home<br>Schadenakten      | Umsatz Sachverständ       | i. 🔿     |       | Sachverständiger      | Sachverständiger<br>Name1 | Sachverständiger<br>Name2 | Sachverständiger<br>Name3 | Sachverständiger<br>Straße | Sachverständiger<br>PLZ | Sachverständiger<br>Ort | Unternehm<br>bereich |
| Vorgangsdokumente         | Drucken                   | F9       | •     | christensen           | Firma                     | Cosima Christensen        | Handelsunternehmen        | Cottenburgstr. 45          | 44575                   | Castrop-Rauxel          | Nord                 |
| Stammdaton                | Suchan                    |          | ÷     | christensen           | Firma                     | Cosima Christensen        | Handelsunternehmen        | Cottenburgstr. 45          | 44575                   | Castrop-Rauxel          | Nord                 |
| 2 Stainingater            | Suchen                    | •        |       | premmer               | Firma                     | Paula Premmer             | Farben und Lacke          | Paulanergasse 1            | 25421                   | Pinneberg               | Nord                 |
| Auswertungen              | V 😵 🚡                     | ×        |       | christensen           | Firma                     | Cosima Christensen        | Handelsunternehmen        | Cottenburgstr. 45          | 44575                   | Castrop-Rauxel          | Nord                 |
| i 🔒                       |                           |          | Н     | vossen                | Frau                      | Vera Vossen               | Malermeisterin            | Von-Scheveren-Str. 5       | 52391                   | Vettweiß                | Nord                 |
| - 🖘                       | Filter                    | ۲        | H     | rotkonf               | Firma                     | Diga Oschewski AG         | Technischer Fachbandel    | Dipperrer Str. 45          | 49000                   | Rottach-Egern           | Nord                 |
| Schadenübersicht          | Unternehmensbereich       |          | Н     | rouopi                |                           | rea reacon promore        |                           | randergabbe to             | 00100                   | riotadon-Egoni          |                      |
| <u> </u>                  | Nord                      | -        | H     |                       |                           |                           |                           |                            |                         |                         |                      |
| ig 💜 🔰                    | 1.0.0                     | _        |       |                       |                           |                           |                           |                            |                         |                         |                      |
| Projektübersicht          | Hinweise                  |          |       |                       |                           |                           |                           |                            |                         |                         |                      |
| fi 🔎                      |                           |          | Н     |                       |                           |                           |                           |                            |                         |                         |                      |
| NSIT 💓                    | Projektakte zugeordnet.   | er<br>Es | Н     |                       |                           |                           |                           |                            |                         |                         |                      |
| Umsatz mit Regulierern    | werden alle Umsätze der   |          | Н     |                       |                           |                           |                           |                            |                         |                         |                      |
| 2 INC.                    | Projektakte ausgewiesen   |          | H     |                       |                           |                           |                           |                            |                         |                         |                      |
| 월 🔤                       |                           |          |       |                       |                           |                           |                           |                            |                         |                         |                      |
| Umsatz mit Sachverstän    |                           |          |       |                       |                           |                           |                           |                            |                         |                         |                      |
| <u> </u>                  |                           |          |       |                       |                           |                           |                           |                            |                         |                         |                      |
| ti 👷                      |                           |          | Н     |                       |                           |                           |                           |                            |                         |                         |                      |
| Umsatz mit Versicherun    |                           |          | Н     |                       |                           |                           |                           |                            |                         |                         |                      |
| ana 🔤                     |                           |          | Н     |                       |                           |                           |                           |                            |                         |                         |                      |
| 5                         |                           |          |       |                       |                           |                           |                           |                            |                         |                         |                      |
| Limsatz Versichen ingen   |                           |          |       |                       |                           |                           |                           |                            |                         |                         |                      |
| 8                         |                           |          |       |                       |                           |                           |                           |                            |                         |                         |                      |
|                           |                           |          | Н     |                       |                           |                           |                           |                            |                         |                         |                      |
| Linesta Versichen menn    |                           |          | Н     |                       |                           |                           |                           |                            |                         |                         |                      |
|                           |                           |          | Н     |                       |                           |                           |                           |                            |                         |                         |                      |
| त्ता                      |                           |          | H     |                       |                           |                           |                           |                            |                         |                         |                      |
|                           |                           |          |       |                       |                           |                           |                           |                            |                         |                         |                      |
| Umsatz versicherungen     |                           |          |       |                       |                           |                           |                           |                            |                         |                         |                      |
|                           |                           |          | Н     |                       |                           |                           |                           |                            |                         |                         |                      |
|                           |                           |          | H     |                       |                           |                           |                           |                            |                         |                         |                      |
|                           |                           |          | H     |                       |                           |                           |                           |                            |                         |                         |                      |
|                           |                           |          | H     |                       |                           |                           |                           |                            |                         |                         |                      |
|                           |                           |          |       |                       |                           |                           |                           |                            |                         |                         |                      |
|                           |                           |          |       |                       |                           |                           |                           |                            |                         |                         |                      |
|                           |                           |          | Н     |                       |                           |                           |                           |                            |                         |                         |                      |
|                           |                           |          | H     |                       |                           |                           |                           |                            |                         |                         | +                    |
|                           |                           |          | H     |                       |                           |                           |                           |                            |                         |                         | +                    |
|                           |                           |          | H     |                       |                           |                           |                           | 1                          |                         |                         |                      |
|                           |                           |          |       |                       |                           |                           |                           |                            |                         |                         |                      |
|                           |                           |          |       |                       |                           |                           |                           |                            |                         |                         | -                    |
|                           |                           |          | H     |                       |                           |                           |                           |                            |                         |                         |                      |
|                           |                           |          | H     |                       |                           |                           |                           |                            |                         |                         |                      |
| Tradicusa                 | Siehe auch                | ۲        | H     |                       |                           |                           |                           |                            |                         |                         | -                    |
| Trocknung                 | Projektakten              |          | 1     | 4                     |                           |                           |                           |                            |                         |                         | •                    |
| Einstellungen             |                           |          | M     | SQL TOP 1000 D        | atensatz 1 von 7 gelese   | nen                       |                           |                            |                         |                         | H A                  |

Abbildung 9.5. Schadenmanagement | Auswertungen | Umsatzliste Sachverständige

# 9.5. Umsatz mit Versicherungen

Die vier folgenden Auswertungen zum Umsatz mit Versicherungen zeigen die Rechnungsvorgänge an, zu deren Projektakten die Versicherung zugeordnet ist. Die Versicherung ist dabei nicht der Rechnungsempfänger, sondern die in den "Projekteigenschaften / Register Schadendaten" zugeordnete Versicherung.

#### Versicherungen als Rechnungsadresse

Eine Versicherung kann auch als Rechnungsadresse zum Rechnungsvorgang verwendet werden. In diesen Fällen können die MOS'aik-Auswertungen im Bereich Auswertungen / Adressstatistiken und Auswertungen zu Offenen Posten verwendet werden.

#### 9.5.1. Umsatz Versicherungen

Diese Auswertung zeigt die Einzelrechnungen an. Es werden zusätzlich Informationen aus dem Adressstamm der Versicherung angezeigt.

| MOS'aik Projektverwaltun     | g (Firma Muster AG)                                   |      |                    |                   |                 |             |          |            |             |                          |             |                        | 00         | JX          |
|------------------------------|-------------------------------------------------------|------|--------------------|-------------------|-----------------|-------------|----------|------------|-------------|--------------------------|-------------|------------------------|------------|-------------|
| Datei Bearbeiten Ansicht     | Einfügen Format Projekt                               | Da   | ensatz Extras      | ?                 |                 |             |          |            |             |                          |             |                        |            |             |
| ገ 😹 📾 🙉 🖪 👗 ፣                | <b>₩ @ X   Ω α   + +</b>                              |      | / 🔍 🗗 🗍            | <b>2</b> ↓ T # S  | A Z %           | 111 €s      | S 🔒      |            |             |                          |             |                        |            |             |
|                              |                                                       |      |                    |                   |                 |             |          |            |             |                          |             |                        |            |             |
|                              | nagement   ausw                                       | er   | tungen             | umsatziis         | te versio       | nerung      | еп       |            |             |                          |             |                        |            |             |
|                              |                                                       | _    |                    |                   |                 |             |          |            |             |                          |             |                        |            |             |
| S Navigation 4 X             | Home: Startseite Auswertung                           | ;en: | Umsatz mit Versich | erungen ×         | 1               |             |          |            |             |                          | C           | C                      |            | C           |
| B Home                       | Umsatz Versicherung 🕑                                 |      | Versicherung       | Unternehmens-     | Schadenakte     | Projektakte | Projekt- | Belegdatum | Belegnummer | Versicherung             | Umsatz      | Umsatz                 | Summe      | Zahlung     |
| Schadenakten                 | Drucken F9                                            |      |                    | bereich           |                 |             | leiter   |            | -           | Kommunikation            | Netto       | Brutto                 | steuer     | brutto      |
| 용 Vorgangsdokumente          | Di dokonini i i y                                     |      | cordales           | Nord              | S14-00001       | 2015.00006  | bender   | 30.03.2015 | 20150001    | info@cordales.de         | 1.500,00€   | 1.785,00 €             | 285,00€    |             |
| Stammdaten                   | Suchen •                                              | H    | cordales           | Nord              | S14-00001       | 2015.00006  | bender   | 30.03.2015 | 20150001    | info@cordales.de         | 1.500,00 €  | 1.785,00 €             | 285,00 €   | 1.785,00 €  |
| Auswertungen                 |                                                       | Н    | levkova            | Nord              | S14-00008       | 2015.00007  | cellini  | 30.03.2015 | 20150002    | info@levkova.de          | 2 300 00 €  | 2 737 00 €             | 437.00 €   | 2 737 00 €  |
| 80<br>00                     | <u> </u>                                              |      | levkova            | Nord              | S14-00008       | 2015.00009  |          | 30.03.2015 | 20150004    | info@levkova.de          | 294,00 €    | 349,86 €               | 55,86€     | 349,86€     |
| 2 🍊 🗌                        | Eilten                                                |      | jelic              | Nord              | S14-00009       | 2015.00010  |          | 30.03.2015 | 20150005    | info@jelic.de            | 632,01 €    | 752,09 €               | 120,08€    | 752,09€     |
| 🗧 Schadenübersicht           | riter                                                 |      | Deutsche Allge.    | Nord              | S14-00010       | 2015.00011  | dedem    | 30.03.2015 | 20150006    |                          | 2.625,25 €  | 3.124,05 €             | 498,80 €   | 3.124,05 €  |
| 8                            | Unternehmensbereich                                   | H    | Deutsche Allge.    | Nord              | S14-00010       | 2015.00011  | dedem    | 12.02.2015 | 20150007    | Free Free Manual day day | 1.200,00 €  | 1.428,00 €             | 228,00€    | 1.428,00 €  |
| - 1                          | Nord 💌                                                | H    | lesser<br>ielic    | Nord              | -               | 2015.00012  |          | 12.02.2015 | 20150008    | Egon.Esser@provider.de   | 5.000,00€   | 5.950,00 €             | 950,00 €   | 5.950,00 €  |
| Projektübersicht             |                                                       | F    | levkova            | Nord              |                 | 2015.00013  |          | 12.02.2015 | 20150010    | info@levkova.de          | 693.66 €    | 4.550,03 €<br>825.46 € | 131.80 €   | 825.46 €    |
| un                           | Hinweise 🔹                                            | F    | Deutsche Allge.    | Nord              |                 | 2015.00015  |          | 07.01.2015 | 20150011    |                          | 4.555,60 €  | 5.421,16 €             | 865,56 €   | 5.421,16 €  |
| ž 🔥                          | Die Versicherung ist der                              |      | jelic              | Nord              |                 | 2015.00016  |          | 13.01.2015 | 20150012    | info@jelic.de            | 10.236,00 € | 12.180,84 €            | 1.944,84 € | 12.180,84 € |
| Umsatz mit Requierern        | Projektakte zugeordnet. Es<br>werden alle Umsätze der |      | levkova            | Nord              |                 | 2015.00017  |          | 13.01.2015 | 20150013    | info@levkova.de          | 6.233,65€   | 7.418,04 €             | 1.184,39€  | 7.418,04 €  |
| 5                            | Projektakte ausgewiesen.                              | H    | Deutsche Allge.    | Nord              |                 | 2015.00018  |          | 15.04.2015 | 20150014    | han Olashara da          | 20.325,00 € | 24.186,75 €            | 3.861,75 € | 24.186,75 € |
| g 🚔 🙀                        |                                                       | H    | ielic              | Nord              |                 | 2015.00019  |          | 23.05.2015 | 20150015    | info@ievkova.de          | 5.634.00 €  | 6 704 46 E             | 1.264,07 € | 7.917,07 C  |
| E I monta mit Codevocation   |                                                       | H    | cordales           | Nord              |                 | 2015.00020  |          | 23.05.2015 | 20150017    | info@cordales.de         | 13 422 00 € | 15.972.18.€            | 2 550 18 € | 15,972,18 € |
|                              |                                                       | F    | esser              | Nord              |                 | 2015.00022  |          | 23.05.2015 | 20150018    | Egon.Esser@provider.de   | 15.000,00 € | 17.850,00 €            | 2.850,00 € | 17.850,00 € |
| ¥ 😽                          |                                                       |      | levkova            | Nord              |                 | 2015.00023  |          | 23.05.2015 | 20150019    | info@levkova.de          | 9.000,00€   | 10.710,00 €            | 1.710,00€  | 10.710,00 € |
| E Imanta mit Versichen m     |                                                       | L    | cordales           | Nord              |                 | 2015.00024  |          | 01.06.2015 | 20150020    | info@cordales.de         | 2.023,00€   | 2.407,37 €             | 384,37€    | 2.407,37€   |
| G offisatz filt versicilerun |                                                       | H    | Deutsche Alige.    | Nord              |                 | 2015.00025  |          | 01.06.2015 | 20150021    | Cons Conse@one-idea do   | 4.423,00 €  | 5.263,37 €             | 840,37 €   | 5.263,37 €  |
| Ĕ T                          |                                                       | H    | ielic              | Nord              |                 | 2015.00028  |          | 01.06.2015 | 20150022    | info@ielic.de            | 2.512.00€   | 2,989,28 €             | 477 28 €   | 2 989 28 €  |
| e e                          |                                                       |      | levkova            | Nord              |                 | 2015.00029  |          | 01.06.2015 | 20150024    | info@levkova.de          | 9.323,00 €  | 11.094,37 €            | 1.771,37 € | 11.094,37 € |
| -5 Umsatz versicherungen     |                                                       |      | jelic              | Nord              |                 | 2015.00030  |          | 01.07.2015 | 20150025    | info@jelic.de            | 1.244,00 €  | 1.480,36 €             | 236,36€    | 1.480,36 €  |
|                              |                                                       |      |                    |                   |                 |             |          |            |             |                          |             |                        |            |             |
|                              |                                                       | H    |                    |                   |                 |             |          |            |             |                          |             |                        |            |             |
| Umsatz versicherungen        |                                                       | H    |                    |                   |                 |             |          |            |             |                          |             |                        |            |             |
|                              |                                                       | F    |                    |                   |                 |             |          |            |             |                          |             |                        |            |             |
| <u></u>                      |                                                       |      |                    |                   |                 |             |          |            |             |                          |             |                        |            |             |
| Umsatz Versicherungen        |                                                       |      |                    |                   |                 |             |          |            |             |                          |             |                        |            |             |
|                              |                                                       |      |                    |                   |                 |             |          |            |             |                          |             |                        |            |             |
|                              |                                                       | H    |                    |                   |                 |             |          |            |             |                          |             |                        |            |             |
|                              |                                                       | H    |                    |                   |                 |             |          |            |             |                          |             |                        |            |             |
|                              |                                                       | F    |                    |                   |                 |             |          |            |             |                          |             |                        |            |             |
|                              |                                                       |      |                    |                   |                 |             |          |            |             |                          |             |                        |            |             |
|                              |                                                       | L    |                    |                   |                 |             |          |            |             |                          |             |                        |            |             |
|                              |                                                       | H    |                    |                   |                 |             |          |            |             |                          |             |                        |            |             |
|                              |                                                       | H    |                    |                   |                 |             |          |            |             |                          |             |                        |            |             |
|                              |                                                       | F    | 1                  |                   |                 |             |          |            |             |                          |             |                        |            |             |
|                              |                                                       |      |                    |                   |                 |             |          |            |             |                          |             |                        |            |             |
|                              |                                                       | E    |                    |                   |                 |             |          |            |             |                          |             |                        |            |             |
|                              |                                                       | H    |                    |                   |                 |             |          |            |             |                          |             |                        |            |             |
|                              |                                                       | H    |                    |                   |                 |             |          |            |             |                          |             |                        |            |             |
|                              | Siehe auch                                            | F    |                    |                   |                 |             |          |            |             |                          |             |                        |            |             |
| Trocknung                    | Sicile ducii                                          | 1    | 1                  |                   | 1               |             |          | -          | 1           | 1                        |             |                        | -          |             |
| Finstellungen                | Projektakten                                          | h    |                    | 0 Datensatz 1 vor | 26 gelesenen    |             |          |            |             |                          |             |                        |            | b bi        |
|                              |                                                       |      | 1 0 000 107 10     |                   | - as generation |             |          |            |             |                          |             |                        |            |             |

Abbildung 9.6. Schadenmanagement | Auswertungen | Umsatzliste Versicherungen

#### 9.5.2. Monat

Diese Auswertung zeigt die Rechnungen kumuliert je Monat an. Es werden zusätzlich Informationen aus dem Adressstamm der Versicherung angezeigt.

| urbeiten Anscht Enfogen Format Projekt Datensatz Extas ?                                                                                                    | Telefon                       | Kommuriter       |
|----------------------------------------------------------------------------------------------------|-------------------------------|------------------|
| Bit @B @L × P ∩ + + / @L @L ↓ X↓ T # S ∩ Z % 10 € 1 %         Bit @D @L × P ∩ + + / @L @L ↓ X↓ T # S ∩ Z % 10 € € 1 %         Attemption         Attemption         Attemption         Home:         Home:         Home:         Home:         Home:         Barddaktinem         Powden         Filter         Deutscherung         Unterrefinemendereich         Unterrefinemendereich       2015 172 100 44 € 4.350.03 € 1752.09 € 16.46 € 20 € 16.6 €         2015 172 180 24 € 2.520 45 € 1.36 86 € 07 € 100 € 137 €         Unterrefinemendereich       410 101 0.41 € 4.350.03 € 1752.09 € 16.46 € 10.0 € 10.00 € 10.00 € 10.00 € 10.00 € 10.00 € 10.00 € 10.00 € 10.00 € 10.00 € 10.00 € 10.00 € 10.00 € 10.00 € 10.00 € 10.00 € 10.00 € 10.00 € 10.00 € 10.00 € 10.00 € 10.00 € 10.00 € 10.00 € 10.00 € 10.00 € 10.00 € 10.00 € 10.00 € 10.00                                                                                                    | Telefon                       | Kommu-II-        |
| Intermetandement         auswertungen         umsatz versicherung monat           ation         ● X           Mone         Hone: Startselte, Auswertungen: Unest Versicherunge Monat X           Mone         Main Jun Jul Aug Sep Okt Nov Dez Gesamt           Drudken         PS           Filter         Ordtische Aulge.           Barmadaten         Strickerung Juhr Jan Feb Mrz Apr Mai Jun Jul Aug Sep Okt Nov Dez Gesamt           Filter         Ordtische Aulge.           Unternehmendbereich         Unternehmendbereich           Jeiner All Stricker Aug Stricker Aug Stringer Aug Stricker Aug                                                                                                    | Telefon                       | Kommu-II         |
| aton         0 ×         X         Hone: Startbeite:         Auswertungen: Uinsatz Versicherungen Monat ×           Mone<br>dudenkken<br>angadokunente<br>angadokunente<br>aswertungen<br>wertungen         Versicherungen Monat ×         Versicherungen Konat ×           Ducken         FB         Cordales         2015         5.421,16 €         1.428,00 €         3.124,05 €         37 €         21.949,55           Sammdaten<br>aswertungen         Deutsche Allige:         2015         5.421,16 €         1.428,00 €         3.124,05 €         37 €         23.942,330,330,334,334,334,334,334,334,334,334                                                                                                    | Telefon                       | Kommuster        |
| ation         0 ×         Home: Startsette: /* Auswertungen: Unsatz Versicherungen Konst X           Wersicherungen Konst +         Versicherungen: Unsatz Versicherungen Konst X           Wersicherungen Konst +         Versicherungen Konst +           Deuden         PP           Dicken         PP           Deutsche Allige.         2015           Stammåten<br>amerdiamen<br>avertungen         Deutsche Allige.           Versicherungen Honst +         Versicherungen Konst +           Versicherungen Honst +         Versicherungen Konst +           Polden         PP           Deutsche Allige.         2015           Deutsche Allige.         2015           Strammåten<br>avertungen         Strammåten<br>Versicherungen Konst +           Versicherungen Konst +         Versicherungen Konst +           Versicherungen Konst +         Deutsche Allige.           Versicherungen Konst +         Deutsche Allige.           Versicherungen Konst +         Deutsche Allige.           Versicherungen Konst +         Deutsche Allige.           Versicherungen Konst +         Versicherungen Konst +           Versicherungen Konst +         Versicherungen Konst +           Versicherungen Konst +         Versicherungen Konst +           Versicherungen Konst +         Deutsche Allige.                                                                                                    | Telefon                       | Kommu-lle        |
| Home         Versicherunge Home         Versicherunge Jahr         Jan         Feb         Mrz         Apr         Mai         Jun         Jul         Aug Sep         No. No. Dez         Gesamt           dadensiten         Druden         PP         Codales         2015         3.570.000 €         1:18 € 37 €         0         219.495.55         Deutsche Allge         2015         5.421.16 €         1.420.00 € 31.240.05 € 175.6 €         3.670.000 €         1:18 € 37 €         0         3.942.33           Ramedaten         Filter         Osser         2015         5.421.16 €         1.420.00 € 31.240.05 € 175.6 €         0.00 € 27 €         3.92.313.05           unternehmersbereich         jelic         2015         12.100.44 €         4.350.03 €         7.52.09 €         i.60 € 28 € 16 €         224.457.05                                                                                                    | Telefon                       | Kommunitie       |
| Pouden         File         Condules         2015         5.700.00 €         110 € 37.€         219.93,55           Deutsche Allge.         2015         5.421.05 €         13.24.05 €         75.€         37.€         219.93,55           Deutsche Allge.         2015         5.421.05 €         13.24.05 €         75.€         37.€         34.23.33           Kammdaten         Filter         Esser         2015         5.950.00 €         73.78 €         1.00 € 27.€         32.193.05           wertungen         Unterreferendersdereich         Işlic         2015         12.103.44 €         4.350.03 €         752.09 €         4.66 £ 28.€ 16 €         28.457.058                                                                                                    | C                             | nommunikat       |
| Deutsche Alge         2015         5.421.6 €         1.428.00 €         3.124.5 €         5.75 €         3.94.23.33           aswerdung         Unternhemdberedch               3.94.23.33          3.94.23.33          3.94.23.33         3.94.23.33          3.94.23.33          3.94.23.33          3.94.23.33          3.94.23.33          3.94.23.33          3.94.23.33          3.94.23.33          3.94.23.33          3.94.23.33          3.94.23.33          3.94.23.33          3.94.23.33          3.94.23.33          3.94.23.33          3.94.23.33          3.94.23.33          3.94.23.33          3.94.23.33          3.94.23.33          3.94.23.33          3.94.23.33          3.94.23.33          3.94.23.33          3.94.23.33         3.94.23.34.23.23         \$.95.46.23.08.96.67.07.66.27.67.06.67.27.67.27.67.27.27.27.27.27.27.27.27.27.27.27.27.27                                                                                                    | € +49 2305 465443             | info@cordales.de |
| Jaminual intermetimensbereich         esser         2015         5.990,000 €         7/7.8 €         1000 €/7 €         32.193,000           Jawrertungen         Untermetimensbereich         jelic         2015 12.180,84 €         4.350,03 €         752,09 €         .46 € [28 €  6 €         22.457,06           Jawrertungen         Jelic         2015 7 418,04 €         8.254,64 ≤ [38.86 € (07 €   0.00 €]37 €         4.4105180                                                                                                    | €                             |                  |
| Unternemensoreich period 2015 12:100 € 4:300,00 € 132,00 € 00 € 00 € 00 € 00 € 201401,00 € 132,00 € 132,00 € 1 | +49 4404 144443 +49 7967 6767 | Egon.Esser@prov  |
|                                                                                                    | € +49 3061 47878              | info@levkova.de  |
|                                                                                                    |                               |                  |
| Nubersicht Suchen                                                                                                    |                               |                  |
|                                                                                                    |                               |                  |
|                                                                                                    |                               |                  |
|                                                                                                    |                               |                  |
|                                                                                                    |                               |                  |
| Reguleren                                                                                                    |                               |                  |
|                                                                                                    |                               |                  |
|                                                                                                    |                               |                  |
|                                                                                                    |                               |                  |
|                                                                                                    |                               |                  |
|                                                                                                    |                               |                  |
|                                                                                                    |                               |                  |
|                                                                                                    |                               |                  |
|                                                                                                    |                               |                  |
|                                                                                                    |                               |                  |
|                                                                                                    |                               |                  |
| scherungen                                                                                                    |                               |                  |
|                                                                                                    | -                             |                  |
|                                                                                                    |                               |                  |
|                                                                                                    |                               |                  |
|                                                                                                    |                               |                  |
|                                                                                                    |                               |                  |
|                                                                                                    |                               |                  |
|                                                                                                    |                               |                  |
|                                                                                                    |                               |                  |
|                                                                                                    |                               |                  |
|                                                                                                    |                               |                  |
|                                                                                                    |                               |                  |
|                                                                                                    |                               |                  |
|                                                                                                    |                               |                  |
|                                                                                                    |                               |                  |
|                                                                                                    | -                             |                  |
| rodnung                                                                                                    | +                             |                  |
| Instellungen Projektakten I SQL TOP 1000 Datensatz 1 von 5 gelesenen                                                                                                    |                               | - NN             |

#### Abbildung 9.7. Schadenmanagement | Auswertungen | Umsatz Versicherung Monat

#### 9.5.3. Quartal

Diese Auswertung zeigt die Rechnungen kumuliert je Quartal an. Es werden zusätzlich Informationen aus dem Adressstamm der Versicherung angezeigt.

| MOS'aik Projektverwaltun | g (Firma Muster AG)         |       |                            |         |                            |             |             |            |    |                 | _ 0 <mark>_</mark> X   |
|--------------------------|-----------------------------|-------|----------------------------|---------|----------------------------|-------------|-------------|------------|----|-----------------|------------------------|
| Datei Bearbeiten Ansicht | Einfügen Format Projekt     | Dat   | ensatz Extras ?            |         |                            |             |             |            |    |                 |                        |
| റെലികികിലി               | h n Xloαl + ↓               | 1.1   | n n n n al 7               | ТТ      | # S A                      | 7   % ₩ €   | a 😪 🔺       |            |    |                 |                        |
|                          |                             |       |                            | • 1 •   |                            | -           | • • • •     |            |    |                 |                        |
| schadenma                | nagement   auswe            | ert   | ungen   u                  | msa     | tz versic                  | herung o    | quartal     |            |    |                 |                        |
| Manan.                   |                             |       |                            |         |                            |             |             |            |    |                 |                        |
| C Navigation 4 X         | Home: Startseite Auswertung | en: I | Jmsatz Versicherung        | en Quar | tal ×                      |             |             |            |    |                 |                        |
| E Home                   | Versicherungen Quartal *    |       | Versicherung               | Jahr    | Gesamt                     | Q1          | Q2          | Q3         | Q4 | Versicherung    | Versicherung           |
| Schadenakten             |                             | -     |                            | 0040    | 04.040.55.6                | 2 570 00 6  | 40.070.55.6 |            |    | Teletax         | Kommunikation          |
| 2 Vorgangsdokumente      | Drucken F9                  | 1     | Cordales<br>Doutoobo Alloo | 2015    | 21.949,00 €<br>20.422.22 € | 3.570,00 €  | 10.379,55 € |            |    | +49 2000 400441 | into@cordales.de       |
| Stammdaten               | Filter 🔺                    | H     | esser                      | 2015    | 32 193 05 €                | 6 687 78 €  | 25.430,12 € |            |    | +49 4404 144444 | Faon Esser@provider.de |
| د<br>Auswertungen        | Unternehmenshereich         |       | ielic                      | 2015    | 28.457.06 €                | 17.282.96 € | 9.693.74 €  | 1.480.36 € |    | +49 7967 6766   | info@ielic.de          |
| S CO                     | *                           |       | levkova                    | 2015    | 41.051,80 €                | 11.330,36 € | 29.721,44 € |            |    | +49 3061 47001  | info@levkova.de        |
| 🖻 🍯                      |                             |       |                            |         |                            |             |             |            |    |                 |                        |
| 🙀 Schadenübersicht       | Suchen 🍝                    |       |                            |         |                            |             |             |            |    |                 |                        |
| 3                        | V V V                       |       |                            |         |                            |             |             |            |    |                 |                        |
| - 💜                      |                             |       |                            |         |                            |             |             |            |    |                 |                        |
| Projektübersicht         |                             | H     |                            | -       |                            |             |             |            |    |                 |                        |
| ti 🔒                     |                             | H     |                            |         |                            |             |             |            |    |                 |                        |
| ŝj 💓                     |                             | H     |                            |         |                            |             |             |            |    |                 |                        |
| Umsatz mit Regulierern   |                             | F     |                            |         |                            |             |             |            |    |                 |                        |
|                          |                             |       |                            |         |                            |             |             |            |    |                 |                        |
| e 💜                      |                             |       |                            |         |                            |             |             |            |    |                 |                        |
| Umsatz mit Sachverstän   |                             |       |                            |         |                            |             |             |            |    |                 |                        |
| 2 🕰                      |                             |       |                            |         |                            |             |             |            |    |                 |                        |
| e <b>ze</b>              |                             |       |                            |         |                            |             |             |            |    |                 |                        |
| Umsatz mit Versicherun   |                             |       |                            |         |                            |             |             |            |    |                 |                        |
| <u> </u>                 |                             |       |                            |         |                            |             |             |            |    |                 |                        |
|                          |                             | H     |                            |         |                            |             |             |            |    |                 |                        |
| Winsatz versionerungen   |                             | F     |                            |         |                            |             |             |            |    |                 |                        |
|                          |                             |       |                            |         |                            |             |             |            |    |                 |                        |
| Limenta Vereirben menn   |                             |       |                            |         |                            |             |             |            |    |                 |                        |
|                          |                             |       |                            |         |                            |             |             |            |    |                 |                        |
| 1                        |                             |       |                            |         |                            |             |             |            |    |                 |                        |
| Umsatz Versicherungen    |                             |       |                            |         |                            |             |             |            |    |                 |                        |
|                          |                             |       |                            |         |                            |             |             |            |    |                 |                        |
|                          |                             | H     |                            |         |                            |             |             |            |    |                 |                        |
|                          |                             | H     |                            |         |                            |             |             |            |    |                 |                        |
|                          |                             |       |                            |         |                            |             |             |            |    |                 |                        |
|                          |                             |       |                            |         |                            |             |             |            |    |                 |                        |
|                          |                             |       |                            |         |                            |             |             |            |    |                 |                        |
|                          |                             |       |                            |         |                            |             |             |            |    |                 |                        |
|                          |                             |       |                            | -       |                            |             |             |            |    |                 |                        |
|                          |                             | H     |                            | -       |                            |             |             |            |    |                 |                        |
|                          |                             | H     |                            | -       | -                          |             |             |            |    |                 |                        |
|                          |                             | H     |                            |         |                            |             |             |            |    |                 |                        |
|                          |                             |       |                            |         |                            |             |             |            |    |                 |                        |
|                          |                             |       |                            |         |                            |             |             |            |    |                 |                        |
|                          | Siehe auch                  |       |                            |         |                            |             |             |            |    |                 |                        |
| Trocknung                | a state                     | 1     |                            |         | 1                          |             |             |            |    | 1               |                        |
| Einstellungen            | Projektakten                | H     | SQL TOP 1000               | Datensa | tz 1 von 5 geles           | enen        |             |            |    |                 | Þ Þ                    |

Abbildung 9.8. Schadenmanagement | Auswertungen | Umsatz Versicherung Quartal

#### 9.5.4. Jahr

Diese Auswertung zeigt die Rechnungen kumuliert je Kalenderjahr an. Es werden zusätzlich Informationen aus dem Adressstamm der Versicherung angezeigt.

| MOS'aik Projektverwaltung | g (Firma Muster AG)         |        |                    |          |                   |              |                  |                  |              |                |                        |
|---------------------------|-----------------------------|--------|--------------------|----------|-------------------|--------------|------------------|------------------|--------------|----------------|------------------------|
| ei Bearbeiten Ansicht     | Einfügen Format Projekt     | Date   | ensatz Extras      | ?        |                   |              |                  |                  |              |                |                        |
| i 🗸 🖓 🖓 🖓 🖓               | <b>簡 能 X   い い   本 中</b>    | 1      | ' 🔍 🖆 🛔            | ZI I     | # S A             | Z % 111 €    | s 🍇 👌            |                  |              |                |                        |
| ) schadenma               | nagement   ausw             | ert    | ungen   u          | ımsa     | atz versi         | cherung j    | ahr              |                  |              |                |                        |
|                           |                             |        |                    |          |                   | ,,           |                  |                  |              |                |                        |
| avigation 4 ×             | Home: Startseite Auswertung | jen: l | Jmsatz Versicherun | ioen Jah | r X               |              |                  |                  |              |                |                        |
| Home                      | Versicherungen Jahr 🕒       |        | Versicherung       | Jahr     | Umsatz            | Versicherung | Versicherung     | Versicherung     | Versicherung | Versicherung   | Versicherung           |
| Schadenakten              | Drucken E9                  | F      | cordales           | 2015     | 21 949 55 €       | Firma        | Carlos Cordales  | Christinenstr 45 | 44575        | Castrop-Rauxel | info@cordales.de       |
| Vorgangsdokumente         |                             | É      | Deutsche           | 2015     | 39.423.33 €       | Firma        |                  |                  |              |                | Generation             |
| Stammdaten                | Filter 🍝                    |        | esser              | 2015     | 32.193,05 €       | Firma        | Egon Esser       | Eckstr. 123-125  | 45355        | Essen          | Egon.Esser@provider.de |
| Auswertungen              | Unternehmensbereich         |        | jelic              | 2015     | 28.457,06 €       | Firma        | Janek Jelic GmbH | Jagdweg 56       | 73489        | Jagstzell      | info@jelic.de          |
| R                         | Nord                        |        | levkova            | 2015     | 41.051,80 €       | Firma        | Ludvina Levkova  | Lindenstr. 122   | 04103        | Leipzig        | info@levkova.de        |
| chadenübersicht           | Suchen 🍝                    |        |                    |          |                   |              |                  |                  |              |                |                        |
| <b>1</b>                  | y 🚡 🛠                       | H      |                    | -        |                   |              |                  |                  |              |                |                        |
| rojektübersicht           |                             |        |                    |          |                   |              |                  |                  |              |                |                        |
|                           |                             |        |                    | -        |                   |              |                  |                  |              |                |                        |
|                           |                             | H      |                    | -        |                   |              |                  |                  |              |                |                        |
| satz mit Regulierern      |                             | H      |                    |          |                   |              |                  |                  |              |                |                        |
| 2                         |                             |        |                    |          |                   |              |                  |                  |              |                |                        |
|                           |                             |        |                    |          |                   |              |                  |                  |              |                |                        |
| tz mit Sachverstän        |                             |        |                    |          |                   |              |                  |                  |              |                |                        |
| - <del></del>             |                             |        |                    |          |                   |              |                  |                  |              |                |                        |
| ata mit Varricharun       |                             |        |                    | -        |                   |              |                  |                  |              |                |                        |
| entreroidheroit           |                             |        |                    | -        |                   |              |                  |                  |              |                |                        |
|                           |                             |        |                    |          |                   |              |                  |                  |              |                |                        |
| z Versicherungen          |                             |        |                    |          |                   |              |                  |                  |              |                |                        |
|                           |                             |        |                    |          |                   |              |                  |                  |              |                |                        |
| <b>L</b>                  |                             | H      |                    | -        |                   |              |                  |                  |              |                |                        |
| tz Versicherungen         |                             | H      |                    |          |                   |              |                  |                  |              |                |                        |
| त्ताः                     |                             |        |                    |          |                   |              |                  |                  |              |                |                        |
| 1111                      |                             |        |                    |          |                   |              |                  |                  |              |                |                        |
| 2 versionerungen          |                             |        |                    |          |                   |              |                  |                  |              |                |                        |
|                           |                             |        |                    | -        |                   |              |                  |                  |              |                |                        |
|                           |                             |        |                    | -        |                   |              |                  |                  |              |                |                        |
|                           |                             | H      |                    |          |                   |              |                  |                  |              |                |                        |
|                           |                             | H      |                    | -        |                   |              |                  |                  |              |                |                        |
|                           |                             |        |                    |          |                   |              |                  |                  |              |                |                        |
|                           |                             |        |                    |          |                   |              |                  |                  |              |                |                        |
|                           |                             |        |                    |          |                   |              |                  |                  |              |                |                        |
|                           |                             |        |                    |          |                   |              |                  |                  |              |                |                        |
|                           |                             |        |                    |          |                   |              |                  |                  |              |                |                        |
|                           |                             |        |                    | -        |                   |              |                  |                  |              |                |                        |
|                           |                             |        |                    |          |                   |              |                  |                  |              |                |                        |
|                           |                             |        |                    |          |                   |              |                  |                  |              |                |                        |
|                           | Siehe auch                  |        |                    |          |                   |              |                  |                  |              |                |                        |
| Trocknung                 | Projektakten                | 1      |                    |          |                   |              |                  |                  |              |                | Þ                      |
| Einstellungen             | Projektakten                | I      | SQL TOP 100        | 0 Daten  | satz 1 von 5 gele | esenen       |                  |                  |              |                | €   F                  |

Abbildung 9.9. Schadenmanagement | Auswertungen | Umsatz Versicherung Jahr

# Kapitel 10. Trocknung und Maschinenverleih

Der Bereich Trocknung umfasst die Verwaltung von Maschinen sowie deren Verleih auf Baustellen inklusive der Erfassung und den Druck von Energieverbräuchen ab. Die Planung der Maschinen erfolgt aus einer graphischen Maschinenplanung heraus. Auswertungen zu den Standzeiten der Maschinen auf der Baustelle sowie zum Verleih an andere Niederlassungen zeigen den Maschinenbestand an.

Abbildung 10.1.

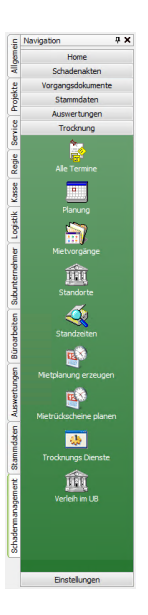

Für die Kommunikation mit der mobilen Anwendung Moser Mietgeräte (Android) sind folgende Arbeitsblätter verfügbar:

- Mietplanung erzeugen
- Mietrückscheine planen
- Trocknungs Dienste

Details zum Einsatz finden Sie im Abschnitt Abschnitt 10.9, "Mobile Datenerfassung für Mietgeräte".

# 10.1. Maschinen-Stammdaten

Die Maschinenverwaltung von MOS'aik ist die Grundlage des Maschinenverleihs.

• Zur Verwendung muss das Modul Maschinen- und Geräteverwaltung freigeschaltet sein.

#### Arbeitsblatt Stammdaten | Maschinen | Alle Maschinen

Das Arbeitsblatt Alle Maschinen zeigt eine Auflistung der gespeicherten Maschinen.

| k Projektverwaltun<br>earbeiten Ansicht | g (Firma Muster AG)<br>Einfügen Format Proj | ekt Dater     | isatz Extras ?                   |                                           |            |                                        |                |           |                          |                           |
|-----------------------------------------|---------------------------------------------|---------------|----------------------------------|-------------------------------------------|------------|----------------------------------------|----------------|-----------|--------------------------|---------------------------|
| <i>⊕ 6</i> 9 🖪 🐇                        | ▲   い ⊂   ★                                 | +   ./        | 🔍 🖉 👌 👬                          | T # S A Z %                               | 1112 C\$ 1 |                                        |                |           |                          |                           |
| stammdate                               | n   maschinen                               | alle          | maschinen                        |                                           |            |                                        |                |           |                          |                           |
| igation 🛛 🕂 🗙                           | Home: Startseite Masch                      | inen: Alle Ma | schinen X                        | Unternahmansharaich                       | Matchcode  | Kurztext                               | Gruppe         | Verbrauch | Lagor                    |                           |
| Verwaltung<br>Adressen                  | Maschinen                                   | 2             | 0140001 TTK 24                   | Süd München                               | Trocknung  | 20140001 TTK 24 E                      | Trocknung      | 0,14      | TK Lager                 |                           |
| Personal                                | Neu<br>Duplizieren Stra-                    | F8 2          | 0140002 TTK 24                   | Süd München                               | Trocknung  | 20140002 TTK 24 E                      | Trocknung      | 0,14      | TK Lager                 |                           |
| Artikel                                 | Bearbeiten                                  | F4 2          | 0140003 TTK 24                   | Süd München                               | Trocknung  | 20140003 TTK 24 E                      | Trocknung      | 0,14      | TK Lager                 |                           |
| Sets                                    | Liste drucken                               | F9 2          | 0140050 TTK 25                   | Süd München<br>Süd München<br>Süd München | Trocknung  | 20140050 TTK 25 E                      | Trocknung      | 0,14      | TK Lager                 |                           |
| Maschinen                               | Etikett/Karte drucken »                     | 2             | 0140051 TTK 25<br>0140052 TTK 25 |                                           | Trocknung  | 20140051 TTK 25 E<br>20140052 TTK 25 E | Trocknung      | 0,14      | TK Lager                 |                           |
| - <b>&amp;</b>                          | Exportieren »                               | 2             | 0140053 TTK 25                   | Süd München                               | Trocknung  | 20140053 TTK 25 E                      | Trocknung      | 0,14      | TK Lager                 |                           |
| Alle Maschinen                          | Filter                                      | 2             | 0140054 TTK 25                   | Süd München<br>Nord Hamburg               | Trocknung  | 20140054 TTK 25 E                      | Trocknung      | 0,14      | TK Lager                 |                           |
|                                         | Unternehmensbereich                         | 2             | 0140056 TTK 30                   | West Köln                                 | Trocknung  | 20140055 TTK 30 S                      | Trocknung      | 0,14      | TK Planung               |                           |
|                                         | *                                           | - 2           | 0140057 TTK 30                   | West Köln                                 | Trocknung  | 20140057 TTK 30 S                      | Trocknung      | 0,14      | TK Planung               |                           |
|                                         | Suchan                                      |               | TK 24 E Dummy                    | Süd München<br>Süd München                | Trocknung  | TTK 24 E Dummy<br>TTK 25 E Dummy       | Trocknung      | 0,14      | TK Planung<br>TK Planung |                           |
|                                         |                                             | , T           | TK 30 S Dummy                    | Nord Hamburg                              | Trocknung  | TTK 30 S Dummy                         | Trocknung      | 0,14      | TK Planung               |                           |
|                                         | <b>9</b> 12                                 | <u> </u>      |                                  |                                           |            |                                        |                |           |                          |                           |
|                                         | Direkt bearbeiten                           | ۲             |                                  |                                           |            |                                        |                |           |                          |                           |
|                                         | Weitere Schritte                            | •             |                                  |                                           |            |                                        |                |           |                          |                           |
|                                         | In den Warenkorb legen                      | F12           |                                  |                                           |            |                                        |                |           |                          |                           |
|                                         | In einen Vorgang einfügen                   |               |                                  |                                           |            |                                        |                |           |                          |                           |
|                                         | Plugins »                                   |               |                                  |                                           | -          |                                        |                | -         |                          |                           |
|                                         |                                             |               |                                  |                                           |            |                                        |                |           |                          |                           |
|                                         |                                             |               |                                  |                                           |            |                                        |                | _         |                          |                           |
|                                         |                                             | -             |                                  |                                           |            |                                        |                |           |                          |                           |
|                                         |                                             |               |                                  |                                           |            |                                        |                |           |                          |                           |
|                                         |                                             |               |                                  |                                           |            |                                        |                |           |                          |                           |
|                                         |                                             | -             |                                  |                                           |            |                                        |                |           |                          |                           |
|                                         |                                             |               |                                  |                                           |            |                                        |                |           |                          |                           |
|                                         |                                             | -             |                                  |                                           |            |                                        |                |           |                          |                           |
|                                         |                                             |               |                                  |                                           |            |                                        |                |           |                          |                           |
|                                         |                                             | -             |                                  |                                           |            |                                        |                |           |                          |                           |
|                                         |                                             | -             |                                  |                                           |            |                                        |                |           |                          |                           |
|                                         |                                             |               |                                  |                                           |            |                                        |                |           |                          |                           |
|                                         |                                             |               |                                  |                                           |            |                                        |                |           |                          |                           |
|                                         | Siehe auch                                  |               |                                  |                                           |            |                                        |                |           |                          |                           |
|                                         | Mitarbeiter                                 | -             |                                  |                                           |            |                                        |                |           |                          |                           |
| Texte                                   | Lohntarife                                  |               |                                  |                                           |            |                                        |                |           |                          |                           |
| Projekte                                | Betriebsstoffe<br>Läger                     | •             |                                  |                                           |            |                                        |                |           |                          |                           |
| Einstellungen                           |                                             | K             | SQL TOP 1000 Dat                 | ensatz 1 von 15 gelesenen                 |            |                                        |                |           | ► H                      |                           |
|                                         |                                             |               |                                  |                                           |            |                                        |                |           |                          |                           |
| schiner                                 | ו                                           |               | Mit                              | den ange                                  | botene     | n Funktione                            | n in diese     | em Be     | ereich kön               | nen Maschinen ne          |
|                                         |                                             |               |                                  |                                           |            |                                        |                |           |                          |                           |
|                                         |                                             |               | ang                              | elegt, dup                                | oliziert u | und bearbeit                           | et werde       | n.        |                          |                           |
|                                         |                                             |               | -                                | • •                                       |            |                                        |                |           |                          |                           |
|                                         |                                             |               | • E                              | xportierer                                | 1 >>       |                                        |                |           |                          |                           |
|                                         |                                             |               |                                  |                                           |            |                                        |                |           |                          |                           |
|                                         |                                             |               |                                  | lit all a a a d                           | E          |                                        | a a filt a sta | Δ         |                          |                           |
|                                         |                                             |               | IV                               | lit dieser l                              | Funktio    | n kann eine                            | gefilterte     | e Ausv    | vahi von i\              | /laschinen expor-         |
|                                         |                                             |               | +:                               | ort wordo                                 | 0          |                                        | -              |           |                          |                           |
|                                         |                                             |               |                                  | en werde                                  | · · · ·    |                                        |                |           |                          |                           |
|                                         |                                             |               |                                  |                                           |            |                                        |                |           |                          |                           |
|                                         |                                             |               | •                                | Exportie                                  | ren ın e   | eine CSV-Da                            | itei           |           |                          |                           |
|                                         |                                             |               |                                  | ,                                         |            |                                        |                |           |                          |                           |
|                                         |                                             |               | •                                | Exportie                                  | rt die M   | laschinen fü                           | r die Mie      | taerät    | e Ann                    |                           |
|                                         |                                             |               |                                  | слронно                                   |            |                                        |                | igorai    | o , .pp                  |                           |
|                                         |                                             |               |                                  |                                           |            |                                        |                |           |                          |                           |
|                                         |                                             |               |                                  | Mit diese                                 | er Funkt   | tion können                            | ausgewä        | ahlte N   | /laschiner               | i und Trocknungs-         |
|                                         |                                             |               |                                  | we will be for                            |            |                                        |                | ( A       |                          | uti a uti u u a u al a ua |
|                                         |                                             |               |                                  | gerate fu                                 | ir ale A   | pp woser M                             | letgerate      | (And      | iola) expo               | ntiert werden.            |
|                                         |                                             |               |                                  |                                           |            |                                        |                |           |                          |                           |
|                                         |                                             |               |                                  | Dazu wir                                  | rd eine    | *.xml-Date                             | i im Expo      | ortofa    | d Maschin                | ie (siehe                 |
|                                         |                                             |               |                                  |                                           |            |                                        |                | signal    |                          |                           |
|                                         |                                             |               |                                  |                                           |            | <b>D</b>                               |                | 11/12     |                          |                           |
|                                         |                                             |               |                                  | Abschnit                                  | t 2.1.4.   | "Register "7                           | rocknun        | g"") a    | bgeleat ur               | nd eine E-Mail mit        |

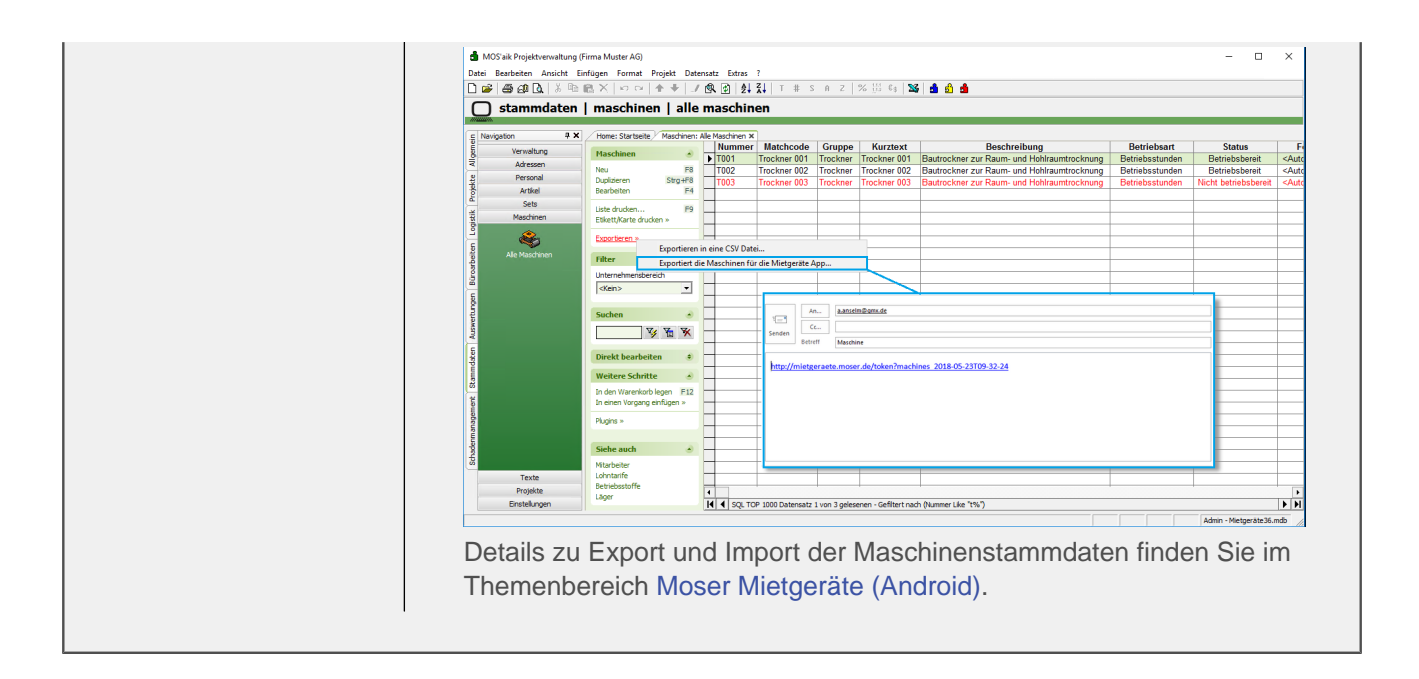

#### Arbeitsblatt Stammdaten | Maschinen | Maschine

Zur Bearbeitung der Maschinenstammdaten kann das Arbeitsblatt Stammdaten | Maschinen | Maschine geöffnet werden.

|               | ng (Firma Muster AG)              |                                                                                                    |                                                                                                    |                         |     |           |          |                    |                                                                       |                                                                                                    |                                                                                                    | - 0                                                  | 23      |
|---------------|-----------------------------------|----------------------------------------------------------------------------------------------------|----------------------------------------------------------------------------------------------------|-------------------------|-----|-----------|----------|--------------------|-----------------------------------------------------------------------|----------------------------------------------------------------------------------------------------|----------------------------------------------------------------------------------------------------|------------------------------------------------------|---------|
| iten Ansich   | it Einfügen Format Projekt        | Datensatz Extras                                                                                                    | ?                                                                                                    |                         |     |           |          |                    |                                                                       |                                                                                                    |                                                                                                    |                                                      |         |
| 61 🖪   👗      | 🖶 🛍 🗙   ဟ က   🛧 🖷                 | 1 🔍 🖉 👌                                                                                                    | <u>}</u> ↓  T # S A Z                                                                                                  | % ‼11 €ş   <b>%</b>   🝰 |     |           |          |                    |                                                                       |                                                                                                    |                                                                                                    |                                                      |         |
| ammdate       | en   maschinen   r                | naschine                                                                                                    |                                                                                                    |                         |     |           |          |                    |                                                                       |                                                                                                    |                                                                                                    |                                                      |         |
|               |                                   |                                                                                                    |                                                                                                    |                         |     |           |          |                    |                                                                       |                                                                                                    |                                                                                                    |                                                      |         |
| ation 4 ×     | Home: Startseite / Maschinen:     | Alle Maschinen ×/ Ma                                                                                                    | ischinen: Maschine (Trockner                                                                                           | DD-2909) ×              |     |           |          |                    |                                                                       |                                                                                                    |                                                                                                    |                                                      |         |
| Adressen      | Maschine                          | S? Allgemeines                                                                                                    |                                                                                                    |                         |     |           |          |                    |                                                                       | j" Einstellungen                                                                                                    |                                                                                                    |                                                      |         |
| Personal      | Suchen F3                         | Nummer *<br>Status *                                                                                                    | 20140001 TTK 24 E<br>Betriebsbereit                                                                                    |                         |     |           |          |                    | Be                                                                    | etriebsart *<br>inheit * Format *                                                                                                    | Betriebsstund                                                                                                    | en<br><automat< td=""><td>tisch &gt;</td></automat<> | tisch > |
| Artikel       | Duplizieren Strg+F8               | Matchcode                                                                                                    | Trocknung                                                                                                    |                         |     |           |          |                    | Le                                                                    | eistung                                                                                                    | . ogu                                                                                                    |                                                      |         |
| Sets          | Ethett Marte drucken a            | Gruppe *                                                                                                    | Trocknung                                                                                                    |                         |     |           |          |                    | Le                                                                    | eistungseinheit *                                                                                                    |                                                                                                    |                                                      |         |
| Maschinen     | Edite to the di ocheri #          | Reschreibung                                                                                                    | 20140001 TTK 24 E                                                                                                    |                         |     |           |          |                    | - M                                                                   | litarbeiter *<br>ohntarif *                                                                                                    |                                                                                                    |                                                      |         |
|               | Bearbeiten 🔊                      |                                                                                                    |                                                                                                    |                         |     |           |          |                    | Ze                                                                    | eitvorgabe                                                                                                    |                                                                                                    |                                                      |         |
| ~             | Nachschlagen * F5                 | UB *                                                                                                    | Süd München                                                                                                    |                         |     |           |          |                    | Nu                                                                    | utzungsjahre                                                                                                    |                                                                                                    | 100,00%                                              |         |
| Nie Maschinen | Speichern F7                      | Lagerplatz                                                                                                    | B4                                                                                                    |                         |     |           |          |                    | Ka                                                                    | alkGruppe                                                                                                    | Geräte                                                                                                    | 100,00%                                              |         |
|               | Example 1                         | Kostenstelle *                                                                                                    |                                                                                                    |                         |     |           |          |                    | Ka                                                                    | alk. Zinssatz %                                                                                                    |                                                                                                    |                                                      |         |
|               | Abbildung 🔹                       | Erlöskonto *                                                                                                    | <automatisch></automatisch>                                                                                            |                         |     |           |          |                    | Ve                                                                    | erteilzeitsatz %                                                                                                    |                                                                                                    |                                                      |         |
|               | Aus Datei laden                   | O Maschinenko                                                                                                    | mponenten                                                                                                    |                         |     |           |          |                    |                                                                       |                                                                                                    |                                                                                                    |                                                      |         |
|               | Von Scanner/Kamera holen          |                                                                                                    | Beschreibu                                                                                                    | na                      | S/N | Typ       | Fabrikat | KGr                | Gew                                                                   | Neuwert B                                                                                                    | Inbetr. Er                                                                                                    | n.am Ger                                             | währ    |
|               |                                   | Grundgerät                                                                                                    |                                                                                                    |                         |     | 3150-0070 | CAT      | 70 kW              | 15500 1                                                               | 108.500,00 € 200                                                                                                    | 0                                                                                                    |                                                      |         |
|               | Mailana Calaitha                  |                                                                                                    |                                                                                                    |                         |     |           |          |                    |                                                                       | 2 600 00 6 00                                                                                                    | -                                                                                                    |                                                      |         |
|               | weitere Sciritte                  | Tieflöffel                                                                                                    |                                                                                                    |                         |     | 3150-1070 |          | 0,9 m³             | 660                                                                   | 3.600,00 E 200                                                                                                    | 0                                                                                                    |                                                      | _       |
|               | Protein und löschen<br>Verleh     | Tieflöffel                                                                                                    |                                                                                                    |                         |     | 3150-1070 |          | 0,9 m³             | 660                                                                   | 3.600,00 € 200                                                                                                    |                                                                                                    |                                                      |         |
|               | Verten und schen                  | Tiefkoffel<br>*                                                                                                    |                                                                                                    |                         |     | 3150-1070 |          | 0,9 m³             | 660                                                                   | 3.500,00 € 20                                                                                                    |                                                                                                    |                                                      |         |
|               | Veren sunte                       | Teftoffel                                                                                                    | kosten                                                                                                    |                         |     | 3150-1070 |          | 0,9 m <sup>3</sup> | 660                                                                   | Vorhaltekost                                                                                                    | n                                                                                                    |                                                      |         |
|               | Veren sunt                        | Tefloffel  Tefloffel  Tofloffel  Tofloffel   | Kosten<br>Diesel<br>70                                                                                                 |                         |     | 3150-1070 |          | kW                 | 660                                                                   | Vorhaltekost                                                                                                    | n<br>112.100,00 €                                                                                                    |                                                      |         |
|               | Vereen und sichen<br>Verleh       | Tenforfel Tenforfel Tenfor | Kosten<br>Diesel<br>70<br>0,14                                                                                         |                         |     | 3150-1070 |          | kW<br>Liter        | 660<br>Ø                                                              | Vorhaltekost                                                                                                    | n<br>112.100,00 €<br>100,00 €                                                                                                   |                                                      |         |
|               | Veren sunte                       | Tenforfel<br>*<br>Betriebsstoff<br>Betriebsstoff<br>Betrebsstoff<br>Kuth-Vietru, E Stat<br>Evergiepreis<br>Evergiepreis                                                                                                    | kosten<br>Desel<br>0,14<br>0,14<br>0,14<br>1,114er                                                                     |                         |     | 3150-1070 |          | kW<br>Liter        | 600<br>P<br>R<br>A                                                    | Vorhaltekost<br>NeuvertSumme<br>aufpresantel %<br>reisinder %                                                                                                    | n<br>112.100,00€<br>115,709,70€                                                                                                 |                                                      |         |
|               | Verten und schen<br>Verleh        | Betriebsstoff     Betriebsstoff     Betriebsstoff     Betriebsstoff     Worker, js 3L     Gregerse     Warturg + PRge     Worker, je 50L     Sone State     Sone State      | Kosten<br>Detel<br>70 54<br>0.555 (1 Uter<br>10.07%<br>5.99 6                                                          |                         |     | 3150-1070 |          | kW<br>Liter        | B<br>B<br>Ka<br>Pr<br>M<br>m                                          | Vorhaltekost<br>NeuverSumme<br>aufpressnetel %<br>Kt.Wiederb-Wert                                                                                                    | an<br>112.100,00€<br>115,70%<br>115,70%                                                                                         | 1,81%                                                |         |
|               | Veren sunte                       | Betriebeston     Winverk, jes                                                                                                    | Rosten<br>Diesel<br>70<br>0,74 (1 Uter<br>0,75 € (1 Uter<br>8,09 €                                                     |                         |     |           |          | kw<br>Liter        | ebu<br>Pi<br>Ka<br>Pi<br>Ka<br>Pi<br>Mi                               | Vorhaltekost<br>Neuvert Summe<br>aufpreisantel %<br>eleindex %<br>kl. Arej-Kst. %                                                                                                    | n<br>112.100,00 €<br>100,00%<br>112,609,70 €<br>2,347,56 €<br>2,3576 €                                                          | 1,81%                                                |         |
|               | Sehe auch                         | Betriebsstoff Betriebsstoff Betriebstoff Betriebstoff Betriebst  | kosten<br>Diesel<br>70<br>0,14<br>10,075 / Litter<br>10,07%<br>8,09 €<br>atzkosten                                     |                         |     | 3150-1070 |          | kw<br>Liter        | ebu<br>P<br>Ka<br>Pr<br>M<br>M<br>m<br>M                              | Vorhaltekost<br>Neuwert Summe<br>aufpresantel %<br>ereindex %<br>k. WederbVert II, A+V<br>B, Rep. 4d. 1%<br>eparaturkosten II, Zuzet/soten                                                                                                    | n<br>112.100,00 €<br>115,70%<br>123,76%<br>2,36% 6 €<br>2,285,68 €                                                              | 1,81%                                                |         |
|               | Siche auch Marbeiter              | Betriebsstoff     Betriebsstoff     Betriebsstoff     Betriebsstoff     Betriebsstoff     Steketsoff     Steketsoff     Softening     Softening     Sof      | Kosten           70           0,75 € / Liter           10.00%           8,09 €           atkosten           1.000.00 € |                         |     | 3150-1070 |          | kw<br>Liter        | BBU<br>B<br>F<br>Pr<br>A<br>M<br>m<br>m<br>m<br>R<br>R<br>m<br>m<br>m | Vorhaltekost<br>Neuver Summe<br>aufpreisantel %<br>K. Wiederb - Werf U.<br>K. A+V<br>U. Rep Kot. %                                                                                                    | n<br>112.100,00 €<br>115,70 %<br>115,70 %<br>2,36 %<br>2,36 %<br>422,92 €<br>5.066,16 €                                         | 1,81%                                                |         |
|               | Victor Suntice **                 | Indefrei     Indefrei           | kosten<br>Diesel<br>0,15 (+ 1) Liter<br>0,00%<br>8,09 €<br>atkosten<br>1,075,00 €<br>1,070,00 €                        |                         |     | 3150-1070 |          | kw<br>Liter        | ebu<br>e l<br>Ka<br>Ak<br>mi<br>m<br>Re<br>mi<br>Be                   | Vorhaltskost<br>Norhaltskost<br>Reinder %<br>K. WederbVerkosten<br>B. Azustkosten<br>d. VorhKosten<br>d. VorhKosten                                                                                                    | n<br>112.100,00 €<br>115,70%<br>125,70%<br>2,237,56 €<br>2,237,56 €<br>2,255,66 €<br>422,92 €<br>5.066,16 €<br>175              | 1,81%                                                |         |
| Tech          | Sehe auch e<br>Mitabelar<br>Lider | Betnebsstoff     Betnebsstoff     Betnebsstoff     Betnebsstoff     Betnebsstoff     Setekstoff     Seteks      | kosten<br>Diesel<br>70<br>0,75 € / 1.14er<br>0,75 €<br>5,00 €<br>1.200,00 €<br>1.000,00 €<br>100,00 €                  |                         |     | 3150-1070 |          | kW<br>Liter        | si<br>si<br>ka<br>ak<br>mi<br>Re<br>mi<br>se<br>v<br>v<br>v           | Vorhaltekost<br>Neurer Summe<br>aufpresantel %<br>K. Wieder Summe<br>d. Ary<br>d. Ary<br>A | n<br>112.100,00 €<br>100,00%<br>115,009,70%<br>2.334,56 €<br>2.334,56 €<br>2.355,66 €<br>2.255,66 €<br>175<br>5.066,16 €<br>175 | 1,81%                                                |         |

#### • Kilowattstunden-Verbrauch je Stunde für Energieverbräuche

Auf der Registerkarte <Allgemeines> kann für die Berechnung von Energieverbräuchen der kWh-Verbrauch je Stunde hinterlegt werden (siehe auch Abschnitt 10.7, "Energieverbräuche").

kWh-Verbr. je Std. 0,14 kWh

#### Maschinenvermietung und Planung

Auf der Registerkarte Spezifikationen werden weitere Informationen zur Maschine hinterlegt. Die Verwendung richtet sich dabei nach dem Verwendungszweck der Maschinen. Es gibt Maschinen zur Vermietung und solche, die nur der Planung dienen.

#### • Maschinen zur Miete

Für diese Maschinen sind die folgenden Merkmale zu hinterlegen:

| Spezifikationen der Maschine » | Trockner DD-2909 « |
|--------------------------------|--------------------|
| Merkmal *                      | Wert *             |
| HourPerDay                     | 8                  |
| Mietgerät                      | Ja                 |
| Zählerstand                    | 150500             |

#### • Merkmal "Mietgerät" (erforderlich)

Hier kann ein Miet-Kennzeichen hinterlegt werden, sodass bei der Verbuchung der Vorgänge Mietlieferschein, Mietrückschein und Mietplanung je Maschine in der Terminplanung einen Eintrag mit dem Kalenderstatus <Gebucht> angelegt wird.

#### • Merkmal "HourPerDay" (optional)

Hier wird für die Berechnung von Energieverbräuchen die Anzahl der Betriebsstunden pro Tag hinterlegt (siehe Abschnitt 10.7, "Energieverbräuche").

#### • Merkmal "Zählerstand" (optional)

Hier kann der aktuelle Zählerstand hinterlegt werden. Dieser Wert wird bei der Erfassung von Energieverbräuchen dann als Anfangsbestand voreingestellt. Bei Buchung des neuen End-Zählerstands wird dieser dann in dieses Merkmal zurückgeschrieben, um für den nächsten Einsatz wieder als Anfangszählerstand zu dienen (siehe Abschnitt 10.7, "Energieverbräuche").

#### Maschinen zur Vorplanung

Zur Vorplanung kann der Bedarf an bestimmten Maschinentypen geplant werden. Damit sind keine konkreten Maschinen reserviert, sondern nur ein Platzhalter für einen Maschinentyp. Für diese Maschinen ist das folgende Merkmal zusätzlich zum Merkmal "Mietgerät" zu hinterlegen:

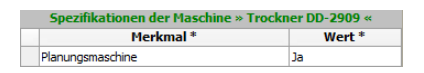

#### • Merkmal "Planungsmaschine" (erforderlich)

Dieses Merkmal kennzeichnet die Maschine für die Mietplanung, sodass bei der Verbuchung von Vorgängen zur Mietplanung je Maschine in der Terminplanung ein Eintrag mit dem Kalenderstatus <Unter Vorbehalt> angelegt wird. Die Verbuchung der Vorgänge Mietlieferschein und Mietrückschein wird verhindert, wenn dort Planungsmaschinen enthalten sind.

## **10.2. Workflow zur Maschinen-Disposition**

Die Disposition von Maschinen erfolgt in drei Stufen. Zur Unterscheidung der Stufen werden verschiedene Farben und Status verwendet. Die farbliche Anzeige sowie der Statuswechsel erfolgt automatisch. Maschinen sind entweder geplant (gelb), geliefert (blau) oder zurückgeholt (grün). Dies dient der Übersichtlichkeit in der grafischen Planung.

#### Stufe 1:

• Geplante Maschinentermine können in der graphischen Maschinenplanung erfasst werden. Dabei wird der Kalenderstatus <Unter Vorbehalt> verwendet. Dadurch wird der Termin gelb angezeigt. Als Status wird <Offen> hinterlegt, da die Lieferung der Maschine noch nicht erfolgt ist.

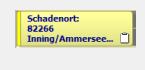

#### Stufe 2:

 Gelieferte Maschinentermine können aus graphisch geplanten Maschinenterminen erzeugt werden. Dazu werden die geplanten Termine in einen Mietlieferschein übertragen, der dann verbucht wird. Damit sind der Kalenderstatus <Gebucht> sowie der Status <Offen> hinterlegt und der Termin ist blau dargestellt. Alternativ kann eine Maschine auch ohne vorherige grafische Planung in den Mietlieferschein eingefügt und verbucht werden.

Schadenort: 82266 Inning/Ammersee...

#### Stufe 3:

• Aus der grafischen Maschinenplanung heraus können gelieferte Maschinen in einen Vorgang "Mietrückschein" übertragen und verbucht werden. Der Kalenderstatus <Gebucht> sowie der Status <Abgeschlossen> sind hinterlegt. Der Termin wird grün angezeigt.

Schadenort: 82266 Inning/Ammersee... 🗹

#### Planungsmaschinen (Platzhalter)

Zur Planung von Maschinen für Baustellen (Stufe 1) können alternativ auch Platzhalter verwendet werden. Verwendet man Platzhalter, dann sind diese in der grafischen Maschinendisposition vor der Auslieferung durch konkrete Maschinen zu ersetzen. Die Verwendung von Platzhaltern hat den Vorteil, dass man für eine längerfristige Planung noch keine konkreten Maschinen verplanen muss. Zur Unterscheidung werden diese "Planungsmaschinen" entsprechend gekennzeichnet und in der grafischen Planung in einer anderen Farbe dargestellt. Planungsmaschinen können nicht in Mietlieferscheine übertragen werden. Es muss zunächst eine konkrete Maschine eingefügt werden.

# 10.3. Graphische Maschinen-Disposition "Planung"

Die Disposition von Maschinen zur Lieferung auf die Baustelle sowie die Rücklieferung von der Baustelle in das Lager erfolgt über das Arbeitsblatt Schadenmanagement | Trocknung | Planung. Vorausgegangen ist i.d.R. die Verbuchung einer Mietplanung.

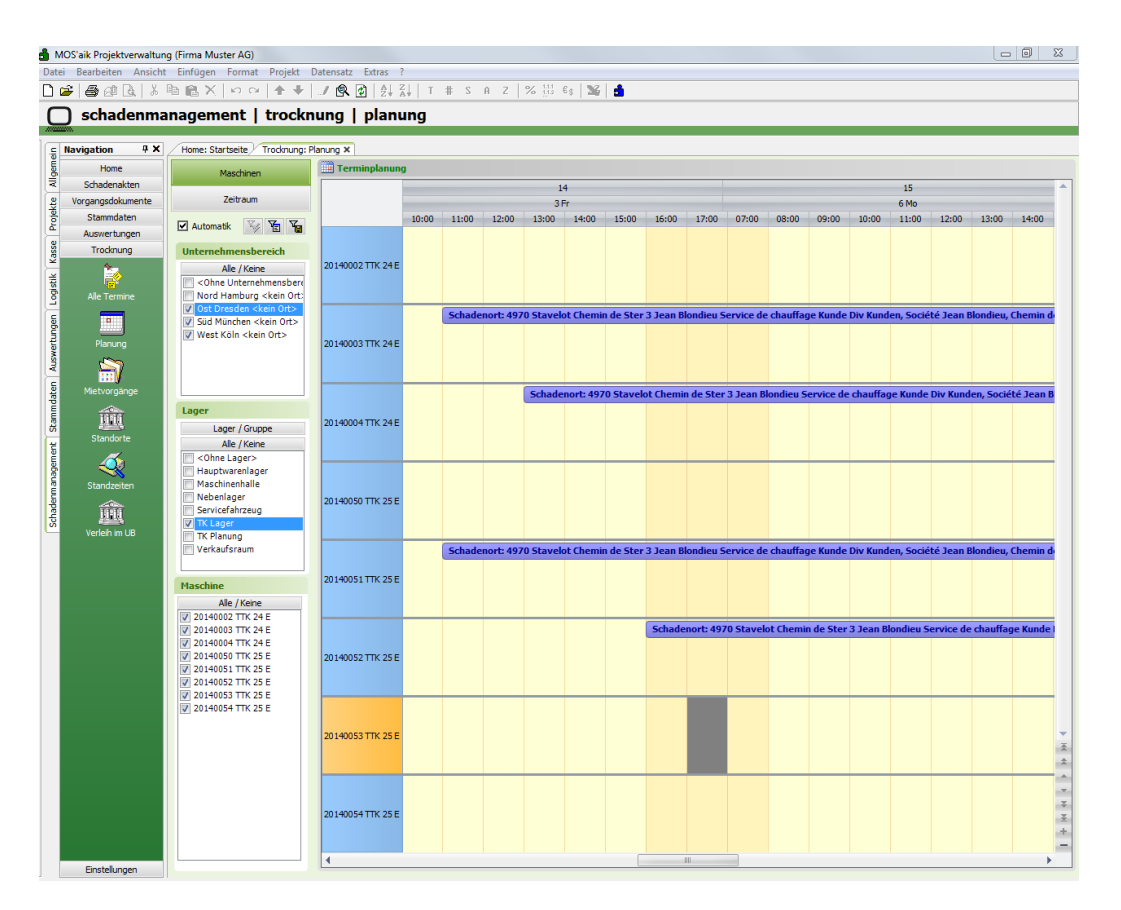

Abbildung 10.4. Schadenmanagement | Trocknung | Planung

#### 10.3.1. Bereich "Maschinen"

Zur Anzeige der Maschinen können in diesem Bereich die gewünschten Selektionen vorgenommen werden. Die Einstellungen können dabei vom Anwender benutzerbezogen gespeichert und bei Bedarf geladen werden.

• Schalter 🖂 Automatik

Über den Schalter Automatikkann der Anwender steuern, ob seine gewählten Filter automatisch die grafische Anzeige aktualisieren oder dies erst erfolgt, wenn er den Schalter auswählt.

• Filter speichern

Maschinen

Über diese Schaltfläche kann eine gewählte Einstellung gespeichert werden.

| Filter speichern                                                               | ×                   |
|--------------------------------------------------------------------------------|---------------------|
| Gespeicherte Filter                                                            |                     |
| UB Süd Trocknungsgeräte<br>UB Ost Trocknungsgeräte<br>UB Nord Trocknungsgeräte | Filter<br>löschen   |
|                                                                                | Y.                  |
|                                                                                | Filter<br>speichern |
| Name                                                                           | 8                   |
| UB Nord Trocknungsgeräte 1                                                     | Abbrechen           |

• Filter laden

Mit dieser Schaltfläche kann die gespeicherte Einstellung geladen werden. Im Beispiel sind für verschiedene

Unternehmensbereiche Trocknungsgeräte als Filter gespeichert. 🔟

UB Süd Trocknungsgeräte UB Ost Trocknungsgeräte UB Nord Trocknungsgeräte

Zur Filterung der anzuzeigenden Maschinen stehen drei Bereiche zur Verfügung:

#### Unternehmensbereich

Zur Selektion werden hier die im MOS'aik hinterlegten Unternehmensbereiche angezeigt. Wahlweise kann auch ohne Unternehmensbereiche gearbeitet werden.

| Unternehmensbereich                    |
|----------------------------------------|
| Alle / Keine                           |
| <ohne p="" unternehmensber<=""></ohne> |
| Nord Hamburg                           |
| Ost Dresden                            |
| Süd München                            |
| 🗌 West Köln                            |
|                                        |

Mit einem Klick auf Alle / Keine werden alle Einträge an- bzw. abgewählt.

• Lager / Gruppe

Zur Selektion der Maschinen kann das Lager oder die Gruppe der Maschinen-Stammdaten verwendet werden. Die Überschrift wird automatisch angepasst.

| Lager                                                                                                    |
|----------------------------------------------------------------------------------------------------|
| Lager / Gruppe                                                                                                    |
| Alle / Keine                                                                                                    |
| Content Content Con |
| Hauptwarenlager                                                                                                    |
| Maschinenhalle                                                                                                    |
| Servicefahrzeug                                                                                                    |
| ✓ TK Lager                                                                                                    |
| TK Planung                                                                                                    |
| Verkaufsraum                                                                                                    |
|                                                                                                    |

| Gruppe         |
|----------------|
| Lager / Gruppe |
| Alle / Keine   |
| Ohne Gruppe>   |
| Baumaschinen   |
| TTK 24 E       |
| TTK 24 E Dummy |
| TTK 25 E Dummu |
|                |
| TTK 30 S Dummy |

Mit einem Klick auf Alle / Keine werden alle Einträge an- bzw. abgewählt.

#### Maschine

Zur weiteren Selektion der Maschinen können hier die einzelnen Maschinen an- bzw. abgewählt werden.

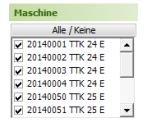

Mit einem Klick auf Alle / Keine werden alle Einträge an- bzw. abgewählt.

#### 10.3.2. Bereich "Zeitraum"

In diesem Bereich kann der Anzeigezeitraum der Maschinen festgelegt werden. Die Einstellmöglichkeiten sind dabei abhängig von den im Kalender gewählten Terminen sowie der gewählten Ansicht.

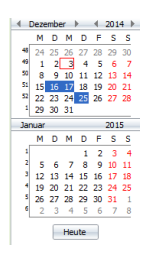

Zeitraum

Zur Auswahl des Zeitraums für die Anzeige der Maschinendisposition stehen zwei Monats-Kalender zur Verfügung. Im oberen Kalender können die Monate und Jahre gewechselt werden. Der untere Kalender zeigt automatisch immer den Folgemonat des oberen Kalenders an.

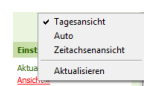

• Durch die Auswahl der Ansicht werden die im Kalender gewählten Termine unterschiedlich angezeigt.

| agesansic                                                         | ht      |                       |                |                |                |                |                     |
|-------------------------------------------------------------------|---------|-----------------------|----------------|----------------|----------------|----------------|---------------------|
| Die <b>Tagesa</b>                                                 | nsich   | <b>nt</b> zeigt für d | en Termin die  | Maschinen      | auf der x-Ach  | se an_Mit∠⊢    | leutes kann z R     |
| las aktuelle                                                      | Datu    | ım für diese          | Ansicht aewä   | hlt werden F   | ei Auswahl e   | ines einzelne  | n Tages wird diese  |
|                                                                   | moti    |                       |                |                |                |                | in rages wird diese |
| Ansicht auto                                                      | maus    | sch verwend           | iei.           |                |                |                |                     |
| Maschinen                                                         | Terminp | olanung               |                |                |                |                |                     |
| Zeitraum                                                          |         |                       |                | Dienstag, :    | 13. Januar     |                |                     |
| 200000                                                            |         | TTK24 20140001        | TTK24 20140002 | TTK24 20140003 | TTK24 20140004 | TTK25 20140050 |                     |
|                                                                   |         |                       |                |                |                |                |                     |
| <sup>1</sup> 29 30 31 <b>1 2 3 4</b>                              | 08:00   |                       |                |                |                |                |                     |
| <sup>2</sup> 5 6 7 8 9 10 11<br><sup>3</sup> 12 13 14 15 16 17 18 |         |                       |                |                |                |                |                     |
| 19 20 21 22 23 24 25                                              |         |                       |                |                |                |                |                     |
| - 26 27 28 29 30 31<br>6                                          | 09:00   |                       |                |                |                |                |                     |
| Februar 2015                                                      |         |                       |                |                |                |                |                     |
| S 1                                                               |         |                       |                |                |                |                |                     |
| 6 2 3 4 5 6 7 8<br>7 0 10 11 12 12 14 15                          | 10:00   |                       |                |                |                |                |                     |
| 8 16 17 18 19 20 21 22                                            |         |                       |                |                |                |                |                     |
| 9 23 24 25 26 27 28 1<br>10 2 3 4 5 6 7 8                         | 11:00   |                       |                |                |                |                |                     |
| Heute                                                             | 1100    |                       |                |                |                |                |                     |
|                                                                   |         |                       |                |                |                |                |                     |
|                                                                   |         |                       |                |                |                | 1              | 1                   |
|                                                                   |         |                       |                |                |                |                |                     |

Die Einteilung auf der y-Achse kann über den Link Einstellungen » beeinflusst werden.

Zeitliche Auflösung: 15 Minuten Zeitliche Auflösung: 30 Minuten Zeitliche Auflösung: 60 Minuten

• Über den Link Einstellungen / Ganztagesterminbereich kann unterhalb der Maschinen ein Bereich eingeblendet werden, in dem ganztägige Termine angezeigt werden.

#### Mehrere Tagesansichten

Mit der Auswahl mehrerer Einzeltermine können dazu automatisch die Tagesansichten angezeigt werden.

| Maschinen            | 🛄 Termi | nplanung       |                |                |                |                |                |                |                |
|----------------------|---------|----------------|----------------|----------------|----------------|----------------|----------------|----------------|----------------|
|                      |         |                | Montag, 1      | 2. Januar      |                |                | Mittwoch,      | 14. Januar     |                |
| Zeitraum             |         | TTK24 20140001 | TTK24 20140002 | TTK24 20140003 | TTK24 20140004 | TTK24 20140001 | TTK24 20140002 | TTK24 20140003 | TTK24 20140004 |
| w b 4 2015 b         |         |                |                |                |                |                |                |                |                |
| MDFSS                |         |                |                |                |                |                |                |                |                |
| 0 31 1 2 3 4         | 08:00   |                |                |                |                |                |                |                |                |
| 6 7 8 9 10 11        | 00100   |                |                |                |                |                |                |                |                |
| 13 14 15 16 17 18    |         |                |                |                |                |                |                |                |                |
| 20 21 22 23 24 25    |         |                |                |                |                |                |                |                |                |
| 5 27 28 29 30 31     | 09:00   |                |                |                |                |                |                |                |                |
|                      |         |                |                |                |                |                |                |                |                |
| oruar 2015           |         |                |                |                |                |                |                |                |                |
| MUMUFSS              |         |                |                |                |                |                |                |                |                |
|                      | 10:00   |                |                |                |                |                |                |                |                |
| 9 10 11 12 13 14 15  |         |                |                |                |                |                |                |                |                |
| 16 17 18 19 20 21 22 |         |                |                |                |                |                |                |                |                |
| 23 24 25 26 27 28 1  |         |                |                |                |                |                |                |                |                |
| 2 3 4 5 6 7 8        | 11:00   |                |                |                |                |                |                |                |                |
| Hauta                |         |                |                |                |                |                |                |                |                |
| Theore               |         |                |                |                |                |                |                |                |                |
|                      |         |                |                |                |                |                |                |                |                |
|                      |         |                |                |                |                |                |                |                |                |
|                      |         |                |                |                |                |                |                |                |                |
|                      | vah     | I nicht zi     | Isamme         | nhänder        | nder Terr      | nine erfc      | nlat hei a     | odrückte       | r [Stra        |
| DIE AUSI             | van     |                | JSamme         | manyer         | luer ren       | nine enc       | ngi bel y      | euruckie       | I LOCLY        |
|                      |         |                |                |                |                |                |                |                |                |

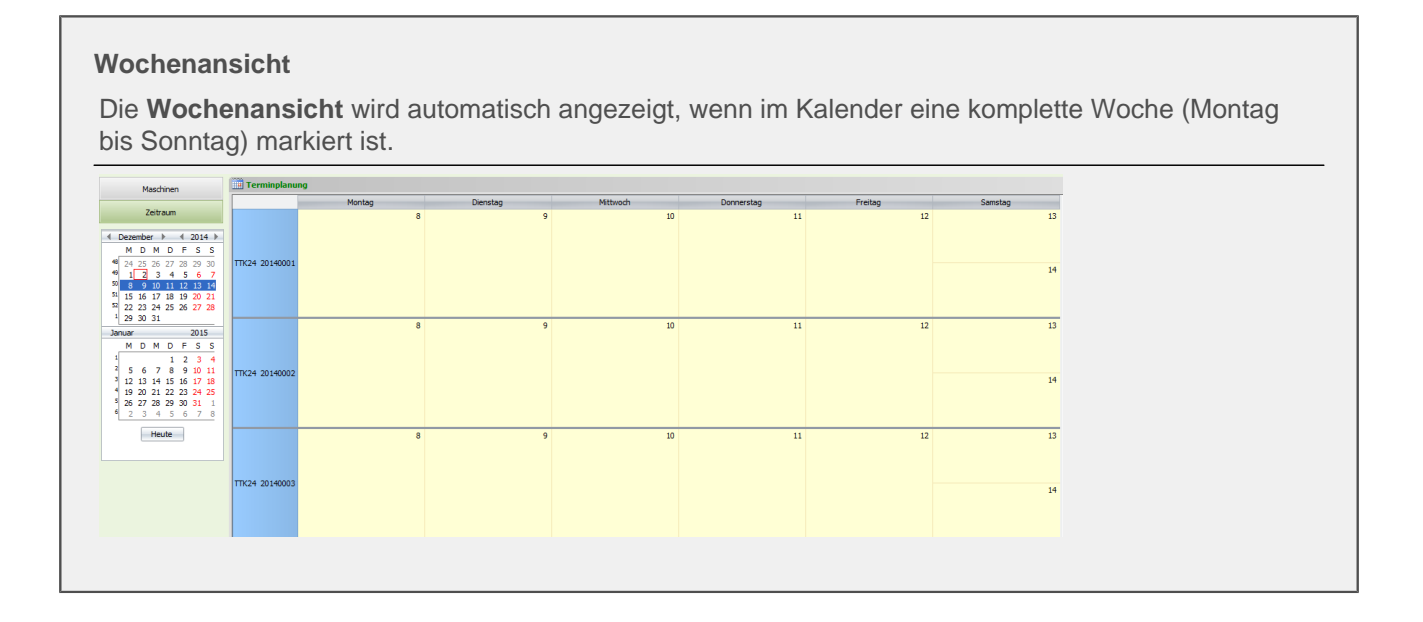

#### Zeitachsenansicht

Die **Zeitachsenansicht** ist über den Link **Ansicht / Zeitachsenansicht** auszuwählen. Dabei wird im Kalender ein Tag als Beginn für den Zeitraum von 22 Tagen gewählt.

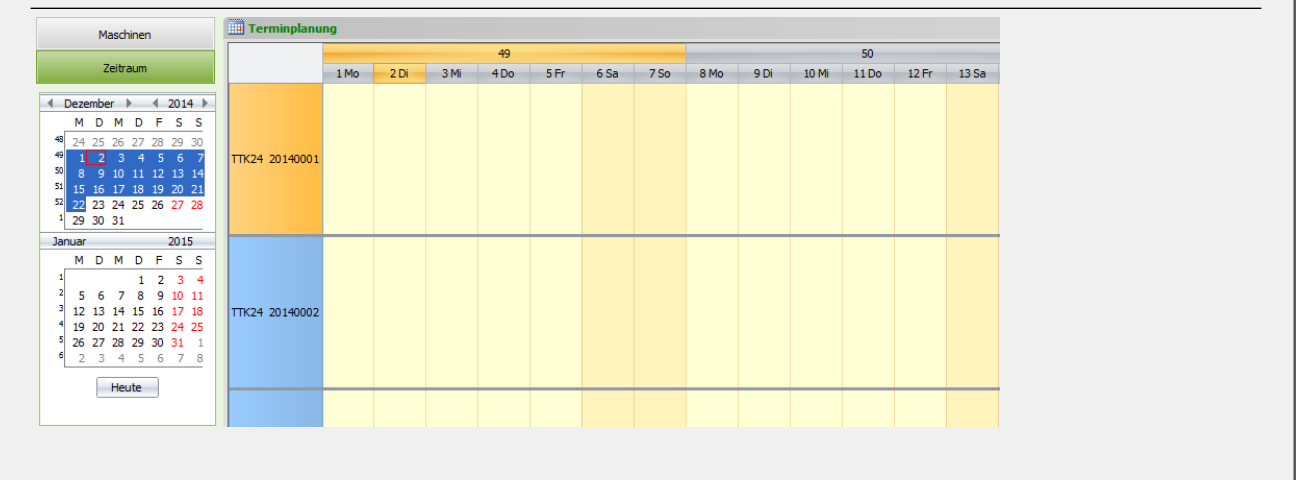

• Per Hyperlink ([Strg]+[linke] Maustaste) auf den jeweiligen Maschineneintrag kann direkt in das Arbeitsblatt Maschine bearbeiten gewechselt werden.

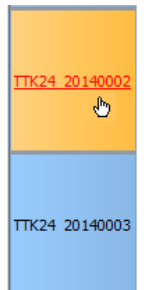

#### Zeitachsenansicht mit Uhrzeiten

Über den Link Einstellungen / Uhrzeiten bei Zeitachsenansicht kann die Zeitachsenansicht auf- und zugeklappt werden.

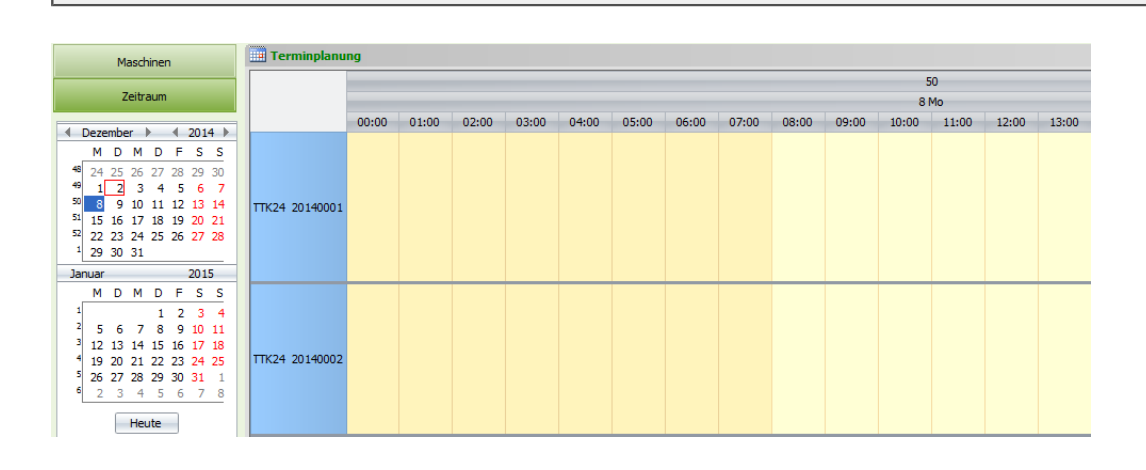

#### Navigieren zwischen Maschinen

\*\*\*

Mit dieser Navigationsleiste kann zwischen Maschinen navigiert und auch die Anzahl der angezeigten Maschinen beeinflusst werden. Über die Schaltflächen + - wird die Anzahl der selektierten Maschinen verringert bzw. wieder auf die ursprüngliche Anzahl erhöht. Über die Schaltflächen ------ kann zur ersten, zur vorherigen, zur nächsten oder zur letzten Maschine navigiert werden.

#### 10.3.3. Termin anlegen

Ein neuer Termin für eine Maschine kann durch einen Doppelklick auf eine leere Fläche im Bereich "Terminplanung" erfolgen. Das Ergebnis ist wie hier abgebildet ein Rahmen für einen neuen Termin. Wahlweise kann auch direkt der Kurztext erfasst werden.

Abbildung 10.5.

| 🔢 Termi | nplanung       |                |                |              |
|---------|----------------|----------------|----------------|--------------|
|         |                |                | Mittwoch, 1    | 7. Dezember  |
|         | TTK24 20140001 | TTK24 20140002 | TTK24 20140003 | TTK24 201400 |
|         |                |                |                |              |
| 00:00   |                |                |                |              |
| 01:00   |                |                |                |              |
| 02:00   |                |                |                |              |
| 03:00   |                |                |                |              |
| 04:00   |                |                |                |              |
| 05:00   |                |                |                |              |

Mit einem weiteren Klick der Maus oder der Taste Return wird der Eingabedialog für den Termin geöffnet. Die Felder "Maschine", "Start", "Start Uhrzeit", "Ende Uhrzeit", "Kurztext", "Kalenderstatus", "Besitzer" und "Erstanlagedatum" werden automatisch voreingestellt.

Abbildung 10.6.

| Termin bearbeiten                        |                                |           |                     |                    | X        |  |
|------------------------------------------|--------------------------------|-----------|---------------------|--------------------|----------|--|
|                                          |                                | Ter       | min                 |                    |          |  |
| Maschine *                               | TTK 24 E 2014000               | 2         |                     |                    |          |  |
| Start *                                  | Mi 17.12.2014                  |           |                     | KW51 um 12:00      | Uhr      |  |
| Ende *                                   | [                              |           |                     | um 14:00           | Uhr      |  |
| Kurztext                                 | Aufbau 3 x 24E U               | 3         |                     | ,                  |          |  |
| Terminart *                              | Aufbau                         | Aufbau    |                     |                    |          |  |
| Kalenderstatus                           | Unter Vorbehalt                |           |                     |                    |          |  |
|                                          |                                | Beschr    | eibung              |                    |          |  |
| Aufbau 3 x 24E UG1<br>Zwischenmessung 27 | 1<br>7. 12 asche               |           |                     |                    |          |  |
|                                          |                                | Schade    | enakte              |                    |          |  |
| Schadenakte *                            | S14-00010                      |           |                     |                    |          |  |
| Beschreibung                             | Brandschaden EG                |           |                     |                    |          |  |
|                                          | Wasserschaden E                | G und UG1 |                     |                    |          |  |
| Schadenort                               | 82266 Inning/Amm               | ersee     |                     |                    | <b>•</b> |  |
|                                          | Ingbertstr. 56<br>Inge Igel KG |           |                     |                    | -        |  |
|                                          |                                | Projel    | takte               |                    |          |  |
| Projektakte *                            | 2014.00050                     |           |                     |                    |          |  |
| Kurztext                                 | Trocknung EG/UG                | 1         |                     |                    |          |  |
| Vorgang *                                | Zweig: 1. Auftrag              | Trocknung | EG/UG1 03.12.2014 ( | (felder)           |          |  |
| Auftrag                                  | AB140088 / AB140               | 088       |                     |                    |          |  |
|                                          |                                | Adr       | esse                |                    |          |  |
| Adresse *                                | igel                           |           |                     |                    |          |  |
| Name 1                                   | Firma                          |           |                     |                    |          |  |
| Name2                                    | Inge Igel KG                   |           |                     |                    |          |  |
| Name3                                    | Vertriebsbüro                  |           |                     |                    |          |  |
| Strasse                                  | Ingbertstr. 56                 |           |                     |                    |          |  |
| PLZ, Ort                                 | 82266 Innir                    | ng/Ammers | ee                  |                    |          |  |
| Telefon                                  | +49 8143 4355                  |           |                     |                    |          |  |
|                                          |                                | Stat      | istik               |                    |          |  |
| Besitzer                                 | Admin                          |           | Bearbeiter          | Admin              |          |  |
| Erstanlagedatum                          | 03.12.2014 08:55               | :59       | Änderungsdatum      | 03.12.2014 09:20:4 | 12       |  |
| Speichern                                |                                |           |                     | Abbrecher          | 1        |  |

| rmin bearbeiten                                                                                                    |                                                                                                    |                                                           |                | 20           |                                  |            |
|----------------------------------------------------------------------------------------------------|----------------------------------------------------------------------------------------------------|-----------------------------------------------------------|----------------|--------------|----------------------------------|------------|
|                                                                                                    |                                                                                                    | Termin                                                    |                |              |                                  |            |
| Maschine *                                                                                                    | TTK 24 E 20140002                                                                                                    |                                                           |                |              |                                  |            |
| Start *                                                                                                    | Mi 17.12.2014                                                                                                    |                                                           | KW51 um        | 12:00 Uł     | nr                               |            |
| Ende *                                                                                                    |                                                                                                    |                                                           | um             | 14:00 Uł     | nr 🛛                             |            |
| Kurztext                                                                                                    | Aufbau 3 x 24E UG                                                                                                    |                                                           |                |              | _                                |            |
| Terminart *                                                                                                    | Aufbau Auft                                                                                                    | bau                                                       |                |              | _                                |            |
| Kalenderstatus                                                                                                    | Unter Vorbehalt                                                                                                    |                                                           |                |              | -                                |            |
| Fermin und Be                                                                                                    | schreibung                                                                                                    |                                                           |                |              |                                  |            |
| leben den vore                                                                                                    | ngestellten Inforn                                                                                                    | nationen zur Maso                                         | chine und des  | s Startdatum | ıs können we                     | itere allo |
| neine Daten zu                                                                                                    | n Termin hinterle                                                                                                    | gt werden.                                                |                |              |                                  |            |
| Zeitraum                                                                                                    |                                                                                                    |                                                           |                |              |                                  |            |
|                                                                                                    | I i                                                                                                    |                                                           |                |              |                                  |            |
| Der Zeitraum ka                                                                                                    | nn hiar duirch Lini                                                                                                    | dabe des Start- un                                        | od Enddatum    |              |                                  | aabab      |
| vordon                                                                                                    |                                                                                                    | gabe dee etait di                                         |                | s jeweils mi | t Uhrzeit eing                   | egeben     |
| verden.                                                                                                    |                                                                                                    |                                                           |                | s jeweils mi | t Uhrzeit eing                   | egeben     |
| verden.<br>Feld "Kurztext'                                                                                                    | (Tooltip)                                                                                                    |                                                           |                | s jewens m   | t Uhrzeit eing                   | egeben     |
| verden.<br><b>Feld "Kurztext'</b><br>Der Kurztext die                                                                                                    | (Tooltip)                                                                                                    | reibung des Termi                                         | ins und wird u | u.a. für den | Tooltip-Text v                   | rerwende   |
| verden.<br>F <b>eld "Kurztext'</b><br>Der Kurztext die<br>Aufhau 3 x 24F II                                                                                                    | (Tooltip)<br>nt zur Kurzbeschr                                                                                                  | reibung des Termi                                         | ins und wird u | u.a. für den | Tooltip-Text v                   | erwende    |
| verden.<br>Feld "Kurztext'<br>Der Kurztext die<br>Aufbau 3 x 24E U<br>Schadenort:                                                                                                    | (Tooltip)<br>nt zur Kurzbeschr                                                                                                  | reibung des Termi                                         | ins und wird u | u.a. für den | t Unrzeit eing<br>Tooltip-Text v | rerwende   |
| verden.<br>Feld "Kurztext'<br>Der Kurztext die<br>Aufbau 3 x 24E U<br>Schadenort:<br>32266 Inning/Amme                                                                                                    | (Tooltip)<br>nt zur Kurzbeschr<br>5                                                                                             | reibung des Termi                                         | ins und wird u | J.a. für den | Tooltip-Text v                   | erwende    |
| verden.<br>Feld "Kurztext'<br>Der Kurztext die<br>Aufbau 3 x 24E U<br>Schadenort:<br>12266 Inning/Amme<br>ngbertstr. 56<br>nge Igel KG                                                                                                    | (Tooltip)<br>nt zur Kurzbeschr<br>5                                                                                             | reibung des Termi                                         | ins und wird u | u.a. für den | Tooltip-Text v                   | erwende    |
| verden.<br>Feld "Kurztext die<br>Der Kurztext die<br>Aufbau 3 x 24E U<br>Schadenort:<br>2266 Inning/Amme<br>ngbertstr, 56<br>nge Igel KG<br>Vertriebsbüro                                                                                                    | (Tooltip)<br>nt zur Kurzbeschr<br>5                                                                                             | reibung des Termi                                         | ins und wird u | J.a. für den | Tooltip-Text v                   | erwende    |
| verden.<br>Feld "Kurztext'<br>Der Kurztext die<br>Aufbau 3 x 24E U<br>Schadenort:<br>12266 Inning/Amme<br>ngbertstr. 56<br>nge Igel KG<br>'ertriebsbüro                                                                                                    | (Tooltip)<br>nt zur Kurzbeschr<br>S<br>rsee<br>anz Felder, Feldstr. 1                                                           | reibung des Termi<br>2, 24939 Flensburg                   | ins und wird u | u.a. für den | Tooltip-Text v                   | erwende    |
| verden.<br>Feld "Kurztext die<br>Der Kurztext die<br>Aufbau 3 x 24E U<br>Schadenort:<br>32266 Inning/Amme<br>ngbertstr. 56<br>nge Igel KG<br>Vertriebsbüro<br>Cunde igel, Firma Fr<br>Termin am Mittwoch                                                                                | (Tooltip)<br>nt zur Kurzbeschr<br>5<br>rsee<br>anz Felder, Feldstr. 1:<br>17. 12. 2014 12:00 Uh                                 | 2, 24939 Flensburg<br>r - 14:00 Uhr                       | ins und wird u | J.a. für den | Tooltip-Text v                   | erwende    |
| verden.<br>Feld "Kurztext'<br>Der Kurztext die<br>Aufbau 3 x 24E U<br>Schadenort:<br>2266 Inning/Amme<br>ngbertstr. 56<br>nge Igel KG<br>/ertriebsbüro<br>Sunde igel, Firma Fr<br>Termin am Mittwoch<br>Schadenakte: S14-0                                                              | (Tooltip)<br>nt zur Kurzbeschr<br>5<br>rsee<br>anz Felder, Feldstr. 1:<br>17.12.2014 12:00 Uh                                   | reibung des Termi<br>2, 24939 Flensburg<br>ar - 14:00 Uhr | ins und wird u | u.a. für den | Tooltip-Text v                   | erwende    |
| verden.<br>Feld "Kurztext'<br>Der Kurztext die<br>Aufbau 3 x 24E U<br>Schadenort:<br>2266 Inning/Amme<br>ngbertstr. 56<br>nge Igel KG<br>'ertriebsbüro<br>Sunde igel, Firma Fr<br>'ermin am Mittwoch<br>ichadenakte: S14-0<br>rojektakte: 2014.0<br>Internehmensberei                   | (Tooltip)<br>nt zur Kurzbeschr<br>5<br>rsee<br>anz Felder, Feldstr. 1:<br>17. 12. 2014 12:00 Uh<br>0010<br>0050<br>h: Hamburg   | reibung des Termi<br>2, 24939 Flensburg<br>rr - 14:00 Uhr | ins und wird u | J.a. für den | Tooltip-Text v                   | erwende    |
| verden.<br>Feld "Kurztext'<br>Der Kurztext die<br>Aufbau 3 x 24E U<br>chadenort:<br>2266 Inning/Amme<br>ngbertstr. 56<br>nge Igel KG<br>ertriebsbüro<br>funde igel, Firma Fr<br>fermin am Mittwoch<br>chadenakte: S14-0<br>internehmensberei                                            | (Tooltip)<br>nt zur Kurzbeschr<br>5<br>rsee<br>anz Felder, Feldstr. 1:<br>17. 12. 2014 12:00 Uh<br>0010<br>0050<br>h: Hamburg   | reibung des Termi<br>2, 24939 Flensburg<br>ar - 14:00 Uhr | ins und wird u | J.a. für den | Tooltip-Text v                   | erwende    |
| verden.<br>Feld "Kurztext'<br>Der Kurztext die<br>Aufbau 3 x 24E U<br>ichadenort:<br>12266 Inning/Amme<br>ngbertstr. 56<br>nge Igel KG<br>iertriebsbüro<br>unde igel, Firma Fr<br>iermin am Mittwoch<br>ichadenakte: S14-0<br>rojektakte: 2014.0<br>Internehmensberei<br>Feld "Terminar | (Tooltip)<br>nt zur Kurzbeschr<br>5<br>rsee<br>anz Felder, Feldstr. 12<br>17. 12. 2014 12:00 Uh<br>00 10<br>0050<br>ch: Hamburg | reibung des Termi<br>2, 24939 Flensburg<br>1r - 14:00 Uhr | ins und wird u | J.a. für den | Tooltip-Text v                   | erwende    |

| Bereich "Beschreibung"                             |              |  |
|----------------------------------------------------|--------------|--|
|                                                    | Beschreibung |  |
| Aufbau 3 x 24E UG11<br>Zwischenmessung 27.12 asche |              |  |
| Beschreibung                                       |              |  |

Hier kann zusätzlich zum Kurztext eine längere Beschreibung hinterlegt werden.

| reich "Schade | nakte"                                                  |        |
|---------------|---------------------------------------------------------|--------|
|               | Schadenakte                                             |        |
| Schadenakte * | S14-00010                                               |        |
| Beschreibung  | Brandschaden EG<br>Wasserschaden EG und UG1             |        |
| Schadenort    | 82266 Inning/Ammersee<br>Ingbertstr. 56<br>Inge Igel KG | ▲<br>▼ |

#### Schadenakte

Die Zuordnung einer Schadenakte kann im Feld <Schadenakte> erfolgen. Zur Schadenakte werden die Beschreibung sowie der Schadenort angezeigt.

|               | Projektakte                                              |
|---------------|----------------------------------------------------------|
| Projektakte * | 2014.00050                                               |
| Kurztext      | Trocknung EG/UG1                                         |
| Vorgang *     | Zweig: 1. Auftrag Trocknung EG/UG1 03. 12. 2014 (felder) |
| Auftrag       | AB140088 / AB140088                                      |

beschränkt. Anderenfalls kann hier eine beliebige Projektakte gewählt werden. Der Kurztext der Projektakte wird angezeigt.

#### • Feld "Vorgang"

Bei ausgewählter Projektakte ist die Auswahlliste auf deren Vorgänge gefiltert. Zusätzlich werden die Auftragsnummer sowie die Belegnummer des Vorgangs angezeigt.

|           | Adresse               |
|-----------|-----------------------|
| Adresse * | igel                  |
| Name1     | Firma                 |
| Name2     | Inge Igel KG          |
| Name3     | Vertriebsbüro         |
| Strasse   | Ingbertstr. 56        |
| PLZ, Ort  | 82266 Inning/Ammersee |
| Telefon   | +49 8143 4355         |

Hier wird automatisch die Adresse des ausgewählten Vorgangs angezeigt. Falls gefüllt, wird die Lieferadresse verwendet, ansonsten die Vorgangsadresse. Ohne Zuordnung eines Vorgangs wird die Projektadresse angezeigt.

• Durch die Auswahl eines Vorgangs werden die Projektakte sowie die Schadenakte automatisch mitgeladen.

| Statistik                                                                                       |                                                                                                    |
|-------------------------------------------------------------------------------------------------|----------------------------------------------------------------------------------------------------|
| Stat                                                                                            | tistik                                                                                                    |
| Besitzer Admin                                                                                  | Bearbeiter Admin                                                                                                    |
| Erstanlagedatum 03.12.2014 08:55:59                                                             | Änderungsdatum 03. 12. 2014 10: 14:07                                                                                        |
| Speichern                                                                                       | Abbrechen                                                                                                    |
| Statistik und Speichern                                                                         |                                                                                                    |
| Hier werden statistische Daten automa<br>User, der den Termin angelegt hat. De<br>geändert hat. | atisch mitgeführt und angezeigt. Der Besitzer ist der MOS'aik-<br>er Bearbeiter ist der MOS'aik-User, der den Termin zuletzt |
| Voraussetzung zum Speichern ist eine<br>den die Eingaben gespeichert, der Dia                   | e hinterlegte Projektakte. Mit der Schaltfläche Speichern wer-<br>log wird geschlossen und der Termin graphisch angezeigt.   |
| Schudenort:<br>8226<br>Inning/Ammersce                                                          |                                                                                                    |
|                                                                                                 |                                                                                                    |

#### 10.3.4. Termin bearbeiten

Zur Ergänzung der Termindaten kann der Termin zur Bearbeitung aufgerufen werden. Das kann wahlweise im Eingabedialog oder im Arbeitsblatt <Termin> erfolgen.

Schadenort: 82266 Inning/Ammersee...

Ein Doppelklick auf den Textbereich des Termins öffnet den Eingabedialog. Über [Strg]+[Linksklick] kann alternativ das Arbeitsblatt Schadenmanagement | Trocknung | Termin geöffnet werden.

#### 10.3.5. Kontextmenü zum Termin

Über das Kontextmenü (rechte Maustaste) können einige Funktionalitäten zum Termin aufgerufen werden.

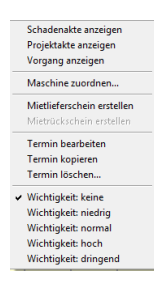

Schadenakte anzeigen

Öffnet die Schadenakte zum Termin.

• Projektakte anzeigen

Öffnet die Projektakte zum Termin.

• Vorgang anzeigen

Öffnet den Vorgang zum Termin.

Maschine zuordnen

Dient zur Auswahl einer Maschine zum Termin.

Mietlieferschein erstellen

Dieser Eintrag dient zum Erstellen eines Vorgangs der Vorgangsart <Mietlieferschein>. Voraussetzung ist, dass der aktuelle Termin einem Vorgang mit Auftragsnummer zugeordnet ist. Existieren für diese Auftragsnummer weitere offene Maschinentermine, so werden diese automatisch vorgeschlagen. Mit der Tastenkombination [Strg]+[A] können alle Maschinen an- bzw. abgehakt werden.

Abbildung 10.7.

| Mietlieferschein 🛛                                                                                                    |
|----------------------------------------------------------------------------------------------------|
| Maschinen                                                                                                    |
| <ul> <li>▼TTK 24 E 20140001</li> <li>▼TTK 24 E 20140003</li> <li>♥TTK 24 E 20140003</li> <li>♥TTK 24 E 20140004</li> <li>♥TTK 30 S 20140057</li> <li>♥TTK 25 E 20140050</li> </ul> |
| Erzeugen Abbrechen                                                                                                    |

Ist der Termin bereits über einen Mietlieferschein gebucht, ist der Eintrag grau und kann nicht verwendet werden. Zur Bearbeitung des Mietlieferscheins siehe Abschnitt 10.5, "Vorgang "Mietlieferschein"".

- Das Erstellen des Mietlieferscheins zu einem offenen Maschinentermin ist alternativ in folgenden Arbeitsblättern möglich:
  - Schadenmanagement | Trocknung | Alle Termine
  - Schadenmanagement | Trocknung | Termin

#### • Mietrückschein erstellen

Dieser Eintrag dient zum Erstellen eines Vorgangs der Vorgangsart <Mietrückschein>. Voraussetzung ist, dass der aktuelle Termin bereits über einen Mitlieferschein gebucht wurde. Wurde der Termin bereits über einen Mietrückschein gebucht, Ist der Eintrag grau und kann nicht verwendet werden. Zur Bearbeitung des Mietrückscheins siehe Abschnitt 10.6, "Vorgang "Mietrückschein"".

- Das Erstellen des Mietrückscheins ist alternativ in folgenden Arbeitsblättern möglich:
  - Schadenmanagement | Trocknung | Alle Termine
  - Schadenmanagement | Trocknung | Termin

#### • Termin bearbeiten

Dieser Eintrag dient zur Bearbeitung des aktuellen Termins im Arbeitsblatt Schadenmanagement | Trocknung | Termin.

- Das Bearbeiten des Termins ist alternativ im folgenden Arbeitsblatt möglich:
  - Schadenmanagement | Trocknung | Alle Termine

#### Termin kopieren

Mit diesem Eintrag kann der aktuelle Termin für weitere Maschinen der gleichen Auftragsnummer kopiert werden. In der Liste werden diese Maschinen zur Auswahl angezeigt. Mit der Tastenkombination [Strg]+[A] können alle Maschinen an- bzw. abgehakt werden.

Abbildung 10.8.

| rmin kopieren                                                                                                    |          |           | 23 |
|----------------------------------------------------------------------------------------------------|----------|-----------|----|
|                                                                                                    | Maschine | n         |    |
| □ TTK 24 E 20140001<br>□ TTK 24 E 20140003<br>□ TTK 24 E 20140003<br>□ TTK 24 E 20140003<br>□ TTK 25 E 20140051<br>□ TTK 25 E 20140051<br>□ TTK 25 E 20140053<br>□ TTK 25 E 20140055<br>□ TTK 25 E 20140055<br>□ TTK 25 E 20140055<br>□ TTK 30 S 20140055 |          |           |    |
| Kopieren                                                                                                    | ]        | Abbrecher | n  |

#### • Termin löschen

Mit diesem Eintrag kann der aktuelle Termin gelöscht werden.

- Alternativ möglich im folgenden Arbeitsblatt:
  - Schadenmanagement | Trocknung | Alle Termine

#### • Wichtigkeit

Mit Auswahl des gewünschten Eintrags kann die Priorität des Termins kenntlich gemacht werden. Dies wird in der graphischen Anzeige farblich dargestellt.

| Schad  |   |
|--------|---|
| enort: |   |
| 8226   | ì |

### **Status im Workflow** Nach erfolgreichem Erstellen eines Termins ist die Stufe 1 des Workflows abgeschlossen.

Schadenort: 82266 Inning/Ammersee...

# 10.4. Vorgang "Mietplanung"

Die Mietplanung stellt die Grundlage der Maschinen-Disposition dar. Die Verbuchung des Vorgangs legt für die im Vorgang enthaltenen Maschinen jeweils einen Termin an. Diese Termine bilden die Basis für die Lieferung der Maschine zur Baustelle und zurück. Eine Auflistung der Vorgänge erfolgt im Arbeitsblatt Schadenmanagement | Trocknung | Mietvorgänge.
| Abbildung 10.9. | Schadenmanagement | Trocknung | Mietplanung |
|-----------------|-------------------|-----------|-------------|
|-----------------|-------------------|-----------|-------------|

| More<br>schulenter<br>angeochemeter<br>sampdalene         Vorgang         ↓<br>Zweig: 1. Hickplanung 25.03.2015 (felder)           Sampdalene<br>Trodnung         Sampdalene<br>Sampdalene         Kurtzest<br>Auforsas<br>Duden & Venbuch > Egy<br>Duden & Venbuch > Egy<br>Duden & Venbuch = Venbuch > Egy<br>Duden & Venbuch > Egy<br>Duden & Venbuch >                                                                                                    | Norm         Norman         Norman         Norma         Norma         Norma                                                                                                    | Home Schadenakten gangsdokumente Stammdaten  | Vorgang               | ۲     | 7                |                 |         |                     |                   |         |      |           |               |           |                   |               |
|----------------------------------------------------------------------------------------------------|----------------------------------------------------------------------------------------------------|----------------------------------------------|-----------------------|-------|------------------|-----------------|---------|---------------------|-------------------|---------|------|-----------|---------------|-----------|-------------------|---------------|
| BisdedRafter:         Byrnobline:         Bit Terms =         Kurrets =         Kurrets =                                                                                                    | Schedenkien<br>regengesdumment<br>Standenten<br>Standenten<br>Standen | Schadenakten<br>gangsdokumente<br>Stammdaten | Finenschaften         |       | ZWG              | eig: 1. Mietpla | nung 2  | 5.03.2015 (fel      | der)              |         |      |           |               |           |                   |               |
| Part Point         Note of Terms > Part Point         Lager Allows 1         Option 1         Control of Terms > Part Point         Lager Allows 1         Control of Terms > Part Point         Lager Allows 1         Lager Allows 1         Lager A                                                                                                    | rgragadadamente<br>stamadatem<br>Duckan & Ventore n =<br>Duckan Ventore n =<br>Duckan Ventore                                                                                                    | gangsdokumente<br>Stammdaten                 |                       | F8    | Anschr           | ift *           |         |                     |                   |         |      |           | Kurztext      | ,         | Auftrag S         | tatus *       |
| Standation<br>Todrung         Druces in Verbodien *         PP<br>Portices *         Concerning<br>Concerning         Concerning<br>Concerning         Concerning<br>Concerning         Concerning<br>Concerning         Concerning<br>Concerning         Concerning<br>Concerning         Concerning<br>Concerning         Concerning<br>Concerning         Concerning<br>Concerning         Concerning<br>Concerning         Concerning                                                                                                    | Standard<br>Exporter ingen<br>Decoret ingen<br>Decoret ing                                                                                                    | Stammdaten                                   | Notizen & Termine »   |       | Firma<br>Franz F | elder           |         |                     |                   |         |      |           | Lieferadresse |           | AB 150003 C       | men<br>aner * |
| Sumethaline         Defensite         Peddes. 12         Adresse*         Zeichen         Belegnunger         Belegnunger         Bel                                                                                                    | Burgertung         Demottals         Advesse         Telefor         I           Todrung         Weiter Fucktonen         Statooten         Statooten <td></td> <td>Drucken &amp; Verbuchen &gt;</td> <td>• F9</td> <td>Ges. fü</td> <td>r Handel und Ve</td> <td>rkehr m</td> <td>ын</td> <td></td> <td></td> <td></td> <td></td> <td>vossen</td> <td></td> <td>Standard</td> <td>ayer</td>                                                                                                    |                                              | Drucken & Verbuchen > | • F9  | Ges. fü          | r Handel und Ve | rkehr m | ын                  |                   |         |      |           | vossen        |           | Standard          | ayer          |
| Incoming         Weitere Funktionen *         Bestering         Bestering                                                                                                    | Incomp       Vestere Funktoren *       Peddorg       104 cm         Detensatz       Eginanta       Feb       100 cm       100 cm         Detensatz       Eginanta       Feb       100 cm       100 cm       100 cm         Nachriegen       Feb       100 cm       Feb       100 cm       100 cm       100 c                                                                                                    | Auswertungen                                 | Übermitteln »         |       | Feldstr.         | 12              |         |                     |                   |         |      |           | Adresse *     | 2         | Zeichen Belegnumn | ner Belegd    |
| Image: Constraint of Manuality // Constraint of Manuality // Constraint of Manu                                                                                                    | Verter         Standardin         Outcome         Standardin         Outcome <td>Trocknung</td> <td>Voltara Euroltianan »</td> <td></td> <td>24939<br/>Projekt</td> <td>Hensourg</td> <td></td> <td></td> <td></td> <td></td> <td>Tele</td> <td>fon **</td> <td>Regiont am *</td> <td>Ube</td> <td>ES 150001</td> <td>Ube</td>                                                                                                    | Trocknung                                    | Voltara Euroltianan » |       | 24939<br>Projekt | Hensourg        |         |                     |                   |         | Tele | fon **    | Regiont am *  | Ube       | ES 150001         | Ube           |
| Date-state         Date-state         Separabitificantial         Figure and anti-state         Figure and anti-state         Figure anti-state         Figure anti-state         Figure anti-state         Figure anti-state         Figure anti-state         Figure anti-state         Figure anti-state         Figure anti-state         Figure anti-                                                                                                    | Ale Terme         Denatiz         Postbone           Parrun         Finder Magen*         Finder           Schwarz         Finder Magen*         Finder           Wetter Funktionen >         Finder Magen*         Finder Magen*           Minder Magen*         Ale A           Sandorte         Magen         Ale A           Sandorte         Magen         Ale A           Vertere FarkKonen >         Todoner M. 42326         12         26.03.2015         00:00         66           Magen                                                                                                    |                                              | weitere Funktionen »  |       | 2015.0           | 0002            |         |                     |                   |         | +49  | 461 40887 | 26.03.2015    | 00:00     | cidet all         |               |
| Eigenschaften         För         Kennung*         OZ         Nummer*         Beschrebung         Lager*         Hge         K/V/HE         Start *         Start *         Ender*         Ender*         <                                                                                                    | Berndorffen         Feb           Nadadagon         Feb           Nadadagon         Feb           Vector Sproc         Maschne           Altride         Introdmer           Standarten         Altrid           Vector Schrett         Altride           Vector Schrett         Altride           Vector Schrett         Naschne           Vector Schrett         Naschne                                                                                                    | Alle Termine                                 | Datensatz             | ۲     | Pos              | itionen         |         |                     |                   |         |      |           |               |           |                   |               |
| Marchard         Marchard         Todome         Todome         Tod                                                                                                    | Machine         Trochere         Trochere                                                                                                    |                                              | Eigenschaften         | F4    |                  | Kennung *       | 07      | Nummer *            | Beschreibung      | Lager * | Mae  | FK/VMF    | Start *       | Startzeit | Ende *            | Endeze        |
| Notice Functionen »         Image: Produce 1         Image: Produce 2         Troduce To-4339         12         26.03.2015         00.00         06.04.2015           Image: Produce 1         Image: Produce 1         Image: Produce To-4339         12         26.03.2015         00.00         06.04.2015           Image: Produce 1         Image: Produce To-4339         12         26.03.2015         00.00         06.04.2015           Image: Produce 1         Alt-44         Image: Produce To-4339         12         26.03.2015         00.00         06.04.2015           Image: Produce 1         Alt-44         Image: Produce To-4339         12         26.03.2015         00.00         06.04.2015           Standorte         Wettere s         Image: Produce To-4339         12         26.03.2015         00.00         06.04.2015           Standorte         Wettere s         Image: Produce To-4339         12         26.03.2015         00.00         06.04.2015           Standorte         Wettere s         Image: Produce To-4339         12         26.03.2015         00.00         06.04.2015           Standorte         Wettere s         Image: Produce To-4339         12         26.03.2015         00.00         06.04.2015           Standorte         Wettere s         Image: Produce                                                                                                    | Vettere Funktonen »         Imfigen         Nachnen         Att-6           Standortein         Att-6         Trodher P1-439         12         26.03.2015         00.00         66           Standortein         Att-6         Trodher P1-439         12         26.03.2015         00.00         66           Standortein         Att-6         Trodher P1-439         12         26.03.2015         00.00         66           Wetere Functionary (Control of the Standortein Standortein Workflow argues *         Att-6         Trodher P1-439         12         26.03.2015         00.00         66           Wetere Schutte         Nachnen         Att-6         Trodher P1-439         12         26.03.2015         00.00         66           Wetere Schutte         Nachnen         Trodher P1-439         12         26.03.2015         00.00         66           Standortein         Standortein         Standortein         Trodher P1-432         12         26.03.2015         00.00         66           Vetere Schutte         Nachne         Trodher P1-4142         12         26.03.2015         00.00         66           Vetere Schutte         Nachne         Trodher P1-4142         12         26.03.2015         00.00         66           Veter                                                                                                    |                                              | Löschen               | F6    | . 🕀              | Maschine        | 1       | Trockner            | Trockner DD-2909  |         | 12   | ,         | 26.03.2015    | 00        | 0:00 06.04.201    | .5 (          |
| Endigen         Endigen         Image: Constraint of the state of the state of th                                                                                                    | Endingen         Industria         Construit         Construit <thconstruit< th="">         Construit         Construit         <thc< td=""><td>- Anno Anno Anno Anno Anno Anno Anno Ann</td><td>Weitere Funktionen »</td><td></td><td>Ľ.</td><td>Maschine</td><td>2</td><td>DD-2909<br/>Trocknor</td><td>Trackpar ED 4920</td><td></td><td>12</td><td></td><td>26.02.2015</td><td></td><td>06.04.201</td><td>c (</td></thc<></thconstruit<>                                                                                                    | - Anno Anno Anno Anno Anno Anno Anno Ann     | Weitere Funktionen »  |       | Ľ.               | Maschine        | 2       | DD-2909<br>Trocknor | Trackpar ED 4920  |         | 12   |           | 26.02.2015    |           | 06.04.201         | c (           |
| Emfigen         Machine         Tradnere         Tradnere         <                                                                                                    | Entingen         Entingen         Machine         Attender         Tochner H-2526         12         26.03.2015         00:00         66           Machine         Attender         Attender         Machine         Attender         Tochner MR-0311         12         26.03.2015         00:00         66           Standorer         Weiter e         Machine         Tochner MR-0311         12         26.03.2015         00:00         66           Weiter e         Machine         Machine         Tochner MR-0311         12         26.03.2015         00:00         66           Weiter e         Machine         Machine         Tochner MR-0311         12         26.03.2015         00:00         66           Weiter e         Machine         Stradower         Tochner MR-0311         12         26.03.2015         00:00         66           Weiter e         Machine         Stradower         Tochner MR-0314         12         26.03.2015         00:00         66           Workmer attender         Machine         Stradower         Tochner MR-0314         12         26.03.2015         00:00         66           Workmer attender         Stradower         Tochner MR-0314         12         26.03.2015         00:00         66                                                                                                    |                                              |                       |       |                  | maschine        | ŕ       | FD-4839             | Trouvier 1 D-1039 |         | 12   |           | 20.03.2013    |           | 00.04.201         |               |
| Machne         Alt44<br>Machne         Machne         Alt44<br>Machne         Machne         Toohne         Toohne <thtoohne< th=""> <thtoohne< th="">         Toohne</thtoohne<></thtoohne<>                                                                                                    | Machine       Alt+4         Ventore M.       Alt+6         Ventore M.       Alt+6         Wetre =       Machine         Wetre =       Machine         Wetre schutte       Machine         Ventore M.       Machine         Ventore M.       Machine         Ventore M.       Machine         Ventore M.       Machine         Ventore M.       Machine         Ventore M.       Machine         Ventore M.       Machine         Ventore M.       Machine         Ventore M.       Machine         Ventore M.       Machine         Machine       Machine         Machine       Machine         Machine       Machine         Machine       Machine         Machine       Machine         Machine       Machine         Machine       Machine         Machine       Machine         Machine       Machine         Machine       Machine         Machine       Machine         Machine       Machine         Machine       Machine                                                                                                    | etvorgänge                                   | Einfügen              | •     | ÷                | Maschine        | 3       | Trockner<br>IA-2526 | Trockner IA-2526  |         | 12   |           | 26.03.2015    | 00        | 0:00 06.04.201    | 5 0           |
| Weiter +         Weiter +         Machine         Todame 51/92/2         12         26.03.2015         00:00         06.04.2015           Weiter +         Machine         Todame 51/92/2         12         26.03.2015         00:00         06.04.2015           Weiter +         Machine         Todame 51/92/2         12         26.03.2015         00:00         06.04.2015           Koderen +         Machine         Todame 51/92/2         12         26.03.2015         00:00         06.04.2015                                                                                                    | Andread         Matchine         Matchine                                                                                                    | <b>11</b>                                    | Maschine              | Alt+4 | -                | Maschine        | 4       | Trockner            | Trockner MR-0311  |         | 12   |           | 26.03.2015    | 00        | 0:00 06.04.201    | .5 (          |
| Weitere *         Machine         Fronderer         Income         Signature         12         2:00.00         00:00         00:00         00:00         00:00         00:00         00:00         00:00         00:00         00:00         00:00         00:00         00:00         00:00         00:00         00:00         00:00         00:00         00:00         00:00         00:00         00:00         00:00         00:00         00:00         00:00         00:00         00:00         00:00         00:00         00:00         00:00         00:00         00:00         00:00         00:00         00:00         00:00         00:00         00:00         00:00         00:00         00:00         00:00         00:00         00:00         00:00         00:00         00:00         00:00         00:00         00:00         00:00         00:00         00:00         00:00         00:00         00:00         00:00         00:00         00:00         00:00         00:00         00:00         00:00         00:00         00:00         00:00         00:00         00:00         00:00         00:00         00:00         00:00         00:00         00:00         00:00         00:00         00:00         00:00         00:00         00:00 <td>Machine         Machine         <t< td=""><td><u> </u></td><td>a westext</td><td>AILTO</td><td>-</td><td></td><td>-</td><td>MR-0311</td><td>T</td><td></td><td></td><td></td><td>25.02.02.0</td><td></td><td></td><td></td></t<></td> | Machine         Machine         Machine <t< td=""><td><u> </u></td><td>a westext</td><td>AILTO</td><td>-</td><td></td><td>-</td><td>MR-0311</td><td>T</td><td></td><td></td><td></td><td>25.02.02.0</td><td></td><td></td><td></td></t<>                                                                                                    | <u> </u>                                     | a westext             | AILTO | -                |                 | -       | MR-0311             | T                 |         |      |           | 25.02.02.0    |           |                   |               |
| Weitere Schritte         Image: Schritte         Maschine         6         Trochnere<br>St.4142         12         26.03.2015         00:00         06.04.2015           Landbeten         Image: Schritte         Image: Schritte                                                                                                    | Weitere Schritte         Madchne         Modchne         Conceres         Conceres                                                                                                    | standorte                                    | Weitere »             |       | +                | maschine        | 5       | SJ-9292             | Trockner SJ-9292  |         | 12   |           | 26.03.2015    | U         | 06.04.201         | 5 U           |
| tandzelten Kopieren > E IIIIIIIIIIIIIIIIIIIIIIIIIIIIIIIIII                                                                                                    | Kopieren »     Wohlflow arreigen »       Plugins »                                                                                                    | i 🍳 👘                                        | Weitere Schritte      | ۲     | +                | Maschine        | 6       | Trockner            | Trockner SL-4142  |         | 12   |           | 26.03.2015    | 00        | 0:00 06.04.201    | 5 0           |
|                                                                                                    | Workfor arcegon » Pugins »                                                                                                    | tandzeiten                                   | Kopieren »            |       | -                |                 |         | 50-4142             |                   |         |      |           |               |           |                   |               |
| Workitow anzeigen //                                                                                                    | Pugnes >                                                                                                    |                                              | Workflow anzeigen »   |       |                  |                 |         |                     |                   |         |      |           |               |           |                   |               |
| Plughs »                                                                                                    | Verleh im UB                                                                                                    |                                              | Plugins »             |       |                  |                 |         |                     |                   |         |      |           |               |           |                   |               |
|                                                                                                    |                                                                                                    | TCHCH III OD                                 |                       |       |                  |                 |         |                     |                   |         |      |           |               |           |                   |               |
|                                                                                                    |                                                                                                    |                                              |                       |       |                  |                 |         |                     |                   |         |      |           |               |           |                   |               |
|                                                                                                    |                                                                                                    |                                              |                       |       |                  |                 |         |                     |                   |         |      |           |               |           |                   |               |
|                                                                                                    |                                                                                                    |                                              |                       |       |                  |                 |         |                     |                   |         |      |           |               |           |                   |               |
|                                                                                                    |                                                                                                    |                                              |                       |       |                  |                 |         |                     |                   |         |      |           |               |           |                   |               |
|                                                                                                    |                                                                                                    |                                              |                       |       |                  |                 |         |                     |                   |         |      |           |               |           |                   |               |
|                                                                                                    |                                                                                                    |                                              |                       |       |                  |                 |         |                     |                   |         |      |           |               |           |                   |               |
|                                                                                                    |                                                                                                    |                                              |                       |       |                  |                 |         |                     |                   |         |      |           |               |           |                   |               |
|                                                                                                    |                                                                                                    |                                              |                       |       |                  |                 |         |                     |                   |         |      |           |               |           |                   |               |
|                                                                                                    |                                                                                                    |                                              |                       |       |                  |                 |         |                     |                   |         |      |           |               |           |                   |               |
|                                                                                                    |                                                                                                    |                                              |                       |       |                  |                 |         |                     |                   |         |      |           |               |           |                   |               |
|                                                                                                    |                                                                                                    |                                              |                       |       |                  |                 |         |                     |                   |         |      |           |               |           |                   |               |
|                                                                                                    |                                                                                                    |                                              |                       |       |                  |                 |         |                     |                   |         |      |           |               |           |                   |               |

#### Erfassung

In den farblich gekennzeichneten Feldern im Vorgangskopf kann der voraussichtliche Zeitraum für die Mietdauer der Maschinen eingegeben werden.

Die Eingabe des Datums im Feld Beginnt am\* und eine optionale Uhrzeit reichen schon aus. Die in den Voreinstellungen (siehe Abschnitt 2.1.4, "Register "Trocknung"") hinterlegte Dauer in Tagen wird in diesem Fall beim Verbuchen der Mietplanung automatisch zugrunde gelegt. Zusätzlich kann auch je Maschine das Start- und Enddatum mit Uhrzeit manuell eingetragen werden.

#### Manuelle Eingabe von Zeiträumen je Maschine

Bei der manuellen Eingabe von Zeiträumen je Maschine ist folgendes zu beachten:

#### Maschine ohne Start- und Enddatum

Durch die Eingabe der Menge und dem leeren Zeitraum wird auf Basis des Beginn-Datums im Vorgangskopf gerechnet.

#### Maschine mit Start- und Enddatum

Ist bei der Maschine ein Zeitraum hinterlegt, wird bei Eingabe der Tage im Feld Menge das Enddatum neu berechnet.

#### Maschine mit Enddatum

Ist bei der Maschine nur das Enddatum hinterlegt, wird bei Eingabe der Tage im Feld "Menge" das Startdatum neu berechnet.

#### Verbuchung

Durch das Verbuchen der Mietplanung werden die zugrundeliegenden Termine für die graphische Maschinendisposition erzeugt und mit dem Kalenderstatus <Unter Vorbehalt> gekennzeichnet. Die Farbe der Termine in der graphischen Planung ist gelb.

• Bei der Verwendung von Planungsmaschinen ist darauf zu achten, dass sowohl das Merkmal "Mietgerät" als auch das Merkmal "Planungsmaschine" im Maschinenstamm mit "Ja" gesetzt sind.

| Kollisionsprüfung                                                                                                    |                                                                                                    |
|----------------------------------------------------------------------------------------------------|----------------------------------------------------------------------------------------------------|
| Die Kollisionsprüfung für Maschinentermi<br>aktivierter Kollisionsprüfung wird für die z<br>mit bereits bestehenden Terminen zur Ma                                                                 | ne kann in den Voreinstellungen eingeschaltet werden. Bei<br>u erzeugenden Termine geprüft, ob es Überschneidungen<br>aschine gibt. |
| Abbildung 10.10.                                                                                                    |                                                                                                    |
| MOS'aik Projektverwaltung                                                                                                    |                                                                                                    |
| Das Verbuchen von Projektakte: 2014.00050, Zweig: 1. Mietplanung<br>03.12.2014 (felder) ist fehlgeschlagen.<br>Ursache: Es gibt Terminüberschneidungen für folgende Maschinen:<br>TTK 24 E 20140004 |                                                                                                    |
| ОК                                                                                                    |                                                                                                    |

Das Ergebnis der Verbuchung des obigen Vorgangs sind dann die abgebildeten Termine. Die manuelle grafische Erstellung dieser Termine sowie die Funktionalitäten der grafischen Planung werden nachfolgend im Abschnitt 10.3, "Graphische Maschinen-Disposition "Planung"" beschrieben.

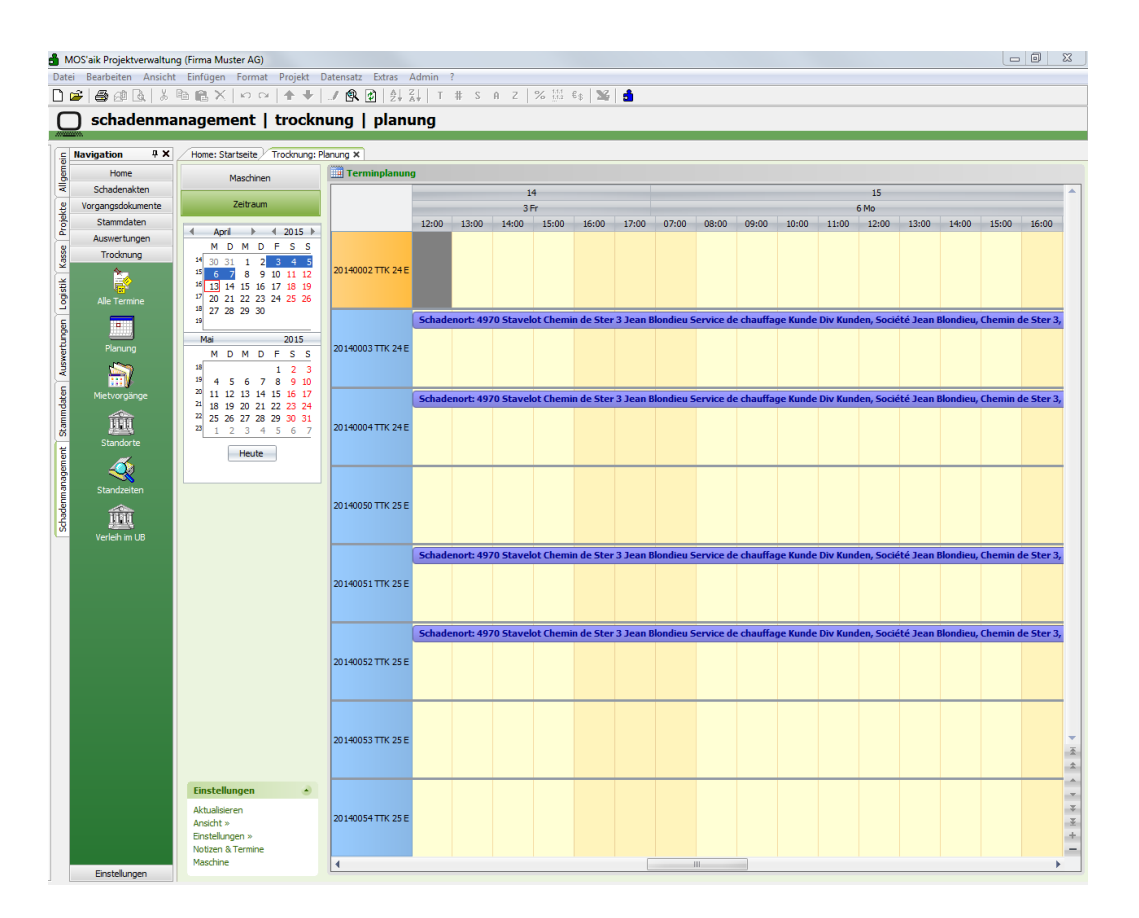

Abbildung 10.11. Schadenmanagement | Trocknung | Planung

#### Storno der Mietplanung

Eine verbuchte Mietplanung kann storniert werden. Dabei werden die erzeugten Termine automatisch gelöscht und können durch eine anschließende Verbuchung des Vorgang neu angelegt werden.

Nach erfolgreichem Verbuchen der Mietplanung ist die Stufe 1 des Workflows abgeschlossen.

#### Stufe 1

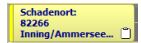

### 10.5. Vorgang "Mietlieferschein"

Mietlieferscheine werden über die graphische Maschinenplanung erzeugt. Dabei wird der Vorgang automatisch geöffnet. Eine Auflistung der Vorgänge erfolgt im Arbeitsblatt Schadenmanagement | Trocknung | Mietvorgänge.

Vor der Verbuchung des Vorgangs können die Einträge bearbeitet und ergänzt werden. Weitere Maschinen werden über Einfügen / Maschine hinzugefügt.

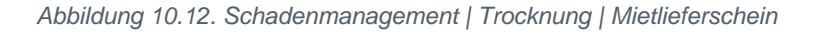

|                |                      |       |                   | Crochen (pri/ Nu | maeny # | 2013.00049 - 1.    | meanerer acherit (biv Kunden) | ~       |        |      |                            |              |                   |            |                    |
|----------------|----------------------|-------|-------------------|------------------|---------|--------------------|-------------------------------|---------|--------|------|----------------------------|--------------|-------------------|------------|--------------------|
| Verwaltung     | Vorgang              | ۲     | Zwe               | ig: 1. Mietlief  | erschei | in 01.04.2015 (Div | Kunden)                       |         |        |      |                            |              |                   |            |                    |
| Personal       | Eigenschaften        | F8    | Firma             | ft *             |         |                    |                               |         |        |      | Kurztext                   | A            | uttrag<br>B150087 | Abg        | us *<br>eschlossen |
| Artikel        | Drucken & Verbuchen  | » F9  | Udo Uln           | ners GmbH        |         |                    |                               |         |        |      | Lieferadresse *            | ۰ L          | agerhaltu         | ng* Lag    | er *               |
| Sets           | Exportieren »        |       | Badaus:           | stattung         |         |                    |                               |         |        |      | blondieu                   | s            | tandard           |            |                    |
| Maschinen      | Übermitteln »        |       | 89079             | Ulm              |         |                    |                               |         |        |      | Div Kunden                 | 4            | eichen b          | s 150005   | 01.04.20           |
|                | Weitere Funktionen » |       | Projekt<br>2015.0 | akte **<br>0048  |         |                    |                               | - 1     | elefon | **   | Beginnt am *<br>03.04.2015 | Uhr<br>12:00 | Ende              | tam * U    | •                  |
| Alle Maschinen | Datensatz            | ۲     | 💭 Pos             | itionen          |         |                    |                               |         |        |      |                            |              |                   |            |                    |
|                | Eigenschaften        | F4    |                   | Kennung *        | 07      | Nummer *           | Beschreibung                  | Lager * | Mae    | Finh | Start *                    | Startzeit    | F                 | nde *      | Endezeit           |
|                | Löschen              | F6    | +                 | Maschine         | 1       | 20140001 TTK 24 E  | TTK 24 E                      | Lager   | 14     | Tage | 03.04.2015                 | 12           | :00               | 16.04.2015 | 18:0               |
|                | Weitere Funktionen » |       | +                 | Maschine         | 2       | 20140003 TTK 24 E  | TTK 24 E                      |         | 14     | Tage | 03.04.2015                 | 12           | :00               | 16.04.2015 | 18:0               |
|                | Einfügen             | Alkid | ÷                 | Maschine         | 3       | 20140004 TTK 24 E  | TTK 24 E                      |         | 14     | Tage | 03.04.2015                 | 12           | :00               | 16.04.2015 | 18:0               |
|                | Hinweistext          | Alt+6 | +                 | Maschine         | 4       | 20140051 TTK 25 E  | TTK 25 E                      |         | 14     | Tage | 03.04.2015                 | 12           | :00               | 16.04.2015 | 18:                |
|                | Weitere »            |       |                   | Maschine         | 5       | 20140052 TTK 25 E  | TTK 25 E                      |         | 14     | Tage | 03.04.2015                 | 12           | :00               | 16.04.2015 | 18:0               |
|                | Weitere Schritte     | •     | •                 |                  |         |                    |                               |         |        |      |                            |              |                   |            |                    |
|                | Pugns +              |       |                   |                  |         |                    |                               |         |        |      |                            |              |                   |            |                    |

#### Erfassung

Die Terminangaben sind aus der grafischen Maschinenplanung übernommen und voreingestellt. Diese Angaben können im nicht verbuchten Vorgang bearbeitet werden.

In den farblich gekennzeichneten Feldern im Vorgangskopf kann der voraussichtliche Zeitraum für die Mietdauer der Maschinen eingegeben werden.

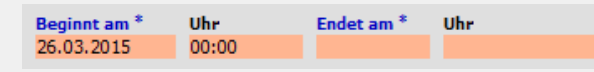

Die Eingabe des Datums im Feld "Beginnt am" und eine optionale Uhrzeit reichen schon aus. Die in den Voreinstellungen (siehe Abschnitt 2.1.4, "Register "Trocknung"") hinterlegte Dauer in Tagen wird in diesem Fall beim Verbuchen des Mietlieferscheins automatisch zugrunde gelegt und in die Menge je Maschine eingetragen. Alternativ kann auch je Maschine das Start- und Enddatum mit Uhrzeit manuell eingetragen werden.

#### • Manuelle Eingabe von Zeiträumen je Maschine

Bei der manuellen Eingabe von Zeiträumen je Maschine ist folgendes zu beachten:

#### Maschine ohne Start- und Enddatum

Durch die Eingabe der Menge und dem leeren Zeitraum wird auf Basis des Beginn-Datums im Vorgangskopf gerechnet.

#### Maschine mit Start- und Enddatum

Ist bei der Maschine ein Zeitraum hinterlegt, wird bei Eingabe der Tage im Feld "Menge" das Enddatum neu berechnet.

#### Maschine mit Enddatum

Ist bei der Maschine nur das Enddatum hinterlegt, wird bei Eingabe der Tage im Feld "Menge" das Startdatum neu berechnet.

#### Verbuchung

Durch das Verbuchen des Mietlieferscheins werden die zugrundeliegenden Termine mit dem Kalenderstatus <Gebucht> gekennzeichnet. Die Farbe der Termine in der graphischen Planung wechselt von gelb auf blau. Im Vorgang geänderte Termine werden automatisch in der Grafik aktualisiert.

Sind Planungsmaschinen (siehe Abschnitt 10.1, "Maschinen-Stammdaten") im Vorgang enthalten, wird die Verbuchung verhindert und folgende Meldung angezeigt.

| Abbildung | 10.13. |
|-----------|--------|
|           |        |

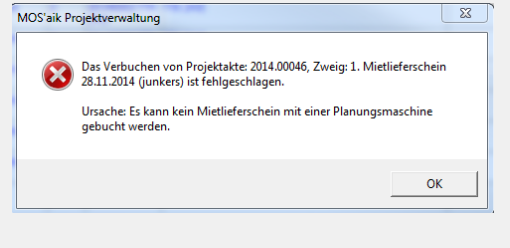

Bei erfolgreicher Verbuchung des Mietlieferscheins können die entsprechenden Termine in den folgenden Arbeitsblättern eingesehen werden:

- Schadenmanagement | Trocknung | Alle Termine
- Schadenmanagement | Trocknung | Planung
- Schadenmanagement | Trocknung | Standzeiten
- Schadenmanagement | Trocknung | Standorte

#### Storno

Ein verbuchter Mietlieferschein kann storniert werden. Dabei werden die erzeugten Termine automatisch gelöscht und können durch eine anschließende Verbuchung des Vorgang neu angelegt werden.

#### Status im Workflow

Nach erfolgreichem Verbuchen des Mietlieferscheins ist die Stufe 2 des Workflows abgeschlossen.

#### Stufe 1

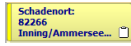

#### Stufe 2

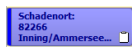

## 10.6. Vorgang "Mietrückschein"

Die Rücklieferung der Maschinen von der Baustelle kann per Vorgang "Mietrückschein" erfolgen. Mietrückscheine werden aus der grafischen Maschinendisposition bzw. aus der Liste der Termine heraus erzeugt. Eine Auflistung der Vorgänge erfolgt im Arbeitsblatt Schadenmanagement | Trocknung | Mietvorgänge.

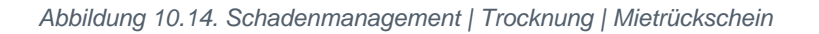

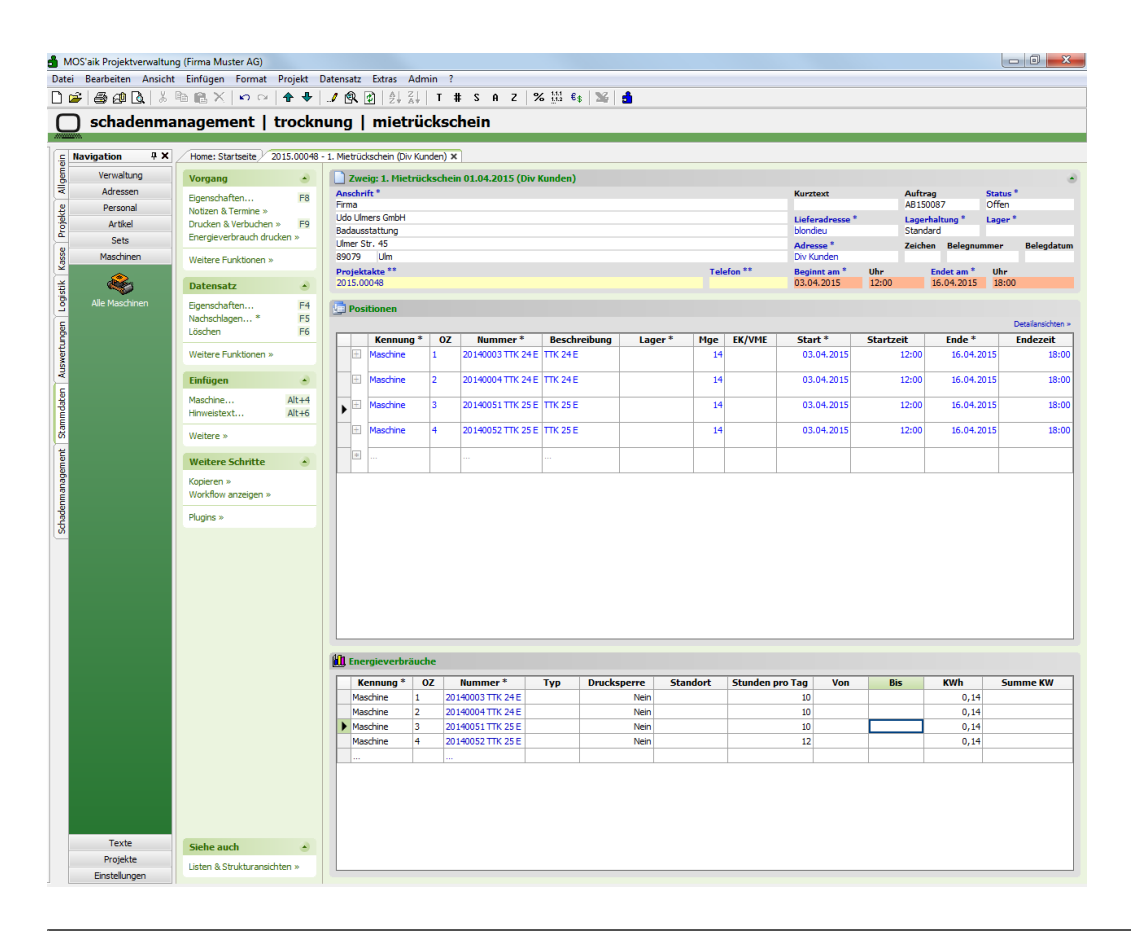

#### Erfassung

Im Vorgang kann für den gesamten Vorgang bzw. für einzelne Maschinen das tatsächliche Rücklieferungsdatum eingegeben werden.

#### Verbuchung

Durch das Verbuchen des Mietrückscheins werden die zugrundeliegenden Termine mit dem Status <Erledigt> gekennzeichnet. Die Farbe der Termine in der graphischen Planung wechselt von blau auf grün. Die Anzeige in der Grafik wird automatisch aktualisiert.

• Existiert zu einer Maschine kein Termin, wird die Verbuchung abgebrochen und eine entsprechende Meldung angezeigt.

#### Storno

Ein verbuchter Mietrückschein kann storniert werden. Dabei werden die erzeugten Termine automatisch wieder auf den Kalenderstatus <Gebucht> und den Status <Offen> gesetzt. Durch eine anschließende Verbuchung des Vorgangs können die Maschinen dann verbucht werden.

Nach erfolgreichem Verbuchen des Mietrückscheins ist der Workflow abgeschlossen.

#### Stufe 1

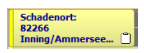

Stufe 2

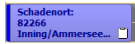

#### Stufe 3

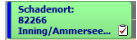

## 10.7. Energieverbräuche

Die Erfassung der Energieverbräuche je Maschine kann im Vorgang "Mietrückschein" erfolgen.

Abbildung 10.15. Schadenmanagement | Trocknung | Mietrückschein

| Verwaltung<br>Adressen<br>Personal<br>Artikel | Vorgang<br>Eigenschaften                                           | - E8      | Zwei                                   | ig: 1. Mietrü                                                       | ckschei                                 | n 01.04.2015 (Div I                                              | (unden)      |                                                  |        |            |                                     |         |         |                                     |           |
|-----------------------------------------------|--------------------------------------------------------------------|-----------|----------------------------------------|---------------------------------------------------------------------|-----------------------------------------|------------------------------------------------------------------|--------------|--------------------------------------------------|--------|------------|-------------------------------------|---------|---------|-------------------------------------|-----------|
| Adressen<br>Personal<br>Artikel               | Eigenschaften                                                      | E8        |                                        |                                                                     |                                         |                                                                  |              |                                                  |        |            |                                     |         |         |                                     |           |
| Personal<br>Artikel                           |                                                                    |           | Anschrif                               | ft *                                                                |                                         |                                                                  |              |                                                  |        |            | Kurztext                            |         | Auftrag |                                     | tatus *   |
| Artikel                                       | Notizen & Termine »                                                |           | Udo Ulm                                | ers GmbH                                                            |                                         |                                                                  |              |                                                  |        |            | Lieferadresse                       |         | Lagerha | altung * L                          | ager *    |
|                                               | Energieverbrauch dru                                               | ucken »   | Badauss                                | stattung                                                            |                                         |                                                                  |              |                                                  |        |            | blondieu                            |         | Standar | d                                   |           |
| Maschinen                                     | Welters Coddinana                                                  |           | Ulmer St<br>89079                      | tr. 45<br>Ulm                                                       |                                         |                                                                  |              |                                                  |        |            | Adresse *<br>Div Kunden             |         | Zeichen | Belegnumr                           | ner Beleg |
| -                                             | Weitere Funktionen ×                                               | ·         | Projekt                                | akte **                                                             |                                         |                                                                  |              |                                                  | Tele   | fon **     | Beginnt am *                        | Uhr     | E       | ndet am *                           | Uhr       |
| - <b>-</b>                                    | Datensatz                                                          | ۲         | 2015.00                                | 1048                                                                |                                         |                                                                  |              |                                                  |        |            | 03.04.2015                          | 12:00   | 1       | 6.04.2015                           | 18:00     |
|                                               | Eigenschaften                                                      | F4        | 📴 Posi                                 | tionen                                                              |                                         |                                                                  |              |                                                  |        |            |                                     |         |         |                                     |           |
|                                               | Nachschlagen *                                                     | F5        | _                                      |                                                                     |                                         |                                                                  |              |                                                  |        |            |                                     |         |         |                                     | Detailans |
|                                               | coochen                                                            |           |                                        | Kennung *                                                           | OZ                                      | Nummer *                                                         | Beschreibung | Lager *                                          | Mge    | EK/VME     | Start *                             | Startze | it      | Ende *                              | Endez     |
|                                               | Weitere Funktionen ×                                               | · · · · · | ±                                      | Maschine                                                            | 1                                       | 20140003 TTK 24 E                                                | TTK 24 E     |                                                  | 14     |            | 03.04.2015                          |         | 12:00   | 16.04.201                           | .5        |
|                                               | Einfügen                                                           | ۲         |                                        | Maschine                                                            | 2                                       | 20140004 TTK 24 E                                                | TTK 24 E     |                                                  | 14     |            | 03.04.2015                          |         | 12:00   | 16.04.201                           | .5        |
|                                               | Maschine                                                           | Alt+4     |                                        | Maschine                                                            | 3                                       | 20140051 TTK 25 F                                                | TTK 25 F     |                                                  | 14     |            | 03.04.2015                          |         | 12:00   | 16.04.201                           | 5         |
|                                               | Hinweistext                                                        | Alt+6     |                                        |                                                                     | -                                       |                                                                  |              |                                                  |        |            |                                     |         |         |                                     | -         |
|                                               | Weitere »                                                          |           | E .                                    | Maschine                                                            | 4                                       | 20140052 TTK 25 E                                                | TTK 25 E     |                                                  | 14     |            | 03.04.2015                          |         | 12:00   | 16.04.201                           | 5         |
|                                               |                                                                    |           |                                        |                                                                     |                                         |                                                                  |              |                                                  |        |            |                                     |         |         |                                     |           |
|                                               | Waitara Echritta                                                   |           |                                        |                                                                     | -                                       |                                                                  |              |                                                  |        |            |                                     |         |         |                                     |           |
|                                               | Weitere Schritte                                                   | ۲         | +                                      |                                                                     |                                         |                                                                  |              |                                                  |        |            |                                     |         |         |                                     |           |
|                                               | Weitere Schritte<br>Kopieren »<br>Workflow anzeigen »              | ۲         |                                        |                                                                     |                                         |                                                                  |              |                                                  |        |            |                                     |         |         |                                     |           |
|                                               | Weitere Schritte<br>Kopieren »<br>Workflow anzeigen »<br>Plugins » |           | •                                      |                                                                     |                                         |                                                                  | ***          |                                                  |        |            |                                     |         |         |                                     |           |
|                                               | Weitere Schritte<br>Kopieren »<br>Workflow anzeigen »<br>Plugins » | •         |                                        | ***                                                                 |                                         |                                                                  |              |                                                  |        |            |                                     |         |         |                                     |           |
|                                               | Weitere Schritte<br>Kopieren »<br>Workflow anzeigen »<br>Plugins » | ٢         |                                        |                                                                     |                                         |                                                                  |              |                                                  |        |            |                                     |         |         |                                     |           |
|                                               | Weitere Schritte<br>Kopieren »<br>Workflow anzeigen »<br>Plugins » | ۲         |                                        |                                                                     |                                         |                                                                  |              |                                                  |        |            |                                     |         |         |                                     |           |
|                                               | Weitere Schritte<br>Kopieren »<br>Workflow anzeigen »<br>Plugins » | ۲         |                                        |                                                                     |                                         |                                                                  |              |                                                  |        |            |                                     |         |         |                                     |           |
|                                               | Weitere Schritte<br>Kopieren »<br>Workflow anzeigen »<br>Plugins » | ۲         |                                        |                                                                     |                                         |                                                                  |              |                                                  |        |            |                                     |         |         |                                     |           |
|                                               | Wettere Schritte<br>Kopieren »<br>Workflow anzeigen »<br>Plugns »  | •         | 0                                      |                                                                     |                                         |                                                                  |              |                                                  |        |            |                                     |         |         |                                     |           |
|                                               | Wettere Schritte<br>Kopieren »<br>Workflow anzeigen »<br>Plugns »  | •         |                                        |                                                                     |                                         |                                                                  |              |                                                  |        |            |                                     |         |         |                                     |           |
|                                               | Wettere Schritte<br>Ropieren »<br>Workflow anzeigen »<br>Plugins » | ٥         |                                        | <br>rgieverbräu                                                     | che                                     |                                                                  |              |                                                  |        |            |                                     |         |         |                                     |           |
|                                               | Wettere Schritte<br>Koperen »<br>Workfow anzeigen »<br>Bugins »    | ٥         |                                        | rgieverbräu<br>:nnung *                                             | che<br>OZ 200                           | Nummer *                                                         | Typ Drucks;  | erre Sta                                         | andort | Stunden pr | o Tag Von                           | Bis     |         | KWh                                 | Summe K   |
|                                               | Wettere Schritte<br>Kopteren »<br>Worktwonzeigen »<br>Plugne »     | ٠         | Ener<br>Mass<br>Mass                   | rgieverbräu<br>ennung *<br>chine 1                                  | che<br>OZ<br>200                        | Nummer * 140003 TIX 24E                                          | Typ Drucksp  | erre Sta<br>Nein<br>Nein                         | andort | Stunden pr | • Tag Von<br>10                     | Bis     |         | KWh<br>0,14                         | Summe K   |
|                                               | Wettere Schritte<br>Koperen a<br>Workflow anzeigen »<br>Plugnis »  | ٠         | Ener<br>Mas<br>Mas                     | rgieverbräu<br>ennung *<br>chine 1<br>chine 2<br>dhine 3            | che<br>0Z 20<br>20<br>20                | Nummer *<br>14003 TK 24E<br>14003 TK 24E<br>14003 TK 24E         | Typ Drucks   | erre Sta<br>Nein<br>Nein<br>Nein                 | andort | Stunden pi | <b>10 10 10 10 10</b>               | Bis     |         | KWh<br>0,14<br>0,14                 | Summe K   |
|                                               | Wettere Schritte<br>Koptern »<br>Workflow unzigen »<br>Plugns »    | ۵         | Ener     Ke     Mass     Mass     Mass | rgieverbräu<br>ennung *<br>chine 1<br>chine 2<br>chine 3<br>chine 4 | che<br>0Z<br>20<br>20<br>20<br>20<br>20 | Nummer*<br>140003 TTK 24 E<br>140003 TTK 24 E<br>140051 TTK 25 E | Typ Drucks   | erre Sta<br>Nein<br>Nein<br>Nein<br>Nein<br>Nein | andort | Stunden pr | <b>vo Tag</b> Von<br>10<br>10<br>12 | Bis     |         | KWh<br>0,14<br>0,14<br>0,14<br>0,14 | Summe K   |

#### 10.7.1. Energieverbräuche erfassen

Über den Link Detailansichten kann der Bereich für die Energieverbräuche ein- oder ausgeblendet werden.

Abbildung 10.16.

| Kennung * | OZ | Nummer *          | Тур | Drucksperre | Standort | Stunden pro Tag | Von | Bis | KWh  | Summe KW |
|-----------|----|-------------------|-----|-------------|----------|-----------------|-----|-----|------|----------|
| Maschine  | 1  | 20140003 TTK 24 E |     | Nein        |          | 10              |     |     | 0,14 |          |
| Maschine  | 2  | 20140004 TTK 24 E |     | Nein        |          | 10              |     |     | 0,14 |          |
| Maschine  | 3  | 20140051 TTK 25 E |     | Nein        |          | 10              |     |     | 0,14 |          |
| Maschine  | 4  | 20140052 TTK 25 E |     | Nein        |          | 12              |     |     | 0,14 |          |
|           |    |                   |     |             |          |                 |     |     |      |          |
|           |    |                   |     |             |          |                 |     |     |      |          |

Für jede Maschinengliederung des Bereichs "Positionen" wird eine entsprechende Zeile im Bereich "Energieverbräuche" angezeigt. Beim Wechsel zwischen den einzelnen Zeilen eines Bereichs wechselt die Markierung im jeweils anderen Bereich automatisch mit.

Aus den Maschinenstammdaten werden die folgenden Spalten voreingestellt:

• Spalte Stunden pro Tag

In der Spalte <Stunden pro Tag> wird der Wert des Projektmerkmals <HourPerDay> der Maschinengliederung angezeigt. Dort kann der Wert für diesen Vorgang bei Bedarf angepasst werden. Basis der Werte ist die entsprechende Maschinenspezifikation aus den Maschinenstammdaten.

• Spalte kWh

Hier wird zur jeweiligen Maschine der Wert des Feldes "kWh-Verbr. je Std." aus den Maschinenstammdaten angezeigt.

#### • Auswahl des Berechnungsverfahrens (Spalte Typ)

Mittels Nachschlagen per [F5] kann das gewünschte Berechnungsverfahren ausgewählt werden. Diese einzelnen Verfahren werden nachfolgend jeweils anhand eines Beispiels erläutert.

Abbildung 10.17.

| <br>Lifergieverbra | lucile |                   |               |             |                 |                 |       |       |      |          |
|--------------------|--------|-------------------|---------------|-------------|-----------------|-----------------|-------|-------|------|----------|
| Kennung *          | OZ     | Nummer *          | Тур           | Drucksperre | Standort        | Stunden pro Tag | Von   | Bis   | KWh  | Summe KW |
| Maschine           | 1      | 20140003 TTK 24 E | Tage          | Nein        | EG links Wgh 1a | 12              | 12000 | 50000 | 0,14 | 23,52    |
| Maschine           | 2      | 20140004 TTK 24 E | kw (Kilowatt) | Nein        | EG links Wgh 1a | 3               | 47800 | 48000 | 0,14 | 200      |
| Maschine           | 3      | 20140051 TTK 25 E | Betriebsst    | Nein        | UG              |                 | 50633 | 55000 | 0,14 | 611,38   |

#### Beispiel 10.1. Berechnungsverfahren: Tagen

Mit der Auswahl dieses Berechnungsverfahrens wird folgendermaßen gerechnet:

```
<Tage> x <Stunden pro Tag> x <kWh>
Tage auf der Baustelle: 14 Tage
Betriebsstunden pro Tag: 12
Verbrauchte Kilowatt je Stunde: 2,2 kWh
Summe kW: 369,6 kW (14 * 12 * 2,2)
```

#### Beispiel 10.2. Berechnungsverfahren: kW (Kilowatt)

Hier wird die abgelesene Differenz des Geräts beim Auf- und Abbau zugrunde gelegt.

Der Zählerstand <Von> wird als Startwert aus den Maschinenstammdaten geladen. Der bei <Bis> erfasste Wert wird für die nächste Berechnung in die Maschinenstammdaten gespeichert.

```
Zählerstand kW Maschine bei Abbau (Bis): 48.150
Zählerstand kW Maschine bei Aufbau (Von): 47.800
Summe kW: 350 kW (48.150 - 47.800)
```

#### Beispiel 10.3. Berechnungsverfahren: Betriebsstunden

Die Berechnung nach Betriebsstunden legt die Felder <Von> und <Bis> zugrunde. Die Differenz mit den Kilowatt je Stunde multipliziert ergibt die Summe kW gesamt.

```
Betriebsstunden Maschine bei Abbau (Bis): 2.650
Betriebsstunden Maschine bei Aufbau (Von): 2.480
Summe kW: 374 kW (2.650 - 2.480)
```

#### 10.7.2. Energieverbräuche drucken

#### Eingabe der Spalte Drucksperre

Für die erfassten Energieverbräuche kann gesteuert werden, ob die Daten beim Ausdruck der Energieverbräuche berücksichtigt werden sollen. Zum Ausdruck wird der Link Energieverbrauch drucken» verwendet.

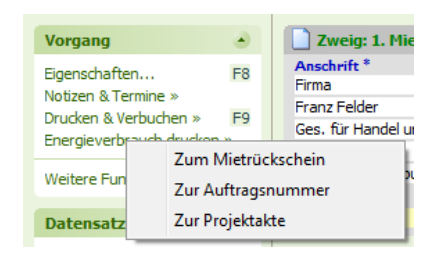

Der Ausdruck kann wahlweise für den Mietrückschein, die Auftragsnummer oder die gesamte Projektakte gedruckt werden. Für jeden hinterlegten Standort wird eine Position gebildet, in der die jeweiligen Maschinenverbräuche aufgelistet und summiert werden. Abbildung 10.18.

Muster AG - Postfach 12345 - 52001 Aachen Firma Franz Felder Ges. für Handel und Verkehr mbH Feldstr. 12 24939 Flensburg

#### Objekt-/Lieferad resse

Firma Inge Igel KG Vertriebsbüro Ingbertstr. 56 82266 Inning/Ammersee

#### ENERGIEVERBRAUCH

| Projektakte<br>2015.00002 |                                             | <u>Referenznummer UnserZeichen Belegnummer</u><br>felder                                      | <u>Datum</u><br>26.03.2015 |
|---------------------------|---------------------------------------------|-----------------------------------------------------------------------------------------------|----------------------------|
| Nummer                    | Text / Standzeit                            |                                                                                               | Gesamt<br>KWh              |
| EG links                  | s Wgh 1a                                    |                                                                                               |                            |
| Trockner<br>DD-2909       | 25.03.2015 - 30.03.2015<br>Trockner DD-2909 | Tage Laufzeit/Tag x Verbrauch/Std.<br>5,00 x 12,00 Std x 0,14 KWh                             | 8,40                       |
| Trockner<br>BB-5532       | 25.03.2015 - 30.03.2015<br>Trockner BB-5532 | Zähler/Kilowatt Differenz<br>47800,00 - 48000,00 = 200,00                                     | 200,00                     |
|                           |                                             | KWh Standort EG links Wgh 1a                                                                  | 208,40                     |
| UG                        |                                             |                                                                                               |                            |
| Trockner<br>FD-4839       | 25.03.2015 - 30.03.2015<br>Trockner FD-4839 | Zähler/Betriebsstunden Differenz x Verbrauch/Std.<br>50633,00 - 55000,00 = 4367,00 x 0,14 KWh | 611,38                     |
|                           |                                             | KWh Standort UG                                                                               | 611,38                     |
| Zusamm                    | enstellung Standort                         | 9                                                                                             |                            |
| EG links V<br>UG          | Vgh 1a                                      | -                                                                                             | 208,40<br>611,38           |
| Gesamter                  | nergieverbrauch                             | KWh                                                                                           | 819,78                     |

#### Bitte beachten:

Dieses Schreiben ist keine Rechnung!

Dieser Energieverbrauch ist lediglich ein Nachweis über die verbrauchte Energie

während der o.g. Massnahme und dient zur Vorlage bei Ihrem zuständigen Elektrizitätswerk.

Sofern es sich um einen Versicherungsschaden handelt, wurde mit gleicher Post eine Kopie an Ihre Versicherung übersandt.

### 10.8. Auswertungen

Die nachfolgend beschriebenen Auswertungen beziehen sich auf die in MOS'aik verwalteten Maschinen und deren Verleih auf Baustellen.

#### 10.8.1. Standorte

Diese Auswertung zeigt für die Maschinen den zum eingegebenen Datum aktuellen Standort an. Ist die jeweilige Maschine zu dem Zeitpunkt verliehen, werden Daten des zugrundeliegenden Vorgangs (Mietlieferschein bzw. Mietrückschein) mit angezeigt.

• Hyperlinks

- Über die Belegnummer kann der entsprechende Vorgang per Hyperlink geöffnet werden.
- Über die Maschinennummer können die Maschinen-Stammdaten per Hyperlink geöffnet werden.

| Abbildung 10.19 | Schadenmanagement | Trocknung | Standorte |
|-----------------|-------------------|-----------|-----------|
|-----------------|-------------------|-----------|-----------|

| Bearbeiten Ansicht | Einfügen Format  | Projekt    | Datensat  | z Extras Admin                | ?          | 7 92 111 84  | N2 A            |           |                     |            |                    |            |
|--------------------|------------------|------------|-----------|-------------------------------|------------|--------------|-----------------|-----------|---------------------|------------|--------------------|------------|
|                    |                  |            | - / EK    | ₩   Z <b>†</b> A <b>†</b>   ' | # 3 H      | L /0 112 03  |                 |           |                     |            |                    |            |
| schadenma          | nagement         | trock      | nung      | standort                      | e          |              |                 |           |                     |            |                    |            |
| vigation $P 	imes$ | Home: Startseite | Trocknung: | Standorte | ×                             |            |              |                 |           |                     |            |                    |            |
| Home               | (                |            |           | Nummer                        | Lagerplatz | UB           | Kurztext        | Matchcode | Erstanlagedatum     | Projekt    | LieferadresseName2 | Lieferadre |
| Schadenakten       | Standorte        | ٠          | ▶ 2014    | 40001 TTK 24 E                | B4         | Süd München  | 20140001 TTK 24 | Trocknung |                     |            |                    |            |
| Schauenakten       | Drucken          | F9         | 2014      | 40002 TTK 24 E                | B4         | Süd München  | 20140002 TTK 24 | Trocknung |                     |            |                    |            |
| vorgangsookumente  |                  |            | 2014      | 40003 TTK 24 E                | B4         | Süd München  | 20140003 TTK 24 | Trocknung | 01.04.2015 16:32:17 | 2015.00048 | Jean Blondieu      | 4970       |
| Stammdaten         | Filter           | ۲          | 2014      | 40004 TTK 24 E                | B4         | Süd München  | 20140004 TTK 24 | Trocknung | 01.04.2015 16:32:18 | 2015.00048 | Jean Blondieu      | 4970       |
| Auswertungen       | Datum            |            | 2014      | 40050 TTK 25 E                | B4         | Süd München  | 20140050 TTK 25 | Trocknung |                     |            |                    |            |
| Trocknung          | 13.04.2015       |            | 2014      | 40051 TTK 25 E                | B4         | Süd München  | 20140051 TTK 25 | Trocknung | 01.04.2015 16:32:18 | 2015.00048 | Jean Blondieu      | 4970       |
| <u>*-</u>          |                  |            | 2014      | 40052 TTK 25 E                | B4         | Süd München  | 20140052 TTK 25 | Trocknung | 01.04.2015 16:32:19 | 2015.00048 | Jean Blondieu      | 4970       |
| <b>1</b>           | Suchen           | ۲          | 2014      | 40053 TTK 25 E                | B4         | Süd München  | 20140053 TTK 25 | Trocknung |                     |            |                    |            |
| Alle Termine       |                  | 7. 7       | 2014      | 40054 TTK 25 E                | B4         | Süd München  | 20140054 TTK 25 | Trocknung |                     |            |                    |            |
|                    | ×                |            | 2014      | 40055 TTK 30 S                | B1         | Nord Hamburg | 20140055 TTK 30 | Trocknung |                     |            |                    |            |
|                    |                  |            | 2014      | 40056 TTK 30 S                | 81         | West Köln    | 20140056 TTK 30 | Trocknung |                     |            |                    |            |
| Planung            |                  |            | 2014      | 10057 TTK 30 S                | B1         | West Köln    | 20140057 TTK 30 | Trocknung |                     |            |                    |            |
|                    |                  |            | ПК        | 24 E Dummy                    | B4         | Süd München  | TTK 24 E Dummy  | Trocknung |                     |            |                    |            |
|                    |                  |            | TIK       | 25 E Dummy                    | 84         | Süd München  | TTK 25 E Dummy  | Trocknung |                     |            |                    |            |
| Mietvorgänge       |                  |            | IIK       | 30 S Dummy                    | 81         | Nord Hamburg | TTK 30 S Dummy  | Irocknung |                     |            |                    |            |
| ~                  |                  |            | _         |                               | _          |              |                 |           |                     |            |                    |            |
| <b>iiii</b>        |                  |            | -         |                               |            |              |                 |           |                     |            |                    |            |
| Standorta          |                  |            | _         |                               |            |              |                 |           |                     |            |                    |            |
| Juniorite          |                  |            | _         |                               |            |              |                 |           |                     |            |                    |            |
| - 10               |                  |            | -         |                               |            |              |                 |           |                     |            |                    |            |
| ~~~                |                  |            | _         |                               |            |              |                 |           |                     |            |                    |            |
| Standzeiten        |                  |            | _         |                               |            |              |                 |           |                     |            |                    |            |
| 1000               |                  |            | -         |                               |            |              |                 |           |                     |            |                    |            |
|                    |                  |            | -         |                               |            |              |                 |           |                     |            |                    |            |
| Verleih im UB      |                  |            | -         |                               | _          |              |                 |           |                     |            |                    |            |
|                    |                  |            | -         |                               |            |              |                 |           |                     |            |                    |            |
|                    |                  |            | -         |                               | _          |              |                 |           |                     |            |                    |            |
|                    |                  |            | -         |                               |            |              |                 |           |                     |            |                    |            |
|                    |                  |            | -         |                               |            |              |                 |           |                     |            |                    |            |
|                    |                  |            |           |                               | _          |              |                 |           |                     |            |                    |            |
|                    |                  |            | -         |                               | _          |              |                 |           |                     |            |                    |            |
|                    |                  |            | -         |                               | _          |              |                 |           |                     |            |                    |            |
|                    |                  |            | -         |                               |            |              |                 |           |                     |            |                    |            |
|                    |                  |            | -         |                               |            |              |                 |           |                     |            |                    |            |
|                    |                  |            |           |                               |            |              |                 |           |                     |            |                    |            |
|                    |                  |            |           |                               |            |              |                 |           |                     |            |                    |            |
|                    |                  |            |           |                               | -          |              |                 |           |                     |            |                    |            |
|                    |                  |            |           |                               | -          |              |                 | -         |                     |            |                    |            |
|                    |                  |            | -         |                               | -          |              |                 |           |                     |            |                    |            |
|                    |                  |            | -         |                               |            |              |                 |           |                     |            |                    |            |
|                    |                  |            |           |                               | -          |              |                 | -         |                     |            |                    |            |
|                    |                  |            |           |                               | -          |              |                 | -         |                     |            |                    |            |
|                    |                  |            |           |                               |            |              |                 | -         |                     |            |                    |            |
|                    |                  |            |           |                               |            |              | -               | +         |                     |            |                    |            |
|                    |                  |            | -         |                               |            |              |                 | -         |                     |            |                    |            |
|                    |                  |            |           |                               | 1          | 1            |                 | 1         |                     |            | 1                  |            |

#### 10.8.2. Standzeiten

Die Standzeiten der auf die Baustellen gebuchten Maschinen werden im Arbeitsblatt Schadenmanagement | Trocknung | Standzeiten angezeigt. Neben den Maschinen- und Termindaten können weitere Daten aus dem zugrundeliegenden Mietlieferschein bzw. Mietrückschein angezeigt werden (Vorgangsadresse, Lieferadresse).

- Hyperlinks
  - Über die Belegnummer kann der entsprechende Vorgang per Hyperlink geöffnet werden.
  - Über die Maschinennummer können die Maschinen-Stammdaten per Hyperlink geöffnet werden.
- Standzeit

Die angezeigte Standzeit in Tagen ist durch den hinterlegten Zeitraum Terminbeginn und Terminende gegrenzt. Mit dem Terminende endet auch die Standzeitberechnung.

| S'aik Projektverwaltun                | g (Firma Muster AG) |            |        |                        |                     |                   |            |          |          |           |            |         |                 |
|---------------------------------------|---------------------|------------|--------|------------------------|---------------------|-------------------|------------|----------|----------|-----------|------------|---------|-----------------|
| Bearbeiten Ansicht                    | Einfügen Format     | Projekt    | Dater  | nsatz Extras Admin     | # S A Z  %          | 5 ee 🔀 🔺          |            |          |          |           |            |         |                 |
| schadenma                             | nagement            | trock      | nun    | a   standzeite         | n                   |                   |            |          |          |           |            |         |                 |
| N N N N N N N N N N N N N N N N N N N | ingeniene j         | LI O OIL   |        | 9   0                  |                     |                   |            |          |          |           |            |         |                 |
| avigation 4 ×                         | Home: Startseite    | Trocknung: | Stand: | reiten ×               | Marchino            | Kurztoxt          | Torminondo | Von      | Rie      | Standroit | Projekt    | Bologn  | LioforadrossoPl |
| Home                                  | Standzeiten         | ۲          |        | Süd München            | 20140003 TTK 24 E   | 20140003 TTK 24 E | 16.04.2015 | 12:00:00 | 18:00:00 | 11        | 2015.00048 | Delegii | 4970            |
| Schadenakten                          | Drucken             | F9         | 5      | Süd München            | 20140004 TTK 24 E   | 20140004 TTK 24 E | 16.04.2015 | 12:00:00 | 18:00:00 | 11        | 2015.00048 |         | 4970            |
| Stammdaten                            | Filter              |            |        | Süd München            | 20140051 TTK 25 E   | 20140051 TTK 25 E | 16.04.2015 | 12:00:00 | 18:00:00 | 11        | 2015.00048 |         | 4970            |
| uswertungen                           | Datum               |            |        | sud wunchen            | 20140052 TTK 25 E   | 20140052 TTK 25 E | 10.04.2015 | 12:00:00 | 16:00:00 |           | 2015.00046 |         | 4970            |
| ocknung                               | 13.04.2015          |            | H      |                        |                     |                   |            |          |          |           |            |         |                 |
| <b>*</b> _                            |                     |            |        |                        |                     |                   |            |          |          |           |            |         |                 |
| E.                                    | Suchen              | ک          | H      |                        |                     |                   |            |          |          |           |            |         |                 |
| Termine                               | Vy.                 | ¥ 🖌        | H      |                        |                     |                   |            |          |          |           |            |         |                 |
| •                                     |                     |            |        |                        |                     |                   |            |          |          |           |            |         |                 |
| lanung                                |                     |            | -      |                        |                     |                   |            |          |          |           |            |         |                 |
| 5                                     |                     |            |        |                        |                     |                   |            |          |          |           |            |         |                 |
|                                       |                     |            | H      |                        |                     |                   |            |          |          |           |            |         |                 |
| organge                               |                     |            |        |                        |                     |                   |            |          |          |           |            |         |                 |
| Î I                                   |                     |            |        |                        |                     |                   |            |          |          |           |            |         |                 |
| ndorte                                |                     |            | H      |                        |                     |                   |            |          |          |           |            |         |                 |
|                                       |                     |            |        |                        |                     |                   |            |          |          |           |            |         |                 |
| *                                     |                     |            |        |                        |                     |                   |            |          |          |           |            |         |                 |
| eiten                                 |                     |            | -      |                        |                     |                   |            |          |          |           |            |         |                 |
| ii I                                  |                     |            | H      |                        |                     |                   |            |          |          |           |            |         |                 |
| n im UB                               |                     |            |        |                        |                     |                   |            |          |          |           |            |         |                 |
|                                       |                     |            | -      |                        |                     |                   |            |          |          |           |            |         |                 |
|                                       |                     |            | -      |                        |                     |                   |            |          |          |           |            |         |                 |
|                                       |                     |            |        |                        |                     |                   |            |          |          |           |            |         |                 |
|                                       |                     |            |        |                        |                     |                   |            |          |          |           |            |         |                 |
|                                       |                     |            |        |                        |                     |                   |            |          |          |           |            |         |                 |
|                                       |                     |            | H      |                        |                     |                   |            |          |          |           |            |         |                 |
|                                       |                     |            |        |                        |                     |                   |            |          |          |           |            |         |                 |
|                                       |                     |            |        |                        |                     |                   |            |          |          |           |            |         |                 |
|                                       |                     |            |        |                        |                     |                   |            |          |          |           |            |         |                 |
|                                       |                     |            | H      |                        |                     |                   |            |          |          |           |            |         |                 |
|                                       |                     |            |        |                        |                     |                   |            |          |          |           |            |         |                 |
|                                       |                     |            | H      |                        |                     |                   |            |          |          |           |            |         |                 |
|                                       |                     |            | H      |                        |                     |                   |            |          |          |           |            |         |                 |
|                                       |                     |            | H      |                        |                     |                   |            |          |          |           |            |         |                 |
|                                       |                     |            |        |                        |                     |                   |            |          |          |           |            |         |                 |
|                                       |                     |            | H      |                        |                     |                   |            |          |          |           |            |         |                 |
|                                       |                     |            | H      | _                      |                     |                   |            |          |          |           |            |         |                 |
| ostelungen                            |                     |            | 14     | A SOL TOP 1000 Dataset | 7 4 von 4 celerenen |                   |            |          |          |           |            |         | <b>.</b>        |

Abbildung 10.20. Schadenmanagement | Trocknung | Standzeiten

#### 10.8.3. Verleih im Unternehmensbereich

Zum Verleih von Maschinen an andere Unternehmensbereiche können die entsprechenden Informationen in den Maschinen-Stammdaten als sog. Spezifikationen hinterlegt werden.

| ik Projektverwaltung | g (Firma Muster AG)           |               |               |                         |                                  |             |           |           |                   |              | - 0 X      |
|----------------------|-------------------------------|---------------|---------------|-------------------------|----------------------------------|-------------|-----------|-----------|-------------------|--------------|------------|
| earbeiten Ansicht    | Einfügen Format Projekt       | Datensatz     | Extras Admi   | n ?                     |                                  |             |           |           |                   |              |            |
|                      | ◎ @ X   2 2 2   ★ ↓           | 1 🔍 🖄         |               | T # S A Z S             | % 111 €\$   🎇   🔒                |             |           |           |                   |              |            |
| adenma               | nagement   trock              | nung          | verleih       | ub                      |                                  |             |           |           |                   |              |            |
|                      |                               |               |               |                         |                                  |             |           |           |                   |              |            |
| ųΧ                   | Home: Startseite / Trocknung: | Standzeiten × | Trocknung:    | Verleih im UB ×         | liter and see the second         |             | Marchard  | 6         |                   | D            | 1          |
|                      | Maschinen bei UB              | Ma            | SChine        | Verleihdatum            | Unternehmensbereich<br>Wost Köln | Mitarbeiter | Trocknung | Gruppe    | Kurztext          | Beschreibung | Lager      |
|                      | Drucken F9                    | 201400        | 57 TTK 30 S   | 01.04.2015 17:01:11     | West Köln                        |             | Trocknung | Trocknung | 20140056 TTK 30 S | TTK 30 S     | TK Planung |
|                      |                               |               |               |                         |                                  |             |           |           |                   |              |            |
|                      | Suchen 🔺                      |               |               |                         |                                  |             |           |           |                   |              |            |
|                      | V 🚡 🕺                         |               |               |                         |                                  |             |           |           |                   |              |            |
|                      |                               | _             |               |                         |                                  |             |           |           |                   |              |            |
|                      |                               | -             |               |                         |                                  |             |           |           |                   |              |            |
|                      |                               |               |               |                         |                                  |             |           |           |                   |              |            |
|                      |                               |               |               |                         |                                  |             |           |           |                   |              |            |
|                      |                               |               |               |                         |                                  |             |           |           |                   |              |            |
|                      |                               | _             |               |                         |                                  |             |           |           |                   |              |            |
|                      |                               | -             |               |                         |                                  |             |           |           |                   |              |            |
|                      |                               | -             |               |                         |                                  |             |           |           |                   |              |            |
|                      |                               |               |               |                         |                                  |             |           |           |                   |              |            |
|                      |                               |               |               |                         |                                  |             |           |           |                   |              |            |
|                      |                               |               |               |                         |                                  |             |           |           |                   |              |            |
|                      |                               | _             |               |                         |                                  |             |           |           |                   |              |            |
|                      |                               | _             |               |                         |                                  |             |           |           |                   |              |            |
|                      |                               | -             |               |                         |                                  |             |           |           |                   |              |            |
|                      |                               | -             |               |                         |                                  |             |           |           |                   |              |            |
|                      |                               |               |               |                         |                                  |             |           |           |                   |              |            |
|                      |                               |               |               |                         |                                  |             |           |           |                   |              |            |
|                      |                               |               |               |                         |                                  |             |           |           |                   |              |            |
|                      |                               | -             |               |                         |                                  |             |           |           |                   |              |            |
|                      |                               | -             |               |                         |                                  |             |           |           |                   |              |            |
|                      |                               | -             |               |                         |                                  |             |           |           |                   |              |            |
|                      |                               |               |               |                         |                                  |             |           |           |                   |              |            |
|                      |                               |               |               |                         |                                  |             |           |           |                   |              |            |
|                      |                               |               |               |                         |                                  |             |           |           |                   |              |            |
|                      |                               | _             |               |                         |                                  |             |           |           |                   |              |            |
|                      |                               | -             |               |                         |                                  |             |           |           |                   |              |            |
|                      |                               | -             |               |                         |                                  |             |           |           |                   |              |            |
|                      |                               |               |               |                         |                                  |             |           |           |                   | 1            |            |
|                      |                               |               |               |                         |                                  |             |           |           |                   |              |            |
|                      |                               |               |               |                         |                                  |             |           |           |                   |              |            |
|                      |                               |               |               |                         |                                  |             |           |           |                   |              |            |
|                      |                               | -             |               |                         |                                  |             |           |           |                   |              |            |
|                      |                               | -             |               |                         |                                  |             |           |           |                   |              |            |
|                      |                               | -             |               |                         |                                  |             |           |           |                   |              |            |
| l                    |                               |               |               |                         |                                  |             | -         |           |                   |              | -          |
|                      |                               | 4             |               | +                       | +                                |             | +         |           |                   | +            | +          |
|                      |                               | II I SOL      | TOP 1000 Date | nsatz 1 von 2 gelesenen |                                  |             |           |           |                   |              | •          |

Abbildung 10.21. Schadenmanagement | Trocknung | Verleih UB

Dazu werden die Spezifikation "Besitzerunternehmensbereich" und "Verleihdatum" verwendet.

|      | Spezifikationen der Maschine » Trockner DD-2909 « |            |  |  |  |  |
|------|---------------------------------------------------|------------|--|--|--|--|
|      | Merkmal *                                         | Wert *     |  |  |  |  |
| Za   | ihlerstand                                        | 50000      |  |  |  |  |
| Ho   | ourPerDay                                         | 8          |  |  |  |  |
| Mi   | etgerät                                           | Ja         |  |  |  |  |
| Ve   | erleihdatum                                       | 26.03.2015 |  |  |  |  |
| ▶ Be | sitzerunternehmensbereich                         | Nord       |  |  |  |  |
| *    |                                                   |            |  |  |  |  |

### 10.9. Mobile Datenerfassung für Mietgeräte

Mit der mobilen Anwendung Moser Mietgeräte (Android) ist es möglich, den Einsatz sowie die Verbräuche und Laufzeiten von Mietgeräten (z.B. Trocknungsgeräte in der Sanierungsbranche) digital zu erfassen und die Daten direkt an die MOS'aik Schadenakte zu übermitteln.

- Die App unterstützt den Auf- und Abbau von Mietgeräten an verschiedenen Einsatzorten.
- Alle Daten (z.B. Datum, Standort, Betriebsstunden) werden vom Mitarbeiter direkt vor Ort komfortabel erfasst und online übermittelt.
- Zusätzlich können Notizen erfasst und übermittelt werden.
- Bei Vermietung einer größeren Anzahl von Geräten besteht die Möglichkeit von Sammelbuchungen.

Über QR-Codes können Geräte automatisch erkannt und zugeordnet werden. Die erfassten Daten werden z.B. über Mobilfunk in das MOS'aik ERP-System übertragen. Projektverantwortliche haben so einen aktuellen Überblick aller Einsatzorte, Vermietungsdauer sowie Verfügbarkeit der Geräte.

- Die App Moser Mietgeräte (Android) ist kostenlos im Google Play Store erhältlich.
- Unterstützt wird die Anwendung ab MOS'aik Version 3.34.000.

#### Aufstellung von Trocknungsgeräten

Die folgende Grafik zeigt den prinzipiellen Ablauf für die Aufstellung von Trocknungsgeräten in der Sanierungsbranche:

#### Abbildung 10.22. Ablaufübersicht

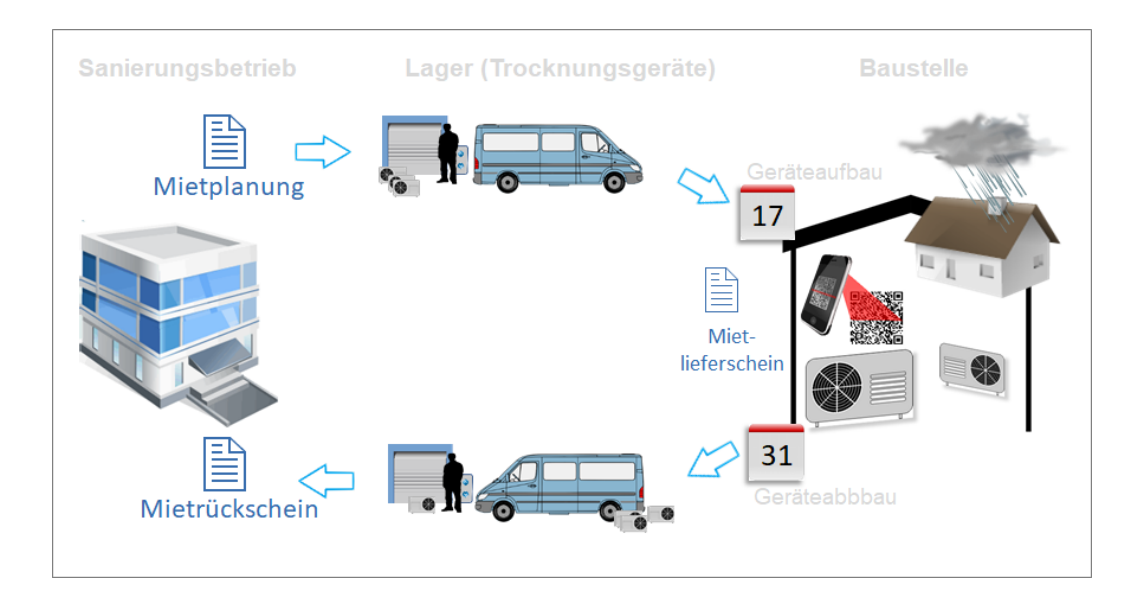

- 1. Die Mietplanung erfasst die auf der Baustelle benötigten Trocknungsgeräte sowie die Dauer des Bedarfs.
- 2. Ein Mitarbeiter entnimmt die benötigten Geräte aus dem Lager, stellt diese auf der Baustelle auf und erfasst den aktuellen Betriebsstundenzählerstand in einem **Mietlieferschein**.
- 3. Nach Ablauf der Trocknungszeit holt ein Mitarbeiter die Geräte wieder auf der Baustelle ab, erfasst erneut den aktuellen Betriebsstundenzählerstand für die Verbrauchsermittlung und bringt die Gerät zurück ins Lager. Ein **Mietrückschein** dokumentiert den Vorgang mit den erfassten Daten.

Der dargestellte Ablauf kann mit dem MOS'aik Modul Schadenmanagement und der mobilen Anwendung Moser Mietgeräte (Android) umgesetzt werden.

#### Übersicht zur Kommunikation

Für die Kommunikation zwischen MOS'aik und der App Moser Mietgeräte (Android) werden Daten im \*.xml-Format über das FTP-Protokoll (FTP, SFTP, FTPS) ausgetauscht und zusätzlich eine E-Mail mit Zugriffsinformationen an den Mitarbeiter gesendet: Abbildung 10.23. Kommunikation

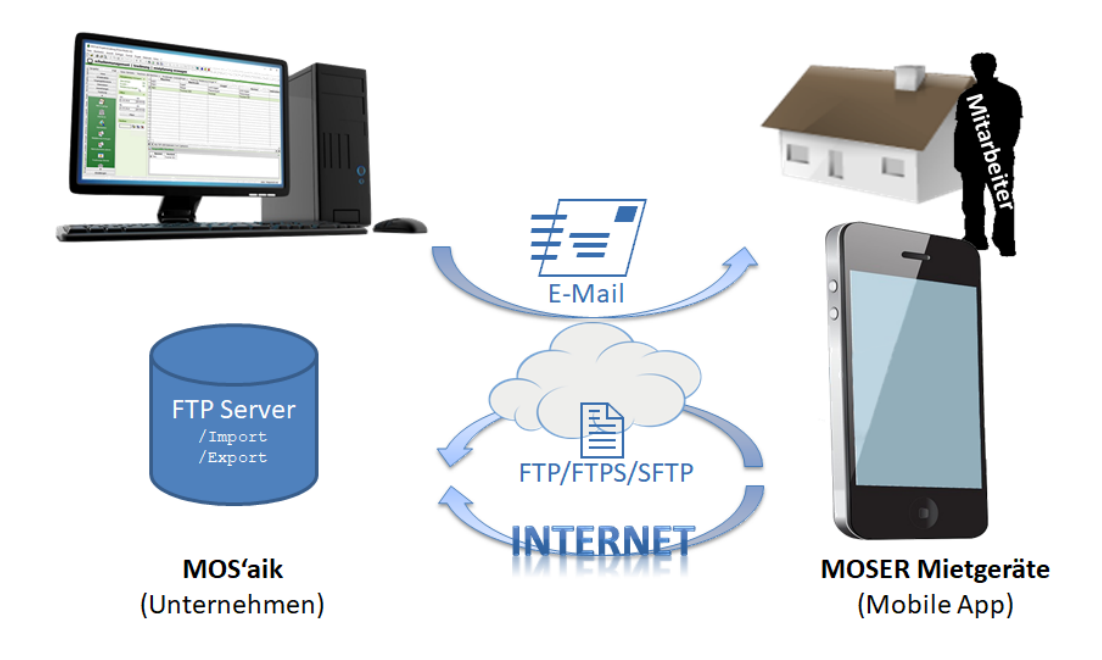

Abgeschlossene Vorgänge (Mietlieferschein, Mietrückschein), werden von der App wieder an MOS'aik zurück übermittelt und können hier weiter verarbeitet werden. Es ist außerdem möglich Mietrückscheine "Ad-hoc" d.h., spontan ohne einen vorherigen Versand durch MOS'aik auf dem Mobilgerät zu erfassen.

Alle Details zu Einrichtung und Verwendung der App finden Sie im Themenbereich Moser Mietgeräte (Android).

#### Einrichtung für MOS'aik

Folgende Schritte sind zur Einrichtung der mobilen Datenerfassung für Mietgeräte erforderlich:

- Einrichtung des FTP-Servers für den mobilen Datenaustausch. Falls Sie zu diesem oder einem anderen Thema Hilfe oder Unterstützung benötigen, wenden Sie sich bitte an den Moser Produktservice oder Ihren Moser Kundenberater (Kontakt).
- Konfiguration (siehe Abschnitt 2.1.4, "Register "Trocknung"") und Erstellung der Verzeichnisse zur Datensynchronisation per FTP.
- Einrichtung der periodischen Datensynchronisation über die Anwendung FTP Dry App:
  - Verzeichnisse zur Datensynchronisation anpassen (DryAppFTPBatch.exe.config).
  - Hintergrunddienst, z.B. mit der *Windows Aufgabenplanung* einrichten (DryAppFTPBatch.exe).

#### Vorbereitungen

- Download, Installation und Einrichtung der App Moser Mietgeräte (Android) (siehe Themenbereich Moser Mietgeräte (Android)).
- Vorbereitung der benötigten Trocknungsgeräte (Abschnitt 10.1, "Maschinen-Stammdaten").

#### Arbeitsblätter "Mietgeräte"

Für die Kommunikation mit der mobilen Anwendung Moser Mietgeräte (Android) sind folgende Arbeitsblätter im Bereich Schadenmanagement | Trocknung verfügbar (siehe auch Kapitel 10, *Trocknung und Maschinenverleih*):

Mietplanung erzeugen

Die "Mietplanung" stellt Lieferscheine für den Aufbau von Trocknungsgeräten bereit. Dabei können entweder die erforderlichen Maschinen (Mietgeräte, z.B. Trockner) oder auch nur die erforderliche Anzahl der benötigten Geräte festgelegt werden. Es ist auch möglich, weder Geräte noch Geräteanzahl festzulegen, wenn der Bedarf noch nicht bekannt ist.

Über das Arbeitsblatt erstellen Sie einen Vorgang (siehe auch Abschnitt 10.4, "Vorgang "Mietplanung"") zu einer Schadenakte und ordnen diesem ggf. verfügbare Geräte und/oder eine Geräteanzahl zu.

Zum detaillierten Ablauf siehe Abschnitt 10.9.1, "Mietplanung erzeugen (MOS'aik)".

Dem Mitarbeiter wird eine E-Mail mit einem Link für den Zugriff auf den Vorgang zugestellt, über den die App Moser Mietgeräte (Android) anschließend auf die Mietplanung zugreifen kann. Details zur weiteren Verwendung der App finden Sie im Themenbereich "Moser Mietgeräte (Android) - Aufstellung von Mietgeräten".

• Mietrückscheine planen

Der "Mietrückschein" dokumentiert den Abbau von Trocknungsgeräten sowie die dabei erfassten Daten. Die gebuchten Geräte oder auch nur deren Anzahl wird festgelegt. Es ist auch möglich, weder Geräte noch Geräteanzahl festzulegen, wenn die Informationen nicht bekannt sind.

Zum detaillierten Ablauf siehe Abschnitt 10.9.2, "Mietrückschein erzeugen (MOS'aik)".

Dem Mitarbeiter wird eine E-Mail mit einem Link für den Zugriff auf den Vorgang zugestellt, über den die App Moser Mietgeräte (Android) anschließend auf den Mietrückschein zugreifen kann. Der Abbau von Geräten ist allerdings auch ohne diesen Vorgang möglich. Details dazu und zur grundsätzlichen Verwendung der App finden Sie im Themenbereich "Moser Mietgeräte (Android) - Abbau von Mietgeräten".

• Trocknungs Dienste

In diesem Arbeitsblatt werden die von der mobilen Anwendung empfangenen Daten verarbeitet. Details dazu finden Sie unter Abschnitt 10.9.3, "Trocknungsdienste verarbeiten (MOS'aik)".

#### 10.9.1. Mietplanung erzeugen (MOS'aik)

Über das Arbeitsblatt Schadenmanagement | Trocknung | Mietplanung erzeugen erstellen Sie einen Vorgang zur Schadenakte (siehe Abschnitt 10.4, "Vorgang "Mietplanung"") und ordnen diesem ggf. bereits verfügbare Geräte oder die Anzahl benötigter Geräte zu:

#### Abbildung 10.24. Mietplanung erzeugen

| MOS'aik Projektverwaltung (F | Firma Muster AG)                |                    |                                                         |               |                         |                             |                                    |                       |             | -             | o ×        |
|------------------------------|---------------------------------|--------------------|---------------------------------------------------------|---------------|-------------------------|-----------------------------|------------------------------------|-----------------------|-------------|---------------|------------|
| hael And A K Ba              |                                 |                    | 2 # T                                                   | 0.7           | % 111 fr 😽              | A 4                         | 4                                  |                       |             |               |            |
|                              | 100 Y ( 1 2 3 1 1 1 1 1 2 1 2 4 |                    |                                                         | п с           | 70 jja - 4   <b>- 4</b> | 2 2                         |                                    |                       |             |               |            |
| schadenmana                  | igement   trocknun              | ig   mietp         | lanung e                                                | rzeuge        | n                       |                             |                                    |                       |             |               |            |
| Navigation II Y              | Heme: Startesite Tradmuna: N    | detelanung erzeuge |                                                         |               |                         |                             |                                    |                       |             |               |            |
|                              | Tiome, starsete Troonling, P    | Maschine           | Matchcode                                               | Gruppe        | Kurztext                | Unter                       | Beschreibung                       | Status                | Mitarbeiter | Lage          | er         |
| Home                         | Mietplanung erzeugen 🔺          | T001               | Trockner 001                                            | Trockner      | Trockner 001            |                             | Bautrockner zur Raum- und          | Betriebsbereit        |             | Maschinenhal  | le         |
| Schadenakten                 | Übernehmen F4                   | ▶ T002             | Trockner 002                                            | Trockner      | Trockner 002            |                             | Bautrockner zur Raum- und          | Betriebsbereit        | anselm      |               |            |
| vorgangsdokumente            | Drucken F9                      |                    |                                                         |               |                         |                             |                                    |                       |             |               |            |
| Stammdaten                   | Mietpianung erzeugen            |                    |                                                         |               | Mietplanu               | ng ersteller                | 1                                  |                       |             | ×             |            |
| Auswertungen                 | Filter 🔹                        |                    |                                                         |               |                         |                             | Schadenakte                        |                       |             |               |            |
| Trocknung                    | Von Libr                        |                    |                                                         |               | Schar                   | ienakte *                   | \$17,00003                         |                       |             | -             |            |
|                              | 01.05.2018 00:00:00             |                    |                                                         |               | Besc                    | hreibung                    | Nasserschaden nach Rohrbruch       |                       |             | -             |            |
| <b>N</b>                     | 24                              | -                  |                                                         |               |                         | vassersulauen nach komordun |                                    |                       |             |               |            |
| Mietvorgänge                 | 31.05.2018 00:00:00             | -                  |                                                         |               | C.d                     | Calendaria (2020 Andrea     |                                    |                       |             |               |            |
|                              | 0000000                         |                    |                                                         |               |                         | Adalbertsteinweg 112        |                                    |                       |             |               |            |
| III                          | Filtern                         |                    |                                                         |               |                         |                             | Anja Adler AG                      |                       |             | ~             |            |
| Standorte                    |                                 | _                  |                                                         |               |                         |                             | Projektakte                        |                       |             | _             |            |
| <i>n</i> l                   | Suchen 🔹                        |                    |                                                         |               | Proj                    | ektakte *                   | 2018.00003                         |                       |             | _             |            |
|                              | V 7 7 W                         | -                  |                                                         |               |                         | Kurztext                    | Frocknung nach Wasserschaden       |                       |             |               |            |
| Standzeiten                  |                                 | -                  |                                                         |               | C                       | /organg *                   | L. Auftrag Trocknung nach Wasserso | haden 23.05.2018 (qui | ale)        |               |            |
|                              |                                 | -                  |                                                         |               |                         | Auftrag                     | AB 180004                          |                       |             |               |            |
| <u> </u>                     |                                 | -                  |                                                         |               |                         |                             | Eigenschaften                      |                       |             |               |            |
| Mietplanung erzeugen         |                                 | •                  |                                                         |               |                         | Anzahl                      | 1                                  |                       |             |               |            |
| <b></b>                      |                                 | I SQL TOP          | 1000 Datensatz                                          | 2 von 2 geles | enen -                  | Start *                     | 0 01.05.2018                       |                       | um 00:00 L  | hr            | • •        |
| <u> </u>                     |                                 | 🔎 Ausgewäh         | Ausgewählte Maschinen Ende * Do 31.05.2018 um 00:00 Uhr |               |                         |                             |                                    |                       | hr          | ۲             |            |
| Mietrückscheine planen       |                                 | Numme              | r Kurztevt                                              |               |                         |                             |                                    |                       | Abbrochon   | 1             |            |
|                              |                                 | ► T002             | Trockner 002                                            | 2             | L                       | racuyen                     |                                    |                       | AUGGONET    |               |            |
|                              |                                 |                    |                                                         |               |                         |                             |                                    |                       |             |               |            |
| Trocknungs Dienste           |                                 |                    |                                                         |               |                         |                             |                                    |                       |             |               |            |
| TANK                         |                                 |                    |                                                         |               |                         |                             |                                    |                       |             |               |            |
| unia<br>▼                    |                                 |                    |                                                         |               |                         |                             |                                    |                       |             |               |            |
| Einstellungen                |                                 |                    |                                                         |               |                         |                             |                                    |                       |             |               |            |
|                              |                                 |                    |                                                         |               |                         |                             |                                    |                       |             | Adula Materia | the DC and |

- Im Bereich Filter wird der Zeitraum für die Vermietung der Geräte festgelegt und mit Filtern ausgeführt.
  - Für die Geräteauswahl werden nur betriebsbereite und im ausgewählten Zeitraum verfügbare Maschinen angezeigt (Spalte *Status*).
  - Geräte können ausgewählt und mit einem Doppelklick bzw. der Funktion Übernehmen in den Bereich Ausgewählte Maschinen übernommen werden. Alle hier aufgeführten Maschinen werden später in den Mietplanungsvorgang übernommen.
  - Ist aktuell noch unbekannt welche Geräte oder wie viele Geräte benötigt werden, kann eine Mietplanung auch ohne diese Angaben erfolgen.
- Über die Funktion Mietplanung erzeugen wird der abgebildete Dialog geöffnet:
  - Wählen Sie über das Feld Vorgang\* den zugrundeliegenden Auftragsvorgang aus.

Die zugeordnete Schadenakte, die Projektakte und die Auftragsnummer werden automatisch übernommen.

• Legen Sie die erwartete Nutzungsdauer der Mietgeräte über die Felder Start und Ende fest.

Standardmäßig werden hier die Angaben aus dem Bereich Filter des Arbeitsblatts übernommen.

• Passen Sie ggf. die Anzahl der benötigten Geräte an.

Standardmäßig enthält das Feld die Anzahl der im Bereich Ausgewählte Maschinen aufgeführten Geräte. Die Anzahl kann jedoch auch einen höheren Wert enthalten. So kann beispielsweise die Anzahl der benötigten Maschinen bereits festgelegt werden, auch wenn die genaue Gerätebezeichnung erst später festgelegt werden kann ("Blindgeräte").

• Betätigen Sie die Schaltfläche Erzeugen.

Ein Vorgang vom Typ "*Mietplanung*" wird erstellt, verbucht und über die eingerichtete Datensynchronisation auf den FTP-Server übertragen.

• Anschließend wird eine E-Mail an den Mitarbeiter mit einem Link für den Zugriff auf den Vorgang über die App Moser Mietgeräte (Android) erstellt und zur weiteren Bearbeitung geöffnet:

Abbildung 10.25. Mietplanung per E-Mail

| E .                   | ち ぐ ↑ ↓ ÷ Mietlieferschein >LS180005 - Nachricht (HTML) | ? | 不 | - |  | × |  |  |
|-----------------------|---------------------------------------------------------|---|---|---|--|---|--|--|
| DATE                  | NACHRICHT EINFÜGEN OPTIONEN TEXT FORMATIEREN ÜBERPRÜFEN |   |   |   |  |   |  |  |
| ت <b>ے۔</b><br>Senden | An         a.anselm@gmx.de           Cc                 |   |   |   |  |   |  |  |
| http://               | /mietgeraete.moser.de/token?74                          |   |   |   |  |   |  |  |

Fügen Sie die E-Mail-Adresse des Empfängers ein, nehmen Sie nach Bedarf weitere Anpassungen vor und senden Sie die Mail anschließend ab.

Der Hyperlink darf nicht gelöscht oder geändert werden!

Details zur weiteren Verwendung der App finden Sie im Themenbereich "Moser Mietgeräte (Android) - Aufstellung von Mietgeräten".

#### 10.9.2. Mietrückschein erzeugen (MOS'aik)

Über das Arbeitsblatt Schadenmanagement | Trocknung | Mietrückscheine planen erstellen Sie einen Vorgang (siehe auch Abschnitt 10.6, "Vorgang "Mietrückschein"") zur Schadenakte und ordnen diesem ggf. verfügbare Geräte zu.

Abbildung 10.26. Mietrückschein erzeugen

| ф м       | OS'aik Projektverwaltung (l | Firma Muster AG)            |       |               |                                               |                                                  |           |   | -               |         | ×            |
|-----------|-----------------------------|-----------------------------|-------|---------------|-----------------------------------------------|--------------------------------------------------|-----------|---|-----------------|---------|--------------|
| Datei     | Bearbeiten Ansicht Ei       | infügen Format Projekt Date | insat | z Extras ?    |                                               |                                                  |           |   |                 |         |              |
| 0 🖬       | ;   🖨 📣 🖪   % 🖻             | \$\$X ¤¤  <b>↑</b> ↓ J      | 2     |               | 🗼 T # S A Z   % 🖽 🚱  🕉                        | <b>1</b> 1                                       |           |   |                 |         |              |
| $\Box$    | schadenmana                 | gement   trocknur           | ۱g    | mietr         | ückscheine planen                             |                                                  |           |   |                 |         |              |
| 1000000   | λ                           | - · · ·                     | -     |               |                                               |                                                  |           |   |                 |         |              |
| -E Na     | vigation 4 X                | Home: Startseite Trocknung: | Mietp | lanung erzeug | en ×/ Trocknung: Trocknungs Dienste ×/ Trockn | ung: Mietrückscheine planen 🗙 🛛 Trocknung: Mietv | orgänge × |   |                 |         |              |
| B         | Home                        | Mietrückschein planen 🍝     | -     | Nummer<br>222 | Maschine<br>9492852352 Trockner 2018          | Kurztext                                         |           |   | Ierminart       |         | +            |
| 2         | Schadenakten                | Übernehmen F4               |       | 224           | T002                                          |                                                  |           |   |                 |         |              |
| je k      | Vorgangsdokumente           | Drucken F9                  | ÷     | 225           | T001                                          |                                                  |           |   |                 |         | -            |
| 8         | Stammdaten                  | Mietrückschein planen       |       |               |                                               |                                                  |           |   |                 |         |              |
| 8         | Auswertungen                | Filter                      |       |               |                                               |                                                  |           |   |                 |         |              |
| Serv      | Trocknung                   | Von Libr                    | -     |               | <                                             |                                                  |           |   | -               |         | +            |
| <u>.e</u> |                             | 01.05.2018 00:00:00         | -     | [             | An                                            |                                                  |           |   |                 |         |              |
| Red       | $\square$                   | Bin Ubr                     | -     |               | Cc                                            |                                                  |           |   |                 |         |              |
| ž         | Mietvorgänge                | 30.06.2018 00:00:00         |       | l             | Senden Betreff Mietrückschein >LS180006       |                                                  |           |   |                 |         | -            |
| ogis      |                             |                             |       | [             |                                               |                                                  |           |   |                 |         |              |
| E.        | <u>un</u>                   | Filtern                     | -     |               | http://mietgeraete.moser.de/token?83          |                                                  |           |   |                 |         |              |
| e e       | Standorte                   |                             | -     |               |                                               |                                                  |           |   |                 |         |              |
| erne      | 1                           | Suchen 🏾 🔺                  | -     |               |                                               |                                                  |           |   |                 |         |              |
| £         |                             | V 🗄 🕺                       | -     |               |                                               |                                                  |           |   |                 |         |              |
| peit      | Standzeiten                 |                             |       |               |                                               |                                                  |           |   |                 |         |              |
| 8         | <u>1</u>                    |                             |       | L             |                                               |                                                  |           |   |                 |         |              |
| Jder      | Metolanung erzeugen         |                             |       |               |                                               |                                                  |           |   |                 |         | - <b>-</b> - |
| efe       |                             |                             | Ì     | SOL TOP       | ° 1000 Datensatz 2 von 3 gelesenen            |                                                  |           |   |                 |         | <b>P</b>     |
| 5         | <u>8</u>                    |                             |       |               | hite Maschinen                                |                                                  |           |   |                 |         |              |
| ndat      | Mietrückscheine planen      |                             |       |               |                                               |                                                  |           |   |                 |         | -            |
| Ē         |                             |                             |       | Numm          | TOD2 Tradingr 002                             |                                                  |           |   |                 |         |              |
| <u>و</u>  |                             |                             |       | 225           | T001 Trockner 001                             |                                                  |           |   |                 |         |              |
| 90        | Trocknungs Dienste          |                             |       |               |                                               |                                                  |           |   |                 |         |              |
| mar       | 1000                        |                             |       |               |                                               |                                                  |           |   |                 |         |              |
| - ge      | THE R                       |                             |       |               |                                               |                                                  |           |   |                 |         |              |
| 5c        | Einstellungen               |                             |       |               |                                               |                                                  |           |   |                 |         | _            |
|           |                             |                             |       |               |                                               |                                                  |           | _ | Admin - Mietger | ite36.n | ndb          |

- Im Bereich Filter wird der Zeitraum für die Vermietung der Geräte eingegeben und mit Filtern ausgeführt.
  - Für die Geräteauswahl werden nur betriebsbereite und im ausgewählten Zeitraum aufgestellte (vermietete) Maschinen angezeigt.

Beachten Sie, dass gebuchte Maschinen von Mietplanungsvorgängen erst angezeigt werden, sobald die Maschinen am Einsatzort aufgestellt wurden und ein Mietlieferschein (siehe "Moser

Mietgeräte (Android) - Aufstellung von Mietgeräten") erstellt und in MOS'aik verarbeitet wurde (siehe Abschnitt 10.9.3, "Trocknungsdienste verarbeiten (MOS'aik)")!

- Geräte können ausgewählt und mit einem Doppelklick bzw. der Funktion Übernehmen in den Bereich Ausgewählte Maschinen übernommen werden. Alle hier aufgeführten Maschinen werden in den Mietrückschein übernommen.
- Über die Funktion Mietplanung erzeugen wird der abgebildete Dialog zum Versenden der E-Mail an den für die Abholung der Geräte verantwortlichen Mitarbeiter geöffnet:
  - Dem Mitarbeiter wird mit der E-Mail ein Link f
    ür den Zugriff auf den Vorgang 
    über die App Moser Mietger
    äte (Android) zugestellt. F
    ügen Sie die E-Mail-Adresse des Mitarbeiters ein, nehmen Sie nach Bedarf weitere Anpassungen vor und senden Sie die Mail anschlie
    ßend ab.

```
Der Hyperlink darf nicht gelöscht oder geändert werden!
```

Details zur weiteren Verwendung der App finden Sie im Themenbereich "Moser Mietgeräte (Android) - Abbau von Mietgeräten".

#### 10.9.3. Trocknungsdienste verarbeiten (MOS'aik)

Über das Arbeitsblatt Schadenmanagement | Trocknung | Trocknungs Dienste werden die von der mobilen Anwendung Moser Mietgeräte (Android) empfangenen Daten verarbeitet:

Abbildung 10.27. Trocknungsdienste

| đ                                        | MOS'aik Projektverwaltung (F                                              | irma Muster AG)  |               |      |               |                          |               |                    |              |           |              |              |               |             |            | -          |          | ×      |
|------------------------------------------|---------------------------------------------------------------------------|------------------|---------------|------|---------------|--------------------------|---------------|--------------------|--------------|-----------|--------------|--------------|---------------|-------------|------------|------------|----------|--------|
| Dat                                      | ei Bearbeiten Ansicht Eir                                                 | nfügen Format P  | rojekt Daten  | satz | Extras ?      |                          |               |                    |              |           |              |              |               |             |            |            |          |        |
|                                          | 🕽 🕼 魚 風   巻 剛 ඬ 🗙   い い   全 🗣   ノ 色 創 (計 計 工 井 S 府 Z   % 豊 略) 116   巻 台 台 |                  |               |      |               |                          |               |                    |              |           |              |              |               |             |            |            |          |        |
| C                                        | schadenmanagement   trocknung   trocknungs dienste                        |                  |               |      |               |                          |               |                    |              |           |              |              |               |             |            |            |          |        |
| -                                        |                                                                           |                  |               |      |               |                          |               |                    |              |           |              |              |               |             |            |            |          |        |
| Ę.                                       | Navigation 4 X                                                            | Home: Startseite | Einstellungen | Vor  | einstellungen | ×/ Trocknung: Mietplan   | ung erzeugei  | n ×/ Trocknung: Mi | etrückscheir | ne planen | × Trocknu    | ung: Trocknu | ngs Dienste 🕽 | 6           |            |            |          |        |
| Bell                                     | Home                                                                      | Stapeldateien    | ۲             | E    | Stapelda      | teien                    |               |                    | Zeigt ein    | Arbeitsb  | latt mit den | Mietlieferso | heinen die f  | ür den Miet | rückschein | geplant    | werden   | können |
| 2                                        | Schadenakten                                                              | Verarbeiten      |               | Г    | Fehler        | Ordner                   |               | Name               |              | Token     | Typ          | Personal     | Projekt       | Auftrag     | SA         | Besc       | Grö      | Se I   |
| kte                                      | Vorgangsdokumente                                                         | Alle verarbeiten |               |      | •             | C: Wosaik Wietgeraete Im | oort\ Arbeits | auftrag_15_2018051 | .80944.xml   | 15        | Lieferschein |              | 2018.00002    | AB180003    | S17-00002  | 2          | 1.570    | Byte   |
| roje                                     | Stammdaten                                                                | Anzeigen         |               |      |               |                          |               |                    |              |           |              |              |               |             |            |            |          | -      |
| -                                        | Auswertungen                                                              | Bearbeiten       |               |      |               |                          |               |                    |              |           |              |              |               |             |            |            |          |        |
| gisti                                    | Trocknung                                                                 | Importieren      |               |      |               |                          |               |                    |              |           |              |              |               |             |            |            |          |        |
| 2                                        |                                                                           | Löschen          | F6            |      |               |                          |               |                    |              |           |              |              |               |             |            |            |          |        |
| fe                                       | Alle Termine                                                              |                  |               |      |               |                          |               |                    |              |           |              |              |               |             |            |            |          |        |
| arbe                                     |                                                                           |                  |               |      |               |                          |               |                    |              |           |              |              |               |             |            |            |          |        |
| <u>gü</u>                                | •                                                                         |                  |               |      |               |                          |               |                    |              |           |              |              |               |             |            |            |          |        |
| E S                                      | Planung                                                                   |                  |               |      |               |                          |               |                    |              |           |              |              |               |             |            |            |          |        |
| Bun                                      | <u>~</u>                                                                  |                  |               |      |               |                          |               |                    |              |           |              |              |               |             |            |            |          |        |
| werti                                    |                                                                           |                  |               |      |               |                          |               |                    |              |           |              |              |               |             |            |            |          |        |
| Aus                                      | Mietvorgänge                                                              |                  |               |      |               |                          |               |                    |              |           |              |              |               |             |            |            |          |        |
| 5                                        | 1886                                                                      |                  |               | L    |               |                          |               |                    |              |           |              |              |               |             |            |            |          |        |
| ndat                                     | Standorte                                                                 |                  |               | C    | Inhalt        |                          |               |                    |              |           |              |              |               |             |            |            |          |        |
| Stam                                     | <i></i>                                                                   |                  |               | Г    |               |                          | Maschine      |                    |              |           | Kı           | urztext      |               | 0           | rt         | Bem        | erkuna   | _      |
| Ŧ                                        |                                                                           |                  |               |      | T001          |                          |               |                    |              | Trockn    | er 001       |              |               | Nordstr. 7, | EG links   | Oberfläch  | e bereit | i      |
| aner                                     | Standzeiten                                                               |                  |               |      | 94928523      | 52 Trockner 2018         |               |                    |              |           |              |              |               | Nordstr. 7, | EG links   | Oberfläch  | e bereit | J      |
| bgu                                      | <b>10</b>                                                                 |                  |               |      |               |                          |               |                    |              |           |              |              |               |             |            |            |          |        |
| n an an an an an an an an an an an an an |                                                                           |                  |               |      |               |                          |               |                    |              |           |              |              |               |             |            |            |          |        |
| hade                                     | Mietplanung erzeugen                                                      |                  |               |      |               |                          |               |                    |              |           |              |              |               |             |            |            |          |        |
| 8                                        | <b>6</b>                                                                  |                  |               |      |               |                          |               |                    |              |           |              |              |               |             |            |            |          |        |
|                                          | Mietriickscheine planen                                                   | Siehe auch       | ۲             |      |               |                          |               |                    |              |           |              |              |               |             |            |            |          |        |
|                                          | -                                                                         | Mitarbeiter      |               |      |               |                          |               |                    |              |           |              |              |               |             |            |            |          |        |
|                                          | Einstellungen                                                             |                  |               |      |               |                          |               |                    |              |           |              |              |               |             |            |            |          |        |
| Enth                                     | alt die Beschreibung zum Inhalt de                                        | er Datei.        |               |      |               |                          |               |                    |              |           |              |              |               |             | Admi       | n - Mietge | räte36.r | ndb /  |

Sobald ein neuer Datensatz eintrifft, kann dieser über das Arbeitsblatt gefunden und angezeigt werden. Sollte

das Arbeitsblatt bereits geöffnet sein, rufen Sie dazu die Funktion 🖄 auf.

Durch Auswahl eines Datensatzes, werden im Bereich Inhalt die Maschine, der Kurztext sowie Ort und Bemerkungen zum Datensatz angezeigt.

Weiterhin stehen folgende Funktionen zur Verfügung:

Verarbeiten

Mit der Funktion wird der ausgewählte Datensatz verarbeitet.

- Für die Verarbeitung empfangener Daten sind die entsprechenden **Lizenzen** Mobile Trocknung Grundlizenz und Mobile Trocknung Zusatzlizenz für <N> Geräte (wahlweise für 1, 5, 10 oder 25 Geräte) erforderlich.
- Sollte es bei der Verarbeitung der Daten zu Fehlern kommen, wird der betreffende Datensatz *rot* dargestellt und eine Fehlermeldung in der Spalte *Fehler* aufgeführt.
  - Ein möglicher Fehler weist beispielsweise auf eine fehlende Lizenz hin: "Sie können die Aktion nicht durchführen, da Sie keine Lizenz für das Modul (Mobile Trocknung Grundlizenz) besitzen."

Fordern Sie in diesem Fall den erforderlichen Lizenzschlüssel von der Firma Moser an (Kontakt).

- Wird ein Mietplanungsvorgang nach erfolgtem Aufbau der Mietgeräte zurück übermittelt und verarbeitet, so wird ein neuer Vorgang vom Typ "Mietlieferschein" erstellt und verbucht.
- Wird ein Mietrückschein nach erfolgtem Abbau der Mietgeräte zurück übermittelt und verarbeitet, so wird der Vorgang verbucht und abgeschlossen. Die verwendeten Mietgeräte stehen für eine erneute Vermietung bereit.
- Alle verarbeiten...

Mit dieser Funktion werden alle Datensätze verarbeitet (siehe oben).

Anzeigen

Die Daten können mit einer entsprechenden verknüpften Anwendung angezeigt werden. Standardmäßig erfolgt die Anzeige mit dem integrierten Internet-Browser:

Abbildung 10.28. Anzeigen (Browser)

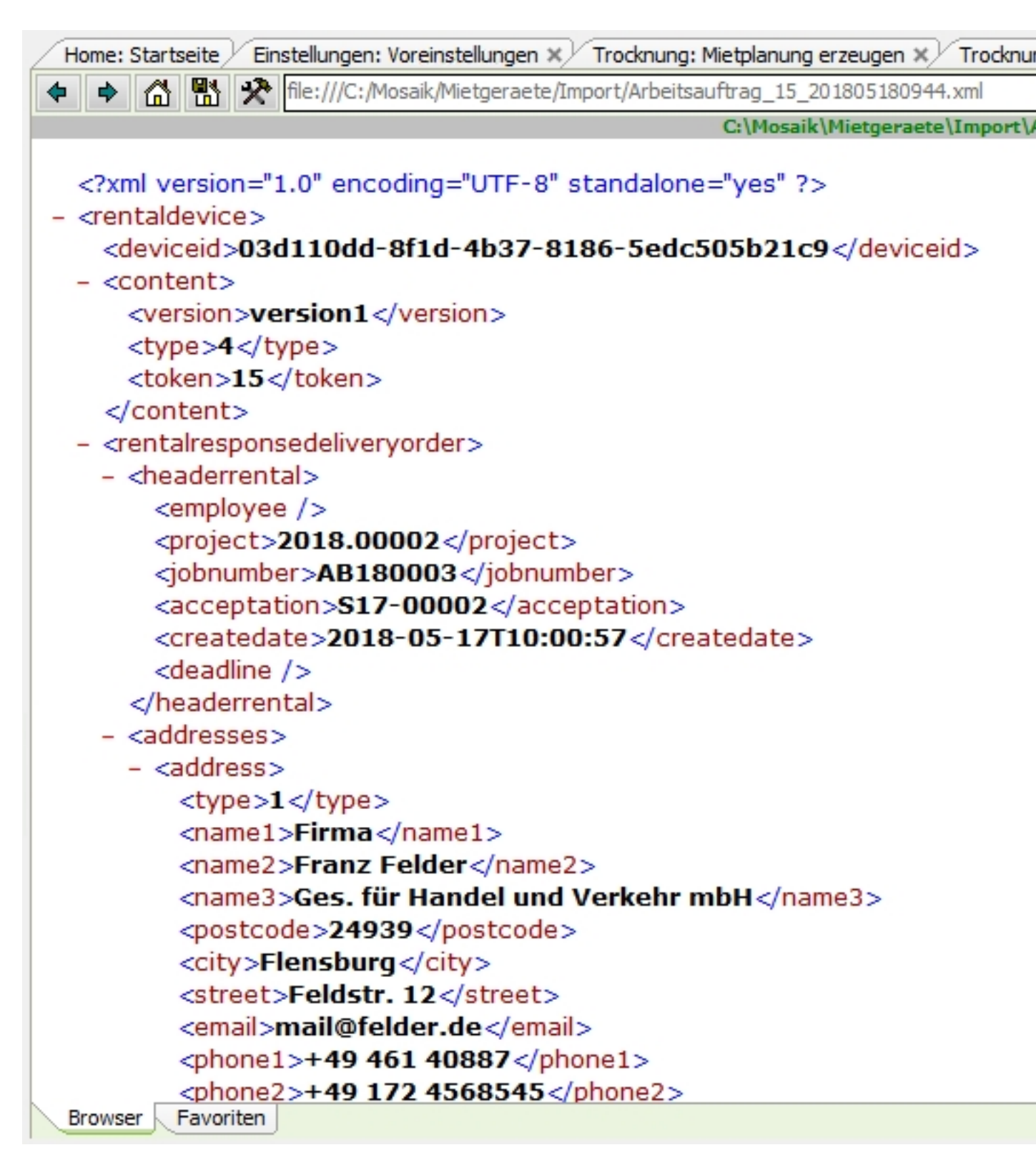

• Bearbeiten

Die Funktion öffnet die mit dem Dateityp \*.xml verknüpfte Standardanwendung (z.B. Notepad). Damit können bei Bedarf die Inhalte der Datei nachbearbeitet werden.

Importieren...

Die Funktion ermöglicht den Import von Datensätzen aus anderen Ordnern.

• Löschen... [F6]

Ermöglicht es, empfangene Daten vor der Verarbeitung zu löschen.

Beachten Sie, dass dieser Vorgang nicht rückgängig gemacht werden kann!

• Siehe auch Mitarbeiter

Darüber kann die Mitarbeiterliste geöffnet werden.

Details zum Einsatz der App finden Sie im Themenbereich Moser Mietgeräte (Android).

## Kapitel 11. Textmarken zu Word-Dokumenten

Die Textmarken zu Word-Dokumenten beziehen sich auf das Kapitel 7, *Dokumente / Vorgangsdokumente*. Im Folgenden wird beschrieben, welche Möglichkeiten diese Textmarken bieten und wie sie zu verwenden sind. Beispiele sollen der Veranschaulichung dienen.

#### Übersicht

Die Textmarken können Daten aus dem Vorgangskopf sowie den dort bekannten Tabellen ausweisen. Dies sind die Projektakte, die Schadenakte, die Stammdaten zu den dort verwendeten Adressen, der Mandant sowie der Unternehmensbereich der Projektakte.

#### • Spalte Wert

In der Spalte *Wert* einer Textmarke werden dazu neben festen Einträgen auch Objekte der MOS'aik-Objekthierarchie zur Verfügung gestellt. Diese Ausdrücke sind in geschweifte Klammern zu setzen. Zeichenkettenverknüpfungen sind ebenfalls möglich.

#### • Spalte Datentyp

Hier ist der gewünschte Datentyp auszuwählen. Die unterstützten Datentypen sind als Auswahlliste verfügbar.

#### • Spalte Datenherkunft

Bei Ja/Nein-Feldern ist hier ein Eintrag vorgesehen (siehe Beispiele).

#### Hier einige allgemeine Beispiele:

| Fester Text                                   |                       |
|-----------------------------------------------|-----------------------|
| Spalte Wert                                   | "Abtretungserklärung" |
| Spalte Datentyp                               | String                |
| Spalte Datenherkunft                          | leer                  |
| Aktuelles Tagesdatum                          |                       |
| Spalte Wert                                   | {Date}                |
| Spalte Datentyp                               | Datum                 |
| Spalte Datenherkunft                          | leer                  |
| Aktuelles Tagesdatum mit aktueller<br>Uhrzeit |                       |
| Spalte Wert                                   | {Now}                 |
| Spalte Datentyp                               | Datum                 |
| Spalte Datenherkunft                          | leer                  |
| Ja/Nein-Feld                                  |                       |
| Spalte Wert                                   | {Feldname}            |
| Spalte Datentyp                               | Ja/Nein               |
| Spalte Datenherkunft                          | Ja                    |
|                                               | Nein                  |

## 11.1. Objekte

Für die wesentlichen Tabellen zu Schadenakten, Projektakten und deren Vorgänge sind spezielle Objekte verfügbar. Diese können in der Spalte *Wert* verwendet werden.

#### Schadenakte {SA}

Hier sind die Daten der Schadenakte verfügbar.

(Arbeitsblatt Schadenmanagement | Schadenakten | Schadenakte Register Allgemein)

#### Projekte {PJ}

Zu einer Schadenakte können mehrere Projektakten existieren. Dazu gibt es dann Zusatzinformationen in der Tabelle Projekte2, die aus der Schadenakte übernommen wurden.

#### Projekte2 {PJ2}

Die Tabelle Projekte2 ist dazu 1:1 mit der Tabelle Projekte verknüpft. Die Daten sind aus dem Datenpool der Schadenakte beim Erzeugen einer Projektakte ausgewählt worden. Für die zusätzlichen Adressen in der Tabelle Projekte2 sowie die Personaldaten existieren jeweils separate Objekte, die auf das jeweilige Objekt in den Stammdaten referenzieren.

| Versicherung 1                 | Projekte2.Versicherung1          |
|--------------------------------|----------------------------------|
| Objekt zum Adress-<br>stamm:   | {VS1}                            |
|                                |                                  |
| Versicherung 2                 | Projekte2.Versicherung2          |
| Objekt zum Adress-<br>stamm:   | {VS2}                            |
|                                |                                  |
| Sachverständiger 1             | Projekte2.Sachverständiger1      |
| Objekt zum Adress-<br>stamm:   | {SV1}                            |
|                                |                                  |
| Sachverständiger 2             | Projekte2.Sachverständiger2      |
| Objekt zum Adress-<br>stamm:   | {SV2}                            |
|                                |                                  |
| Regulierer                     | Projekte2.Regulierer             |
| Objekt zum Adress-<br>stamm:   | {RG}                             |
|                                |                                  |
| Projektleiter                  | Projekte2.Projektleiter          |
| Objekt zum Personal-<br>stamm: | {PJL}                            |
|                                |                                  |
| Projektleiter Vertreter        | Projekte2.ProjektleiterVertreter |
| Objekt zum Personal-<br>stamm: | {PJLV}                           |
|                                |                                  |

| Projektzw | /eig {PZ}                     |
|-----------|-------------------------------|
| Zu den    | Projektakten<br>Projektzweige |
| (Vorgänge | e).                           |

## 11.2. Beispiele

| Schadenakte                           |                                            |
|---------------------------------------|--------------------------------------------|
| Eindeutige Nummer:                    | {SA.Properties("Schadenakte").Value}       |
| VSN der Versicherung                  | {SA.Properties("VSN").Value}               |
| Schadennummer der Versiche-<br>rung   | {SA.Properties("Schadennummer").Value}     |
| Herkunft                              | {SA.Properties("Herkunft").Value}          |
| Aufnahmedatum                         | {SA.Properties("Aufnahmedatum").Value}     |
| Kurzname des Anrufers                 | {SA.Properties("AnruferKurzname").Value}   |
| Ansprechpartner Anrufer               | {SA.Properties("AnruferAP").Value}         |
| Ansprechpartner Versicherung          | {SA.Properties("VersAP").Value}            |
| Ansprechpartner Regulierer            | {SA.Properties("RegAP").Value}             |
| Ansprechpartner Sachverstän-<br>diger | {SA.Properties("SachAP").Value}            |
| Ansprechpartner Schadenort            | {SA.Properties("SchadenAP").Value}         |
|                                       |                                            |
| Projekte                              |                                            |
| Name 1 und 2 der Projekt-<br>adresse: | {PJ.Name1 & ' ' & PJ.Name2}                |
| Kurztext der Projektakte              | {PJ.Caption}                               |
| Kostenstelle der Projektakte          | {PJ.CostCenter}                            |
|                                       |                                            |
| Projekte2                             |                                            |
| Schadennummer der Versiche-<br>rung 1 | {PJ2.Properties("Versicherung1SN").Value}  |
| Schadennummer der Versiche-<br>rung 2 | {PJ2.Properties("Versicherung2SN").Value}  |
| VSN der Versicherung 1                | {PJ2.Properties("Versicherung1VSN").Value} |
| VSN der Versicherung 2                | {PJ2.Properties("Versicherung2VSN").Value} |
| Kurzname des Regulierers              | {PJ2.Properties("Regulierer").Value}       |
| Kurzname der Versicherung 1           | {PJ2.Properties("Versicherung1").Value}    |
| Leistungstyp                          | {PJ2.Properties("Leistungstyp").Value}     |
|                                       |                                            |
| Stammadresse Versicherung<br>1        |                                            |
| Name 1 und 2 der Versicherung<br>1:   | {VS1.Name1 & ' ' & VS1.Name2}              |
|                                       |                                            |
| Stammadresse Versicherung<br>2        |                                            |

| Name 1 und 2 der Versicherung<br>2:      | {VS2.Name1 & ` ` & VS2.Name2}     |
|------------------------------------------|-----------------------------------|
|                                          |                                   |
| Stammadresse Sachverstän-<br>diger 1     |                                   |
| PLZ und Ort des Sachverstän-<br>digen 1: | {SV1.Postcode & ' ' & SV1.City}   |
| Stammadresse Sachverstän-<br>diger 2     |                                   |
| PLZ und Ort des Sachverstän-<br>digen 1: | {SV2.Postcode & ' ' & SV2.City}   |
| Stammadresse Regulierer                  |                                   |
| Telefonnummer und Handy                  | {RG.Phone & ' ' & RG.MobilePhone} |
|                                          |                                   |
| Stammadresse Projektleiter               |                                   |
| Name 1 und 2 der Versicherung<br>2:      | {PJL.Name1 & ` ` & PJL.Name2}     |
|                                          |                                   |
| Stammadresse Projektleiter<br>Vertreter  |                                   |
| Name 1 und 2 der Versicherung<br>2:      | {PJLV.Name1 & ' ' & PJLV.Name2}   |
|                                          |                                   |
| Projektzweig                             |                                   |
| Name 1 und 2 der Vorgangs-<br>adresse:   | {PZ.Name1 & ' ' & PZ.Name2}       |
| Kurztext des Projektzweigs               | {PZ.Caption}                      |
| Kostenstelle des Projektzweigs           | {PZ.CostCenter}                   |

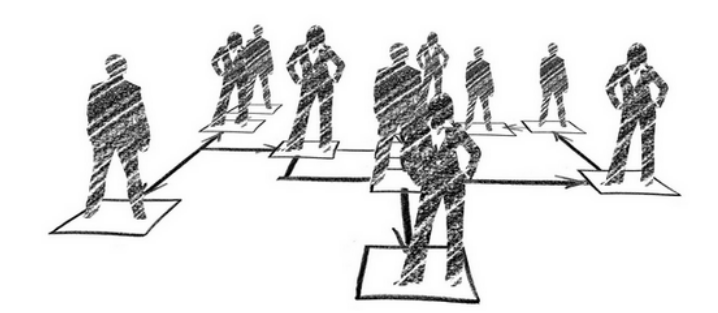

## **MOS'aik Personalplanung**

Version 4.42.400 - Arbeiten mit der Personalplanung

Revision: 442400-16082023-1412

Copyright © 2012-2023 - Moser Software GmbH Alle Rechte vorbehalten.

Zum Inhalt:

Vollständige Dokumentation zur MOS'aik Personalplanung.

Diese Dokumentation ist "online" über die MOS'aik-Hilfefunktion [F1] oder als PDF zum Download verfügbar.

Informationen zum Datenschutz finden Sie unter https://www.moser.de/datenschutzhinweise/.

## Inhaltsverzeichnis

| 1. Übersicht                  | 1  |
|-------------------------------|----|
| 1.1. Anwendungsbeispiel       | 1  |
| 2. Installation               | 8  |
| 3. Stammdaten                 | 9  |
| 3.1. Personal                 | 9  |
| 3.2. Terminarten 1            | 0  |
| 4. Planung 1                  | 2  |
| 4.1. Register Mitarbeiter 1   | 2  |
| 4.2. Register Zeitraum 1      | 5  |
| 4.3. Register Filter 2        | 21 |
| 5. Termine                    | 23 |
| 5.1. Terminserie 2            | 23 |
| 5.2. Termin bearbeiten        | 33 |
| 5.3. Kontextmenü zum Termin 3 | 33 |

# Kapitel 1. Übersicht

Das Zusatzmodul Personalplanung dient der Planung von projektbezogenen Personalterminen und ist für MOS'aik ab Version 3.33.100 verfügbar. In einem zentralen Arbeitsblatt erfolgt die Disposition der Mitarbeiter.

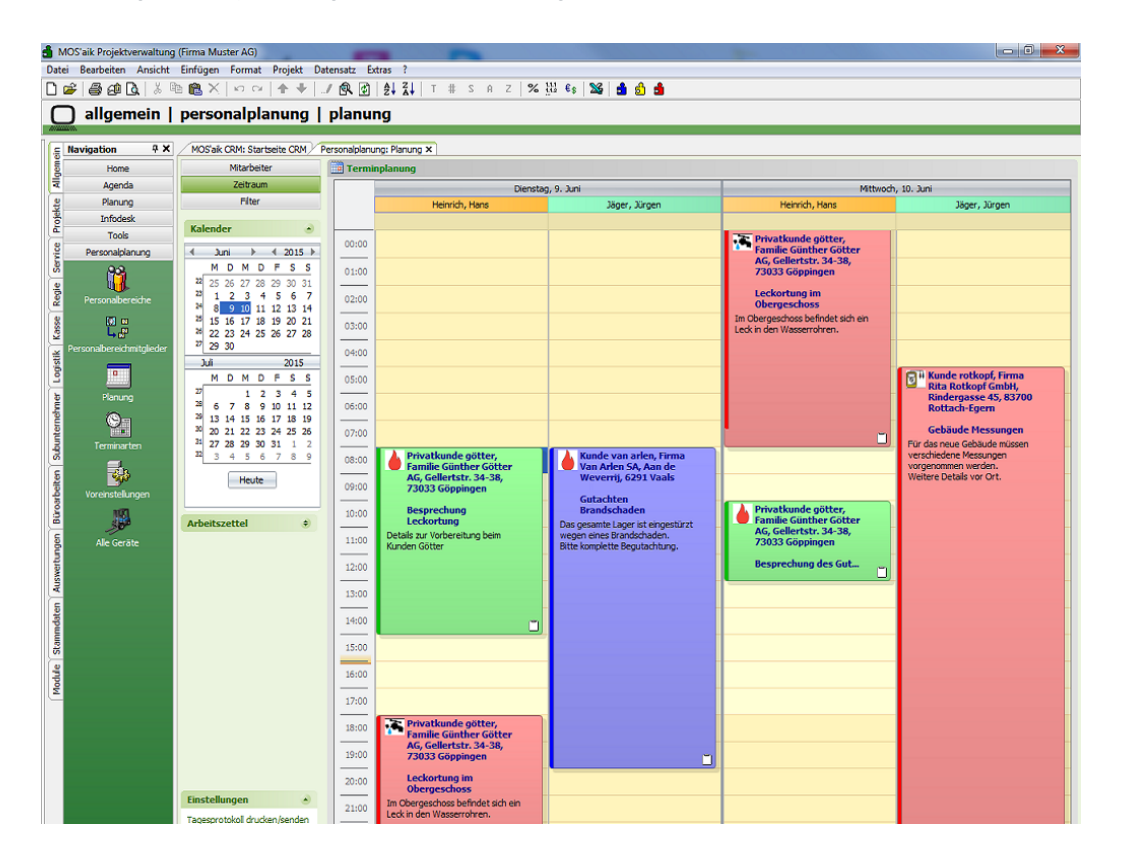

Abbildung 1.1. Projektbezogene Personalplanung

Durch umfangreiche Einstellmöglichkeiten kann die Anzeige an die jeweiligen Planungserfordernisse des Disponenten angepasst werden. Die Auswahl der angezeigten Mitarbeiter kann dabei über deren Zuordnung zu Unternehmensbereichen, Personalbereichen und Personalgruppen voreingestellt werden. Für wechselnde Anforderungen können diese Einstellungen als Filter gespeichert und bei Bedarf geladen werden.

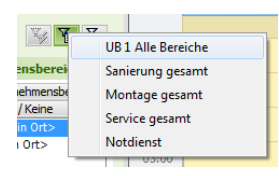

Die Personalplanung kann mit dem MOS'aik Modul Schadenmanagement (siehe MOS'aik Schadenmanagement) kombiniert werden. Damit besteht die Möglichkeit, den Terminen zusätzlich eine Schadenakte zuzuordnen.

## 1.1. Anwendungsbeispiel

In diesem Beispiel werden Termine mehrerer Mitarbeiter für individuelle Projekte eines mittelständischen Betriebes angelegt.

#### Ablaufbeschreibung: Anwendungsbeispiel

1. Damit Sie Mitarbeitern Termine zuordnen können, müssen Sie in dem Register *Mitarbeiter* den Unternehmensbereich, den Bereich oder die Gruppe und die Mitarbeiter auswählen. Diese werden anschließend in den Spalten des Kalenders für den jeweils einen ausgewählten Tag angezeigt.

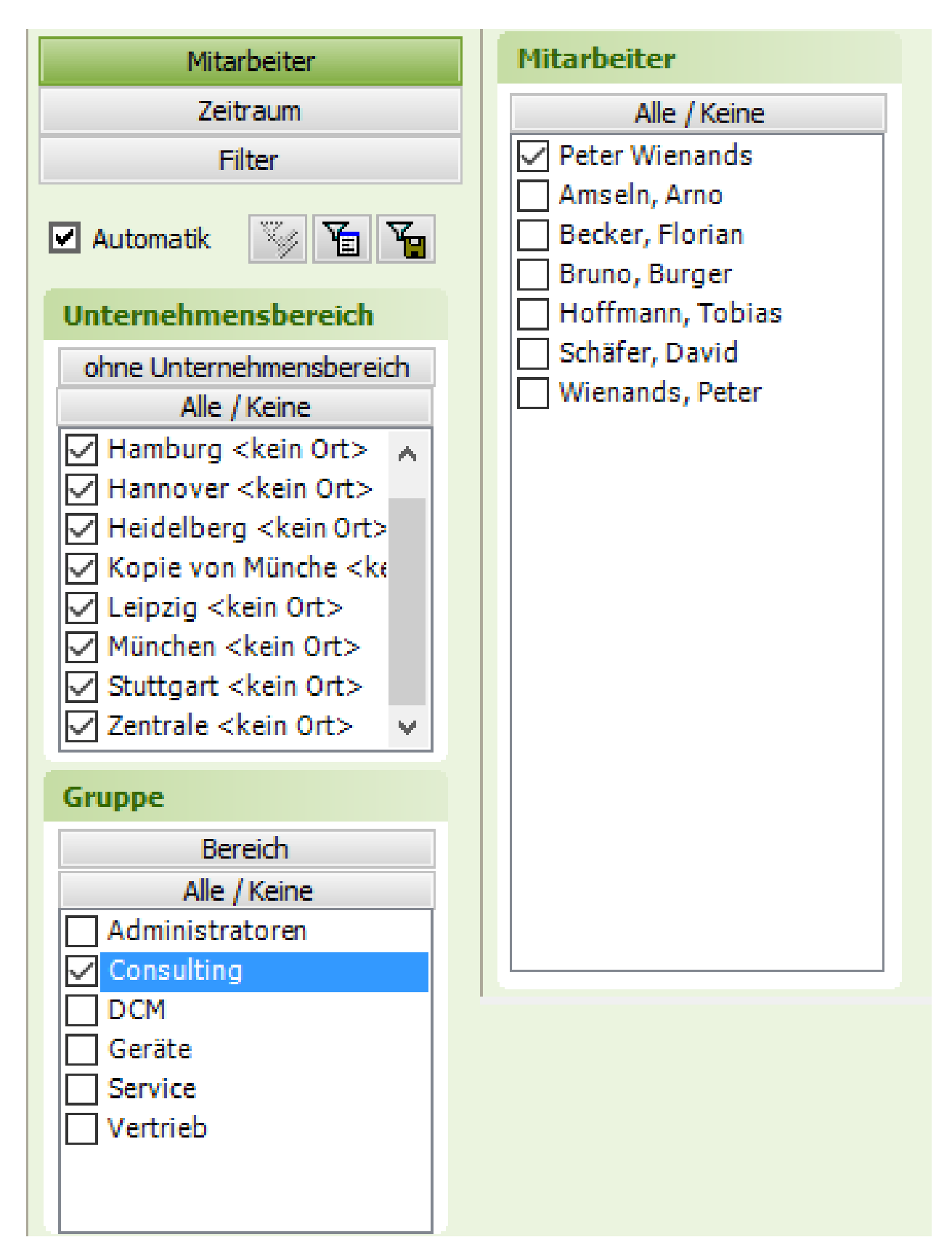

2. In dem Register *Zeitraum* muss ein bestimmter Tag oder ein Zeitraum ausgewählt werden, an dem der Termin geplant werden soll.

| Mitarbeiter |          |            |     |      |     |    |     |     |  |
|-------------|----------|------------|-----|------|-----|----|-----|-----|--|
|             | Zeitraum |            |     |      |     |    |     |     |  |
|             | Filter   |            |     |      |     |    |     |     |  |
|             |          |            |     |      |     |    |     |     |  |
|             | Kal      | Kalender 🔹 |     |      |     |    |     |     |  |
|             | •        | Ju         | ini |      | • • |    | 201 | 5 🕨 |  |
|             | _        | Μ          | D   | М    | D   | F  | S   | S   |  |
|             | 22       | 25         | 26  | 27   | 28  | 29 | 30  | 31  |  |
|             | 23       | 1          | 2   | 3    | 4   | 5  | 6   | 7   |  |
|             | 24       | 8          | 9   | 10   | 11  | 12 | 13  | 14  |  |
|             | 25       | 15         | 16  | 17   | 18  | 19 | 20  | 21  |  |
|             | 26       | 22         | 23  | 24   | 25  | 26 | 27  | 28  |  |
|             | 27       | 29         | 30  |      |     |    |     |     |  |
|             | J        | uli        |     | 2015 |     |    |     | 5   |  |
|             | _        | М          | D   | М    | D   | F  | S   | S   |  |
|             | 27       |            |     | 1    | 2   | 3  | 4   | 5   |  |
|             | 28       | 6          | 7   | 8    | 9   | 10 | 11  | 12  |  |
|             | 29       | 13         | 14  | 15   | 16  | 17 | 18  | 19  |  |
|             | 30       | 20         | 21  | 22   | 23  | 24 | 25  | 26  |  |
|             | 31       | 27         | 28  | 29   | 30  | 31 | 1   | 2   |  |
|             | 32       | 3          | 4   | 5    | 6   | 7  | 8   | 9   |  |
|             |          |            |     |      |     |    |     |     |  |
|             | Heute    |            |     |      |     |    |     |     |  |
|             |          |            |     |      |     |    |     |     |  |

3. Der Kalender zeigt die Arbeitszeiten und die Zeiten außerhalb der Arbeitszeiten farblich an.

Die Arbeitszeiten passen sich dem frühsten Arbeitsbeginn und das späteste Arbeitsende des Personals an (siehe Arbeitszeiten in den Personalstammdaten).

| MOS'aik Projektvervaltung (Firma Muster AG)                          |                               |                |                                       |                 |                 |  |  |
|----------------------------------------------------------------------|-------------------------------|----------------|---------------------------------------|-----------------|-----------------|--|--|
| Date Bestheten Anscht Enfugen Lormat Projekt Defensatz Egres Admin [ |                               |                |                                       |                 |                 |  |  |
|                                                                      |                               | 2 BK 🖭 💈       | X↓   1 # 5 H 2   % 553 €\$   X        |                 |                 |  |  |
| allgemein                                                            | personalplanung               | planung        |                                       |                 |                 |  |  |
| C Navigation 9 ×                                                     | Home: Startseite Personalplan | ung: Planung X |                                       |                 |                 |  |  |
| Home                                                                 | Mitarbeiter                   | Terminplanur   | e e e e e e e e e e e e e e e e e e e |                 |                 |  |  |
| Agenda                                                               | Zeitraum                      |                | Donnerstag, 7. Mai                    | Freitag, 8. Mai | Samstag, 9. Mai |  |  |
| Planung                                                              | Filter                        |                | Bruno Burger                          | Bruno Burger    | Bruno Burger    |  |  |
| E Intodesk                                                           | 🗹 Automatik 🏼 🍹 🎦             |                |                                       |                 |                 |  |  |
| Personalplanung                                                      | Unternehmensbereich           | 00:00          |                                       |                 |                 |  |  |
| å 🔒                                                                  | mit Unternehmensbereich       | 01:00          |                                       |                 |                 |  |  |
| Percealbaraicha                                                      | Alle / Keine                  | 02:00          |                                       |                 |                 |  |  |
| 2 70 M                                                               |                               |                |                                       |                 |                 |  |  |
| <sup>80</sup>                                                        |                               | 03:00          |                                       |                 |                 |  |  |
| Personalbereichmitglieder                                            |                               | 04:00          |                                       |                 |                 |  |  |
| 3                                                                    |                               | 05:00          |                                       |                 |                 |  |  |
| 별 Planung                                                            |                               | 05:00          |                                       |                 |                 |  |  |
| 1 On                                                                 | Bereich                       |                |                                       |                 |                 |  |  |
| Terminarten                                                          | Gruppe                        | 07:00          |                                       |                 |                 |  |  |
| 3                                                                    | Anstreicher                   | 08:00          |                                       |                 |                 |  |  |
| eter 💽                                                               | Bauphysiker     Grundierer    | 09:00          |                                       |                 |                 |  |  |
| vorenstelungen                                                       | Lackierer                     | 10:00          |                                       |                 |                 |  |  |
|                                                                      | L Stuckatuer                  |                |                                       |                 |                 |  |  |
| Alle Geräte                                                          |                               | 11:00          |                                       |                 |                 |  |  |
| wert                                                                 | Mitarhaitar                   | 12:00          |                                       |                 |                 |  |  |
| Aus                                                                  | Alle / Keine                  | 13:00          |                                       |                 |                 |  |  |
| ateu                                                                 | Admin                         | 14:00          |                                       |                 |                 |  |  |
| puu                                                                  | Arno Anselm     Bruno Burger  |                |                                       |                 |                 |  |  |
| 8                                                                    | Daniel Dedem                  | -15:00-        |                                       |                 |                 |  |  |
|                                                                      | E estrier eigers              | 16:00          |                                       |                 |                 |  |  |
|                                                                      |                               | 17:00          |                                       |                 |                 |  |  |
|                                                                      |                               | 18:00          |                                       |                 |                 |  |  |
|                                                                      |                               |                |                                       |                 |                 |  |  |
|                                                                      |                               | 19:00          |                                       |                 |                 |  |  |
|                                                                      |                               | 20:00          |                                       |                 |                 |  |  |
|                                                                      |                               | 21:00          |                                       |                 |                 |  |  |
|                                                                      |                               |                |                                       |                 |                 |  |  |
|                                                                      |                               |                |                                       |                 |                 |  |  |
|                                                                      |                               | 23:00          |                                       |                 |                 |  |  |
|                                                                      |                               | 4              |                                       |                 | ▶ ₩ ≪           |  |  |

4. Zum Einplanen von Terminen kann eine Zeitspanne oder ein einzelner Zeitpunkt markiert werden. Die Zeiten können im folgendem Dialog geändert werden.

| MOS-Re Projekternaltung (fima Muster AG)                                     |                                  |                |                    |                 |                       |  |  |  |
|------------------------------------------------------------------------------|----------------------------------|----------------|--------------------|-----------------|-----------------------|--|--|--|
| Deche Beile (2011) (今日 Beile (1) + ◆ 1 年 2 1 2 1 1 年 2 1 2 1 2 1 2 1 2 1 2 1 |                                  |                |                    |                 |                       |  |  |  |
| Allgemein   personalplanung   planung                                        |                                  |                |                    |                 |                       |  |  |  |
|                                                                              |                                  |                |                    |                 |                       |  |  |  |
| Navigation 4 X                                                               | Home: Startseite / Personalplans | ung: Planung × | t                  |                 |                       |  |  |  |
| Agenda                                                                       | Zeitraum                         | ierming        | Dooperstag, 7. Mai | Freitan, 8, Mai | Samstag, 9, Mai       |  |  |  |
| 왕 Planung                                                                    | Filter                           |                | Bruno Burger       | Bruno Burger    | Bruno Burger          |  |  |  |
| 출 Infodesk<br>Tools                                                          | 🗹 Automatik 🏼 🍹 🎦                |                |                    |                 |                       |  |  |  |
| Personalplanung                                                              | Unternehmensbereich              | 00:00          |                    |                 |                       |  |  |  |
| 🗳 📸                                                                          | mit Unternehmensbereich          | 01:00          |                    |                 |                       |  |  |  |
| Personalbereiche                                                             | And I found                      | 02:00          |                    |                 |                       |  |  |  |
|                                                                              |                                  | 03:00          |                    |                 |                       |  |  |  |
| Personalbereichmitglieder                                                    |                                  | 04:00          |                    |                 |                       |  |  |  |
|                                                                              |                                  | 05:00          |                    |                 |                       |  |  |  |
| 붙 Planung                                                                    |                                  | 05:00          |                    |                 |                       |  |  |  |
| 1 9n                                                                         | Bereich                          | 07:00          |                    |                 |                       |  |  |  |
| Terminarten                                                                  | Alle / Keine                     |                |                    |                 |                       |  |  |  |
| E 🐝                                                                          | Bauphysiker                      |                |                    |                 |                       |  |  |  |
| Voreinstellungen                                                             | Grundierer Lackierer             | 09:00          |                    |                 |                       |  |  |  |
| <u>ě</u> 🦉                                                                   | Stückatuer                       | 10:00          |                    |                 |                       |  |  |  |
| Alle Geräte                                                                  |                                  | 11:00          |                    |                 |                       |  |  |  |
| swert                                                                        | Mitarbeiter                      | 12:00          |                    |                 |                       |  |  |  |
| THE LEVEL AND AND AND AND AND AND AND AND AND AND                            | Alle / Keine                     | 13:00          |                    |                 |                       |  |  |  |
| ndates                                                                       | Admin<br>Arno Anselm             | 14:00          |                    |                 |                       |  |  |  |
| Sam                                                                          | Bruno Burger Daniel Dedem        | 15:00          |                    |                 |                       |  |  |  |
|                                                                              | Esther Elgers                    | 16:00          |                    |                 |                       |  |  |  |
|                                                                              |                                  | 17:00          |                    |                 |                       |  |  |  |
|                                                                              |                                  | 18:00          |                    |                 |                       |  |  |  |
|                                                                              |                                  |                |                    |                 |                       |  |  |  |
|                                                                              |                                  | 19:00          |                    |                 |                       |  |  |  |
|                                                                              |                                  | 20:00          |                    |                 |                       |  |  |  |
|                                                                              |                                  | 21:00          |                    |                 |                       |  |  |  |
|                                                                              |                                  | 22:00          |                    |                 |                       |  |  |  |
|                                                                              |                                  | 23:00          |                    |                 |                       |  |  |  |
|                                                                              |                                  | •              |                    |                 | ► H4 44 4 > >> H4 + - |  |  |  |

Wurde der Zeitraum gewählt, kann direkt per Eingabe der Kurztext des Termins erfasst werden.
 Durch Bestätigen mit der Eingabetaste öffnet sich der Dialog *Termin bearbeiten*.

|   | 06:00 |                     |  |
|---|-------|---------------------|--|
|   | 07:00 |                     |  |
|   | 08:00 | Fassade anstreichen |  |
|   | 09:00 |                     |  |
|   | 10:00 |                     |  |
|   | 11:00 |                     |  |
|   | 12:00 |                     |  |
| ļ | 13:00 |                     |  |
| J | 14:00 |                     |  |
| 1 | 15:00 |                     |  |
|   | 16:00 |                     |  |
|   | 17:00 |                     |  |
|   | 18:00 |                     |  |
|   |       |                     |  |

6. Hier können neben den Einstellungen zu dem Termin auch eine Beschreibung, die Kundenadresse und eine Projektakte hinterlegt werden.

Wurde das Schadenmanagement lizenziert, erscheint in der Maske ein weiteres Feld mit der Schadenakte.

| Donnerstag, 7. Mai |                    |                  |             |                | Freitag, 8. Mai |            |    |
|--------------------|--------------------|------------------|-------------|----------------|-----------------|------------|----|
| Bruno Burger       |                    |                  |             |                | В               | runo Burge | r  |
| Term               | in bearbeiten      |                  |             |                |                 | l          | x  |
|                    |                    |                  | Ter         | min            |                 |            |    |
|                    | Mitarbeiter *      | burger           |             |                |                 |            |    |
|                    | Start *            | Do 07.05.2015    |             |                | KW19 un         | n 08:00    | Uh |
|                    | Ende *             |                  |             |                | un              | n 18:00    | Uh |
|                    | Kurztext           | Fassade anstreid | hen         |                |                 |            |    |
|                    | Terminart *        | Streichen        | Streichen   |                |                 |            |    |
|                    | Kalenderstatus     | Unter Vorbehalt  |             |                |                 |            | -  |
|                    |                    |                  | Beschi      | reibung        |                 |            |    |
| Fas                | sade in Rot streid | hen              |             |                |                 |            |    |
|                    |                    |                  |             |                |                 |            |    |
|                    |                    |                  | Projel      | ktakte         |                 |            |    |
|                    | Projektakte *      | 2015.00002       |             |                |                 |            |    |
|                    | Kurztext           | Außenfassade st  | reichen     |                |                 |            |    |
|                    | Vorgang *          | Zweig: 1. Rechnu | ng 17.11.20 | 015 (maske)    |                 |            |    |
|                    | Auftrag            | AB150001 / 2015  | 0001        |                |                 |            |    |
|                    |                    |                  | Adr         | esse           |                 |            |    |
|                    | Adresse *          | maske            |             |                |                 |            |    |
|                    | Name 1             | Herr             |             |                |                 |            |    |
|                    | Name2              | Manfred Maske    |             |                |                 |            |    |
|                    | Name3              | Malermeister     |             |                |                 |            |    |
|                    | Strasse            | Menkeallee 1     |             |                |                 |            |    |
|                    | PLZ, Ort           | 51709 Mar        | rienheide   |                |                 |            |    |
|                    | Telefon            | +49 2264 3498    |             |                |                 |            |    |
|                    | Statistik          |                  |             |                |                 |            |    |
|                    | Besitzer           | Admin            |             | Bearbeiter     |                 |            |    |
| E                  | Erstanlagedatum    | 17.11.2015 16:0  | 3:10        | Änderungsdatum |                 |            |    |
|                    |                    |                  |             |                |                 |            |    |
|                    | Speichern          |                  |             |                | A               | bbrechen   |    |

7. Der fertige Termin wird nun in der Planung angezeigt und enthält Informationen zum Kunden, Schadenort und den Kurztext des Termins.

| 07:00 |                                                        |  |
|-------|--------------------------------------------------------|--|
| 08:00 | Schadenort:<br>51709 Marienheide                       |  |
| 09:00 | Menkeallee 1<br>Manfred Maske<br>Malermeister          |  |
| 10:00 | Kundemaske, Herr Manfred Maske,                        |  |
| 11:00 | Menkeallee 1, 51709 Marienheide<br>Fassade anstreichen |  |
| 12:00 |                                                        |  |
| 13:00 |                                                        |  |
| 14:00 |                                                        |  |
| 15:00 |                                                        |  |
| 16:00 |                                                        |  |
| 17:00 |                                                        |  |
| 18:00 |                                                        |  |

# **Kapitel 2. Installation**

Die Installation der MOS'aik Erweiterung erfolgt über Setup-Programm, das Sie mit Erwerb des Moduls erhalten. Sobald Sie die Installation starten, öffnet sich nach dem Drücken der Schaltfläche Updateanleitung anzeigen die Dokumentation zur Installation.

Abbildung 2.1. MOS'aik Module Setup

| MOS'aik Module Setup Wizard                                                                                                    |                          |
|----------------------------------------------------------------------------------------------------|--------------------------|
| Willkommen beim Setup der MOS'aik-Module<br>Der Wizard installiert die MOS'aik-Module auf Ihrem Computer.<br>Klicken Sie auf "Weiter", um fortzufahren. |                          |
| Achtung!                                                                                                    |                          |
| Bitte lesen Sie unbedingt vorher die volls                                                                                                    | tändige Updateanleitung. |
| Wenn Sie die Updateanleitung jetzt<br>anzeigen möchten, bestätigen Sie bitte die<br>Schaltfläche.                                                       | Updateanleitung anzeigen |
| Hiermit bestätige ich, daß ich den Hinweis auf die Update                                                                                               | eanleitung gelesen habe. |
| < Zurück                                                                                                    | Weiter > Abbrechen       |
## Kapitel 3. Stammdaten

Für die Personalplanung stehen verschiedene Einstellmöglichkeiten in den Stammdaten zur Verfügung:

- Abschnitt 3.1, "Personal"
- Abschnitt 3.2, "Terminarten"

### 3.1. Personal

Um die Auswahl der Mitarbeiter zu erleichtern, können diese in Personalgruppen und -bereiche unterteilt werden. Zusätzlich dient der Unternehmensbereich als weiterer Filter.

#### Personalgruppen

In den Stammdaten der Stammdaten | Personal | Personalgruppen können Mitarbeiter einer Gruppe zugeordnet werden. Diese dienen zur Gruppierung je nach Bereich und sind nur für die Personalplanung bestimmt.

#### Personalbereiche und -mitglieder

Alternativ zu den Personalgruppen können in der Personalplanung auch Personalbereiche verwendet werden. Diese dienen der Gruppierung je nach Bereich. Sie sind frei definierbar und werden im Arbeitsblatt Allgemein | Personalplanung | Personalbereiche erfasst.

#### Unternehmensbereiche

Mit der Auswahl von Unternehmensbereichen in der Planung kann das Personal vorselektiert werden. Dazu werden die in den Personalstammdaten hinterlegten Mitarbeiter optional Unternehmensbereichen zugeordnet. Dies erfolgt über das Arbeitsblatt Stammdaten | Einstellungen | Unternehmensbereiche.

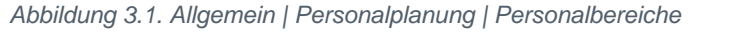

| <b>д</b> а | MOS'aik Projektv<br>tei <u>B</u> earbeiten | verwaltung (Firma Muster AG)<br>Ansicht <u>F</u> infügen <u>F</u> ormat j | Projekt Daţensatz Extras <u>?</u>                                             |            | - 🗆 | ×   |
|------------|--------------------------------------------|---------------------------------------------------------------------------|-------------------------------------------------------------------------------|------------|-----|-----|
| 0<br>(     | 🛩 🖨 🕫 🛙<br>🔵 allgem                        | ג ג אונא או איז אין א<br>Nein   personalpla                               | ★ ♥   ♪ இ @   \$+ \$+ T # S A Z   % ⊞ %   \$ hung   personalbereichmitglieder | l 1 1      |     |     |
|            |                                            | (Hence Shadestle) (Dessed il                                              | -                                                                             |            |     |     |
| nein       | Navigat 4 🔺                                | Home: Startseite / Personaipa                                             | Bereich                                                                       | Personal   |     |     |
| <u>e</u>   | Home                                       | Personalbereichs-Mitgl                                                    | Handwerker                                                                    | Amseln     |     |     |
| R          | Agenda                                     | Drucken E9                                                                | Projekte                                                                      | Amseln     |     |     |
| 2          | Planung                                    | Didden                                                                    | Projekte                                                                      | Becker     |     |     |
| 真          | Infodesk                                   | Suchen                                                                    | Handwerker                                                                    | Burger     |     |     |
| L S        | anoucon .                                  | Judici                                                                    | Projekte                                                                      | Fuchs      |     |     |
|            | TOOIS                                      | V 7 7 X                                                                   | Maschinenbau                                                                  | Herrmann   |     |     |
| 12         | Personalplan                               |                                                                           | Maschinenbau                                                                  | Müller     |     |     |
| Ser        | .903                                       | Direkt bearbeiten 🔹                                                       | Projekte                                                                      | Müller     |     |     |
|            |                                            |                                                                           | Maschinenbau                                                                  | Mustermann |     |     |
| 8          | Personalhereiche                           |                                                                           | Projekte                                                                      | Mustermann |     |     |
| ~          | i croonaber crane                          |                                                                           | DCM Sanierung                                                                 | San01      |     |     |
| Se         |                                            |                                                                           | DCM Sanierung                                                                 | San02      |     |     |
| Υ.         | 나 삶"                                       |                                                                           | DCM Sanierung                                                                 | San03      |     |     |
| 4          | Personalbereich                            |                                                                           | Handwerker                                                                    | Schäfer    |     |     |
| 12         |                                            |                                                                           | DCM Leckortung                                                                | Schmidt    |     |     |
| Š          | •                                          |                                                                           | DCM Sanierung                                                                 | Schmidt    |     |     |
| -          |                                            |                                                                           |                                                                               |            |     |     |
| Ē          | Planung                                    |                                                                           |                                                                               |            |     |     |
| 흔          | <u>0</u> _                                 |                                                                           |                                                                               |            |     |     |
| fe         | <b>*</b>                                   |                                                                           |                                                                               |            |     |     |
| 2          | Terminarten                                |                                                                           |                                                                               |            |     |     |
| 2          | _                                          |                                                                           |                                                                               |            |     |     |
| 5          | εù.                                        |                                                                           |                                                                               |            |     |     |
| ŧ          |                                            |                                                                           |                                                                               |            |     |     |
| f          | Voreinstellungen                           |                                                                           |                                                                               |            |     |     |
| 8          | 1071                                       |                                                                           |                                                                               |            |     |     |
| <b>_</b>   |                                            |                                                                           |                                                                               |            |     |     |
| E          | Alle Geräte                                |                                                                           |                                                                               |            |     |     |
| Ξ.         |                                            |                                                                           |                                                                               |            |     |     |
| te l       |                                            |                                                                           |                                                                               |            |     |     |
| ISN.       |                                            |                                                                           |                                                                               |            |     |     |
| -          |                                            |                                                                           |                                                                               |            |     |     |
| E          |                                            |                                                                           |                                                                               |            |     |     |
| le la      |                                            | Siehe auch 🔹                                                              |                                                                               |            |     |     |
| E.         |                                            | Kalandar                                                                  |                                                                               |            |     |     |
| S:         |                                            | Alle Termine                                                              |                                                                               |            |     |     |
| •          |                                            | Alle Terminarten                                                          |                                                                               |            |     |     |
| 킁          |                                            | Personalhereiche                                                          | 4                                                                             |            |     | Þ   |
| Σ          |                                            |                                                                           | A Datensatz 1 von 16 gelesenen                                                |            |     | • • |
| _          |                                            |                                                                           |                                                                               |            |     |     |

Die Zuordnung von Mitarbeitern zu Bereichen erfolgt im Arbeitsblatt Allgemein | Personalplanung | Personalbereichsmitglieder.

| MOS'aik Projektv | verwaltung (Firma Muster AG) |                                                                  | - (        | ⊐ × |
|------------------|------------------------------|------------------------------------------------------------------|------------|-----|
| ei Bearbeiten    | Ansicht Finfügen Format F    | rojekt Datensatz Extras ?                                        |            |     |
|                  |                              |                                                                  | ₽2 0 0 0   |     |
| 🗁 🖾 🖾            | 7   9 in in V   10 00        | ↑  ♦     •  ♦     •  ♦     •  •  •  •  •  •  •  •  •  •  •  •  • | 🎬 🗂 🗊      |     |
|                  | oin   perconalplar           | ung L perconalbereichmitglieder                                  |            |     |
|                  | iem   personalpia            |                                                                  |            |     |
|                  |                              |                                                                  |            |     |
| Navigat 👎 🗙      | Home: Startseite Personalpla | nung: Personalbereichmitglieder 🗙                                |            |     |
| Home             |                              | Bereich                                                          | Personal   |     |
| nome             | Personalbereichs-Mitgl.      | Handwerker                                                       | Amseln     |     |
| Agenda           | Drucken F9                   | Projekte                                                         | Amseln     |     |
| Planung          |                              | Projekte                                                         | Becker     |     |
| Infodesk         | Suchen 🔹                     | Handwerker                                                       | Burger     |     |
| Tools            |                              | Projekte                                                         | Fuchs      |     |
| 10013            | ¥ 🗄 🛪                        | Maschinenbau                                                     | Herrmann   |     |
| Personalplan     |                              | Maschinenbau                                                     | Müller     |     |
| <u> </u>         | Direkt bearbeiten 🔹          | Projekte                                                         | Müller     |     |
| u u              |                              | Maschinenbau                                                     | Mustermann |     |
| Personalbereiche |                              | Projekte                                                         | Mustermann |     |
| _                |                              | DCM Sanierung                                                    | San01      |     |
|                  |                              | DCM Sanierung                                                    | San02      |     |
| <u>ь аг</u>      |                              | DCM Sanierung                                                    | San03      |     |
| Personalbereich  |                              | Handwerker                                                       | Schäfer    |     |
|                  |                              | DCM Leckortung                                                   | Schmidt    |     |
|                  |                              | DCM Sanierung                                                    | Schmidt    |     |
| Planung          |                              |                                                                  |            |     |
| ridinang         |                              |                                                                  |            |     |
| 0-               |                              |                                                                  |            |     |
| Ĭ.               |                              |                                                                  |            |     |
| Terminarten      |                              |                                                                  |            |     |
| -                |                              |                                                                  |            |     |
| <u>64</u> 5      |                              |                                                                  |            |     |
|                  |                              |                                                                  |            |     |
| voreinstellungen |                              |                                                                  |            |     |
| 1971             |                              |                                                                  |            |     |
| _30°             |                              |                                                                  |            |     |
| Alle Geräte      |                              |                                                                  |            |     |
|                  |                              |                                                                  |            |     |
|                  |                              |                                                                  |            |     |
|                  |                              |                                                                  |            |     |
|                  |                              |                                                                  |            |     |
|                  |                              |                                                                  |            |     |
|                  | Siehe auch 🔹                 |                                                                  |            |     |
|                  | 11 L L                       |                                                                  |            |     |
|                  | Kalender                     |                                                                  |            |     |
|                  | Alle l'ermine                |                                                                  |            |     |
|                  | Alle Terminarten             | 1                                                                | '          |     |
|                  | Personalbereiche             |                                                                  |            |     |

Abbildung 3.2. Allgemein | Personalplanung | Personalbereichsmitglieder

Ein Mitarbeiter kann mehreren Bereichen zugeordnet werden.

### 3.2. Terminarten

Im Arbeitsblatt Allgemein | Personalplanung | Terminarten können beliebige Terminarten definiert und mit einem entsprechenden Symbol (Icon) versehen werden. Hier können die Formate **16 Pixel \* 16 Pixel, 24 Pixel \* 24 Pixel** oder **32 Pixel \* 32 Pixel** verwendet werden. Der Symbolimport erfolgt über die Funktion <u>Bilder...</u> im Arbeitsblatt Stammdaten | Einstellungen | Firmenstammdaten. In der Personalplanung kann eine Terminart einem Termin hinzugefügt werden. Das Symbol wird in der Grafik in dem jeweiligen Termin angezeigt.

| đ       | MOS'aik Projekt                             | verwaltung (Firma Muster AG)  |            |                           |                         | – 🗆 ×                 |  |  |  |  |
|---------|---------------------------------------------|-------------------------------|------------|---------------------------|-------------------------|-----------------------|--|--|--|--|
| Da      | tei Bearbeiten                              | Ansicht Einfügen Format       | Proie      | ekt Datensatz Extras ?    |                         |                       |  |  |  |  |
|         | <br>🗝   🚑 л 🗅 🖸                             | V B A Y LO O                  |            |                           | T # S 0 7 9/ 111 EA S   | A A A                 |  |  |  |  |
| ш       |                                             |                               |            | ▼  # LAN L₽   Z + A +     | 1 # 3 n 2 70 112 0\$ 43 |                       |  |  |  |  |
| ſ       | 🗋 allgemein   personalplanung   terminarten |                               |            |                           |                         |                       |  |  |  |  |
| 10      |                                             | ·· ·                          |            | 51                        |                         |                       |  |  |  |  |
| (c      | Navigat II X                                | Home: Startseite Personal     | alanun     | a: Terminarten ¥          |                         |                       |  |  |  |  |
| lei.    | navigat + A                                 | - Home, Startserte / Personal | Janan      | Kurztext                  | Terminart               | Symbol                |  |  |  |  |
| <u></u> | Home                                        | Terminarten 🔺                 |            | Bauen                     | Bauen                   | DCM Überspannung      |  |  |  |  |
| ₹       | Agenda                                      | Drucken F9                    |            | Besprechung               | Besprechung             | DCM Brandschaden      |  |  |  |  |
| (B      | Planung                                     |                               |            | Brandschaden              | Brandschaden            | DCM Brandschaden      |  |  |  |  |
| l je    | Infodesk                                    | Suchen                        |            | Leckortung                | Leckortung              | DCM Leckortung        |  |  |  |  |
| ۲, E    | Tools                                       |                               |            | s über                    | Serie*Überspannung      | DCM Leckortung        |  |  |  |  |
| 8       | Devenuelalar                                | ¥ 🖆 🕺                         |            | s über                    | S/Überspannung          | DCM Leckortung        |  |  |  |  |
| 1.      | Personalplan                                |                               |            | Test                      | Test                    | Designhintergrund Pad |  |  |  |  |
| ő       | P3                                          | Direkt bearbeiten 🔶           |            | Uberspannung              | Uberspannung            | DCM Uberspannung      |  |  |  |  |
| je j    | U 📶                                         |                               | _          | Wartung                   | Wartung                 | DCM Uberspannung      |  |  |  |  |
| Re      | Personalbereiche                            |                               | -          | Wasserschaden             | Wasserschaden           | DCM Wasserschaden     |  |  |  |  |
| Q       | <b>1</b> 20 m                               |                               |            | Zwischenmessung           | Zwischenmessung         | DCM 2 Wischenmessung  |  |  |  |  |
| ass     | Ľ,                                          |                               | -          | -                         |                         |                       |  |  |  |  |
| Ě       | Personalbereich                             |                               | -          |                           |                         |                       |  |  |  |  |
| sti     |                                             |                               |            |                           |                         |                       |  |  |  |  |
| 10      |                                             |                               |            |                           |                         |                       |  |  |  |  |
| 님       |                                             |                               |            |                           |                         |                       |  |  |  |  |
| l a     | Planung                                     |                               |            |                           |                         |                       |  |  |  |  |
| f       | <u></u>                                     |                               |            |                           |                         |                       |  |  |  |  |
| fer     | ¥.                                          |                               |            |                           |                         |                       |  |  |  |  |
| E.      | Terminarten                                 |                               |            |                           |                         |                       |  |  |  |  |
| S       | _                                           |                               |            |                           |                         |                       |  |  |  |  |
| ទ       | <u>. ( )</u>                                |                               |            |                           |                         |                       |  |  |  |  |
| eit,    |                                             |                               |            |                           |                         |                       |  |  |  |  |
| ar      | voreinstellungen                            |                               |            |                           |                         |                       |  |  |  |  |
| 1.<br>E | NYS.                                        |                               | -          |                           |                         |                       |  |  |  |  |
| F       | 100                                         |                               |            |                           |                         |                       |  |  |  |  |
| l B     | Alle Geräte                                 |                               |            |                           |                         |                       |  |  |  |  |
| ĮĘ      |                                             |                               |            |                           |                         |                       |  |  |  |  |
| Ne l    |                                             |                               |            |                           |                         |                       |  |  |  |  |
| Aus     |                                             |                               |            |                           |                         |                       |  |  |  |  |
| Ę       |                                             |                               |            |                           |                         |                       |  |  |  |  |
| ate     |                                             | Siehe auch                    |            |                           |                         |                       |  |  |  |  |
| Ē       |                                             | Sicile ducii                  |            |                           |                         |                       |  |  |  |  |
| stan    |                                             | Kalender                      |            |                           |                         |                       |  |  |  |  |
| 200     |                                             | Alle Termine                  |            |                           |                         |                       |  |  |  |  |
| - P     |                                             | Personalbereiche              | 4          |                           |                         |                       |  |  |  |  |
| μ       |                                             | Personalbereichsmitglieder    | The second | Datensatz 1 von 11 gelese | nen                     | b bi                  |  |  |  |  |
| -       |                                             |                               | _          |                           |                         | <u> </u>              |  |  |  |  |

### Abbildung 3.3. Allgemein | Personalplanung | Terminarten

## Kapitel 4. Planung

Die Planung erfolgt im Arbeitsblatt Allgemein | Personalplanung | Planung.

Das Arbeitsblatt enthält an der linken Seite die drei nachfolgend beschriebenen Register Mitarbeiter, Zeitraum und Filter. Der Bereich für die grafische Anzeige von Terminen nimmt den restlichen Platz ein. Dieser Bereich hat zudem jeweils einen Rollbalken für die vertikale als auch die horizontale Richtung.

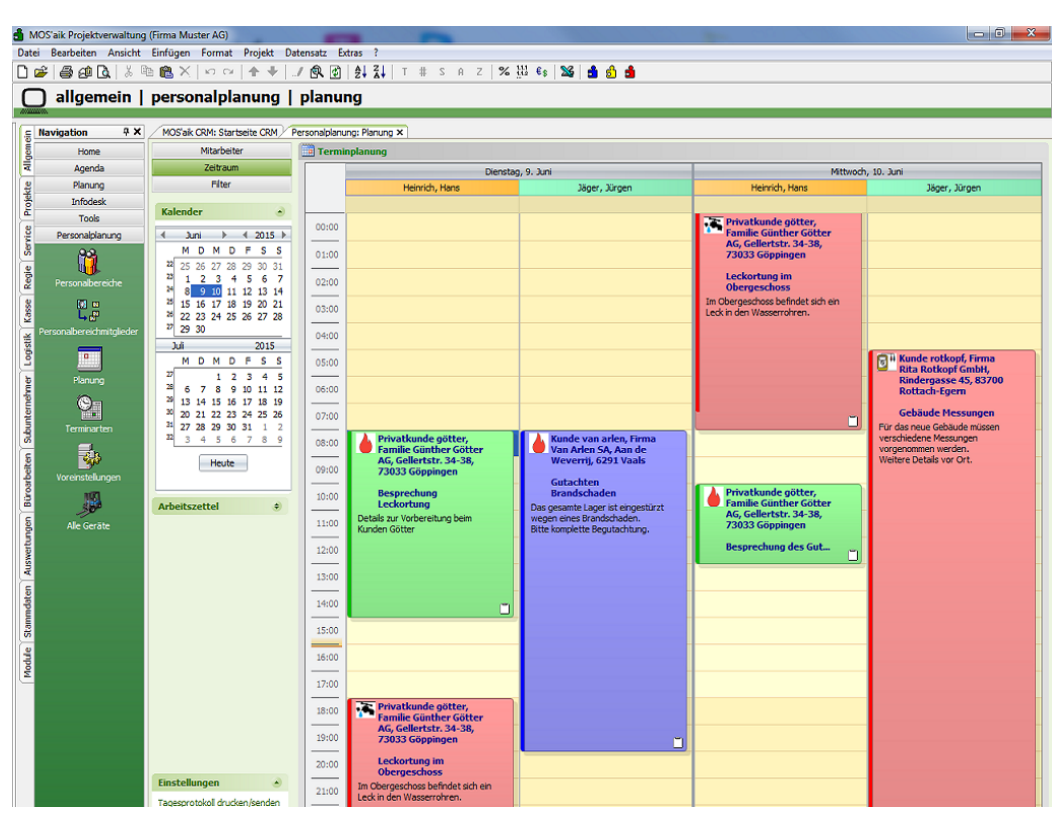

Abbildung 4.1. Allgemein | Personalplanung | Planung

### 4.1. Register Mitarbeiter

Mitarbeiter Zeitraum Filter

Dieser Bereich dient zur Anzeige und Selektion der Mitarbeiter. Die Auswahl erfolgt dabei nach verschiedenen Kriterien, die nachfolgend beschrieben sind. Grundlage der Auswahlmöglichkeiten sind die in den Stammdaten hinterlegten Zuordnungen der Mitarbeiter zu Unternehmensbereichen, Personalgruppen und Personalbereichen.

#### Automatik und Filtern 🗹 Automatik 🛛 🏹 🍟

#### Schalter <Automatik>

Der Schalter Automatik steuert die Aktualisierung der grafischen Anzeige. Ist die Automatik eingeschaltet, wird mit jeder weiteren Auswahl beim Unternehmensbereich, der Gruppe/des Bereichs sowie der Mitarbeiter die Anzeige automatisch aktualisiert.

| Filtern nach Auswahl<br>Bei ausgeschalteter Automatik ist die linke der drei Filterschaltflächen zusätzlich aktiv. Mit einem Klick<br>auf diese Schaltfläche wird die grafische Anzeige aktualisiert. |  |  |  |  |  |  |  |  |
|----------------------------------------------------------------------------------------------------|--|--|--|--|--|--|--|--|
| Filter speichern The Schaltfläche dient dazu, die aktuellen Einstellungen zu speichern, sodass man ohne erneutes Selektieren diese Einstellungen wieder laden bzw. löschen kann.                      |  |  |  |  |  |  |  |  |
|                                                                                                    |  |  |  |  |  |  |  |  |

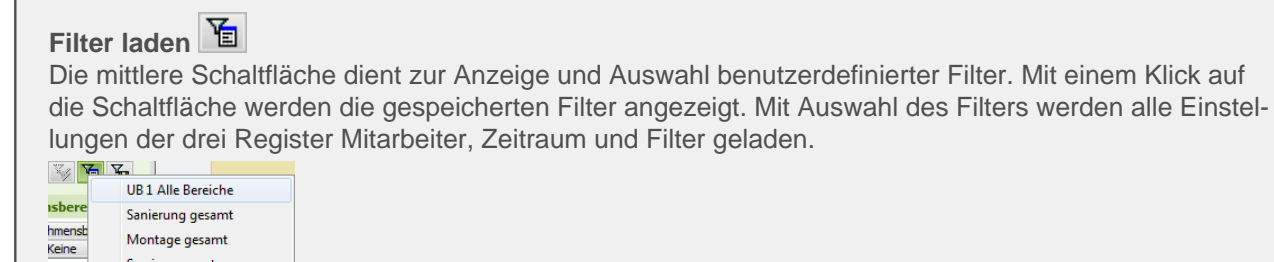

#### 4.1.1. Unternehmensbereich

Service gesamt

Notdienst

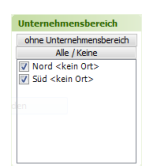

0rt>

Im Bereich Unternehmensbereich können wahlweise die MOS'aik Unternehmensbereiche angezeigt werden.

• Ein- und Ausblenden

Über die Schaltfläche mit Unternehmensbereich können die Unternehmensbereiche eingeblendet werden.

Anschließend kann bei Bedarf die nun auf ohne Unternehmensbereich umbenannte Schaltfläche zum Ausblenden verwendet werden.

• Alle / Keine

Mit dieser Schaltfläche können die angezeigten Unternehmensbereiche alle an- bzw. abgehakt werden. Diese Funktionalität kann bei der Auswahl der Gruppen/Bereiche sowie der Mitarbeiter ebenfalls verwendet werden.

Alle / Keine

Sofern bereits eine Gruppe oder ein Bereich ausgewählt sind, werden mit einer Auswahl bei den Unternehmensbereichen im Bereich Mitarbeiter die zugeordneten Mitarbeiter angezeigt. Die grafische Anzeige wird bei eingeschalteter Automatik aktualisiert.

#### 4.1.2. Gruppe/Bereich

Dieser Bereich dient dazu, die Mitarbeiter nach der hinterlegten Personalgruppe oder der Zuordnung zu einem Personalbereich zu selektieren.

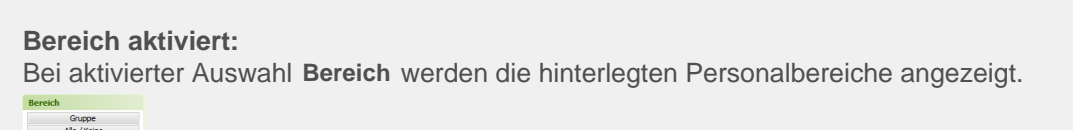

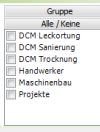

Gruppe aktiviert: Bei aktivierter Auswahl Gruppe werden die hinterlegten Personalbereiche angezeigt.

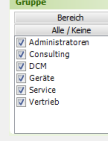

Mit einer Auswahl werden im Bereich **Mitarbeiter** die zugeordneten Mitarbeiter angezeigt. Die getroffene Auswahl des Unternehmensbereichs wird berücksichtigt. Die grafische Anzeige wird bei eingeschalteter Automatik aktualisiert.

#### 4.1.3. Mitarbeiter

Hier werden die Mitarbeiter gemäß der bereits getroffenen Auswahl zu Unternehmensbereichen sowie der Gruppe bzw. des Bereichs angezeigt. Die grafische Anzeige wird bei eingeschalteter Automatik aktualisiert.

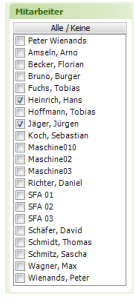

#### 4.1.4. Arbeitszettel

#### Arbeitszettel

Durch das Öffnen des Registers **Arbeitszettel** wird unter dem Kalender eine Tabelle mit den offenen Arbeitszetteln angezeigt. Zum Einplanen ist es notwendig den Zeitraum zu markieren. Über den Link **Arbeitszettel einplanen** wird der ausgewählte Arbeitszettel in den Kalender eingeplant. Die Arbeitsblätter können zusätzlich durch den Unternehmensbereich gefiltert werden.

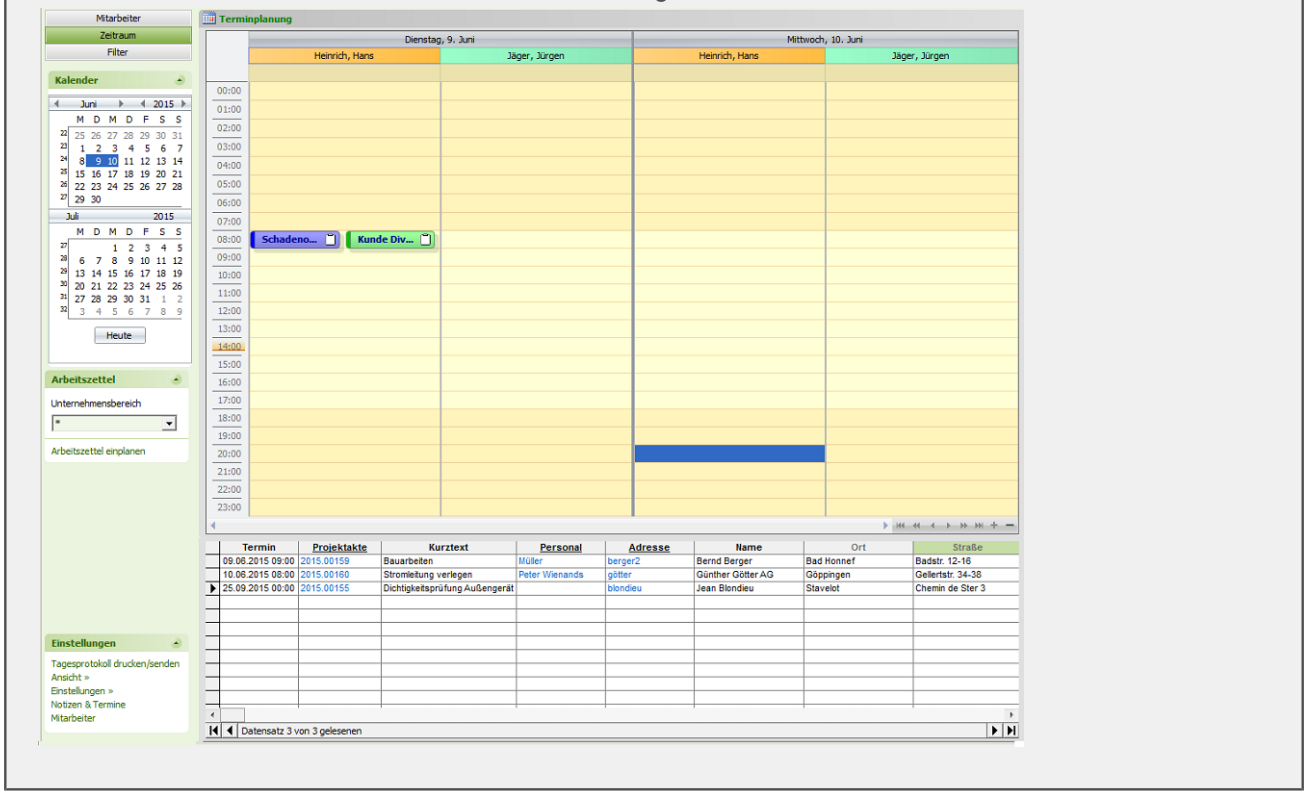

Unterscheiden sich die Zeitangaben der Termine zu den markierten Bereich im Kalender, erscheint eine Meldung mit dem Hinweis, dass die zeitliche Angabe des Arbeitszettels von der ausgewählten Zeitspanne abweicht.

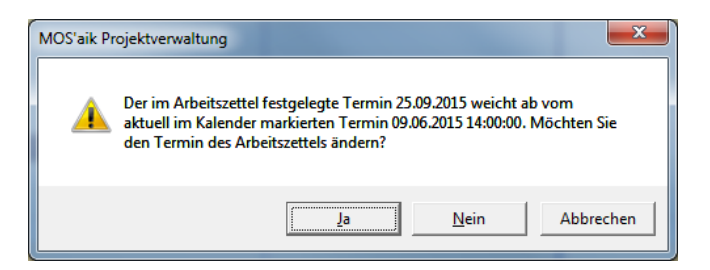

### 4.2. Register Zeitraum

| Mitarbeiter |
|-------------|
| Zeitraum    |
| Filter      |

In diesem Bereich kann der Zeitraum für die grafische Anzeige der Mitarbeitertermine festgelegt werden. Dabei werden die Einstellungen des nachfolgend beschriebenen Kalenders sowie der gewählten Ansicht berücksichtigt.

| Kalender                                                |                                                                                                    |
|---------------------------------------------------------|----------------------------------------------------------------------------------------------------|
| $ \begin{array}{c c c c c c c c c c c c c c c c c c c $ | Zur Auswahl des Zeitraums für die Anzeige der Mitarbeiterdisposition ste-<br>ten zwei Monats-Kalender zur Verfügung. Im oberen Kalender können<br>lie Monate sowie das Jahr gewechselt werden. Der untere Kalender zeigt<br>nutomatisch immer den Folgemonat an. Die möglichen Ansichten (Tages-<br>insicht, Zeitachsenansicht) sowie die Bedienung des Kalenders sind nach-<br>olgend erläutert. |
|                                                         |                                                                                                    |
| Einstellungen / Ansicht                                 |                                                                                                    |
| ✓ Tagesansicht                                          |                                                                                                    |
| Einste Zeitachsenansicht                                |                                                                                                    |
| Aktuali Aktualisieren                                   |                                                                                                    |
| Einstellungen » 22:00                                   |                                                                                                    |
| Notizen & Termine<br>Mitarbeiter 23:00                  |                                                                                                    |

Durch die Auswahl der *Tagesansicht* bzw. der *Zeitachsenansicht* werden die im Kalender gewählten Termine unterschiedlich angezeigt. Die Ansichten werden nachfolgend näher erläutert.

#### 4.2.1. Ansichten und Einstellungen

Als Ansichten stehen die *Tagesansicht* sowie die *Zeitachsenansicht* zur Auswahl. Zusätzlich können jeweils noch weitere Einstellungen gesetzt werden.

#### Ansicht Tagesansicht

Die *Tagesansicht* zeigt für den Termin die Mitarbeiter auf der x-Achse an. Mit Heute kann z.B. das aktuelle Datum für diese Ansicht gewählt werden. Bei Auswahl eines einzelnen Tages wird diese Ansicht automatisch verwendet.

| ungein          | ein   personalplan                 | ung   planu    | ing                    |                        |   |  |
|-----------------|------------------------------------|----------------|------------------------|------------------------|---|--|
| avigat 9 🗙      | Home: Startseite Personalplan      | ung: Planung × |                        |                        |   |  |
| Home            | Mitarbeiter                        | Terminplanun   | g                      |                        |   |  |
| Agenda          | Zeitraum                           |                | Dienstag, 22. Dezember | Mittwoch, 23. Dezember | ▲ |  |
| Planung         | Filter                             |                |                        |                        |   |  |
| Infodesk        | Walandan ()                        | 0700           |                        |                        |   |  |
| Tools           | Kalender                           | 0/_            |                        |                        |   |  |
| ersonalplan     | ▲ Dezember ▶ ▲ 2015 ▶              | 0800           |                        |                        |   |  |
| <u> 19</u>      | M D M D F S S                      |                |                        |                        |   |  |
|                 | <sup>50</sup> 7 8 9 10 11 12 13    | 0000           |                        |                        |   |  |
|                 | <sup>51</sup> 14 15 16 17 18 19 20 | 05-            |                        |                        |   |  |
| L.P             | <sup>53</sup> 28 29 30 31          | 1000           |                        |                        |   |  |
| rsonalbereich   | 1                                  | 10 -           |                        |                        |   |  |
| _               | Januar 2016                        | 1100           |                        |                        |   |  |
|                 | M D M D F S S                      |                |                        |                        |   |  |
| Planung         | 1 4 5 6 7 8 9 10                   | 1200           |                        |                        |   |  |
| 9-              | <sup>2</sup> 11 12 13 14 15 16 17  | 16 -           |                        |                        |   |  |
| Terminarten     | 4 25 26 27 28 29 30 31             | 1300           |                        |                        |   |  |
| -               | <sup>5</sup> 1 2 3 4 5 6 7         |                |                        |                        |   |  |
| <b>**</b>       | Heute                              | 1400           |                        |                        |   |  |
| preinstellungen |                                    |                |                        |                        |   |  |
| M               | Automated A                        | 150            |                        |                        |   |  |
|                 | Arbeitszettei                      |                |                        |                        |   |  |
| Alle Gerale     |                                    | 1600           |                        |                        |   |  |
|                 |                                    | 1              |                        |                        |   |  |
|                 |                                    | 1700           |                        |                        |   |  |
|                 | Einstellungen 🔺                    | 1000           |                        |                        |   |  |
|                 | Tagesprotokoll drucken/senden      | 1800           |                        |                        |   |  |
|                 | Ansicht »<br>Finstellungen »       | 1000           |                        |                        |   |  |
|                 | Notizen & Termine                  | 190            |                        |                        |   |  |
|                 | Mitarbeiter                        |                |                        |                        |   |  |

Mehrere Tagesansichten Mit der Auswahl mehrerer Einzeltermine können dazu automatisch die Tagesansichten angezeigt werden.

|           |                                                                          |                  | ≤n (*)   Z * A *   ' + | 5 H L 76 112 C |                |              |          |
|-----------|--------------------------------------------------------------------------|------------------|------------------------|----------------|----------------|--------------|----------|
| allgem    | nein   personalpla                                                       | nung   p         | anung                  |                |                |              |          |
| iant IX   | Hamai Startasita Daraanalal                                              | anungu Dianung A |                        |                |                |              |          |
| Home      | Mitarbeiter                                                              | Termin           | Janung                 |                |                |              |          |
| Agenda    | Zeitraum                                                                 |                  | Mithuach 2             | 3 Dezember     | Freitag 25     | Dezember     |          |
| Planung   | Filter                                                                   |                  | Peter Wienands         | Amseln, Arno   | Peter Wienands | Amseln, Arno |          |
| nfodesk   |                                                                          |                  |                        |                |                |              |          |
| Tools     | Kalender                                                                 | 0600             |                        |                |                |              |          |
| onalplan  |                                                                          |                  |                        |                |                |              |          |
| 1         | 49 30 1 2 3 4 5 6                                                        | 0700             |                        |                |                |              |          |
| abereiche | 50 7 8 9 10 11 12 13                                                     |                  |                        |                |                |              |          |
| 21 m      | <sup>51</sup> 14 15 16 17 18 19 20<br><sup>52</sup> 21 22 23 24 25 26 27 | 0800             |                        |                |                |              |          |
| Ļ,        | <sup>53</sup> 28 29 30 31                                                |                  |                        |                |                |              |          |
| albereich | 1                                                                        | 09               |                        |                |                |              |          |
| •         | Januar 2016<br>M.D.M.D.F.S.S.                                            |                  |                        |                |                |              |          |
| lanung    | 53 1 2 3                                                                 | 1000             |                        |                |                |              |          |
| <b>A</b>  | 1 4 5 6 7 8 9 10<br>2 11 12 12 14 15 16 17                               |                  |                        |                |                |              |          |
| 2         | <sup>3</sup> 18 19 20 21 22 23 24                                        | 1100             |                        |                |                |              |          |
| minarten  | <sup>4</sup> 25 26 27 28 29 30 31<br>5 1 2 3 4 5 6 7                     | 1.000            |                        |                |                |              |          |
| als.      |                                                                          | 1200             |                        |                |                |              |          |
| stelungen | Heute                                                                    | 1200             |                        |                |                |              |          |
| 107       |                                                                          | 15.              |                        |                |                |              |          |
| - ADA     | Arbeitszettel 🗧                                                          | 1400             |                        |                |                |              |          |
| e Geräte  |                                                                          |                  |                        |                |                |              |          |
|           |                                                                          | 1500             |                        |                |                |              |          |
|           |                                                                          |                  |                        |                |                |              |          |
|           | Einstellungen 🍝                                                          | 16º              |                        |                |                |              |          |
|           | Tagesprotokoll drucken/senden                                            | 1700             |                        |                |                |              |          |
|           | Ansicht »<br>Finstellungen »                                             | 1700             |                        |                |                |              |          |
|           | Notizen & Termine                                                        | 1000             |                        |                |                |              |          |
|           | Mitarbeiter                                                              | 1800             |                        |                |                |              | <b>T</b> |

Die Mehrfachauswahl nicht zusammenhängender Termine erfolgt bei gedrückter [ Strg Taste ].

#### Ansicht <Auto>

Bei der Auswahl der Ansicht *Auto* passt sich die grafische Anzeige automatisch an den gewählten Zeitraum an. Werden einzelne Tage gewählt, ist es die Tagesansicht. Wird eine komplette Woche (Montag bis Sonntag) markiert, wechselt die Anzeige zur *Zeitachsenansicht*.

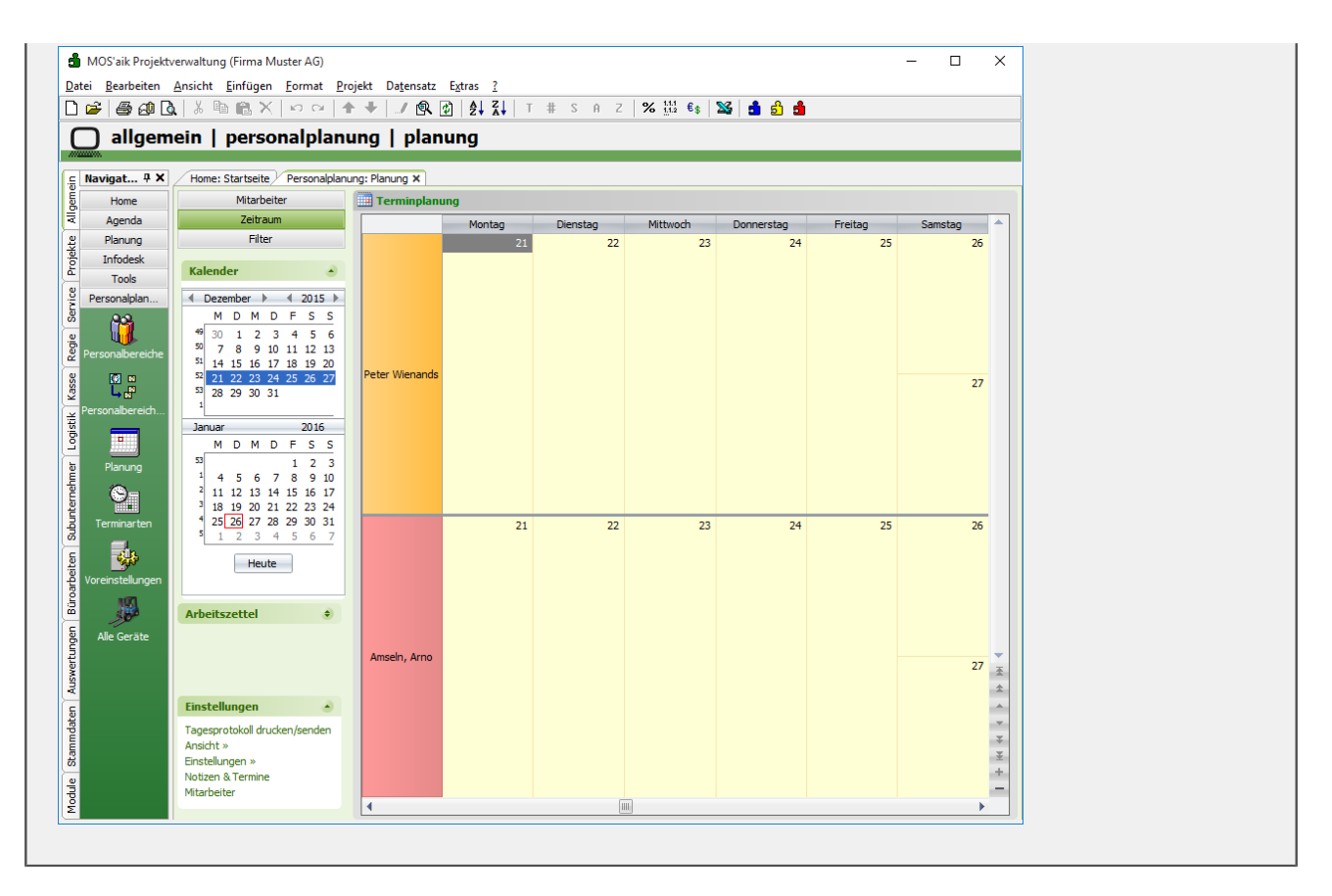

Die Zeitachsenansicht ist über den Link Ansicht»  $\rightarrow$  Zeitachsenansicht auszuwählen. Dabei wird im Kalender ein Tag als Beginn für den Zeitraum von 22 Tagen gewählt.

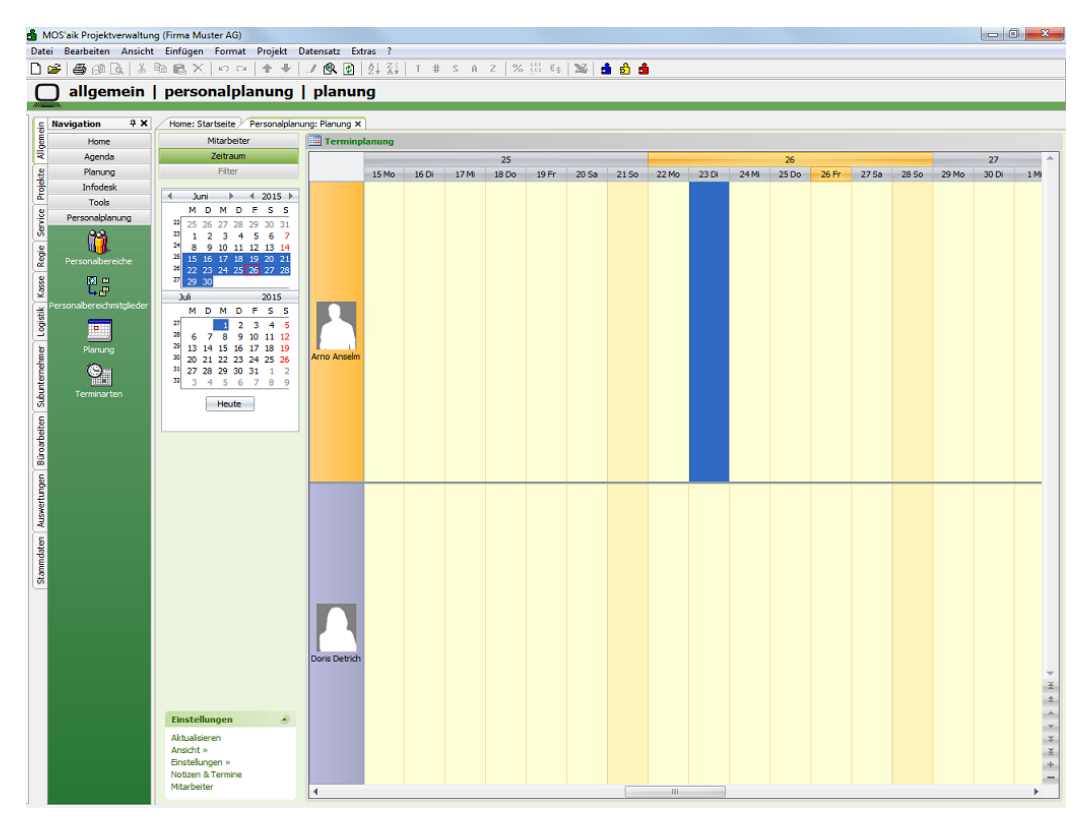

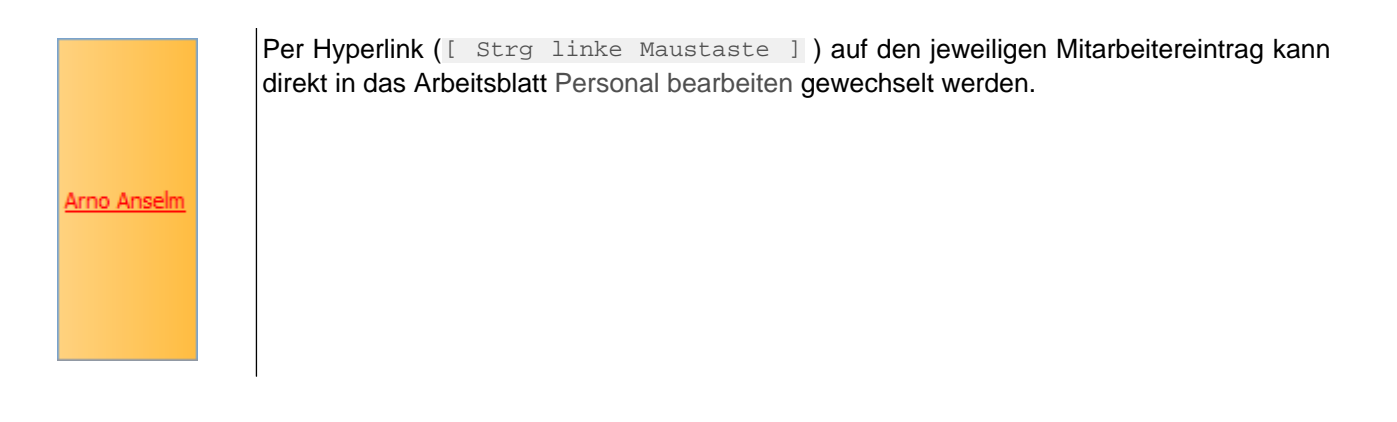

#### Einstellungen

Die Einstellungen steuern zusätzlich zur gewählten Ansicht die grafische Anzeige. Die je Ansicht verfügbaren Einstellungen werden hier erläutert.

|                                 | Bilder der Mitarbeiter anzeigen<br>Anzeige auf Arbeitszeit einschränken                                                                                                    |                                                             |                                                          |  |  |  |  |  |
|---------------------------------|----------------------------------------------------------------------------------------------------|-------------------------------------------------------------|----------------------------------------------------------|--|--|--|--|--|
| Finste                          | <ul> <li>Image: A start of the start of the start of</li></ul> | Zeitliche Auflösu<br>Zeitliche Auflösu<br>Zeitliche Auflösu | sung: 15 Minuten<br>sung: 30 Minuten<br>sung: 60 Minuten |  |  |  |  |  |
| Aktualis<br>Ansicht             | <ul> <li>Image: A start of the start of the start of</li></ul> | Ganztagestermin<br>Uhrzeiten bei Zei                        | nbereich<br>itachsenansicht                              |  |  |  |  |  |
| Einstelli<br>Notizen<br>Mitarbe | & Ter<br>iter                                                                                                    | »<br>mine                                                   | 23:00                                                    |  |  |  |  |  |

#### Bilder der Mitarbeiter anzeigen

Diese Einstellung kann bei beiden Ansichten verwendet werden und blendet das beim jeweiligen Mitarbeiter in den Stammdaten hinterlegte Bild ein.

#### Anzeige auf Arbeitszeit einschränken

Diese Einstellung kann bei beiden Ansichten verwendet werden.

#### Zeitliche Auflösung

Mit diesen drei Einstellungen kann die zeitliche Auflösung gesteuert werden. Bei der Zeitachsenansicht muss dazu die Einstellung *Uhrzeiten bei Zeitachsenansicht* aktiv sein.

#### Ganztagesterminbereich

Mit Auswahl dieser Einstellung kann ein Bereich eingeblendet werden, in dem ganztägige Termine angezeigt werden.

#### Uhrzeiten bei Zeitachsenansicht

Mit Auswahl dieser Einstellung werden die Uhrzeiten in der Zeitachsenansicht aus- bzw. eingeblendet.

Navigieren zwischen Mitarbeitern

HI HI + I + H + H + H

Mit dieser Navigationsleiste kann zwischen verschiedenen Mitarbeitern umgeschaltet werden sowie die Anzahl der angezeigten Mitarbeiter beeinflusst werden.

Über die Schaltflächen wird die Anzahl der selektierten Mitarbeiter verringert bzw. wieder auf die ursprüngliche Anzahl erhöht.

Über die Schaltflächen H H + b b b kann zum ersten, zum vorherigen, zum nächsten oder zum letzten Mitarbeiter gewechselt werden.

## 4.3. Register Filter

Der Zugriff auf diesen Bereich ist durch eine Systemrichtlinie (*Extras*  $\rightarrow$  *Systemrichtlinien...*) steuerbar.

| Systemrichtlinien verwalten                                                                                     |                                                                                                    |                  |    |  |  |  |  |  |
|----------------------------------------------------------------------------------------------------|----------------------------------------------------------------------------------------------------|------------------|----|--|--|--|--|--|
| Richtlinien                                                                                                    |                                                                                                    |                  |    |  |  |  |  |  |
| Operatives Geschäft<br>Operatives Geschäft<br>Operatives Geschäft<br>Operatives Geschäft<br>Operatives Geschäft | Löschen von verbuchten Vorgängen erlauben<br>Löschen von Vorgängen erlauben<br>Neue Auftragsnummer für alle Arbeitszettel der Anlagendienste<br>Offene Posten Verwaltung erlauben<br>Proiektarchivordner: automatisch anlenen |                  | *  |  |  |  |  |  |
| Operatives Geschäft<br>Operatives Geschäft<br>Operatives Geschäft                                               | Projektnachkalkulation automatisch abschließen<br>Sperren der Bearbeitung von Offenen Posten<br>Stornieren von Vorgängen erlauben                                                                                             |                  |    |  |  |  |  |  |
| Operatives Geschäft<br>Server<br>Server                                                                         | Vorgangsablage<br>Maximale Anfangsgröße des Puffers für Projektdatensätze<br>Projektdatensätze im Arbeitsspeicher halten                                                                                                    |                  | =  |  |  |  |  |  |
| Server                                                                                                    | SQL Server Datumstempel verwenden<br>SQL Server Verbindungszeichenfolge des Benutzers                                                                                                    |                  |    |  |  |  |  |  |
| Terminplanung                                                                                                   | Terminplanung Erlaubt den Zugriff auf das Register Filter der Terminplanung.                                                                                                    |                  |    |  |  |  |  |  |
| Enthält die Liste der Ben<br>dürfen.                                                                            | Enthält die Liste der Benutzer und Benutzergruppen, die das Register Filter der Terminplanung verwenden<br>dürfen.                                                                                                    |                  |    |  |  |  |  |  |
| Richumenverwendung                                                                                              |                                                                                                    |                  |    |  |  |  |  |  |
| Richtlinie anwenden                                                                                             |                                                                                                    |                  |    |  |  |  |  |  |
| Erlaubt den Zugriff auf d                                                                                       | as Register Filter der Terminplanung.                                                                                                    |                  |    |  |  |  |  |  |
| admin <u>H</u> inzufügen.                                                                                       |                                                                                                    |                  |    |  |  |  |  |  |
|                                                                                                    |                                                                                                    | Entfern          | en |  |  |  |  |  |
|                                                                                                    |                                                                                                    | <u>S</u> chließe | en |  |  |  |  |  |

| Filter                                                                                                    |   |
|----------------------------------------------------------------------------------------------------|---|
| Terminarten                                                                                                    | • |
| <ul> <li>Brandschaden Brands</li> <li>Einbruchschaden Einb</li> <li>LO Besichtigung LO Be</li> <li>LO Leckortung LO Lec</li> <li>SA Sanierung Maschin</li> <li>SA Sanierungsarbeite</li> <li>TR Abbau TR Abbau</li> <li>TR Aufbau TR Aufbau</li> </ul> |   |
| Kalenderstatus                                                                                                    | ٠ |
| <ul> <li>Frei</li> <li>Unter Vorbehalt</li> <li>Gebucht</li> <li>Abwesend</li> <li>Ausgeblendet</li> </ul>                                                                                                    |   |

Nur berechtigte Anwender dürfen den Bereich Filter verwenden. Durch die vorgenommenen Einstellungen wird die grafische Anzeige entsprechend gefiltert. Die Filterung bezieht sich u.a. auf Terminarten (individuell angelegt) und den Kalenderstatus (feste Liste im MOS'aik).

Termintypen

In der Personalplanung werden Termine mit dem Termintyp *Termine*angelegt. Es werden auch weitere Termine aus anderen Bereichen von MOS'aik angezeigt.

| Termintypen                                               | ۲ |
|-----------------------------------------------------------|---|
| Termine     Urlaub     Krankheit     Aufgaben     Notizen |   |
|                                                           |   |

#### 1. MOS'aik-Urlaubsplaner

Termine aus dem MOS'aik-Urlaubsplaner verwenden die Termintypen OUrlaub und Krankheit.

#### 2. Arbeitszettel einplanen

Bei der Einplanung von Arbeitszetteln wird der Termintyp 

Aufgaben verwendet.

#### 3. Notizen & Termine

Hier wird der standardmäßig voreingestellte Termintyp 🖸 Notiz berücksichtigt.

Sonstiges

Hier werden die verschiedenen Einträge zur Priorität des Termins sowie das Erledigt-Kennzeichen zur Filterung angezeigt.

| Sonstiges  | ۲ |
|------------|---|
| ✓ Erlediot |   |
| ✓ Normal   |   |
| Niedrig    |   |
| Hoch       |   |
| Dringend   |   |
|            |   |

## Kapitel 5. Termine

In diesem Abschnitt erfahren Sie, wie Sie mit Terminen arbeiten und Terminserien erstellen:

- Abschnitt 5.1, "Terminserie"
- Abschnitt 5.2, "Termin bearbeiten"
- Abschnitt 5.3, "Kontextmenü zum Termin"

## 5.1. Terminserie

Die Terminserie dient der Planung mehrerer Termine in einer größeren Zeitspanne. Über das Kontextmenü *Terminserie erstellen* wird der Dialog zur Terminserie angezeigt. Durch Auswählen einer Zeitspanne, wird diese automatisch in den Dialog als *Dauer* geladen.

| 📑 Terminplanung | 1                  |                  |               |
|-----------------|--------------------|------------------|---------------|
|                 |                    | Montag, 29. Juni |               |
|                 | Simon Jakobson     | Bruno Burger     | Dennis Drozdz |
|                 |                    |                  |               |
| 00:00           |                    |                  |               |
| 01:00           |                    |                  |               |
| 02:00           |                    |                  |               |
| 03:00           |                    |                  |               |
| 04:00           | ✓ Tagesansicht     |                  |               |
| 05:00           | Zeitachsenansicht  |                  |               |
| 06:00           | Neuer Arbeitszette | el               |               |
| 07:00           | Neuer Vorgang      |                  |               |
| 08:00           | Terminserie erstel | len              |               |
| 09:00           | Aktualisieren      |                  |               |
| 10:00           |                    |                  |               |
| 11:00           |                    |                  |               |

#### 5.1.1. Terminserie anlegen

Die Felder *Von*, *Bis* und *Endet am* \* werden in dem Arbeitsblatt Allgemein | Personalplanung | Voreinstellungen vordefiniert.

| Terminserie erstellen                                   |                                                                     |                                              | ×          |
|---------------------------------------------------------|---------------------------------------------------------------------|----------------------------------------------|------------|
| Terminserie Einstellu                                   | ingen                                                               |                                              |            |
|                                                         | M                                                                   | litarheiter                                  |            |
| Mitarbeiter *                                           | Peter Wienands<br>✓ Simon Jakobson<br>Bruno Burger<br>Dennis Drozdz |                                              |            |
|                                                         | Pi                                                                  | rojektakte                                   |            |
| Projektakte *                                           | 2015.00152                                                          |                                              |            |
| Vorgang *                                               | Zweig: 1. Auftrag Troc                                              | kung EK/UG1 24.08.2015 (adler)               |            |
| Kurztext                                                | Trockung EK/UG1                                                     |                                              |            |
| Auftrag                                                 | AB150145                                                            |                                              |            |
|                                                         |                                                                     | Taumin                                       |            |
| Mar                                                     |                                                                     | Termin                                       |            |
| Von                                                     | 08:00                                                               |                                              | Unr        |
| Dauer                                                   | 3 Stunden                                                           |                                              |            |
|                                                         | Jostanden                                                           |                                              |            |
|                                                         | Se                                                                  | eriendauer                                   |            |
| Beginnt am *                                            | 29.06.2015                                                          |                                              |            |
| Endet am *                                              | 09.07.2015                                                          |                                              |            |
| O Wiederholung                                          | 9                                                                   |                                              |            |
|                                                         |                                                                     | Muster                                       |            |
| Täglich                                                 | C Wöchentlich                                                       | C Monatlich                                  | C Jährlich |
|                                                         |                                                                     | Täglich                                      |            |
| G HI                                                    | Tag(a)                                                              | rugital                                      |            |
| • Alle 1                                                | Tag(e)                                                              |                                              |            |
| <ul> <li>Jeden Arbeitsta<br/>Arbeitstage: Mo</li> </ul> | ag (Voreinstellungen)<br>ontag , Dienstag , Donne                   | erstag , Freitag                             |            |
|                                                         | , , ,                                                               | <i>,</i> ,,,,,,,,,,,,,,,,,,,,,,,,,,,,,,,,,,, |            |
|                                                         |                                                                     |                                              |            |
|                                                         |                                                                     |                                              |            |
| Serie erstellen                                         |                                                                     |                                              | Abbrechen  |

#### Mitarbeiter

Zeigt eine Liste der gefilterten Mitarbeiter aus dem Terminkalender an. Hier können ein oder mehrere Mitarbeiter zum Einplanen der Terminserie ausgewählt werden. Über den Link Mitarbeiter\* können gegebenenfalls weitere Mitarbeiter hinzugefügt werden.

|               |                                                                      | Mitarbeiter |
|---------------|----------------------------------------------------------------------|-------------|
| Mitarbeiter * | Peter Wienands     Simon Jakobson     Bruno Burger     Dennis Drozdz |             |
|               | 1                                                                    |             |

| Projektak | e                                                        |
|-----------|----------------------------------------------------------|
|           | Projektakte                                              |
| Projektak | te * 2015.00152                                          |
| Vorgar    | g * Zweig: 1. Auftrag Trockung EK/UG1 24.08.2015 (adler) |
| Kurzt     | ext Trockung EK/UG1                                      |
| Auf       | trag AB 150 145                                          |

• Feld Projektakte\*

Hier kann eine beliebige Projektakte gewählt werden. Der Kurztext der Projektakte wird automatisch angezeigt.

• Feld Vorgang\*

Hier kann ein beliebiger Vorgang ausgewählt werden. Zusätzlich wird die Auftragsnummer des Vorgangs automatisch angezeigt.

Die Projektakte ist zwingend erforderlich, da sonst keine Terminserie zustande kommen kann.

| Те | ermin |             |     |
|----|-------|-------------|-----|
|    |       | Termin      |     |
|    | Von   | 08:00       | Uhr |
|    | Bis   | 11:00       | Uhr |
|    | Dauer | 3 Stunden 💌 |     |
|    | Dauer | 3 Stunden   |     |

Die Start- und Endzeit wird automatisch mitgeführt. Durch die gewählte Zeitspanne passt sich die Dauer automatisch an. Durch Verändern der Dauer wird die Endzeit im Feld *Bis* angepasst.

• Feld Beginnt am\*

Das ausgewählte Datum legt den Beginn der Terminserie fest. Das Anfangsdatum entspricht dem ausgewählten Datum aus dem Terminkalender

• Feld Endet am\*

Hier wird das Enddatum der Terminserie angegeben. In den Voreinstellungen kann die Anzahl der Tage nach Beginn angepasst werden. Dies entspricht dem Anfangsdatum zuzüglich der ausgewählten Tage.

Durch Auswahl der Option *Wiederholungen* wird das Feld Endet am\* ausgeschlossen. Im Feld *Wiederholungen* wird die Anzahl der Termine festgelegt.

In den Einstellungen der Terminserien wird die Adresse hinterlegt. Hier können neben der Adresse auch Informationen zu dem Termin angegeben werden.

| Terminserie erstellen |                                 | x   |
|-----------------------|---------------------------------|-----|
| Terminserie Einstelle | Ingen                           |     |
|                       | Adresse                         |     |
| Adresse *             | adler                           |     |
| Name 1                | Firma                           |     |
| Name2                 | Anja Adler AG                   |     |
| Name3                 | Wohnungsbaugesellschaft         |     |
| Strasse               | Adalbertsteinweg 112            |     |
| PLZ, Ort              | 52070 Aachen                    |     |
| Telefon               |                                 |     |
|                       | Informationen                   |     |
| Terminart *           | Wasserschaden                   |     |
| Kurztext              | Trocknung EG/UG1                |     |
| Beschreibung          | Trocknung EG/UG1, Rohrbruch UG1 |     |
|                       | ) < III                         | P.  |
| Serie erstellen       | Abbrec                          | hen |

|           |               | Adresse       |  |  |
|-----------|---------------|---------------|--|--|
| Adresse * | adler         |               |  |  |
| Name 1    | Firma         |               |  |  |
| Name2     | Anja Adler A  | G             |  |  |
| Name3     | Wohnungsba    | ugesellschaft |  |  |
| Strasse   | Adalbertstein | weg 112       |  |  |
| PLZ, Ort  | 52070         | Aachen        |  |  |
| Telefon   |               |               |  |  |

|              | Informationen                   |  |
|--------------|---------------------------------|--|
| Terminart *  | Wasserschaden                   |  |
| Kurztext     | Trocknung EG/UG1                |  |
| Beschreibung | Trocknung EG/UG1, Rohrbruch UG1 |  |
|              |                                 |  |

| 11 \ \ / | ichtigon Informationon                                                   | man die Maus für eine Ku                                                 | irze Zeit auf den Kasten, erscheint eir                                  | n Dialog |
|----------|--------------------------------------------------------------------------|--------------------------------------------------------------------------|--------------------------------------------------------------------------|----------|
| Termi    |                                                                          |                                                                          |                                                                          |          |
|          | Freitag, 19. Juni                                                        | Sonntag, 21. Juni                                                        | Donnerstag, 25. Juni                                                     |          |
|          | ricinii cit, ricitis                                                     | Freninci, Frenis                                                         | Field in Cally Fields                                                    |          |
| 00:00    |                                                                          |                                                                          |                                                                          |          |
| 01:00    |                                                                          |                                                                          |                                                                          |          |
| 02:00    |                                                                          |                                                                          |                                                                          |          |
| 03:00    |                                                                          |                                                                          |                                                                          |          |
| 04:00    |                                                                          |                                                                          |                                                                          |          |
| 05:00    |                                                                          |                                                                          |                                                                          |          |
| 06:00    |                                                                          |                                                                          |                                                                          |          |
| 07:00    |                                                                          |                                                                          |                                                                          |          |
| 08:00    | Privatkunde götter                                                       | Privatkunde götter                                                       | Privatkunde götter                                                       |          |
| 09:00    | Brandschaden Gutachten<br>In dem Hauptgebäude gab es einen               | Brandschaden Gutachten<br>In dem Hauptgebäude gab es einen               | Brandschaden Gutachten<br>In dem Hauptgebäude gab es einen               |          |
| 10:00    | Bitte ein Gutachten erstellen und später mit zur<br>Besprechung bringen. | Bitte ein Gutachten erstellen und später mit zur<br>Besprechung bringen. | Bitte ein Gutachten erstellen und später mit zur<br>Besprechung bringen. |          |
| 11:00    |                                                                          |                                                                          |                                                                          |          |
| 12:00    |                                                                          |                                                                          |                                                                          |          |
| 13:00    |                                                                          |                                                                          |                                                                          |          |
| 14:00    |                                                                          |                                                                          |                                                                          |          |
| 15:00    | 💧 Brandschaden Guta                                                      | chten 📋                                                                  |                                                                          |          |
| 16:00    | Privatkunde götter<br>Heinrich: Termin am Freitag                        | 19.6.2015 8:00 Uhr - 16:00 Uhr                                           |                                                                          |          |
| 17:00    | Projekt: 2015.00016<br>Termin Art: Brandschaden                          |                                                                          |                                                                          |          |
| 18:00    |                                                                          |                                                                          |                                                                          |          |
| 19:00    |                                                                          |                                                                          |                                                                          |          |
| 20:00    |                                                                          |                                                                          |                                                                          |          |
| 21:00    |                                                                          |                                                                          |                                                                          |          |
| 22:00    |                                                                          |                                                                          |                                                                          |          |
| 23:00    |                                                                          |                                                                          |                                                                          |          |

## 5.1.1.1. Erweiterung Muster

| 1             | luster             |                                     |
|---------------|--------------------|-------------------------------------|
| C Wöchentlich | C Monatlich        | O Jährlich                          |
|               | r<br>C Wöchentlich | Muster<br>C Wöchentlich C Monatlich |

| Täglich                                               |                 |                                       |                |                   |  |  |  |  |
|-------------------------------------------------------|-----------------|---------------------------------------|----------------|-------------------|--|--|--|--|
|                                                       | agiich          |                                       |                |                   |  |  |  |  |
|                                                       |                 | P                                     | luster         |                   |  |  |  |  |
|                                                       | • Täglich       | C Wöchentlich                         | C Monatlich    | O Jährlich        |  |  |  |  |
|                                                       |                 | -                                     | äglich         |                   |  |  |  |  |
|                                                       |                 |                                       | ugitai         |                   |  |  |  |  |
|                                                       | • Alle 1        | Tag(e)                                |                |                   |  |  |  |  |
|                                                       | C Jeden Arbeit  | C Jeden Arbeitstag (Voreinstellungen) |                |                   |  |  |  |  |
| Arbeitstage: Montag , Dienstag , Donnerstag , Freitag |                 |                                       |                |                   |  |  |  |  |
| 1                                                     | Unter dem N     | Muster Täglich kör                    | nnen die Wiede | erholungen der Ta |  |  |  |  |
|                                                       | Sincon dionin i | naotor ragneri nor                    | mon and model  | iniorangen aer re |  |  |  |  |

Unter dem Muster Täglich können die Wiederholungen der Tage oder die A den. Die Arbeitstage werden in den Voreinstellungen vordefiniert.

|           | 1             | luster    |             |  |  |
|-----------|---------------|-----------|-------------|--|--|
| C Täglich | C Wöchentlich | Monatlich | C Jährlich  |  |  |
|           | Me            | onatlich  |             |  |  |
| 🔽 Januar  | 🔽 Feb         | ruar      | März        |  |  |
| April     | 🔽 Mai         |           | 🔲 Juni      |  |  |
| 🔽 Juli    | 🔽 Aug         | just      | 🔽 September |  |  |
| Oktober   | Nov           | vember    | Dezember    |  |  |
|           |               |           |             |  |  |

| J | ährlich   |               |             |          |
|---|-----------|---------------|-------------|----------|
|   |           | I             | Muster      |          |
|   | C Täglich | C Wöchentlich | C Monatlich | Jährlich |
|   |           | c             | ährlich     |          |
|   | Am 29     | . September 🔻 | ]           |          |
|   | ✓ Alle 2  | Jahr(e)       |             |          |
|   |           |               |             |          |

Unter dem Muster Jährlich kann ein Tag als auch die Wiederholungen der Jahre ausgewählt werden.

#### 5.1.2. Voreinstellungen

Für die Terminserie und das Tagesprotokoll stehen folgende Voreinstellungen zur Verfügung.

| 🍰 MOS'aik Projektverwaltung | MOS'aik Projektverwaltung (Firma Muster AG) |                                       |                                                        |                        |          |   |  |
|-----------------------------|---------------------------------------------|---------------------------------------|--------------------------------------------------------|------------------------|----------|---|--|
| Datei Bearbeiten Ansicht    | Einfügen Format Projekt D                   | Datensatz Extras Admin ?              |                                                        |                        |          |   |  |
| D 📽 (6) (8) (8) (8)         | 1 🖻 🗙 🗠 ca 🔺 🕌                              | _/ 🕄 🕑   ĝ↓ Ѯ↓   T # S A              | Z 🕺 🚻 6\$ 💥                                            | a 6 a                  |          |   |  |
|                             | norconalplanung                             | voroinstellungen                      |                                                        |                        |          |   |  |
|                             | personalplanding                            | voreinstenungen                       |                                                        |                        |          |   |  |
| C Navigation 9 X            | MOS'alk CRM: Startseite CRM                 | Personalplanung: Planung ×            | ng: Voreinstellungen ×                                 |                        |          |   |  |
| E Home                      | Voreinstellungen                            | A Terminserie                         |                                                        |                        |          |   |  |
| Agenda                      | Cosidere E7                                 | Endet an (Anaphi Tana and Resinct an) | 10                                                     |                        |          |   |  |
| 용 Planung                   | spechem PZ                                  | Anzahl Wiederholungen                 | 9                                                      |                        |          |   |  |
| Infodesk                    |                                             | Kurzbeschreibung                      | Kurztext für Serientermin                              | Inzex für Serientermin |          |   |  |
| Tools                       |                                             | Kalenderstatus                        | Frei     Unter Vorbehalt     Abwesend     Ausgebiendet |                        | Gebucht  |   |  |
| Personalplanung             |                                             |                                       | L Abwebend                                             |                        |          |   |  |
| l 🗳 📸                       |                                             | Arbeitstage                           | Montag                                                 | Dienstag               | Mittwoch |   |  |
| Personalbereiche            |                                             |                                       | Donnerstag                                             | Freitag                | Samstag  |   |  |
| 8 00 m                      |                                             |                                       |                                                        |                        |          |   |  |
| § <b>L</b> P                |                                             | 😭 Tagesprotokoll E-Mail               |                                                        |                        |          |   |  |
| Personalbereichmitglieder   |                                             | Textvorlage <kein></kein>             |                                                        |                        |          | • |  |
| - 100                       |                                             |                                       |                                                        |                        |          |   |  |
| 8 Planung                   |                                             | Beschreibung Terminserie              |                                                        |                        |          |   |  |
| -                           |                                             | Tahoma 💌 8                            | Tahoma V 8 V F K U 三 三 三 三 年 年 5 少                     |                        |          |   |  |
|                             |                                             | Beschreibung für Serientermin         |                                                        |                        |          |   |  |
| Ferminarten                 |                                             |                                       |                                                        |                        |          |   |  |
| E 24                        |                                             |                                       |                                                        |                        |          |   |  |
| Voreinstellungen            |                                             |                                       |                                                        |                        |          |   |  |
| 100                         |                                             |                                       |                                                        |                        |          |   |  |
| <u> </u>                    |                                             |                                       |                                                        |                        |          |   |  |
| Alle Geräte                 |                                             |                                       |                                                        |                        |          |   |  |
| vertu                       |                                             |                                       |                                                        |                        |          |   |  |
| Ausv                        |                                             |                                       |                                                        |                        |          |   |  |
| 5                           |                                             |                                       |                                                        |                        |          |   |  |
| udat                        |                                             |                                       |                                                        |                        |          |   |  |
| came.                       |                                             |                                       |                                                        |                        |          |   |  |
| <u> </u>                    |                                             |                                       |                                                        |                        |          |   |  |
| odul                        |                                             |                                       |                                                        |                        |          |   |  |
| <u> </u>                    |                                             |                                       |                                                        |                        |          |   |  |
|                             |                                             |                                       |                                                        |                        |          |   |  |
|                             |                                             |                                       |                                                        |                        |          |   |  |
|                             |                                             |                                       |                                                        |                        |          |   |  |
|                             |                                             |                                       |                                                        |                        |          |   |  |
|                             |                                             |                                       |                                                        |                        |          |   |  |
|                             |                                             |                                       |                                                        |                        |          |   |  |
|                             |                                             |                                       |                                                        |                        |          |   |  |
|                             | Siehe auch                                  |                                       |                                                        |                        |          |   |  |
|                             | Personalplanung                             |                                       |                                                        |                        |          |   |  |
|                             |                                             |                                       |                                                        |                        |          |   |  |

• Feld Endet am (Anzahl der Tage nach Beginn am)

In diesem Feld wird die Anzahl der Tage der Zeitspanne von Startdatum zum Enddatum eingetragen. Das Enddatum passt sich dem Feld an.

• Feld Anzahl Wiederholungen

In diesem Feld wird Anzahl der Wiederholungen der Seriendauer eingetragen.

• Feld Kurzbeschreibung

In diesem Feld kann eine Kurzbeschreibung zum Serientermin eingetragen werden.

• Feld Arbeitstage

In diesem Feld werden die Arbeitstage ausgewählt.

• Feld Textvorlage

Die Vorlage dient dem Tagesprotokoll in der E-Mail.

Der Kurztext der Vorlage ist der Betreff. Wird der Kurztext leer gelassen, füllt sich der Betreff automatisch.

Die Beschreibung dient dem Inhalt der E-Mail.

Feld Beschreibung

Die Beschreibung ist eine Vorlage für die Terminserie.

#### 5.1.3. Tagesprotokoll

Über den Link Tagesprotokoll drucken/senden öffnet sich ein Dialog zum Drucken des Tagesprotokolls.

| MOSaik Projektverwaltung (Firma Muster AG) 🔤 🗾 🔂 👘 🕹 🕹 🕹 🕹 🕹 🕹 🕹 🕹 🖉 👘 🕹 🖉 🖉 🖉 🖉 🖉 🖉 🖉 |                                                                        |               |                                                                |                                                           |                                   |                                             |  |
|----------------------------------------------------------------------------------------|------------------------------------------------------------------------|---------------|----------------------------------------------------------------|-----------------------------------------------------------|-----------------------------------|---------------------------------------------|--|
| <b>BABAB</b>                                                                           |                                                                        | 1 🔍 🕅         | AZT T T T S A Z %                                              | 81 6s 💥 🔒 🖞 🎍                                             |                                   |                                             |  |
| allgemein                                                                              | personalplanung                                                        | planu         | ng                                                             |                                                           |                                   |                                             |  |
| avigation 4 X                                                                          | MOS'ak CRM: Startseite CRM                                             | Personalplanu | ng: Planung X                                                  |                                                           |                                   |                                             |  |
| Home                                                                                   | Mitarbeiter                                                            | 📑 Termi       | nplanung                                                       |                                                           |                                   |                                             |  |
| Agenda                                                                                 | Zeitraum                                                               |               | Diensta                                                        | ), 9. Juni                                                | Mittwod                           | n, 10. Juni                                 |  |
| Planung                                                                                | Filter                                                                 |               | Heinrich, Hans                                                 | Jäger, Jürgen                                             | Heinrich, Hans                    | Jäger, Jürgen                               |  |
| Infodesk                                                                               | Kalender A                                                             |               |                                                                |                                                           |                                   |                                             |  |
| Tools                                                                                  |                                                                        | 00:00         |                                                                |                                                           | Privatkunde götter,               |                                             |  |
| Personalplanung                                                                        | 4 Juni ▶ 4 2015 ▶                                                      |               |                                                                |                                                           | AG, Gellertstr. 34-38,            |                                             |  |
| 10                                                                                     | 22 25 26 27 28 29 30 31                                                | 01:00         |                                                                |                                                           | 73033 Göppingen                   |                                             |  |
| Personalbereiche                                                                       | 2 1 2 3 4 5 6 7                                                        | 02:00         |                                                                |                                                           | Leckortung im                     |                                             |  |
| 171 m                                                                                  | <sup>24</sup> 8 9 10 11 12 13 14<br><sup>25</sup> 15 16 17 18 19 20 31 | 03:00         |                                                                |                                                           | Im Obergeschoss befindet sich ein |                                             |  |
| ι, μ                                                                                   | 26 22 23 24 25 26 27 28                                                |               |                                                                |                                                           | Leck in den Wasserrohren.         |                                             |  |
| rsonalbereichmitglieder                                                                | 29 30                                                                  | 04:00         |                                                                |                                                           |                                   |                                             |  |
| -                                                                                      | Juli 2015                                                              | 05:00         |                                                                |                                                           |                                   | 🖬 Kunde rotkopf, Firma                      |  |
|                                                                                        |                                                                        |               |                                                                |                                                           |                                   | Rita Rotkopf GmbH,<br>Rindergasse 45, 83700 |  |
| Planung                                                                                | 28 6 7 8 9 10 11 12                                                    | 06:00         |                                                                |                                                           |                                   | Rottach-Egern                               |  |
| 9-                                                                                     | <sup>28</sup> 13 14 15 16 17 18 19                                     | 07:00         |                                                                |                                                           | •                                 | Gebäude Messungen                           |  |
| Terminarten                                                                            | <sup>20</sup> 20 21 22 23 24 25 26<br><sup>31</sup> 27 28 29 30 31 1 2 |               | Privatkunda söttar                                             | Kunda yan arlan Firma                                     |                                   | Für das neue Gebäude müssen                 |  |
| _                                                                                      | 32 3 4 5 6 7 8 9                                                       | 08:00         | Familie Günther Götter                                         | Van Arlen SA, Aan de                                      |                                   | vorgenommen werden.                         |  |
| 44                                                                                     | Heute                                                                  | 09:00         | AG, Gellertstr. 34-38,<br>73033 Göppingen                      | Weverrij, 6291 Vaals                                      |                                   | Weitere Details vor Ort.                    |  |
| Voreinstellungen                                                                       |                                                                        | 10:00         | Besprechung                                                    | Gutachten<br>Brandschaden                                 | Privatkunde götter.               |                                             |  |
| 1991                                                                                   |                                                                        | 10:00         | Leckortung                                                     | Das gesamte Lager ist eingestürzt                         | Familie Günther Götter            |                                             |  |
| -300                                                                                   | Arbeitszettel •                                                        | 11:00         | Details zur Vorbereitung beim<br>Kunden Götter                 | wegen eines Brandschaden.<br>Bitte komplette Begutacht po | 73033 Göppingen                   |                                             |  |
| Alle Geräte                                                                            |                                                                        | 12:00         | Rander outer                                                   | once nonprette begutaentung.                              | Besprechung des Gut               |                                             |  |
|                                                                                        |                                                                        |               |                                                                |                                                           |                                   |                                             |  |
|                                                                                        |                                                                        | 13:00         |                                                                |                                                           |                                   |                                             |  |
|                                                                                        |                                                                        | 14:00         | -                                                              |                                                           |                                   |                                             |  |
|                                                                                        |                                                                        | 15:00         |                                                                |                                                           |                                   |                                             |  |
|                                                                                        |                                                                        |               |                                                                |                                                           |                                   |                                             |  |
|                                                                                        |                                                                        | 16:00         |                                                                |                                                           |                                   |                                             |  |
|                                                                                        |                                                                        | 17:00         |                                                                |                                                           |                                   |                                             |  |
|                                                                                        |                                                                        | 19:00         | Privatkunde götter,                                            |                                                           |                                   |                                             |  |
|                                                                                        |                                                                        |               | Familie Günther Götter                                         |                                                           |                                   |                                             |  |
|                                                                                        |                                                                        | 19:00         | 73033 Göppingen                                                | Ŭ                                                         |                                   |                                             |  |
|                                                                                        |                                                                        | 20:00         | Leckortung im                                                  |                                                           | 1                                 |                                             |  |
|                                                                                        | Einstellungen 🏾 🔹                                                      |               | Obergeschoss                                                   |                                                           |                                   |                                             |  |
|                                                                                        | Tagesprotokoll drucken/senden                                          | 21:00         | Im Obergeschoss befindet sich ein<br>Leck in den Wasserrohren. |                                                           |                                   |                                             |  |
|                                                                                        | Ansicht »                                                              | 22:00         |                                                                |                                                           |                                   |                                             |  |
|                                                                                        | Notizen & Termine                                                      | 23:00         |                                                                |                                                           |                                   |                                             |  |
|                                                                                        | Mitarbeiter                                                            | 20.00         |                                                                |                                                           |                                   |                                             |  |

| Ausdruck Tagesprotokoll |            |           |  |  |  |  |  |
|-------------------------|------------|-----------|--|--|--|--|--|
|                         | Notiz      |           |  |  |  |  |  |
| Mitarbeiter             | Heinrich   | •         |  |  |  |  |  |
| Tag                     | 09.06.2015 |           |  |  |  |  |  |
|                         |            |           |  |  |  |  |  |
|                         | E-Mail     |           |  |  |  |  |  |
| Mitarbeiter             | Amseln     |           |  |  |  |  |  |
|                         | ✓ Becker   |           |  |  |  |  |  |
|                         | Burger     |           |  |  |  |  |  |
|                         | Fuchs      |           |  |  |  |  |  |
|                         |            |           |  |  |  |  |  |
|                         | San01      |           |  |  |  |  |  |
|                         | San02      | -         |  |  |  |  |  |
|                         |            |           |  |  |  |  |  |
| Vorschau                | E-Mail     | Abbrechen |  |  |  |  |  |

#### Notiz

• Mitarbeiter

Auswahlliste aller Mitarbeiter.

• Tag

Hier wird der Tag für das Tagesprotokoll angegeben.

#### E-Mail

#### • Mitarbeiter

In dem Feld der E-Mail werden nur Mitarbeiter mit hinterlegter E-Mail-Adresse angezeigt.

Die Auswahl ist nur erforderlich, wenn der folgende Ausdruck (s. Druckvorschau) an bestimmte Mitarbeiter versandt werden soll.

Wird die E-Mail gewählt, öffnet sich anschließend eine neue E-Mail mit einem PDF im Anhang.

| 🖻 🛃 🤊                   | 0 + +                      |                                                                                                    | Nac                   |              |
|-------------------------|----------------------------|----------------------------------------------------------------------------------------------------|-----------------------|--------------|
| Datei                   | Nachricht                  | Einfügen Optionen Text formatieren Überprüfen                                                                                                    |                       | ۵ ()         |
| Einfügen<br>Zwischenabl | K Calib<br>F<br>S<br>age G | rri (Textkör v 11 v A A A K K U I E v E v I E v I E v | Kategorien            | Zoom<br>Zoom |
|                         | A <u>n</u>                 | 🔄 a.Amseln@moser.de; 🗆 b.Becker@moser.de; 🗆 b.Burger@moser.                                                                                                    | de; 🔲 <u>f.Fuchs@</u> | pmoser.de    |
| Senden                  | <u>C</u> c                 |                                                                                                    |                       |              |
| genden                  | Betreff:                   | Tagesprotokoll Mitarbeiter 'Hans Heinrich' vom 09.06.2015                                                                                                    |                       |              |
|                         | Angefügt:                  | PEP Kalenderdruck.pdf (75 KB)                                                                                                    |                       |              |
| I                       |                            |                                                                                                    |                       |              |
|                         |                            |                                                                                                    |                       | •            |
| <u> </u>                | Amseln@mos                 | er.de                                                                                                    | 22                    | <u>2</u> 2 • |

Bei der Auswahl Vorschau wird die folgende Druckvorschau angezeigt.

| 09.06.2015                                                                             | Llana Llai                                                                              | nrich                               |                                                                                                    |
|----------------------------------------------------------------------------------------|-----------------------------------------------------------------------------------------|-------------------------------------|----------------------------------------------------------------------------------------------------|
| Dienstag                                                                               | nans nei                                                                                | nnen                                |                                                                                                    |
| 08:00h - 15:00h                                                                        | Besprechung Leckortung                                                                  |                                     |                                                                                                    |
| Projektakte<br>Vorgang<br>Kurztext<br>Belegnummer                                      | 2015.00019<br>Serviceordner: 2015.00019 (Div                                            | Kurzname<br>Name1<br>Name2<br>Name3 | götter<br>Familie<br>Günther Götter AG                                                             |
| Termintyp<br>Terminart                                                                 | Termin<br>Besprechung                                                                   | Strasse<br>PLZ Ort<br>Telefon       | Gellertstr. 34-38<br>73033 Göppingen<br>+49 7161 832654                                            |
| Beschreibung                                                                           |                                                                                         |                                     |                                                                                                    |
| Details zur Vorberei                                                                   | itung beim Kunden Götter                                                                |                                     |                                                                                                    |
| Erstellt von Admin am G                                                                | 7.10.2015 14:28:24                                                                      |                                     | Geanset von Admin am 07.10.2015 15:45:1                                                            |
| 18:00h - 08:00h                                                                        | Leckortung im Obergeschoss                                                              |                                     |                                                                                                    |
| Projektakte<br>Vorgang<br>Kurztext<br>Relegenserer                                     | 2015.00019<br>Serviceordner: 2015.00019 (Div                                            | Kurzname<br>Name1<br>Name2<br>Name3 | götter<br>Familie<br>Günther Götter AG                                                             |
| CONTRACTOR OF CONTRACTOR OF C                                                          |                                                                                         |                                     |                                                                                                    |
| Termintyp<br>Terminart<br>Beschreibung<br>Im Obergeschoss b                            | Termin<br>Leckortung<br>efindet sich ein Leck in den Wasserrohrer                       | Strasse<br>PLZ Ort<br>Telefon       | Gellertstr. 34-38<br>73033 Göppingen<br>+49 7161 832664                                            |
| Termintyp<br>Terminart<br>Beschreibung<br>Im Obergeschoss b<br>Bstellt von Admin am 00 | Termin<br>Leckortung<br>efindet sich ein Leck in den Wasserrohrer<br>7.10.2015 14:18:37 | Strasse<br>PLZ Ort<br>Telefon       | Gellertstr. 34-38<br>73033 Göppingen<br>+49 7161 832654<br>Geandet von Admin am 07.10.2015 14:28:1 |
| Termintyp<br>Terminart<br>Beschreibung<br>Im Obergeschoss b<br>Estellt von Aamin am G  | Termin<br>Leokortung<br>efindet sich ein Leok in den Wasserrohrer<br>7.10.2015 14:15:37 | Strasse<br>PLZ Ort<br>Telefon       | Gellertstr. 34-38<br>73033 Göppingen<br>+49 7181 832654<br>Geanger von Admin am 07.10.2015 1425:1  |
| Termintyp<br>Terminart<br>Beschreibung<br>Im Obergeschoss b<br>Erstellt von Admin am G | Termin<br>Leokortung<br>efindet sich ein Leok in den Wasserrohrer<br>7.10.2015 14:18:37 | Strasse<br>PLZ Ort<br>Telefon       | Gellertstr. 34-38<br>73033 Göppingen<br>+49 7161 832654<br>Geandet kon Admin am 07.10.2016 14281   |

Besitzt der ausgewählte Mitarbeiter keinen Termin zu dem angegeben Datum, erscheint folgende Meldung:

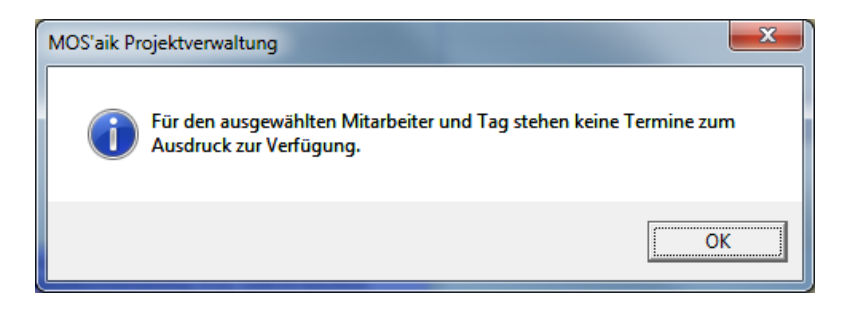

## 5.2. Termin bearbeiten

Zur Ergänzung der Termindaten kann der Termin zur Bearbeitung aufgerufen werden. Das kann wahlweise im Eingabedialog oder im Arbeitsblatt Termin erfolgen.

Ein Doppelklick auf den Textbereich des Termins öffnet den Eingabedialog. Über [Strg]+[Linksklick] auf den Text oder Klick auf die Statusanzeige (Symbol rechts neben dem Text) kann alternativ das Arbeitsblatt Allgemein | Agenda | Notiz geöffnet werden.

## 5.3. Kontextmenü zum Termin

Über das Kontextmenü (rechte Maustaste) können folgende Funktionalitäten zum Termin aufgerufen werden.

Schadenakte anzeigen Projektakte anzeigen

• Schadenakte anzeigen:

Öffnet die Schadenakte zum Termin.

• Projektakte anzeigen:

Öffnet die Projektakte zum Termin.

• Vorgang anzeigen:

Öffnet den Vorgang zum Termin.

Mitarbeiter zuordnen...

• Mitarbeiter zuordnen:

Dient zur Auswahl eines Mitarbeiters zum Termin.

• Gruppentermin Info:

Dient zur Anzeige der Gruppentermine zum aktuellen Termin.

Termin bearbeiten Termin kopieren

#### • Termin bearbeiten:

Dieser Eintrag dient zur Bearbeitung des aktuellen Termins im Arbeitsblatt Allgemein | Agenda | Notiz.

• Termin kopieren:

Mit diesem Eintrag kann der aktuelle Termin für weitere Mitarbeiter kopiert werden. In der Liste werden die aktuell im Arbeitsblatt gefilterten Mitarbeiter zur Auswahl angezeigt. Mit der Tastenkombination [Strg A] können alle Mitarbeiter an- bzw. abgehakt werden.

| Termin kopieren                                                                                                    |
|----------------------------------------------------------------------------------------------------|
| Mitarbeiter                                                                                                    |
| <ul> <li>Admin</li> <li>✓ Arno Anselm</li> <li>Bruno Burger</li> <li>Daniel Dedem</li> <li>✓ Doris Detrich</li> <li>Elke Erkmann</li> </ul> |
| Gruppentermin<br>Kopieren Abbrechen                                                                                                    |

• Gruppentermin

Mit diesem Häkchen können die so kopierten Termine als sog. Gruppentermine gekennzeichnet werden. Bei späteren Änderungen eines Gruppentermins wird dann eine Rückfrage zur automatischen Änderung der weiteren Gruppentermine gestellt.

#### • Termin duplizieren:

Es können Einzeltermine, Gruppentermine und Terminserien dupliziert werden. Wird ein Gruppentermin oder eine Terminserie ausgewählt, kann der Benutzer entscheiden, ob die dazugehörigen Termine auch dupliziert werden sollen.

#### • Termin löschen:

Mit diesem Eintrag kann der aktuelle Termin gelöscht werden. Das ist alternativ in den Arbeitsblättern Allgemein | Agenda | Notizen & Termine und Allgemein | Agenda | Notiz möglich.

#### • Wichtigkeit:

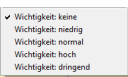

Mit Auswahl des gewünschten Eintrags kann die Priorität des Termins kenntlich gemacht werden. Dies wird in der Anzeige farblich dargestellt.

Schadenort:77756 ... 📋

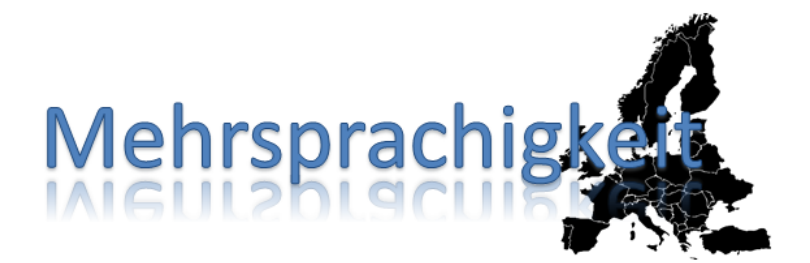

## **MOS'aik Mehrsprachigkeit**

Version 4.42.400 - Arbeiten mit dem Modul Mehrsprachigkeit

Revision: 442400-16082023-1412

Copyright © 2012-2023 - Moser Software GmbH Alle Rechte vorbehalten.

Zum Inhalt:

Vollständige Dokumentation zum Modul MOS'aik Mehrsprachigkeit.

Diese Dokumentation ist "online" über die MOS'aik-Hilfefunktion [F1] oder als PDF zum Download verfügbar.

Informationen zum Datenschutz finden Sie unter https://www.moser.de/datenschutzhinweise/.

## Inhaltsverzeichnis

| 1. Übersicht                                     | 1   |  |  |  |  |  |
|--------------------------------------------------|-----|--|--|--|--|--|
| 2. Arbeitsblätter zur MOS'aik-Mehrsprachigkeit 2 |     |  |  |  |  |  |
| 2.1. Arbeitsblatt "Sprachen"                     | . 2 |  |  |  |  |  |
| 2.2. Sprache zu Adressen                         | . 2 |  |  |  |  |  |
| 2.3. Übersetzungen Layouts                       | . 3 |  |  |  |  |  |
| 2.4. Übersetzungen Artikel                       | 4   |  |  |  |  |  |
| 2.5. Übersetzungen Sets                          | . 5 |  |  |  |  |  |
| 2.6. Übersetzungen Texte                         | 5   |  |  |  |  |  |
| 2.7. Voreinstellungen                            | 6   |  |  |  |  |  |
| 3. Mehrsprachigkeit im Vorgang                   | . 8 |  |  |  |  |  |
| 4. Übersetzungen importieren                     | 9   |  |  |  |  |  |
| 5. Schlusswort                                   | 10  |  |  |  |  |  |

# Kapitel 1. Übersicht

Das Modul MOS'aik-Mehrsprachigkeit dient dazu, beim Druck von Vorgängen durch entsprechende Layout-Übersetzungen sowohl das Layout selber als auch verwendete Artikel, Sets und Texte in der jeweils gewünschten Sprache drucken zu können. Sowohl die Übersetzungen der Layouts als auch die Übersetzungen zu den Artikeln, Sets und Texten sind dabei individuell anpassbar.

#### Layouts

Je nach gewählter Einstellung kann mit den MOS'aik-Standard-Layouts und zusätzlich mit Layouts für die MOS'aik-Mehrsprachigkeit gearbeitet werden. Dies ist je Vorgangsart einstellbar.

#### Sprache zur Adresse

Zunächst kann bei den Adressen eine individuelle Sprache hinterlegt werden, die beim Druck eines Vorgangs zur Adresse als Voreinstellung verwendet wird. Die hinterlegten Sprachen und Übersetzungen in den Stammdaten können vom Anwender verwaltet werden. Unterstützt werden die lateinischen Schriftzeichen.

#### Mehrsprachigkeit im Vorgang

Je Vorgang kann nun eine Sprache ausgewählt werden. Zu den enthaltenen Artikeln, Sets und Texten können die vom Anwender in den Stammdaten hinterlegten Übersetzungen wahlweise in den Vorgang übernommen oder nur zum Ausdruck verwendet werden.

## Kapitel 2. Arbeitsblätter zur MOS'aik-Mehrsprachigkeit

Die Arbeitsblätter zur MOS'aik-Mehrsprachigkeit sind im Register Module | Mehrsprachigkeit hinterlegt. In die sem Kapitel sind die einzelnen Arbeitsblätter näher erläutert.

## 2.1. Arbeitsblatt "Sprachen"

Das Arbeitsblatt Sprachen beinhaltet die gewünschten Sprachen für spätere Übersetzungen. Englisch, Französisch und Niederländisch sind bereits installiert oder bei MOSER kostenfrei erhältlich.

Abbildung 2.1. Arbeitsblatt Sprachen

| C     | module   m                        | nehrsprachigkeit                            | sp       | rachen                        |
|-------|-----------------------------------|---------------------------------------------|----------|-------------------------------|
|       |                                   | Linnas Stastanita Malusara di               | alati    | Senders V                     |
| emein |                                   | Home: Startseite Menrsprach                 | gkeit    | spracien × Kurztext           |
| Allge | Mehrsprachigkeit                  | Spracnen *                                  | ▶        | Englisch                      |
| Ê     | $\wedge$                          | Bearbeiten F4                               | H        | Französisch<br>Niederländisch |
| Proje | $\bigcirc$                        | Suchan                                      |          |                               |
| ¥     | Sprachen                          |                                             |          |                               |
| -ogis |                                   |                                             | Н        |                               |
| 5     |                                   | Direkt bearbeiten +                         |          |                               |
| Ibeit | oproduce za Adressen              |                                             | H        |                               |
| Süroa |                                   |                                             |          |                               |
| E     | Übersetzungen <layout></layout>   |                                             |          |                               |
| tunge |                                   |                                             | H        |                               |
| ISWEL |                                   |                                             |          |                               |
| ¥     | Übersetzungen <artikel></artikel> |                                             | H        |                               |
| dater | ~~                                |                                             | H        |                               |
| amm   |                                   |                                             |          |                               |
| ಸ<br> | Ubersetzungen <sets></sets>       |                                             | Н        |                               |
| odule | E)                                |                                             |          |                               |
| Σ     | Übersetzungen <texte></texte>     |                                             |          |                               |
|       |                                   |                                             | H        |                               |
|       | Ē.                                |                                             |          |                               |
|       | Voreinstellungen                  |                                             | H        |                               |
|       |                                   |                                             |          |                               |
|       |                                   |                                             |          |                               |
|       |                                   |                                             | Н        |                               |
|       |                                   |                                             |          |                               |
|       |                                   |                                             | $\vdash$ |                               |
|       |                                   |                                             | H        |                               |
|       |                                   |                                             |          |                               |
|       |                                   |                                             | H        |                               |
|       |                                   |                                             |          |                               |
|       |                                   |                                             |          |                               |
|       |                                   | Siehe auch 🔺                                | H        |                               |
|       |                                   | Übersetzungen Artikel<br>Übersetzungen Sets |          |                               |
|       |                                   | Übersetzungen Texte                         | H        |                               |
|       |                                   | Voreinstellungen<br>Hilfe anzeigen          |          |                               |
|       |                                   |                                             | I        | Datensatz 1 von 3 gelesenen   |

In diesem Arbeitsblatt können die gewünschten Sprachen für Übersetzungen hinterlegt werden. Zur Neuanlage einer Sprache dient der Link *NEU*. Dabei erfolgt wie auch beim Link *BEARBEITEN* ein automatischer Wechsel zum Arbeitsblatt ÜBERSETZUNGEN LAYOUT.

## 2.2. Sprache zu Adressen

Das Arbeitsblatt Sprache zu Adressen dient zur Voreinstellung einer Sprache für neue Vorgänge zur Adresse.

#### Abbildung 2.2. Arbeitsblatt Sprache zu Adressen

| 🔵 module   me                     | ehrsprachigkeit               | sprache zu ad              | ressen         |  |
|-----------------------------------|-------------------------------|----------------------------|----------------|--|
|                                   | (Januar Charles ) Malagraphic |                            |                |  |
|                                   | Home: Startseite Mehrsprachig | gkeit: sprache zu Adressen | A Sprasha      |  |
| 통 Allgemein                       | Sprache zu Adressen 🔺         | Adresse                    | Sprache        |  |
| Mehrsprachigkeit                  | Developed ITO                 | ▶ adier                    | Deutsch        |  |
|                                   | brocken                       | amg                        | Deutsch        |  |
|                                   | Suchen *                      | atta                       | Deutsch        |  |
|                                   |                               | Dellov                     | Englisch       |  |
| sprachen                          | V9 Ya 🕷                       | berger                     | Englisch       |  |
|                                   |                               | bergmann                   | Englisch       |  |
| _(\$)                             | Direkt bearbeiten *           | bionaleu                   | Englisch       |  |
| Sprache zu Adressen               | Speichern F7                  | braun                      | Englisch       |  |
|                                   | Drucken F9                    | DURKIE                     | Französisch    |  |
| 6                                 |                               | christensen                | Französisch    |  |
| LÀ                                |                               | cl bergmann                | Französisch    |  |
| Übersetzungen <layout></layout>   |                               | cms                        | Englisch       |  |
|                                   |                               | cordales                   | Englisch       |  |
| *0                                |                               | cw meyer                   | Englisch       |  |
| <b>V</b>                          |                               | deg                        | Englisch       |  |
| Übersetzungen <artikel></artikel> |                               | deinzer weyland            | Deutsch        |  |
|                                   |                               | demag                      | Deutsch        |  |
| <u>ک</u> ر                        |                               | Div Kunden                 | Deutsch        |  |
| <i>\$</i> `\                      |                               | Div Lieferanten            | Deutsch        |  |
| Übersetzungen <sets></sets>       |                               | eberhard                   | Niederländisch |  |
| _                                 |                               | eisenjansen                | Niederländisch |  |
| 1                                 |                               | eldis                      | Niederländisch |  |
| <u> </u>                          |                               | elektro braun              | Deutsch        |  |
| Ubersetzungen <texte></texte>     |                               | elmer                      | Deutsch        |  |
|                                   |                               | elspermann                 | Deutsch        |  |
| =2.                               |                               | esser                      | Deutsch        |  |
| Versingtellungen                  |                               | eugen könig                | Deutsch        |  |
| voreinstellungen                  |                               | famo                       | Deutsch        |  |
|                                   |                               | fega                       | Deutsch        |  |
|                                   |                               | fegime                     | Deutsch        |  |
|                                   |                               | felder                     | Deutsch        |  |
|                                   |                               | fis                        | Deutsch        |  |
|                                   |                               | fischer                    | Deutsch        |  |
|                                   |                               | fohlinger                  | Deutsch        |  |
|                                   |                               | gautzsch                   | Deutsch        |  |
|                                   |                               | gc                         | Deutsch        |  |
|                                   |                               | gfi                        | Deutsch        |  |
|                                   |                               | gienger                    | Deutsch        |  |
|                                   |                               | götter                     | Deutsch        |  |
|                                   |                               | haberkorn                  | Deutsch        |  |
|                                   |                               | hagemeyer                  | Deutsch        |  |
|                                   | Siehe auch                    | handelspart                | Deutsch        |  |
|                                   | Sicile ducii                  | hanssen                    | Deutsch        |  |
|                                   | Übersetzungen Artikel         | hardy schmitz              | Deutsch        |  |
|                                   | Ubersetzungen Sets            | hartl                      | Deutsch        |  |
|                                   | Ubersetzungen Texte           | heinze                     | Deutsch        |  |
|                                   | voreinstellungen              | heix                       | Deutsch        |  |
|                                   | nine anzeigen                 | I                          | 24 gelesenen   |  |

2.3. Übersetzungen Layouts

Das Arbeitsblatt Übersetzungen Layouts dient zur Übersetzung aller in Layouts verwendeten Begriffe.

Abbildung 2.3. Arbeitsblatt Übersetzungen Layouts

| 🔘 module   mehrsprachigkeit   übersetzungen layouts |                                        |                                                            |                                                                                 |  |  |  |
|-----------------------------------------------------|----------------------------------------|------------------------------------------------------------|---------------------------------------------------------------------------------|--|--|--|
| Towards                                             |                                        |                                                            |                                                                                 |  |  |  |
|                                                     | - Homer Star Berte - Herr Spirde light |                                                            |                                                                                 |  |  |  |
| Aligemein                                           | Übersetzungen Layouts 🔺                | rsetzungen Layouts * Sprache                               |                                                                                 |  |  |  |
| < Mehrsprachigkeit                                  | Neu F8                                 | Sprache * Niederländisch                                   |                                                                                 |  |  |  |
|                                                     | Einblenden aller Layoutfelder          | Übersetzungen                                              |                                                                                 |  |  |  |
| ž Saradan                                           | Bearbeiten *                           |                                                            |                                                                                 |  |  |  |
| 품 Spracher                                          | Nachachlagon * EE                      | Text                                                       |                                                                                 |  |  |  |
|                                                     | Speichern E7                           | Stück                                                      | Stuk                                                                            |  |  |  |
| <u> </u>                                            | Übersetzungen löschen F6               | Summe                                                      | Som                                                                             |  |  |  |
| Sprache zu Adressen                                 |                                        | Summe der Skontoabzüge insgesamt                           | Som van totaal betalingskortingen                                               |  |  |  |
| pei                                                 |                                        | Summe der Zahlungen insgesamt                              | Som van totaal betalingen                                                       |  |  |  |
|                                                     |                                        | Summe Zusammenstellung                                     | Som van samenstelling                                                           |  |  |  |
| 🖥 L 🖉                                               |                                        | Telefon                                                    | Telefoon                                                                        |  |  |  |
| 🔓 Übersetzungen <layout></layout>                   |                                        | Text                                                       | Tekst                                                                           |  |  |  |
| Čr.                                                 |                                        | Tonne                                                      | Ton                                                                             |  |  |  |
| a a a a a a a a a a a a a a a a a a a               |                                        | Ubertrag                                                   | Overdrag                                                                        |  |  |  |
|                                                     |                                        | Umsatzsteuer                                               | BTW                                                                             |  |  |  |
| 🖆 Übersetzungen <artikel></artikel>                 |                                        | und                                                        | en                                                                              |  |  |  |
| ten                                                 |                                        | Unser Zeichen                                              | Ons teken                                                                       |  |  |  |
|                                                     |                                        | Unsere Modell-Nr.:                                         | Ons Modelnummer:                                                                |  |  |  |
| ≣ <b>∕`</b> \                                       |                                        | Unsere Zeichnungs-Nr.:                                     | Ons Tekeningsnummer:                                                            |  |  |  |
| Ubersetzungen <sets></sets>                         |                                        | USt                                                        | BTW                                                                             |  |  |  |
| <u>e</u>                                            |                                        | USt. Id. Nr.                                               | Omzetbelastingsnummer                                                           |  |  |  |
| 2 I=7                                               |                                        | Verrechnung                                                | verrekening                                                                     |  |  |  |
| LSK (Touto )                                        |                                        | Vorstand                                                   | Voorzit                                                                         |  |  |  |
| Obersetzungen Krexte/                               |                                        | Warenzugang                                                | Artikelingang                                                                   |  |  |  |
|                                                     |                                        | Wartungsrechnung                                           | Onderhoudsfactuur                                                               |  |  |  |
| = tot                                               |                                        | Wartungsvertrag                                            | Onderhoudscontract                                                              |  |  |  |
|                                                     |                                        | Zahlbar bis zum 15. des kommenden Monats ohne Abzug        | Betaalbaar zonder korting t/m 15 van de volgende maand                          |  |  |  |
|                                                     |                                        | Zahlbar bis zum 15. oder letzten Tag des Monats, jedoch fr | Betaalbaar t/m 15 of de laatste dag van de maand, maar te vroegste in 10 dagen  |  |  |  |
|                                                     |                                        | Zahlbar innerhalb von 10 Werktagen ohne Abzug              | Betaalbaar zonder mindering binnen 10 werkdagen                                 |  |  |  |
|                                                     |                                        | Zahlbar innerhalb von 14 Tagen ohne Abzug                  | Betaalbaar zonder mindering binnen 14 dagen                                     |  |  |  |
|                                                     |                                        | Zahlbar innerhalb von 20 Werktagen ohne Abzug              | Betaalbaar zonder mindering binnen 20 werkdagen                                 |  |  |  |
|                                                     |                                        | Zahlbar innerhalb von 30 Tagen ohne Abzug                  | Betaalbaar zonder mindering binnen 30 dagen                                     |  |  |  |
|                                                     |                                        | Zahlbar innerhalb von 30 Tagen ohne Abzug, 2% Skonto in    | Betaalbaar zonder mindering binnen 30 dagen, 2% betalingskorting binnen 7 dagen |  |  |  |
|                                                     |                                        | Zahlbar innerhalb von 30 Tagen ohne Abzug, 3% Skonto in    | Betaalbaar zonder mindering binnen 30 dagen, 3% betalingskorting binnen 7 dagen |  |  |  |
|                                                     |                                        | Zahlbar innerhalb von 7 Tagen ohne Abzug                   | Betaalbaar zonder mindering binnen 7 dagen                                      |  |  |  |
|                                                     |                                        | Zahlbar sofort ohne Abzug                                  | direct betaalbaar zonder mindering                                              |  |  |  |
|                                                     |                                        | Zahldatum                                                  | Betaaldatum                                                                     |  |  |  |
|                                                     |                                        | Zahlung                                                    | Betaling                                                                        |  |  |  |
|                                                     |                                        | Zahlungsanforderung                                        | Betalingsaanvraag                                                               |  |  |  |
|                                                     |                                        | Zeichnung:                                                 | Tekening:                                                                       |  |  |  |
|                                                     |                                        | Zeichnungs-Nr.:                                            | Tekeningsnummer:                                                                |  |  |  |
|                                                     | Siehe auch                             | Zusammenstellung                                           | Samenstelling                                                                   |  |  |  |
|                                                     |                                        | Zuschlag                                                   | Opslag                                                                          |  |  |  |
|                                                     | Ubersetzungen Artikel                  | Zwischensumme                                              | Subtotaal                                                                       |  |  |  |
|                                                     | Übersetzungen Sets                     | Zzgl. der gesetzlichen USt. in Höhe von                    | excl. BTW met hoogte van                                                        |  |  |  |
|                                                     | Voreinstellungen                       | Stornobeleg                                                | annulering bewijs                                                               |  |  |  |
|                                                     | Hilfe anzeigen                         | *                                                          |                                                                                 |  |  |  |

Mithilfe des Links *EINBLENDEN ALLER FELDER* können die im Layout verwendeten Begriffe geladen werden. Bereits gespeicherte Übersetzungen werden dadurch nicht beeinträchtigt.

Begriffe, bei denen keine Übersetzung hinterlegt wird, erscheinen im Ausdruck in Deutsch.

## 2.4. Übersetzungen Artikel

Das Arbeitsblatt Übersetzungen Artikel dient zur Übersetzung des Kurztextes sowie der Beschreibung der entsprechenden Stammdaten in die gewünschten Sprachen.

Abbildung 2.4. Arbeitsblatt Übersetzungen Artikel

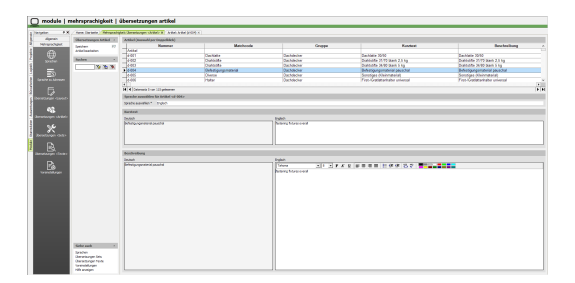

#### Artikel auswählen

Begriffe, bei denen keine Übersetzung hinterlegt wird, erscheinen im Ausdruck in Deutsch.

#### Sprachen auswählen

Die Auswahl der Sprache erfolgt über den Link *SPRACHE AUSWÄHLEN* bzw. Verwenden der Funktionstaste [F5] (Nachschlagen) im Feld *SPRACHE\**. Dabei werden die Eingabefelder für den Kurztext sowie die Beschreibung mit einer ggf. schon hinterlegten Übersetzung gefüllt. Ist noch keine Übersetzung in der ausgewählten Sprache hinterlegt, sind die Eingabefelder leer.

Zwischen den Eingaben der Übersetzungen in mehrere Sprachen sind diese mittels des Links *SPEICHERN* zu sichern.

## 2.5. Übersetzungen Sets

Das Arbeitsblatt Übersetzungen Sets dient zur Übersetzung des Kurztextes sowie der Beschreibung der entsprechenden Stammdaten in die gewünschten Sprachen.

Abbildung 2.5. Arbeitsblatt Übersetzungen Sets

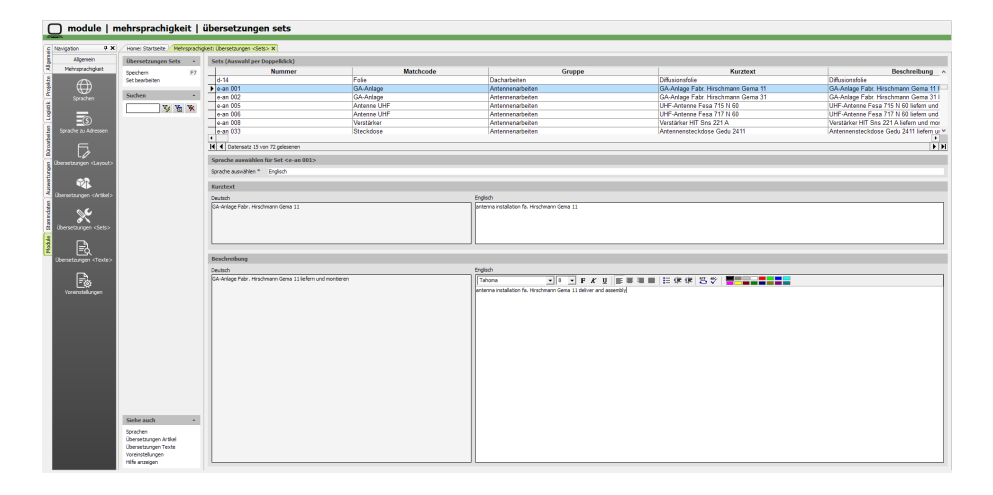

#### Set auswählen

Das zu übersetzende Set wird in der Liste ausgewählt.

#### Sprachen auswählen

Die Auswahl der Sprache erfolgt über den Link *SPRACHE AUSWÄHLEN* bzw. Verwenden der Funktionstaste [F5] (Nachschlagen) im Feld SPRACHE\*. Dabei werden die Eingabefelder für den Kurztext sowie die Beschreibung mit einer ggf. schon hinterlegten Übersetzung gefüllt. Ist noch keine Übersetzung in der ausgewählten Sprache hinterlegt, sind die Eingabefelder leer.

Zwischen den Eingaben der Übersetzungen in mehrere Sprachen sind diese mittels des Links SPEICHERN zu sichern.

## 2.6. Übersetzungen Texte

Das Arbeitsblatt Übersetzungen Texte dient zur Übersetzung des Kurztextes sowie der Beschreibung der entsprechenden Stammdaten in die gewünschten Sprachen.

#### Abbildung 2.6. Arbeitsblatt Übersetzungen Texte

| 🔵 module   r           | mehrsprachigkeit                                                                                               | übersetzungen texte                              |                        |                                   |                                                 |              |     |
|------------------------|----------------------------------------------------------------------------------------------------|--------------------------------------------------|------------------------|-----------------------------------|-------------------------------------------------|--------------|-----|
| c Navigation + ×       | /Hone: Startseite / Mehrsprachi                                                                                | delt übersetangen «Sets» ×. Mehrsprachigket ü    | bersetaurgen «Texte» × |                                   |                                                 |              |     |
| Algenein               | übersetzusoen Texte                                                                                            | Texte (Aussiahl per Dogselklick)                 |                        |                                   |                                                 |              |     |
| Mehrsprachigkeit       | Tanàna X2                                                                                                    | Nummer                                           | Matchcode              | Kurztext                          | Beschreibung                                    | Ten          | Ver |
|                        | Speciem EX                                                                                                    | Ab Wark                                          | Verandiaste            | Ab Werk                           | Descherbung                                     | Varandiast   |     |
|                        |                                                                                                    | Abbeluto                                         | Versentierte           | Abtolung                          |                                                 | Versonitient |     |
| Construction of        | Suchen •                                                                                                    | Abschuß Debitor Haben                            | Abschlußbuchungen      | Abschlußbuchung Debitor Haben     |                                                 | Buchupastext | _   |
|                        | V. V. W.                                                                                                    | Abachuß Debitor Soll                             | Abschlußbuchungen      | Abschlußbuchung Debitor Soll      |                                                 | Buchungstext |     |
|                        | > 10 ×                                                                                                    | Abschuß Kreditor Haben                           | Abschlußbuchungen      | Abschlußbuchung Kreditor Haben    |                                                 | Buchungstext |     |
| =30                    |                                                                                                    | Abschluß Kreditor Soll                           | Abschlußbuchungen      | Abschlußbuchung Kreditor Soll     |                                                 | Buchungstext |     |
|                        |                                                                                                    | Abschuß Sachbuchung Haben                        | Abschlußbuchungen      | Abschlußbuchung Sachbuchung Haben |                                                 | Buchungstext |     |
|                        |                                                                                                    |                                                  |                        |                                   |                                                 |              | •   |
| 5.                     |                                                                                                    | H d Datenzatz 2 von 154 gelesenen                |                        |                                   |                                                 |              | • • |
| (berreta core d avaid) |                                                                                                    | Sprache auswählen für Text <abholung></abholung> |                        |                                   |                                                 |              |     |
|                        |                                                                                                    | Sprache auswählen * Englisch                     |                        |                                   |                                                 |              |     |
| 62                     |                                                                                                    |                                                  |                        |                                   |                                                 |              |     |
| (hanata ana chainin    |                                                                                                    | Karztrot                                         |                        |                                   |                                                 |              |     |
|                        |                                                                                                    | Deutsch                                          |                        | Englisch                          |                                                 |              |     |
| ~ C.                   |                                                                                                    | Abholung                                         |                        | colector                          |                                                 |              |     |
|                        |                                                                                                    |                                                  |                        |                                   |                                                 |              |     |
| Obersetzungen «Seta >  |                                                                                                    |                                                  |                        |                                   |                                                 |              |     |
|                        |                                                                                                    |                                                  |                        |                                   |                                                 |              |     |
|                        |                                                                                                    |                                                  |                        |                                   |                                                 |              |     |
| ٩_                     |                                                                                                    | Berchenburg                                      |                        |                                   |                                                 |              |     |
| we searger creases     |                                                                                                    | The dash                                         |                        | Ended.                            |                                                 |              |     |
| <b>_</b>               |                                                                                                    |                                                  |                        |                                   | u men i tati zine zine i tati nev i 🗰 🔤 🖂 🗰 🔤 🔤 |              |     |
| EQ                     |                                                                                                    |                                                  |                        |                                   |                                                 |              |     |
| Voreinstellungen       |                                                                                                    |                                                  |                        |                                   |                                                 |              |     |
|                        |                                                                                                    |                                                  |                        |                                   |                                                 |              |     |
|                        |                                                                                                    |                                                  |                        |                                   |                                                 |              |     |
|                        |                                                                                                    |                                                  |                        |                                   |                                                 |              |     |
|                        |                                                                                                    |                                                  |                        |                                   |                                                 |              |     |
|                        |                                                                                                    |                                                  |                        |                                   |                                                 |              |     |
|                        |                                                                                                    |                                                  |                        |                                   |                                                 |              |     |
|                        |                                                                                                    |                                                  |                        |                                   |                                                 |              |     |
|                        |                                                                                                    |                                                  |                        |                                   |                                                 |              |     |
|                        |                                                                                                    |                                                  |                        |                                   |                                                 |              |     |
|                        |                                                                                                    |                                                  |                        |                                   |                                                 |              |     |
|                        |                                                                                                    |                                                  |                        |                                   |                                                 |              |     |
|                        |                                                                                                    |                                                  |                        |                                   |                                                 |              |     |
|                        |                                                                                                    |                                                  |                        |                                   |                                                 |              |     |
|                        |                                                                                                    |                                                  |                        |                                   |                                                 |              |     |
|                        | ARTIF BALL                                                                                                    |                                                  |                        |                                   |                                                 |              |     |
|                        | Sprachen                                                                                                    |                                                  |                        |                                   |                                                 |              |     |
|                        | übersetzungen Artikel                                                                                          |                                                  |                        |                                   |                                                 |              |     |
|                        | Ubersetzungen Sets                                                                                             |                                                  |                        |                                   |                                                 |              |     |
|                        | www.ero.com.gd1                                                                                                |                                                  |                        |                                   |                                                 |              |     |
|                        | The second second second second second second second second second second second second second second second s |                                                  |                        |                                   |                                                 |              |     |

#### Text auswählen

Der zu übersetzende Text wird in der Liste ausgewählt.

#### Sprachen auswählen

Die Auswahl der Sprache erfolgt über den Link *SPRACHE AUSWÄHLEN* bzw. Verwenden der Funktionstaste [F5] (Nachschlagen) im Feld *SPRACHE\**. Dabei werden die Eingabefelder für den Kurztext sowie die Beschreibung mit einer ggf. schon hinterlegten Übersetzung gefüllt. Ist noch keine Übersetzung in der ausgewählten Sprache hinterlegt, sind die Eingabefelder leer.

Zwischen den Eingaben der Übersetzungen in mehrere Sprachen sind diese mittels des Links *SPEICHERN* zu sichern.

### 2.7. Voreinstellungen

Das Arbeitsblatt Voreinstellungen dient zur Steuerung der Layouts im Zusammenhang mit der MOS'aik-Mehrsprachigkeit.

Abbildung 2.7. Arbeitsblatt Voreinstellungen

| en FX.                                                                                                    | frank Garbeile Mahrupah | gian menadurger.n                                                                                                    |                          |           |
|----------------------------------------------------------------------------------------------------|-------------------------|----------------------------------------------------------------------------------------------------|--------------------------|-----------|
| wigamen.                                                                                                    | Marga Based at          | (anishere)                                                                                                    |                          |           |
| the bulk of the local data                                                                                                    |                         |                                                                                                    |                          |           |
|                                                                                                    | Salaran Pr              | Including the section of the section of the local section of the local s |                          |           |
| i €A                                                                                                    | Norschaper              |                                                                                                    |                          |           |
| 454                                                                                                    |                         | The second second secon |                          |           |
| Contract Contract Con |                         |                                                                                                    |                          |           |
|                                                                                                    |                         |                                                                                                    | Veganpart                | Althout * |
| -33                                                                                                    |                         | dehapedrarp                                                                                                    |                          | 14        |
| Colored and the second                                                                                                    |                         | distantian any                                                                                                    | Danalayn X               | 746       |
| a subscription of the                                                                                                    |                         | a constant                                                                                                    |                          | 100       |
|                                                                                                    |                         | in the second second se | Print Option             |           |
| 12.3                                                                                                    |                         | Impleion Ambring UNI                                                                                                    | The second second second |           |
| 1.1                                                                                                    |                         | Halfsymboly                                                                                                    |                          |           |
|                                                                                                    |                         | 2.7%                                                                                                    |                          |           |
| -                                                                                                    |                         | A Transmission                                                                                                    |                          |           |
| 224                                                                                                    |                         | Brobwy .                                                                                                    |                          |           |
| COLUMN TWO IS NOT                                                                                                    |                         | The material states                                                                                                    |                          |           |
|                                                                                                    |                         | Numbergran                                                                                                    |                          |           |
| 0.00                                                                                                    |                         | Teurological and the second second se |                          |           |
| 22 I I I I I I I I I I I I I I I I I I                                                                                                    |                         | Text Income and American Street Street Stree |                          |           |
| STATE OF TAXABLE                                                                                                    |                         | Institution                                                                                                    |                          |           |
|                                                                                                    |                         | and the second second se                                                                                                    |                          |           |
|                                                                                                    |                         | and an and a second second sec |                          |           |
| 14                                                                                                    |                         | Involved and a                                                                                                    |                          |           |
| and the state of the state of t |                         | bookdeebd annihide                                                                                                    |                          |           |
|                                                                                                    |                         | and the second second sec                                                                                                    |                          |           |
| DN I                                                                                                    |                         | personal course                                                                                                    |                          |           |
| 0                                                                                                    |                         | And And And And And And And And And And                                                                                                    |                          |           |
| and a second second                                                                                                    |                         |                                                                                                    |                          |           |
|                                                                                                    |                         | and the second second s |                          |           |
|                                                                                                    |                         | Perspanse                                                                                                    | OK Admin                 |           |
|                                                                                                    |                         |                                                                                                    |                          |           |
|                                                                                                    |                         | And areas                                                                                                    |                          |           |
|                                                                                                    |                         | - Alexandra                                                                                                    |                          |           |
|                                                                                                    |                         | Lateratives                                                                                                    |                          |           |
|                                                                                                    |                         | Laboration                                                                                                    |                          |           |
|                                                                                                    |                         | Text's sportplot                                                                                                    |                          |           |
|                                                                                                    |                         | held ages from                                                                                                    |                          |           |
|                                                                                                    |                         | Pachdronkrambrog                                                                                                    |                          |           |
|                                                                                                    |                         | PHONESOFT                                                                                                    |                          |           |
|                                                                                                    |                         | Pachdostanchurg                                                                                                    |                          |           |
|                                                                                                    |                         | President.                                                                                                    |                          |           |
|                                                                                                    |                         | privation                                                                                                    |                          |           |
|                                                                                                    |                         | herburg                                                                                                    |                          |           |
|                                                                                                    | 1010 1010               | latera                                                                                                    |                          |           |
|                                                                                                    | 32300                   | Nuturies                                                                                                    |                          |           |
|                                                                                                    | Constance intel         | Linksholmers                                                                                                    |                          |           |
|                                                                                                    | characturget Sets       | Instantainet                                                                                                    |                          |           |
|                                                                                                    | Cherardunger Factor     | Designment block                                                                                                    |                          |           |

Für die Verwendung der MOS'aik-Mehrsprachigkeit können wahlweise die bereits bestehenden Layouts weiterverwendet oder durch die standardisierten Layouts der Mehrsprachigkeit ersetzt werden. Dabei werden keine ggf. angepassten Layouts überschrieben.

#### Link VERWENDETE LAYOUTEINSTELLUNGEN>

Es erfolgt lediglich eine Zuordnung der zu verwendenden Layouteinstellung (die sog. Layouteinstellung "\*" bzw. die Layouteinstellung "\* MSP").

Abbildung 2.8. Dialog VERWENDETE LAYOUTEINSTELLUNGEN

| Nachschlagen                                                     |    | x l       |
|------------------------------------------------------------------|----|-----------|
| MOS'aik-Standard (*-Layouts)<br>Mehrsprachigkeit (* MSP-Layouts) |    |           |
|                                                                  |    |           |
|                                                                  |    |           |
|                                                                  |    |           |
|                                                                  |    |           |
|                                                                  |    |           |
|                                                                  | ОК | Abbrechen |

Bei Auswahl von MOS'aik-Standard (\*-Layouts) können die Layouts der MOS'aik-Mehrsprachigkeit als Alternativlayouts zugeordnet werden. Dabei sind einige Layouts samt Übersetzungen im Lieferumfang enthalten.

Bei Auswahl von Mehrsprachigkeit (\* MSP-Layouts) können die Layouts der MOS'aik-Mehrsprachigkeit als Hauptlayouts zugeordnet werden. Die MOS'aik-Standard-Layouts können dann bei Bedarf als Alternativlayouts verwendet werden.

#### Link VERWENDETE ALTERNATIVLAYOUTS

Hier kann, wie oben beschrieben, eine Auswahl der zu verwendenden Alternativlayouts hinterlegt werden.

Abbildung 2.9. Dialog VERWENDETE ALTERNATIVLAYOUTS

| Nachschlagen                                | ×       |
|---------------------------------------------|---------|
| MOS'aik-Standard<br>Mehrsprachigkeit        |         |
| Mehrsprachigkeit individuell je Vorgangsart |         |
|                                             |         |
|                                             |         |
|                                             |         |
|                                             |         |
|                                             |         |
|                                             |         |
|                                             |         |
| ОК АЬ                                       | brechen |

Bei Auswahl von *MEHRSPRACHIGKEIT INDIVIDUELL JE VORGANGSART* wird eine Liste der Vorgangsarten angezeigt. Je Vorgangsart kann nun gesteuert werden, ob ein Alternativlayout "Mehrsprachig" gewünscht ist. Dazu wird das Kennzeichen Aktiviert auf "JA" gesetzt.

## Kapitel 3. Mehrsprachigkeit im Vorgang

Im Vorgang können zum einen die für den Ausdruck zu verwendende Sprache sowie die Übersetzung der Artikel, Sets und Texte gesteuert werden.

Eine im Arbeitsblatt SPRACHE ZU ADRESSEN hinterlegte Sprache dient für den Ausdruck von Layouts zur Mehrsprachigkeit als Voreinstellung. Zur Zuordnung einer anderen Sprache kann das nachfolgende Symbol Ändern der Sprachzuordnung aus der Symbolleiste verwendet werden:

Abbildung 3.1. Arbeitsblatt SPRACHE ZU ADRESSEN

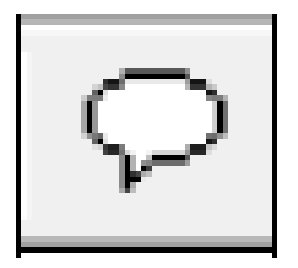

Bei Verwendung des Symbols wird der nachfolgende Dialog geöffnet. Die aktuell zugeordnete Sprache wird angezeigt und kann durch eine andere Sprachzuordnung ersetzt werden.

Abbildung 3.2. Dialog Ändern der Sprachzuordnung

| Sprache zuordnen                 |           | 23           |
|----------------------------------|-----------|--------------|
| Aktuelle Sprache:<br>Französisch |           | Englisch     |
| ОК                               | Abbrechen | Zurücksetzen |

#### Schaltfläche OK mit ausgewählter Sprache

Sofern Sie eine Sprache ausgewählt haben, können Sie den Dialog mit OK schließen. Dabei erfolgt zusätzlich eine Rückfrage bzgl. der Übersetzungen zu Artikeln, Sets und Texten, um bei Bedarf zu diesen Gliederungen die entsprechenden Übersetzungen der ausgewählten Sprache zu übernehmen. Dies kann sinnvoll sein, wenn die in den Stammdaten vorhandenen Übersetzungen im Vorgang noch zu bearbeiten sind.

#### Schaltfläche OK ohne ausgewählte Sprache

Sofern Sie keine Sprache ausgewählt haben, schließen Sie den Dialog mittels der Schaltfläche Abbrechen. Bei Verwendung von OK wird ein entsprechender Hinweis angezeigt.

#### Schaltfläche Zurücksetzen

Mithilfe der Schaltfläche Zurücksetzen kann die für den aktuell geöffneten Vorgang gewählte Sprache wieder auf die Voreinstellung der Adresse zurückgesetzt werden. Dabei erfolgt zusätzlich eine Rückfrage bzgl. der Übersetzungen zu Artikeln, Sets und Texten, um bei Bedarf zu diesen Gliederungen die entsprechenden Übersetzungen der voreingestellten Sprache zu übernehmen.
# Kapitel 4. Übersetzungen importieren

Auf der Module-CD befinden sich Dateien mit Layout-Übersetzungen der Sprachen Englisch, Französisch und Niederländisch. Diese Dateien haben die Endung "vif".

Um diese Dateien zu importieren, ist die Datenbankverwaltung zu öffnen. Über das Menü Dateiund Auswahl des Eintrags Importieren / Import Variant mit Feldnamen können diese Dateien einzeln ausgewählt und importiert werden.

Zu beachten ist, dass die \*.vif Dateien in der vorgegebenen Reihenfolge importiert werden (01\_Englisch.vif vor 02\_Englisch.vif) etc.

# Kapitel 5. Schlusswort

Dieser Dokumentation liegt der auf dem Deckblatt genannte Programmstand zugrunde. Bei späteren Programmständen oder Updates finden Sie die Änderungen und die dann aktuelle Dokumentation auf dem mitgelieferten Datenträger. Ebenfalls finden Sie darauf das Programm, mit dem Sie sich die Dokumentation anschauen und evtl. ausdrucken können.

Wir sind bei der Zusammenstellung dieses Textes mit großer Sorgfalt vorgegangen. Sollte sich trotzdem ein Fehler eingeschlichen haben, benachrichtigen Sie uns. Wir werden ihn umgehend berichtigen.

Gleiches gilt, wenn Sie Vorschläge haben, wie wir diese Dokumentation oder unser Programm verbessern können. Wir freuen uns über jede Anregung.

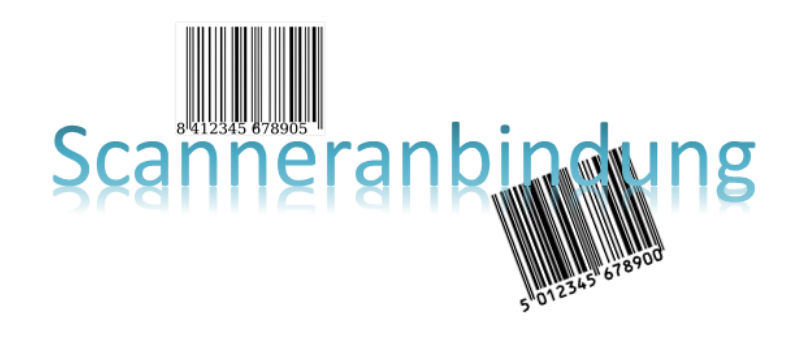

# Scanneranbindung

Revision: 442400-16082023-1412

Copyright © 2012-2023 - Moser Software GmbH Alle Rechte vorbehalten.

Zum Inhalt:

Handbuch Scanneranbindung für MOS'aik ab Level 36. Informationen zum Datenschutz finden Sie unter https://www.moser.de/datenschutzhinweise/.

## Inhaltsverzeichnis

| 1. Übersicht                               | . 1 |
|--------------------------------------------|-----|
| 2. Startseite                              | 2   |
| 3. Projektbezogene Vorgänge                | . 4 |
| 3.1. Wareneingänge                         | 4   |
| 3.2. Lieferscheine                         | . 6 |
| 3.3. Freier Import                         | 8   |
| 3.4. Nachkalkulation                       | 10  |
| 4. Kasse                                   | 12  |
| 5. Lager                                   | 15  |
| 5.1. Inventur                              | 15  |
| 5.2. Lagerumbuchungen                      | 16  |
| 6. Barcodes drucken                        | 18  |
| 6.1. Etikettendruck im Projekt             | 18  |
| 6.2. Artikeletiketten und -listen          | 19  |
| 6.3. Adressetiketten und -listen           | 20  |
| 6.4. Lageretiketten und -listen            | 21  |
| 6.5. Personaletiketten und -listen         | 22  |
| 6.6. Lagerbuchungslisten                   | 23  |
| 7. Datenübertragung und Import von Dateien | 25  |
| 7.1. Export vom Scanner                    | 25  |
| 7.2. Import aller Dateien aus Verzeichnis  | 26  |
| 7.3. Import einer Datei                    | 27  |
| 7.4. Verarbeitungskennzeichen              | 28  |
| 8. Auswertungen                            | 29  |
| 8.1. Offene Importe                        | 29  |
| 8.2. Importverfolgung                      | 29  |
| 8.3. Fehlerliste                           | 30  |
| 9. Voreinstellungen                        | 31  |
| 10. Erforderliche Hardware                 | 34  |

# Kapitel 1. Übersicht

Das Modul Scanneranbindung dient dazu, einige Vorgänge in MOS'aik durch eine scannergestützte Erfassung zu vereinfachen und zu beschleunigen.

### Projektbezogene Vorgänge

Bei der Bearbeitung von Projekten erfolgen einige Vorgänge scannergestützt.

### • Zweige

Es werden z.B. automatisiert Projektzweige wie Wareneingänge und Lieferscheine erzeugt. Gescannte Artikel können darüber hinaus auch direkt in einen aktuellen Projektzweig importiert werden (sog. Freier Import).

### Nachkalkulation

Bei den projektbezogenen Vorgängen ist auch das Buchen der Nachkalkulation für gescannte Artikel zu nennen.

### Kasse

Ein anderer Bereich ist die Erstellung von Kassenvorgängen. Dabei können wahlweise neue Barverkäufe erzeugt oder bestehende Barverkäufe mit gescannten Artikeln versehen werden. Dazu ist das MOS'aik-Standardmodul Kasse (Modulnummer 1073741833) freizuschalten.

### • Lager

Für den Bereich Lager werden die Vorgänge Inventur und Lagerbuchungen abgedeckt. Zur Unterstützung der Mehrlagerverwaltung ist das MOS'aik-Standardmodul Lager und Inventur zu lizenzieren.

### Inventur

Die scannergestützte Inventurerfassung kann mit MOS'aik-Standard als auch bei eingerichteter Mehrlagerverwaltung erfolgen.

### Lagerbuchungen

Bei eingerichteter Mehrlagerverwaltung können Umbuchungen zwischen Lägern scannergestützt erfolgen. Dies deckt sowohl die Buchung vom Hauptlager auf Nebenlager (z.B. Fahrzeuge) als auch deren Rückbuchung und die Umbuchung zwischen Nebenlagern ab. Zu den einzelnen Vorgängen werden automatisiert Übergabeprotokolle erstellt, um den Materialfluss zu dokumentieren.

### Barcodes drucken

Die problemlose Erstellung von Barcodeetiketten und –listen ist ein zusätzlicher Bereich des Moduls Scanneranbindung. Wahlweise können Listen mit Barcodes oder einzelne Artikeletiketten gedruckt werden. Die Artikeletiketten werden dabei entweder aus den Artikelstammdaten heraus oder zu Projektzweigen erstellt.

# **Kapitel 2. Startseite**

Von der Startseite aus können die wesentlichen Funktionen des Moduls Scanneranbindung ausgeführt werden. Alternativ kann dies auch aus der Navigationsleiste heraus erfolgen. Navigieren Sie dazu im Register Module zum Ordner Scanner.

### Abbildung 2.1. Startseite

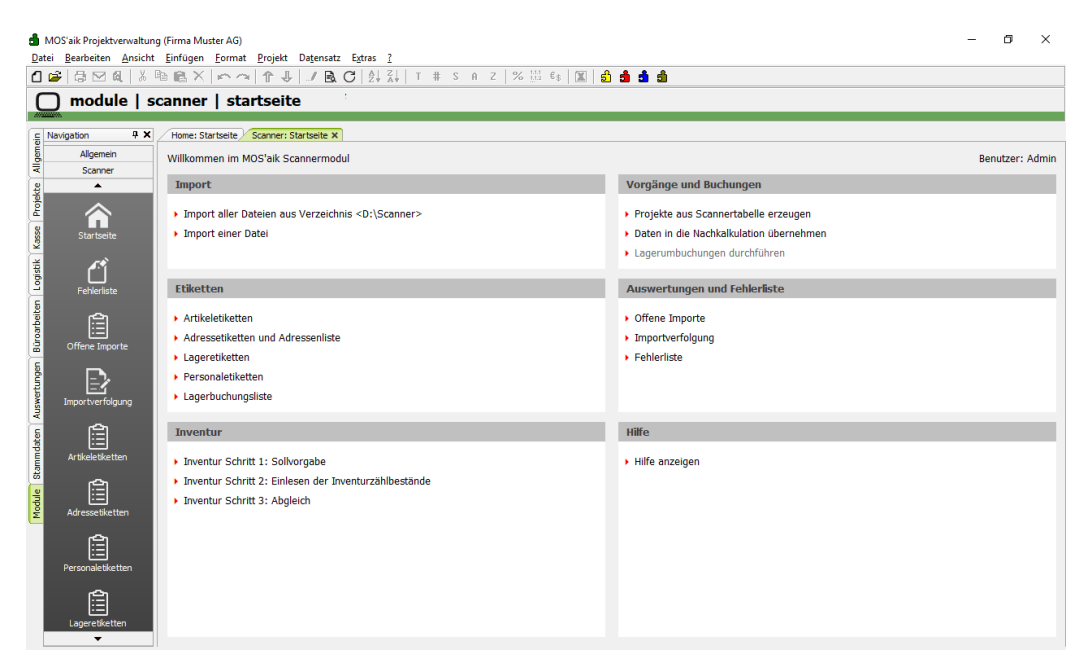

Die verfügbaren Links der Startseite zum Modul Scanner werden kurz erläutert. Die Bedienung der in Kapitel 1, Übersicht beschriebenen Vorgänge erfolgt dann detailliert in den folgenden Kapiteln.

### Bereiche der Startseite

| Bereich                | Beschreibung                                                                                                    |
|------------------------|----------------------------------------------------------------------------------------------------|
| Import                 | In diesem Bereich erfolgt der Import der vom Scanner bereitgestellten Daten.                                                                                                    |
|                        | Import aller Dateien aus Verzeichnis <d:\scanner></d:\scanner>                                                                                                    |
|                        | Die genaue Vorgehensweise ist im Abschnitt 7.1, "Export vom Scanner" erläutert.                                                                                                    |
|                        | Import einer Datei                                                                                                    |
|                        | Die genaue Vorgehensweise ist im Abschnitt 7.2, "Import aller Dateien aus Verzeichnis" erläutert.                                                                                                    |
|                        | Anschließend können die importierten Daten auf der Startseite unter Vorgänge und<br>Buchungen sowie Inventur weiterverarbeitet werden. Die Bereiche Freier Import, Kasse<br>und Etiketten zu Projekten werden nicht von der Startseite ausgelöst, sondern im jeweili-<br>gen Bereich von MOS'aik. |
| Vorgänge und Buchungen | In diesem Bereich können Sie die Erstellung von Warenzugängen und Lieferscheinen,<br>die Buchung der Artikelnachkalkulation sowie die Lagerumbuchungen auslösen.                                                                                                    |
|                        | Projekte aus Scannertabelle erzeugen                                                                                                    |
|                        | Mithilfe dieses Links werden zu den importierten Scannerdaten die Warenzugänge bzw.<br>Lieferscheine als Projektzweige erstellt.                                                                                                    |
|                        | Daten in die Nachkalkulation übernehmen                                                                                                    |
|                        | Dieser Link dient zur Verarbeitung der importierten Scannerdaten für die Artikel-Nachkal-<br>kulation.                                                                                                    |

| Bereich                  | Beschreibung                                                                                                    |  |  |  |  |
|--------------------------|----------------------------------------------------------------------------------------------------|--|--|--|--|
|                          | Lagerumbuchungen durchführen                                                                                                    |  |  |  |  |
|                          | Zur Verarbeitung importierter Scannerdaten zu Lagerumbuchungen verwenden Sie diesen Link.                                                                                    |  |  |  |  |
| Etiketten                | Der Aufruf der Auswertungen kann alternativ über die Navigationsleiste erfolgen. Die möglichen Ausdrucke werden im Kapitel 6, <i>Barcodes drucken</i> detailliert erläutert. |  |  |  |  |
|                          | Artikeletiketten                                                                                                    |  |  |  |  |
|                          | Öffnet ein Arbeitsblatt zum Ausdruck von Artikeletiketten (siehe Abschnitt 6.2, "Artikeleti-<br>ketten und -listen").                                                        |  |  |  |  |
|                          | Adressetiketten und Adressenliste                                                                                                    |  |  |  |  |
|                          | Öffnet ein Arbeitsblatt zum Ausdruck von Adressetiketten bzw. Adresslisten mit Bar-<br>codes (siehe Abschnitt 6.3, "Adressetiketten und -listen").                           |  |  |  |  |
|                          | Lageretiketten                                                                                                    |  |  |  |  |
|                          | Öffnet ein Arbeitsblatt zum Ausdruck von Lageretiketten bzw. Lagerbarcodes als Liste.<br>(siehe Abschnitt 6.4, "Lageretiketten und -listen").                                |  |  |  |  |
|                          | Personaletiketten                                                                                                    |  |  |  |  |
|                          | Öffnet ein Arbeitsblatt zum Ausdruck von Mitarbeiteretiketten bzw. Mitarbeiterbarcodes als Liste. (siehe Abschnitt 6.5, "Personaletiketten und -listen").                    |  |  |  |  |
|                          | Lagerbuchungsliste                                                                                                    |  |  |  |  |
|                          | Zeigt ein Arbeitsblatt zum Ausdruck der sog. Übergabeprotokolle zu Lagerumbuchungen (siehe Abschnitt 6.6, "Lagerbuchungslisten").                                            |  |  |  |  |
| Auswertungen und Fehler- | Der Aufruf der Auswertungen kann alternativ über die Navigationsleiste erfolgen.                                                                                             |  |  |  |  |
| liste                    | Offene Importe                                                                                                    |  |  |  |  |
|                          | Öffnet ein Arbeitsblatt zur Bearbeitung aller noch nicht weiterverarbeiteten Scan-<br>ner-Importe (siehe Abschnitt 8.1, "Offene Importe").                                   |  |  |  |  |
|                          | Importverfolgung                                                                                                    |  |  |  |  |
|                          | Öffnet ein Arbeitsblatt zur Anzeige aller bereits verarbeiteten Scanner-Importe (siehe Abschnitt 8.2, "Importverfolgung").                                                   |  |  |  |  |
|                          | Fehlerliste                                                                                                    |  |  |  |  |
|                          | Öffnet ein Arbeitsblatt zur Bearbeitung von fehlerhaften Scanner-Importen (siehe Abschnitt 8.3, "Fehlerliste").                                                              |  |  |  |  |
| Inventur                 | Inventur Schritt 1: Sollvorgabe                                                                                                    |  |  |  |  |
|                          | Entspricht der MOS'aik-Standard-Funktionalität zur Soll-Vorgabe.                                                                                                    |  |  |  |  |
|                          | Inventur Schritt 2: Einlesen der Inventurzählbestände                                                                                                    |  |  |  |  |
|                          | Dient zur Verarbeitung der scannergestützt erfassten Zählbestände (siehe Abschnitt 5.1, "Inventur").                                                                         |  |  |  |  |
|                          | Inventur Schritt 3: Abgleich                                                                                                    |  |  |  |  |
|                          | Entspricht der MOS'aik-Standard-Funktionalität zum Inventurabgleich.                                                                                                    |  |  |  |  |
| Hilfe                    | Hilfe anzeigen                                                                                                    |  |  |  |  |
|                          | Zeigt dieses Dokument an.                                                                                                    |  |  |  |  |

# Kapitel 3. Projektbezogene Vorgänge

Auf dem Scanner sind folgende projektbezogenen Programme hinterlegt.

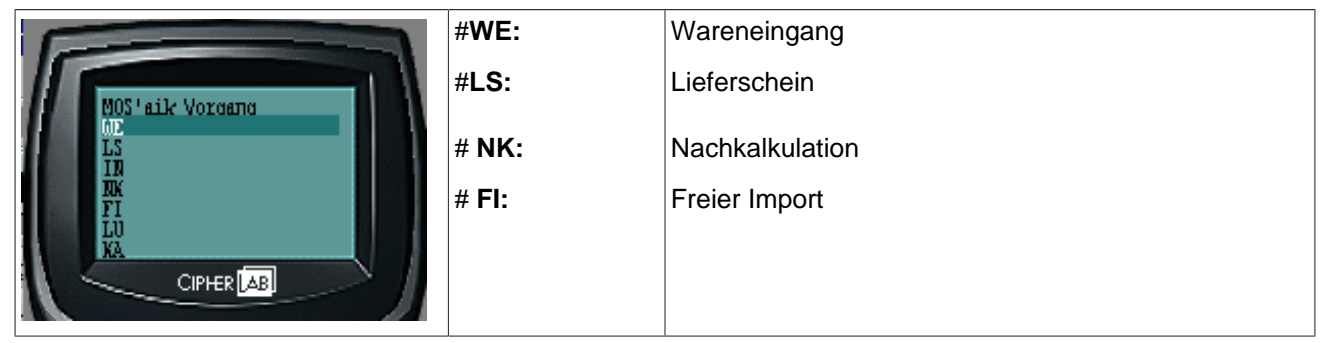

Die Abläufe vom Erfassen bis zur endgültigen Verarbeitung sind weitgehend vereinheitlicht und werden nachfolgend beschrieben.

- Abschnitt 3.1, "Wareneingänge"
- Abschnitt 3.2, "Lieferscheine"
- Abschnitt 3.3, "Freier Import"
- Abschnitt 3.4, "Nachkalkulation"

### 3.1. Wareneingänge

• Erfassung auf dem Scanner

Beim Aufruf des Programms < WE> erscheint zunächst die Eingabemaske für das Projekt sowie die Lieferantenadresse.

# Projekt (Optional): Adresse (Optional):

Die Eingaben sind optional. Als Adresse kann ein Lieferant eingetragen werden, der bei der Verarbeitung der Daten automatisch im Warenzugangszweig hinterlegt wird.

**Tipp:** Erstellen Sie sich zum Scannen der Lieferanten eine Barcodeliste (siehe Abschnitt 6.3, "Adressetiketten und -listen").

Anschließend erfolgt die Erfassung der Artikel mit Menge und optionalem Lager.

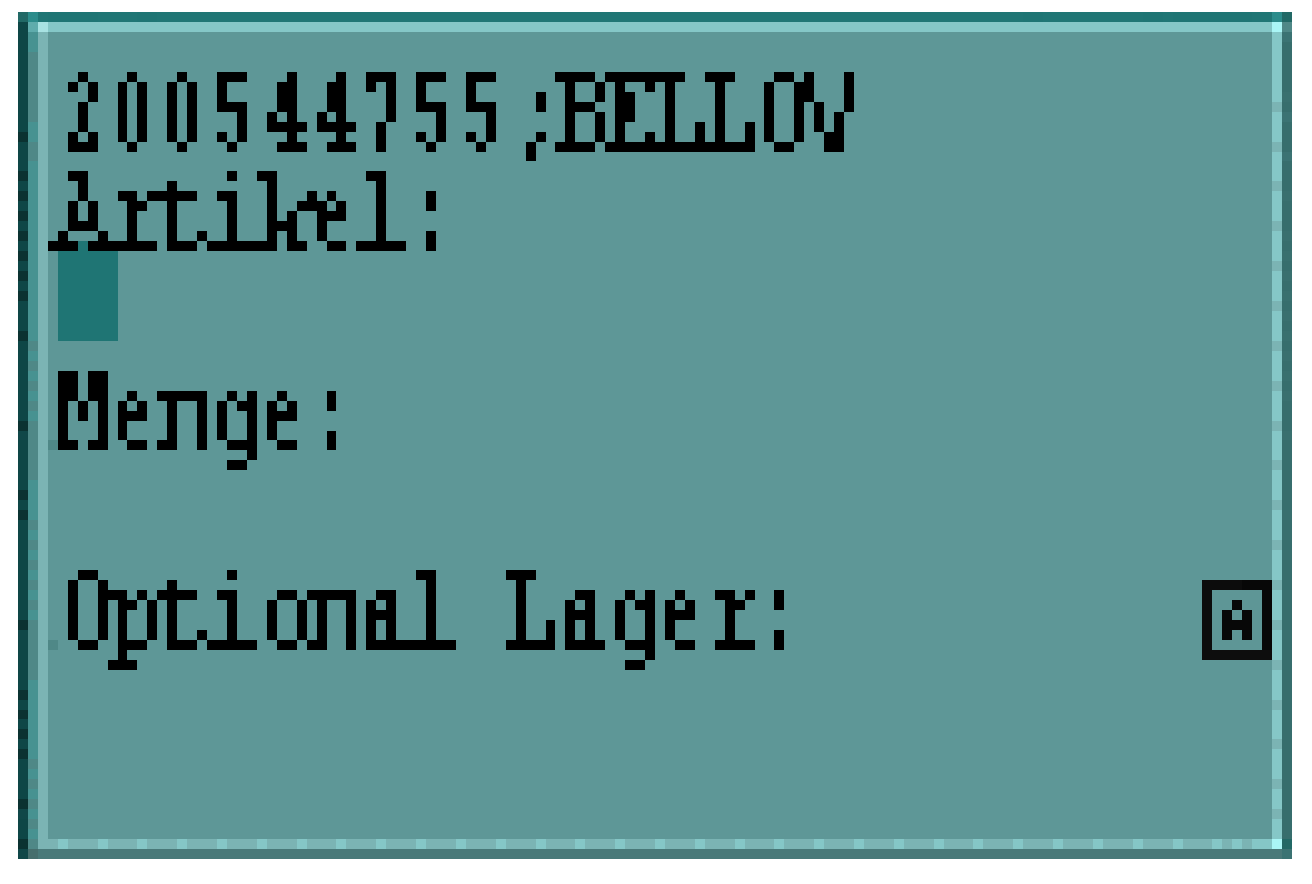

Das Lager dient im Warenzugang zur Zuordnung eines Zugangslagers bei Verwendung der Mehrlagerverwaltung von MOS'aik. Die Zuordnung ist je Artikelbuchung zu hinterlegen.

**Tipp:** Erstellen Sie sich zum Scannen der Läger eine Barcodeliste (siehe Abschnitt 6.4, "Lageretiketten und -listen").

### • Datenübertragung

Die Übertragung der Daten erfolgt wie unter Kapitel 7, Datenübertragung und Import von Dateien beschrieben.

### • Verarbeitung in MOS'aik

Projekte aus Scannertabelle erzeugen

Beim Verarbeiten der per Scanner erfassten Warenzugangsdaten werden Projektzweige der Vorgangsart Warenzugang erstellt.

Ein beim Scannen hinterlegtes Projekt steuert das Einfügen des Warenzugangszweigs in die entsprechende Projektakte. Bei ungültigen Einträgen erfolgt die Zuordnung zu einer Projektakte gemäß der Voreinstellungen.

Wenn das Feld Projekt leer bleibt und lediglich ein Lieferant eingetragen ist, kann der Warenzugangszweig trotzdem automatisch einer Projektakte zugeordnet werden. Dazu wird die festgelegte Voreinstellung Ordnername ausgewertet.

### Anzeigen der Warenzugänge

Im Anschluss an die Verarbeitung der Warenzugangsdaten wird automatisch das Arbeitsblatt Allgemein | Infodesk | Alle Vorgänge geöffnet, in dem die gerade erzeugten Projektzweige gefiltert angezeigt werden (entspricht dem Stammdatenfenster älterer MOS'aik Versionen).

Erstellte Projektzweige können direkt gedruckt oder bei Bedarf auch zur Weiterbearbeitung geöffnet werden.

Ungültige Daten werden nicht verarbeitet.

Zur Kontrolle steht die Fehlerliste zur Verfügung.

Fehlerursache kann z.B. eine ungültige Artikelnummer, Adresse oder ein ungültiges Lager sein.

### 3.2. Lieferscheine

### • Erfassung auf dem Scanner

Beim Aufruf des Programms <*LS*> erscheint zunächst die Eingabemaske für das Projekt sowie die Kundenadresse.

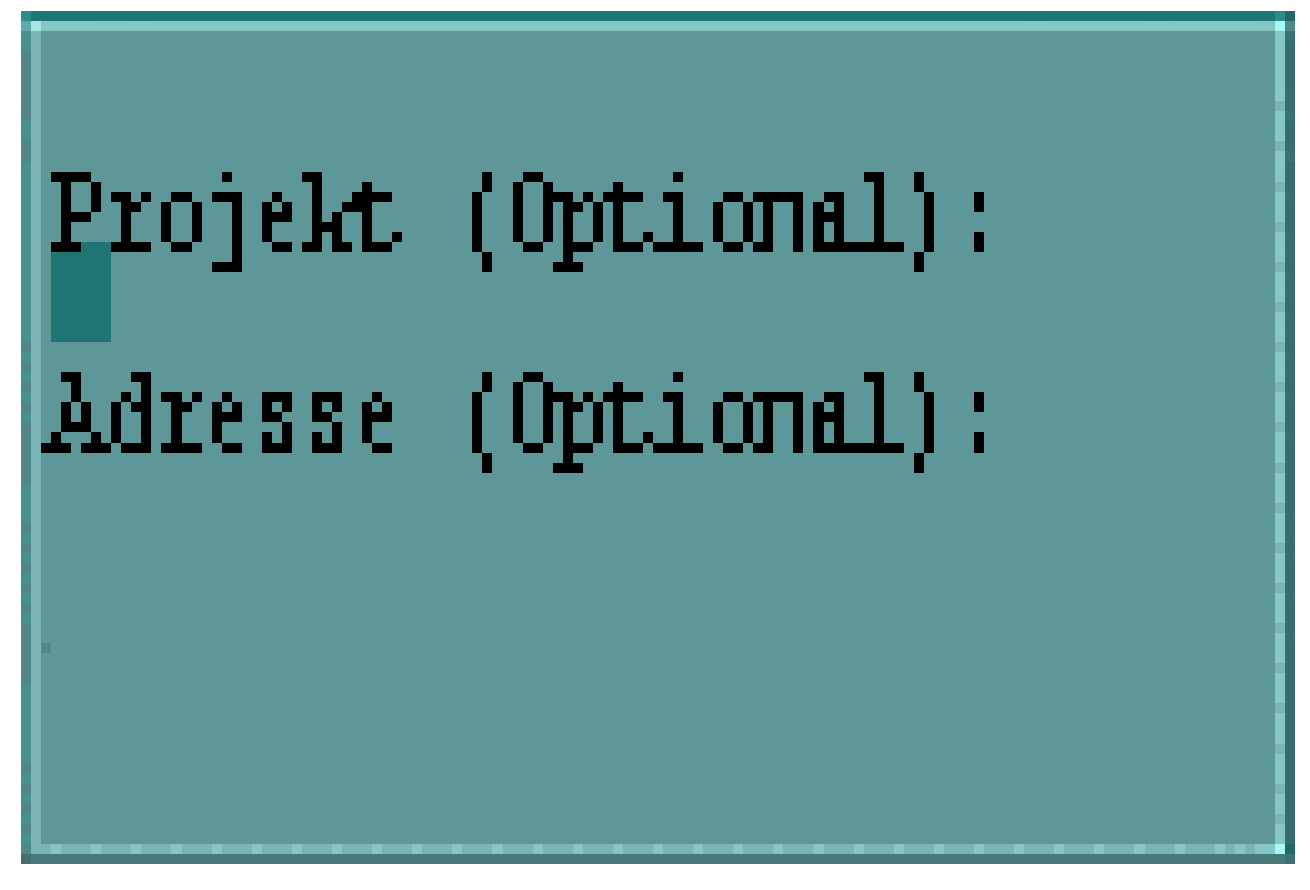

Die Eingaben sind optional. Als Adresse kann ein Kunde eingetragen werden, der bei der Verarbeitung der Daten automatisch im Lieferscheinzweig hinterlegt wird.

**Tipp:** Erstellen Sie sich zum Scannen der Kunden eine Barcodeliste (siehe Abschnitt 6.3, "Adressetiketten und -listen").

Anschließend erfolgt die Erfassung der Artikel mit Menge und optionalem Lager.

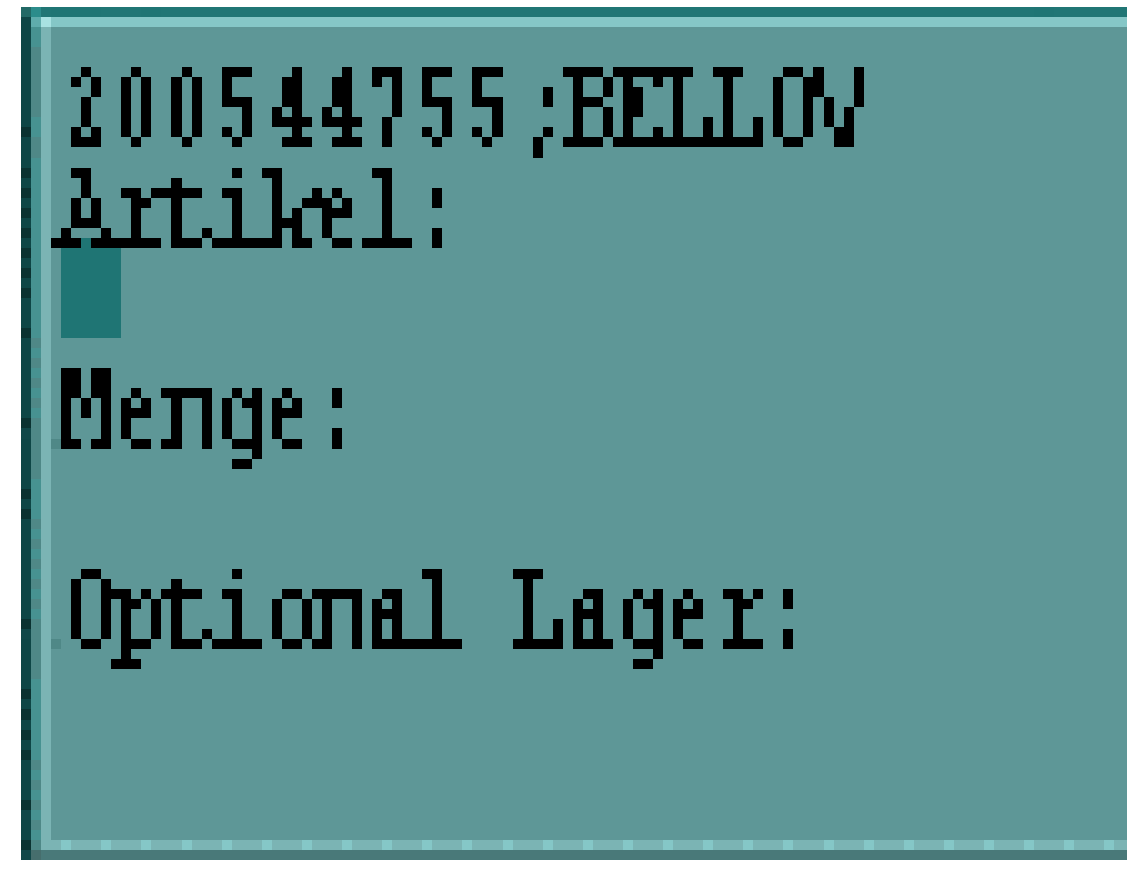

Das Lager dient im Lieferschein zur Zuordnung eines Entnahmelagers bei Verwendung der Mehrlagerverwaltung von MOS'aik. Die Zuordnung ist je Artikelbuchung zu hinterlegen.

**Tipp:** Erstellen Sie sich zum Scannen der Läger eine Barcodeliste (siehe Abschnitt 6.4, "Lageretiketten und -listen").

### Datenübertragung

Die Übertragung der Daten erfolgt wie unter Kapitel 7, Datenübertragung und Import von Dateien beschrieben.

### • Verarbeitung in MOS'aik

Projekte aus Scannertabelle erzeugen

Beim Verarbeiten der per Scanner erfassten Lieferscheindaten werden Projektzweige der Vorgangsart Lieferschein erstellt.

Ein beim Scannen hinterlegtes Projekt steuert das Einfügen des Lieferscheinzweigs in die entsprechende Projektakte. Bei ungültigen Einträgen erfolgt die Zuordnung zu einer Projektakte gemäß der Voreinstellungen.

Wenn das Feld Projekt leer bleibt und lediglich ein Lieferant eingetragen ist, kann der Warenzugangszweig trotzdem automatisch einer Projektakte zugeordnet werden. Dazu wird die festgelegte Voreinstellung Ordnername ausgewertet.

### • Anzeigen der Lieferscheine

Im Anschluss an die Verarbeitung der Lieferscheindaten wird automatisch das Arbeitsblatt Allgemein | Infodesk | Alle Vorgänge geöffnet, in dem die gerade erzeugten Projektzweige gefiltert angezeigt werden (entspricht dem Stammdatenfenster älterer MOS'aik Versionen).

Erstellte Projektzweige können direkt gedruckt oder bei Bedarf auch zur Weiterbearbeitung geöffnet werden.

Ungültige Daten werden nicht verarbeitet.

Zur Kontrolle steht die Fehlerliste zur Verfügung.

Fehlerursache kann z.B. eine ungültige Artikelnummer, Adresse oder ein ungültiges Lager sein.

### 3.3. Freier Import

Der freie Import ermöglicht das Einfügen von Scannerdaten in einen beliebigen, aktiven Projektzweig.

### • Erfassung auf dem Scanner

Beim Aufruf des Programms < LS> erscheint zunächst die Erfassung der Artikel mit Menge und optionalem Lager.

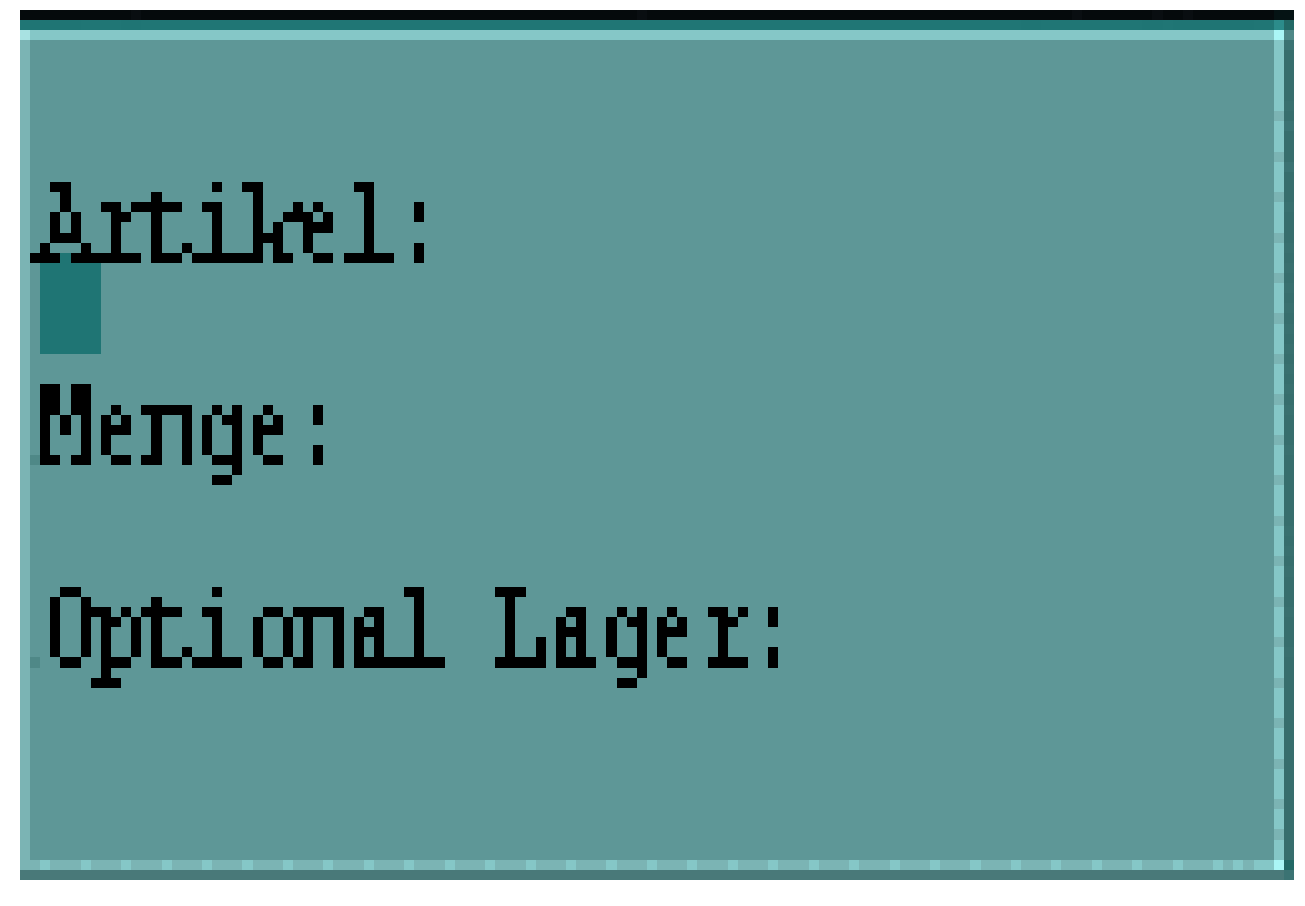

Das Lager dient je nach Vorgangsart im Zweig zur Zuordnung eines Lagers bei Verwendung der Mehrlagerverwaltung von MOS'aik. Die Zuordnung ist je Artikelbuchung zu hinterlegen.

**Tipp:** Erstellen Sie sich zum Scannen der Läger eine Barcodeliste (siehe Abschnitt 6.4, "Lageretiketten und -listen").

### • Datenübertragung

Die Übertragung der Daten erfolgt wie unter Kapitel 7, Datenübertragung und Import von Dateien beschrieben.

### • Verarbeitung in MOS'aik

Die Verarbeitung von Scannerdaten zum freien Import erfolgt durch Verwendung des entsprechenden Makros. Dazu ist zunächst ein beliebiger Projektzweig zur Bearbeitung zu öffnen.

8

Makro: Importiert Artikel in einen beliebigen Vorgang.

Das Makro kann mittels des nachfolgenden Eintrags per Anpassen in die Symbolleiste eingefügt werden.

\_SCA Importiert Artikel in einen beliebigen Vorgang.

Bei Auswahl des Imports erscheint folgender Dialog zur Auswahl der Daten des freien Imports. Zur Unterscheidung werden diese Daten immer automatisch mit Datum und Uhrzeit gekennzeichnet.

Abbildung 3.1.

| Datei auswählen    |       | ×         |
|--------------------|-------|-----------|
| Datei auswählen    |       |           |
| Datei              | Datum |           |
|                    |       |           |
| -                  |       |           |
|                    |       |           |
|                    |       |           |
|                    |       |           |
|                    |       |           |
| Enthaltene Artikel |       |           |
| Artikel Menge      | Lager |           |
|                    |       |           |
|                    |       |           |
|                    |       |           |
|                    |       |           |
|                    |       |           |
|                    |       |           |
| 1                  |       |           |
| OK                 |       | Abbrechen |

Die jeweils enthaltenen Artikel werden angezeigt.

Bei Bestätigen des Dialogs mit OK werden die entsprechenden Artikel in den aktuellen Projektzweig importiert.

Ungültige Daten werden nicht verarbeitet.

Zur Kontrolle steht die Fehlerliste zur Verfügung.

Fehlerursache kann z.B. eine ungültige Artikelnummer, Adresse oder ein ungültiges Lager sein.

### 3.4. Nachkalkulation

Zur Erfassung der Materialnachkalkulation kann das Programm <NK> des Scanners verwendet werden. Dadurch werden bei der anschließenden Verarbeitung in MOS'aik Kosten zur jeweils hinterlegten Projektakte gebucht.

### • Erfassung auf dem Scanner

Beim Aufruf des Programms <NK> ist zunächst eine Projektakte einzugeben.

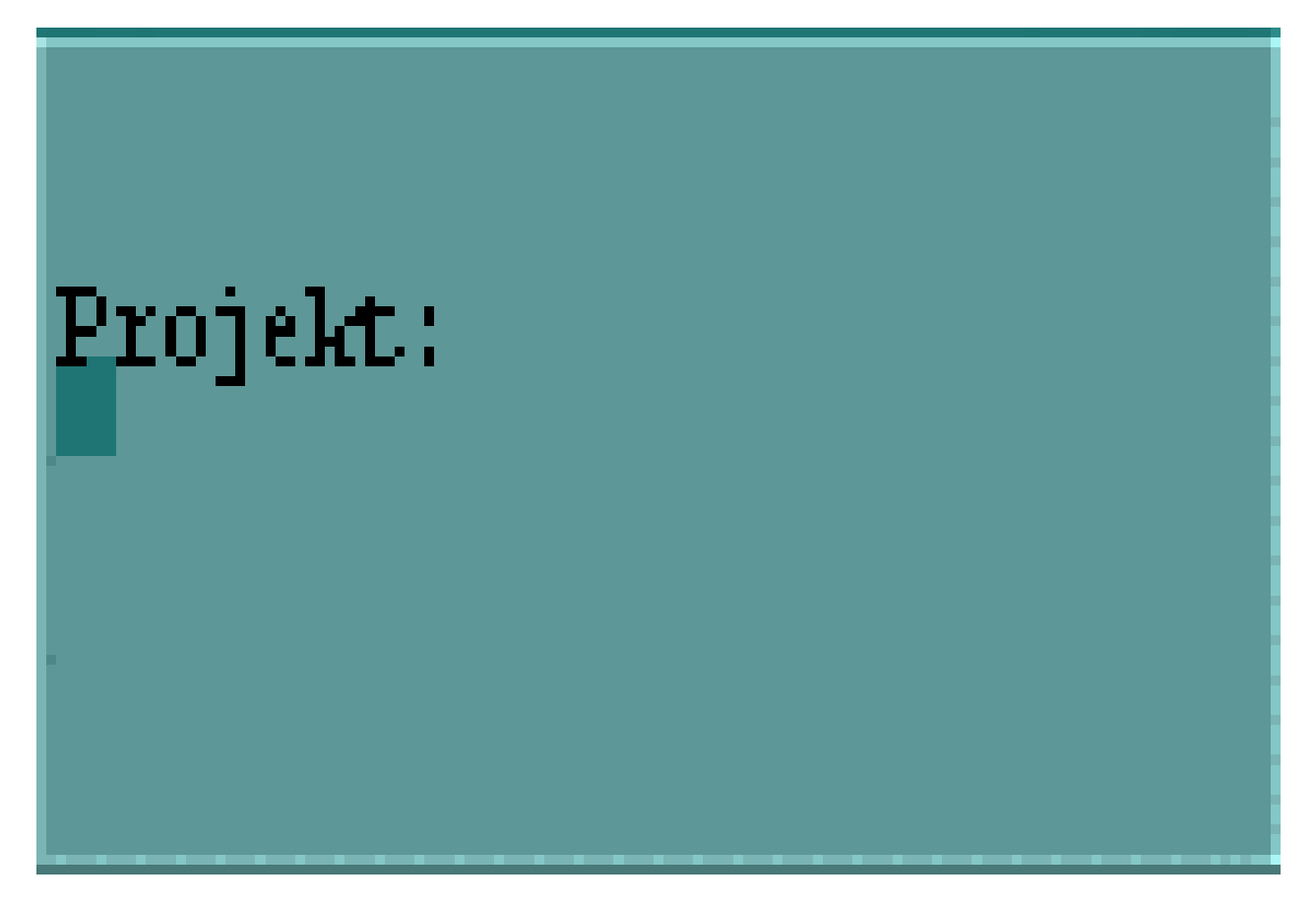

Anschließend erfolgt die Erfassung der Artikel mit Menge sowie optional der Einheit und des Lagers.

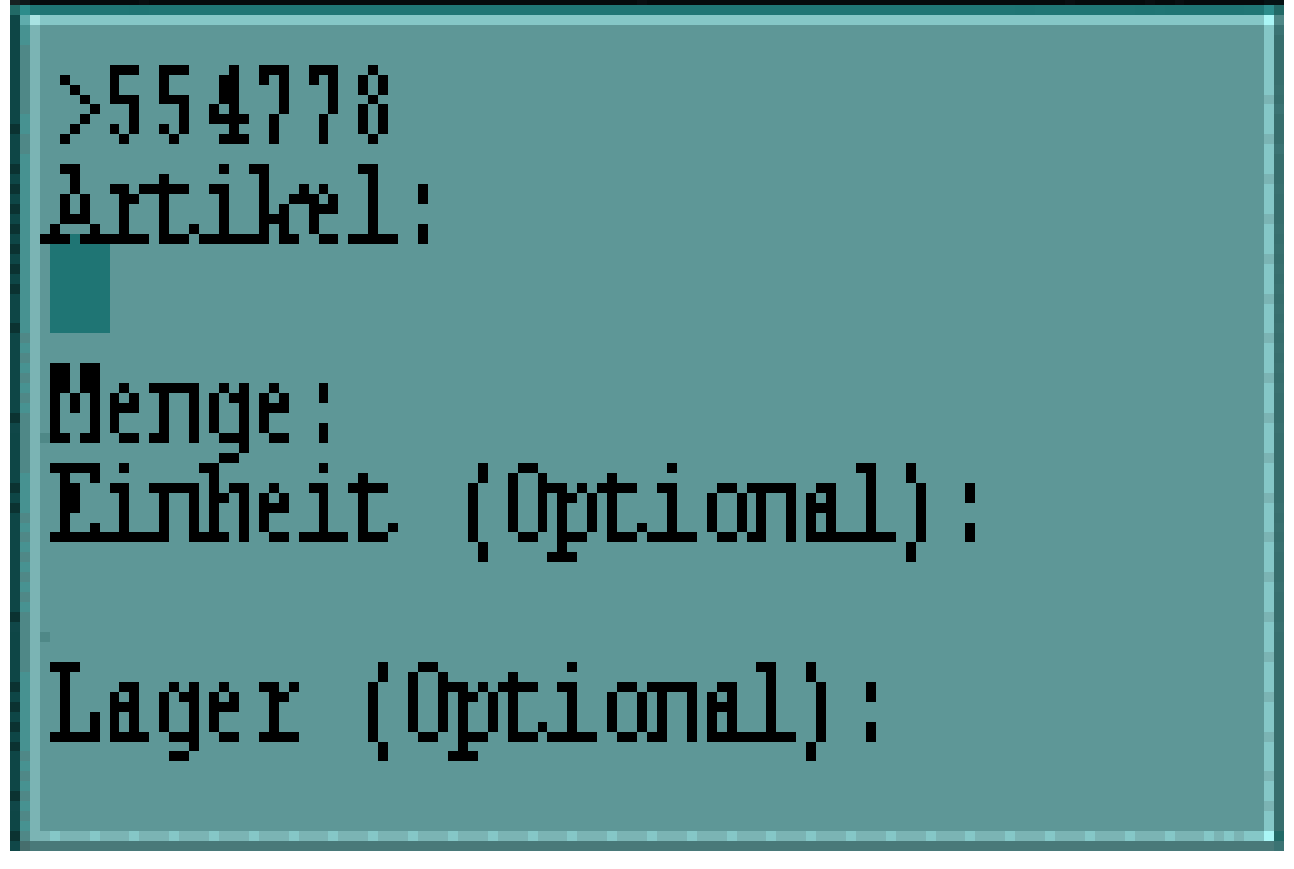

### • Datenübertragung

Die Übertragung der Daten erfolgt wie unter Kapitel 7, Datenübertragung und Import von Dateien beschrieben.

### • Verarbeitung in MOS'aik

Daten in die Nachkalkulation übernehmen

Die Verarbeitung der Nachkalkulationsdaten erfolgt mittels dieses Links von der Startseite des Scanner-Moduls aus.

Ungültige Daten werden nicht verarbeitet.

Zur Kontrolle steht die Fehlerliste im Arbeitsblatt zur Verfügung.

Fehlerursache kann z.B. eine ungültige Artikelnummer, ein ungültiges Projekt, ein ungültiges Lager oder eine ungültige Einheit sein. Die Einheit muss leer bleiben oder im Artikel als Mengen- bzw. Verbrauchseinheit hinterlegt sein.

# Kapitel 4. Kasse

### • Erfassung auf dem Scanner

Zunächst ist auf dem Scanner das für die Kassenerfassung zuständige Programm <KA> zu wählen.

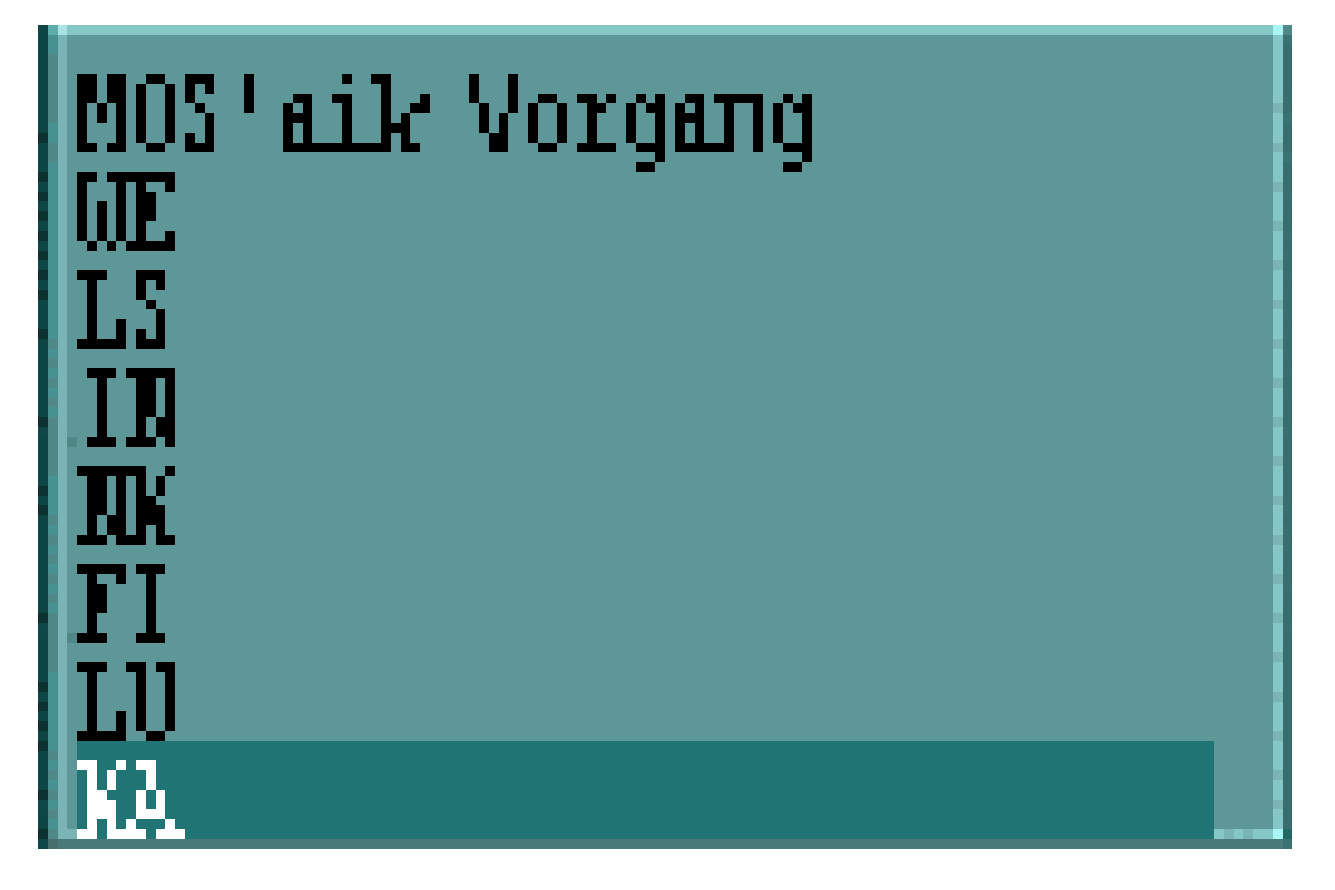

Anschließend kann eine Vorgangsnummer (frei wählbar) und optional eine Adresse für der Kassenvorgang eingegeben werden. Die Vorgangsnummer ist für die Auswahl und Verarbeitung der importierten Kassendaten in MOS'aik erforderlich.

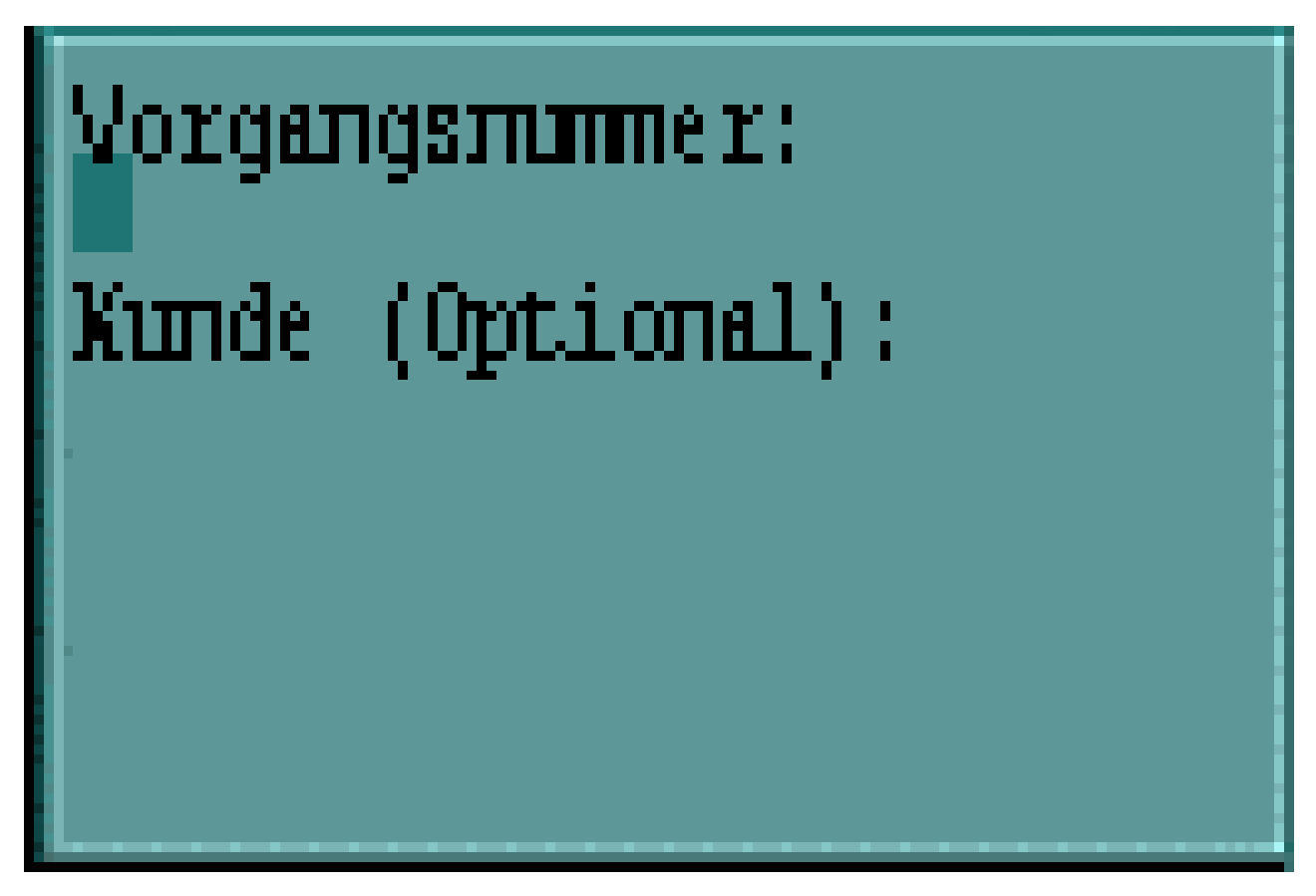

Anschließend erfolgt die Erfassung der Artikel mit der jeweiligen Menge.

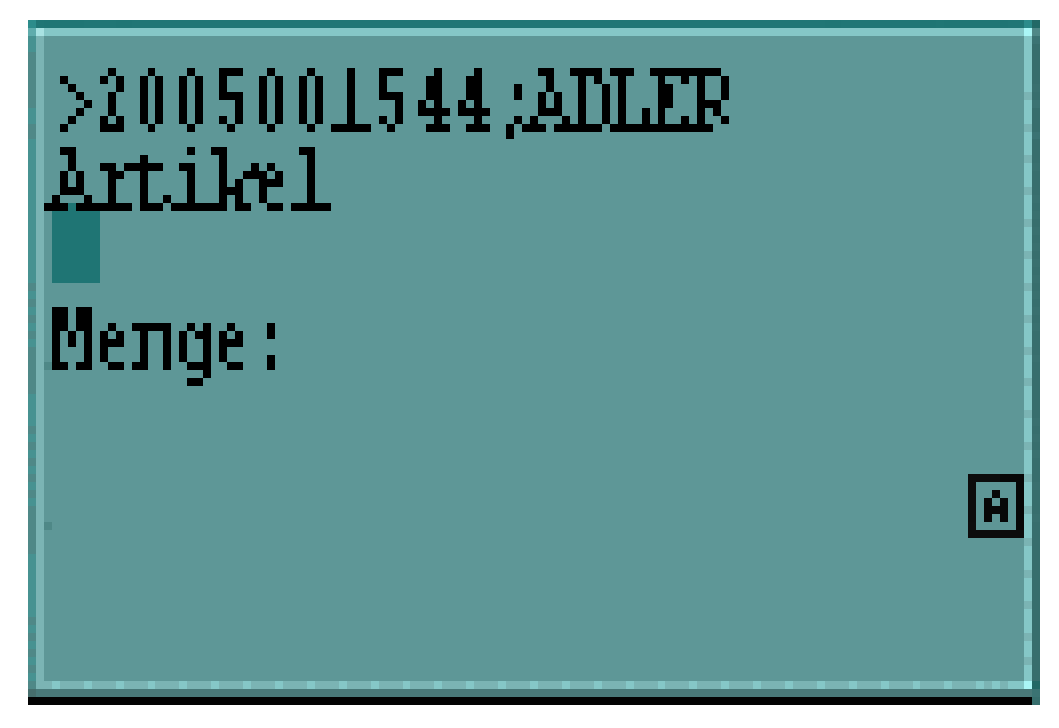

### • Datenübertragung

Die Übertragung der Daten erfolgt wie unter Kapitel 7, Datenübertragung und Import von Dateien beschrieben.

• Verarbeitung in MOS'aik

Die Verarbeitung von kassenbezogenen Scannerdaten erfolgt durch Verwendung des entsprechenden Makros. Dazu ist zunächst das Arbeitsblatt Kasse | Thekenverkauf | Barverkauf zu öffnen.

Makro: Importiert Artikel in einen Barverkauf.

Kann mittels nachfolgendem Eintrag beim Anpassen der Symbolleiste eingefügt werden.

\_SCA Importiert Artikel in einen Barverkauf.

Bei Auswahl des Imports erscheint folgender Dialog zur Auswahl der Vorgangsnummer. Die jeweils enthaltenen Artikel werden entsprechend angezeigt:

Abbildung 4.1.

| Vorgang auswählen  |       | ×          |
|--------------------|-------|------------|
| Vorgang auswählen  |       |            |
| Vorgangsnummer     | Datum |            |
|                    |       |            |
| -                  |       |            |
|                    |       |            |
|                    |       |            |
|                    |       |            |
|                    |       |            |
|                    |       |            |
| Enthaltene Artikel |       |            |
| Artikel Menge      |       |            |
|                    |       |            |
|                    |       |            |
|                    |       |            |
|                    |       |            |
|                    |       |            |
|                    |       |            |
|                    |       |            |
| OK                 |       | Abbrachan  |
| UK                 |       | ADDIECHEIT |

Bei Bestätigen des Dialogs mit OK werden die entsprechenden Artikel in einen bestehenden Kassenvorgang bzw. als neuer Kassenvorgang importiert.

Ungültige Daten werden nicht verarbeitet.

Zur Kontrolle steht die Fehlerliste zur Verfügung.

Fehlerursache kann z.B. eine ungültige Artikelnummer sein.

# Kapitel 5. Lager

- Abschnitt 5.1, "Inventur"
- Abschnitt 5.2, "Lagerumbuchungen"

### 5.1. Inventur

Die Erfassung der Inventurzählbestände unterstützt die normale Lagerführung des MOS'aik als auch die Mehrlagerverwaltung. Das Scanner-Modul ersetzt dabei den Schritt 2 der MOS'aik-Inventur. Die Verwendung der Inventur setzt die Freischaltung des MOS'aik Standardmoduls Lager & Inventur voraus.

### • Erfassung auf dem Scanner

Zunächst ist das für die Inventur zuständige Programm <IN> zu öffnen.

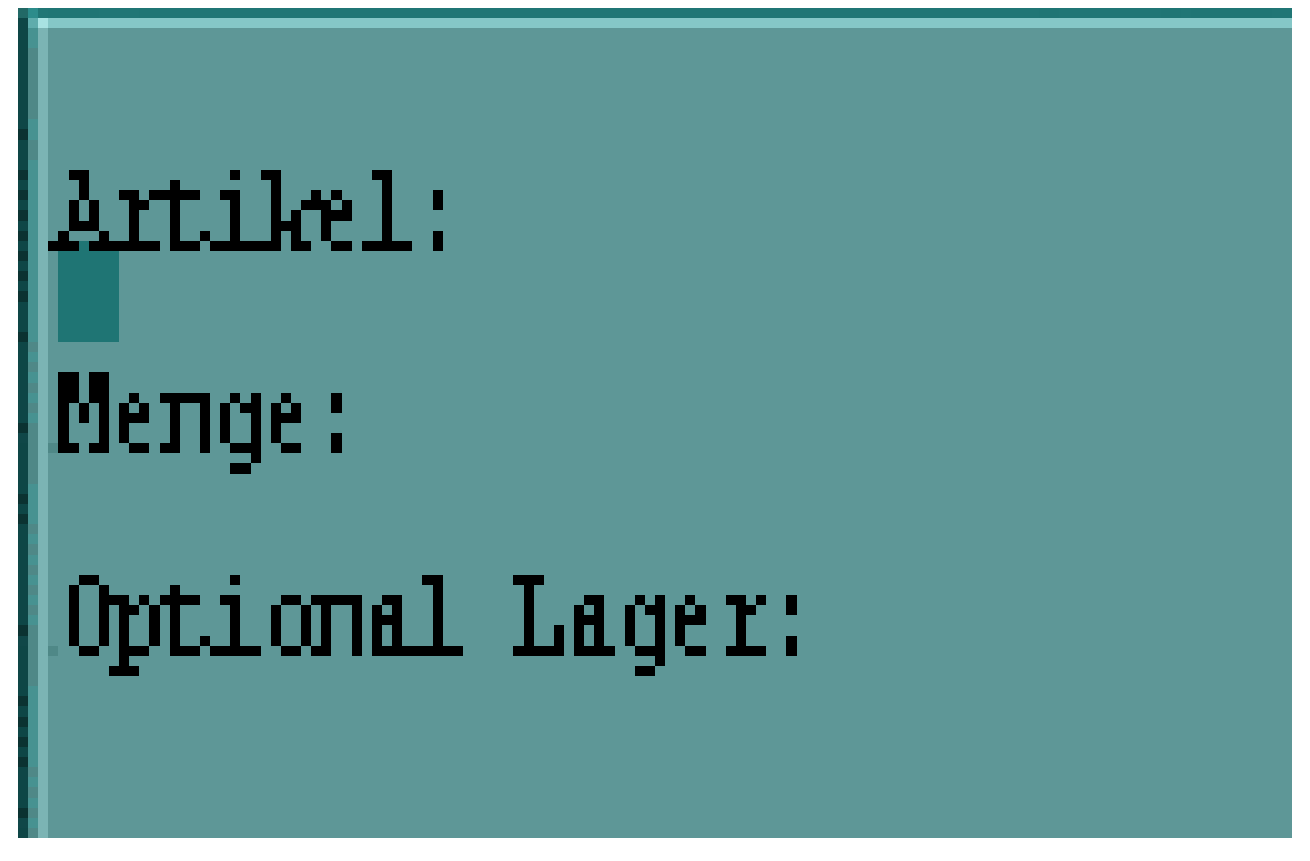

Die Artikelnummer sowie die Menge sind einzugeben. Die Eingabe eines Lagers ist optional.

### Datenübertragung

Die Übertragung der Daten erfolgt wie unter Kapitel 7, Datenübertragung und Import von Dateien beschrieben.

### • Verarbeitung in MOS'aik

Inventur Schritt 2 : Einlesen der Inventurzählbestände

In MOS'aik werden die vom Scanner importierten Daten von der Startseite des Scanners aus mit Schritt 2 der Inventur verarbeitet. Falls auf dem Scanner Läger mit erfasst wurden, wird geprüft, ob die Mehrlagerverwaltung in MOS'aik eingerichtet ist. Ist dies der Fall, können die Lagerbestände der Artikel lagerweise geführt werden.

Ungültige Daten werden nicht verarbeitet.

Zur Kontrolle steht die Fehlerliste zur Verfügung.

Fehlerursache kann z.B. eine ungültige Artikelnummer oder ein ungültiges Lager sein.

### 5.2. Lagerumbuchungen

### • Erfassung auf dem Scanner

Zunächst ist das für die Lagerumbuchung zuständige Programm *<LU>* zu öffnen. Optional kann zuerst der Mitarbeiter eingescannt oder eingegeben werden, der die Erfassung vornimmt.

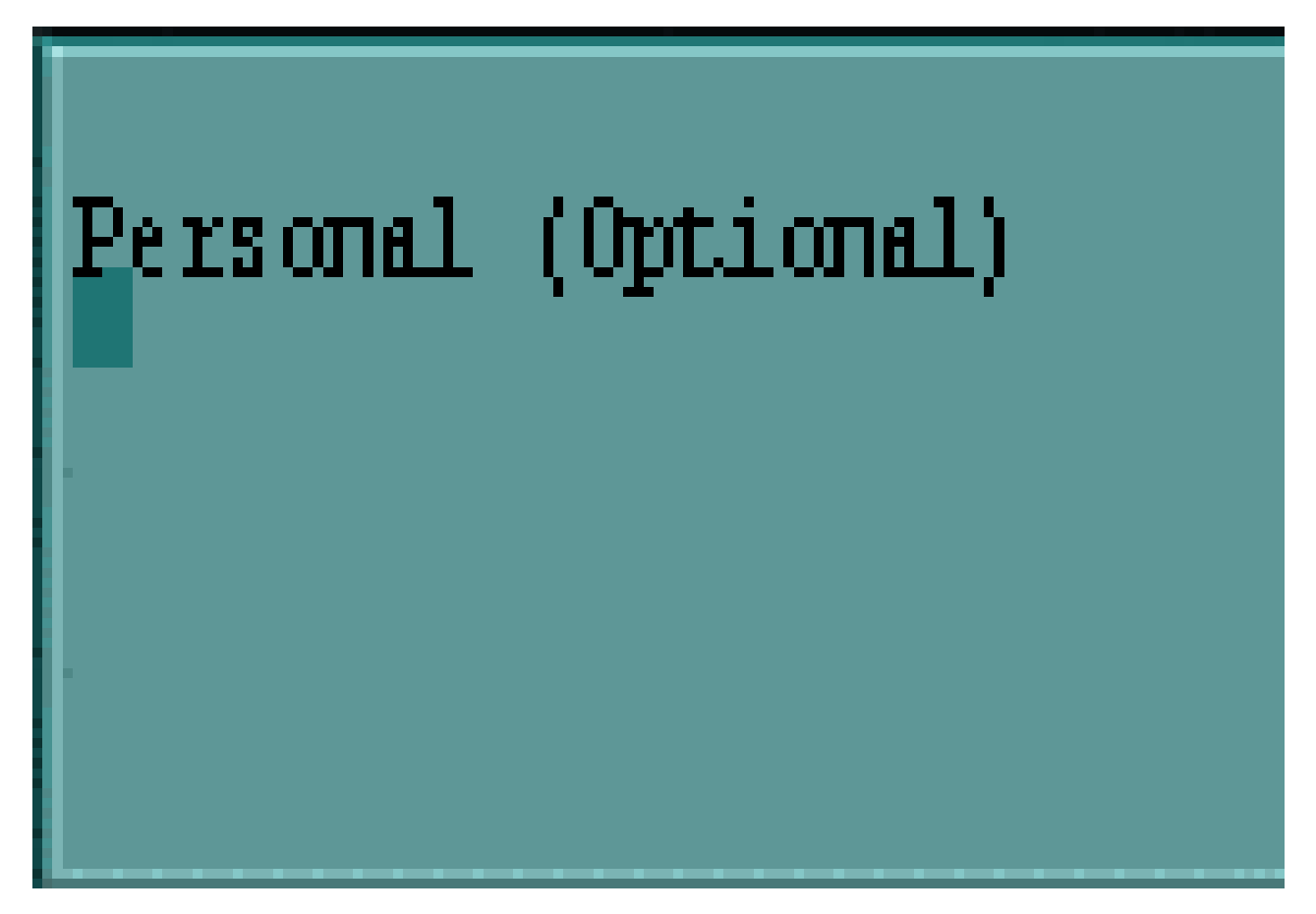

Die Eingabe des Mitarbeiters ist nur einmal vorzunehmen. Für die Lagerumbuchungen bleibt der Mitarbeiter bis zum Verlassen des Programms *<LU>* voreingestellt. Diese Information wird später auf den Übergabeprotokollen mit ausgegeben. Anschließend werden die Umbuchungen erfasst.

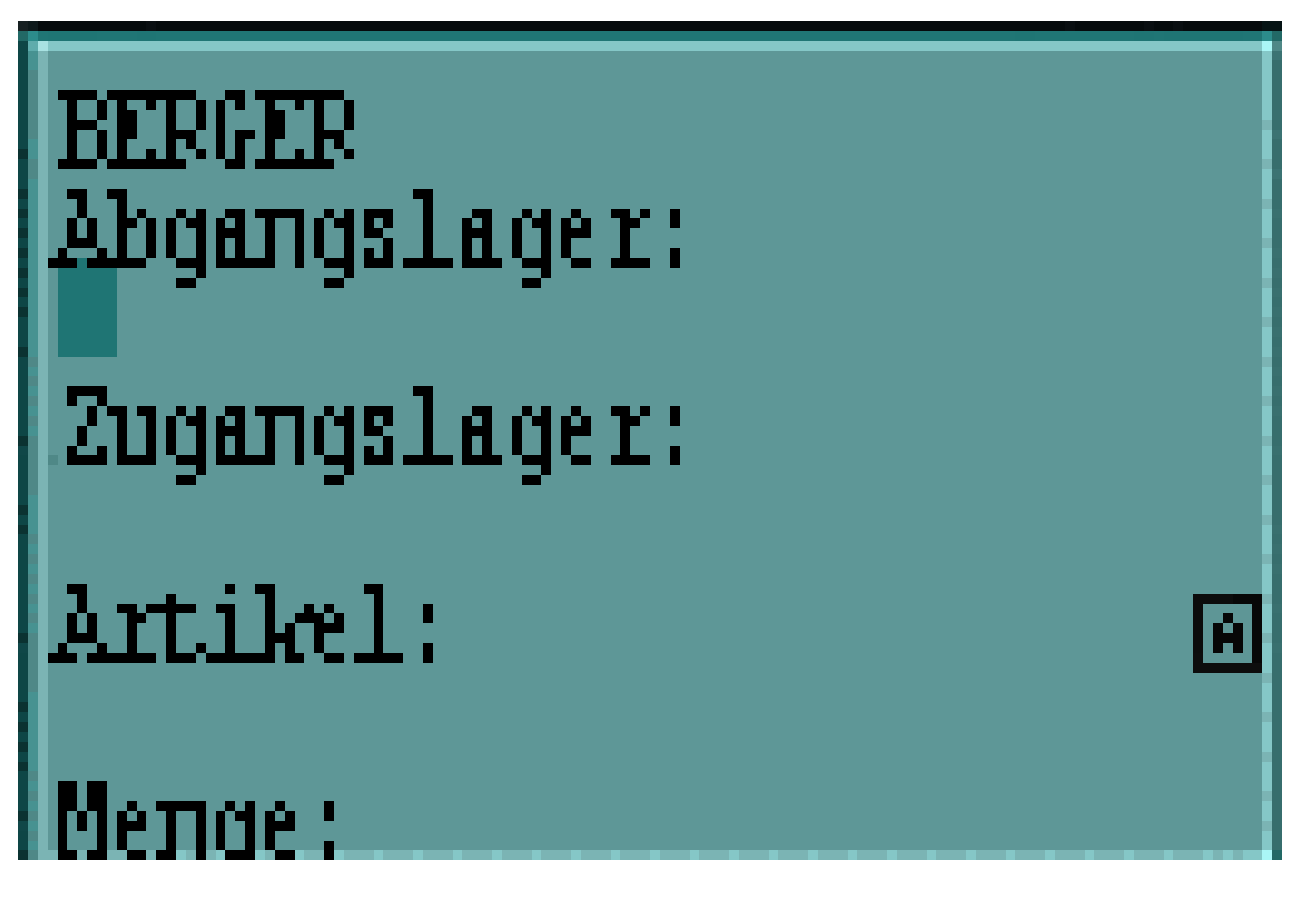

Die Eingabe des Abgangs- und Ziellagers sollte immer erfolgen. Bleibt das Abgangslager leer, wird diese Buchung automatisch als Umbuchung vom Hauptlager auf ein Nebenlager angesehen. Zu jeder Buchung ist die Artikelnummer und die Menge zu erfassen.

### Datenübertragung

Die Übertragung der Daten erfolgt wie unter Kapitel 7, Datenübertragung und Import von Dateien beschrieben.

### • Verarbeitung in MOS'aik

Nach erfolgreicher Erfassung der Lagerumbuchung im Scanner werden die Daten wie in Kapitel 7, *Datenübertragung und Import von Dateien* beschrieben in MOS'aik importiert.

Lagerumbuchungen durchführen

Von der Startseite des Scanner-Moduls ausgehend kann die Verarbeitung mit diesem Link ausgeführt werden. Dabei werden je nach Voreinstellung automatisch die Übergabeprotokolle ausgedruckt. Der Ausdruck kann manuell über die Lagerbuchungsliste erfolgen.

### • Ergebnis in MOS'aik

Die per Scanner erfassten und in MOS'aik verarbeiteten Lagerumbuchungen sind anschließend im Bereich Dokumente einzusehen.

Ungültige Daten werden nicht verarbeitet.

Zur Kontrolle steht die Fehlerliste zur Verfügung.

Fehlerursache kann z.B. eine ungültige Artikelnummer oder ein ungültiges Lager sein.

# Kapitel 6. Barcodes drucken

Der Bereich Barcodes drucken umfasst sowohl den projektbezogenen Ausdruck von Artikeletiketten als auch den Druck von Stammdatenetiketten und – listen (siehe Abschnitt 6.2, "Artikeletiketten und -listen" ff.).

- Abschnitt 6.1, "Etikettendruck im Projekt"
- Abschnitt 6.2, "Artikeletiketten und -listen"
- Abschnitt 6.3, "Adressetiketten und -listen"
- Abschnitt 6.4, "Lageretiketten und -listen"
- Abschnitt 6.5, "Personaletiketten und -listen"
- Abschnitt 6.6, "Lagerbuchungslisten"

### 6.1. Etikettendruck im Projekt

Diese Funktionalität ist über den Makroeintrag in der Symbolleiste erreichbar und setzt ein geöffnetes Projekt voraus.

Makro: Druckt die Artikel eines Projekts als Etikett

Kann mittels nachfolgendem Eintrag beim Anpassen der Symbolleiste eingefügt werden.

\_SCA Druck die Artikel eines Projekts als Etikett.

Nach dem Aufruf erscheint der nachfolgend angezeigte Dialog. Sie können darin festlegen, welche Artikel-Projektdatensätze gedruckt werden sollen. Zur Auswahl stehen <Alle>, (Projektrumpf und alle Zweige), <Projekt> (nur Projektrumpf) bzw. einzelne Zweige.

Abbildung 6.1.

| Тур             | Kurztext                               | Vorgangsart        | Adresse    | Eige |
|-----------------|----------------------------------------|--------------------|------------|------|
| <alles></alles> |                                        |                    |            |      |
| Projekt         | <kein kurztext="" vorhanden=""></kein> | Sonstiges Kunde    | Div Kunden | Adm  |
| Zweig           | <kein kurztext="" vorhanden=""></kein> | Angebot            | Div Kunden | Adm  |
| Zweig           | <kein kurztext="" vorhanden=""></kein> | Arbeitszettel      | Div Kunden | Adn  |
|                 |                                        |                    |            |      |
|                 |                                        |                    |            |      |
| <               |                                        |                    |            |      |
| Optionen        |                                        |                    |            |      |
| 🗆 Gliede        | rungsmengen bestätigen                 |                    |            |      |
| Modus           |                                        | Druckereinrichtung | ļ          |      |
|                 | -                                      | ID Scoppor         |            | -    |

### Gliederungsmengen bestätigen

Bei gesetztem Häkchen in diesem Feld wird zum ausgewählten Bereich für jede Artikelgliederung eine Rückfrage bzgl. der Druckanzahl des Etiketts angezeigt. Die Anzahl der auszugebenden Etiketten kann

je Artikelposition übernommen oder verändert werden. Wird das Feld nicht angehakt, werden die Mengen der Artikelgliederungen als Druckanzahl für die Etiketten zum jeweiligen Artikel übernommen.

### Modus

Über den Modus wird bestimmt, ob auf den Etiketten die EAN oder die Artikelnummer als Barcode gedruckt wird.

### Druckereinrichtung

Mit diesem Feld wird die Druckereinrichtung für den Etikettendruck festgelegt.

### Drucken

Über die Schaltfläche Drucken starten Sie den Druck. Falls die Mengeneingabe aktiviert ist, erscheint der folgende Dialog.

Abbildung 6.2.

| ×         |
|-----------|
|           |
|           |
|           |
|           |
|           |
|           |
| Abbrechen |
|           |

### Abbrechen

Über die Schaltfläche Abbrechen wird der gesamte Druckvorgang abgebrochen.

### 6.2. Artikeletiketten und -listen

Mithilfe des Arbeitsblatts Module | Scanner | Artikeletiketten können Artikel-Etiketten bzw. Artikelbarcodes als Listen gedruckt werden.

### Abbildung 6.3. Artikeletiketten

| G. K. (≬                              | BRX CONT                              |                                       | # S A Z   % 🖽 📢 🗶 🛃 🛔 | 3 3        |                                       |
|---------------------------------------|---------------------------------------|---------------------------------------|-----------------------|------------|---------------------------------------|
| module                                | scanner   artikele                    | tiketten                              |                       |            |                                       |
|                                       |                                       |                                       |                       |            |                                       |
| ation 4>                              | Home: Startseite / Scanner            | : Startseite × Scanner: Artikeletiket | ten X Motoboodo       | Cruppo     | Kurstout                              |
| Allgemein                             | Artikeletiketten                      | A Na 001                              | Dashlatta             | Dashdaskar | Dashlatta 20/50                       |
| Scanner                               | Anzahl je Etikett:                    | d 002                                 | Dachiatte             | Dachdecker | Drahtstifte 31/70 blank 2.5 kg        |
| <b></b>                               |                                       | d-002                                 | Drahtstilte           | Dachdecker | Drahtstille 31/10 blank 2,3 kg        |
| •                                     | · · · · · · · · · · · · · · · · · · · | d-003                                 | Befestigungemeterial  | Dachdecker | Refectioungemeterial pauschal         |
|                                       | Modus                                 | 4 005                                 | Diverse               | Dachdecker | Cenetices (//leinmeterial)            |
| Starteeite                            | EAN Nummern                           | d 005                                 | Haltar                | Dachdecker | First (Cratlattenhalter universal     |
|                                       | Druckereinrichtung                    | d-000                                 | Firstelement          | Dachdecker | Aara Eirstelement ret                 |
| <b>~</b>                              | TP Scapper                            | 4 008                                 | Cretelement           | Dachdecker | Cretelement ret                       |
| <b>1</b> 1                            | pr scarner                            |                                       | Haltar                | Dachdecker | Grat Einstlattenhalten universel      |
| Fehlerliste                           | Suchen                                | d 010                                 | IACOBI                | Dachdecker | IACOBI 112 "roball" braun             |
|                                       | Suchen                                | d-010                                 | JACOBI<br>IACOBI      | Dachdecker | IACOBI 112 "rebell" traduit           |
| ê                                     | V 🗄 🖌                                 | d 012                                 | IACOBI                | Dachdecker | JACOBI J15 Tebell Tot                 |
| i i i i i i i i i i i i i i i i i i i |                                       | d 012                                 | JACOBI<br>IACOBI      | Dachdecker | IACOBI J15 Dopperki, braun            |
| ffene Importe                         | Drucken                               | A 014                                 | JACOBI<br>IACOBI      | Dachdecker | IACOBI J15 Entlighter braue           |
|                                       | Drucken F                             | 9 d 015                               | JACOBI<br>IACOBI      | Dachdecker | IACOBI 515 Entitlitier braun          |
| E>.                                   | Drucken als DIN A4 Liste              | d 016                                 | JACOBI<br>IACOBI      | Dachdecker | JACOBI Firstenfang E1 braun           |
|                                       |                                       | d 017                                 | IACOBI                | Dachdecker | IACODI Firstandar E1 braun            |
| portverfolgung                        |                                       | d 019                                 | JACOBI<br>IACOBI      | Dachdecker | Jacobi Fracht Faltziogol              |
| ~                                     |                                       | d 019                                 | Klammor               | Dachdecker | First /Gratklammorn braun lacking     |
|                                       |                                       | d-015                                 | Befestigung           | Dachdecker | Konfhefeetigung/Seitenfalz Jacobi 113 |
| ctikeletiee                           |                                       | d 021                                 | Deceatiguing          | Dachdecker | Dashlatton 24/48 Gatrankt a 3.60 m    |
| I UNCECUNE COET                       |                                       | d 022                                 | Divore                | Dachdockor | Ouick Mix K 09 Pot m Escar            |
| <u>م</u>                              |                                       | d-022                                 | Diffusionefolie       | Dachdecker | Tusek Diffusionsfolie (Dupont) Klöber |
|                                       |                                       | 0.01066                               | Antonnonkabol         | Elektre    | Antennenkahol Koka 711 13 dh          |
| dressetiketten                        |                                       | 0.04001                               | Wachealechaltar       | Elektro    | Jung Aug-Wachealschaltar u. P         |
|                                       |                                       | e-04001                               | Abdeckplatte          | Elektro    | Jung Abdeckolatten für Schalter       |
| <u>ے</u>                              |                                       | e-10001                               | GA-Anlane             | Elektro    | GA-Anlage Fabr Hirschmann Gema 11     |
| :=                                    |                                       | e-10002                               | GA-Anlage             | Elektro    | GA-Anlage Fabr Hirschmann Gema 31     |
| rsonaletiketten                       |                                       | e-10002                               | Antenne               | Elektro    | LIHE-Antenne Face 715 N 60            |
|                                       |                                       | e-10003                               | Antenne               | Elektro    | LIHE-Antenne Feca 717 N 60            |
| <u>6</u>                              |                                       | 8-10001                               | - incentie            | LICKUV     | or a vencentie read / fr to ov        |

### Anzahl je Etikett

Zum Druck von Etiketten für die angezeigten Artikel kann die Anzahl der zu druckenden Artikel-Etiketten je Artikel voreingestellt werden.

### Modus

Der auszugebende Barcode zum Artikel kann wahlweise die EAN-Nummer bzw. die Artikelnummer sein.

### Druckereinrichtung

Über die Druckereinrichtung kann festgelegt werden, welches Etikettenformat verwendet wird. Eigene Druckereinrichtungen können bei Bedarf hinterlegt werden.

Drucken... Dieser Link dient zum Druck der Etiketten.

Drucken als DIN A4 Liste Dieser Link löst den Druck der Artikelliste mit Barcodes aus.

### 6.3. Adressetiketten und -listen

Mithilfe des Arbeitsblatts Module | Scanner | Adressetiketten können Adressetiketten bzw. Adressbarcodes als Listen gedruckt werden.

### Abbildung 6.4. Adressetiketten

| 1 <b>1 1 1 1 1 1 1</b> | 19 16 A   P A   T 4         | B C Z X         |             | 5 112 5\$ 🚺 🚺 | 3 3 3   |                                         |
|------------------------|-----------------------------|-----------------|-------------|---------------|---------|-----------------------------------------|
| module   s             | scanner   adresset          | tiketten        |             |               |         |                                         |
|                        |                             |                 |             |               |         |                                         |
| igation 4 ×            | Home: Startseite / Scanner: | Kurzname        | Gruppe      | Тур           | Name1   | Name2                                   |
| Aligemein              | Adressetiketten *           | ▶ adler         | Wohnungsbau | Kunde         | Firma   | Ania Adler AG                           |
| Scanner                | Anzahl je Etikett:          | amo             | Großhandel  | Lieferant     | Firma   | AMG Haustechnik                         |
| <b>▲</b>               | 1                           | atta            |             | Lieferant     | Firma   | Dr. Kurt Korsing GmbH & Co. KG          |
| <u>6</u>               |                             | bellov          | w           | Lieferant     | Firma   | Bettina Bellov & Co                     |
|                        | Druckereinrichtung          | berger          | Privat      | Privatkunde   | Herr    | Bernd Berger                            |
| Offene Importe         | IP Scanner 💌                | bergmann        |             | Lieferant     | Firma   | CL Bergmann GmbH & Co. KG               |
|                        |                             | blondieu        | Privat      | Privatkunde   | Société | Jean Blondieu                           |
| <b>_</b> •.            | Suchen *                    | braun           |             | Lieferant     | Firma   | Elektro Braun GmbH                      |
|                        | V 7 7 V                     | bürkle          | Großhandel  | Lieferant     | Firma   | Alexander Bürkle GmbH & Co. KG          |
| importverfolgung       |                             | christensen     | W           | Lieferant     | Firma   | Cosima Christensen                      |
|                        | Drucken *                   | cl bergmann     |             | Lieferant     | Firma   | Cl. Bergmann GmbH & Co. KG              |
| Ê                      | Dealer To                   | cms             |             | Lieferant     | Firma   | CMS Dienstleistungs-GmbH                |
|                        | Drucken als DIN A41 iste    | cordales        | W           | Kunde         | Firma   | Carlos Cordales                         |
| Artikeletiketten       | Di doken dis Dark A Feiste  | cw meyer        |             | Lieferant     | Firma   | Carl Wilh, Meyer GmbH & Co, KG          |
| ~                      |                             | deg             |             | Lieferant     | Firma   | Deutsche Elektro-Gruppe GmbH            |
|                        |                             | deinzer wevland |             | Lieferant     | Firma   | DEINZER + WEYLAND GmbH                  |
| Adressetikettee        |                             | demag           |             | Lieferant     | Firma   | Terex MHPS GmbH                         |
| Ruresseuketterr        |                             | Div Kunden      |             | Kunde         |         |                                         |
| ~                      |                             | Div Lieferanten |             | Lieferant     |         |                                         |
|                        |                             | eberhard        |             | Lieferant     | Firma   | Gebrüder Eberhard GmbH & Co KG          |
| ersonaletiketten       |                             | eiseniansen     |             | Lieferant     | Firma   | Wilh, Jansen - Eisenjansen GmbH & O     |
|                        |                             | eldis           |             | Lieferant     | Firma   | eldis electro distributor Rhein-Ruhr Gn |
| <u>e</u>               |                             | elektro braun   |             | Lieferant     | Firma   | Elektro Braun GmbH                      |
|                        |                             | elmer           |             | Lieferant     | Firma   | ELMER Dienstleistungs GmbH & Co.        |
| Lageretiketten         |                             | elspermann      |             | Lieferant     | Firma   | Elspermann Großhandels GmbH & Co        |
|                        |                             | eugen könig     |             | Lieferant     | Firma   | Eugen König GmbH                        |
|                        |                             | famo            |             | Lieferant     | Firma   | FAMO GmbH & Co. KG                      |
|                        |                             | fega            |             | Lieferant     | Firma   | FEGA & Schmitt Elektrogroßhandel G      |
| agerbuchungsliste      |                             | fegime          |             | Lieferant     | Firma   | FEGIME Deutschland GmbH & Co. KC        |
|                        |                             | felder          | Industrie   | Kunde         | Firma   | Franz Felder                            |
|                        |                             |                 |             | 11.6          |         | FIGLE CONTRACT TO THE                   |

### Anzahl je Etikett

Zum Druck von Etiketten für die angezeigten Adressen kann die Anzahl der zu druckenden Adressetiketten je Adresse voreingestellt werden.

### Druckereinrichtung

Über die Druckereinrichtung kann festgelegt werden, welches Etikettenformat verwendet wird. Eigene Druckereinrichtungen können bei Bedarf hinterlegt werden.

Drucken... Dieser Link dient zum Druck der Etiketten.

Drucken als DIN A4 Liste Dieser Link löst den Druck der Adressliste mit Barcodes aus. Der Kurzname der Adresse wird dabei als Barcode ausgegeben.

### 6.4. Lageretiketten und -listen

Mithilfe des Arbeitsblatts Module | Scanner | Lageretiketten werden für die ausgewählten Läger Etiketten bzw. eine Lagerliste mit Barcodes gedruckt. Dabei wird der Name des Lagers als Barcode verwendet.

### Abbildung 6.5. Lageretiketten

| MOS'aik Projektverwaltu<br>Datei Bearbeiten Ansich ☐ ☞ ☐ ∞ Q % | ng (Firma Muster AG)<br>t <u>E</u> infügen <u>F</u> ormat <u>P</u> rojekt<br>🕲 🛍 X 🗠 🗠 🗌 | t Datensatz Extras ?<br>┠∕ R. C 2 2 X I T | # S A Z %  | . 111 Es X 5 | d d             | - 6 ×                      |
|----------------------------------------------------------------|------------------------------------------------------------------------------------------|-------------------------------------------|------------|--------------|-----------------|----------------------------|
| module   s                                                     | scanner   lagereti                                                                       | ketten                                    |            |              |                 |                            |
| E Navigation 9 X                                               | Home: Startseite Scanner:                                                                | : Startseite × Scanner: Lagereti          | ketten ×   |              |                 |                            |
| E Allgemein                                                    | Lageretiketten                                                                           | Name                                      | Тур        | Gruppe       | Kurztext        | B                          |
| Scanner                                                        | A LL rd u                                                                                | Hauptwarenlager                           | Warenlager | Warenläger   | Hauptwarenlager | Enthält die Lagerbeständ   |
|                                                                | Anzahl je Etikett:                                                                       | Maschinenhalle                            | Garage     | Garagen      | Maschinenhalle  | Enthält die Stellplätze fü |
| je                                                             | [] <u>1</u>                                                                              | Nebenlager                                | Warenlager | Warenläger   | Nebenlager      | Enthält die Lagerbeständ   |
| 2 🛆                                                            | Druckereinrichtung                                                                       | Servicetahrzeug                           | Fahrzeug   | Fahrzeuge    | Servicetahrzeug | Enthalt die Lagerbestand   |
| Startseite                                                     | IP Scanner 🗸                                                                             | ] Verkaufsraum                            | Laden      | Laden        | Verkaufsraum    | Enthält die Lagerbeständ   |
| -<br>**                                                        | Suchen                                                                                   |                                           |            |              |                 |                            |
| Fehlerliste                                                    |                                                                                          | K                                         |            |              |                 |                            |
| ten                                                            | Drucken                                                                                  |                                           |            |              |                 |                            |
|                                                                | Drucken E                                                                                | 0                                         |            |              |                 |                            |
|                                                                | Drucken als DIN A41 iste                                                                 | 2                                         |            |              |                 |                            |
| B Offene Importe                                               | broater de barrir cote                                                                   |                                           |            |              |                 |                            |
|                                                                |                                                                                          |                                           |            |              |                 |                            |
|                                                                |                                                                                          |                                           |            |              |                 |                            |
| Importverfolgung                                               |                                                                                          |                                           |            |              |                 |                            |
| Aus                                                            |                                                                                          |                                           |            |              |                 |                            |
| • 🗁                                                            |                                                                                          |                                           |            |              |                 |                            |
| 3 E                                                            |                                                                                          |                                           |            |              |                 |                            |
| Artikeletiketten                                               |                                                                                          |                                           |            |              |                 |                            |
| Sta                                                            |                                                                                          |                                           |            |              |                 |                            |
| • Ê                                                            |                                                                                          |                                           |            |              |                 |                            |
|                                                                |                                                                                          |                                           |            |              |                 |                            |
| Adressetiketten                                                |                                                                                          |                                           |            |              |                 |                            |
| ~                                                              |                                                                                          |                                           |            |              |                 |                            |
|                                                                |                                                                                          |                                           |            |              |                 |                            |
| Personaletiketten                                              |                                                                                          |                                           |            |              |                 |                            |
| rensonaleuxetterr                                              |                                                                                          |                                           |            |              |                 |                            |
| <u>6</u>                                                       |                                                                                          |                                           |            |              |                 |                            |
|                                                                | Siehe auch                                                                               |                                           |            |              |                 |                            |
| Lageretiketten                                                 |                                                                                          | -                                         | 1          | 1            | 1               |                            |
| -                                                              | Hilfe anzeigen                                                                           | Id d Datensatz 1 von 5 ge                 | lesenen    |              |                 | b bl                       |

### Anzahl je Etikett

Zum Druck von Etiketten für die angezeigten Läger kann die Anzahl der zu druckenden Lageretiketten je Lager voreingestellt werden.

### Druckereinrichtung

Über die Druckereinrichtung kann festgelegt werden, welches Etikettenformat verwendet wird. Eigene Druckereinrichtungen können bei Bedarf hinterlegt werden.

Drucken... Dieser Link dient zum Druck der Etiketten.

Drucken als DIN A4 Liste Dieser Link löst den Druck der Lagerliste mit Barcodes aus. Der Name des Lagers wird dabei als Barcode ausgegeben.

### 6.5. Personaletiketten und -listen

Mithilfe des Arbeitsblatts Module | Scanner | Personaletiketten können Mitarbeiteretiketten bzw. Mitarbeiterbarcodes als Listen gedruckt werden.

### Abbildung 6.6. Personaletiketten

| module            | scanner   persona           | letiketten                               |       |                   |      |
|-------------------|-----------------------------|------------------------------------------|-------|-------------------|------|
| vigation 4 >      | Home: Startseite / Scanner: | Startseite X / Scanner: Pers<br>Kurzname | Name1 | Name2             | Name |
| Aligemein         | Personaletiketten *         | Admin                                    |       |                   |      |
| Scanner           | Anzahl je Etikett:          | anselm                                   | Herr  | Arno Anselm       |      |
| <b>^</b>          | 1                           | Ani                                      |       |                   |      |
| ~                 |                             | asche                                    | Herr  | Adam Asche        |      |
|                   | Druckereinrichtung          | 1 bender                                 | Frau  | Berta Bender      |      |
| Startseite        | IP Scanner 💽                | burger                                   | Herr  | Bruno Burger      |      |
|                   |                             | carell                                   | Frau  | Carla Carell      |      |
| <b>1</b>          | Suchen *                    | cellini                                  | Herr  | Carlo Cellini     |      |
|                   | V 7 X                       | dedem                                    | Herr  | Daniel Dedem      |      |
| Fehlerliste       |                             | detrich                                  | Fray  | Doris Detrich     |      |
|                   | Drucken +                   | elgers                                   | Frau  | Esther Elgers     |      |
| rên 👘             |                             | erkmann                                  | Frau  | Elke Erkmann      |      |
|                   | Drucken H9                  | formann                                  | Herr  | Erank Formann     |      |
| Offene Importe    | Drucken als DIN A4 Liste    | Gast                                     |       |                   |      |
| _                 |                             | aŭdlina                                  | Herr  | Günther Güdling   |      |
| ->                |                             | hilders                                  | Frau  | Henriette Hilgers |      |
| يت ا              |                             | Manager                                  |       |                   |      |
| Importvertoigung  |                             | Mosaik                                   |       |                   |      |
| ~                 |                             |                                          |       |                   |      |
|                   |                             |                                          |       |                   |      |
| Artikeletiketten  |                             |                                          |       |                   |      |
|                   |                             |                                          |       |                   |      |
| r ch              |                             |                                          |       |                   |      |
|                   |                             |                                          |       |                   |      |
| Adressetiketten   |                             |                                          |       |                   |      |
|                   |                             |                                          |       |                   |      |
| Ê                 |                             | -                                        |       |                   |      |
| :=                |                             | -                                        |       |                   |      |
| Personaletiketten |                             |                                          |       |                   |      |
|                   |                             |                                          |       |                   |      |
|                   |                             |                                          |       |                   |      |

### Anzahl je Etikett

Zum Druck von Etiketten für die angezeigten Mitarbeiter kann die Anzahl der zu druckenden Etiketten je Mitarbeiter voreingestellt werden.

### Druckereinrichtung

Über die Druckereinrichtung kann festgelegt werden, welches Etikettenformat verwendet wird. Eigene Druckereinrichtungen können bei Bedarf hinterlegt werden.

Drucken... Dieser Link dient zum Druck der Etiketten.

Drucken als DIN A4 Liste Dieser Link löst den Druck der Mitarbeiterliste mit Barcodes aus. Der Kurzname des Mitarbeiters wird dabei als Barcode ausgegeben.

### 6.6. Lagerbuchungslisten

Mithilfe des Arbeitsblatts Module | Scanner | Lagerbuchungsliste können Übergabeprotokolle zu Lagerbuchungen gedruckt werden. Dazu sind die entsprechenden Lagerbewegungen zu filtern. Auf dem Übergabeprotokoll kann der Empfang der aufgeführten Artikel bestätigt werden.

### Abbildung 6.7. Lagerbuchungsliste

| MOS'aik Projektverwalt<br>Datei Bearbeiten Ansic | ung (Firma Muster AG)<br>:ht <u>E</u> infügen <u>F</u> ormat <u>P</u> r | rojekt Da <u>t</u> ensatz E <u>x</u> tras | 2                                                      |              |              | - 0       | ×        |
|--------------------------------------------------|-------------------------------------------------------------------------|-------------------------------------------|--------------------------------------------------------|--------------|--------------|-----------|----------|
|                                                  | (BRX no)                                                                | î↓ / B.C   ź                              | <b>Χ</b> ↓ T # S A Z  % 111 € <sub>\$</sub>   <b>Χ</b> | a <b>a a</b> |              |           |          |
| module                                           | scanner   lager                                                         | buchungsliste                             |                                                        |              |              |           |          |
| S Navigation 4:                                  | Home: Startseite Sca                                                    | anner: Startseite × Scanne                | r: Lagerbuchungsliste ×                                |              |              |           |          |
| Allgemein                                        | Lagerbuchungsliste                                                      |                                           | Personal                                               | Artikel      | Abgangslager | Zielläger | Me       |
| R Scanner                                        | Druckereinrichtung                                                      |                                           |                                                        |              |              |           | _        |
| - ojekt                                          | IP Scanner                                                              | -                                         |                                                        |              |              |           |          |
| li (1                                            | Suchen                                                                  |                                           |                                                        |              |              |           |          |
| Fehlerliste                                      | V E                                                                     | N 196                                     |                                                        |              |              |           | _        |
|                                                  | Drucken                                                                 |                                           |                                                        |              |              |           |          |
| Offene Importe                                   | Drucken                                                                 | F9                                        |                                                        |              |              |           |          |
|                                                  |                                                                         | _                                         |                                                        |              |              |           |          |
| La la                                            |                                                                         | -                                         |                                                        |              |              |           | _        |
| Importverfolgung                                 |                                                                         |                                           |                                                        |              |              |           |          |
|                                                  |                                                                         | _                                         |                                                        |              |              |           |          |
| Artikeletiketten                                 |                                                                         |                                           |                                                        |              |              |           |          |
| Aus                                              |                                                                         |                                           |                                                        |              |              |           |          |
| iii j                                            |                                                                         |                                           |                                                        |              |              |           |          |
| Adressetiketten                                  |                                                                         |                                           |                                                        |              |              |           |          |
| <u>ڪ</u>                                         |                                                                         | -                                         |                                                        |              |              |           | -+-      |
| iii ge                                           |                                                                         |                                           |                                                        |              |              |           |          |
| Personaletiketten                                |                                                                         | _                                         |                                                        |              |              |           |          |
| Ē                                                |                                                                         |                                           |                                                        |              |              |           |          |
| Lageretiketten                                   |                                                                         |                                           |                                                        |              |              |           |          |
|                                                  |                                                                         |                                           |                                                        |              |              |           |          |
|                                                  | Siehe auch                                                              |                                           |                                                        |              |              |           |          |
| Lagerbuchungsliste                               | Hilfe anzeigen                                                          | 4                                         |                                                        | 1            | 1            |           | •        |
| <b>•</b>                                         |                                                                         | I Datensatz                               | 0 von 0 gelesenen                                      |              |              |           | <b>P</b> |

### Druckereinrichtung

Über die Druckereinrichtung kann festgelegt werden, welches Etikettenformat verwendet wird. Eigene Druckereinrichtungen können bei Bedarf hinterlegt werden.

Drucken... Mit diesem Link wird der Ausdruck des Übergabeprotokolls für die ausgewählten Lagerbewegungen gestartet.

Der Ausdruck der Übergabeprotokolle erfolgt bei der Verarbeitung der entsprechenden Scannerdaten automatisch.

Dieses Arbeitsblatt dient daher primär zum Wiederholungsdruck.

Umlaute und Leerzeichen können nicht als Barcode interpretiert werden.

# Kapitel 7. Datenübertragung und Import von Dateien

- Abschnitt 7.1, "Export vom Scanner"
- Abschnitt 7.2, "Import aller Dateien aus Verzeichnis"
- Abschnitt 7.3, "Import einer Datei"
- Abschnitt 7.4, "Verarbeitungskennzeichen"

### 7.1. Export vom Scanner

Die auf den Scanner erfassten Daten können vor der Übertragung noch bearbeitet werden. Dazu ist der Menüpunkt <3. Utilities> zu verwenden. Sie erhalten anschließend folgende Optionen.

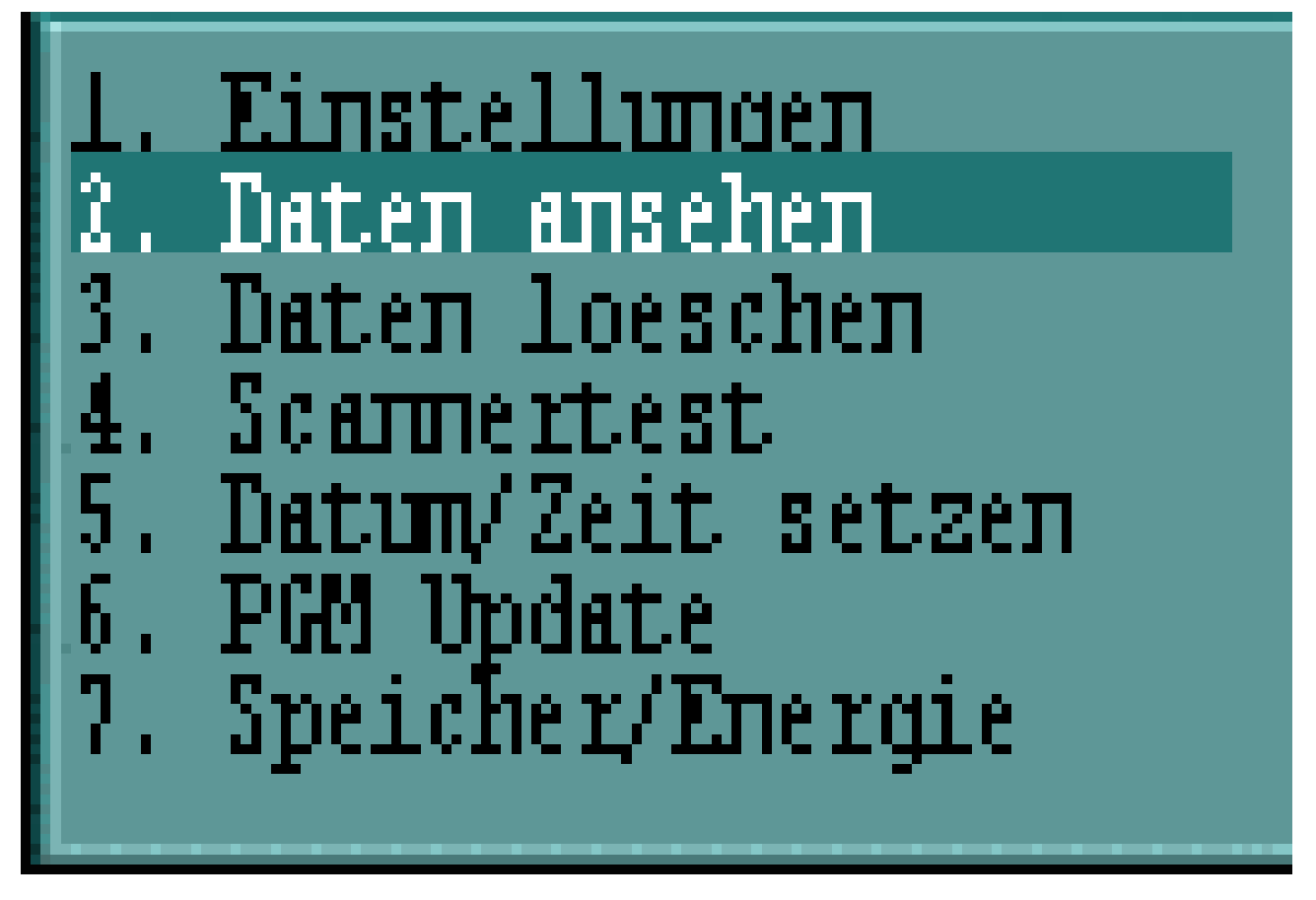

Zur weiteren Verwendung der Daten in MOS'aik sind diese mittels des Menüeintrags <2. Daten senden>> in das Firmennetzwerk zu übertragen.

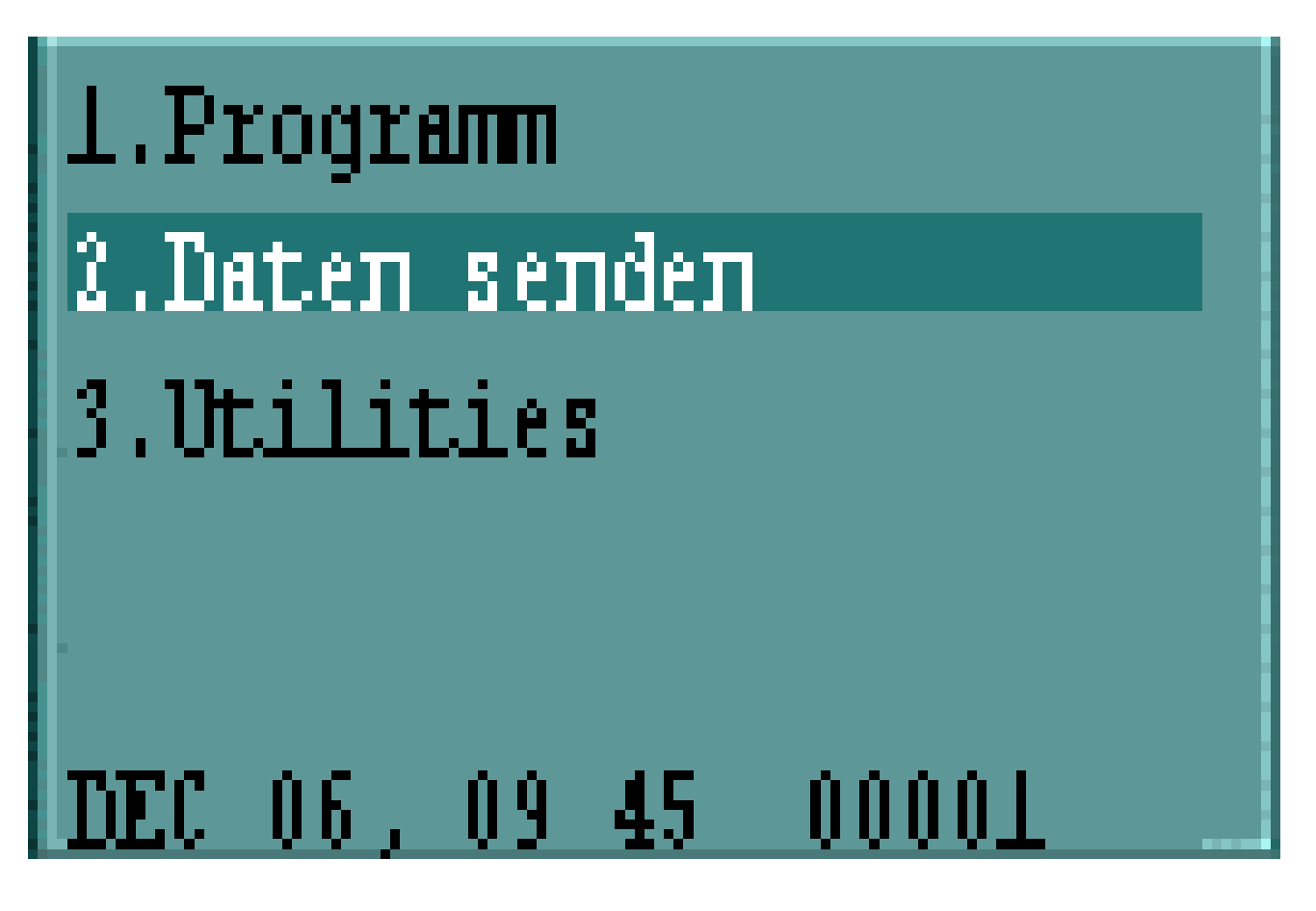

### 7.2. Import aller Dateien aus Verzeichnis

Der Import aller bereitstehenden Dateien aus einem vorgegebenem Verzeichnis stellt die einfachste und schnellste Möglichkeit dar.

Es können grundsätzlich alle in einem festgelegten Verzeichnis vom Scanner abgelegten Dateien importiert oder auch einzelne Dateien ausgewählt werden. Dazu stehen auf der Startseite des Moduls Scanner die entsprechenden Links zur Verfügung (siehe unten).

Import aller Dateien aus Verzeichnis

Nach Auswahl des Links wird eine Meldung angezeigt. Der Import kann gegebenenfalls auch abgebrochen werden.

Abbildung 7.1.

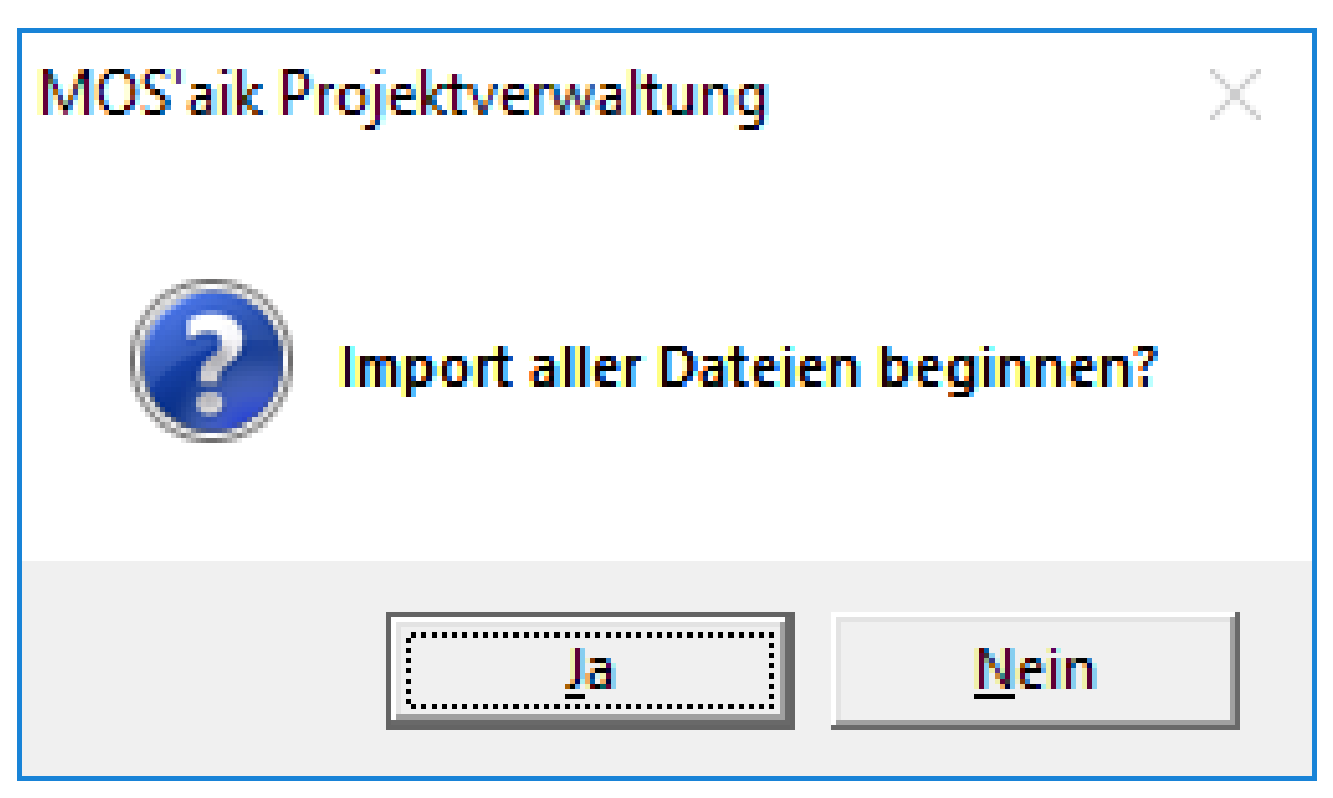

Nach erfolgtem Import wird eine Meldung bzgl. der verarbeiteten Daten angezeigt.

### 7.3. Import einer Datei

Beim Import einer ausgewählten Datei wird der folgende Link der Startseite zum Scanner-Modul verwendet.

Import einer Datei

Es wird zunächst ein Auswahldialog angezeigt. Mittels der Schaltfläche Öffnen wird der Import gestartet.

Abbildung 7.2.

| ᡱ Importieren                                        |               |                  |              |       |                            | ×     |
|------------------------------------------------------|---------------|------------------|--------------|-------|----------------------------|-------|
| ← → → ↑ 📙 → Dieser PC → Dokumente → Scanneranbindung |               |                  |              |       | "Scanneranbindung" durchsu | م     |
| Organisieren 🔻 🛛 N                                   | euer Ordner   |                  |              |       |                            | ?     |
| - Schnollzugriff                                     | Name          | Änderungsdatum   | Тур          | Größe |                            |       |
| Schneizughn                                          | TestDatei.TXT | 15.06.2016 10:33 | Textdokument | 1 KB  |                            |       |
| ConeDrive                                            |               |                  |              |       |                            |       |
| 💻 Dieser PC                                          |               |                  |              |       |                            |       |
| 💣 Netzwerk                                           |               |                  |              |       |                            |       |
|                                                      |               |                  |              |       |                            |       |
|                                                      |               |                  |              |       |                            |       |
|                                                      |               |                  |              |       |                            |       |
|                                                      |               |                  |              |       |                            |       |
|                                                      |               |                  |              |       |                            |       |
| ח                                                    | ateiname      |                  |              | ~     | TXT Dateien (* tyt)        | ~     |
| U                                                    |               |                  |              |       | Öffnen Abbrec              | hen   |
|                                                      |               |                  |              |       | Olimen Applec              | iieni |

### 7.4. Verarbeitungskennzeichen

Die eingelesenen Dateien werden in MOS'aik zur Importverfolgung vorgehalten.

Im Anschluss an die erfolgreiche Verarbeitung der Scannerdaten erhalten diese automatisch ein Kennzeichen Verarbeitet.

# Kapitel 8. Auswertungen

Folgende Auswertungen stehen zur Verfügung:

- Abschnitt 8.1, "Offene Importe"
- Abschnitt 8.2, "Importverfolgung"
- Abschnitt 8.3, "Fehlerliste"

### 8.1. Offene Importe

Dieses Arbeitsblatt ermöglicht die Bearbeitung der importierten, aber noch nicht verarbeiteten Scannerdaten. Hier können, falls erforderlich, noch Änderungen an den importierten Scannerdaten vorgenommen werden.

Die offenen Importe können über den Link Drucken... ausgedruckt werden.

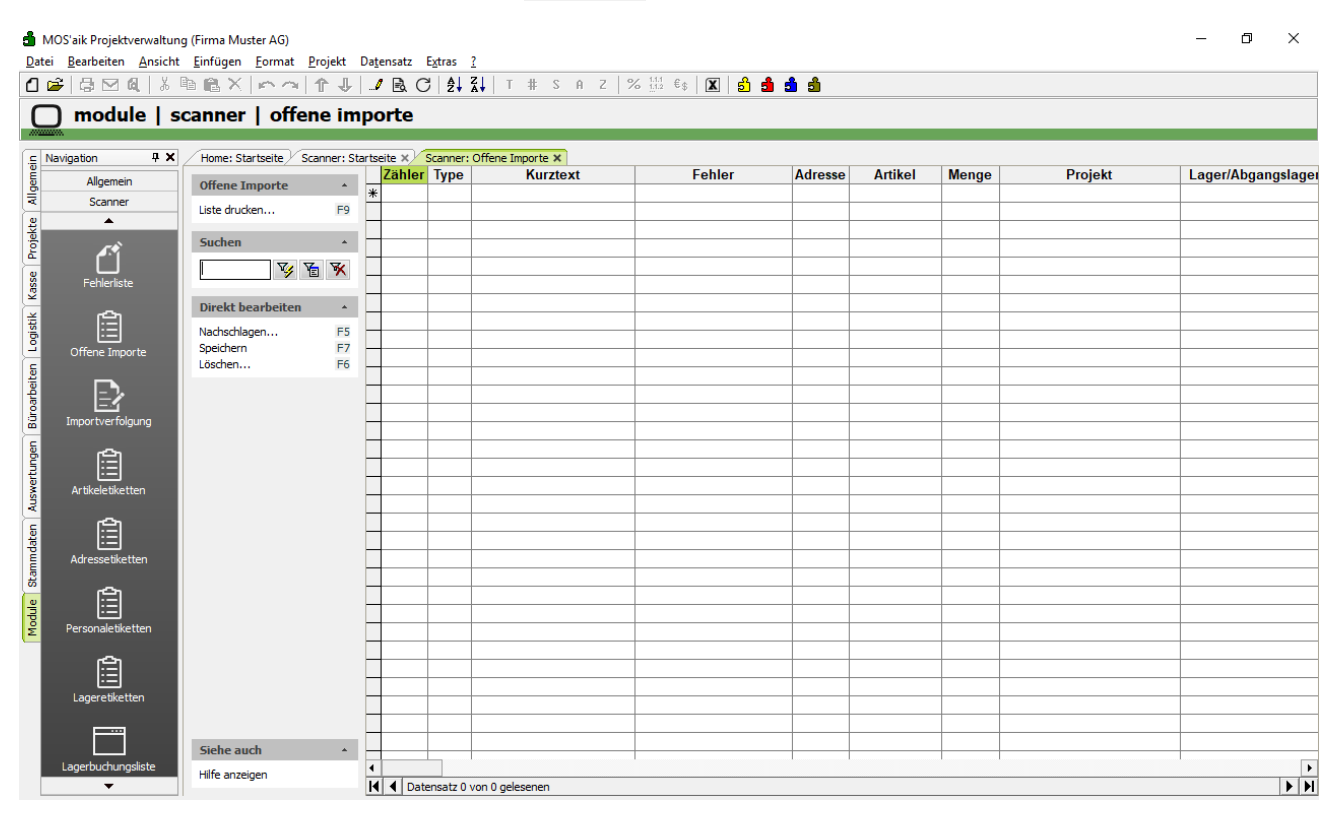

### 8.2. Importverfolgung

Die Importverfolgung ermöglicht einen Überblick über bereits erfolgreich verarbeitete importierte Scannerdaten. Es wird aufgelistet, in welche Projekte die gescannten Artikel geflossen sind. Änderungen können nicht vorgenommen werden.

Die Importverfolgung kann auch über den Link Drucken... ausgedruckt werden.

| ₫ M<br>Date  | MOS'aik Projektverwaltun<br>ei <u>B</u> earbeiten <u>A</u> nsicht<br>☞ 급 ⊠ ᡚ 券 | g (Firma Muster AG)<br><u>E</u> infügen <u>F</u> ormat <u>P</u> rojekt | Datensa    | tz Extras ?     | T # S A Z       | % 1.1.1 €\$ | 🛛 នាំ : | a a a   |                |               | _                  | o ×     |
|--------------|--------------------------------------------------------------------------------|------------------------------------------------------------------------|------------|-----------------|-----------------|-------------|---------|---------|----------------|---------------|--------------------|---------|
| C            | ) module   s                                                                   | canner   importve                                                      | rfolg      | ung             | <u> </u>        |             |         |         |                |               |                    |         |
| [ <u>_</u> ] | Navigation 🛛 🕂 🗙                                                               | Home: Startseite Scanner: St                                           | artseite 🕽 | Canner: Imp     | ortverfolgung × |             |         |         |                |               |                    |         |
| eme          | Allgemein                                                                      | Importverfolgung                                                       | Zäl        | nler            | Aktion          | Artikel     | Menge   | Adresse | Scannerprojekt | Importprojekt | Lager/Abgangslager | Ziellag |
| Allg         | Scanner                                                                        | Develop                                                                |            |                 |                 |             |         |         |                |               |                    |         |
| 2            | <b></b>                                                                        | Drucken F9                                                             |            |                 |                 |             |         |         |                |               |                    |         |
| ojek         | <i>~</i> *                                                                     | Suchen +                                                               | -          |                 |                 |             |         |         |                |               |                    |         |
| P.           | ľ                                                                              |                                                                        |            |                 |                 |             |         |         |                |               |                    |         |
| asse         | Fehlerliste                                                                    |                                                                        |            |                 |                 |             |         |         |                |               |                    |         |
| Ÿ            | -                                                                              |                                                                        |            |                 |                 |             |         |         |                |               |                    |         |
| istik        |                                                                                |                                                                        |            |                 |                 |             |         |         |                |               |                    |         |
| L C          | Offene Importe                                                                 |                                                                        |            |                 |                 |             |         |         |                |               |                    |         |
| ទ            |                                                                                |                                                                        | -          |                 |                 |             |         |         |                |               |                    |         |
| beit         | <b>-)</b> ,                                                                    |                                                                        | -          |                 |                 |             |         |         |                |               |                    |         |
| liroar       |                                                                                |                                                                        |            |                 |                 |             |         |         |                |               |                    |         |
| B            | Importverfolgung                                                               |                                                                        |            |                 |                 |             |         |         |                |               |                    |         |
| den          | <u>ج</u> ا                                                                     |                                                                        |            |                 |                 |             |         |         |                |               |                    |         |
| - E          |                                                                                |                                                                        |            |                 |                 |             |         |         |                |               |                    |         |
| BWSL         | Artikeletiketten                                                               |                                                                        | -          |                 |                 |             |         |         |                |               |                    |         |
| ×            | ~                                                                              |                                                                        | -          |                 |                 |             |         |         |                |               |                    |         |
| aten         |                                                                                |                                                                        |            |                 |                 |             |         |         |                |               |                    |         |
| pm           | Adressetiketten                                                                |                                                                        |            |                 |                 |             |         |         |                |               |                    |         |
| Stan         |                                                                                |                                                                        |            |                 |                 |             |         |         |                |               |                    |         |
| e            | Ê                                                                              |                                                                        |            |                 |                 |             |         |         |                |               |                    |         |
| odu          | Dereenaletiketten                                                              |                                                                        |            |                 |                 |             |         |         |                |               |                    |         |
| Σ            | Personaleuketten                                                               |                                                                        | -          |                 |                 |             |         |         |                |               |                    |         |
|              | <u>ج</u>                                                                       |                                                                        |            |                 |                 |             |         |         |                |               |                    |         |
|              |                                                                                |                                                                        | -          |                 |                 |             |         |         |                |               |                    |         |
|              | Lageretiketten                                                                 |                                                                        |            |                 |                 |             |         |         |                |               |                    |         |
|              |                                                                                |                                                                        |            |                 |                 |             |         |         |                |               |                    |         |
|              |                                                                                | Siehe auch                                                             |            |                 |                 |             |         |         |                |               |                    |         |
|              | Lagerbuchungsliste                                                             | Hilfe anzeigen                                                         | 4          |                 |                 | 1           |         |         |                |               | 1                  | •       |
|              | •                                                                              | nine unzeigen                                                          | H I        | Datensatz 0 von | 0 gelesenen     |             |         |         |                |               |                    | ► H     |

### 8.3. Fehlerliste

Die Fehlerliste ermöglicht einen Überblick über fehlerhaft importierte Datensätze. In der Spalte *Fehler* wird der Fehler angezeigt. Zur Verarbeitung korrigierter Daten ist die Fehlerbeschreibung zu entfernen!

Die Fehlerliste kann auch über den Link Drucken... ausgedruckt werden.

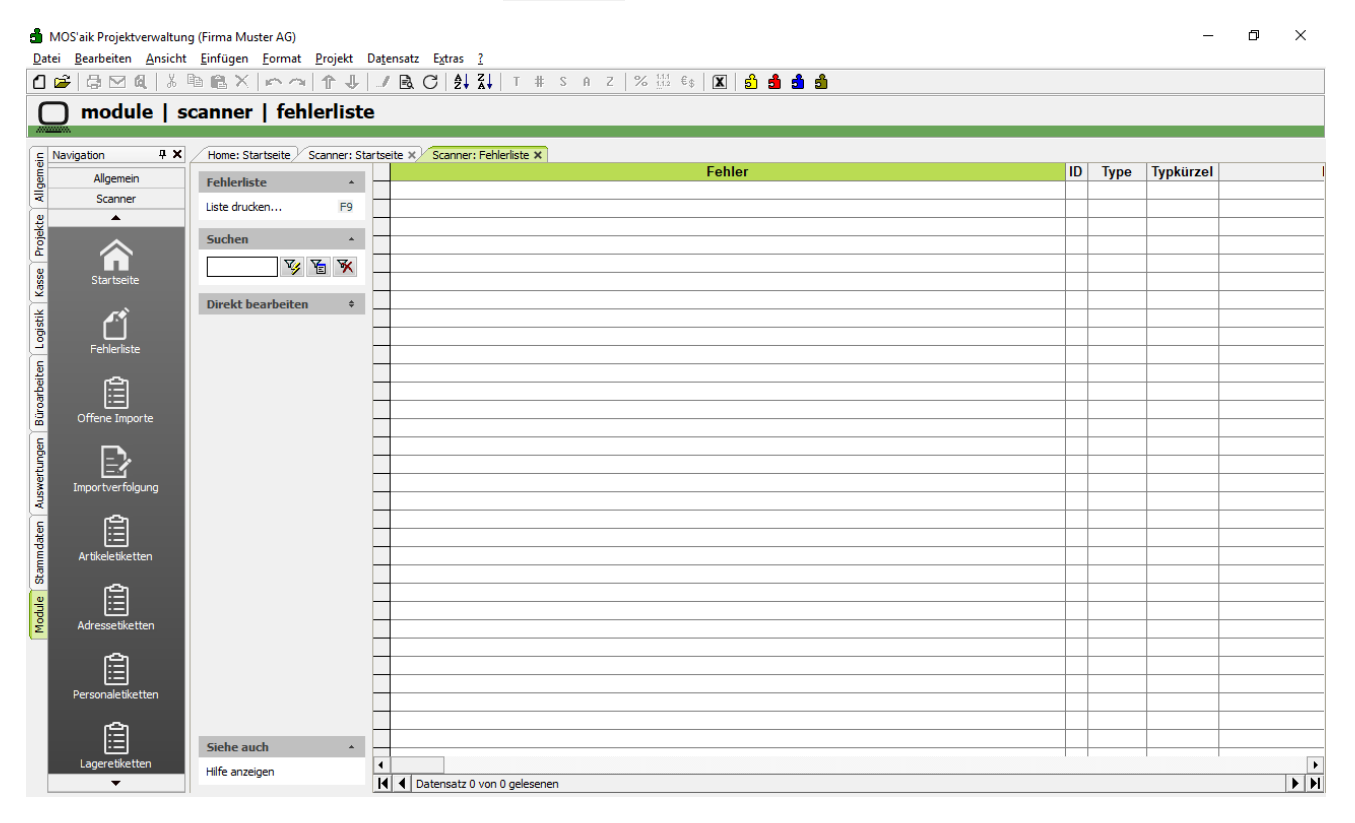

# Kapitel 9. Voreinstellungen

Das Arbeitsblatt Module | Scanner | Voreinstellungen dient zur individuellen Steuerung der Funktionalität des Moduls Scanner.

| <mark>d</mark> i<br>Dat | MOS'aik Projektverwaltung<br>ei <u>B</u> earbeiten <u>A</u> nsicht                                      | ) (Firma Muster AG)<br><u>E</u> infügen <u>F</u> ormat <u>P</u> rojekt D | la <u>t</u> ensatz E <u>x</u> tras <u>?</u> |                             | - | ٥ | × |  |  |  |  |
|-------------------------|----------------------------------------------------------------------------------------------------|--------------------------------------------------------------------------|---------------------------------------------|-----------------------------|---|---|---|--|--|--|--|
| ۵                       | C 2 → ○ ○ Q ▲ ▲ ● ◎ × ○ ○ ○ ↓ 2 ▲ C ◆ ↓ ▼ S A Z ○ ○ ○ ↓ ↓ T # S A Z ○ ○ ○ ○ ○ ○ ○ ○ ○ ○ ○ ○ ○ ○ ○ ○ ○ ○ |                                                                          |                                             |                             |   |   |   |  |  |  |  |
| C                       | ] module   so                                                                                           | canner   voreinstel                                                      | lungen                                      |                             |   |   |   |  |  |  |  |
|                         |                                                                                                    |                                                                          |                                             |                             |   |   |   |  |  |  |  |
| nein                    | Navigation 7 X                                                                                          | Home: Startseite / Scanner: Star                                         | rtseite X Scanner: Voreinstellungen X       |                             |   |   |   |  |  |  |  |
| Ilger                   | Allgemein                                                                                               | Voreinstellungen *                                                       | Allgemeine Einstellungen                    |                             |   |   |   |  |  |  |  |
| -                       | scarner                                                                                                 | Speichern F7                                                             | Dateipfad für den Import                    | \Scanner                    |   |   |   |  |  |  |  |
| ojekt                   | ~                                                                                                    |                                                                          | Adressstammdaten beim Import                | Unbekannte Adressen anlegen |   |   |   |  |  |  |  |
| Å                       |                                                                                                    |                                                                          | Ordnername * Nu                             | immernkreis der Vorgangsart |   |   |   |  |  |  |  |
| asse                    | Offene Importe                                                                                          |                                                                          | Lagerbuchungsliste drucken * Ne             | in                          |   |   |   |  |  |  |  |
| ×                       |                                                                                                    |                                                                          | Lavouteinstellungen                         |                             |   |   |   |  |  |  |  |
| gisti                   | =7                                                                                                    |                                                                          |                                             | A of the                    |   |   |   |  |  |  |  |
| Ę                       | Importverfolgung                                                                                        |                                                                          | Layouteinstellung Artikeletikett            | Artikeliste                 |   |   |   |  |  |  |  |
| eiter                   | <u>م</u>                                                                                                |                                                                          | Layouteinstellung ArtikeliisteA4            | Artikeliiste A4             |   |   | 4 |  |  |  |  |
| roarb                   |                                                                                                    |                                                                          | Layouteinstellung Adressetikett             | Adresseniiste               |   |   | 4 |  |  |  |  |
| Bü                      | Artikeletiketten                                                                                        |                                                                          | Layouteinstellung AdresslisteA4             | Adresseniiste A4            |   |   |   |  |  |  |  |
| den                     | <u>e</u>                                                                                                |                                                                          | Layouteinstellung Lageretikett              | Lagerliste                  |   |   |   |  |  |  |  |
| ertur                   |                                                                                                    |                                                                          | Layouteinstellung LagerlisteA4              | Lagerliste A4               |   |   | - |  |  |  |  |
| MSIN                    | Adressetiketten                                                                                         |                                                                          | Layouteinstellung Personaletikett           | Personaliste                |   |   | _ |  |  |  |  |
| Ē                       | <u>e</u>                                                                                                |                                                                          | Layouteinstellung PersonallisteA4           | Personalliste A4            |   |   | - |  |  |  |  |
| date                    |                                                                                                    |                                                                          | Layouteinstellung Lagerbuchungsliste        | Lagerbuchungsliste          |   |   | • |  |  |  |  |
| amm                     | Personaletiketten                                                                                       |                                                                          |                                             |                             |   |   |   |  |  |  |  |
| S                       | <u>ا</u>                                                                                                |                                                                          |                                             |                             |   |   |   |  |  |  |  |
| odul                    |                                                                                                    |                                                                          |                                             |                             |   |   |   |  |  |  |  |
| Σ                       | Lagereuketten                                                                                           |                                                                          |                                             |                             |   |   |   |  |  |  |  |
|                         | <b>—</b> •••                                                                                            |                                                                          |                                             |                             |   |   |   |  |  |  |  |
|                         |                                                                                                    |                                                                          |                                             |                             |   |   |   |  |  |  |  |
|                         | cagerbacharigsliste                                                                                     |                                                                          |                                             |                             |   |   |   |  |  |  |  |
|                         | <b>A</b>                                                                                                |                                                                          |                                             |                             |   |   |   |  |  |  |  |
|                         | Voreinstellungen                                                                                        | Siehe auch 🔺                                                             |                                             |                             |   |   |   |  |  |  |  |
|                         | <b>▼</b>                                                                                                | Hilfe anzeigen                                                           |                                             |                             |   |   |   |  |  |  |  |

### Scanner-Dateipfad

In diesem Feld wird der Pfad eingetragen, in dem der Scanner die Importdaten ablegt. Es wird der komplette Pfad des Dateisystems eingegeben.

z.B.: C:\MOS'aik\Scanner\Scannerfiles

### Unbekannte Adressen anlegen

Aktivieren Sie dieses Feld, um beim Import von Scannerdaten automatisch nicht vorhandene Adressen anlegen zu lassen.

### Unbekannte Artikel anlegen

Aktivieren Sie dieses Feld, um beim Import von Scannerdaten automatisch nicht vorhandene Artikel anlegen zu lassen.

### • Ordnername

Über diesen Punkt kann gesteuert werden, wie die Projektakte für die Vorgangsarten Warenzugang und Lieferschein benannt wird.

Folgende Einträge sind auswählbar:

### Abbildung 9.1.

| chschlagen >                 | × |
|------------------------------|---|
| Kurzname                     | - |
| Kurzname + KW + Jahr         |   |
| Kurzname + Monat + Jahr      |   |
| Kurzname + Jahr              |   |
| lummernkreis der Vorgangsart |   |
|                              |   |
|                              |   |
|                              |   |
|                              |   |
|                              |   |
|                              |   |
|                              |   |
|                              |   |
|                              |   |
|                              |   |
|                              |   |
|                              |   |
|                              |   |
|                              |   |
|                              |   |
|                              |   |
|                              |   |
|                              |   |
|                              |   |
|                              | 1 |
| OK Abbrechen                 |   |

Existiert die voreingestellte Projektakte bereits, werden weitere Vorgänge in diese Projektakte eingefügt.

An den jeweiligen Eintrag wird automatisiert der Ausdruck *SCA* angehängt, um Überschneidungen mit der analogen Vorgehensweise im Scanner-Modul bzw. Bestellwesen zu vermeiden.

### Lagerbuchungsliste drucken

Steuert, ob bei der Verarbeitung von Scannerdaten zu Lagerumbuchungen automatisch ein Übergabeprotokoll gedruckt wird.

### Layouteinstellung Artikeletikett

Hier wird festgelegt, auf welche Layouteinstellung MOS'aik die Artikeletiketten druckt. Standardmäßig ist die Layouteinstellung *<Artikelliste>* voreingestellt.

### • Layouteinstellung Artikelliste A4

Hier wird festgelegt, auf welche Layouteinstellung MOS'aik die Artikelliste im Format DIN A4 druckt. Standardmäßig ist die Layouteinstellung *<Artikelliste A4>* voreingestellt.

### Layouteinstellung Adressetikett

Hier wird festgelegt, auf welche Layouteinstellung MOS'aik die Adressetiketten druckt. Standardmäßig ist die Layouteinstellung <Adressenliste> voreingestellt.

### Layouteinstellung Adressenliste A4

Hier wird festgelegt, auf welche Layouteinstellung MOS'aik die Artikelliste im Format DIN A4 druckt. Standardmäßig ist die Layouteinstellung *Adressenliste A4>* voreingestellt.

### Layouteinstellung Personaletikett

Hier wird festgelegt, auf welche Layouteinstellung MOS'aik die Personaletiketten druckt. Standardmäßig ist die Layouteinstellung <*Personalliste*> voreingestellt.

### Layouteinstellung Personalliste A4

Hier wird festgelegt, auf welche Layouteinstellung MOS'aik die Personalliste im Format DIN A4 druckt. Standardmäßig ist die Layouteinstellung *Personalliste A4>* voreingestellt.

### Layouteinstellung Lageretikett

Hier wird festgelegt, auf welche Layouteinstellung MOS'aik die Lageretiketten druckt. Standardmäßig ist die Layouteinstellung *<Lagerliste>* voreingestellt.

### • Layouteinstellung Lagerliste A4
Hier wird festgelegt, auf welche Layouteinstellung MOS'aik die Lagerliste im Format DIN A4 druckt. Standardmäßig ist die Layouteinstellung <*Lagerliste A4*> voreingestellt.

Es ist zu beachten, das alle Änderungen auf diesem Arbeitsblatt mittels des Links **Speichern** bzw. der Funktionstaste [F7] gespeichert werden müssen, um wirksam zu werden.

# Kapitel 10. Erforderliche Hardware

#### Der Scanner

Für das Modul *Scanner* ist der Scanner *PG 8300L* von *Cipher LAB* erforderlich. Für diesen Scanner ist die Erfassungssoftware erstellt worden. Weitere Informationen gibt es direkt bei Moser.

Moser Software GmbH

Tel: +49 (24 05) 47 11

Fax: +49 (24 05) 471 471

#### Der Drucker

Für alle Ausdrucke des Moduls sind die Barcodeschriftarten erforderlich, die bereits im Standardlieferumfang von MOS'aik enthalten sind. Diese Schriften müssen ordnungsgemäß im Betriebssystem installiert sein.

Bar25i.ttf

#### Bar39.ttf

Zum Ausdruck der Etiketten werden im Rahmen des Moduls entsprechende Vorlagen mitgeliefert. Diese sind gegebenenfalls an den verwendeten Drucker anzupassen. Eingestellt sind die Etiketten auf den Drucker Datamax E-4203. Die eingestellten Etiketten haben die Größe 10,5 mal 6, 5 Zentimeter (B/H).

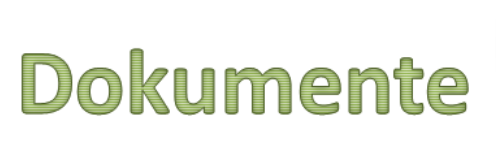

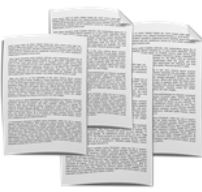

# Dokumente zu Vorgängen

Revision: 442400-16082023-1412

Copyright © 2012-2023 - Moser Software GmbH Alle Rechte vorbehalten.

Zum Inhalt:

Handbuch zum Erweiterungsmodul Dokumente zu Vorgängen für MOS'aik ab Version 4.42.400. Informationen zum Datenschutz finden Sie unter https://www.moser.de/datenschutzhinweise/.

# Inhaltsverzeichnis

| 1. Übersicht                                       | . 1 |
|----------------------------------------------------|-----|
| 1.1. Funktionen der Erweiterung                    | . 1 |
| 2. Arbeitsablauf                                   | . 3 |
| 2.1. Zusatzadressen zum Vorgang zuordnen           | 3   |
| 2.2. Textmarken in Word Vorlage definieren         | 14  |
| 2.3. Einstellungen                                 | 15  |
| 3. Definition der Textmarken zu einer Word-Vorlage | 18  |
| 3.1. Textmarken bearbeiten                         | 18  |
| 3.2. Vorhandene Word-Vorlage                       | 19  |
| 3.3. Positionen & Datenbankinhalte auswählen       | 19  |
| 4. Vorgangsdokumente erzeugen                      | 22  |
| 4.1. Gedrucktes Dokument                           | 23  |

# Kapitel 1. Übersicht

Die Erweiterung Dokumente zu Vorgängen dient dazu, einem Vorgang beliebig viele Adressen mit Ansprechpartnern zuzuordnen.

Dokumente können zu Adressen des Vorgangs bzw. den zugeordneten Zusatzadressen oder zu einer ggf. hinterlegten Anlage des Vorgangs erzeugt werden [Voraussetzung ist Microsoft Word ab Version 2003]. Diese Dokumente werden auf Basis von vordefinierten Word-Vorlagen und den darin definierten Textmarken dynamisch gefüllt und automatisch archiviert.

### 1.1. Funktionen der Erweiterung

Alle Arbeitsunterlagen des Moduls sind unter der Registerkarte Module | Dokumente zu finden.

Dort stehen die Arbeitsunterlagen Dokumente zu Vorgängen und Alle Textmarken zur Auswahl. Bei Installation der Erweiterung werden zusätzlich die Makros \_DOC Zeigt die Dokumente zum Vorgang und \_DOC Startet den Kontaktmanager zum aktuell geöffneten Vorgang ausgeliefert.

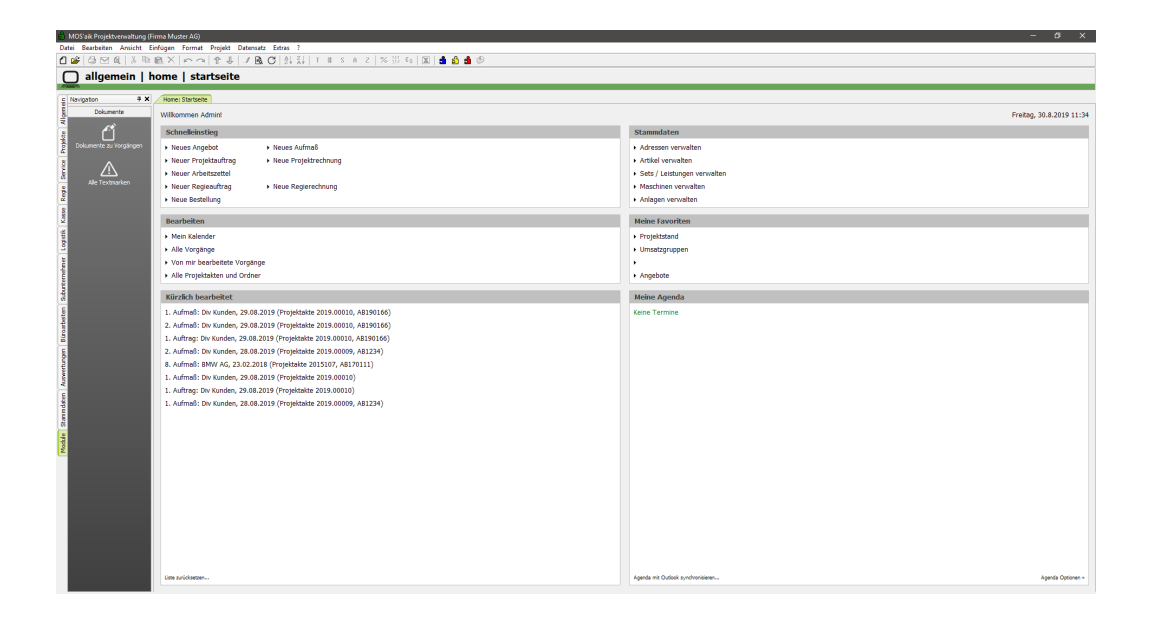

Abbildung 1.1. Module | Dokumente

Die installierten Makros können mittels MOS'aik Funktion *Anpassen* mit gedrückter linker Maustaste in die Symbolleiste gezogen werden.

Abbildung 1.2. Makros anpassen

| 🛱 Anpassen                                                       |                                     | $\times$ |
|------------------------------------------------------------------|-------------------------------------|----------|
| Makros                                                           | <u>T</u> asten                      |          |
| <standardfunktion zwischenraum=""></standardfunktion>            | <autostartbefehl></autostartbefehl> | ~        |
| _DOC Startet den Kontaktmanager zum aktuell geöffneten Vorgang * | 3% F2                               |          |
| _DOC Zeigt die Dokumente zum Vorgang *                           | 32 F3                               |          |
| Abrechnen eines Projekts nach Aufwand                            | 99 E4                               |          |
| Abschließen von Vorgängen                                        | 96 FT                               |          |
| Absteigendes Sortieren von Datensatzen *                         | 86 F5                               |          |
| Aktualisieren der Nummerierung *                                 | 3% F6                               |          |
| Aktualisieren des Inhalts der aktuellen Seite *                  | 1% F7                               |          |
| Aktualisieren von Datensätzen eines Projekts                     | 1% F8                               |          |
| Als Startseite festlegen                                         | <b>%</b> F9                         |          |
| Analysieren in Microsoft Excel *                                 | F10                                 |          |
| Ändern der Absatzeigenschaften                                   | \$ F11                              |          |
| Ändern der Adresse                                               | F12                                 |          |
| Andern der Einstellungen des Programms                           | 1 12                                |          |
| Andern der Einstellungen einer Tabelle                           | Umschalt+F1                         |          |
| Andern der Lieferadresse                                         | X Umschalt+F2                       |          |
| Ändern der Orientierung der Ausschnitte                          | Umschalt+F3                         |          |
| Ändern der Symbolleisten bzw. der Belegung der Eupktionstasten   | 🗱 Umschalt+F4                       |          |
| prindern der Symboliebern der Belegang der Fanktonblabten        | 🗱 Umschalt+F5                       |          |
| Beschreibung                                                     | Umschalt+F6                         |          |
|                                                                  | Umschalt+E7                         | v        |
| )                                                                |                                     |          |
| Symbolleisten                                                    | <u>S</u> chließen                   |          |
| Symbolunterschriften                                             | 1.616-                              |          |
| Projekt                                                          | Hilte                               |          |

# Kapitel 2. Arbeitsablauf

Nachfolgend werden diese Arbeitsabläufe beschrieben:

- Abschnitt 2.1, "Zusatzadressen zum Vorgang zuordnen"
- Abschnitt 2.2, "Textmarken in Word Vorlage definieren"

### 2.1. Zusatzadressen zum Vorgang zuordnen

In einem beliebigen Vorgang kann mit einem Klick auf das Makro \_DOC Startet den Kontaktmanager zum aktuell geöffneten Vorgang \* ein Dialog geöffnet werden, über welchen beliebig viele Adressen zu einem Vorgang zugeordnet werden können.

Abbildung 2.1. Makro Kontaktmanager

| 🛔 MOS'aik Projektverwaltung (Firma I                                                                           | Muster AG)                             |              |                        |                     |              |             |       |        |         |          |                                           |       |                                                    |              |                      |           |                   | -         | a x               |
|----------------------------------------------------------------------------------------------------|----------------------------------------|--------------|------------------------|---------------------|--------------|-------------|-------|--------|---------|----------|-------------------------------------------|-------|----------------------------------------------------|--------------|----------------------|-----------|-------------------|-----------|-------------------|
| Datei Bearbeiten Ansicht Einfüge                                                                               | in Format Projekt D                    | Datensatz I  | Extras                 | ?                   |              |             |       |        |         | _        |                                           |       |                                                    |              |                      |           |                   |           |                   |
| 🗋 🍻 🕼 🖪 👗 🐚 🍓 🕻                                                                                                | 🗙 🗠 🗠 🔶 🐳                              | 1 🕵 🔮        | 24                     | SI T #              | S A          | z % 出       | 61 3  | 6 🔒    | i 🕯     | 에표       | 8                                         |       |                                                    |              |                      |           |                   |           |                   |
| O projekte   auftri                                                                                            | ine Lauftran                           |              |                        |                     |              |             |       |        |         | -        |                                           |       |                                                    |              |                      |           |                   |           |                   |
|                                                                                                    | ige   duiting                          |              |                        |                     |              |             |       |        |         |          |                                           |       |                                                    |              |                      |           |                   |           |                   |
| c Navigation 9 ×                                                                                               | Home: Startseite 2                     | 0 18.00001 - | 1. Auftra              | g (mareon) ×        |              |             |       |        |         |          |                                           |       |                                                    |              |                      |           |                   |           |                   |
| Dokumente                                                                                                    | Vornang                                |              | <b>D</b> <sub>10</sub> | Auftrag 19.1        | 12.2018 (m   | arreon)     |       |        |         |          |                                           |       |                                                    |              |                      |           |                   |           |                   |
|                                                                                                    | Boroschaften                           | 13           | Ansch                  | vite *              |              |             |       |        |         |          |                                           |       |                                                    |              |                      | Karztext  |                   | Auftrag   | Termin*           |
| 4 💝                                                                                                    | Notizen & Termine >                    |              | An de                  | n Deutschland       | Contra       |             |       |        |         |          |                                           |       |                                                    |              | 6                    | Course 1  |                   | AB1900    | 1                 |
| Dokumente zu vorgengen                                                                                         | Drucken & Verbuchen +<br>Exportieren + | • P9         | Mareo                  | 1 Division          |              |             |       |        |         |          |                                           |       |                                                    |              |                      | Offen     |                   | DC+Zum    | Heg               |
| a 🖌                                                                                                    | Übermitteln »                          |              | 55122                  | khfeld 1-5<br>Mainz |              |             |       |        |         |          |                                           |       |                                                    |              |                      | 40.67 F   | Lohe VK * 41.92 # | HFaktor   | EK MFaktor VK     |
| Alle Textmarken                                                                                                | Weitere Punktionen >                   |              | Projek                 | makee **            |              |             |       |        |         |          |                                           |       |                                                    |              | Telefon **           | Adresse*  | Zeicher           | Beleg-N   | Belegdatum        |
| 5                                                                                                    | -                                      |              | 2018.0                 | 0001                |              |             |       |        |         |          |                                           |       |                                                    |              | +49 6131 301-0       | mareon    | _                 |           | _                 |
| ά.                                                                                                    | Datensatz                              |              | D Por                  | sitionen            |              |             |       |        |         |          |                                           |       |                                                    |              |                      |           |                   |           |                   |
|                                                                                                    | Nachschlagen*                          | F5           | Zuschläg               | je & Faktoren       | (Unschalt+Fi |             |       |        |         |          |                                           |       |                                                    |              |                      |           |                   |           | Detailansichten » |
|                                                                                                    | Löschen                                | P6           |                        | Kennung             | * oz         | Nummer *    | 8     | н      | Mge Ei  | inh      | Kurztext                                  | S-KG* | In the state of the Dest Chard and Chard and an    | Beschreibung |                      |           |                   | EP        | GP *              |
| 10 C                                                                                                    | Weitere Punktionen >                   |              |                        | ~ 0.0               |              | \$1001/001  |       |        | 10 51   | k on r   | veiss                                     |       | Handwaschbecken Lobal Standard Solon Wess          |              |                      |           |                   | 159,92.6  | 1.549,20 € 14     |
| the second second second second second second second second second second second second second second second s | Collins.                               | -            | •                      | Artikel             | 2            | s-0001/002  | 1     |        | 20 St   | k cm i   | ige Ideal Standard Noblesse 50            |       | Ablage Ideal Standard Noblesse 50 cm weiss         |              |                      |           |                   | 96,36 €   | 1.927,20 € N      |
| ALC: NO.                                                                                                    | Enlagen                                |              |                        | Artikel             | 3            | \$-0001/003 | -     |        | 30 51   | auc Unin | al Ideal Standard Ausführung für          |       | Urinal Ideal Standard Ausführung für Deckel weiss  |              |                      |           |                   | \$79,53 € | 17.385,90 € N     |
| 5                                                                                                    | Position                               | Alt+3        | -                      | artical.            | a            | ******      | -     |        | an 54   | k Ded    | kel weiss<br>N Friedunden Irland Standard |       | Stahl Erickusha Maal Standard (2003):12 8 resuster |              |                      |           |                   | 205.17.6  | 15 244 80 K N     |
| 2                                                                                                    | Set/Leistung                           | Ab+5         |                        |                     | -            |             |       |        | - 1     | k 90x    | 90x12,8 cm weiss                          |       |                                                    |              |                      |           |                   |           |                   |
| 22                                                                                                    | A7908                                  | ACTS         | -                      |                     |              |             |       |        |         |          |                                           |       |                                                    |              |                      |           |                   |           | 56.902,10 €       |
| \$                                                                                                    | Weitere >                              |              |                        |                     |              |             |       |        |         |          |                                           |       |                                                    |              |                      |           |                   |           |                   |
| Surger State                                                                                                   | Weitere Schritte                       | ۲            |                        |                     |              |             |       |        |         |          |                                           |       |                                                    |              |                      |           |                   |           |                   |
| 2                                                                                                    | Kopieren »                             |              |                        |                     |              |             |       |        |         |          |                                           |       |                                                    |              |                      |           |                   |           |                   |
|                                                                                                    | Workfow anzeigen                       |              |                        |                     |              |             |       |        |         |          |                                           |       |                                                    |              |                      |           |                   |           |                   |
|                                                                                                    | Stunden und Material b                 | uchen        |                        |                     |              |             |       |        |         |          |                                           |       |                                                    |              |                      |           |                   |           |                   |
|                                                                                                    | Pluging +                              |              |                        |                     |              |             |       |        |         |          |                                           |       |                                                    |              |                      |           |                   |           |                   |
|                                                                                                    |                                        |              |                        |                     |              |             |       |        |         |          |                                           |       |                                                    |              |                      |           |                   |           |                   |
|                                                                                                    |                                        |              |                        |                     |              |             |       |        |         |          |                                           |       |                                                    |              |                      |           |                   |           |                   |
|                                                                                                    |                                        |              |                        |                     |              |             |       |        |         |          |                                           |       |                                                    |              |                      |           |                   |           |                   |
|                                                                                                    |                                        |              |                        |                     |              |             |       |        |         |          |                                           |       |                                                    |              |                      |           |                   |           |                   |
|                                                                                                    |                                        |              |                        |                     |              |             |       |        |         |          |                                           |       |                                                    |              |                      |           |                   |           |                   |
|                                                                                                    |                                        |              |                        |                     |              |             |       |        |         |          |                                           |       |                                                    |              |                      |           |                   |           |                   |
|                                                                                                    |                                        |              |                        |                     |              |             |       |        |         |          |                                           |       |                                                    |              |                      |           |                   |           |                   |
|                                                                                                    |                                        |              |                        |                     |              |             |       |        |         |          |                                           |       |                                                    |              |                      |           |                   |           |                   |
|                                                                                                    |                                        |              | Tehler                 |                     |              |             |       |        |         |          |                                           |       |                                                    |              | CD Common Dalam      | and a set |                   | 100       | 0                 |
|                                                                                                    |                                        |              |                        | plant -             |              |             | _     |        | _       |          |                                           |       |                                                    |              | × 56.902.00 € 56.902 | 10 €      | 56.902.10 €       | 10.811.40 | 67.713.50 €       |
|                                                                                                    |                                        |              | D Art                  | tikels-0001         | (002 - Best  | and 0 Stock |       |        |         |          |                                           |       |                                                    |              |                      |           |                   |           |                   |
|                                                                                                    |                                        |              | -                      | Informat            | Real Do      | Reat Man    | the b | 10/007 | n-h     | Las      | EV Aufteur                                |       |                                                    | 8            |                      |           |                   |           |                   |
|                                                                                                    |                                        |              | 1 1                    | nererditt           | 01202601     | vest.roge.  | colli | 82,6   | 16 22,9 | 0255     | 63,70 € Listenpreis                       |       |                                                    | venrerkungen |                      |           |                   |           |                   |
|                                                                                                    |                                        |              |                        |                     |              |             |       |        |         |          |                                           |       |                                                    |              |                      |           |                   |           |                   |
|                                                                                                    | Siehe auch                             | ۲            |                        |                     |              |             |       |        |         |          |                                           |       |                                                    |              |                      |           |                   |           |                   |
|                                                                                                    | Listen & Strukturansich                | iten »       | _                      |                     |              |             |       |        |         |          |                                           |       |                                                    |              |                      |           |                   |           |                   |

Wird das Makro nicht in einem geöffneten Vorgang ausgeführt, erscheint eine entsprechende Meldung.

Abbildung 2.2.

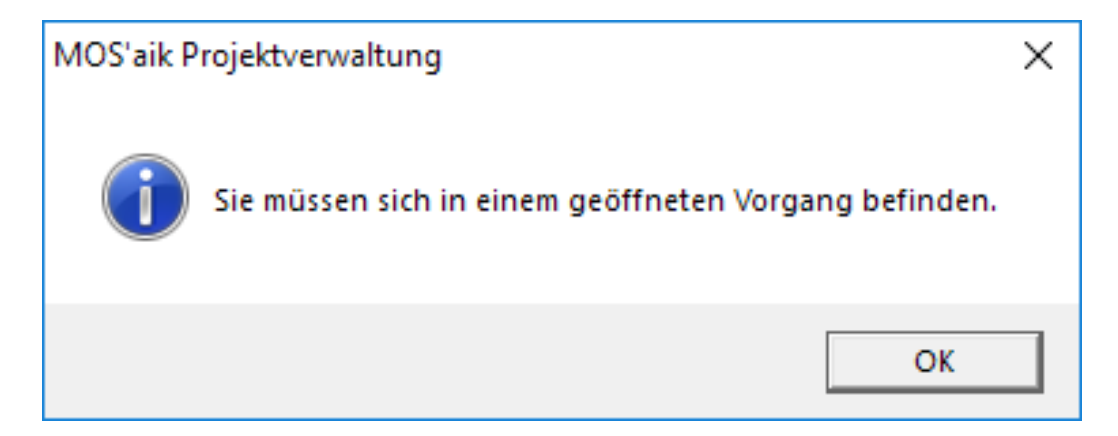

Ablaufbeschreibung: Zusatzadressen zum Vorgang zuordnen

1. Adressen, die einem Vorgang zugeordnet werden sollen, benötigen immer eine für den aktuellen Vorgang eindeutige Bezeichnung.

Wird eine Adresse ausgewählt, wird automatisch der Typ der Adresse als Bezeichnung voreingestellt. Ist die Bezeichnung bereits vergeben, wird eine laufende Nummer angehängt, um die Eindeutigkeit zu gewährleisten.

| and a star                                                         |                                             |                   |                                |                  |             |                                                    |                                |
|--------------------------------------------------------------------|---------------------------------------------|-------------------|--------------------------------|------------------|-------------|----------------------------------------------------|--------------------------------|
| earbeiten                                                          | schlagen *                                  | P                 | lazaichnu                      | una *            | Typ         |                                                    |                                |
| mareon                                                             | ischagen                                    | [                 | Kunde                          | nig ·            | Kund        | e                                                  |                                |
| Anrede                                                             |                                             | N                 | lame                           |                  | Name        | nszusatz                                           |                                |
| An die                                                             |                                             | Ī                 | Aareon Dei                     | utschland GmbH   | Mare        | on Division                                        |                                |
| Straße                                                             |                                             | P                 | LZ                             |                  | ,<br>Ort    |                                                    |                                |
| _<br>Im Münchfeld 1                                                | 1-5                                         |                   | 55122                          |                  | Main        | z                                                  |                                |
| elefon                                                             |                                             | Ť                 | elefa <u>x</u>                 |                  | ,<br>Mobilt | tele <u>f</u> on                                   |                                |
| +49 6131 301-0                                                     |                                             |                   | +49 6131 3                     | 301-419          |             |                                                    |                                |
| -Mail                                                              |                                             | A                 | dressgrup                      | pe               | Anspr       | echpartner                                         |                                |
| nfo@aareon.c                                                       | om                                          | [                 |                                | -                |             |                                                    | -                              |
| nf <u>o</u>                                                        |                                             |                   |                                |                  |             |                                                    |                                |
| <<br>Adres <u>s</u> e spe                                          | eichern                                     | N                 | e <u>u</u>                     | Zuordnung speich | hern        | Zuordnung l <u>ö</u> s                             | >                              |
| <<br>Adresse spe<br>usatzadressen                                  | eichern                                     | N                 | e <u>u</u>                     | Zuordnung speich | hern        | Zuordnung l <u>ö</u> s                             | >                              |
| <<br>Adres <u>s</u> e spe<br>usatzadressen<br>Bezeichnung          | eichern                                     | N                 | e <u>u</u>                     | Zuordnung speich | hern        | Zuordnung l <u>ö</u> s<br>Name3                    | chen Straße                    |
| <<br>Adresse spe<br>usatzadressen<br>Bezeichnung<br>Kunde          | eichern<br>Merkmale<br>Kurzname<br>mareon   | N<br>Typ<br>Kunde | e <u>u</u><br>Name 1<br>An die | Zuordnung speich | nern        | Zuordnung l <u>ö</u> s<br>Name3<br>Mareon Division | ><br>chen<br>Straße<br>Im Münc |
| <<br>Adres <u>s</u> e spe<br>usatzadressen<br>Bezeichnung<br>Kunde | eichern<br>Merkmale  <br>Kurzname<br>mareon | N<br>Typ<br>Kunde | e <u>u</u><br>Name 1<br>An die | Zuordnung speich | nern        | Zuordnung l <u>ö</u> s<br>Name3<br>Mareon Division | ><br>chen<br>Straße<br>Im Münc |

2. Über den Link Adresse nachschlagen\* kann eine bestehende Adresse ausgewählt werden.

Die Felder der Adresseigenschaften werden grau hinterlegt, da die Daten aus den MOS'aik Stammdaten abgerufen werden.

Wie im Beispiel zu erkennen ist, wurde der Bezeichnung eine laufende Nummer angehängt, da bereits eine Adresse mit der Bezeichnung "Kunde" zugeordnet wurde.

Da die Adresse aus den Stammdaten abgerufen wurde, werden die Eigenschaften der Adresse hier nur informativ aufgeführt und können nicht editiert werden.

Damit pro Vorgang zu jeder Adresse ein Ansprechpartner ausgewählt werden kann, ist das Feld *Ansprechpartner* freigeschaltet. Hier können bestehende Ansprechpartner der ausgewählten Adresse aus den Stammdaten abgerufen werden.

|                                                            |                                         | -                 |                                | *                                                  | -                       |                                                             |                                |  |
|------------------------------------------------------------|-----------------------------------------|-------------------|--------------------------------|----------------------------------------------------|-------------------------|-------------------------------------------------------------|--------------------------------|--|
| A <u>d</u> resse nach                                      | schlagen *                              | <u>t</u>          | Sezeichnu                      | ing *                                              | Lyp                     |                                                             |                                |  |
| adler                                                      |                                         |                   | Kundel                         | <b>•</b>                                           | Kund                    | e                                                           | <b>T</b>                       |  |
| <u>A</u> nrede                                             |                                         | F                 | lame                           | 10                                                 | Na <u>m</u> er          | nszusatz                                                    | 0                              |  |
| Firma                                                      |                                         | P                 | Anja Adler                     | AG                                                 | Wohnungsbaugesellschaft |                                                             |                                |  |
| Strabe                                                     | - 110                                   | F                 | 12 <u></u>                     |                                                    | O <u>r</u> t            |                                                             |                                |  |
| Adalbertsteinweg 112                                       |                                         |                   | 52070                          |                                                    | JAach                   | en                                                          |                                |  |
| F <u>e</u> lefon                                           |                                         |                   | elefa <u>x</u>                 | 2202                                               | Mobilt                  | ele <u>t</u> on                                             |                                |  |
| +49 241 23304                                              |                                         |                   | +49 241 2                      | 3303                                               | +49 :                   | 1/2 6445432                                                 |                                |  |
| :-Ma <u>i</u> l                                            |                                         | A                 | Adress <u>a</u> rup            | pe                                                 | Anspr                   | ech <u>p</u> artner                                         |                                |  |
| Anja.Adler@anj                                             | ja-adler-wohn                           | ungsbi            | Wohnungs                       | bau 💌                                              |                         |                                                             | -                              |  |
| nf <u>o</u>                                                |                                         |                   |                                |                                                    | Ludw                    | ig Muller                                                   |                                |  |
| <<br>Adres <u>s</u> e spei                                 | chern                                   | N                 | e <u>u</u>                     | Zuordnung speich                                   | ern                     | Meier<br>Zuordnung l <u>ö</u> s                             | ><br>chen                      |  |
| <<br>Adres <u>s</u> e spei<br>usatzadressen                | chern                                   | N                 | e <u>u</u>                     | Zuordnung speich                                   | ern                     | Meier<br>Zuordnung l <u>ö</u> s                             | ><br>chen                      |  |
| <<br>Adresse spei<br>usatzadressen<br>Bezeichnung          | chern<br>Merkmale                       | N<br>Typ          | e <u>u</u>                     | Zuordnung speich                                   | ern                     | Meier<br>Zuordnung l <u>ö</u> s<br>Name3                    | ><br>chen<br>Straße            |  |
| <<br>Adresse spei<br>usatzadressen<br>Bezeichnung<br>Kunde | chern<br>Merkmale<br>Kurzname<br>mareon | N<br>Typ<br>Kunde | e <u>u</u><br>Name 1<br>An die | Zuordnung speich<br>Name2<br>Aareon Deutschland Gm | ern bH                  | Meier<br>Zuordnung l <u>ö</u> s<br>Name3<br>Mareon Division | ><br>chen<br>Straße<br>Im Münd |  |
| <<br>Adresse spei<br>usatzadressen<br>Bezeichnung<br>Kunde | chern<br>Merkmale                       | N<br>Typ<br>Kunde | e <u>u</u>                     | Zuordnung speich                                   | ern bH                  | Meier<br>Zuordnung l <u>ö</u> s<br>Name3<br>Mareon Division | ><br>chen<br>Straße<br>Im Münc |  |

3. Wurde keine bestehende Adresse ausgewählt, sind die Felder der Adresseigenschaften zur Bearbeitung freigegeben.

| Adresse nach                                            | schlagen *                               |              | Bezeichnu                       | ina *                            |                     | Tvp                                |                                                    |                                |  |  |
|---------------------------------------------------------|------------------------------------------|--------------|---------------------------------|----------------------------------|---------------------|------------------------------------|----------------------------------------------------|--------------------------------|--|--|
|                                                         |                                          | _            | Kunde 1                         |                                  | •                   | Kund                               | le                                                 | -                              |  |  |
| Anrede                                                  |                                          |              | Name                            |                                  |                     | ,<br>Na <u>m</u> e                 | enszusatz                                          | _                              |  |  |
| Firma                                                   |                                          |              | Anja Adler                      | AG                               |                     | Woh                                | nungsbaugesellscha                                 | ft                             |  |  |
| Straße                                                  |                                          |              | PL <u>Z</u>                     |                                  |                     | Ort                                |                                                    |                                |  |  |
| dalbertsteinweg 112                                     |                                          |              | 52070                           |                                  |                     | Aachen                             |                                                    |                                |  |  |
| elefon                                                  |                                          |              | Telefa <u>x</u>                 |                                  |                     | Mobil                              | tele <u>f</u> on                                   |                                |  |  |
| +49 241 23304                                           | ł                                        |              | +49 241 2                       | 3303                             |                     | +49 172 6445432<br>Ansprechgartner |                                                    |                                |  |  |
| E-Ma <u>i</u> l                                         |                                          |              | Adressgrup                      | pe                               |                     |                                    |                                                    |                                |  |  |
| Anja.Adler@an                                           | ja-adler-wohn                            | ungsbi       | Wohnungs                        | bau                              | -                   |                                    |                                                    | -                              |  |  |
| < Adresse spei                                          | ichern                                   |              | Ne <u>u</u>                     | Zuordnu                          | ung s <u>p</u> eich | ern                                | Zuordnung l <u>ö</u> s                             | <b>&gt;</b><br>chen            |  |  |
| < Adres <u>s</u> e spei<br>usatzadressen                | ichern<br>Merkmale                       |              | Ne <u>u</u>                     | Zuordnu                          | ung speich          | ern                                | Zuordnung l <u>ö</u> s                             | <b>c</b> hen                   |  |  |
| <     Adresse spei usatzadressen Bezeichnung            | ichern<br>Merkmale                       | Тур          | Ne <u>u</u>                     | Zuordnu<br>Name2                 | ung speich          | ern                                | Zuordnung l <u>ö</u> s                             | chen Straße                    |  |  |
| < Adresse spei<br>usatzadressen<br>Bezeichnung<br>Kunde | ichern<br>Merkmale<br>Kurzname<br>mareon | Typ<br>Kunde | Ne <u>u</u><br>Name 1<br>An die | Zuordnu<br>Name2<br>Aareon Deuts | ung s <u>p</u> eich | ern                                | Zuordnung l <u>ö</u> s<br>Name3<br>Mareon Division | ><br>chen                      |  |  |
| < Adresse spei<br>usatzadressen<br>Bezeichnung<br>Kunde | ichern<br>Merkmale                       | Typ<br>Kunde | Ne <u>u</u><br>Name 1<br>An die | Name2<br>Aareon Deuts            | ung speich          | ern bH                             | Zuordnung l <u>ö</u> s<br>Name3<br>Mareon Division | ><br>chen<br>Straße<br>Im Münc |  |  |

Hier können alle Adresseigenschaften einer neuen Adresse eingetragen werden. Diese wird durch einen Klick auf Adresse speichern in die MOS'aik Stammdaten gespeichert.

4. Nach einem Klick auf Adresse speichern erscheint die Rückfrage, ob die Adresse in den MOS'aik Stammdaten gespeichert werden soll mit Ja zu bestätigen.

| MOS'aik P | rojektverwaltung                                                      | $\times$ |
|-----------|-----------------------------------------------------------------------|----------|
| 1         | Möchten Sie die erfasste Adresse in den MOS'aik Stammdaten speichern? |          |
|           | Ja Nein                                                               |          |

5. Anschließend muss ein eindeutiger Kurzname für die Adresse angegeben werden, unter dem die Adresse in die MOS'aik Stammdaten gespeichert wird.

| Speichern                   | ×         |
|-----------------------------|-----------|
| Kurzname der neuen Adresse: | ОК        |
|                             | Abbrechen |
| adler                       |           |

6. Ist der eingegebene Kurzname bereits vergeben und somit nicht eindeutig, erscheint eine entsprechende Meldung. Wird die Meldung mit OK bestätigt, kann ein anderer Kurzname vergeben werden.

Bei einem Klick auf Abbrechen wird die Adresse nicht gespeichert.

| MOS'aik P | Projektverwaltung                                                                                                    | × |
|-----------|----------------------------------------------------------------------------------------------------|---|
| <u> </u>  | Es gibt bereits eine gespeicherte Adresse mit dem Kurznamen 'adler'.<br>Bitte geben Sie einen anderen Kurznamen ein. |   |
|           | OK Abbrechen                                                                                                    |   |

7. Nachdem die Adresse unter einem eindeutigen Kurznamen in den MOS'aik Stammdaten gespeichert wurde, ist der vergebene Kurzname im Feld Adresse nachschlagen\* sichtbar, alle Felder der Adresseigenschaften sind jetzt grau, da Änderungen nur über die Arbeitsunterlage Stammdaten | Adressen | Adresse durchgeführt werden können.

| igresse naensenagen                | <u>b</u> ezeichnung |                         |
|------------------------------------|---------------------|-------------------------|
| adler 1                            | Versicherung        | Kunde                   |
| Inrede                             | Name                | Na <u>m</u> enszusatz   |
| Firma                              | Anja Adler AG       | Wohnungsbaugesellschaft |
| ġтаве                              | PL <u>Z</u>         | Ort                     |
| Adalbertsteinweg 112               | 52070               | Aachen                  |
| elefon                             | Telefa <u>x</u>     | Mobiltele <u>f</u> on   |
| +49 241 23304                      | +49 241 23303       | +49 172 6445432         |
| -Mail                              | Adressgruppe        | Ansprechpartner         |
| Anja. Adler @anja-adler-wohnungsb; | Wohnungsbau         |                         |
| nf <u>o</u>                        |                     |                         |
|                                    |                     |                         |
|                                    |                     |                         |

8. Eine Adresse aus den MOS'aik Stammdaten kann dem Vorgang über einen Klick auf Zuordnung speichern zugeordnet werden.

| adler 1 Vi<br>Anrede Nai<br>Firma Ar<br>Straße PL2 | ersicherung 🗾<br>me<br>1ja Adler AG | Kunde v<br>Namenszusatz                          |
|----------------------------------------------------|-------------------------------------|--------------------------------------------------|
| Anrede <u>Na</u><br>Firma Ar<br>Straße PL2         | nja Adler AG                        | Na <u>m</u> enszusatz<br>Wohnungsbaugesellschaft |
| Firma Ar                                           | nja Adler AG                        | Wohnungsbaugesellschaft                          |
| Straße PL2                                         |                                     | in an igo angebella en ar c                      |
|                                                    | <u>Z</u>                            | O <u>r</u> t                                     |
| Adalbertsteinweg 112 52                            | 2070                                | Aachen                                           |
| T <u>e</u> lefon Tel                               | lefa <u>x</u>                       | Mobiltele <u>f</u> on                            |
| +49 241 23304 +4                                   | 49 241 23303                        | +49 172 6445432                                  |
| E-Ma <u>i</u> l Ad                                 | ressgruppe                          | Ansprechpartner                                  |
| Anja.Adler@anja-adler-wohnungsb; W                 | ohnungsbau 💌                        |                                                  |
| inf <u>o</u>                                       |                                     |                                                  |

9. Wurde die Zuordnung der Adresse zum Vorgang gespeichert, erscheint eine entsprechende Meldung.

| MOS'aik Pr | ojektverwaltung                                                                   | × |
|------------|-----------------------------------------------------------------------------------|---|
| 1          | Die Zusatzadresse <adler1> wurde dem Vorgang erfolgreich<br/>zugeordnet.</adler1> |   |
|            | ОК                                                                                |   |

10. Im unteren Bereich des Dialoges Zusatzadressen werden alle Adressen angezeigt, die dem Vorgang bereits zugeordnet wurden. Mit einem Klick auf die Bezeichnung der Adresse kann diese zur Bearbeitung aufgerufen werden.

| A <u>u</u> resse nach                                                   | schlagen *                                          | E                          | <u>ezeichnu</u>                         | ing *                                                             | Тур                   |                                                                                                    |              |  |  |
|-------------------------------------------------------------------------|-----------------------------------------------------|----------------------------|-----------------------------------------|-------------------------------------------------------------------|-----------------------|----------------------------------------------------------------------------------------------------|--------------|--|--|
|                                                                         |                                                     |                            |                                         | -                                                                 | Kund                  | Kunde                                                                                                 |              |  |  |
| <u>Anrede</u>                                                           |                                                     | <u>N</u>                   | <u>l</u> ame                            |                                                                   | Na <u>m</u> enszusatz |                                                                                                    |              |  |  |
|                                                                         |                                                     |                            |                                         |                                                                   |                       |                                                                                                    |              |  |  |
| Straße                                                                  |                                                     | — Р<br>Г                   | 'L <u>Z</u>                             |                                                                   | O <u>r</u> t          | O <u>r</u> t                                                                                          |              |  |  |
| elefon                                                                  |                                                     | I                          | elefax                                  |                                                                   | l<br>Mobil            | telefon                                                                                               |              |  |  |
|                                                                         |                                                     |                            |                                         |                                                                   |                       | -                                                                                                    |              |  |  |
| -Mail                                                                   |                                                     | A                          | dressgrup                               | pe                                                                | Ansp                  | rechpartner                                                                                           |              |  |  |
|                                                                         |                                                     |                            | Wohnungs                                | bau 💌                                                             |                       |                                                                                                    |              |  |  |
| <<br>Adres <u>s</u> e spe                                               | ichern                                              | N                          | e <u>u</u>                              | Zuordnung speid                                                   | hern                  | Zuordnung l <u>ö</u> schen                                                                            | <b>`</b>     |  |  |
| <<br>Adresse spe<br>usatzadressen                                       | ichern<br>Merkmale                                  | N                          | eu                                      | Zuordnung speid                                                   | hern                  | Zuordnung l <u>ö</u> schen                                                                            | <b>)</b>     |  |  |
| <<br>Adresse spe<br>usatzadressen<br>Bezeichnung                        | ichern<br>Merkmale                                  | N                          | e <u>u</u>                              | Zuordnung speid                                                   | hern                  | Zuordnung l <u>ö</u> schen<br>Name3                                                                   | <b>`</b>     |  |  |
| < Adresse spe<br>usatzadressen<br>Bezeichnung<br>Kunde<br>Versichung    | ichern<br>Merkmale<br>Kurzname<br>mareon<br>adler 1 | N<br>Typ<br>Kunde<br>Kunde | e <u>u</u><br>Name 1<br>An die<br>Firma | Zuordnung speid<br>Name2<br>Aareon Deutschland G<br>Anja Adler AG | mbH                   | Zuordnung l <u>ö</u> schen<br>Name3<br>Mareon Division<br>Wohnungsbaugesellschaf                      | ><br>]<br>ft |  |  |
| < Adresse spe<br>usatzadressen<br>Bezeichnung<br>Kunde<br>Versichung    | ichern<br>Merkmale<br>Kurzname<br>mareon<br>adler 1 | N<br>Typ<br>Kunde<br>Kunde | e <u>u</u><br>Name1<br>An die<br>Firma  | Zuordnung speid<br>Name2<br>Aareon Deutschland G<br>Anja Adler AG | mbH                   | Zuordnung l <u>ö</u> schen<br>Name3<br>Mareon Division<br>Wohnungsbaugesellschaf                      | ><br>]<br>ft |  |  |
| < Adresse spe<br>usatzadressen<br>Bezeichnung<br>Kunde<br>Versichung    | ichern<br>Merkmale<br>Kurzname<br>mareon<br>adler 1 | N<br>Typ<br>Kunde<br>Kunde | e <u>u</u><br>Name 1<br>An die<br>Firma | Zuordnung speid<br>Name2<br>Aareon Deutschland G<br>Anja Adler AG | mbH                   | Zuordnung l <u>ö</u> schen<br>Name3<br>Mareon Division<br>Wohnungsbaugesellschaf                      | ><br>]<br>ft |  |  |
| <<br>Adresse spe<br>usatzadressen<br>Bezeichnung<br>Kunde<br>Versichung | ichern<br>Merkmale<br>Kurzname<br>mareon<br>adler 1 | N<br>Typ<br>Kunde<br>Kunde | e <u>u</u><br>Name1<br>An die<br>Firma  | Zuordnung speid<br>Name2<br>Aareon Deutschland G<br>Anja Adler AG | mbH                   | Zuordnung l <u>ö</u> schen           Name3           Mareon Division           Wohnungsbaugesellschaf | ><br>        |  |  |

11. Über einen Klick auf Zuordnung löschen, kann die ausgewählte Zuordnung gelöscht werden.

| Adresse nach                                                            | schlagen *                                          |                       | Bezeichn                                 | ina *                                                               | Typ                     |                                                                              |   |  |
|-------------------------------------------------------------------------|-----------------------------------------------------|-----------------------|------------------------------------------|---------------------------------------------------------------------|-------------------------|------------------------------------------------------------------------------|---|--|
| adler 1                                                                 |                                                     |                       | Versichung                               | g <b>v</b>                                                          | Kunde                   | 2                                                                            |   |  |
| Anrede                                                                  |                                                     |                       | <u>N</u> ame                             |                                                                     |                         | Na <u>m</u> enszusatz                                                        |   |  |
| Firma                                                                   |                                                     |                       | Anja Adler                               | AG                                                                  | Wohnungsbaugesellschaft |                                                                              |   |  |
| Straße                                                                  |                                                     |                       | PL <u>Z</u>                              |                                                                     | Ort                     |                                                                              |   |  |
| Adalbertsteinweg 112                                                    |                                                     |                       | 52070                                    |                                                                     | Aache                   | en                                                                           |   |  |
| T <u>e</u> lefon                                                        |                                                     |                       | Telefa <u>x</u>                          |                                                                     | Mobilte                 | ele <u>f</u> on                                                              |   |  |
| +49 241 23304                                                           | 1                                                   |                       | +49 241 2                                | 3303                                                                | +49 1                   | 72 6445432                                                                   |   |  |
| E-Ma <u>i</u> l                                                         |                                                     |                       | Adressgrup                               | ppe                                                                 | Anspre                  | ech <u>p</u> artner                                                          |   |  |
| Anja.Adler@an                                                           | ija-adler-wohn                                      | ungsbi                | Wohnungs                                 | bau 💌                                                               |                         |                                                                              | • |  |
| <<br>Adresse spe                                                        | ichern                                              |                       | Ne <u>u</u>                              | Zuordnung speich                                                    | hern                    | Zuordnung l <u>ö</u> sche                                                    | n |  |
| <<br>Adresse spe<br>usatzadressen                                       | ichern                                              | I                     | Neu                                      | Zuordnung speich                                                    | hern                    | Zuordnung l <u>ö</u> sche                                                    | n |  |
| <     Adresse spe usatzadressen Bezeichnung Kondo                       | ichern<br>Merkmale                                  | Тур                   | Ne <u>u</u><br>Name 1                    | Zuordnung speich                                                    | hern                    | Zuordnung l <u>ö</u> scher<br>Name3                                          | n |  |
| <<br>Adresse spe<br>usatzadressen<br>Bezeichnung<br>Kunde<br>Versichung | ichern<br>Merkmale<br>Kurzname<br>mareon<br>adler 1 | Typ<br>Kunde<br>Kunde | Ne <u>u</u><br>Name 1<br>An die<br>Firma | Zuordnung speich<br>Name2<br>Aareon Deutschland Gn<br>Anja Adler AG | nern                    | Zuordnung l <u>ö</u> sche<br>Name3<br>Mareon Division<br>Wohnungsbaugesells  | n |  |
| <<br>Adresse spe<br>usatzadressen<br>Bezeichnung<br>Kunde<br>Versichung | ichern<br>Merkmale<br>Kurzname<br>mareon<br>adler 1 | Typ<br>Kunde<br>Kunde | Ne <u>u</u><br>Name 1<br>An die<br>Firma | Zuordnung speich<br>Name2<br>Aareon Deutschland Gr<br>Anja Adler AG | nern                    | Zuordnung l <u>ö</u> scher<br>Name3<br>Mareon Division<br>Wohnungsbaugesells | n |  |

12. Nach einem Klick auf Zuordnung löschen erscheint eine entsprechende Meldung.

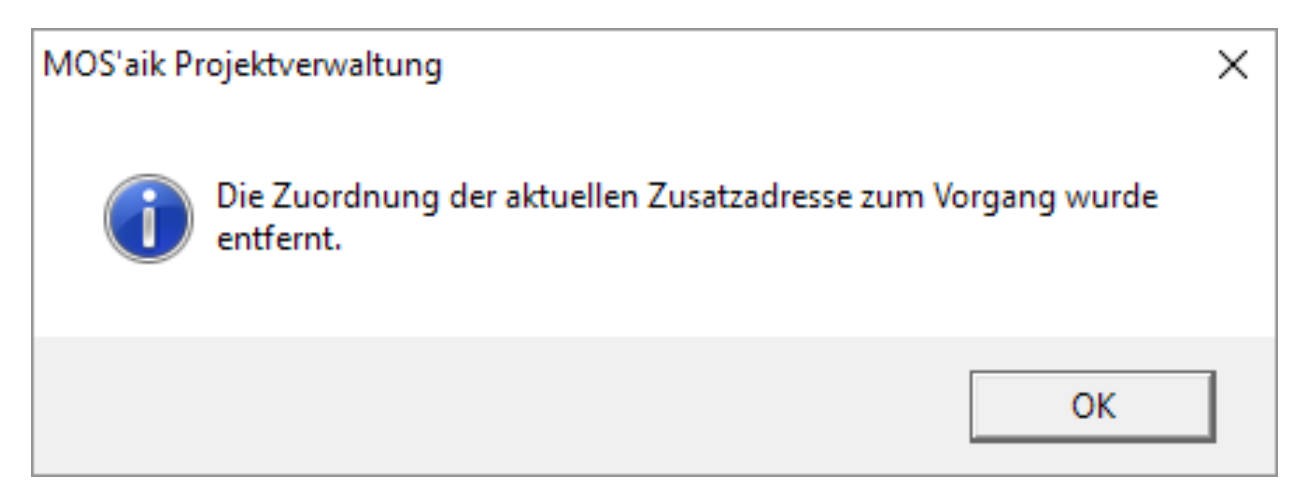

Alternativ kann mit einem Klick auf Neu eine weitere Adresse zum Vorgang zugeordnet werden.
 Es werden dann alle Felder geleert und zur neuen Erfassung freigegeben.

|                                                                          |                 |                   |                        |                 | _                     |                                                    |                   |  |
|--------------------------------------------------------------------------|-----------------|-------------------|------------------------|-----------------|-----------------------|----------------------------------------------------|-------------------|--|
| A <u>d</u> resse nach                                                    | schlagen *      | <u>E</u>          | ezeichnu               | ung *           | Тур                   |                                                    |                   |  |
|                                                                          |                 |                   |                        | •               | Kunde                 |                                                    |                   |  |
| Anrede                                                                   |                 | h                 | lame                   |                 | Na <u>m</u> enszusatz |                                                    |                   |  |
| Straße                                                                   |                 |                   | 17                     |                 | Ort                   |                                                    |                   |  |
| <u>ju abe</u>                                                            |                 |                   |                        |                 |                       |                                                    |                   |  |
| elefon                                                                   |                 |                   | elefa <u>x</u>         |                 | Mobili                | tele <u>f</u> on                                   |                   |  |
|                                                                          |                 |                   |                        |                 |                       |                                                    |                   |  |
| E-Ma <u>i</u> l                                                          |                 | A                 | dress <u>a</u> rup     | pe              | Anspr                 | rechpartner                                        |                   |  |
|                                                                          |                 |                   |                        | •               |                       |                                                    | -                 |  |
| <                                                                        | ichern          | N                 | eu                     | Zuordnung speid | hern                  | Zuordnung l <u>ö</u> s                             | ><br>chen         |  |
| <<br>Adresse spei<br>usatzadressen                                       | ichern (        | N                 | e <u>u</u>             | Zuordnung speid | hern                  | Zuordnung l <u>ö</u> s                             | <b>&gt;</b>       |  |
| <ul> <li>✓</li> <li>Adresse spei</li> <li>usatzadressen</li> </ul>       | ichern (        | N                 | e <u>u</u>             | Zuordnung speid | hern                  | Zuordnung l <u>ö</u> s                             | chen              |  |
| <<br>Adresse spe<br>usatzadressen<br>Bezeichnung<br>Kunde                | ichern          | N<br>Typ<br>Kunde | eu<br>Name 1<br>An die | Zuordnung speid | hern                  | Zuordnung l <u>ö</u> s<br>Name3<br>Mareon Division | chen              |  |
| < <p>Adresse spelusatzadressen           Bezeichnung           Kunde</p> | ichern Merkmale | N<br>Typ<br>Kunde | eu<br>Name 1<br>An die | Zuordnung speid | mbH                   | Zuordnung l <u>ö</u> s<br>Name3<br>Mareon Division | straße<br>Im Münc |  |

14. In der Registerkarte Merkmale werden die Merkmale des aktuellen Vorgangs angezeigt.

| espeicher | te Merkmale | <u>M</u> erkmal                |
|-----------|-------------|--------------------------------|
| Merkmal   | Wert        |                                |
| Kunde     | mareon      | Beschreibung                   |
|           |             |                                |
|           |             | Тур                            |
|           |             |                                |
|           |             | Wert                           |
|           |             |                                |
|           |             | Nachschlagen Speichern Löschen |
|           |             | Nachschlagen Speichern Löschen |

15. Wie im Eigenschaftendialog können die Merkmale hinzugefügt und entfernt werden.

| espeicher | te Merkmale | Merkmal                        |  |  |  |  |
|-----------|-------------|--------------------------------|--|--|--|--|
| Merkmal   | Wert        | Hobby                          |  |  |  |  |
| Kunde     | mareon      | Beschreibung                   |  |  |  |  |
|           |             | Enthält ein Hobby.             |  |  |  |  |
|           |             | Text                           |  |  |  |  |
|           |             | <u>W</u> ert<br>Arbeiten       |  |  |  |  |
|           |             | Nachschlagen Speichern Löschen |  |  |  |  |
|           |             | Nachschlagen Speichern Löschen |  |  |  |  |

### 2.2. Textmarken in Word Vorlage definieren

Über Microsoft Word können Textmarken über Einfügen | Textmarke eingefügt werden.

Zuvor ist die gewünschte Position der Textmarke in Word zu markieren.

Abbildung 2.3.

| DATEI          | START            | EINFÜGEN     | ENT          | WURF   | SEITENLAYO     | UT          | VERWEISE     | SEND     | UNGEN           | ÜBERPRÜFEN | ANSICHT     |                  |      |           |             |
|----------------|------------------|--------------|--------------|--------|----------------|-------------|--------------|----------|-----------------|------------|-------------|------------------|------|-----------|-------------|
| -              |                  |              |              |        |                | $\bigcirc$  |              |          | 0               | 崔 Store    | W           |                  |      |           | <u> </u>    |
| Deckblatt<br>* | Leere S<br>Seite | eitenumbruch | Tabelle<br>* | Bilder | Onlinegrafiken | Former<br>+ | n SmartArt I | Diagramm | Screenshot<br>* | Meine Apps | 🛫 Wikipedia | Online-<br>video | Link | Textmarke | Querverweis |
|                | Seiten           | 1            | Tabellen     |        |                | Illust      | rationen     |          |                 | Add-       | ns          | Medien           |      | Link      |             |

Es öffnet sich ein Dialog, in welchem die einzufügende Textmarke benannt werden muss.

Abbildung 2.4.

| Textmarke                                        | ? ×                 |
|--------------------------------------------------|---------------------|
| Textmarkenname:                                  |                     |
| Straße                                           | Hin <u>z</u> ufügen |
| ^                                                | Löschen             |
|                                                  | Gehe zu             |
|                                                  |                     |
|                                                  |                     |
| ~                                                |                     |
| Sortieren nach: <ul> <li><u>N</u>amen</li> </ul> |                     |
| () <u>O</u> rt                                   |                     |
| Ausgeblendete Textmarken                         |                     |
|                                                  | Abbrechen           |

Mit einem Klick auf <u>Hinzufügen</u> wird die Textmarke im Word Dokument hinterlegt. Die hinterlegten Textmarken werden nach dem Hinzufügen im Arbeitsblatt angezeigt.

Abbildung 2.5.

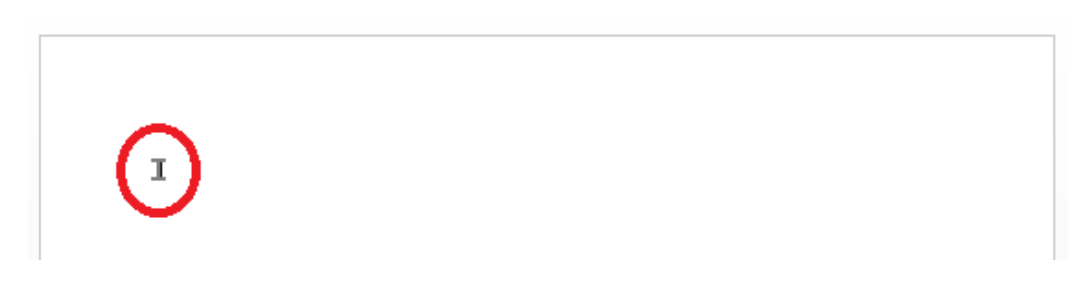

Ist die Textmarke nicht sichtbar, kann in Microsoft Word die Option unter Enweitert Register Datei Optionen Erweitert Register "Dokumentinhalt anzeigen" Textmarken anzeigen aktiviert werden.

### 2.3. Einstellungen

#### 2.3.1. Word

Um Benutzervorlagen verwenden zu können, muss der Pfad in Word einzustellen werden. Unter <u>Datei</u> <u>Datei</u> <u>Optionen</u> <u>Erweitert</u> <u>Allgemein</u> <u>Dateispeicherorte...</u> <u>Benutzervorlag</u> <u>uss</u> der Pfad für die Benutzervorlagen eingestellt werden.

#### Abbildung 2.6. Dateispeicherorte Word

| Dateispeicherorte                                                                                                    |                                                                                                    |    | ?      | ×   |
|----------------------------------------------------------------------------------------------------|----------------------------------------------------------------------------------------------------|----|--------|-----|
| Dateispeicherorte                                                                                                    |                                                                                                    |    |        |     |
|                                                                                                    |                                                                                                    |    |        |     |
| Dateitypen: Speicherort:                                                                                                    |                                                                                                    |    |        |     |
| Dokumente C:\Users\Drozdz.<br>Bilder                                                                                                    | MOSER\Documents                                                                                                    |    |        |     |
| Benutzervorlagen       C\\Roaming\M         Arbeitsgruppenvorlagen       C\\Roaming\M         AutoWiederherstellen-Dateien       C.\\Roaming\M         Tools       D:\Office2016\Of         AutoStart       C:\\Microsoft\V         Der Standardspeicherort wird als vertrauenswürdige Q         Sollten Sie den Speicherort ändern, vergewissern Sie si         Speicherort sicher ist. | icrosoft\Templates<br>icrosoft\Templates<br>icrosoft\Word<br>fice16<br>/ord\STARTUP<br>Ä <u>n</u> dern<br>uelle behandelt.<br>ch, dass der neue |    |        |     |
|                                                                                                    |                                                                                                    | ОК | Schlie | ßen |

#### 2.3.2. Mosaik

In Arbeitsblatt Module | Dokumente | Voreinstellungen kann ebenfalls ein Pfad für die Verwendung von Vorlagedateien (Word-Templates) eingestellt werden. Hier muss der Pfad einmalig in MOS'aik eingestellt werden.

Mit dem Schalter Vorlagedateien aus Wordeinstellungen verwendenkann entschieden werden, ob der eingestellte Pfad der Benutzervorlagen in Word ausgelesen werden sollen. Dies dient dazu neben einem gemeinsamen genutzten Ordner, einen lokalen Ordner auszuwählen und somit auch eigene Wordvorlagen verwenden zu können.

| 🌡 MOS aik Projektverwaltung (Firma Muster AG) — 🗆 X |                                                                             |                                              |  |  |  |  |  |  |  |  |  |  |
|-----------------------------------------------------|-----------------------------------------------------------------------------|----------------------------------------------|--|--|--|--|--|--|--|--|--|--|
| Datei Bearbeiten Ansicht E                          | Datei Bearbeiten Ansicht Einfügen Format Projekt Datensatz Extras ?         |                                              |  |  |  |  |  |  |  |  |  |  |
| 1 🐸 🖨 🖂 🔍 🖓 🖻                                       | 【 ☞ 局 ⊠ 風   ※ № 龍 ×   ∽ ~   ↑ ↓   ▲ 図   約 計   ↑ ♯ s ө z   % ⊞ ७   国   ♣ 台 台 |                                              |  |  |  |  |  |  |  |  |  |  |
| module   dokumente   voreinstellungen               |                                                                             |                                              |  |  |  |  |  |  |  |  |  |  |
| 🚊 Navigation 🛛 📮 🗙                                  | Home: Startseite Dokumente:                                                 | Voreinstellungen ×                           |  |  |  |  |  |  |  |  |  |  |
| Dokumente                                           | Voreinstellungen *                                                          | Word                                         |  |  |  |  |  |  |  |  |  |  |
| <u>₹</u>                                            | Nachschlagen* F5                                                            | Vorlagedateien * C:\temp                     |  |  |  |  |  |  |  |  |  |  |
| Dokumente zu Vorgängen                              | specielli 17                                                                | Vorlagedateien aus Wordeinstellung verwenden |  |  |  |  |  |  |  |  |  |  |
|                                                     |                                                                             |                                              |  |  |  |  |  |  |  |  |  |  |
| Alle Textmarken                                     |                                                                             |                                              |  |  |  |  |  |  |  |  |  |  |
| Regie                                               |                                                                             |                                              |  |  |  |  |  |  |  |  |  |  |
|                                                     |                                                                             |                                              |  |  |  |  |  |  |  |  |  |  |
| S Voreinstellungen                                  |                                                                             |                                              |  |  |  |  |  |  |  |  |  |  |
| Logis                                               |                                                                             |                                              |  |  |  |  |  |  |  |  |  |  |
| m                                                   |                                                                             |                                              |  |  |  |  |  |  |  |  |  |  |
| temet                                               |                                                                             |                                              |  |  |  |  |  |  |  |  |  |  |
| Subur                                               |                                                                             |                                              |  |  |  |  |  |  |  |  |  |  |
| iten                                                |                                                                             |                                              |  |  |  |  |  |  |  |  |  |  |
| oarbe                                               |                                                                             |                                              |  |  |  |  |  |  |  |  |  |  |
| 08                                                  |                                                                             |                                              |  |  |  |  |  |  |  |  |  |  |
| tunge                                               |                                                                             |                                              |  |  |  |  |  |  |  |  |  |  |
| Auswei                                              |                                                                             |                                              |  |  |  |  |  |  |  |  |  |  |
|                                                     |                                                                             |                                              |  |  |  |  |  |  |  |  |  |  |
| mmda                                                |                                                                             |                                              |  |  |  |  |  |  |  |  |  |  |
| , a                                                 |                                                                             |                                              |  |  |  |  |  |  |  |  |  |  |
| Andule                                              |                                                                             |                                              |  |  |  |  |  |  |  |  |  |  |
|                                                     |                                                                             |                                              |  |  |  |  |  |  |  |  |  |  |

Abbildung 2.7. Module | Dokumente | Voreinstellungen

# Kapitel 3. Definition der Textmarken zu einer Word-Vorlage

Die Definition der Textmarken erfolgt über den Aufruf des Arbeitsblatts Dokumente | Dokumente | Alle Textmarken.

Es wird eine Liste aller Textmarken angezeigt. Zur Bearbeitung kann eine Textmarke ausgewählt bzw. eine neue angelegt werden.

| đ           | MOS'aik Projektve              | erwaltung (Firma Mu      | ster AG)      |                                                                  |                           |                               |              |       | – 🗆 ×                  |
|-------------|--------------------------------|--------------------------|---------------|------------------------------------------------------------------|---------------------------|-------------------------------|--------------|-------|------------------------|
| <u>D</u> at | ei <u>B</u> earbeiten <u>A</u> | Ansicht <u>E</u> infügen | Eormat Pro    | ekt Da <u>t</u> ensatz E <u>x</u> tras <u>?</u>                  | 1                         |                               |              |       |                        |
|             | ≝ <i>⊜</i> 20 La.              | 3 @ @ X                  | 10 CI 🕈       | + 1 🖳 🖄 💱 🕯                                                      | T # S A Z   % ∰ €ŧ        | × 1 1 1 1                     |              |       |                        |
| C           | ] dokum                        | ente   doku              | mente         | alle textmarker                                                  | 1                         |                               |              |       |                        |
| C           | Navigat 4 ×                    | Home: Startseite         | Dokumente: Al | e Textmarken 🗙                                                   |                           |                               |              |       |                        |
| eme         | Dokumente                      | Alle Textmarken          | - (2)         | Name                                                             | Kurztext                  | Beschreibung                  | Ausgeblendet | Mobil | WordVorlage            |
| AII         |                                | Neu                      | F8 -          | <ul> <li>Anlage Textmarke</li> <li>Vorgangs Textmarke</li> </ul> | Textmarke für die Anlage  | Textmarke für eine Anlage     |              | H     | Anlage lextmarke.dotm  |
| ekte        | Vola umanta zu V               | Bearbeiten               | F4            | torgange romanante                                               | Tokananto lai den Volgang | Totaliante la concert torgang |              | _     | reigangereinantereetin |
| Pro         |                                | Drucken                  | F9 -          |                                                                  |                           |                               |              |       |                        |
| vice        | . 😽                            | Suchen                   | -             |                                                                  |                           |                               |              |       |                        |
| Ser         | Alle Textmarken                | V V                      | ¥ ¥ _         |                                                                  |                           |                               |              |       |                        |
| Regie       |                                | Direkt bearbeiter        |               |                                                                  |                           |                               |              |       |                        |
| - s         |                                |                          | _             |                                                                  |                           |                               |              |       |                        |
| Xax         |                                |                          | -             |                                                                  |                           |                               |              |       |                        |
| distik      |                                |                          |               |                                                                  |                           |                               |              |       |                        |
| 2           |                                |                          | -             |                                                                  |                           |                               |              |       |                        |
| hmer        |                                |                          |               |                                                                  |                           |                               |              |       |                        |
| terne       |                                |                          | -             |                                                                  |                           |                               |              |       |                        |
| Subur       |                                |                          |               |                                                                  |                           |                               |              |       |                        |
| 5           |                                |                          | -             |                                                                  |                           |                               |              |       |                        |
| arbeit      |                                |                          |               |                                                                  |                           |                               |              |       |                        |
| Büroz       |                                |                          | -             |                                                                  |                           |                               |              |       |                        |
| E           |                                |                          | -             |                                                                  |                           |                               |              |       |                        |
| rtun        |                                |                          |               |                                                                  |                           |                               |              |       |                        |
| MSNG        |                                |                          | -             |                                                                  |                           |                               |              |       |                        |
| 5           |                                |                          |               |                                                                  |                           |                               |              |       |                        |
| mdat        |                                |                          | -             |                                                                  |                           |                               |              |       |                        |
| Stam        |                                |                          |               |                                                                  |                           |                               |              |       |                        |
| 믵           |                                |                          | -             |                                                                  |                           |                               |              |       |                        |
| ame         |                                |                          | Ē             |                                                                  |                           | +                             |              |       | •                      |
| 8           |                                |                          | ]             | A Datensatz 1 von 2 gelese                                       | enen                      |                               |              |       | H                      |

Abbildung 3.1. Dokumente | Dokumente | Alle Textmarken

### 3.1. Textmarken bearbeiten

Das Arbeitsblatt Dokumente | Dokumente | Voreinstellung Textmarken beinhaltet die Definition der Vorlage sowie deren Textmarken in MOS'aik.

Abbildung 3.2. Dokumente | Dokumente | Voreinstellung Textmarken

| MOS'aik Projektverwaltung (Firm                       | ma Muster AG)       |              |                  |                       |                             |                       |                |                |                                  |          |              |                  | -               | 0       |
|-------------------------------------------------------|---------------------|--------------|------------------|-----------------------|-----------------------------|-----------------------|----------------|----------------|----------------------------------|----------|--------------|------------------|-----------------|---------|
| atei <u>B</u> earbeiten <u>A</u> nsicht <u>E</u> infü | igen Eormat Proje   | kt Datensatz | Egtras 2         |                       |                             |                       |                |                |                                  |          |              |                  |                 |         |
| ) 🚅   🗇 🖉 🖪   👗 🐚 💼                                   | XDON                | * 2 🕺        |                  | # S A Z 7             | 4 월 69   🌿   🔒              | 🔬 🌢 📬 🎟               |                |                |                                  |          |              |                  |                 |         |
| dokumente I d                                         | okumente l          | voreinst     | ellung text      | tmarken               |                             |                       |                |                |                                  |          |              |                  |                 |         |
|                                                       | okumente j          | voremse      | enting text      | cinarken              |                             |                       |                |                |                                  |          |              |                  |                 |         |
| Navigation P                                          | × /Home: Startseite | Dokumente:   | Ale Textnarken × | Dokumente: Voreinste  | lungen & Textmarken ()      | (organgs Textmarke) × |                |                |                                  |          |              |                  |                 |         |
| Dokumente                                             | Textmarken          |              | Textmarke        |                       |                             |                       |                |                |                                  |          | No.          | handene          | Word-Vorlager   |         |
| 1                                                     | Contract            |              | - Textinorite    |                       |                             |                       |                |                |                                  |          |              | nonociic         | nord ronogen    |         |
|                                                       | Neu                 | FB           | Vorlage *        | VorgangsTextmarke.do  | tn                          |                       |                |                |                                  |          |              |                  | Word-Textmark   | æ       |
| Dokumente zu Vorgängen                                | Duplizieren         | Strg+F8      | Market B         | Nela                  |                             |                       |                |                |                                  |          | An           | Anlage<br>Name 1 |                 |         |
|                                                       |                     |              | Ausgeblendet *   | Nein                  |                             |                       |                |                |                                  |          | Nar          | ne2              |                 |         |
| 8                                                     | Bearbeiten          | ۲            | Kurztext         |                       |                             |                       |                |                |                                  |          | Nar          | ne3              |                 |         |
| Alle Textmarken                                       | Nachschlagen        | • F5         | Beschreibung     |                       |                             |                       |                |                |                                  |          | Ort          |                  |                 |         |
|                                                       | Speichern           | F7           |                  |                       |                             |                       |                |                |                                  |          | PLZ          |                  |                 |         |
|                                                       | Löschen             | F6           | 📔 Datenbank      | inhalte auswählen     |                             |                       |                |                |                                  |          | Str          | s8e              |                 |         |
|                                                       | Wert löschen        |              |                  | -                     |                             |                       |                |                |                                  |          |              |                  |                 |         |
|                                                       | Word-Textmarke      | n übertragen | Adressat         |                       | <ul> <li>Vorgang</li> </ul> |                       |                |                |                                  |          |              |                  |                 |         |
|                                                       |                     |              | Anlage           | I                     |                             |                       |                |                |                                  |          |              |                  |                 |         |
|                                                       |                     |              | Zusatzadresse    |                       |                             |                       |                |                |                                  | •        |              |                  |                 |         |
|                                                       |                     |              |                  |                       |                             |                       |                |                |                                  |          |              |                  |                 |         |
|                                                       |                     |              | Anlage aus d     | lem Vorgang entnehmen |                             |                       |                |                |                                  |          |              |                  |                 |         |
|                                                       |                     |              | Deritionen       |                       |                             |                       |                |                |                                  |          |              |                  |                 |         |
|                                                       |                     |              |                  | Annual la             | Annalas                     | C                     | C              | Colden Manage  | West                             | Detector | Detectories  | DB-14            | . Aussenhlandel | Courses |
|                                                       |                     |              | Name 1           | Name                  | Alizeige                    | Gruppensortierung     | Word-Textmarke | relasorderalig | (P7 Properties(Name 11 Value)    | String   | Datennerkunt | Plicit           | Ausgebiender    | Gespern |
|                                                       |                     |              | Name 2           | Name                  | 2                           | 1                     | Word-Textmarke | 2              | (PZ.Properties(Name2), Value)    | String   |              |                  |                 |         |
|                                                       |                     |              | Name3            | Name                  | 3                           | 1                     | Word-Textmarke | 3              | (PZ.Properties(Name3).Value)     | String   |              | 0                | 0               |         |
|                                                       |                     |              | Ort              | Ort                   |                             | 1                     | Word-Textmarke | 4              | (PZ.Properties('Ort').Value}     | String   |              |                  |                 |         |
|                                                       |                     |              | PLZ              | PLZ                   |                             | 1                     | Word-Textmarke | 5              | (PZ.Properties(PLZ').Value)      | String   |              |                  |                 |         |
|                                                       |                     |              | Straße           | Straß                 | e                           | 1                     | Word-Textmarke | 6              | (PZ.Properties('Straße').Value)  | String   |              |                  |                 |         |
|                                                       |                     |              | Anlage           | Anlag                 | e                           | 1                     | Word-Textmarke | 7              | (PZ.System.Properties(Beschreibu | String   |              |                  |                 |         |
|                                                       |                     |              | *                |                       |                             |                       |                |                |                                  |          |              |                  |                 |         |

Name\*

Es ist ein eindeutiger Name zu vergeben. Wir empfehlen, den Namen identisch zum Namen der entsprechenden Word-Vorlage zu vergeben.

Vorlage\*

Im Feld Vorlage\* wird eine vorher erstellte Word-Vorlage ausgewählt.

• Mobil\* und Ausgeblendet\*

Die Felder Mobil\* und Ausgeblendet\* dienen einer evtl. später anzubindenden mobilen Lösung und können mit "Nein" eingestellt bleiben.

### 3.2. Vorhandene Word-Vorlage

Nachdem eine Word-Vorlage ausgewählt worden ist, werden die in der Word-Vorlage vorhanden Textmarken in die Übersichtsliste rechts geladen.

| MOS'aik Projektverwaltung (Firma M                                                                             | uster AG)                   |                                                                                                    | - ø ×                    |
|----------------------------------------------------------------------------------------------------|-----------------------------|----------------------------------------------------------------------------------------------------|--------------------------|
| Datei Bearbeiten Ansicht Einfügen<br>🗅 📭 🖉 🖉 🖓 🖓 🖓 😵 🕅                                                         | Format Projekt Datensatz    |                                                                                                    |                          |
| O dokumente i dok                                                                                              | umente l voreinst           |                                                                                                    |                          |
|                                                                                                    | umence i voremso            | enung textilarken                                                                                                    |                          |
| E Navigation 9 X                                                                                               | Home: Startseite 2018.00001 | L Auftrag (narean) X/ Home: Handbuch X/ Dolumente: Dolumente: au Vorgängen X/ Dolumente: Alle Testmarken X/ Dolumente: Voreinstellungen & Testmarken X |                          |
| Dokumente                                                                                                    | Textmarken 🕑                | 2 Tostmarke                                                                                                    | Vorhandene Word-Vorlagen |
| 6                                                                                                    | Suchen F3<br>Neu F8         | Nerre* Vorgengi Techneke<br>Vorgengi Techneke Margengi Antonia John                                                                                    | Word-Textmarke           |
| Dokumente zu Vorglingen                                                                                        | Duplizieren Strg+F8         | Mobil * Nen                                                                                                    | Name 1                   |
| a 🚽                                                                                                    | Bearbeiten 🔹                | Acagebindt Then<br>Kurzect                                                                                                    | Name2<br>Name3           |
| Alle Textnarken                                                                                                | Nachschlagen* #5            | Seidneburg                                                                                                    | Ort                      |
| un de la companya de la companya de la companya de la companya de la companya de la companya de la companya de | Speichern F7                |                                                                                                    | PLZ<br>Straße            |
| Con the                                                                                                    | Wert löschen                | Datenbankinhalte ausvehlen                                                                                                    |                          |
| 2                                                                                                    | Word-Textmarken übertragen  | Adresst Vorgang                                                                                                    |                          |
| 10 cm                                                                                                    |                             | Ango                                                                                                    |                          |
| 1 NOV 1                                                                                                    |                             |                                                                                                    |                          |
|                                                                                                    |                             | Arlage aus dem Vorgang entrehmen                                                                                                    |                          |
| nd life                                                                                                    |                             | P Positionen                                                                                                    |                          |
| 233                                                                                                    |                             | Textmarke Anzeige Gruppensortierung Gruppe Feldsortierung Wert Datenherkunft Pflicht Ausgeblendet Gesperrt                                             |                          |
| ş                                                                                                    |                             |                                                                                                    |                          |
|                                                                                                    |                             |                                                                                                    |                          |
| 8                                                                                                    |                             |                                                                                                    |                          |
|                                                                                                    |                             |                                                                                                    |                          |
|                                                                                                    |                             |                                                                                                    |                          |
|                                                                                                    |                             |                                                                                                    |                          |
|                                                                                                    |                             |                                                                                                    |                          |
|                                                                                                    |                             |                                                                                                    |                          |
|                                                                                                    |                             |                                                                                                    |                          |
|                                                                                                    |                             |                                                                                                    |                          |
|                                                                                                    |                             |                                                                                                    |                          |
|                                                                                                    |                             |                                                                                                    |                          |
|                                                                                                    |                             |                                                                                                    |                          |
|                                                                                                    |                             |                                                                                                    |                          |
|                                                                                                    |                             |                                                                                                    |                          |
|                                                                                                    |                             |                                                                                                    |                          |
|                                                                                                    |                             |                                                                                                    |                          |
|                                                                                                    |                             |                                                                                                    |                          |
|                                                                                                    |                             |                                                                                                    |                          |
|                                                                                                    |                             |                                                                                                    |                          |

Abbildung 3.3. Dokumente | Dokumente | Voreinstellung Textmarken

Mit einem Klick auf den Link Word-Textmarken übertragen, werden alle Textmarken in die Positionen übertragen. Die erstmalig übertragenen Textmarken erhalten eine Standardgruppe. In den Positionen können nun weitere Einstellungen vorgenommen werden.

Abbildung 3.4. Positionen Dokumente | Dokumente | Voreinstellung Textmarken

| 🔑 Posi | itionen   |         |                   |                |                |      |          |               |         |              |          |
|--------|-----------|---------|-------------------|----------------|----------------|------|----------|---------------|---------|--------------|----------|
|        | Textmarke | Anzeige | Gruppensortierung | Gruppe         | Feldsortierung | Wert | Datentyp | Datenherkunft | Pflicht | Ausgeblendet | Gesperrt |
| Ania   | ge        | Anlage  |                   | Word-Textmarke |                |      | String   |               |         |              |          |
| Nam    | e1        | Name 1  |                   | Word-Textmarke |                |      | String   |               |         |              |          |
| Nam    | e2        | Name2   |                   | Word-Textmarke |                |      | String   |               |         |              |          |
| Nam    | e3        | Name3   |                   | Word-Textmarke |                |      | String   |               |         |              |          |
| Ort    |           | Ort     |                   | Word-Textmarke |                |      | String   |               |         |              |          |
| PLZ    |           | PLZ     |                   | Word-Textmarke |                |      | String   |               |         |              |          |
| Stra   | ße        | Straße  |                   | Word-Textmarke |                |      | String   |               |         | 0            |          |
| *      |           |         |                   |                |                |      |          |               |         |              |          |
|        |           |         |                   |                |                |      |          |               |         |              |          |

### 3.3. Positionen & Datenbankinhalte auswählen

Hier werden die einzelnen Textmarken definiert und können mit Werten gefüllt werden. Hier kann zunächst die Anzeige, Gruppensortierung, Gruppe und Feldsortierung beliebig geändert werden.

Über den Bereich Datenbankinhalte auswählen können die Werte der Textmarken gefüllt werden. Hier kann bestimmt werden, welche Information aus dem Vorgang oder Anlage entnommen werden soll. Mit einem Klick

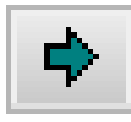

wird der Wert in der ausgewählten Textmarke gefüllt.

Abbildung 3.5. Datenbankinhalt Dokumente | Dokumente | Voreinstellung Textmarken

| 📁 Datenbanki  | inhalte auswählen      |     |   |
|---------------|------------------------|-----|---|
| Adressat      | Vorgang Name 1         | • • |   |
| Anlage        |                        | - + |   |
| Zusatzadresse |                        | - + |   |
| Anlage aus d  | tem Vorgang entretimen |     | 1 |

Abbildung 3.6. Positionen Dokumente | Dokumente | Voreinstellung Textmarken

| ٢ | Positionen |         |                   |                |                |                                |          |               |         |              |          |
|---|------------|---------|-------------------|----------------|----------------|--------------------------------|----------|---------------|---------|--------------|----------|
|   | Textmarke  | Anzeige | Gruppensortierung | Gruppe         | Feldsortierung | Wert                           | Datentyp | Datenherkunft | Pflicht | Ausgeblendet | Gesperrt |
| ▶ | Name1      | Name 1  | 1                 | Word-Textmarke | 1              | {PZ.Properties('Name1').Value} | String   |               |         |              |          |
|   | Name2      | Name2   | 1                 | Word-Textmarke | 2              |                                | String   |               |         |              |          |
| Г | Name3      | Name3   | 1                 | Word-Textmarke | 3              |                                | String   |               |         |              |          |
| Г | Ort        | Ort     | 1                 | Word-Textmarke | 4              |                                | String   |               |         |              |          |
| Г | PLZ        | PLZ     | 1                 | Word-Textmarke | 5              |                                | String   |               |         |              |          |
| Г | Straße     | Straße  | 1                 | Word-Textmarke | 6              |                                | String   |               |         |              |          |
| Г | Anlage     | Anlage  | 1                 | Word-Textmarke | 7              |                                | String   |               |         |              |          |
| * | 6          |         |                   |                |                |                                |          |               |         |              |          |
|   |            |         |                   |                |                |                                |          |               |         |              |          |

#### • Spalte "Textmarke"

auf das Symbol

Name der Word-Vorlagen Textmarke. Dieser Name muss identisch, dem Namen der Textmarke in Word sein, da sonst nicht die richtige Textmarke gefunden werden kann.

#### • Spalte "Anzeige"

Enthält die Beschreibung, mit der die Textmarke im Arbeitsblatt Dokumente | Dokumente | Dokumente zu Vorgängen angezeigt wird.

#### • Spalten "Gruppe", "Gruppensortierung", "Feldsortierung"

Diese drei Spalten dienen der Sortierung der Textmarken in der Anzeige des Arbeitsblatts Dokumente | Dokumente | Dokumente zu Vorgängen.

• Spalten Wert

Hier wird wahlweise ein fester Text oder ein Wert per MOS'aik-Objekthierarchie (Datenbankinhalte auswählen) hinterlegt.

Mit dem Tag *PZ* können Sie auf den jeweiligen Vorgang zugreifen. Im Bild sehen Sie den Zugriff auf die Anlage des Vorgangs.

Abbildung 3.7.

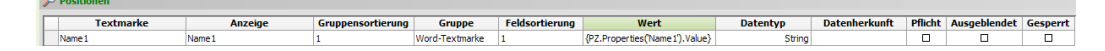

Mit dem Tag *PJ* können Sie auf das jeweilige Projekt oder eine Anlage zugreifen.

Abbildung 3.8.

| 3 | Positionen |         |                   |                |                |                                       |          |               |         |              |          |
|---|------------|---------|-------------------|----------------|----------------|---------------------------------------|----------|---------------|---------|--------------|----------|
| I | Textmarke  | Anzeige | Gruppensortierung | Gruppe         | Feldsortierung | Wert                                  | Datentyp | Datenherkunft | Pflicht | Ausgeblendet | Gesperrt |
|   | Anlage     | Anlage  | 1                 | Word-Textmarke | 7              | {PJ.Properties('Beschreibung').Value} | String   |               |         |              |          |
| 1 | *          |         |                   |                |                |                                       |          |               |         |              |          |

#### Spalte Datentyp

Auswahl aus dieser Liste.

Abbildung 3.9.

## Nachschlagen

String

Datum Ja/Nein Ganzzahl (Byte) Ganzzahl (Integer) Ganzzahl (Long) Fließkommazahl (einfache Genauigkeit) Fließkommazahl (hohe Genauigkeit) Währung (einfache Genauigkeit) Währung (hohe Genauigkeit) Dateipfad

#### Spalte Datenherkunft

In dieser Spalte kann eine Auswahl hinterlegt werden, z.B. Ja/Nein.

Spalte Pflicht

Textmarken mit Pflichteingabe werden in der Anzeige des Arbeitsblatts Dokumente | Dokumente | Dokumente zu Vorgängen mit \*\* gekennzeichnet.

Spalte Ausgeblendet

Textmarken mit Kennzeichen "Ausgeblendet" werden in der Anzeige des Arbeitsblatts Dokumente | Dokumente | Dokumente zu Vorgängen nicht berücksichtigt.

Spalte Gesperrt

Textmarken mit Kennzeichen "Gesperrt" werden in der Anzeige des Arbeitsblatts Dokumente | Dokumente | Dokumente zu Vorgängen sowie beim Drucken nicht berücksichtigt.

# Kapitel 4. Vorgangsdokumente erzeugen

Die Erstellung eines neuen Vorgangsdokuments erfolgt über das Arbeitsblatt Dokumente | Dokumente | Dokumente zu Vorgängen.

Hier kann ein Vorgang, ein Projekt oder eine Anlage ausgewählt werden. Die hinterlegten Textmarken werden mit den entsprechenden Inhalten (vorab, ggf. zur Kontrolle) angezeigt.

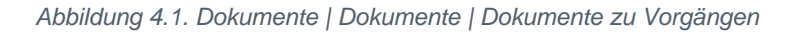

| MOS'aik Projektverwaltur           Datei         Bearbeiten         Ansicht | ng (Firma Muster AG)<br>Finfügen Format Pro | niekt Datensatz    | Evtras ?              |                       |                                 |                      | - | ×     |
|-----------------------------------------------------------------------------|---------------------------------------------|--------------------|-----------------------|-----------------------|---------------------------------|----------------------|---|-------|
|                                                                             | h 🖪 X   い 여   1                             | ► ♥   <b>/</b> 🕵 🛊 |                       | # S A Z   %           | ; 1111<br>; 1112 €\$ <b>% %</b> | 🖞 🏚 🔍 🏢              |   |       |
| o dokumente                                                                 | dokumente                                   | dokumer            | nte zu vorg           | ängen                 |                                 |                      |   |       |
| _⊆ Navigation                                                               | # X         Home: Starts                    | eite Dokumente: D  | okumente zu Vorgän    | gen X                 |                                 |                      |   |       |
| e<br>B<br>Dokumente                                                         | Vorgangsdo                                  | kumente 🌛          | 🔮 Projektakte         | / Vorgang             |                                 |                      |   |       |
|                                                                             | Nachschlagen                                | * F5               | Projektakte *         | 2018.00001            |                                 |                      |   |       |
| Dokumente zu Vorgän                                                         | gen Speichern und                           | Erzeugen F7        | Anlage *<br>Vorgang * | 1. Arbeitszettel 19.1 | 2.2018 (adler)                  | Belegnummer AZ180001 |   |       |
|                                                                             |                                             |                    | 📄 Textmarken          | Vorlage               |                                 |                      |   |       |
| Alle Textmarken                                                             |                                             |                    | Name *                | Vorgangs Textmarke    |                                 |                      |   |       |
| iten                                                                        |                                             |                    | Positionen            |                       |                                 |                      |   |       |
| parbe                                                                       |                                             |                    | Textn                 | arkenposition         |                                 | Wert                 |   |       |
| BÜ                                                                          |                                             |                    | Word-Textma           | <u>ke</u>             | Eirma                           |                      |   | <br>_ |
| deu                                                                         |                                             |                    | Name1                 |                       | Anja Adler AG                   |                      |   |       |
| artun                                                                       |                                             |                    | Name3                 |                       | Wohnungsbaugesells              | schaft               |   |       |
| amsn                                                                        |                                             |                    | Ort                   |                       | Aachen                          |                      |   | <br>_ |
| × c                                                                         |                                             |                    | PLZ                   |                       | 52070<br>Adalbertsteinweg 11    | 2                    |   |       |
| dater                                                                       |                                             |                    | Anlage                |                       | Beispiel einer Ölheizu          | ing                  |   |       |
|                                                                             |                                             |                    |                       |                       |                                 |                      |   |       |
| St.                                                                         |                                             |                    |                       |                       |                                 |                      |   |       |
| ante                                                                        |                                             |                    |                       |                       |                                 |                      |   |       |
| - me                                                                        |                                             |                    |                       |                       |                                 |                      |   |       |
| 2                                                                           |                                             |                    |                       |                       |                                 |                      |   |       |
|                                                                             |                                             |                    |                       |                       |                                 |                      |   |       |
|                                                                             |                                             |                    |                       |                       |                                 |                      |   |       |
|                                                                             |                                             |                    |                       |                       |                                 |                      |   |       |
|                                                                             |                                             |                    |                       |                       |                                 |                      |   |       |
|                                                                             |                                             |                    |                       |                       |                                 |                      |   |       |
|                                                                             |                                             |                    |                       |                       |                                 |                      |   |       |
|                                                                             |                                             |                    |                       |                       |                                 |                      |   |       |
|                                                                             |                                             |                    |                       |                       |                                 |                      |   |       |
|                                                                             |                                             |                    |                       |                       |                                 |                      |   |       |
|                                                                             |                                             |                    |                       |                       |                                 |                      |   |       |

• Speichern und Erzeugen

Es werden die Inhalte der Textmarken gespeichert und das Word-Dokument erzeugt werden.

Speichern und Erzeugen

Es werden die Inhalte der Textmarken gespeichert und das Word-Dokument erzeugt werden.

Projektakte\*

Im Feld Projektakte kann man das gewünschte Projekt auswählen.

Anlage\*

Im Feld Anlage wird die gewünschte Anlage ausgewählt. (Hierbei ist zu beachten, dass eine Anlage nicht in Kombination mit einem Projekt oder Vorgang auswählbar ist.)

Vorgang\*

Im Feld Vorgang kann der gewünschte Vorgang ausgewählt werden.

Belegnummer

Im Feld Belegnummer wird die vorhandene Vorgangsbelegnummer angezeigt.

Textmarken-Vorlage

Im Feld Textmarken-Vorlage wird die gewünschte Textmarken-Vorlage ausgewählt.

#### Positionen

In den Positionen wird die zuvor angelegte und ausgewählte Textmarke ausgegeben. In dieser Tabelle können die zu druckenden Werte angesehen und verändert werden.

Abbildung 4.2. Positionen Dokumente | Dokumente | Dokumente zu Vorgängen

| Indiana     International (International (International | Textmarkenposition | Wert                     |  |
|----------------------------------------------------------------------------------------------------|--------------------|--------------------------|--|
| Name1       Firma         Name2       Anja Adler AG         Name3       Wohnungsbaugesellschaft         Ort       Aachen         PLZ       S2070         Straße       Adalbertsteinweg 112         Anlage       Beispiel einer Ölheizung                                                                                                    | Word-Textmarke     |                          |  |
| Name2       Anja Adler AG         Name3       Wohnungsbaugesellschaft         Ort       Aachen         PLZ       52070         Straße       Adalbertsteinweg 112         Anlage       Beispiel einer Ölheizung                                                                                                    | Name1              | Firma                    |  |
| Name3       Wohnungsbaugesellschaft         Ort       Aachen         PLZ       52070         Straße       Adalbertsteinweg 112         Anlage       Beispiel einer Ölheizung                                                                                                    | Name2              | Anja Adler AG            |  |
| Ort       Aachen         PLZ       52070         Straße       Adalbertsteinweg 112         Anlage       Beispiel einer Ölheizung                                                                                                    | Name3              | Wohnungsbaugesellschaft  |  |
| PLZ       52070         Straße       Adalbertsteinweg 112         Anlage       Beispiel einer Ölheizung                                                                                                    | Ort                | Aachen                   |  |
| Straße       Adalbertsteinweg 112         Anlage       Beispiel einer Ölheizung                                                                                                    | PLZ                | 52070                    |  |
| Anlage Beispiel einer Ölheizung                                                                                                    | Straße             | Adalbertsteinweg 112     |  |
|                                                                                                    | Anlage             | Beispiel einer Ölheizung |  |
|                                                                                                    |                    |                          |  |

### 4.1. Gedrucktes Dokument

Das Dokument kann über den Link **Speichern und Erzeugen** gedruckt werden. Für das Drucken des Dokumentes muss der Archivordner gewählt werden. Wurde kein Archivordner ausgewählt, wird der Druck abgebrochen und eine Fehlermeldung ausgegeben.

Abbildung 4.3.

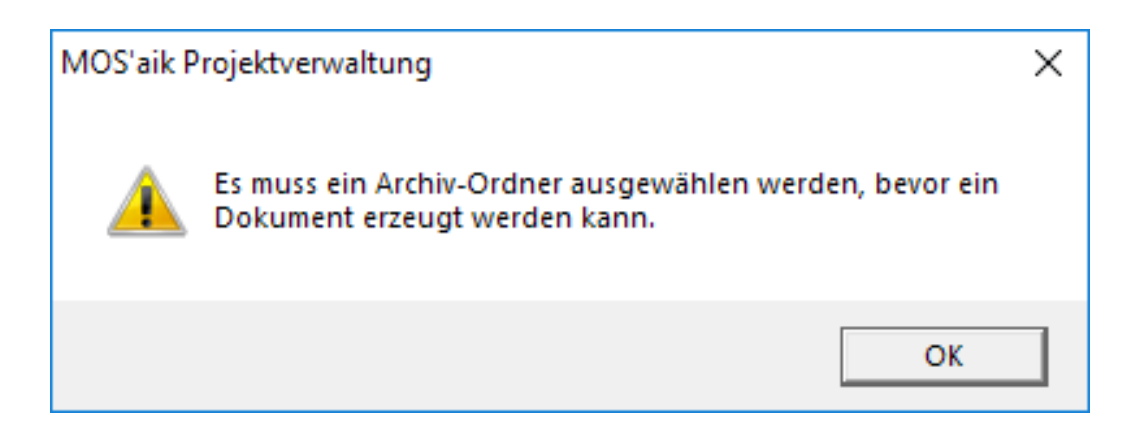

Wurde ein Archivordner eingestellt, wird das Dokument nach dem Drucken automatisch geöffnet. Das Word-Dokument wird im eingestellten Archivordner abgelegt. Alle angegebenen Textmarken werden mit entsprechendem Inhalt gefüllt.

#### Abbildung 4.4. Gedrucktes Dokument

| VorgangsTextmarke_19_12_2018_15_49_5<br>Datei Start Entwicl Einfüge Entwur Layout Verweis Sendur Überpri Ansie | i6.docx - Word<br>ch │Entwicl│ ♀ Sie wü | ns — | □ ×<br>Ą Freigeben |
|----------------------------------------------------------------------------------------------------|-----------------------------------------|------|--------------------|
| E 5 - Ű ✿ ▼ @ :                                                                                                |                                         |      |                    |
|                                                                                                    |                                         |      |                    |
| *                                                                                                    |                                         |      |                    |
| _Firma<br>]Anja Adler AG                                                                                       |                                         |      |                    |
| ]]Wohnungsbaugesellschaft                                                                                      |                                         |      |                    |
| Adalbertsteinweg 112                                                                                           |                                         |      |                    |
| ]52070,]Aachen                                                                                                 |                                         |      |                    |
| ∐Beispiel einer Ölheizung                                                                                      |                                         |      |                    |
|                                                                                                    |                                         |      |                    |
|                                                                                                    |                                         |      |                    |
|                                                                                                    |                                         |      |                    |
|                                                                                                    |                                         |      |                    |
|                                                                                                    |                                         |      |                    |
|                                                                                                    |                                         |      |                    |
|                                                                                                    |                                         |      |                    |
|                                                                                                    |                                         |      | T                  |
| Ceite Luce 1 12 Worter D2 05                                                                                   |                                         |      | ► 100 %            |
|                                                                                                    |                                         | _    | - 100 /6           |

#### Abbildung 4.5. Gedrucktes Dokument

| MOS'aik Projektverwaltung (Firma M | Muster AG)                                                                                                    |                                                                                  |                     | >                     |
|------------------------------------|----------------------------------------------------------------------------------------------------|----------------------------------------------------------------------------------|---------------------|-----------------------|
| ei Bearbeiten Ansicht Linfugen     | n Eormat Projekt Datensatz                                                                                                    |                                                                                  |                     |                       |
| 🚰   🗁 📣 🖪   X 🖷 🛍 🗙                | (  \circ \circ \ci | 2] 2; \$;  T # S A Z   % 🕮 6;  🎬   🗂 🗂 🗂 🖷 🕮                                     |                     |                       |
| ☐ allgemein   infod                | lesk   projektakte                                                                                                    |                                                                                  |                     |                       |
|                                    | iesii   projentante                                                                                                    |                                                                                  |                     |                       |
| Navigation IX                      | Home: Startseite Dokumente: [                                                                                                    | Newmente zu Vorgängen X Infodeck: Projektakte (2018 (0001) X                     |                     |                       |
| Verwaltung                         | I. I.                                                                                                    |                                                                                  |                     |                       |
| Advascon                           | Projektakte                                                                                                    | Ргојектакте                                                                      |                     |                       |
| Adressen                           | Öffnen F5                                                                                                    | Projektakte: 2018.00001 (mareon, 19.12.2018)                                     | Eigenschaft         | Wert /                |
| Personal                           | Schließen                                                                                                    | 🖃 🔄 Alle Vorgänge                                                                | Allgemeines         |                       |
| Artikel                            | Ansicht »                                                                                                    | Vorgang: 1. Arbeitszettel 19.12.2018 (adler)                                     | Projektname         | 2018.00001            |
| Sets                               |                                                                                                    | ■ Vorgang: 1. Auftrag 19.12.2018 (mareon) - gedruckt am 19.12.2018 = 56.902,10 € | Kennung             | Projektakte           |
| Texte                              | Suchen 🔺                                                                                                    | Arbeitszettel                                                                    | Thema               | Kunde                 |
| Projekte                           | 22 20                                                                                                    | Aufträge                                                                         | Vorgangsart         | Sonstiges Kunde       |
| Einstellungen                      | ana 😅                                                                                                    | E Vorgänge (nach Auftrag)                                                        | Status              | Offen                 |
| <b>^</b>                           |                                                                                                    | 🗉 🚽 Vorgänge (nach Adresse)                                                      | Erstanlagedatum     | 19.12.2018 09:23:44   |
|                                    | Weitere Schritte                                                                                                    | 🗄 🔄 adler - Firma Anja Adler AG, Aachen (Kunde)                                  | Eigentümer          | Admin                 |
|                                    | In den Warenkorb legen F12                                                                                                    | 🗉 🔄 mareon - An die Aareon Deutschland GmbH, Mainz (Kunde)                       | Änderungsdatum      | 19.12.2018 15:50:34   |
| Firmenstammdaten                   |                                                                                                    | Notizen & Termine                                                                | Bearbeiter          | Admin                 |
|                                    | Neuer vorgang                                                                                                    | Verknüpfungen                                                                    | Benutzungsdatum     | 19.12.2018 15:50:33   |
| 192 I                              | Vorgang löschen                                                                                                    | Rechnungsausgange                                                                | Benutzer            | Admin                 |
| <u>_a</u>                          | Vorgang drucken                                                                                                    |                                                                                  | Anschrift           |                       |
| Unternenmensbereiche               | Vorgang kopieren »                                                                                                    | Historie                                                                         | Kurzname            | mareon                |
| alle.                              |                                                                                                    | Archivordner                                                                     | Konto               | 23001                 |
|                                    | Neue Notiz                                                                                                    | VorgangsTextmarke_19_12_2018_15_49_56                                            | Name 1              | An die                |
| Layouts                            | Notiz bearbeiten                                                                                                    |                                                                                  | Name 2              | Aareon Deutschland    |
| 32                                 | Nouz loschen                                                                                                    |                                                                                  | Name 3              | Mareon Division       |
| u <mark>n</mark> t.                | Neues Dokument »                                                                                                    |                                                                                  | Straße              | Im Münchfeld 1-5      |
| Merkmale                           | Neue Verknüpfung                                                                                                    |                                                                                  | PLZ                 | 55122                 |
|                                    | Verknüpfung anzeigen                                                                                                    |                                                                                  | Ort                 | Mainz                 |
|                                    | Verknüpfung löschen                                                                                                    |                                                                                  | Telefon             | +49 6131 301-0        |
| Nummernkreise                      | Archivordner anlegen                                                                                                    |                                                                                  | Telefax             | +49 6131 301-419      |
|                                    | Archivordnerfunktionen »                                                                                                    |                                                                                  | Einstellungen       |                       |
| <b>1</b>                           |                                                                                                    |                                                                                  | Sicherheitsleistung | <keine></keine>       |
| Sking                              |                                                                                                    |                                                                                  | Preiscode           | EK+Zuschlag           |
| Skins                              |                                                                                                    |                                                                                  | Dezimalstellen      | 2                     |
|                                    |                                                                                                    |                                                                                  | Zeitgruppe          | Zeitvorgabe 1         |
|                                    |                                                                                                    |                                                                                  | Steuercode          | Netto plus Steuer     |
| Zahlungsarten                      |                                                                                                    |                                                                                  | Lohntarif           | Standard              |
| ·                                  | Siehe auch 🔹                                                                                                    |                                                                                  | Nachkalkulation     | <standard></standard> |
|                                    | Akte zur Projektadresse                                                                                                    |                                                                                  | Textspeicherung     | Vollständig           |
| Zahlungsmittel                     | Vorgangsliste zum Projekt                                                                                                    |                                                                                  | Statistik           |                       |
|                                    | Projektstand                                                                                                    |                                                                                  | Auftragedatum       | 19 12 2018            |

# Echtzeit/TIM

# **MOS'aik Schnittstelle Echtzeit / TIM**

Version 4.42.400 - Arbeiten mit dem Echtzeitmodul

Revision: 442400-16082023-1412

Copyright © 2012-2023 - Moser Software GmbH Alle Rechte vorbehalten.

Zum Inhalt:

Vollständige Dokumentation zur MOS'aik Echtzeit Schnittstelle.

Diese Dokumentation ist "online" über die MOS'aik-Hilfefunktion [F1] oder als PDF zum Download verfügbar.

# Inhaltsverzeichnis

| 1. Einführung                             | 1   |
|-------------------------------------------|-----|
| 2. Voraussetzungen                        | 2   |
| 3. Voreinstellungen                       | 3   |
| 3.1. Registerkarte Allgemein              | . 4 |
| 3.2. Registerkarte MOSImExport            | 6   |
| 3.3. Registerkarte Verschiedenes          | 7   |
| 3.4. Registerkarte Export                 | . 9 |
| 3.5. Systemrichtlinien                    | 9   |
| 4. Rollen                                 | 11  |
| 5. Import                                 | 12  |
| 5.1. Differentieller und absoluter Import | 12  |
| 5.2. Importdaten                          | 12  |
| 5.3. Module   Historie                    | 20  |
| 5.4. Beispiel                             | 21  |
| 6. Export                                 | 25  |
| 6.1. Voraussetzungen für den Export       | 25  |
| 6.2. Durchführen von Exporten             | 26  |
| 7. Dateiaufbau                            | 27  |
| 7.1. Aufbau der Importdatei v1.0          | 27  |
| 7.2. Aufbau der Importdatei v2.0          | 28  |
| 7.3. Aufbau der Exportdatei               | 30  |

# Kapitel 1. Einführung

Das Zusatzmodul *Echtzeit* bietet eine Schnittstelle zu Echtzeit/TIM [https://www.ezzm.de/home] und anderen externen Zeiterfassungsprogrammen, die über Import und Export von CSV Dateien mit MOS'aik Daten austauschen können. Damit kann der komplexe und vielschichtige Prozess der Zeit- und Materialerfassung durch die spezialisierte Software Echtzeit/TIM abgedeckt werden aber gleichzeitig der Hauptprozess in MOS'aik verbleiben.

Im Folgenden wird kurz die Arbeitsweise und Integration von MOS'aik und Echtzeit/TIM beschrieben:

- Nachdem in MOS'aik ein Angebot und ein dazugehöriger Auftrag erstellt wurden, werden die konkreten Arbeiten in Form eines Arbeitszettels (Arbeitszettel) geplant.
- Die konkreten Arbeiten erfolgen durch einen Mitarbeiter, der über ein mobiles Endgerät, welches mit Echtzeit/TIM ausgestattet ist, verfügt.
- Nach dem Erstellen des Arbeitszettels in MOS'aik wird der Arbeitszettel über einen Export an Echtzeit/TIM übertragen.
- Vor Ort erfasst der Mitarbeiter seine Arbeitszeiten und die verbrauchten Materialien.
- Die vom Mitarbeiter erfassten Daten werden von Echtzeit/TIM verarbeitet und anschließend über einen Import in MOS'aik in die Nachkalkulation übernommen.
- Mittels der Nachkalkulation können Rechnungen gestellt, Projekte überwacht und weitere Tätigkeiten durchgeführt werden.

# Kapitel 2. Voraussetzungen

In diesem Abschnitt sind die Voraussetzungen definiert, welche für den Betrieb erfüllt sein müssen.

#### ODBC Driver 17 for SQL Server

MOS'aik muss zwingend mit dem "*ODBC Driver 17 for SQL Server*" eingerichtet sein. Bei Neuinstallationen ab der Version 4.41.000 ist dies normalerweise automatisch der Fall. Wurde eine ältere Version aktualisiert, kann es sein, dass noch eine ältere oder andere Version des ODBC-Treibers verwendet wird.

Dies kann über "ODBC-Datenquellen" überprüft werden. Dazu unter Windows "ODBC-Datenquellen" starten und auf den Tab "System-DSN" wechseln (siehe auch folgendes Bild Abbildung 2.1, "Überprüfung des ODBC Treibers in den ODBC-Datenquellen"). Dort die Datenquelle identifizieren und in der Spalte "Treiber" prüfen, ob die richtige Datenquelle eingerichtet ist.

Abbildung 2.1. Überprüfung des ODBC Treibers in den ODBC-Datenquellen

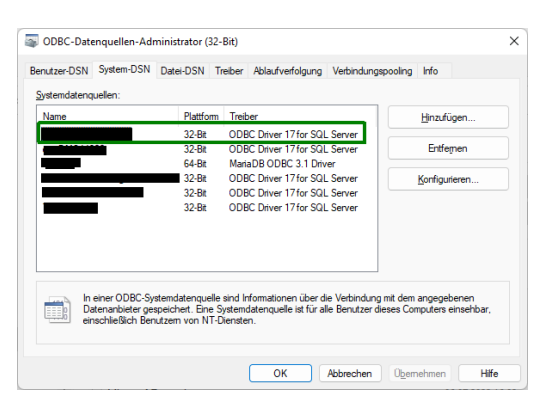

#### Nachkalkulation

Eine weitere Voraussetzung für das Modul Echtzeit/TIM ist die Nachkalkulation, welche die grundlegenden Funktionen, wie Wochenzettel und Lohnarten, für die Schnittstelle bietet.

# Kapitel 3. Voreinstellungen

Die Voreinstellungen zur Zeiterfassungs-Schnittstelle befinden sich unter Module | Zeiterfassung | Voreinstellungen. Die Einstellungen sind auf verschiedene Registerkarten verteilt:

Abbildung 3.1. Arbeitsblatt Module | Zeiterfassung | Voreinstellungen

| rgang Druck                              | en Seitenansicht Sende             | n Rückgängig Wied                                                                                                    | derherstellen Naci                                                                                                    | 1 United Action                                                                                                    | R<br>Detailfenster         | Analysieren | C<br>Aktualisieren | 5<br>Datenbank | a<br>Buchhaitung |  |  |  |
|------------------------------------------|------------------------------------|----------------------------------------------------------------------------------------------------|----------------------------------------------------------------------------------------------------|----------------------------------------------------------------------------------------------------|----------------------------|-------------|--------------------|----------------|------------------|--|--|--|
| le   Zeiterfas                           | sung   Voreinstellungen            | า                                                                                                    |                                                                                                    |                                                                                                    |                            |             |                    |                |                  |  |  |  |
| ation 4                                  | Home: Startseite Zeiterfassung: Vo | preinstellungen ×                                                                                                    |                                                                                                    |                                                                                                    |                            |             |                    |                |                  |  |  |  |
| Zeiterfassung                            | Voreinstellungen •                 | Allgemein                                                                                                    |                                                                                                    |                                                                                                    |                            |             |                    |                |                  |  |  |  |
| R                                        | Speichern FZ                       | Buchungsziel *<br>Pfad Texteditor *                                                                                                    | Vorgang<br>notepad.exe                                                                                                    |                                                                                                    |                            |             |                    |                |                  |  |  |  |
| Importoaten                              |                                    | Import                                                                                                    |                                                                                                    |                                                                                                    |                            |             |                    |                |                  |  |  |  |
| Historie<br>Listorie<br>Voreinstellungen |                                    | Importdatei *<br>Sicherung *<br>Vorgang/Projekt erzeugen<br>Temporizes Projekt<br>Dateiformat *<br>Unternehmenbereich *<br>Warn-Anzahl Datensätze<br>Importdatei Überwachung | C:\Temp\Echtzeit\Jmg<br>\\data\projekte\modu<br>Wenn Belegnumm<br>TempProjekt<br>Erweiteter Import<br>1000000<br>Regelmäßige Anze | oort Jimport _ Zeitdaten . bxt<br>de \_ modul echtzeit \Echtzeit \Echtzeit \Echtzeit \Echtzeit \Echtzeit \Echtzeit \Echtzeit \Echtzeit \Ernopels<br>er/Projekt nicht gefunden wu | icherung<br>de<br>ortdatei |             |                    |                |                  |  |  |  |
|                                          |                                    | Export                                                                                                    |                                                                                                    |                                                                                                    |                            |             |                    |                |                  |  |  |  |
|                                          |                                    | Exportdatei *                                                                                                    | c:\temp\echtzeit\exp                                                                                                    | ort\Export_Zeitdaten.txt                                                                                                    |                            |             |                    |                |                  |  |  |  |
|                                          |                                    | Vorgangsarten                                                                                                    |                                                                                                    |                                                                                                    |                            |             |                    |                |                  |  |  |  |
|                                          |                                    | Vorgan                                                                                                    | igsart                                                                                                    | Exportieren                                                                                                    |                            |             |                    |                |                  |  |  |  |
|                                          |                                    | Abschlagsrechnung                                                                                                    |                                                                                                    | Nein                                                                                                    |                            |             |                    |                |                  |  |  |  |
|                                          |                                    | Akontoanforderung                                                                                                    |                                                                                                    | Nein                                                                                                    |                            |             |                    |                |                  |  |  |  |
|                                          |                                    | Anfrage                                                                                                    |                                                                                                    | Nein                                                                                                    |                            |             |                    |                |                  |  |  |  |
|                                          |                                    | Angebot                                                                                                    |                                                                                                    | Nein                                                                                                    |                            |             |                    |                |                  |  |  |  |
|                                          |                                    | Angebotsaufforderung GA                                                                                                    | 4EB                                                                                                    | Nen                                                                                                    |                            |             |                    |                |                  |  |  |  |
|                                          |                                    | Anzaniungsrechnung                                                                                                    |                                                                                                    | Iven                                                                                                    |                            |             |                    |                |                  |  |  |  |
|                                          |                                    | Arbeitszettei                                                                                                    |                                                                                                    | Nen                                                                                                    |                            |             |                    |                |                  |  |  |  |
|                                          |                                    | Aufmau<br>Aufmaß DER                                                                                                    |                                                                                                    | Nein                                                                                                    |                            |             |                    |                |                  |  |  |  |
|                                          |                                    | Auftrag                                                                                                    |                                                                                                    | In                                                                                                    |                            |             |                    |                |                  |  |  |  |
|                                          |                                    | - C - I - C - C                                                                                                    |                                                                                                    |                                                                                                    |                            |             |                    |                |                  |  |  |  |
|                                          |                                    | Freie Felder                                                                                                    |                                                                                                    |                                                                                                    |                            |             |                    |                |                  |  |  |  |
|                                          |                                    | Stundenbuchungen                                                                                                    |                                                                                                    | Materialbuchun                                                                                                    | jen                        |             |                    |                |                  |  |  |  |
|                                          |                                    | Feld 1 *                                                                                                    |                                                                                                    | Feld 1 *                                                                                                    |                            |             |                    |                |                  |  |  |  |
|                                          | Siehe auch +                       | Feld 2 *                                                                                                    |                                                                                                    | Feld 2 *                                                                                                    |                            |             |                    |                |                  |  |  |  |
|                                          | Personal                           | Heid 3 *                                                                                                    |                                                                                                    | Heid 3 *                                                                                                    |                            |             |                    |                |                  |  |  |  |

Beschreibung der Registerkarten:

- > Registerkarte Allgemein
- > Registerkarte MOSImExport
- > Registerkarte Verschiedenes
- > Registerkarte Export
- > Systemrichtlinien

### 3.1. Registerkarte Allgemein

Abbildung 3.2. Arbeitsblatt Module | Zeiterfassung | Voreinstellungen

| OS'aik Projektverwaltung<br>Bearbeiten Ansicht | (Firma Muster AG)<br>Einfügen Format Projekt Date | ensatz Extras ?                                                                             |                                                                                              |                                                                               |                    |             |                    |               |                  | - 0 |
|------------------------------------------------|---------------------------------------------------|---------------------------------------------------------------------------------------------|----------------------------------------------------------------------------------------------|-------------------------------------------------------------------------------|--------------------|-------------|--------------------|---------------|------------------|-----|
| er Vorgang Drucke                              | n Seitenansicht Sender                            | n Rückgängig Wied                                                                           | derherstellen Nach obe                                                                       | n Nach unten                                                                  | ■<br>Detailfenster | Analysieren | C<br>Aktualisieren | and Datenbank | a<br>Buchhaitung |     |
| dule   Zeiterfass                              | sung   Voreinstellungen                           | L. C. C. C. C. C. C. C. C. C. C. C. C. C.                                                   |                                                                                              |                                                                               |                    |             |                    |               |                  |     |
| avigation 📮 🛪                                  | K Home: Startseite Zeiterfassung: Vo              | reinstellungen ×                                                                            |                                                                                              |                                                                               |                    |             |                    |               |                  |     |
| Zeiterfassung                                  | Voreinstellungen                                  | Allgemein                                                                                   |                                                                                              |                                                                               |                    |             |                    |               |                  |     |
| RE                                             | Speichern F7                                      | Buchungsziel *<br>Pfad Texteditor *                                                         | Vorgang<br>notepad.exe                                                                       |                                                                               |                    |             |                    |               |                  |     |
| Importoaten                                    |                                                   | Import                                                                                      |                                                                                              |                                                                               |                    |             |                    |               |                  |     |
| K<br>Historie                                  |                                                   | Importdatei *<br>Sicherung *<br>Vorgang/Projekt erzeugen<br>Temporäres Projekt              | C:\Temp\Echtzeit\Import\I<br>\\data\projekte\module\_n<br>Wenn Belegnummer/Pr<br>TempProjekt | mport_Zeitdaten.txt<br>iodul echtzeit\Echtzeit\Si<br>ojekt nicht gefunden wur | herung<br>de       |             |                    |               |                  |     |
| Voreinstellungen                               |                                                   | Dateiformat *<br>Unternehmensbereich *<br>Warn-Anzahl Datensätze<br>Importdatei Überwachung | Erweiteter Import<br>1000000<br>Regelmäßige Anzeige d                                        | es Zeitstempels der Impo                                                      | rtdatei            |             |                    |               |                  |     |
|                                                |                                                   |                                                                                             |                                                                                              |                                                                               |                    |             |                    |               |                  |     |
|                                                |                                                   | Export<br>Exportdate: *                                                                     | c:\temp\echtreit\evport\E                                                                    | most Zeitdaten tyt                                                            |                    |             |                    |               |                  |     |
|                                                |                                                   | Coportanta                                                                                  | er panja jeo nasir jespore je                                                                | port_constant or                                                              |                    |             |                    |               |                  |     |
|                                                |                                                   | Vorgangsarten                                                                               |                                                                                              |                                                                               |                    |             |                    |               |                  |     |
|                                                |                                                   | Vorgan                                                                                      | gsart D                                                                                      | portieren                                                                     |                    |             |                    |               |                  |     |
|                                                |                                                   | Abschlagsrechnung                                                                           |                                                                                              | Nein                                                                          |                    |             |                    |               |                  |     |
|                                                |                                                   | Akontoantorderung                                                                           |                                                                                              | Nen                                                                           |                    |             |                    |               |                  |     |
|                                                |                                                   | Annage                                                                                      |                                                                                              | Nein                                                                          |                    |             |                    |               |                  |     |
|                                                |                                                   | Angebotsaufforderung GA                                                                     | FR                                                                                           | Nein                                                                          |                    |             |                    |               |                  |     |
|                                                |                                                   | Anzahlungsrechnung                                                                          |                                                                                              | Nein                                                                          |                    |             |                    |               |                  |     |
|                                                |                                                   | Arbeitszettel                                                                               |                                                                                              | Nein                                                                          |                    |             |                    |               |                  |     |
|                                                |                                                   | Aufmaß                                                                                      |                                                                                              | Nein                                                                          |                    |             |                    |               |                  |     |
|                                                |                                                   | Aufmaß REB                                                                                  |                                                                                              | Nein                                                                          |                    |             |                    |               |                  |     |
|                                                |                                                   | Auftrag                                                                                     |                                                                                              | Ja                                                                            |                    |             |                    |               |                  |     |
|                                                |                                                   | 1.0 1.1 orm                                                                                 |                                                                                              | 44 C                                                                          |                    |             |                    |               |                  |     |
|                                                |                                                   | Freie Felder                                                                                |                                                                                              |                                                                               |                    |             |                    |               |                  |     |
|                                                |                                                   | Stundenbuchungen                                                                            |                                                                                              | Materialbuchung                                                               | en                 |             |                    |               |                  |     |
|                                                |                                                   | Feld 1 *                                                                                    |                                                                                              | Feld 1 *                                                                      |                    |             |                    |               |                  |     |
|                                                | Siehe auch *                                      | Feld 2 *                                                                                    |                                                                                              | Feld 2 *                                                                      |                    |             |                    |               |                  |     |
|                                                | Personal                                          | Feld 3 *                                                                                    |                                                                                              | Feld 3 *                                                                      |                    |             |                    |               |                  |     |
|                                                | Lohnarten                                         | red + -                                                                                     |                                                                                              | reid + 7                                                                      |                    |             |                    |               |                  |     |

Bereich Allgemein

In diesem Bereich sind allgemeine Einstellungen zusammengefasst. Import und Export beinhalten die jeweiligen Konfigurationsparameter und in dem Bereich Freie Felder kann das Mapping für die vier freien Felder Feld1 bis Feld4 für Stunden- und Materialbuchungen unabhängig voneinander definiert werden.

In diesem Bereich sind allgemeine Einstellungen zusammengefasst:

Buchungsziel \*

Über das Feld wird gesteuert, ob die importierten Datensätze auf Projekte oder Vorgänge gebucht werden sollen. Wird hier die Einstellung Vorgang ausgewählt, so wird der Bereich Vorgangsarten zur Auswahl freigeschaltet, bei der Auswahl von Projekt wird dieser Bereich ausgeblendet.

Abhängig von der hier getroffenen Auswahl wird beim (*beim alten Format v1.0*) der Exportdatei die entweder die Projektnummer oder die Belegnummer geschrieben.

Pfad Texteditor

In diesem Feld kann der Pfad zu einem Texteditor angegeben werden, mit welchem Textdateien dargestellt werden. Dieser wird beim Öffnen von Konfiguration und Datendateien verwendet. Standardmäßig wird hier der Standard Texteditor notepad.exe eingesetzt.

Bereich Import

In diesem Bereich sind verschiedene Einstellungen die den Import betreffen zusammengefasst:

Importdatei \*

Hier wird der Pfad zu der Datei angegeben, welche importiert werden soll. Über das Symbol Erechts neben der Textzeile kann, sofern diese aktuell vorhanden ist, die Datei in einem Texteditor geöffnet werden.

Sicherung

In diesem Feld wird das Verzeichnis definiert, in welches nach dem Import von Standard- (bzw. "alten") Dateien die Dateien verschoben werden.

• Vorgang/Projekt erzeugen Wenn Belegnummer/Projekt nicht gefunden wurde

Über dieses Feld kann das Verhalten für den Fall definiert werden, wenn beim Import keine Belegnummer bzw. kein Projekt gefunden werden konnte. Ist die Option aktiviert, wird automatisch ein neuer Vorgang bzw. ein neues Projekt erstellt, andernfalls auf das temporäre Projekt (siehe unten) gebucht.

Temporäres Projekt

In diesem Feld wird der Name eines temporären Projekts angegeben auf welches gebucht werden soll, wenn zu einem Datensatz entweder kein Projekt angegeben wurde, d.h. das Projekt fehlt in den importierten Daten, oder das angegebene Projekt in MOS'aik nicht existiert.

Dateiformat

Über diese Auswahlfeld wird das Format der Importdatei ausgewählt. Zur Auswahl stehen folgende Optionen:

- 1. **Standard**: Ist diese Option ausgewählt wird das "alte" Dateiformat (siehe auch Abschnitt 7.1, "Aufbau der Importdatei v1.0") erwartet. Dieses unterstützt nur den Import von Arbeitszeiten aber keine Materialien.
- 2. Erweiterter Import: Der erweiterte Import erfolgt über das neue Dateiformat (siehe auch Abschnitt 7.2, "Aufbau der Importdatei v2.0"), welches neben dem Import von Arbeitszeiten zusätzlich Materialien unterstützt.
- Unternehmensbereich

Wenn die Option Vorgang/Projekt erzeugen **Wenn Belegnummer/Projekt nicht gefunden wurde**aktiviert und die Systemrichtlinie "Operatives Geschäft > Vorgangsablage" auf den Wert *"Ordner pro Adresse und Unternehmensbereich"* eingestellt ist, wird bei der Erstellung eines neuen Projekts ein Unternehmensbereich benötigt, welcher im Feld Unternehmensbereich definiert werden kann.

Warn-Anzahl Datensätze

In diesem Feld kann die Anzahl der Datensätze in der Historie angegeben, bei deren Überschreitung eine Warnung ausgegeben wird. Diese Funktion dient dazu, die Größe der Historie zu Überwachen um zu gewährleisten, dass die Größe der Historie ein gewünschtes Maß nicht überschreitet.

Beim Öffnen von Module | Zeitzerfassung | Importdate erscheint diese Warnung:

Abbildung 3.3. Warnung bei Überschreitung der Protokollgröße

| MOS'aik P | rojektverwaltung                                                                                                    | × |
|-----------|----------------------------------------------------------------------------------------------------|---|
|           | Es wurden über 10 Datensätze gefunden. Bitte kontaktieren<br>Sie Ihren Admin oder den hinterlegten Echtzeit_Admin und<br>löschen Sie einige Datensätze. |   |
|           | OK.                                                                                                    | ] |

Importdatei Überwachung

Über diese Option kann entschieden werden, ob in regelmäßigen Abständen geprüft werden soll, ob eine Importdatei vorliegt oder nicht. Liegt eine Importdatei vor, wird dann der Zeitstempel der Datei angezeigt. Damit ist es leicht möglich zu erkennen, ob eine Datei importiert werden kann und wie alt diese ist.

Bereich Export

In diesem Bereich sind die Einstellungen für den Export zusammengefasst:

Exportdatei \*
Das Feld "Exportdatei" beinhaltet den Pfad und den Dateinamen der Exportdatei, in welche Vorgänge oder Projekte exportiert und damit der externen Zeiterfassungssoftware übermittelt werden.

Bereich Vorgangsarten

In diesem Bereich wird eine Tabelle mit den beiden Spalten Vorgangsart und Exportieren angezeigt. Für jede Vorgangsart kann konfiguriert werden, ob beim Verbuchen des Vorgangs ein Export durchgeführt werden soll (Exportieren = Ja) oder nicht (Exportieren = Nein).

• Bereich Freie Felder

In diesem Bereich kann für die vier freien Felder (siehe auch Abschnitt 7.2, "Aufbau der Importdatei v2.0") das Mapping auf MOS'aik-Daten definiert werden. Dies kann für Stunden- und Materialbuchungen unabhängig voneinander erfolgen.

Um das Mapping zu ändern oder für ein bisher nicht definiertes freies Feld ein neues Mapping einzurichten, navigiert man mit der Maus in das entsprechende Textfeld und öffnet über das Drücken von [F5] einen Auswahldialog (siehe Abbildung 3.4, "Zuordnung eines Wertes zu einem freien Feld").

Abbildung 3.4. Zuordnung eines Wertes zu einem freien Feld

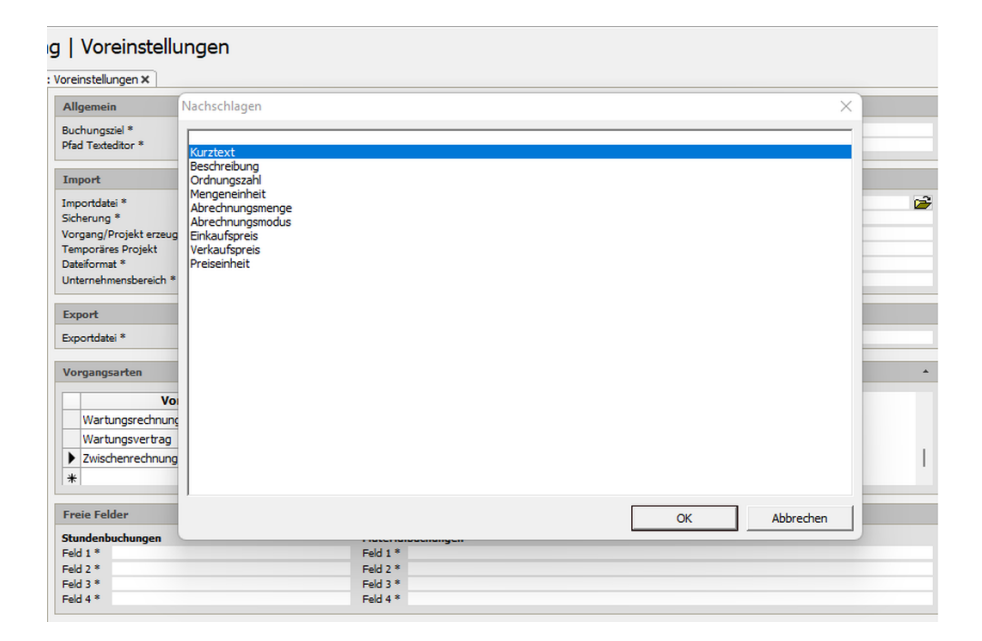

In dem Auswahldialog wird eine Liste der MOS'aik-Daten angezeigt, in welche die Informationen aus dem freien Feld geschrieben werden sollen. In Abbildung 3.1, "Arbeitsblatt Module | Zeiterfassung | Voreinstellungen" beispielsweise wird der Inhalt aus Feld 1 in den Kurztext übernommen.

# 3.2. Registerkarte MOSImExport

Auf der Registerkarte MOSImExport sind die einzelnen Einstellungen für das externe Werkzeug MOSImExporter, welches den Datenimport übernimmt, zusammengefasst. In dem folgenden Bild sind diese Einstellungen dargestellt.

| Abbildung 3.5. | Voreinstellungen | für MOSImExport |
|----------------|------------------|-----------------|
|----------------|------------------|-----------------|

| MOS'aik Projektverwaltung | g (Firma Muster AG)                |                                                                                           |                   |                                                      |                                 |                         |           |             | - 0 | ×        |
|---------------------------|------------------------------------|-------------------------------------------------------------------------------------------|-------------------|------------------------------------------------------|---------------------------------|-------------------------|-----------|-------------|-----|----------|
| Datei Bearbeiten Ansicht  | Einfügen Format Projekt Date       | nsatz Extras ?                                                                            | Ŷ                 | ↓ R                                                  | X                               | С                       | â         | 4           |     |          |
| Veuer Vorgang Druck       | en Seitenansicht Sender            | Rückgängig Wiederherstelle                                                                | n Nach oben       | Nach unten Detailfenster                             | Analysieren                     | Aktualisieren           | Datenbank | Buchhaltung |     |          |
| 1odule   Zeiterfass       | sung   Voreinstellungen            |                                                                                           |                   |                                                      |                                 |                         |           |             |     |          |
| Navigation 4              | Home: Startseite Zeiterfassung: Vo | einstellungen X                                                                           |                   |                                                      |                                 |                         |           |             |     |          |
| Zeiterfassung             | Voreinstellungen *                 | MOSImExport                                                                               |                   |                                                      |                                 |                         |           |             |     |          |
| Importdaten               | Speichern F7                       | Pfad zu MOSImExport *<br>Pfad zur Log-Datel für MOSImExport *<br>LogLevel für MOSImExport | Info              | MOSImExport/MO<br>(Echtzeit/Log/JP.M                 | SImExport.exe<br>OSImExport.log |                         |           |             |     | 2        |
| RE                        |                                    | Verzeichnis "Erfolg" *<br>Verzeichnis "Fehler" *                                          | MOSImExport be    | \Echtzeit\Sicherung<br>\Echtzeit\Sicherung<br>mutzen | )/Erfolg<br>)/Fehler            |                         |           |             |     |          |
| Historie                  |                                    | Aktive Konfiguration *                                                                    | Erweiteter Import | 1                                                    | \Echtzeit\K                     | onfiguration\Echtzeit.> | ml        |             |     | <b>1</b> |
| Voreinstellungen          |                                    |                                                                                           |                   |                                                      |                                 |                         |           |             |     |          |
|                           |                                    |                                                                                           |                   |                                                      |                                 |                         |           |             |     |          |
|                           |                                    |                                                                                           |                   |                                                      |                                 |                         |           |             |     |          |
|                           |                                    |                                                                                           |                   |                                                      |                                 |                         |           |             |     |          |
|                           |                                    |                                                                                           |                   |                                                      |                                 |                         |           |             |     |          |
|                           |                                    |                                                                                           |                   |                                                      |                                 |                         |           |             |     |          |
|                           |                                    |                                                                                           |                   |                                                      |                                 |                         |           |             |     |          |
|                           |                                    |                                                                                           |                   |                                                      |                                 |                         |           |             |     |          |
|                           |                                    |                                                                                           |                   |                                                      |                                 |                         |           |             |     |          |
|                           |                                    |                                                                                           |                   |                                                      |                                 |                         |           |             |     |          |
| Mooule                    | Siehe auch +                       |                                                                                           |                   |                                                      |                                 |                         |           |             |     |          |
|                           | Personal<br>Lohnarten              |                                                                                           |                   |                                                      |                                 |                         |           |             |     |          |
|                           | Lohntarife / Lohnzuschläge         | Allgemein MOSImExport Verschied                                                           | lenes Export      |                                                      |                                 |                         |           |             |     |          |

Pfad zu MOSImExport \*

In diesem Feld ist der Pfad zu der ausführbaren Datei MOSImExport.exe abgelegt, über welchen das Werkzeug für den Import von CSV-Dateien gestartet werden kann.

• Pfad zur Log-Datei für MOSImExport \*

In diesem Feld wird der Pfad für die Log-Datei von MOSImExport definiert.

Durch Klicken auf das Symbol 🖙 neben der Textzeile wird die Konfigurationsdatei mit einem Texteditor geöffnet und kann eingesehen werden.

Verzeichnis Erfolg \*

In diesem Textfeld wird das Verzeichnis definiert, in welchem nach einem erfolgreichen Import die CSV-Datei verschoben wird.

Verzeichnis Fehler \*

In diesem Textfeld wird das Verzeichnis definiert, in welchem nach einem fehlerhaften Import die CSV-Datei verschoben wird.

MOSImExport benutzen

Über dieses Optionsfeld kann definiert werden, ob für den Import der Daten das Werkzeug MOSImExport eingesetzt werden soll, oder nicht. Dieses ist für eine Übergangszeit vorgesehen, innerhalb derer MOSImExport eingeführt wird.

Aktive Konfigurationsdatei

Dieses Feld kann nur gelesen aber nicht geändert werden. Es zeigt abhängig von Feld "Dateiformat" an, welche Konfigurationsdatei aktuell aktiv ist.

### 3.3. Registerkarte Verschiedenes

Auf dieser Registerkarte sind verschiedene Einstellungen zusammengefasst. In dem folgenden Bild sind diese dargestellt. Diese Einstellungen befinden sich auf der Registerkarte Verschiedenes im Voreinstellungsbereich.

Abbildung 3.6. Verschiedene Voreinstellungen

| MOS'aik Projektverwaltung | (Firma Muster AG)                   | -                                                                                                    | . o x   |
|---------------------------|-------------------------------------|----------------------------------------------------------------------------------------------------|---------|
| atei Bearbeiten Ansicht   | Einfugen Format Projekt Dater       |                                                                                                    |         |
| Neuer Vorgang Drucke      | n Seitenansicht Senden              | Rickgängig Wiederherstellen Nach oben Nach unten Detailfenster Analysieren Aktualisieren Datenbank Buchhaltung                                                                                                    |         |
| Andula I Zaitarfaca       | ung I Vereinstellungen              |                                                                                                    |         |
|                           |                                     |                                                                                                    |         |
| Navigation 7 ×            | Home: Startseite Zeiterfassung: Vor | einstelungen X                                                                                                    |         |
| Zeiterfassung             | Voreinstellungen *                  | Löschen von Datensätzen                                                                                                    |         |
| RE                        | Speichern F7                        | Datum/Alter Datensätze                                                                                                    | Löschen |
| Importdaten               |                                     | In den oben stehenden Felden kann entweder ein Datum oder ein Alter in Tagen eingetragen werden.<br>Gelöscht werden die Datensätze in der Importtabelle und der Historie, die vor dem Datum liegen bzw.<br>Bilter als das Alter sind. |         |
| RE                        |                                     |                                                                                                    |         |
| Historie                  |                                     |                                                                                                    |         |
|                           |                                     |                                                                                                    |         |
| <b></b>                   |                                     |                                                                                                    |         |
| Voreinstellungen          |                                     |                                                                                                    |         |
|                           |                                     |                                                                                                    |         |
|                           |                                     |                                                                                                    |         |
|                           |                                     |                                                                                                    |         |
|                           |                                     |                                                                                                    |         |
|                           |                                     |                                                                                                    |         |
|                           |                                     |                                                                                                    |         |
|                           |                                     |                                                                                                    |         |
|                           |                                     |                                                                                                    |         |
|                           |                                     |                                                                                                    |         |
|                           |                                     |                                                                                                    |         |
|                           |                                     |                                                                                                    |         |
|                           |                                     |                                                                                                    |         |
|                           |                                     |                                                                                                    |         |
|                           |                                     |                                                                                                    |         |
|                           |                                     |                                                                                                    |         |
| 8                         |                                     |                                                                                                    |         |
|                           | Siehe auch                          |                                                                                                    |         |
|                           | Personal                            |                                                                                                    |         |
|                           | Lohnarten                           |                                                                                                    |         |
|                           | Lohntarife / Lohnzuschläge          | Allgemein MOSImExport Verschiedenes Export                                                                                                    |         |

• Bereich Löschen von Datensätzen

Über diesen Bereich können alte Datensätze aus der Importtabelle und die dazu gehörigen Daten aus dem Protokoll gelöscht werden.

Bitte berücksichtigen Sie, dass das Protokoll Änderungen (auch das Löschen) an den einzelnen Datensätzen dokumentiert. Wenn Sie auf dieses Wissen - z.B. im Rahmen Ihrer Verfahrensdokumentation - angewiesen sind, müssen Sie vor dem Löschen eine Sicherung der Daten durchführen!

Die Sicherung der Daten kann je nach den vorherrschenden Randbedingungen auf unterschiedliche Art und Weise erfolgen. Bei geringem Datenvolumen ist eine Archivierung über die Funktion Analysieren in Excel denkbar. Bei größeren Datenmengen empfiehlt sich ein Export aus der MOS'aik-Daten-

bankverwaltung 犩 oder technischer über das Microsoft SQL Server Management Studio®.

#### Datum/Alter Datensätze

In diesem Textfeld kann entweder ein Datum oder ein Alter (d.h. eine Zahl) eingegeben werden. Wird ein Datum verwendet, so werden in der Importdaten Tabelle alle Datensätze gelöscht, die vor diesem Datum liegen. Bei Eingabe eines Alters werden alle Datensätze, mit mindestens diesem Alter gelöscht. Durch das Klicken auf die Schaltfläche Löschen neben dem Textfeld wird der Löschvorgang in den Importdaten eingeleitet. Dabei wird zunächst nachgefragt, ob das Löschen durchgeführt werden soll und nach positiver Bestätigung auch ausgeführt. Zusätzlich zu den Daten aus der Importtabelle werden sämtliche dazugehörigen Daten aus der Historie gelöscht.

• Bereich Hinweis bei Überschreitung

In diesem Bereich sind Einstellungen für das Warnen beim Überschreiten einer definierbaren Anzahl von Datensätzen untergebracht.

# 3.4. Registerkarte Export

Auf dieser Registerkarte sind die Einstellungen zum Aufbau der Export-Datei zusammengefasst. In dem folgenden Bild sind diese dargestellt. Diese Einstellungen befinden sich auf der Registerkarte Export im Voreinstellungsbereich.

Abbildung 3.7. Export Voreinstellungen

| 🕯 MOS'aik Projektverwaltung       | (Firma Muster AG)                                   | -                                                                                                    | o × |
|-----------------------------------|-----------------------------------------------------|----------------------------------------------------------------------------------------------------|-----|
| Datei Bearbeiten Ansicht          | Einfügen Format Projekt Dat                         | ensatz Extras ?                                                                                                    |     |
| Neuer Vorgang Drucker             | n Seitenansicht Sende                               | n Rückgängig Wiederherstellen Nach oben Nach unten Detailfenster Analysieren Aktualisieren Datenbank Buchhaltung                                                                                                    |     |
| Module   Zeiterfass               | ung   Voreinstellunger                              | 1                                                                                                    |     |
| E Navigation 7 ×                  | Home: Startseite Zeiterfassung: Vi                  | xeinstellungen X                                                                                                    |     |
| 8 Verwaltung                      | Voreinstellungen *                                  | Export                                                                                                    |     |
| Adressen                          | Speichern F7                                        | West                                                                                                    |     |
| 2 Personal                        |                                                     | (Clert Number) 1                                                                                                    |     |
| Artikel                           |                                                     | (Ref.Protect.Kev) 50                                                                                                    |     |
| Sets                              |                                                     | (Ref.Project.Caption) 50                                                                                                    |     |
| Maschinen                         |                                                     | (Ref. YoucherNumber) 50                                                                                                    | _   |
| o Texte                           |                                                     | (Ref.Caption) 50                                                                                                    |     |
| Projekte                          |                                                     | (Ref.Deadine) 50                                                                                                    | _   |
| αŭ .                              |                                                     | (Ref. CompletionDate) 50                                                                                                    |     |
| i 5                               |                                                     | (IIIr (Vot Ref.) Derively should be in the structure of the structure of t |     |
| <ul> <li>Arbeitspakete</li> </ul> |                                                     | (IIF/Not Ref. Delver vAddress Is Nothing Or Len(VaRef.Delver(VII)) > 0 Or Len(VaRef.Delver(Vame1)) > 0 Or Len(VaRef.Delver(Vame1)) > 0 Or Len(Vame1) > 0 Or Len(Vame1)) > 0 Or Len(Vame1) > 0 Or Len(Vame1) > 0 Or Len(Vame1) > 0 Or Len(Vame1) > 0 Or Len(Vame1) > 0 Or Len(Vame1) > 0 Or Len(Vame1) > 0 Or Len(Vame1) > 0 Or Len(Vame1) > 0 Or Len(Vame1) >  |     |
|                                   |                                                     | (IIF(Not Ref.DelveryAddress Is Nothing Or Len(Nz(Ref.DelveryOty)) > 0 Or Len(Nz(Ref.DelveryName1)) > 0 Or Len(Nz(Ref.DelveryName2)) > 0 Or Len( 50                                                                                                    |     |
|                                   |                                                     | {(cStr(Nz(Ref.EstimatedTime, Nz(Ref.Time, 0))))} 50                                                                                                    |     |
| 5 Formeln                         |                                                     |                                                                                                    |     |
| Jumbos                            |                                                     |                                                                                                    |     |
| Lohnarten                         |                                                     |                                                                                                    |     |
| Lohntarife                        |                                                     |                                                                                                    |     |
| Vorgangsarten                     |                                                     |                                                                                                    |     |
| Vorlagen                          | Siehe auch *                                        |                                                                                                    |     |
|                                   | Personal<br>Lohnarten<br>Lohnartife / Lohnzuschläge |                                                                                                    |     |
| Contall many                      |                                                     | Allhamein MOSImEvnort Vererhiedenen Evnort                                                                                                    |     |

• Bereich Export

Über diesen Bereich wird der Aufbau der Exportdatei bestimmt. Dieser ist mit den Standardeinstellungen voreingestellt, sodass hier nur Änderungen notwendig sind, sobald zusätzliche oder weniger Daten an das Zeiterfassungssystem übergeben werden sollen. Dies ist immer mit dem entsprechenden Zeiterfassungssystem abzustimmen, da die Datei von diesem System eingespielt wird. Einstellungen an dieser Stelle sollten ebenfalls mit unserem Support im Vorfeld besprochen werden.

Je nach Einstellung des Buchungsziels auf der Registerkarte Allgemein wird der Aufbau der Datei angepasst.

# 3.5. Systemrichtlinien

Im Folgenden ist beschrieben, wie über die Systemrichtlinien Benutzer den in Kapitel 4, *Rollen* beschriebenen Echtzeit-Rollen zugeordnet werden können. Über = Extras > Systemrichtlinien kann der in Abbildung 3.8, "Echtzeit Rollendefinition in den Systemrichtlinien" dargestellte Dialog geöffnet werden.

Abbildung 3.8. Echtzeit Rollendefinition in den Systemrichtlinien

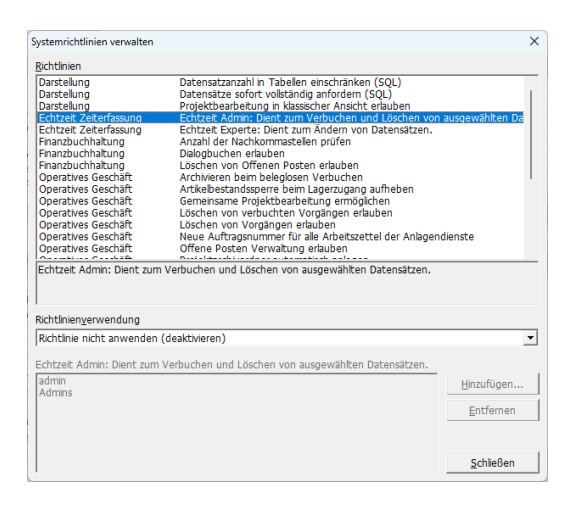

Dargestellt sind unter anderem die beiden Systemrichtlinien für Echtzeit. Durch Hinzufügen einzelner Benutzer zu den Richtlinien werden die Benutzer der Rolle zugeordnet. In dem Bild sind beispielsweise der Benutzer admin und die Gruppe Admin der Rolle Echtzeit Admin zugeordnet.

# Kapitel 4. Rollen

Bei Arbeiten mit dem Echtzeit-Modul sind die folgenden Rollen verfügbar:

#### Standard Benutzer

Der Standard Benutzer kann Daten importieren, prüfen und buchen. Dabei werden die Daten aus einer Datei, d.h. alle Datensätze zu einem Geschäftsvorfall, immer zusammen verarbeitet. Darüber wird sichergestellt, dass die aus Echtzeit exportierten Daten immer konsistent in MOS'aik verarbeitet werden.

#### • Echtzeit Experte

Der Echtzeit Experte kann über die Möglichkeiten des Standard Benutzers hinaus einzelne Datensätze aus einem Geschäftsvorfall buchen. Damit können gezielt die gewünschten Daten gebucht werden. Damit ist allerdings die Konsistenz zwischen den aus Echtzeit exportierten und den in MOS'aik verarbeiteten Daten nicht mehr gegeben: In MOS'aik sind dann im Allgemeinen weniger Datensätze gebucht, als in Echtzeit exportiert wurden.

#### Echtzeit Admin

Der Echtzeit Admin kann über die Möglichkeiten des Echtzeit Experten hinaus zusätzlich den Inhalt einzelner Datensätze ändern oder einzelne Datensätze löschen. In der Historie (siehe Abschnitt 3.2, "Registerkarte MOSImExport") werden diese Änderungen protokolliert. Durch das Ändern oder Löschen der Daten wird die Konsistenz der aus Echtzeit importierten Daten zu den in MOS'aik vorhandenen Daten stark beeinträchtigt.

Eine weitere Aufgabe des Admins ist das physikalische Löschen (siehe Abschnitt 3.3, "Registerkarte Verschiedenes") alter und nicht mehr benötigter Daten.

# Kapitel 5. Import

In diesem Kapitel wird der Import von Arbeitszeiten und Lohn aus einer Datei nach MOS'aik beschrieben:

- > Differentieller und absoluter Import
- > Importdaten
- > Module | Historie
- > Beispiel

# 5.1. Differentieller und absoluter Import

Der Import kann in den beiden Modi differentiell DIF oder absolut ALL erfolgen.

Bei dem differentiellen Import werden die importierten Daten immer zusätzlich angefügt. Damit können z.B. zu einem Arbeitszettel oder Projekt mehrere Dateien importiert werden. Die Daten aus den Dateien werden dabei dem Projekt/Vorgang hinzugefügt. Das funktioniert auch bei bereits abgerechneten Arbeitszetteln: Einerseits kann es durchaus sinnvoll sein, auch nach der Abrechnung weitere Daten in die Nachkalkulation zu schreiben, um einen realistischen Blick auf die tatsächlichen Aufwände zu haben, andererseits können zusätzlich auf einen bereits abgerechneten Arbeitszettel gebuchten Stunden und Materialien regulär abgerechnet werden.

Dem gegenüber steht der absolute Import. Bei diesem werden bereits bestehende Daten, welche durch einen vorherigen Import importiert wurden, gelöscht. Dies wird in der Historie (siehe Abschnitt 5.3, "Module | Historie") festgehalten. Damit werden also z.B. zu einem Arbeitszettel alle Daten gelöscht, bevor die neuen Daten aus der Datei eingelesen werden. Eine Datei für den absoluten Import kann einerseits alle Echtzeit-Daten enthalten, andererseits vollständige Daten zu einem oder mehreren Arbeitszetteln. Dies ist abhängig von der konkreten Einrichtung bzw. Konfiguration beim Kunden.

### 5.2. Importdaten

Der Import der Daten geschieht in einem dreistufigen Prozess. In einer ersten Phase, dem Importieren, werden die Daten aus der Datei in die Importdaten Tabelle in MOS'aik eingelesen. In dieser Tabelle werden die Daten in der zweiten Phase geprüft. In der dritten Phase, dem Buchen, werden die bisher nicht gebuchten Daten in der Tabelle verbucht, d.h. in die Nachkalkulation übertragen.

Vorteile des dreistufigen Verfahrens:

- 1. Daten werden vor dem Verbuchen transparent für den Benutzer geprüft.
- 2. Daten können vor dem Buchen durch den Benutzer eingesehen werden.
- 3. Das Buchen der Daten kann wiederholt werden, was bei vorübergehenden Fehlern (z.B. gesperrte Projekte) eine komfortable Arbeitsweise ermöglicht.

In folgender Abbildung 5.1, "Module | Zeiterfassung | Importdaten" ist das Formular für den Import dargestellt.

| C G<br>Vorgang Drucken  | <b>G</b><br>Seitenansicht | Senden | Rückgängig Wiederh  | erstellen Nach oben | Nach unten  | <b>₽</b><br>Detailfenster | X<br>Analysierer | C<br>Aktualisierer | a Datenbank      | a<br>Buchhaltung |             |     |
|-------------------------|---------------------------|--------|---------------------|---------------------|-------------|---------------------------|------------------|--------------------|------------------|------------------|-------------|-----|
| lule   Zeiterfassung    | Importdate                | n      |                     |                     |             |                           |                  |                    |                  |                  |             |     |
|                         | Buchungsart               | Status | Importdatum         | Projekt             | Hinweistext | Belegnummer               | Personal         | Artikelnummer      | Ausführungsdatum | Arbeitsbeginn    | Arbeitsende | Men |
| Suchen                  | Stundenbuchung            | Neu    | 27.01.2023 09:43:49 | TempProjekt         |             | AB2200002                 | carell           |                    | 27.01.2023       | 10:00            | 11:00       | 1   |
| V V V                   |                           | Neu    |                     | TempProjekt         |             | AB2200002                 | carell           |                    | 27.01.2023       | 10:00            | 11:00       | 1   |
|                         |                           | Neu    |                     | TempProjekt         |             | AB2200002                 | carell           |                    | 27.01.2023       | 10:00            | 11:00       | 1   |
| Voranhoitung            |                           | Neu    |                     | TempProjekt         |             | AB2200002                 | carell           |                    | 27.01.2023       | 10:00            | 11:00       | 1   |
| verarbeitung            |                           | Neu    |                     | TempProjekt         |             | AB2200002                 | carell           |                    | 27.01.2023       | 10:00            | 11:00       | 1   |
| Importieren F8          |                           | Neu    |                     | TempProjekt         |             | AB2200002                 | carell           |                    | 27.01.2023       | 10:00            | 11:00       | 1   |
| Überprüfen F9           |                           | Neu    |                     | TempProjekt         |             | AB2200002                 | carell           |                    | 27.01.2023       | 10:00            | 11:00       | 1   |
| Buchen F10              |                           | Neu    |                     | TempProjekt         |             | AB2200002                 | carel            |                    | 27.01.2023       | 10:00            | 11:00       | 1   |
|                         |                           | Neu    | _                   | TempProjekt         |             | AB2200002                 | carell           |                    | 27.01.2023       | 10:00            | 11:00       | 1   |
| Filter                  |                           | Neu    | _                   | TempProjekt         |             | AB2200002                 | carell           |                    | 27.01.2023       | 10:00            | 11:00       | 1   |
| Nou Nou                 |                           | Neu    |                     | TempProjekt         |             | AB2200002                 | carell           |                    | 27.01.2023       | 10:00            | 11:00       | 1   |
|                         |                           | Neu    |                     | TempProjekt         |             | AB2200002                 | carell           |                    | 27.01.2023       | 10:00            | 11:00       | 1   |
| Verbucht                | _                         | Neu    | _                   | TempProjekt         |             | AB2200002                 | carell           |                    | 27.01.2023       | 10:00            | 11:00       | 1   |
| In Ordnung              |                           | Neu    |                     | TempProjekt         |             | AB2200002                 | carell           |                    | 27.01.2023       | 10:00            | 11:00       | 1   |
| Abgerechnet             | _                         | Neu    | _                   | TempProjekt         |             | AB2200002                 | carell           |                    | 27.01.2023       | 10:00            | 11:00       | 1   |
|                         |                           | Neu    | _                   | TempProjekt         |             | AB2200042                 | carell           |                    | 27.01.2023       | 10:00            | 11:00       | 1   |
| Gelöscht                |                           | Neu    |                     | TempProjekt         |             | AB2200002                 | carell           |                    | 27.01.2023       | 10:00            | 11:00       | 1   |
|                         |                           | Neu    | _                   | TempProjekt         |             | AB2200002                 | carell           |                    | 27.01.2023       | 10:00            | 11:00       | 1   |
| Weitere Schritte        |                           | Neu    | _                   | TempProjekt         |             | AB2200002                 | carell           |                    | 27.01.2023       | 10:00            | 11:00       | 1   |
| I Referire annual ann   |                           | Neu    |                     | TempProjekt         |             | AB2200002                 | carell           |                    | 27.01.2023       | 10:00            | 11:00       | 1   |
| 7 John Store and Store  |                           | Neu    | _                   | TempProjekt         |             | AB2200002                 | carell           |                    | 27.01.2023       | 12:00            | 15:00       | 3   |
| Zuetzt verbocht         | _                         | Neu    | _                   | TempProjekt         |             | AB2200002                 | carell           |                    | 27.01.2023       | 10:00            | 11:00       | 1   |
| bud langen zuradisetzen |                           | Neu    | _                   | TempProjekt         |             | AB2200002                 | carell           |                    | 27.01.2023       | 10:00            | 11:00       | 1   |
| Import loschen          |                           | Neu    | _                   | TempProjekt         |             | AB2200008                 | carell           |                    | 27.01.2023       | 10:00            | 11:00       | 1   |
| importuater officer     | _                         | Neu    | _                   | TempProjekt         |             | AB2200007                 | carell           |                    | 27.01.2023       | 10:00            | 11:00       | 1   |
| Direkt bearbeiten       |                           | Neu    | _                   | TempProjekt         |             | AB2200007                 | carel            |                    | 27.01.2023       | 10:00            | 11:00       | 1   |
| Direkt bearbeiten v     | _                         | Neu    | _                   | TempProjekt         |             | AB2200006                 | carell           |                    | 27.01.2023       | 10:00            | 11:00       | 1   |
|                         |                           | Neu    | _                   | TempProjekt         |             | AB2200005                 | carel            |                    | 27.01.2023       | 10:00            | 11:00       | 1   |
|                         | -                         | Neu    | _                   | TempProjekt         |             | AB2200004                 | carel            |                    | 27.01.2023       | 10:00            | 11:00       | 1   |
|                         |                           | Neu    |                     | TempProjekt         |             | AB2200003                 | carell           |                    | 27.01.2023       | 10:00            | 11:00       | 1   |
|                         | -                         | Neu    | -                   | remperojekt         |             | A82200002                 | carel            |                    | 27.01.2023       | 10:00            | 11:00       | 1   |
|                         | •                         | Neu    |                     | TempProjekt         |             | AB2200002                 | carell           |                    | 27.01.2023       | 10:00            | 11:00       | 1   |
| Importdatei •           | -                         |        |                     |                     |             |                           |                  |                    |                  |                  |             | +   |
|                         |                           |        |                     |                     |             |                           |                  |                    |                  |                  |             | +   |
| Zeitstempel             | -                         |        |                     |                     |             | -                         |                  |                    |                  |                  |             | +   |
| 24.03.2022 13:42:17     | -                         |        |                     |                     |             |                           |                  |                    |                  |                  |             | +   |
| Siehe auch *            | -                         |        |                     |                     |             |                           |                  |                    |                  |                  |             | +   |
|                         |                           |        |                     |                     |             |                           |                  |                    |                  |                  |             |     |
| Buchungsubersicht       |                           |        |                     |                     |             |                           |                  |                    |                  |                  |             | -   |

Abbildung 5.1. Module | Zeiterfassung | Importdaten

• Bereich Suchen

In dem Bereich suchen kann, wie in anderen Formularen von MOS'aik, die rechts dargestellte Tabelle mit den Importdaten durchsucht werden.

Bereich Verarbeitung

In diesem Bereich sind die verschiedenen Funktionen zum Importieren, Prüfen und Buchen von Daten zusammengefasst. Die Verarbeitung erfolgt dabei immer in den folgenden Schritten: Importieren der Daten aus der CSV-Datei in die Importdaten Tabelle, Überprüfung der Daten mit anschließendem Buchen. Bei den einzelnen Schritten ändert sich dabei der "Status" der Datensätze. Die möglichen Statuswechsel sind in Abbildung 5.2, "Status während der Verarbeitung der importierten Daten" dargestellt.

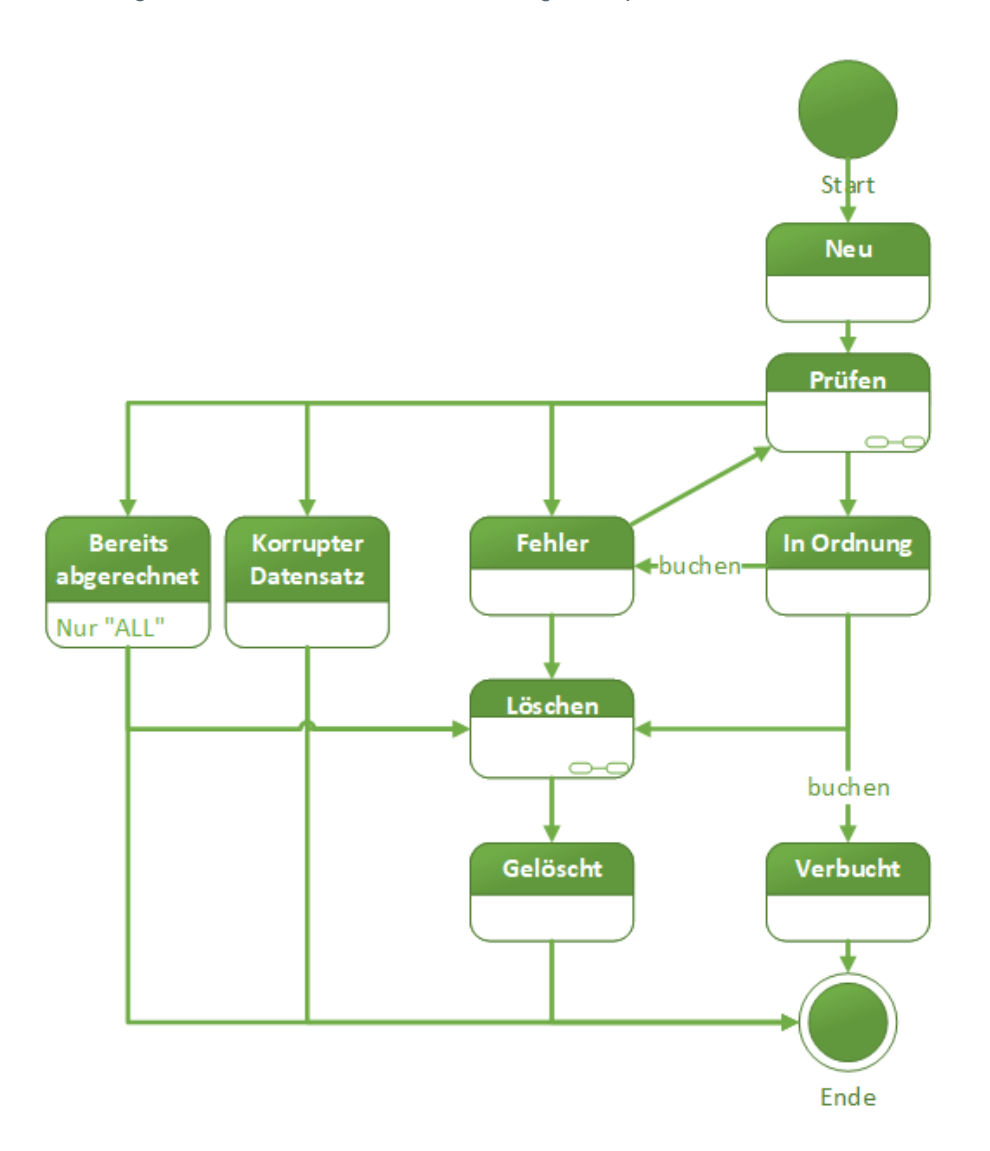

#### Abbildung 5.2. Status während der Verarbeitung der importierten Daten

#### In folgender Tabelle sind die einzelnen Status aufgelistet und erklärt:

#### CSV-Datei v2.0 für absoluten Import

| Nummer      | Name                                        | Beschreibung                                                                                                    |
|-------------|---------------------------------------------|----------------------------------------------------------------------------------------------------|
| 0           | Fehler                                      | Es ist ein Fehler aufgetreten. Weitere Details befinden sich in der Spalte Hinweis-<br>text.                                                                                                    |
| 1           | Neu                                         | Neuer und ungeprüfter Datensatz in der Importdatentabelle.                                                                                                    |
| 2           | Korrupter Datensatz                         | Es handelt sich um einen korrupten Datensatz.                                                                                                    |
| 3           | In Ordnung                                  | Die Prüfung des Datensatzes ergab, dass dieser in Ordnung ist und für das Ver-<br>buchen verwendet werden kann.                                                                                                    |
| 4           | Verbucht                                    | Datensatz wurde verbucht.                                                                                                    |
| 5           | Bereits abgerechnet                         | Der Datensatz wurde bereits abgerechnet. Für den absoluten Import ist dies von Bedeutung, da solche Datensätze nicht mehr überschrieben werden können.                                                                  |
| 6           | Gelöscht                                    | Datensatz wurde als gelöscht markiert.                                                                                                    |
| 4<br>5<br>6 | Verbucht<br>Bereits abgerechnet<br>Gelöscht | Datensatz wurde verbucht.<br>Der Datensatz wurde bereits abgerechnet. Für den absoluten Import ist d<br>Bedeutung, da solche Datensätze nicht mehr überschrieben werden könne<br>Datensatz wurde als gelöscht markiert. |

Nach dem Import der Daten befinden sich diese im Status "Neu". Es folgt eine Prüfung der Daten (Details).

Korrupte Datensätze sind solche, die nicht weiter verarbeitet werden können. Dies kann beispielsweise der Fall sein, wenn Pflichtfelder nicht gesetzt sind oder ein ungültiger Wert (z.B. "Das ist ein Text" anstelle eines Datums) vorliegen. Diese Daten können nicht weiter verarbeitet werden.

Datensätze, welche "In Ordnung" sind, haben die Prüfung erfolgreich bestanden und können gebucht werden.

Fehlerhafte Datensätze sind solche, deren Verarbeitung aktuell nicht möglich ist, deren Verarbeitung aber generell nichts entgegensteht. Dies können z.B. Datensätze zu einem Projekte sein, welches aktuell gesperrt ist oder Datensätze, die Artikel oder einen Verweis auf einen Mitarbeiter haben, welche (noch) nicht in den Stammdaten vorhanden sind. Durch ein erneutes Prüfen können bestehende Fehler in den Status "In Ordnung" übergehen.

"Bereits abgerechnet"e Arbeitszettel stellen einen Sonderfall des absoluten Imports (d.h. ALL) dar. Existieren zu einem Daten bereits abgerechnete Arbeitszettel oder sind zu einem Datensatz bereits Lagerbuchungen vorhanden, wird den Datensätzen der Status "Bereits abgerechnet" zugeordnet. Im Hinweistext wird zudem darauf hingewiesen, ob es eine bestehende Lagerbuchung gibt.

Werden Datensätze durch Echtzeit Admins (siehe Kapitel 4, *Rollen*) als gelöscht markiert, ändert sich der Status der Datensätze auf "Gelöscht" und ein Löschdatum wird gesetzt. Ebenfalls den Status gelöscht erhalten alte Datensätze beim absoluten Import (ALL).

Im Folgenden werden die einzelnen Funktionen des Formulars beschrieben:

Importieren...

Über "Importieren" werden die Daten aus der CSV in die Tabelle "Importdaten" importiert. Nach einem erfolgreichen Import befinden sich die Datensätze im Status "Neu". Je nachdem, ob eine Datei erfolgreich oder mit Fehlern importiert wurde, wird die Datei in unterschiedliche Verzeichnisse verschoben (siehe auch Abschnitt 3.2, "Registerkarte MOSImExport").

Nach einem erfolgreichen Import, gibt es die Möglichkeit die importierten Datensätze direkt in die Nachkalkulation zu buchen. Bei Bestätigung der Schaltfläche Ja, werden die Arbeiten der Funktion Buchen durchgeführt.

Bei Bestätigung der Schaltfläche Nein, werden die importierten Datensätze in der Importtabelle angezeigt.

Abbildung 5.3. Dialog zum direkten Verbuchen der Datensätze in die Nachkalkulation

| MOS'aik P | rojektverwaltung                                                     | × |
|-----------|----------------------------------------------------------------------|---|
| i         | Möchten Sie direkt alle Datensätze in die Nachkalkulation<br>buchen? |   |
|           | Ja Nein                                                              | ] |

Überprüfen...

Das Überprüfen wird auf alle Datensätze angewendet. Dabei wird festgestellt, ob die Datensätze vollständig (d.h., dass alle Pflichtfelder gesetzt sind) und valide sind. Das Ergebnis wird in der Spalte "Status" der Importdaten-Tabelle angezeigt.

In Tabelle "CSV-Datei v2.0 für absoluten Import" sind die möglichen Status dargestellt.

- Durch diesen Befehl werden Datensätze mit den Status "Neu", "Fehler" oder "Bereits abgerechnet" überprüft. Dabei werden die folgenden Bedingungen untersucht:
  - 1. Sind alle Pflichtfelder vorhanden? Ist dies nicht der Fall, wechselt der Status auf "Korrupter Datensatz".

- 2. Sind alle Felder mit gültigen dem Datentyp entsprechenden Werten gefüllt? Soll beispielsweise "Text" in ein Datums- oder Zahlenfeld geschrieben werden, ist dies eine Verletzung des Datentyps. Der Status wechselt in diesem Fall auf "Korrupter Datensatz".
- 3. Artikel in Stammdaten vorhanden? Personal in Stammdaten vorhanden? Lohnart in Stammdaten vorhanden? Ist dies nicht der Fall, wechselt der Status auf "Fehler". Durch eine Anpassung der Stammdaten kann dies korrigiert werden.
- 4. Beim absoluten Import (d.h. ALL) : Wurde der Arbeitszettel bereits abgerechnet? Ist dies der Fall, wechselt der Status auf "Bereits abgerechnet".
- 5. Beim absoluten Import (d.h. ALL): Bestehen bereits Lagerbuchungen? Ist dies der Fall, wechselt der Status auf "Bereits abgerechnet". Zusätzlich wird im Hinweistext auf die Lagerbuchung hingewiesen.
- 6. Es wird geprüft, ob das Projekt aktuell gesperrt ist (dies erfolgt auch noch einmal beim Buchen). Ist dies der Fall, wechselt der Status auf "Fehler".

Des Weiteren werden für die folgenden Spalten automatisch Werte nachgeschlagen, wenn der ursprüngliche Wert aus der Datei nicht unmittelbar interpretiert werden kann:

- 1. **Personal**: Wird ein in der Datei vorhandener Wert nicht in der Spalte "Kurzname" gefunden, wird versucht, das Personal anhand der Personalnummer zu identifizieren.
- 2. Lohnart: Wird ein in der Datei vorhandener Wert nicht in der Spalte "Name" gefunden, wird versucht, die Lohnart anhand der Externnamens zu identifizieren.
- 3. Lohntarif: ein in der Datei vorhandener Wert nicht in der Spalte "Name" gefunden, wird versucht, den Lohntarif anhand der Externnamens zu identifizieren.

Wenn Belege bzw. Arbeitszettel importiert wurden, d.h. eine Belegnummer angegeben wurde, wird beim Überprüfen die dazugehörige Projektnummer nachgeschlagen und in die entsprechende Spalte der Importdaten eingetragen.

- Buchen...
- Berücksichtigt werden die Datensätze, die ausgewählt sind und den Status "In Ordnung" haben. Vor dem Buchen wird, siehe auch oben, eine Überprüfung der Datensätze durchgeführt. Nur wenn alle Datensätze einer Belegnummer korrekt sind, können diese gebucht werden.

Das Buchen wird immer für alle Datensätze einer Auftragsnummer durchgeführt.

Das Buchen erfolgt innerhalb eines Geschäftsvorfalls projektweise. Dabei werden nach und nach die einzelnen Projekte gesperrt, die Daten in die Nachkalkulation übernommen und abschließend das Projekt wieder freigegeben.

Die Sperrung der Projekte vor Übernahme der Daten in die Nachkalkulation stellt sicher, dass die Daten konsistent geschrieben werden. Ohne Sperre ist nicht ausgeschlossen, dass zeitgleich zur Übernahme der Daten z.B. eine Regieabrechnung erstellt, das Projekt geschlossen oder gerade bereits in die Nachkalkulation geschriebene Daten wieder gelöscht werden.

Wenn beim Buchen eines Geschäftsvorfalls ein oder mehrere Projekte durch einen anderen Benutzer gesperrt waren, sollte zunächst der sperrende Benutzer (dieser wird im Fehlertext angezeigt) gebeten werden, das betreffende Projekt zu schließen. Nach einer erneuten Prüfung sollten sich die Datensätze im Status "In Ordnung" befinden. Jetzt ist ein erneutes Buchen der Datensätze möglich. Bereich Filter

Über den Filterbereich kann einfach und komfortabel gezielt nach einem oder mehreren Status gefiltert werden. Auf neue Datensätze wird man nach einem Import filtern, um die hinzugekommenen Datensätze zu erhalten. Nach einer Überprüfung wird eine Filterung nach den Datensätzen sinnvoll sein, welche in Ordnung sind.

Der Filterbereich enthält die Status, welche für das tägliche Arbeiten relevant sind. Sollten andere Status relevant sein, kann über die Tabelle im rechten Bildschirmbereich mithilfe der Standard Filterfunktionen die gewünschte Filterung durchgeführt werden.

- Bereich Weitere Schritte
  - Historie anzeigen

Wenn ein oder mehrere Datensätze in der Übersicht markiert wurden und anschließend auf "Historie anzeigen" geklickt wird, wird die Historie geöffnet und die zu den ausgewählten Importdaten Datensätzen korrespondierenden Einträge angezeigt.

Zuletzt verbucht

Filtert nach den Datensätzen, welche als letztes verbucht wurden und zeigt diese an.

Buchungen zurücksetzen

Löscht alle zuletzt verbuchten Datensätze aus der Nachkalkulation. Das ist nur möglich, wenn die Daten im Vorfeld über das Importdaten Formular verbucht wurden. Wurden Datensätze bereits abgerechnet oder auf ein Lager gebucht, ist das Zurücksetzen nicht möglich und wird abgebrochen.

Import löschen

Alle Datensätze eines Imports (ein Import wird durch einen eindeutigen Geschäftsvorfall charakterisiert) werden durch diesen Befehl gelöscht. Dazu wird ein beliebiger Datensatz eines Importes ausgewählt. Die Funktion kann nur ausgeführt werden, wenn noch keine Datensätze verbucht wurden. Die gelöschte Datensätze des Imports erhalten den Status "Gelöscht" und ein Löschdatum.

Importdatei öffnen

Zum aktuell markierten Geschäftsvorfall wird die Importdatei im MOS'aik Kontext geöffnet.

- Bereich Direkt bearbeiten
  - Manuelle Änderung von Datensätzen
  - Dieser Bereich wird nur angezeigt, wenn der angemeldete Benutzer die Rolle "Echtzeit Experte" oder "Echtzeit Admin" besitzt. Wie im MOS'aik Standard können die Daten bei aufgeklappten Bereich einzeln geändert werden.

Grundsätzlich sollen alle Daten aus einer Import Datei immer vollständig und gesamt verarbeitet werden. Dies ist notwendig, um die Daten in beiden Systemen (Echtzeit und MOS'aik) konsistent zu halten. Die Funktionen dieses Bereichs sind vor diesem Hintergrund mit besonderer Vorsicht anzuwenden.

Wird ein Datensatz durch einen Benutzer mit der Rolle "Echtzeit Admin" oder "Echtzeit Experte" geändert, wird dies in der Historie dokumentiert. Jede Änderung wird dabei über das in Abbildung 5.4, "Dialog für die Erfassung des Änderungsgrunds" dargestellte Formular erfasst. Dabei wird das betroffene Projekt angezeigt, die geänderte Spalte, der alte und der neue Wert. Ohne Angabe eines Grundes kann die Änderung nicht durchgeführt werden: Erst, wenn ein Grund eingegeben wurde, wird die Schaltfläche OK aktiviert. Über die Schaltfläche Abbrechen wird die Änderung zurückgenommen und der alte Wert wieder eingesetzt.

Abbildung 5.4. Dialog für die Erfassung des Änderungsgrunds

| istorie                    | > > |
|----------------------------|-----|
| Projekt                    |     |
| 1                          |     |
| Geänderte Spalte           |     |
| Artikelnummer              |     |
| Alter Wert                 |     |
| d-001                      |     |
| Neuer Wert                 |     |
| d-007                      |     |
| Änderungs- oder Löschgrund |     |
| 1                          |     |

• Importdatei

In diesem Bereich sind Funktionalitäten rund um die Importdatei untergebracht:

Zeitstempel

Ist aktuell eine Importdatei vorhanden, so wird deren Zeitstempel in diesem Feld angezeigt. Durch Klicken auf den Knopf rechts neben dem Feld kann die Anzeige aktualisiert werden. Eine automatische Aktualisierung wird in einem regelmäßigen Intervall ausgeführt, wenn in den Voreinstellungen die Option Importdatei überwachen aktiviert ist (siehe auch Bereich "Import").

• Bereich Siehe auch

Über diesen Bereich können weitere Formulare geöffnet werden, welchem im Kontext des Imports der Daten aus der CSV-Datei hilfreich sein können:

Buchungsübersicht

Die Buchungsübersicht wird geöffnet. Hier kann das Ergebnis des Buchens der Daten kontrolliert werden.

Wochenzettel

Der Wochenzettel wird geöffnet. Über diesen können die Zeitbuchungen kontrolliert werden.

Artikel

Wechsel in die Artikelstammdaten. Hier können die Stammdaten neu angelegt, kontrolliert oder korrigiert werden.

Mitarbeiter

Hier können die Mitarbeiter- bzw. die Personalstammdaten editiert werden.

• Tabelle Importdaten (rechter Bildschirmbereich)

Im Folgenden werden die einzelnen Spalten der Importdaten (siehe Abbildung 5.1, "Module | Zeiterfassung | Importdaten") Tabelle beschrieben:

Nummer

Eine eindeutige Nummer der Datensatzes. Diese ist fortlaufend und wird automatisch von der Datenbank beim Import vergeben.

Mandantennummer

#### Nummer des Mandaten.

Projekt

Das Feld enthält das dem Datensatz zugeordnete Projekt.

Belegnummer

Das Feld enthält die dem Datensatz zugeordnete Belegnummer.

Lohnart

Enthält die dem Datensatz zugeordnete Lohnart.

Personal

Enthält den dem Datensatz zugeordneten Mitarbeiter.

Ausführungsdatum

Enthält den Tag, auf welchen die Arbeitszeit gebucht werden soll.

Arbeitsbeginn

Enthält den Startzeitpunkt der Arbeiten.

Arbeitsende

Enthält den Endzeitpunkt der Arbeiten.

Menge

Enthält die Menge.

Lohnzuschlag

Enthält den Lohnzuschlag.

Kostenstelle

Enthält die Kostenstelle des Datensatzes.

Artikelnummer

Enthält die Artikelnummer des Materials.

Einheit

Enthält die Einheit.

• Feld1

Frei konfigurierbares Feld.

• Feld2

Frei konfigurierbares Feld.

• Feld3

Frei konfigurierbares Feld.

• Feld4

Frei konfigurierbares Feld.

Status

Enthält den aktuellen Status des Datensatzes. Siehe auch Abbildung 5.2, "Status während der Verarbeitung der importierten Daten".

Modus

Enthält den Modus für den Import. Entweder DIF für den differenziellen Modus oder ALL für den absoluten Modus. Für Details zu den Modi siehe Abschnitt 5.1, "Differentieller und absoluter Import".

Hinweistext

Enthält einen Hinweistext zu dem Datensatz.

Benutzer

Enthält den Benutzer.

Importdatum

Zeitpunkt zu welchem der Import stattgefunden hat. Damit die Daten leichter zusammengehalten werden können, enthalten alle Datensätze des Imports den gleichen (d.h. Beginn des Import) Zeitpunkt.

• Тур

Typ bzw. Buchungsart des Datensatzes. Entweder "Materialbuchung" oder "Stundenbuchung".

Änderungsdatum

Zeitpunkt, zu welchem der Datensatz zuletzt geändert wurden.

Buchungsdatum

Zeitpunkt, zu welchem der Datensatz gebucht wurde.

Geschäftsvorfall

Das Feld enthält eine für einen Import eindeutige ID. Darüber können Daten identifiziert werden, welche zusammen importiert wurden.

### 5.3. Module | Historie

Alle Änderungen an den importierten Daten werden in der Historie dokumentiert. Vor dem Hintergrund, dass Material- und Lohndatensätze in die Nachkalkulation übernommen und aus dieser in Rechnungen überführt werden können, ist dies ein wichtiger Funktionsbaustein für GoBD konformes Arbeiten.

In folgendem Abbildung 5.5, "Arbeitsblatt für die Historie" ist das Formular für die Historie der Importdaten dargestellt: Zu jedem Datensatz aus der Importdaten Tabelle (Spalte Echtzeit\_Nummer) werden hier die an den einzelnen Datensätzen durchgeführten Änderungen dokumentiert. So kann nachvollzogen werden, welcher Datensatz zu welchem Zeitpunkt durch wen geändert wurde und warum.

Soll die Historie eines bekannten Datensatzes eingesehen werden, bietet es sich an, den Datensatz in der Importdatentabelle auszuwählen und die Änderungshistorie via "Historie anzeigen" aufzurufen (siehe auch Weitere Schritte). So werden nur die Änderungseinträge der ausgewählten Datensätze angezeigt.

Abbildung 5.5. Arbeitsblatt für die Historie

| ne: Startseite Zeiterfassun              | g: Importdaten × | Zeiterfassung: H  | listorie X   |       |          |                 |                         |             |             |
|------------------------------------------|------------------|-------------------|--------------|-------|----------|-----------------|-------------------------|-------------|-------------|
|                                          | Numme            | r Datum           | Beschreibung | Benut | Status   | Echtzeit_Nummer | <b>Geänderte Spalte</b> | AlterWert   | NeuerWert   |
| Suchen                                   | 10003            | 29 16.08.2022 15: | asd          | Admin | Geändert | 2065622         | Artikelnummer           |             | d-004       |
| V 7 7                                    | 10003            | 28 16.08.2022 15: | aasdsad      | Admin | Geändert | 2065628         | Lohnart                 | Fahrtkosten | Auslösung   |
| 7 8 /                                    | 10003            | 27 16.08.2022 15: | asd          | Admin | Geändert | 2065628         | Projekt                 | 2022.00008X | 2022.00008  |
|                                          | 10003            | 26 16.08.2022 15: | asd          | Admin | Geändert | 2065616         | Belegnummer             | 202200001   | AZ2200037   |
|                                          | 10003            | 25 16.08.2022 15: | asdsd        | Admin | Geändert | 2065616         | Status                  | 4           | 0           |
|                                          | 10003            | 24 16.08.2022 15: | asd          | Admin | Geändert | 2065616         | Status                  | 2           | 4           |
|                                          | 10003            | 23 16.08.2022 15: | asd          | Admin | Geändert | 2065616         | Status                  | 1           | 2           |
|                                          | 10003            | 22 16.08.2022 15: | dd 🛛         | Admin | Geändert | 2065627         | Status                  | 1           | 3           |
|                                          | 10003            | 21 16.08.2022 15: | asd          | Admin | Geändert | 2065624         | Status                  | 1           | 2           |
|                                          | 10003            | 20 16.08.2022 15: | aasd         | Admin | Geändert | 2065624         | Status                  | 1           | 3           |
|                                          | 10003            | 13 16.08.2022 14  | dd           | Admin | Geändert | 2065592         | Status                  | 1           | 6           |
|                                          | 10003            | 12 16.08.2022 14: | dd           | Admin | Geändert | 2065589         | Status                  | 1           | 6           |
|                                          | 10003            | 11 16.08.2022 13: | g            | Admin | Geändert | 2065628         | Feld4                   | 23          | 56          |
|                                          | 10003            | 10 16.08.2022 13: | : ff         | Admin | Geändert | 2065628         | Feld3                   | 34          | 454         |
|                                          | 10003            | 09 16.08.2022 13: | : tt         | Admin | Geändert | 2065628         | Feld1                   | 3           | 23          |
|                                          | 10003            | 08 16.08.2022 13: | : ff         | Admin | Geändert | 2065628         | Feld2                   | 33          | 1           |
|                                          | 10003            | 07 16.08.2022 13  | : tt         | Admin | Geändert | 2065628         | Arbeitsende             | 13:40       | 15:00       |
|                                          | 10003            | 06 16.08.2022 13  | ok           | Admin | Geändert | 2065628         | Arbeitsbeginn           |             | 14:00       |
|                                          | 10003            | 05 16.08.2022 13: | test         | Admin | Geändert | 2065628         | Artikelnummer           | d           | TestArtike  |
|                                          | 10003            | 04 16.08.2022 13: | r r          | Admin | Geändert | 2065628         | Feld4                   |             | 23          |
|                                          | 10003            | 03 16.08.2022 13: | fgfd         | Admin | Geändert | 2065628         | Feld3                   |             | 34          |
|                                          | 10003            | 02 16.08.2022 13: | 34           | Admin | Geändert | 2065628         | Feld2                   |             | 33          |
|                                          | 10003            | 01 16.08.2022 13  | 33           | Admin | Geändert | 2065628         | Feld1                   |             | 3           |
|                                          | 10003            | 00 16.08.2022 13  | asd          | Admin | Geändert | 2065628         | Kostenstelle            | 1000        | 3000        |
|                                          | 10002            | 99 16.08.2022 13  | asds         | Admin | Geändert | 2065628         | Lohnzuschlag            | Standard    | Maschinist  |
|                                          | 10002            | 98 16.08.2022 13  | asd          | Admin | Geändert | 2065628         | Lohnart                 | Kilometer   | Fahrtkosten |
|                                          | 10002            | 97 16.08.2022 13  | d            | Admin | Geändert | 2065628         | Mengeneinheit           |             | Stk         |
| Siehe auch                               | 10002            | 6 16.08.2022 13   | 44           | Admin | Geändert | 2065628         | Menge                   | 1           | 2           |
| uchungsübersicht                         | 10002            | 95 16.08.2022 13  | asd          | Admin | Geändert | 2065628         | Arbeitsende             |             | 13:40       |
| vaciona ngouber sici n<br>Madaanaa tital | 10002            | 94 16.08.2022 13: | asd          | Admin | Geändert | 2065628         | Arbeitsbeginn           |             | 13:300      |

Im Folgenden werden die einzelnen Spalten der Historie beschrieben:

Nummer

Eindeutige Nummer des Historien-Datensatzes.

Datum

Zeitpunkt der Änderung.

Beschreibung

Beschreibungstext für die durchgeführte Änderung.

Benutzer

Benutzer, durch welchen die Änderung durchgeführt wurde.

Echtzeit\_Nummer

Verweis auf den geänderten Datensatz aus den Importdaten (Tabelle ZET\_Import.Nummer).

GeänderteSpalte

Name der Spalte welche geändert wurde.

AlterWert

Alter Wert vor der Änderung.

NeuerWert

Neuer Wert nach der Änderung.

### 5.4. Beispiel

In diesem Kapitel wird anhand eines absoluten Imports das Arbeiten mit dem Modul vorgestellt.

> Durchführung eines Absoluten Imports

### 5.4.1. Durchführung eines Absoluten Imports

Anhand der in folgender Tabelle dargestellten Daten soll der absolute Import der Daten beschrieben werden. Aus Platzgründen wurden dabei die Spalten "Projekt" und "Feld 1" - "Feld 4" entfernt und die Belegnummer und das Ausführungsdatum gekürzt. In der Datei sind sowohl Zeit- (Typ = s) als auch Material-Daten (Typ = M) enthalten. Das Projekt ist leer, die Belegnummer gefüllt, daher werden die Daten in die Nachkalkulation eines Arbeitszettels geladen.

#### CSV-Datei v2.0 für absoluten Import

| Тур | Man-<br>d-<br>an-<br>ten-<br>num-<br>mer | <br>Beleg-<br>num-<br>mer | Per-<br>so-<br>nal | Arti-<br>kel-<br>num-<br>mer | Aus-<br>füh-<br>rungs-<br>da-<br>tum | Arbeit<br>be-<br>ginn | sArbei<br>en-<br>de | t <b>s</b> ₋ohn-<br>art      | Lohn-<br>zu-<br>schlag | Men-<br>ge | Ein-<br>heit | Kos-<br>ten-<br>stelle | <br>Modus |
|-----|------------------------------------------|---------------------------|--------------------|------------------------------|--------------------------------------|-----------------------|---------------------|------------------------------|------------------------|------------|--------------|------------------------|-----------|
| М   | 1                                        | 009                       |                    | d-001                        | 24.03.                               |                       |                     |                              |                        | 10         | Stück        |                        | ALL       |
| S   | 1                                        | 009                       | 3                  |                              | 24.03.                               | 08:00                 | 15:00               | Nor-<br>mal-<br>stun-<br>den | 5                      | 5          |              | 1000                   | ALL       |
| S   | 1                                        | 009                       | Carell             |                              | 24.03.                               | 15:00                 | 00:00               | Nor-<br>mal-<br>stun-<br>den | Stan-<br>dard          | 1          |              | 1000                   | ALL       |
| М   | 1                                        | 009                       |                    | d-004                        | 24.03.                               |                       |                     |                              |                        | 10         | Stck         |                        | ALL       |
| М   | 1                                        | 009                       |                    | d-003                        | 24.03.                               |                       |                     |                              |                        | 10         | Stck         |                        | ALL       |
| М   | 1                                        | 009                       |                    | d-002                        | 24.03.                               |                       |                     |                              |                        | 10         | Stck         |                        | ALL       |
| S   | 1                                        | 009                       | Carell             |                              | 25.03.                               | 15:00                 | 00:00               | Nor-<br>mal-<br>stun-<br>den | Stan-<br>dard          | 1          |              | 1000                   | ALL       |
| S   | 1                                        | 009                       | Carell             |                              | 26.03.                               | 15:00                 | 00:00               | Nor-<br>mal-<br>stun-<br>den | Stan-<br>dard          | 1          |              | 1000                   | ALL       |
| S   | 1                                        | 009                       | Carell             |                              | 27.03.                               | 15:00                 | 00:00               | Kilo-<br>meter               | Stan-<br>dard          | 1          |              | 1000                   | ALL       |

Zunächst wird das Formular Module | Importdaten geöffnet. Anschließend wird die Datei über "Importieren..." importiert. Dabei wird der Benutzer gefragt, ob der Import wirklich stattfinden soll. Nach erfolgreichem Import, kann entschieden werden, ob diese Daten direkt in die Nachkalkulation überführt werden sollen. Bei Bestätigung mit Ja, werden alle Datensätze mit dem Status <In Ordnung> verarbeitet. Jedoch nur, wenn alle Datensätze zu einer Auftragsnummer <In Ordnung> sind. Sollen die Datensätze nicht direkt gebucht werden, dann werden sie in den Importdaten angezeigt:

#### Abbildung 5.6. Daten nach erfolgreichem Import

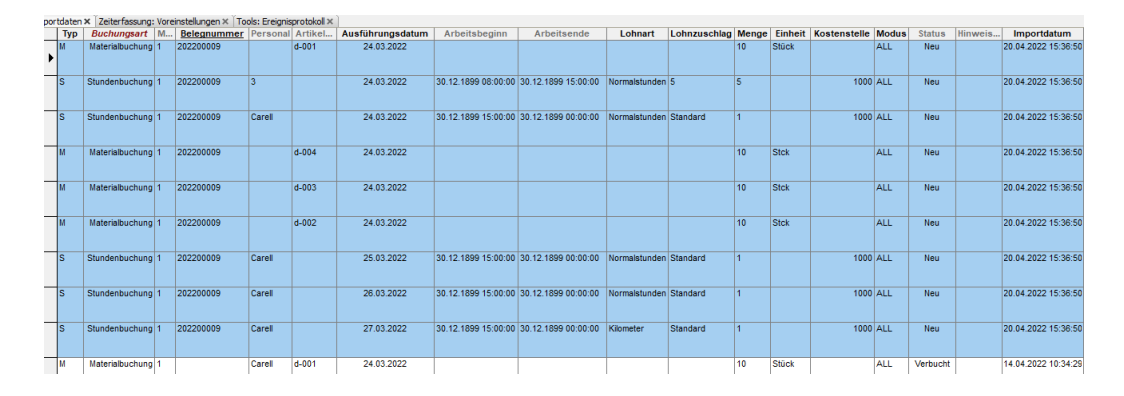

Wird der Import mit einer geänderten Datei wiederholt werden, da es sich um den absoluten Import handelt, die bestehenden Daten durch die neuen ersetzt. Für folgendes Beispiel wurden die Mengen angepasst. Alle Datensätze des bisherigen Geschäftsvorfalls wurden durch die neuen Datensätze ersetzt:

Abbildung 5.7. Daten nach Änderung der CSV-Datei

| por | tdaten | × Zeiterfassung: | Vorei | instellungen × Tor | ols: Ereignis | protokoll × |                  |                     |                     |               |              |       |         |              |       |        |         |                     |
|-----|--------|------------------|-------|--------------------|---------------|-------------|------------------|---------------------|---------------------|---------------|--------------|-------|---------|--------------|-------|--------|---------|---------------------|
|     | Тур    | Buchungsart      | M     | Belegnummer        | Personal      | Artikel     | Ausführungsdatum | Arbeitsbeginn       | Arbeitsende         | Lohnart       | Lohnzuschlag | Menge | Einheit | Kostenstelle | Modus | Status | Hinweis | Importdatum         |
| Þ   | м      | Materialbuchung  | 1     | 202200009          |               | d-001       | 24.03.2022       |                     |                     |               |              | 20    | Stück   |              | ALL   | Neu    |         | 20.04.2022 15:45:13 |
|     | s      | Stundenbuchung   | 1     | 202200009          | 3             |             | 24.03.2022       | 30.12.1899 08:00:00 | 30.12.1899 15:00:00 | Normalstunden | 5            | 5     |         | 1000         | ALL   | Neu    |         | 20.04.2022 15:45:13 |
|     | S      | Stundenbuchung   | 1     | 202200009          | Carell        |             | 24.03.2022       | 30.12.1899 15:00:00 | 30.12.1899 00:00:00 | Normalstunden | Standard     | 1     |         | 1000         | ALL   | Neu    |         | 20.04.2022 15:45:13 |
|     | м      | Materialbuchung  | 1     | 202200009          |               | d-004       | 24.03.2022       |                     |                     |               |              | 20    | Stck    |              | ALL   | Neu    |         | 20.04.2022 15:45:13 |
|     | м      | Materialbuchung  | 1     | 202200009          |               | d-003       | 24.03.2022       |                     |                     |               |              | 20    | Stck    |              | ALL   | Neu    |         | 20.04.2022 15:45:13 |
|     | м      | Materialbuchung  | 1     | 202200009          |               | d-002       | 24.03.2022       |                     |                     |               |              | 20    | Stck    |              | ALL   | Neu    |         | 20.04.2022 15:45:13 |
|     | S      | Stundenbuchung   | 1     | 202200009          | Carell        |             | 25.03.2022       | 30.12.1899 15:00:00 | 30.12.1899 00:00:00 | Normalstunden | Standard     | 1     |         | 1000         | ALL   | Neu    |         | 20.04.2022 15:45:13 |
|     | S      | Stundenbuchung   | 1     | 202200009          | Carell        |             | 26.03.2022       | 30.12.1899 15:00:00 | 30.12.1899 00:00:00 | Normalstunden | Standard     | 1     |         | 1000         | ALL   | Neu    |         | 20.04.2022 15:45:13 |
|     | S      | Stundenbuchung   | 1     | 202200009          | Carell        |             | 27.03.2022       | 30.12.1899 15:00:00 | 30.12.1899 00:00:00 | Kilometer     | Standard     | 1     |         | 1000         | ALL   | Neu    |         | 20.04.2022 15:45:13 |

Alle Datensätze eines Imports haben dabei das gleiche Importdatum.

Anschließend wird "Überprüfen" ausgeführt. Der Status der Datensätze wechselt von "Neu" auf "In Ordnung".

Abbildung 5.8. Status "In Ordnung" nach erfolgreicher Prüfung

| 100 | tuateri |                 |   |             |          |         |                  |               |             |               |              |       |         |              |       |            |         |                     |
|-----|---------|-----------------|---|-------------|----------|---------|------------------|---------------|-------------|---------------|--------------|-------|---------|--------------|-------|------------|---------|---------------------|
|     | Тур     | Buchungsart     | M | Belegnummer | Personal | Artikel | Ausführungsdatum | Arbeitsbeginn | Arbeitsende | Lohnart       | Lohnzuschlag | Menge | Einheit | Kostenstelle | Modus | Status     | Hinweis | Importdatum         |
| •   | м       | Materialbuchung | 1 | 202200009   |          | d-001   | 24.03.2022       |               |             |               |              | 20    | Stück   |              | ALL   | In Ordnung |         | 20.04.2022 15:45:13 |
|     | s       | Stundenbuchung  | 1 | 202200009   | carell   |         | 24.03.2022       | 08:00         | 15:00       | Normalstunden | Fliesenleger | 5     |         | 1000         | ALL   | In Ordnung |         | 20.04.2022 15:45:13 |
|     | s       | Stundenbuchung  | 1 | 202200009   | Carell   |         | 24.03.2022       | 15:00         | 00:00       | Normalstunden | Standard     | 1     |         | 1000         | ALL   | In Ordnung |         | 20.04.2022 15:45:13 |
|     | м       | Materialbuchung | 1 | 202200009   |          | d-004   | 24.03.2022       |               |             |               |              | 20    | Stck    |              | ALL   | In Ordnung |         | 20.04.2022 15:45:13 |
|     | м       | Materialbuchung | 1 | 202200009   |          | d-003   | 24.03.2022       |               |             |               |              | 20    | Stck    |              | ALL   | In Ordnung |         | 20.04.2022 15:45:13 |
|     | м       | Materialbuchung | 1 | 202200009   |          | d-002   | 24.03.2022       |               |             |               |              | 20    | Stck    |              | ALL   | In Ordnung |         | 20.04.2022 15:45:13 |
|     | s       | Stundenbuchung  | 1 | 202200009   | Carell   |         | 25.03.2022       | 15:00         | 00:00       | Normalstunden | Standard     | 1     |         | 1000         | ALL   | In Ordnung |         | 20.04.2022 15:45:13 |
|     | s       | Stundenbuchung  | 1 | 202200009   | Carell   |         | 26.03.2022       | 15:00         | 00:00       | Normalstunden | Standard     | 1     |         | 1000         | ALL   | In Ordnung |         | 20.04.2022 15:45:13 |
|     | s       | Stundenbuchung  | 1 | 202200009   | Carell   |         | 27.03.2022       | 15:00         | 00:00       | Kilometer     | Standard     | 1     |         | 1000         | ALL   | In Ordnung |         | 20.04.2022 15:45:13 |

Nach dem Klicken auf "Buchen" werden die Daten in die Nachkalkulation übertragen. Dabei wird der Status auf "Verbucht" geändert:

Abbildung 5.9. Status "Verbucht" nach erfolgreichem Buchen

| por | rtdaten | x               |   |             |          |         |                  |               |             |               |              |       |         |              |       |          |         |                     |
|-----|---------|-----------------|---|-------------|----------|---------|------------------|---------------|-------------|---------------|--------------|-------|---------|--------------|-------|----------|---------|---------------------|
|     | Тур     | Buchungsart     | M | Belegnummer | Personal | Artikel | Ausführungsdatum | Arbeitsbeginn | Arbeitsende | Lohnart       | Lohnzuschlag | Menge | Einheit | Kostenstelle | Modus | Status   | Hinweis | Importdatum         |
| •   | M       | Materialbuchung | 1 | 202200009   |          | d-001   | 24.03.2022       | -             |             |               |              | 20    | Stück   |              | ALL   | Verbucht |         | 20.04.2022 15:45:13 |
|     | S       | Stundenbuchung  | 1 | 202200009   | carell   |         | 24.03.2022       | 08:00         | 15:00       | Normalstunden | Fliesenleger | 5     |         | 1000         | ALL   | Verbucht |         | 20.04.2022 15:45:13 |
|     | S       | Stundenbuchung  | 1 | 202200009   | Carell   |         | 24.03.2022       | 15:00         | 00:00       | Normalstunden | Standard     | 1     |         | 1000         | ALL   | Verbucht |         | 20.04.2022 15:45:13 |
|     | м       | Materialbuchung | 1 | 202200009   |          | d-004   | 24.03.2022       |               |             |               |              | 20    | Stck    |              | ALL   | Verbucht |         | 20.04.2022 15:45:13 |
|     | м       | Materialbuchung | 1 | 202200009   |          | d-003   | 24.03.2022       |               |             |               |              | 20    | Stck    |              | ALL   | Verbucht |         | 20.04.2022 15:45:13 |
|     | м       | Materialbuchung | 1 | 202200009   |          | d-002   | 24.03.2022       |               |             |               |              | 20    | Stck    |              | ALL   | Verbucht |         | 20.04.2022 15:45:13 |
|     | s       | Stundenbuchung  | 1 | 202200009   | Carell   |         | 25.03.2022       | 15:00         | 00:00       | Normalstunden | Standard     | 1     |         | 1000         | ALL   | Verbucht |         | 20.04.2022 15:45:13 |
|     | s       | Stundenbuchung  | 1 | 202200009   | Carell   |         | 26.03.2022       | 15:00         | 00:00       | Normalstunden | Standard     | 1     |         | 1000         | ALL   | Verbucht |         | 20.04.2022 15:45:13 |
|     | S       | Stundenbuchung  | 1 | 202200009   | Carell   |         | 27.03.2022       | 15:00         | 00:00       | Kilometer     | Standard     | 1     |         | 1000         | ALL   | Verbucht |         | 20.04.2022 15:45:13 |
|     | м       | Materialbuchung | 1 |             | Carell   | d-001   | 24.03.2022       |               |             |               |              | 10    | Stück   |              | ALL   | Verbucht |         | 14.04.2022 10:34:29 |

Die Belegnummer wird blau hervorgehoben: Es wurde ein neuer Vorgang angelegt, in welchen nun gewechselt werden kann. In der Nachkalkulation des Arbeitszettels sind sowohl die Stunden als auch die Materialien erfasst:

#### Abbildung 5.10. In der Nachkalkulation erfasste Stunden

portdaten 🛪 🗍 Infodesk: Alle Vorgänge 🛪 🗍 TempProjekt - 2. Arbeitszettel (Div Kunden) 🛪 🗍 TempPr

| Personal * | Lohnart *     | Lohntarif * | Tag *      | Von   | Bis   | Menge |
|------------|---------------|-------------|------------|-------|-------|-------|
| carell     | Normalstunden | Standard    | 24.03.2022 | 08:00 | 15:00 | 5     |
| carell     | Normalstunden | Standard    | 24.03.2022 | 15:00 | 00:00 | 1     |
| carell     | Normalstunden | Standard    | 25.03.2022 | 15:00 | 00:00 | 1     |
| carell     | Normalstunden | Standard    | 26.03.2022 | 15:00 | 00:00 | 1     |
| carell     | Kilometer     | Standard    | 27.03.2022 | 15:00 | 00:00 | 1     |

Abbildung 5.11. In der Nachkalkulation erfasste Materialien

|       | Artikel *     | Bestell-Nr.      | Menge     | FaktMge      | Einh *     |
|-------|---------------|------------------|-----------|--------------|------------|
| portd | aten ×   Infi | odesk: Alle Vorg | jänge × T | empProjekt - | 2. Arbeit: |

|   |       |              | _  |       |
|---|-------|--------------|----|-------|
|   | d-001 | 26735-1      | 20 | Stück |
|   | d-004 | Befestpaus-1 | 20 | Stck  |
|   | d-003 | 86158-1      | 20 | Stck  |
|   | d-002 | 86157-1      | 20 | Stck  |
| * |       |              |    |       |

# Kapitel 6. Export

Nachfolgend werden die folgenden Themen zum Export beschrieben:

- > Voraussetzungen für den Export
- > Durchführen von Exporten

### 6.1. Voraussetzungen für den Export

Es gibt zwei grundlegende Voraussetzungen, damit der Export erfolgen kann:

#### 1. Nachkalkulation <Standard>

Die Nachkalkulation des zu exportierenden Projekts (bzw. des Projekts des Exportvorgangs, je nachdem ob Vorgänge exportiert werden) muss auf <Standard> eingestellt sein.

|                               | 0025                     |                     |                          |                        |       |
|-------------------------------|--------------------------|---------------------|--------------------------|------------------------|-------|
| /organg   Vorbemerkungen      | Schlußbemerkungen Anschr | ift   Ir            | nfodesk Sonderzuschläge  | nstiges Merkmale & Opt | ionen |
| Zahlungsmittel                | Standardlohntarif        |                     | Interimgegenkonto *      | Kostenstelle           |       |
| Euro _                        | ▼ Standard               | •                   |                          | .   <keine></keine>    |       |
| Art der Sicherheitsleistung   |                          | Bank für Sperrkonto |                          |                        |       |
| <keine></keine>               |                          | -                   | <keine></keine>          |                        |       |
| Gewährleistungsbasissatz<br>I | Gewährleistungssatz      |                     | Gewährleistungseinbehalt | Gewährleistungsfrist * |       |
| l<br>Unternehmensbereich      | <br>Startdatum           |                     | Notierungsdatum *        | Nachkalkulation        |       |
| <nicht festgelegt=""></nicht> | •                        |                     | -                        | <standard></standard>  |       |
| Dezimalstellen                | Provision                |                     | Lagerhaltung             | Lager                  |       |
| 2                             | •                        |                     | Keine                    | Standard>              |       |
| Textspeicherung               |                          |                     | Zusammenstellungen       |                        |       |
| Platzsparend                  |                          | -                   | <keine></keine>          |                        |       |
| Druckdatum                    | Nettobetrag              |                     | Bruttobetrag             | Sollzeit               |       |
|                               |                          |                     |                          | 0 h 0 min              |       |
| Erstanlagedatum               | Eigentümer               |                     | Änderungsdatum           | Bearbeiter             |       |
| 26. Sep 2011 11:37            | Admin                    |                     | 26. Sep 2011 11:38       | Admin                  |       |

Abbildung 6.1. Einstellung zur Nachkalkulation

#### 2. Status nicht < Abgeschlossen>

Der Status des Projekts darf nicht auf <Abgeschlossen> stehen.

Abbildung 6.2. Projektstatus nicht abgeschlossen

| /organg Vorbemerkungen                 | Schlußbemerkungen   Anschrift   Ir | nfodesk   Sonderzuschläge   Sons | stiges   Merkmale & Optionen                |  |  |  |
|----------------------------------------|------------------------------------|----------------------------------|---------------------------------------------|--|--|--|
| Kurzte <u>x</u> t/Suchbegriff (z.B. Ba | uvorhaben)                         | Тур                              | Kennung                                     |  |  |  |
|                                        |                                    | Projektakte 💌                    | Projektakte                                 |  |  |  |
| Thema *                                |                                    | Stichwörter *                    |                                             |  |  |  |
| Kunde                                  |                                    |                                  |                                             |  |  |  |
| Bearbeiterkenn <u>z</u> eichen         | Belegdatum *                       | Valutadatum *                    | Zahlungsart                                 |  |  |  |
|                                        |                                    |                                  | NETTO30                                     |  |  |  |
| Eigene Auftragsnummer * Belegnummer    |                                    | Eigene Quellbelegnummer          | Fremdbelegnummer                            |  |  |  |
| l<br>Eolgenummer                       | Externe <u>V</u> ergabenummer      | <br>Angebotsabgabe *             | Zusc <u>h</u> lagsfrist * <u>C</u> hance (% |  |  |  |
| 0                                      | -                                  |                                  |                                             |  |  |  |
| Personal                               | Termin *                           | Anlage *                         |                                             |  |  |  |
|                                        | -                                  |                                  |                                             |  |  |  |
| Preiscode                              | Zeitgruppe                         | Steuercode                       | Steuerart                                   |  |  |  |
| EK+Zuschlag                            | Zeitvorgabe 1                      | Ohne Steuer 💌                    | <automatisch></automatisch>                 |  |  |  |
| Mindestertrag                          | Schätzzeit (Std) Erledigt (%)      | Priorität                        | Status                                      |  |  |  |
|                                        |                                    | <keine> 💌</keine>                | Offen                                       |  |  |  |

# 6.2. Durchführen von Exporten

Der Export von Vorgängen oder Projekten erfolgt automatisch in Abhängigkeit der Voreinstellungen der Schnittstelle (siehe Export). Wenn als Buchungsziel <Vorgang> ausgewählt wurde, wird die Exportdatei beim Verbuchen eines Vorgangs der ausgewählten Vorgangsart automatisch um den gebuchten Vorgang erweitert. Bei Auswahl des Buchungsziels <Projekt> erfolgt der Export grundsätzlich beim Verbuchen des ersten Vorgangs in einem neuen Projekt.

Nachdem ein Vorgang, bzw. ein Projekt exportiert wurde, wird ein entsprechendes Merkmal Exportiert-NachZeiterfassung gesetzt. Um den Export zu wiederholen, kann das Merkmal über die Vorgangs oder Projekteigenschaften entfernt werden. Bei einem erneuten Verbuchen würde der Vorgang, bzw. das Projekt erneut übertragen werden:

| Ierkmal           |                     |                   | Gesne  | icherte Merkmale        |      |  |
|-------------------|---------------------|-------------------|--------|-------------------------|------|--|
|                   |                     |                   | ▼ Merk | mal                     | Wert |  |
| eschreibung       |                     |                   | Expo   | rtiertNachZeiterfassung | Ja   |  |
|                   |                     |                   |        |                         |      |  |
| ур                |                     |                   |        |                         |      |  |
| Text              |                     |                   | -      |                         |      |  |
| /ert              |                     |                   |        |                         |      |  |
|                   |                     |                   |        |                         |      |  |
| Nachschlagen      | Speichern           | Löschen           |        |                         |      |  |
| Optionen          |                     |                   | _      |                         |      |  |
| Preiscode schütze | en beim Ändern der  | Adresse           |        |                         |      |  |
| Kalkulationszusch | lag schützen beim Å | Andern der Adress | -      |                         |      |  |
| Personal/Einkäufe | er schützen beim Är | ndern der Adresse |        |                         |      |  |
| Chicktodroppo ed  | hützen heim Änder   | n der Adresse     |        |                         |      |  |

Abbildung 6.3. Merkmal ExportiertNachZeiterfassung

Vorgänge, die an eine Zeiterfassung übertragen wurden, erhalten den Status < Übermittelt>:

Abbildung 6.4. Status "Übermittel" des Vorgangs nach erfolgreichem Export

| Zweig: 1. Arbeitszettel                        | <b>21.10.2010 (Div K</b> | unden)                         |            |                       | ۲                        |
|------------------------------------------------|--------------------------|--------------------------------|------------|-----------------------|--------------------------|
| Anschrift *<br>[Anrede]                        |                          | Kurztext                       |            | Auftrag<br>AB100007   | VergNr.                  |
| [Name]<br>[Namenszusatz]                       |                          | Priorität *<br><keine></keine> | Schätzzeit | Fertig %              | Fertig am *              |
| [Straße]<br>[PLZ] [Ort]                        |                          | Status *<br>Übermittelt        |            | Lager *               |                          |
| <b>Objekt-/Baustellenadresse</b> *<br>[Anrede] | •                        | Lieferadress                   | e *        | Anlage *              |                          |
| [Name]<br>[Namenszusatz]                       |                          | Telefon Stan                   | dort **    | Ansprechpa            | rtner                    |
| [Straße]<br>[PLZ] [Ort]                        |                          | Personal *                     |            | Arbeitsbegi           | nn *                     |
| Projektakte **<br>2010.00003                   | Telefon **               | Adresse *<br>Div Kunden        | Zeichen    | Beleg-Nr.<br>AZ100002 | Belegdatum<br>21.10.2010 |
| Arbeitsauftrag *                               |                          |                                |            |                       |                          |
| Tahoma                                         | ▼ 8 ▼ F                  | κ υ∣≣                          | = = :      | = 🛊 🛊                 | RTF ABC                  |
|                                                |                          |                                |            |                       |                          |
|                                                |                          |                                |            |                       |                          |
|                                                |                          |                                |            |                       |                          |

# Kapitel 7. Dateiaufbau

In diesem Kapitel wird der Aufbau der zugrunde liegenden CSV-Dateien beschrieben. Dabei werden sowohl die Datei für den Import als auch für den Export behandelt.

- > Aufbau der Importdatei v1.0
- > Aufbau der Importdatei v2.0
- > Aufbau der Exportdatei

# 7.1. Aufbau der Importdatei v1.0

Das "alte" Dateiformat v1.0 wird im Folgenden beschrieben. Dies erlaubt ausschließlich den Import von Zeiten und ist nicht für den Import von Materialien geeignet.

Das in der Datei verwendete Trennzeichen ist der Tabulator. Die erste Zeile enthält keine Spaltenüberschriften. Die Zeichenkodierung ist UTF-8. Die Datei besteht auf exakt 10 Spalten, die im folgenden im Detail beschrieben werden.

#### Nr Name Datentyp Pflicht-Gültig-Beschreibung feld keit 1 Mandantennummer Ja Die Mandantennummer kann unter MOS'aik den Fir-Integer >= 0menstammdaten entnommen werden (Stammdaten | Einstellungen | Fimenstammdaten). Stimmt die Mandantennummer nicht mit den Firmenstammdaten überein, wird der Datensatz nicht importiert. 2 Buchungsnummer Text Ja Die Buchungsnummer entspricht je nach Voreinstellung (siehe Allgemein) entweder der Belegnummer des Vorgangs oder dem Namen eines Projekts. Der Aufbau dieser Nummer kann vom Anwender frei definiert werden. Kann MOS'aik keinen Vorgang, bzw. kein Projekt zu der übergebenen Nummer ermitteln, wird automatisch ein Vorgang, bzw. Projekt dazu angelegt. 3 Lohnart Text Nein Die Lohnart entspricht entweder dem Namen einer Lohnart oder deren Externnamen. MOS'aik ermittelt beim Import automatisch welches Feld für den Import angesprochen werden muss. Lohnarten können über das Arbeitsblatt Stammdaten | Projekte | Lohnarten eingesehen und gepflegt werden. Das Feld Externname wird zum Beispiel verwendet, um Ziffern statt Text zu übertragen. So kann die Lohnart < Normalstunden> zum Beispiel den Externnamen "0" erhalten. Nicht vorhandene Lohnarten werden nicht automatisch angelegt. Personalnummer Text Nein Die Personalnummern können unter dem Arbeitsblatt Stammdaten | Personal | Alle Mitarbeiter eingesehen und gepflegt werden. Alternativ kann an dieser Stelle auch der eindeutige Name aus den MOS'aik Stammdaten des Mitarbeiters übertragen werden. MOS'aik ermittelt beim Import automatisch, welches Feld für den Import angesprochen werden muss. Nicht vorhandene Mitarbeiter werden nicht automatisch angelegt. Ausführungsdatum Enthält das Ausführungsdatum der Tätigkeit. 5 Datum Ja \_ 6 Arbeitsbeginn Uhrzeit Nein Enthält den Arbeitsbeginn einer Buchung. 7 Arbeitsende Uhrzeit Enthält das Arbeitsende einer Buchung. Nein

#### Spaltendefinition der Importdatei v1.0

| Nr | Name         | Datentyp     | Pflicht-<br>feld | Gültig-<br>keit | Beschreibung                                                                                                    |
|----|--------------|--------------|------------------|-----------------|----------------------------------------------------------------------------------------------------|
| 8  | Zeit         | Double       | Nein             |                 | Enthält die gebuchte Zeit in Stunden.                                                                                                    |
| 9  | Lohnzuschlag | Text         | Nein             |                 | Der Lohnzuschlag entspricht entweder dem Namen<br>eines Lohnzuschlags oder dessen Externnamen.<br>MOS'aik ermittelt beim Import automatisch, welches<br>Feld für den Import angesprochen werden muss. Lohn-<br>zuschläge können über das Arbeitsblatt Stammdaten  <br>Projekte   Lohntarife eingesehen und gepflegt werden.<br>Das Feld Externname wird zum Beispiel verwendet,<br>um Ziffern statt Text zu übertragen. So kann der Lohn-<br>zuschlag <standard> zum Beispiel den Externnamen<br/>"0" erhalten. Nicht vorhandene Lohnzuschläge werden<br/>angelegt. Die automatische Anlage von Daten wird ent-<br/>sprechend im Importprotokoll vermerkt.</standard> |
| 10 | Kostenstelle | Long Integer | Nein             |                 | Kostenstellen können in der MOS'aik-Finanzverwaltung<br>büber das Arbeitsblatt Stammdaten   Kostenrech-<br>nung   Kostenstellen eingesehen und gepflegt werden.                                                                                                    |

Im Folgenden ist eine Beispieldatei mit einem Datensatz dargestellt:

Beispieldatensatz

| 1 | AB100222 | Normalstunden | 1037 | 23.09.2010 | 12:00 | 15:00 | 3 | Standard | 4711 |
|---|----------|---------------|------|------------|-------|-------|---|----------|------|
|   |          |               |      |            |       |       |   |          |      |

### 7.2. Aufbau der Importdatei v2.0

Das Format v2.0 für die Importdatei ist gegenüber dem "alten" Format v1.0 um das Importieren von Materialien erweitert worden.

Das in der Datei verwendete Trennzeichen ist der Tabulator. Die erste Zeile enthält Spaltenüberschriften. Die Zeichenkodierung ist UTF-8. Die Datei besteht aus exakt 18 Spalten, die im folgenden im Detail beschrieben werden.

Spaltendefinition der Importdatei v2.0

| Nr | Name            | Datentyp | Pflicht-<br>feld | Gültig-<br>keit | Beschreibung                                                                                                    |
|----|-----------------|----------|------------------|-----------------|----------------------------------------------------------------------------------------------------|
| 1  | Тур             | Text     | Ja               | M oder S        | Enthält den Typ des Datensatzes in dieser Zeile. Dabei steht M für Material und S für Stunden.                                                                                                    |
| 2  | Mandantennummer | Integer  | Ja               | >= 0            | Die Mandantennummer kann unter MOS'aik den Fir-<br>menstammdaten entnommen werden (Stammdaten  <br>Einstellungen   Fimenstammdaten). Stimmt die Mand-<br>antennummer nicht mit den Firmenstammdaten über-<br>ein, wird der Datensatz nicht importiert.                         |
| 3  | Projekt         | Text     | (Ja)             |                 | Enthält die Nummer des Projektes, auf welchen die<br>Buchung erfolgen soll. Wird das Projekt nicht gefun-<br>den, wird, wenn dies entsprechend konfiguriert (siehe<br>Import) ist, automatisch ein neues angelegt (dies wird<br>im Protokoll vermerkt).                        |
| 4  | Belegnummer     | Text     | (Ja)             | -               | Enthält die Belegnummer auf welche die Buchung<br>durchgeführt werden soll. Kann MOS'aik keinen Vor-<br>gang zu der übergebenen Nummer ermitteln, wird auto-<br>matisch - je nach Voreinstellung (siehe Import) - ein Vor-<br>gang angelegt (dies wird im Protokoll vermerkt). |
| 5  | Personal        | Text     | Nein             | -               | Die Personal(nummern) können unter dem Arbeitsblatt<br>Stammdaten   Personal   Alle Mitarbeiter eingesehen                                                                                                    |

| Nr | Name             | Datentyp     | Pflicht-<br>feld | Gültig-<br>keit | Beschreibung                                                                                                    |
|----|------------------|--------------|------------------|-----------------|----------------------------------------------------------------------------------------------------|
|    |                  |              |                  |                 | und gepflegt werden. Alternativ kann an dieser Stelle<br>auch der eindeutige Name aus den MOS'aik Stammda-<br>ten des Mitarbeiters übertragen werden. MOS'aik ermit-<br>telt beim Import automatisch, welches Feld für den<br>Import angesprochen werden muss. Nicht vorhandene<br>Mitarbeiter werden angelegt. Die automatische Anlage<br>von Daten wird entsprechend im Importprotokoll ver-<br>merkt.                                                                                                    |
| 6  | Artikelnummer    | Text         | (Ja)             |                 | Enthält die Artikelnummer des Materials. Handelt es sich um einen Eintrag vom Typ M, ist die Artikelnummer verpflichtend.                                                                                                    |
| 7  | Ausführungsdatum | Datum        | Ja               | -               | Enthält das Ausführungsdatum der Tätigkeit.                                                                                                    |
| 8  | Arbeitsbeginn    | Uhrzeit      | Nein             |                 | Enthält den Arbeitsbeginn einer Buchung.                                                                                                    |
| 9  | Arbeitsende      | Uhrzeit      | Nein             |                 | Enthält das Arbeitsende einer Buchung.                                                                                                    |
| 10 | Lohnart          | Text         | Nein             | -               | Die Lohnart entspricht entweder dem Namen einer<br>Lohnart oder deren Externnamen. MOS'aik ermittelt<br>beim Import automatisch welches Feld für den Import<br>angesprochen werden muss. Lohnarten können über<br>das Arbeitsblatt Stammdaten   Projekte   Lohnarten ein-<br>gesehen und gepflegt werden. Das Feld Externname<br>wird zum Beispiel verwendet, um Ziffern statt Text zu<br>übertragen. So kann die Lohnart <normalstunden> zum<br/>Beispiel den Externnamen "0" erhalten. Nicht vorhande-<br/>ne Lohnarten werden angelegt. Die automatische Anla-<br/>ge von Daten wird entsprechend im Importprotokoll ver-<br/>merkt.</normalstunden>                                                                     |
| 11 | Lohnzuschlag     |              | Nein             |                 | Enthält den zu verbuchenden Lohnzuschlag. Der Lohn-<br>zuschlag entspricht entweder dem Namen eines Lohn-<br>zuschlags oder dessen Externnamen. MOS'aik ermittelt<br>beim Import automatisch, welches Feld für den Import<br>angesprochen werden muss. Lohnzuschläge können<br>über das Arbeitsblatt Stammdaten   Projekte   Lohnta-<br>rife eingesehen und gepflegt werden. Das Feld Extern-<br>name wird zum Beispiel verwendet, um Ziffern statt Text<br>zu übertragen. So kann der Lohnzuschlag <standard><br/>zum Beispiel den Externnamen "0" erhalten. Nicht vor-<br/>handene Lohnzuschläge werden angelegt. Die automa-<br/>tische Anlage von Daten wird entsprechend im Import-<br/>protokoll vermerkt.</standard> |
| 12 | Menge            | Double       | Nein             |                 | Enthält die Menge des Materials, welche verbucht wer-<br>den soll.                                                                                                    |
| 13 | Einheit          | Text         | Nein             |                 | Enthält die Einheit, mit welcher das Material verbucht werden soll.                                                                                                    |
| 14 | Kostenstelle     | Long Integer | Nein             |                 | Kostenstellen können in der MOS'aik-Finanzverwaltung                                                                                                    |
|    |                  |              |                  |                 | über das Arbeitsblatt Stammdaten   Kostenrech-<br>nung   Kostenstellen eingesehen und gepflegt werden.                                                                                                    |
| 15 | Feld1            | Text         | Nein             |                 | Zusätzliches Feld, dessen Mapping frei konfiguriert wer-<br>den kann (siehe Abschnitt 3.2, "Registerkarte MOSIm-<br>Export").                                                                                                    |

| Nr Name  | Datentyp | Pflicht-<br>feld | Gültig-<br>keit    | Beschreibung                                                                                                    |
|----------|----------|------------------|--------------------|----------------------------------------------------------------------------------------------------|
| 16 Feld2 | Text     | Nein             |                    | Zusätzliches Feld, dessen Mapping frei konfiguriert wer-<br>den kann (siehe Abschnitt 3.2, "Registerkarte MOSIm-<br>Export").                                                                       |
| 17 Feld3 | Text     | Nein             |                    | Zusätzliches Feld, dessen Mapping frei konfiguriert wer-<br>den kann (siehe Abschnitt 3.2, "Registerkarte MOSIm-<br>Export").                                                                       |
| 18 Feld4 | Text     | Nein             |                    | Zusätzliches Feld, dessen Mapping frei konfiguriert wer-<br>den kann (siehe Abschnitt 3.2, "Registerkarte MOSIm-<br>Export").                                                                       |
| 19 Modus | Text     | Ja               | ALL<br>oder<br>DIF | Entspricht dem Modus, mit welchem die Daten einge-<br>fügt werden sollen. Dabei werden zwei Modi unterstützt:<br>ALL und DIF (siehe auch Abschnitt 5.1, "Differentieller<br>und absoluter Import"). |

# 7.3. Aufbau der Exportdatei

Im Folgenden wird der Aufbau der Exportdatei beschrieben. Diese wird beim Verbuchen von Vorgängen (siehe auch Import und Vorgangsarten) geschrieben. In den Voreinstellungen kann der Aufbau der Exportdatei angepasst werden (siehe auch Voreinstellungen Export).

Es handelt sich um eine Textdatei mit exakt 12 Spalten, welche durch einen Tabulator voneinander getrennt sind. Die Datei besitzt keine Spaltenüberschriften und die Daten beginnen in der ersten Zeile.

| Nr | Name                            | Datentyp | Beschreibung                                                                                                    |
|----|---------------------------------|----------|----------------------------------------------------------------------------------------------------|
| 1  | Mandantennummer                 | Integer  | Die Mandantennummer kann unter MOS'aik den Firmenstammdaten entnom-<br>men werden ( <stammdaten einstellungen="" firmenstammdaten=""  ="">).</stammdaten>                                                             |
| 2  | Projektname /<br>Belegnummer    | Text     | Abhängig von der gewählten Voreinstellung wird hier die Belegnummer oder<br>der Projektname ausgewiesen. Beim Export von Projekten ist dieses Feld leer,<br>da die Belegnummer dann nicht relevant ist.               |
| 3  | Projektkurztext                 | Text     | Enthält den Kurztext des Projekts.                                                                                                    |
| 4  | Projektname /<br>Belegnummer    | Text     | Nummer der Buchung! Abhängig von der gewählten Voreinstellung wird hier<br>die Belegnummer oder der Projektname ausgewiesen. Dieses Feld ist grund-<br>sätzlich gefüllt und enthält die Nummer, auf die gebucht wird. |
| 5  | Vorgangskurztext                | Text     | Enthält den Kurztext des Vorgangs.                                                                                                    |
| 6  | Termin (Von)                    | Datum    | Enthält den Termin des Vorgangs, bzw. des Projekts.                                                                                                    |
| 7  | Fertigstellungsda-<br>tum (Bis) | Datum    | Enthält das Fertigstellungsdatum des Vorgangs, bzw. des Projekts.                                                                                                    |
| 8  | Kurzname                        | Text     | Enthält den eindeutigen Kurznamen der Vorgangs-, bzw. der Projektadresse.                                                                                                    |
| 9  | Anschrift                       | Text     | Enthält die Anschrift der Adresse.                                                                                                    |
| 10 | Postleitzahl                    | Text     | Enthält die Postleitzahl der Adresse.                                                                                                    |
| 11 | Ort                             | Text     | Enthält den Ort der Adresse.                                                                                                    |
| 12 | Schätzzeit                      | Double   | Enthält die geschätzte Ausführungszeit in Stunden.                                                                                                    |

Spaltendefinition der Exportdatei

# Galawork

# **MOS'aik Schnittstelle Galawork**

Version 4.42.400 - Arbeiten mit der Schnittstelle Galawork

Revision: 442400-16082023-1412

Copyright © 2012-2023 - Moser Software GmbH Alle Rechte vorbehalten.

Zum Inhalt:

Vollständige Dokumentation zur MOS'aik Galawork Schnittstelle.

Diese Dokumentation ist "online" über die MOS'aik-Hilfefunktion [F1] oder als PDF zum Download verfügbar.

# Inhaltsverzeichnis

| 1. Einführung       | 1   |
|---------------------|-----|
| 2. Voreinstellungen | 2   |
| 3. Auftrags-Export  | . 3 |

# Kapitel 1. Einführung

Das Zusatzmodul *Galawork* bietet eine Schnittstelle zur Anbindung von MOS'aik an die Software Galawork [https://www.galawork.de/]. Aus MOS'aik heraus können über diese Schnittstelle Auftragsdaten inklusive der enthaltenen Positionen als XML-Dateien exportiert werden.

# Kapitel 2. Voreinstellungen

Die Voreinstellungen zur Galawork-Schnittstelle finden Sie im Arbeitsblatt Module | Galawork | Voreinstellungen:

Abbildung 2.1. Voreinstellungen

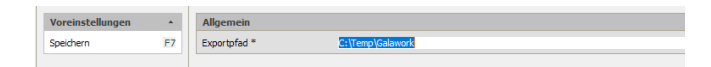

Über den Exportpfad wird festgelegt, in welchem Ordner des Dateisystems die Datei beim Auftragsexport abgelegt wird.

# Kapitel 3. Auftrags-Export

Der Export von Aufträgen inkl. der enthaltenen Positionsdaten erfolgt über die Arbeitsunterlage Module | Galawork | Aufträge (siehe Abbildung 3.1, "Auftragsexport"):

Abbildung 3.1. Auftragsexport

| Home: Startsete (Salavori: Auftrage X 2022.0002 - L Auftrag (Dir Kunden) X (Salavori: Voreinstellungen X |    |   |           |         |            |          |                |               |            |            |           |          |         |            |             |
|----------------------------------------------------------------------------------------------------|----|---|-----------|---------|------------|----------|----------------|---------------|------------|------------|-----------|----------|---------|------------|-------------|
|                                                                                                    |    |   | Auftrag   | Zeichen | Adresse    | Kurztext | Projekt/Ordner | Projektstatus | Auftagssum | Sollkosten | Istkosten | Solizeit | Istzeit | Druckstat  | Projekttyp  |
| Vorgang                                                                                                  |    | • | AB220002  |         | Div Kunden |          | 2022.00002     | Offen         |            |            |           |          |         | Ungedruckt | Projektakte |
| Bearbeiten                                                                                               | F4 |   | AB2200001 |         | Div Kunden |          | 2022.00001     | Otten         | \$9,87 €   | 47,51€     |           | 0,00     |         | Gedruckt   | Projektakte |
| Liste drucken                                                                                            | F9 | H |           |         |            |          |                |               |            |            |           |          |         |            |             |
| Filter                                                                                                   |    |   |           |         |            |          |                |               |            |            |           |          |         |            |             |
| Unternehmensbereich                                                                                      | _  | H |           |         |            |          |                |               |            |            |           |          |         |            |             |
| <rein></rein>                                                                                            | •  | Ħ |           |         |            |          |                |               |            |            |           |          |         |            |             |
| Suchen                                                                                                   |    | Ħ |           |         |            |          |                |               |            |            |           |          |         |            |             |
| ¥ ¥                                                                                                    | ×  | H |           |         |            |          |                |               |            |            |           |          |         |            |             |
| Exportionen                                                                                              |    | Н |           |         |            |          |                |               |            |            |           |          |         |            |             |
| Aufzäge exportieren                                                                                      | _  | H |           |         |            |          |                |               |            |            |           |          |         |            |             |

Folgende Funktionen stehen im Arbeitsblatt zur Verfügung:

- Vorgang
  - Bearbeiten [F4]

Der aktuell in der Liste ausgewählte Vorgang wird in einer neuen Registerkarte zur Bearbeitung geöffnet.

• Liste Drucken ... [F9]

Die Liste der Aufträge wird ausgedruckt.

- Filter
  - Unternehmensbereich

In diesem Auswahlfeld kann der Unternehmensbereich ausgewählt werden, auf welchen die angezeigten Aufträge eingeschränkt werden sollen.

- Suchen
  - Ermöglicht die Suche nach Aufträgen in der Liste.
- Exportieren
  - Aufträge exportieren

Über diese Funktion können ausgewählte Aufträge exportiert werden. Je ausgewähltem Auftrag wird eine eigene XML-Datei erstellt und in dem in den Voreinstellungen definierten Ausgabeverzeichnis abgelegt.

#### Aufbau der Exportdatei

Nachfolgend ist der Aufbau der exportierten XML-Dateien beispielhaft dargestellt. Ein Auftrag besteht aus *Kopfdaten* und einem Hauptteil ("Body"), der die Positionsdaten enthält:

```
Format (Beispiel):
```

```
<Auftrag>
    <LV_Kopfdaten>
        <id_lv_ext>3</id_lv_ext>
        <nr_lv>AB2200001</nr_lv>
        <lv_status>BA</lv_status>
        <bezeichnung>-Kunde</bezeichnung>
        <kunde_anrede></kunde_anrede>
        <kunde_name></kunde_name>
        <kunde name2></kunde name2>
        <kunde_strasse></kunde_strasse>
        <kunde_plz></kunde_plz>
        <kunde_ort></kunde_ort>
        <bauleiter></bauleiter>
        <bauleiter_nummer></bauleiter_nummer>
        <baustellenstunden>0,00</baustellenstunden>
        <ist stunden>0</ist stunden>
        <baubeginn></baubeginn>
```

<bauende></bauende> <lv\_adresse></lv\_adresse> <Lverlöse>100,82</Lverlöse> <Lvkosten>80,01</Lvkosten> <lvsumme>0</lvsumme> <kosten></kosten> <ergebnis></ergebnis> </LV\_Kopfdaten> <LV\_Body> <LV\_Positionsdaten> <id\_position\_ext>6</id\_position\_ext> <br/>bezeichnung></bezeichnung> <nr\_position>1</nr\_position> <menge>1</menge> <einheit></einheit> <angebotspreis>100,82</angebotspreis> <betrag>100,82</betrag> <minuten>0</minuten> <postyp>&lt;Standard&gt;</postyp> <menge\_abgerechnet></menge\_abgerechnet> </LV Positionsdaten> <LV\_Positionsdaten> <id\_position\_ext>9</id\_position\_ext> <bezeichnung>JACOBI J15 Doppelkr. braun</bezeichnung> <nr\_position>1.001</nr\_position> <langtext>JACOBI J15 Doppelkr. braun</langtext> <menge>1</menge> <einheit>Stck</einheit> <angebotspreis>12,35</angebotspreis> <betrag>12,35</betrag> <minuten>0</minuten> <postyp>&lt;Standard&gt;</postyp> <menge\_abgerechnet></menge\_abgerechnet> </LV\_Positionsdaten> <LV Positionsdaten> <id\_position\_ext>12</id\_position\_ext> <bezeichnung>JACOBI J15 Ortgang rechts braun</bezeichnung> <nr\_position>1.002</nr\_position> <langtext>JACOBI J15 Ortgang rechts braun</langtext> <menge>1</menge> <einheit>Stck</einheit> <angebotspreis>17,39</angebotspreis> <betrag>17,39</betrag> <minuten>0</minuten> <postyp>&lt;Standard&gt;</postyp> <menge\_abgerechnet></menge\_abgerechnet> </LV\_Positionsdaten> <LV\_Positionsdaten> <id\_position\_ext>15</id\_position\_ext> <bezeichnung>JACOBI J15 Entlüfter braun</bezeichnung> <nr\_position>1.003</nr\_position> <langtext>JACOBI J15 Entlüfter braun</langtext> <menge>1</menge> <einheit>Stck</einheit> <angebotspreis>19,92</angebotspreis> <betrag>19,92</betrag> <minuten>0</minuten> <postyp>&lt;Standard&gt;</postyp> <menge\_abgerechnet></menge\_abgerechnet> </LV\_Positionsdaten> <LV\_Positionsdaten> <id\_position\_ext>18</id\_position\_ext> <bezeichnung>JACOBI Firsten F1 braun</bezeichnung> <nr\_position>1.004</nr\_position> <langtext>JACOBI Firsten F1 braun</langtext> <menge>1</menge> <einheit>Stck</einheit> <angebotspreis>10,21</angebotspreis> <betrag>10,21</betrag> <minuten>0</minuten> <postyp>&lt;Standard&gt;</postyp>

```
<menge_abgerechnet></menge_abgerechnet>
        </LV_Positionsdaten>
        <LV_Positionsdaten>
            <id_position_ext>21</id_position_ext>
            <bezeichnung>JACOBI Firstanfang F1 braun</bezeichnung>
            <nr_position>1.005</nr_position>
            <langtext>JACOBI Firstanfang F1 braun</langtext>
            <menge>1</menge>
            <einheit>Stck</einheit>
            <angebotspreis>40,95</angebotspreis>
           <betrag>40,95</betrag>
           <minuten>0</minuten>
           <postyp>&lt;Standard&gt;</postyp>
            <menge_abgerechnet></menge_abgerechnet>
        </LV_Positionsdaten>
    </LV_Body>
</Auftrag>
```